# CANDE-2022 Culvert Analysis and Design User Manual and Guideline

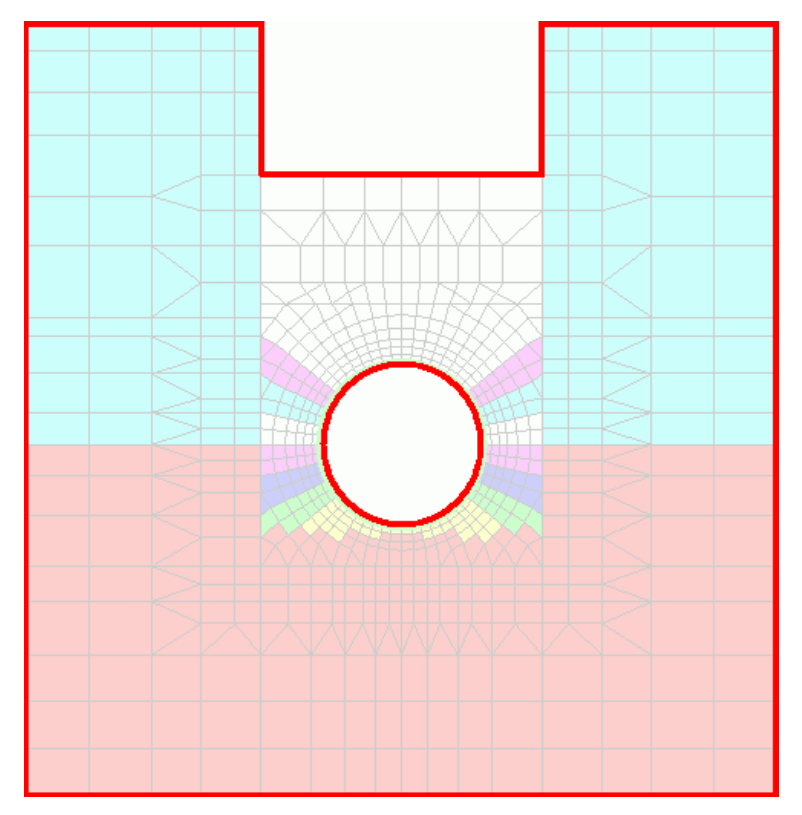

**Developed under National Cooperative Highway Research Project NCHRP 15-28** 

Updated by Michael G Katona January, 2022

# CANDE-2022 Culvert Analysis and Design User Manual and Guideline

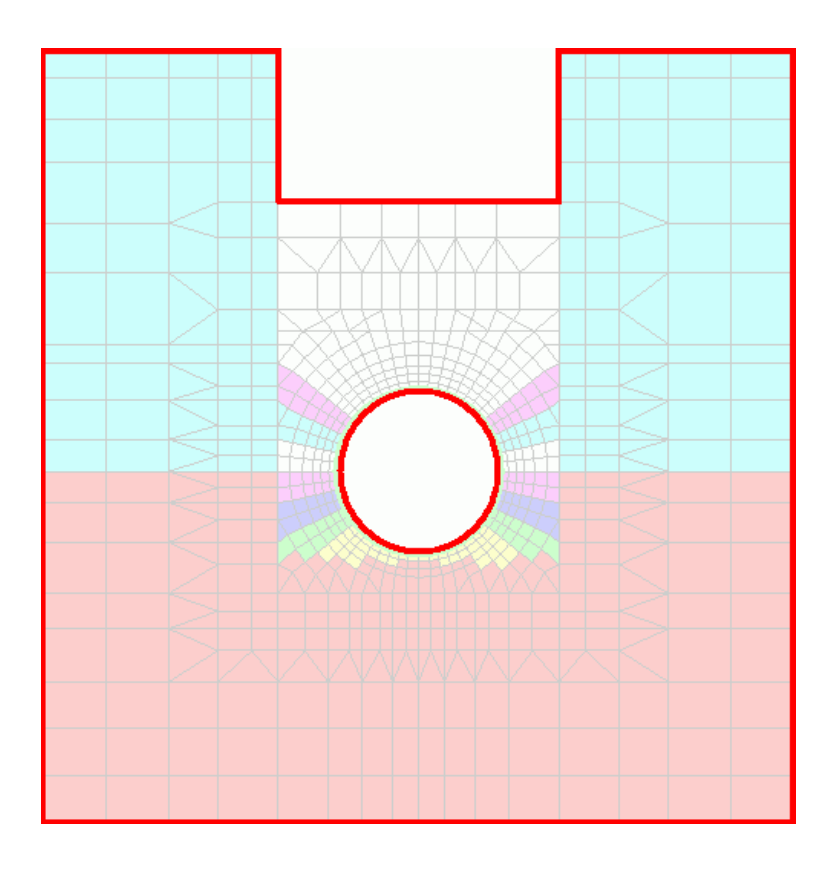

Developed under National Cooperative Highway Research Project NCHRP 15-28 TRB Update Release 7/31/2011 Original Version 1.0.0.7

> Updated with new capabilities by Michael G. Katona January, 2022

Dr. Michael G. Katona – mgkatona@comcast.net

### **Table of Contents**

| Сс | over F | Page         |                                                                           | i      |
|----|--------|--------------|---------------------------------------------------------------------------|--------|
| Та | ble o  | f Cont       | ents                                                                      | i      |
| CA | ١NDI   | E-2022       | 2 User Manual with New Updates                                            | viii   |
| 1  | Γ      | NTRO         | DUCTION                                                                   | 1-1    |
|    | 1.1    | Purp         | ose of CANDE                                                              | 1-1    |
|    | 1.2    | Histo        | bry of CANDE                                                              | 1-1    |
|    | 1.3    | Why          | Use CANDE?                                                                | 1-3    |
| •  | 1.4    | How          | to use this manual                                                        | 1-3    |
| 2  | G      | ENER         | AL OVERVIEW AND OPTIONS                                                   | 2-1    |
|    | 2.1    | Scop         | e and Architecture                                                        | 2-1    |
|    | 2.2    | Exec         | ution mode                                                                | 2-1    |
|    | 2.3    | Eval         | uation methodology                                                        | 2-2    |
|    | 2.4    | Solut        | Land 1 Election Column                                                    | 2-3    |
|    | 2.     | 4.1          | Level 1 – Elasucity Solution                                              | 2-3    |
|    | 2.     | .4.2<br>1 2  | Level 2 – Automated FEM                                                   | 2-4    |
|    | 2.     | .4.3<br>Dina | rever 5 – User Defined FEW                                                | 2-4    |
|    | 2.5    | 5 1          | Corrugated aluminum (Aluminum nine tune)                                  | 2-3    |
|    | 2.     | 5.1<br>5.2   | Painforced concrete (Concrete nine type)                                  | 2-3    |
|    | 2.     | 53           | Thermonlastic nine (Plastic nine type)                                    | 2-0    |
|    | 2.     | 5.5          | Corrugated steel (Steel nine type)                                        | 2-0    |
|    | 2.     | 55           | Basic nine type                                                           | 2-0    |
|    | 2.     | 56           | Conrib nine type                                                          | 2 7    |
|    | 2.     | 57           | Contribe pipe type                                                        | 2 7    |
|    | 26     | Svste        | ennade pipe (penning)                                                     | 2-7    |
| 3  | G      | ETTN         | NG STARTED                                                                |        |
| U  | 3.1    | Svste        | em requirements                                                           |        |
|    | 3.2    | Insta        | llation guide                                                             | 3-1    |
|    | 3.3    | Laun         | ching and running CANDE                                                   | 3-1    |
|    | 3.     | .3.1         | Locate and save example input problem                                     | 3-2    |
|    | 3.     | .3.2         | Test run an existing example problem                                      | 3-3    |
|    | 3.     | .3.3         | Example problems and tutorial                                             | 3-5    |
|    | 3.4    | Upda         | ating to CANDE-2022                                                       | 3-5    |
| 4  | G      | RAPH         | IICAL USER INTERFACE                                                      | 4-1    |
|    | 4.1    | Over         | view                                                                      | 4-1    |
|    | 4.2    | Input        | t Options                                                                 | 4-2    |
|    | 4.     | .2.1         | Creating a new CANDE input data file with Wizard                          | 4-2    |
|    |        | 4.2.1        | .1 CANDE Input Wizard- Control Information                                | 4-8    |
|    |        | 4.2.1        | .2 CANDE Input Wizard – Level 3 items                                     | . 4-12 |
|    |        | 4.2.1        | .3 CANDE Input Wizard – Pipe Material                                     | . 4-14 |
|    | 4.     | .2.2         | Opening an Existing CANDE Input Document with File->Open                  | . 4-17 |
|    | 4.     | .2.3         | Opening an Existing CANDE Input Document with File->Open Text Input       | . 4-18 |
|    | 4.     | .2.4         | CANDE Input Menus                                                         | . 4-19 |
|    |        | 4.2.4        | .1 Menu input overview                                                    | . 4-19 |
|    |        | 4.2.4        | .2 Viewing help for the input menus                                       | . 4-20 |
|    |        | 4.2.4        | .3 'Show Help' checkbox                                                   | . 4-20 |
|    |        | 4.2.4        | .4 'Show Input' checkbox                                                  | . 4-21 |
|    |        | 4.2.4        | .5 Input range violations                                                 | . 4-22 |
|    |        | 4.2.4        | .6 Input errors and undefined input                                       | . 4-23 |
|    |        | 4.2.4        | ./ Menu input tree icons                                                  | . 4-24 |
|    | 4.     | .2.5         | Changing an existing CANDE input document to create a new data file       | . 4-25 |
|    |        | 4.2.5        | .1 Create new CANDE input document from existing document with Input Menu | . 4-25 |

|   | 4.2.5    | 5.2 Create new CANDE input document from existing document with text editor | . 4-25                      |
|---|----------|-----------------------------------------------------------------------------|-----------------------------|
|   | 4.2.6    | Create a CANDE input document using the CANDE input text editor             | . 4-27                      |
|   | 4.3 Runr | ning CANDE                                                                  | . 4-28                      |
|   | 4.3.1    | Successful execution                                                        | . 4-29                      |
|   | 4.3.2    | Unsuccessful execution                                                      | . 4-29                      |
|   | 4.3.3    | CANDE input consistency checking                                            | . 4-29                      |
|   | 4.3.4    | Convergence and Nonconvergence of load steps                                | . 4-30                      |
|   | 4.3.5    | CANDE Analysis error messages                                               | . 4-32                      |
|   | 4.4 Outp | but data and viewing options                                                | . 4-34                      |
|   | 4.4.1    | CANDE Output Report                                                         | . 4-34                      |
|   | 4.4.1    | .1 Master control and pipe type data                                        | . 4-37                      |
|   | 4.4.1    | .2 Review of system input data                                              | . 4-37                      |
|   | 4.4.1    | .3 Design solution (if applicable)                                          | . 4-38                      |
|   | 4.4.1    | .4 Solution/analysis output results                                         | 4-38                        |
|   | 4.4.2    | CANDE log file                                                              | . 4-39                      |
|   | 443      | Mesh Plot                                                                   | 4-41                        |
|   | 443      | Using window area to zoom in on mesh                                        | 4-42                        |
|   | 443      | <ul> <li>Increasing/Decreasing the element/node font size</li> </ul>        | 4_43                        |
|   | 443      | CANDE mesh viewer ontions button                                            | $\Lambda_{-}\Lambda\Lambda$ |
|   | 4.4.3    | 2.4 Viewing element information                                             | . <del>4-44</del><br>1 15   |
|   | 4.4.3    | 0.4 Viewing element information                                             | . 4-43                      |
|   | 4.4.3    | 5.4 Viewing Deformed Snapes                                                 | . 4-40                      |
|   | 4.4.3    | 5.5 Viewing soil stress/strain contours                                     | . 4-4 /                     |
|   | 4.4.3    | 6.6 Coincidental boundary conditions                                        | . 4-48                      |
|   | 4.4.4    | CANDE Graphs for beam elements                                              | . 4-49                      |
|   | 4.4.4    | I.I Over view of CANDE Graph Selections                                     | . 4-50                      |
|   | 4.4.4    | 1.2 View of pipe-group shape and properties                                 | . 4-51                      |
|   | 4.4.4    | I.3 Graph Options                                                           | . 4-52                      |
|   | 4.4.5    | Results generator                                                           | . 4-54                      |
|   | 4.5 Usin | g GUI with New Capabilities in CANDE-2022                                   | . 4-56                      |
|   | 4.5.1    | Creating Input Files (pre-processing)                                       | . 4-56                      |
|   | 4.5.2    | Viewing Output Files (post-processing)                                      | . 4-57                      |
|   | 4.5.2    | 2.1 Output report (CANDE)                                                   | . 4-57                      |
|   | 4.5.2    | 2.2 Mesh plots                                                              | . 4-57                      |
|   | 4.5.2    | 2.3 Graphs                                                                  | . 4-58                      |
| 5 | DETAI    | LED CANDE INPUT                                                             | 5-1                         |
|   | 5.1 Inpu | t flow charts                                                               | 5-1                         |
|   | 5.1.1    | CANDE level 1 input flowchart                                               | 5-2                         |
|   | 5.1.2    | CANDE level 2 input flowchart                                               | 5-3                         |
|   | 513      | CANDE level 3 input flowchart                                               | 5-4                         |
|   | 52 CAN   | JDF input instructions                                                      | 5-5                         |
|   | 5.2 C/H  | A - Control Commands                                                        | 5 5                         |
|   | 531      | $A_{-1}$ – Master Control Input Data                                        | 5-0                         |
|   | 537      | A 2 Dine Selection                                                          | 5 0                         |
|   | 5.1 Dort | P Dine Materials                                                            | 5 12                        |
|   | 5.4 Tall | A luminum Ding Trues                                                        | 5 12                        |
|   | 5.4.1    | Auminum Pipe Type                                                           | 5 12                        |
|   | 5.4.1    | B-1 – Aluminum – Material and Control Parameters                            | . 3-13                      |
|   | 5.4.1    | B-2 – Aluminum – Design Safety Factors and Deflection Control               | . 3-17                      |
|   | 5.4.1    | B-2 – Aluminum – Design Weights for LKFD                                    | . 3-19                      |
|   | 5.4.1    | .4 B-3 – Aluminum – Resistance Factors for LRFD                             | . 5-21                      |
|   | 5.4.2    | Basic Pipe Type                                                             | . 5-23                      |
|   | 5.4.2    | 2.1 B-1 – Basic – Sequence Intervals and Properties                         | . 5-23                      |
|   | 5.4.2    | B-2 – Basic – Large Deformation Control                                     | . 5-25                      |
|   | 5.4.3    | Reinforced Concrete Pipe Type                                               | . 5-26                      |
|   | 5.4.3    | B.1 B-1 – Concrete – Concrete Material Properties                           | . 5-26                      |
|   | 5.4.3    | B.2 B-2 – Concrete – Concrete Material Properties-2                         | . 5-29                      |
|   | 5.4.3    | B.3 B-3 – Concrete – Reinforcement Steel Placement and Properties           | . 5-31                      |

| 5.4.3.4         | B-4 – Concrete – Case 2 – Arbitrary Specified Wall Thickness             | 5-36   |
|-----------------|--------------------------------------------------------------------------|--------|
| 5.4.3.5         | B-4 - Concrete - Case 3 - ASTM Box Wall Thicknesses and Haunches         | 5-38   |
| 5.4.3.6         | B-4b – Concrete – Case 3 – ASTM Steel Placement for Boxes                | 5-40   |
| 5.4.3.7         | B-4 - Concrete - Case 4 - Specified Wall Thickness and Working Stress SI | F 5-43 |
| 5.4.3.8         | B-4 - Concrete - Case 5 - Specified Wall Thickness/LRFD Design Weight    | s 5-45 |
| 5.4.3.9         | B-5 – Concrete – Resistance Factors for LRFD                             | 5-47   |
| 5.4.4 Plast     | tic Pipe Types                                                           |        |
| 5.4.4.1         | B-1 – Plastic – Plastic Load Controls                                    | 5-49   |
| 5.4.4.2         | B-2 – Plastic – Material Properties for Plastic                          |        |
| 5443            | B-3 – Plastic – Cross Sectional Properties for Smooth or General         | 5-52   |
| 5444            | B-3 – Plastic – Profile Wall Cross Sectional Properties-1                | 5-53   |
| 5445            | B-3b – Plastic – Profile Wall Cross Sectional Properties -?              | 5-56   |
| 5446            | B-3 – Plastic – Safety Factors for Working Stress Design                 | 5-58   |
| 5447            | B-3 – Plastic – Design Weights for LRFD                                  | 5-60   |
| 5448            | B-4 – Plastic – Resistance Factors for LRFD                              | 5-62   |
| 5/15 Stee       | D-4 – Thashe – Resistance Tactors for LRI D                              | 5-64   |
| 5 4 5 1         | R 1 Steel Material Properties and Control                                |        |
| 5452            | B-1 - Steel - Material Toperties and Control                             |        |
| 5 4 5 2         | D-2 - Steel - Section 110pendes                                          |        |
| 5.4.5.5         | D-2 - Steel - Design Salety Factors for Working Stress                   |        |
| 5.4.5.4         | D-2 - Steel - Design weights for LKFD                                    |        |
| 5.4.5.5         | B-20 – Steel – Joint Properties                                          |        |
| 5.4.5.0         | B-2c = Steel = Joint Locations and Properties                            |        |
| 5.4.5.7         | B-2d – Steel – Joint Locations and Properties (2)                        |        |
| 5.4.5.8         | B-3 – Steel – Resistance Factors for LRFD                                |        |
| 5.4.6 Com       | rib Pipe Type                                                            |        |
| 5.4.6.1         | B-1 - Concrete properties                                                |        |
| 5.4.6.2         | B-2 - Concrete strain parameters and models                              |        |
| 5.4.6.3         | B-3 - Steel material properties                                          |        |
| 5.4.6.4         | B-4 - Input sequence node numbers                                        |        |
| 5.4.6.5         | B-5 - Concrete wall geometry                                             |        |
| 5.4.6.6         | B-6 - Steel area and placement                                           |        |
| 5.4.6.7         | B-/ - Resistance factors for LRFD evaluation                             |        |
| 5.4.7 Cont      | tube Pipe Type                                                           |        |
| 5.4.7.1         | B-1 - Concrete size and strength properties                              |        |
| 5.4.7.2         | B-2 – Concrete strain parameters and models                              |        |
| 5.4.7.3         | B-3 - Tube material properties and spacing                               |        |
| 5.4.7.4         | B-4 - Resistance factors for LRFD evaluation                             | 5-100  |
| 5.5 Part C - Sc | blution Levels                                                           | 5-101  |
| 5.5.1 Solu      | tion Level 1                                                             | 5-102  |
| 5.5.1.1         | C-1 – Level 1 – Major Input Parameters                                   | 5-102  |
| 5.5.1.2         | C-2 – Level 1 – Fill Heights and Soil Parameters                         | 5-104  |
| 5.5.1.3         | C-3 – Level 1 – Load Factors for LRFD                                    | 5-106  |
| 5.5.2 Solu      | tion Level 2 – Pipe Mesh                                                 | 5-107  |
| 5.5.2.1         | C-1 – Level 2 – Pipe Mesh – Control Commands and Title                   | 5-107  |
| 5.5.2.2         | C-2 – Level 2 – Pipe Mesh – Major Geometry and Loading Parameters        | 5-109  |
| 5.5.2.3         | C-3 – Level 2 – Pipe Mesh – Control Variables                            | 5-111  |
| 5.5.2.4         | C-4 – Level 2 – Pipe Mesh – Embankment/Trench Mesh Dimensions            | 5-113  |
| 5.5.3 Solu      | tion Level 2 – Box Mesh                                                  | 5-121  |
| 5.5.3.1         | C-1 – Level 2 – Box Mesh – Control Commands and Title                    | 5-121  |
| 5.5.3.2         | C-2 – Level 2 – Box Mesh – Control Variables/Installation Dimensions     | 5-123  |
| 5.5.4 Solu      | tion Level 2 – Arch Mesh                                                 | 5-130  |
| 5.5.4.1         | C-1 – Level 2 – Arch Mesh – Control Commands and Title                   | 5-130  |
| 5.5.4.2         | C-2 – Level 2 – Arch Mesh – Plot and Print Control                       | 5-132  |
| 5.5.4.3         | C-3 – Level 2 – Arch Mesh – Arch and Footing Dimensions                  | 5-135  |
| 5.5.4.4         | C-4 – Level 2 – Arch Mesh – Arch and Footing Dimensions                  | 5-137  |
| 5.5.5 Exte      | nded Level 2                                                             | 5-147  |
|                 |                                                                          |        |

|   | 5.5.5.1 CX-1 – Level 2 Extended – Nodes, Elements and Boundary Condition Changes   | . 5-147 |
|---|------------------------------------------------------------------------------------|---------|
|   | 5.5.5.2 CX-2 – Level 2 Extended – Nodal Point Number and Changed Coordinates       | . 5-148 |
|   | 5.5.5.3 CX-3 – Level 2 Extended – Element Number and Property Array                | . 5-149 |
|   | 5.5.5.4 CX-4 – Level 2 Extended – Nodal Loads and/or Displacements to be applied   | . 5-151 |
|   | 5.5.6 Solution Level 3                                                             | . 5-153 |
|   | 5.5.6.1 C-1 – Level 3 – Prep word and Title                                        | . 5-153 |
|   | 5.5.6.2 C-2 – Level 3 – Key Control Variables                                      | . 5-154 |
|   | 5.5.6.3 C-2b – Level 3 – CLS for Live Loads and 3DSE Option                        | . 5-157 |
|   | 5.5.6.4 C-2c – Level 3 - CLS plus Full Pavement Benefits                           | . 5-161 |
|   | 5.5.6.5 C-3 – Level 3 – Node Input                                                 | . 5-164 |
|   | 5.5.6.6 C-4 – Level 3 – Element Input                                              | . 5-169 |
|   | 5.5.6.7 C-5 – Level 3 – Boundary Condition Input                                   | . 5-178 |
|   | 5.6 Part D- Soil and/or Interface Property Input                                   | . 5-182 |
|   | 5.6.1 D-1 – Material Control Parameters for All Models                             | . 5-183 |
|   | 5.6.2 D-2 – Isotropic Linear Elastic – Elastic Parameters                          | . 5-189 |
|   | 5.6.3 D-2 – Orthotropic Linear Elastic – Elastic Parameters                        | . 5-190 |
|   | 5.6.4 D-2 - Duncan and Duncan/Selig Model Types                                    | . 5-192 |
|   | 5.6.4.1 D-2 – Duncan – Fundamental Controls and Modified Option                    | . 5-192 |
|   | 5.6.4.2 D-3 – Duncan/Duncan Selig – Parameters for Tangent Young's Modulus         | . 5-196 |
|   | 5.6.4.3 D-4 – Duncan/Duncan Selig – Parameters for Tangent Bulk Modulus            | . 5-198 |
|   | 5.6.5 D-2– Overburden Dependent–User Defined Elastic Prop. vs. Overburden Pressure | . 5-200 |
|   | 5.6.6 D-2 – Extended Hardin Soil Model                                             | . 5-203 |
|   | 5.6.6.1 D-2 – Hardin Soil Model Input for Special MATNAM                           | . 5-203 |
|   | 5.6.6.2 $D-3$ – Hardin Soil Model Input for MATNAM = USER                          | . 5-205 |
|   | 5.6.7 D-2 – Interface Element – Angle, Friction, Tensile Force and Gap Distance    | . 5-207 |
|   | 5.6.8 D-2 – Composite Link Element – Beam groups A & B and composite fraction      | . 5-210 |
|   | 5.6.9 D-2 – Mohr Coulomb Plasticity Model – Parameters                             | . 5-211 |
|   | 5./ Part E- Net LKFD Load Factors                                                  | . 5-214 |
| 6 | 5.7.1 E-1 – LKFD – Net Load Factor per Load step                                   | . 5-214 |
| 0 | LIST OF REFERENCES                                                                 | 6-1     |
|   | 6.1 Background Documents                                                           | 6-1     |
| 7 | 0.2 Companion Documents                                                            | 0-1     |
| / | 71 CANDE Outant Eilog                                                              | /-1     |
|   | 7.1 CANDE Output Files                                                             | /-1     |
|   | 7.1.2 Much regults format                                                          |         |
|   | 7.1.2 Peam regults format                                                          | /-/     |
|   | 7.1.7 Dealli results format                                                        | 7_14    |
|   | 7.1.5 CANDE 2007 Output Files for Plotting                                         | 7-16    |
|   | 7.1.5 CANDE-2007 Output Files for Floring                                          | 7-16    |
|   | 7.1.5.1 Contents of PLOT 1.DAT                                                     | 7_18    |
|   | 7.2 CANDE NASTRAN Import Format                                                    | 7_21    |
|   | 7.2.1 NASTRAN Input Data Card- GRID- Point                                         | 7_22    |
|   | 722 NASTRAN Input Data Card-CBAR Simple Ream Flement                               | 7_23    |
|   | 7 2 3 NASTRAN Input Data Card-CTRIA 3-Triangular Plate Element                     | 7_24    |
|   | 7.2.4 NASTRAN Input Data Card-COIIAD4-Quadrilateral Plate Flement                  | 7_25    |
|   | 725 NASTRAN Input Data Card-CGAP-Gan Flement Connection                            | 7_27    |
|   | 7.2.6 NASTRAN Input Data Card-SPC-Single Point Constraint                          | 7_28    |
|   | 727 NASTRAN Input Data Card-FORCE-Static Load                                      | 7_29    |
|   |                                                                                    | , 2)    |

#### List of Tables

| Table 3.3-1 – File-tab menu options for input data files                                     | 3-2   |
|----------------------------------------------------------------------------------------------|-------|
| Table 5.3-1 - Reference data on culvert elements used in canned meshes                       | 5-11  |
| Table 5.4-1 - Aluminum-1. Section Properties for Standard Aluminum Corrugation               | 5-16  |
| Table 5.4-2 - Aluminum -2. Section Properties for 9 x 2 1/2 Aluminum Corrugation             | 5-16  |
| Table 5.4-3 - Plastic: Typical range of plastic properties from AASHTO LRFD Specification    | 5-51  |
| Table 5.4-4 - Steel 1: Section Properties for Standard Steel Corrugation Sizes               | 5-68  |
| Table 5.4-5 – Steel 2 – Section Properties for 6"x 2" Structural Plate                       | 5-68  |
| Table 5.5-1 - Level 1 - Conservative values for Young's soil modulus and Poisson's ratio     | 5-105 |
| Table 5.5-2 - Level 2 Pipe- Node renumbering scheme for pipe-soil interface elements.        | 5-119 |
| Table 5.5-3 - Level 2 Pipe - Node renumbering scheme interface elements along trench wall    | 5-120 |
| Table 5.5-4 - Level 2 Arch - Values for basic arch parameters as a function of height cover  | 5-144 |
| Table 5.5-5 - Level 2 Arch - Identification of arch and soil nodes for interface elements    | 5-145 |
| Table 5.5-6 - Level 2 Arch - Identification of interface element numbers versus cover height | 5-146 |
| Table 5.5-7 - Classification of IIFLG Boundary Code numbers                                  | 5-181 |
| Table 5.6-1 - Summary of special material names (MATNAM)                                     | 5-186 |
| Table 5.6-2 - Material numbers for predefined level 2 material zones                         | 5-187 |
| Table 5.6-3 – Material numbers for predefined Level 2 interface numbers                      | 5-187 |
| Table 5.6-4 - Material names (MATNAM) and values for Duncan model (IBULK=0)                  | 5-194 |
| Table 5.6-5 - Material names (MATNAM) and values for Duncan/Selig model (IBULK=1)            | 5-194 |
| Table 5.6-6 - Material names (MATNAM) and values for Overburden Dependent Model              | 5-202 |
| Table 5.7-1 - Guidance on selecting the net load factor (FACTOR)                             | 5-215 |
| Table 7.1-1 – NCHRP Tag format                                                               | 7-14  |
| Table 7.1-2 – NCHRP Process 12-50 Report ID table                                            | 7-15  |
| Table 7.2-1 – NASTRAN commands support by CANDE import                                       | 7-21  |

| Figure 2.2-1 – Major options to define the top-level input data for CANDE-2007             | 2-2                   |
|--------------------------------------------------------------------------------------------|-----------------------|
| Figure 3.3-1 – Starting CANDE                                                              | 3-1                   |
| Figure 3.3-2 - CANDE-2007 Startup Window                                                   | 3-2                   |
| Figure 3.3-3 – Sample Level 1 CANDE input file                                             | 3-3                   |
| Figure 3.3-4 – Opening a CANDE input file                                                  | 3-3                   |
| Figure 3.3-5 – CANDE input file using "open" option.                                       | 3-4                   |
| Figure 3 3-6 – Successful completion of CANDE analysis                                     | 3-4                   |
| Figure 3.3-7 – Accessing the CANDE tutorials                                               | 3-5                   |
| Figure 4.1-1 – CANDE GUI overview                                                          | 5 5<br>4_1            |
| Figure 4.2.1 - Creating a new CANDE input document                                         | + 1                   |
| Figure 4.2.2. CANDE Input Wizard startun screen                                            | <del>1</del> -2       |
| Figure 4.2.2 – CANDE Input Wizard Level 3 Information                                      | <del></del> -J<br>1 2 |
| Figure 4.2-5 – CANDE Input Wizard, Ding Material across                                    | 4-5                   |
| Figure 4.2-4- CANDE Input Wizard: Fipe Material Screen                                     | 4-4                   |
| Figure 4.2-5 – CANDE Input wizard Final Screen                                             | 4-5                   |
| Figure 4.2-6 – Saving a CANDE input file                                                   | 4-5                   |
| Figure 4.2-7 – CANDE Interface after new CANDE input document is created                   | 4-6                   |
| Figure 4.2-8 - CANDE menu with 'undefined' input                                           | 4-7                   |
| Figure 4.2-9 – CANDE import dialog box                                                     | 4-13                  |
| Figure 4.2-10 – Import log window                                                          | 4-13                  |
| Figure 4.2-11 – Opening an existing CANDE input document                                   | 4-17                  |
| Figure 4.2-12 – Opening an existing CANDE input document in the CANDE input text editor    | 4-18                  |
| Figure 4.2-13 - CANDE input menu overview                                                  | 4-19                  |
| Figure 4.2-14 – Activating CANDE input menu persistent help                                | 4-20                  |
| Figure 4.2-15 – Activating CANDE input menu 'Show Input'                                   | 4-21                  |
| Figure 4.2-16 – CANDE input menus range violation                                          | 4-22                  |
| Figure 4.2-17 – Error in CANDE input menus with an invalid character                       | 4-23                  |
| Figure 4.2-18 – Opening an existing CANDE input document using the CANDE input text editor | 4-25                  |
| Figure 4.2-19 – Summary of CANDE input text editor                                         | 4-26                  |
| Figure 4.3-1 – Running CANDE-2007 analysis                                                 | 4-28                  |
| Figure 4.3-2 – View of CANDE Analysis while running                                        | 4-28                  |
| Figure 4.4-1 – CANDE output view options                                                   | 4-34                  |
| Figure 4.4-2 – Viewing the CANDE output report                                             | 4-35                  |
| Figure 4.4-3 – CANDE Output Viewer                                                         | 4-36                  |
| Figure 4 4-4 – Viewing the CANDE log file                                                  | 4-39                  |
| Figure 4 4-5 – Viewing the CANDE log file                                                  | 4-39                  |
| Figure 4 4-6 – CANDE mesh plot options                                                     | 4-41                  |
| Figure 4 4-7 – Zooming in on a mesh using Window-Area                                      | 4-42                  |
| Figure 4.4.8 – Increasing/Decreasing font size in Mesh Plot viewer                         | 4_43                  |
| Figure 4.4.9 – Mesh viewer options                                                         | + +5<br>A_AA          |
| Figure $4.4.10$ Displaying element information in the mech viewer                          | +-++<br>1 15          |
| Figure 4.4-10 – Displaying element information in the mesh viewer                          | 4-45                  |
| Figure 4.4-11 – Flotting deflections using the mesh viewer                                 | 4-40                  |
| Figure 4.4-12 – Sample plot of Holizonial Siless                                           | / 4-4/                |
| Figure 4.4-15 – Concidental boundary conditions offset in mesh viewer                      | 4-40                  |
| Figure 4.4-14 – CANDE Graph of bending moment.                                             | 4-49                  |
| Figure 4.4-15 – Overview of CANDE Graphs                                                   | 4-50                  |
| Figure 4.4-16 – CANDE Graphs window – Pipe Mesn Button                                     | 4-51                  |
| Figure 4.4-17 – CANDE Graphs window with local node numbering mesh                         | 4-51                  |
| Figure 4.4-10 – Beam graph options                                                         | 4-52                  |
| Figure 4.4-19 – Plouing multiple load steps with CANDE Beam Graph                          | 4-53                  |
| Figure 4.4-20 – CANDE results generator – Generate Mesh Output tab                         | 4-54                  |
| Figure 4.4-21 – CANDE results generator – Beam Output tab                                  | 4-33                  |
| Figure 4.4-22 – CANDE results generator – Report Preview tab                               | 4-56                  |
| Figure 4.4-25 – CANDE output results browser                                               | 4-56                  |
| Figure 5.4-1 – Aluminum-1: Bilinear stress-strain parameters                               | 5-14                  |
| Figure 5.4-2 – Concrete Stress-Strain model and parameters                                 | 3-28                  |

#### **Table of Figures**

| Figure 5.4-3 – Cross sections for RSHAPE = STAND or ELLIP                                       | 5-35     |
|-------------------------------------------------------------------------------------------------|----------|
| Figure 5.4-4 – ASTM geometry and steel placement for box culverts with 2 ft cover or more       | 5-42     |
| Figure 5.4-5 - Plastic - Elastic stress-strain model in tension and compression, all durations  | 5-51     |
| Figure 5.4-6 – Example Profile Shapes that can be constructed in CANDE                          | 5-55     |
| Figure 5.4-7 – Steel-1: Bilinear stress-strain parameters                                       | 5-66     |
| Figure 5.4-8 - Steel-2 - Pseudo stress-strain model for slotted joints                          | 5-75     |
| Figure 5.5-1 - Level 1 - Illustration of Level 1 boundary value problem                         | 5-103    |
| Figure 5.5-2 - Level 2-Pipe-Embankment/Homogeneous mesh with load steps and materials           | 5-115    |
| Figure 5.5-3 - Level 2-Pipe-Trench mesh with load steps and material zones                      | 5-116    |
| Figure 5.5-4 - Element numbering scheme for Level 2 pipe mesh (CAN1)                            | 5-117    |
| Figure 5.5-5 - Nodal numbering scheme for Level 2 Pipe Mesh, (embankment and trench)            | 5-118    |
| Figure 5.5-6 - Level 2 Box - Embankment mesh with load steps and material zones                 | 5-126    |
| Figure 5.5-7 - Level 2 Box - Trench mesh with construction increments and material zones        | 5-127    |
| Figure 5.5-8 - Level 2 Box - Element numbering scheme for box mesh for embankment and trenc     | h 5-128  |
| Figure 5.5-9 - Level 2 Box - Nodal numbering scheme for box mesh for embankment and trench.     | 5-129    |
| Figure 5.5-10 - Level 2 Arch - Embankment mesh configuration with load steps and material zone  | es 5-139 |
| Figure 5.5-11 - Level 2 Arch - Trench mesh configuration with load steps and material zones,    | 5-139    |
| Figure 5.5-12 - Level 2 Arch - Parameters for 3-segment and 2-segment arch with curved segment  | s5-140   |
| Figure 5.5-13 - Level 2 Arch - Parameters for 3-segment and 2-segment arch with straight segmen | ts 5-141 |
| Figure 5.5-14 - Level 2 Arch - Soil element numbering scheme for elements remote from arch      | 5-142    |
| Figure 5.5-15 - Level 2 Arch - Soil element numbering scheme for elements close to arch         | 5-142    |
| Figure 5.5-16 - Level 2 Arch - Nodal numbering scheme for soil nodes remote from arch           | 5-143    |
| Figure 5.5-17 - Level 2 Arch - Nodal numbering scheme for soil nodes close to arch              | 5-143    |
| Figure 7.1-1 – Sample NCHRP Process 12-50 results                                               | 7-14     |

### **CANDE-2022 User Manual with New Updates**

This comprehensive CANDE-2022 User Manual includes the description of all old and new capabilities and enhancements that have been added to CANDE since 2011. Two important points with regard to the new capabilities are noted below:

- The Graphical User Interface (GUI) for creating CANDE input files is not fully operational with the new capabilities. Therefore, when exercising any new capability, it is required to enter data directly on the CANDE input-file in accordance user input instructions given in Section 5.0. This is a simple matter, and the user is referred to Chapter 4, Section 4.5 for guidance on "batch mode input".
- Chapter 5 provides the complete set of CANDE input instructions for both original and new capabilities. For clarity the input instructions that relate to the new capabilities are introduced in red ink.

Many of the new capabilities have been sponsored by corporations that have agreed to share their sponsored developments with the engineering community. The new capabilities and enhancements are listed below along with acknowledgement of the sponsors.

- 1. <u>CONRIB pipe type.</u> A concrete pipe type called CONRIB has been added to CANDE's pipe-type library that provides the capability of modeling rib-shaped reinforced/concrete cross-sections as well as standard rectangular cross sections. Moreover, the concrete constitutive model has been extended to include the simulation of fiber reinforced concrete, thereby providing the option of replacing discrete steel reinforcement with a uniform mix of fiber reinforced concrete. (Industry sponsor *Con/Span Bridge Systems.*) *Operational in CANDE in 2012.*
- 2. <u>CONTUBE pipe type.</u> This special pipe type provides the capability of modeling circular shaped concrete cross sections encased in fiber-reinforced plastic (FRP) tubes spaced at uniform distances. The concrete is modeled without internal reinforcement but has enhanced tensile ductility due to confinement of the FRP tubes. The concrete-filled tubes form a set of arches that are the backbone of the soil-bridge system. (Industry sponsor *Advanced Infrastructures Technology, LLC.*) *Operational in CANDE in 2013*.
- 3. Link element with death option. Link elements are a new addition to the stable of available elements for Level 3 modeling. Like interface elements, link elements impose constraints between two nodes. Two simple options are, (1) connect any two nodes with a pinned connection; or, (2) connect two beam nodes with a fixed-moment connection. The link element death option is an extremely useful capability allowing the removal of any link element and its forces at any specified load step. This allows simulating removal of temporary supports or soil excavation or void creation. Other link-element options include joining two parallel beam groups into a single composite. (Industry sponsors Contech Construction Products and MGK Consulting). Installed in 2013.
- 4. Deeply corrugated steel structures. Recently, AASHTO adopted a new combined moment-thrust design criterion that applies to deeply corrugated steel structures with corrugation heights greater than 5 inches. The combined thrust-moment design criterion (AASHTO Equation 12.8.9.5-1) incorporates the plastic moment of the corrugated section as a resistance measure in addition to the thrust yield stress. Also, AASHTO introduced a new equation to predict the global buckling resistance of deeply corrugated structures (Equation 12.8.9.6-1). These new design criteria are programmed into CANDE-2022 Steel pipe type and may be activated at the user's discretion. (Industry sponsors *Atlantic Industries and Contech Construction Products*). *Installed in 2013*.
- 5. <u>Plastic pipe type variable profile properties</u>. Typically, the section properties of plastic profile pipe are uniform around the pipe's periphery; hence, previous versions of CANDE were restricted to uniform section properties per pipe group. However, arch-shaped storm water chambers and other structures often employ changes in the plastic profile geometry around the periphery of the

structure. CANDE-2022 has been revised to allow variable profile geometries around the structure. This applies to all types of plastic including HDPE, PVC, and PP. (Industry sponsors Advanced Pipe Services and Prinsco). – *Installed in 2013* 

- 6. Mohr/Coulomb elastoplastic soil model. The classical Mohr/Coulomb elastic-perfectly plastic model is now included in the suite of available constitutive models that may be assigned to continuum elements to describe soil behavior. Six material parameters define the model, two elastic parameters (Young's modulus and Poisson ratio), two plasticity parameters defining the failure surface (Cohesion intercept and angle of internal friction), a surface angle for plastic if a non-associative flow rule is desired, and a stress limit to define tension cut off. Motivation for installing the Mohr/Coulomb model is to facilitate comparing CANDE predictions with other finite element programs that exclusively rely on this model to simulate soil behavior. As a side comment, the author has shown that the original Duncan/Selig model is superior to the Mohr/Coulomb model under loading conditions (Reference 9). (Industry sponsors MGK Consulting and Contech Engineered Solutions, LLC). Operational in 2015 with non-associative law option in 2017.
- 7. Modified Duncan/Selig soil model for unloading/reloading. Although the original Duncan/Selig is excellent in tracking the nonlinear behavior of soils in all loading environments, it retraces the same stress-strain path upon unloading. Consequently, the original model does not predict residual deformation, which is invariably observed in laboratory soil specimens following a load-unload cycle. The new modified Duncan/Selig model produces permanent deformations upon unloading similar to advanced plasticity models. No new material parameters are introduced into the new formulation; thus, the large existing data base of Duncan/Selig parameters remains valid for the modified formulation. Most importantly, the modifications to the Duncan/Selig model are shown to satisfy all thermodynamic restrictions and continuity requirements and correlate well with experimental unloading data (Reference 10). The user may choose the original or modified Duncan/Selig model with a simple input command. (Industry sponsors MGK Consulting and Contech Engineered Solutions, LLC). Operational in 2015 and fully vetted by 2017.
- 8. Continuous Load Scaling (CLS). CLS is a revolutionary new procedure to simulate longitudinal effects from live loads. CLS allows 2D plane-strain solutions like CANDE's to mimic longitudinal load spreading and 3D stiffness effects similar to 3D finite element solutions and offers a superior alternative to the traditional Reduced Surface Load (RSL) procedure. RSL accounts for longitudinal effects by reducing the vehicle's surface load so that the soil stress is corrected at one soil depth, typically the soil depth at the culvert crown. In contrast, the CLS procedure corrects the soil stress at all soil depths by continuously increasing each element's out-of-plane thickness with the soil depth in accordance with the selected load spreading theory. At the same time, CLS accounts for beneficial 3D stiffness effects of certain rigid-like culverts, as well as, the additional 3D benefits of pavements applicable to all culverts for load rating (added to CANDE in 2022). Detailed developments and comparative solutions of the CLS procedure are published in several Transportation Research Record journals as well as presented in complete detail in Chapter 8 of CANDE's Formulations and Solution Manual. (Industry sponsors *MGK Consulting* and *Contech Engineered Solutions, LLC*). *Introduced in 2017 with full 3D pavement benefits added 2022*.
- 9. Composite Link Element. The composite link element is used to combine two colinear beam element groups, called group A and group B, to react as a composite bending unit as if the two beam groups are welded together along the common interface. Or, at the user's discretion, a reduction factor may be specified to simulate an interface condition between fully bonded connection and frictionless interface, the later implying tandem action. Fully composite action means a significantly enhanced bending stiffness greater than the sum of the parts, whereas tandem action means the bending stiffness is the sum of the parts. Detailed developments are presented in detail in section 4.8 of CANDE's Formulations and Solution Manual. (Industry sponsors MGK Consulting & Contech Engineered Solutions, LLC). Fully vetted version operational in Dec, 2022.

10. Full benefit of pavements for load rating. It is well known that inserting a stiff pavement over a 2D soil-culvert model will significantly reduce the culvert's structural distress from live loads. However, this is only the in-plane portion of the actual full benefits provided by pavements. There is also an out-of-plane load spreading benefit that can be accurately simulated in CANDE using the revised load spreading theory called AAMP-θ\*, which produces more realistic load rating factors. Detailed developments are presented in section 8.1.8 of CANDE's Formulations and Solution Manual as well as the TRR paper to be published in 2022 (Reference 13). Option 3 in The CANDE Tool Box-2022 provides automated inclusion of the AAMP-θ\* method using either RSL or CLS procedures. (Industry sponsors MGK Consulting & Contech Engineered Solutions, LLC). - Introduced into CANDE in January 2022.

In addition to the new user-controlled capabilities listed above, numerous programming changes have been made that are transparent to the user. Programming changes were made to improve performance, increase the speed of convergence and correct to errors.

This revised user manual for CANDE-2022 is comprehensive and supercedes all previous user manuals. The table below lists the new capabilities contained in the CANDE-2022 computer program. Each capability has input instructions defined in Chapter 5 of this manual, whose page numbers are identified in the 2nd column of Table i. For those new capabilities that required theoretical developments, the last column refers to the page numbers in the updated CANDE-2022 Solution Methods and Formulation Manual that is included in the CANDE-2022 download documents.

| Description of new capability in CANDE-2022                                                                                                    | User Manual<br>input, Chapter 5,<br>Section number<br>and (line tag) | Solution and<br>Formulation<br>Manual, Section<br>number |
|----------------------------------------------------------------------------------------------------|----------------------------------------------------------------------|----------------------------------------------------------|
| <b>CONRIB pipe type.</b> CONRIB has been added to CANDE's pipe-<br>type library that provides the capability of modeling rib-shaped<br>reinforced/concrete cross-sections as well as standard rectangular<br>cross sections. Moreover, the concrete constitutive model has been<br>extended to include the simulation of fiber reinforced concrete.                      | 5.3.2 (A-2)<br>and<br>5.4.5 (B-1 to B-6)                             | 2.6                                                      |
| <b><u>CONTUBE</u> pipe type.</b> This special pipe type provides the capability of modeling circular shaped concrete cross sections encased in fiber-reinforced plastic (FRP) tubes spaced at uniform distances.                                                                                                    | 5.3.2 (A-2)<br>and<br>5.4.6 (B-1 to B-6)                             | 2.7                                                      |
| Link elements with death option. Two simple options are, (1) connect any two nodes with a pinned connection; or, (2) connect two beam nodes with a fixed-moment connection. The link-element death option is an extremely useful capability allowing the removal of link elements and attached elements at any specified load step. Also, applies to new composite link. | 5.5.6.4 (C-4)                                                        | 4.9                                                      |
| <b>Deeply corrugated steel structures.</b> Updated steel pipe type to accommodate the recently adopted AASHTO requirement for a combined moment-thrust design criterion that applies to deeply corrugated steel structures as well a new AASHTO equation to predict the global buckling resistance. These new design criteria may be activated at the user's discretion. | 5.5.4.1 (B-1)<br>and<br>5.5.42 (B-2)                                 | 2.2.2                                                    |
| <b><u>Plastic pipe type variable profile properties.</u></b> The plastic pipe subroutine has been revised to allow variable profile geometries around the structure. This applies to all types of plastic including HDPE, PVC, and PP. Useful for analyzing storm-water chambers.                                                                                        | 5.4.3.4 (B-3, B3b)                                                   | 2.4.3                                                    |

#### Table i. CANDE-2022 Reference Documentation for New Capabilities since CANDE-2007/11

| Mohr/Coulomb plasticity model. The classical Mohr/Coulomb                   |                    |                |
|-----------------------------------------------------------------------------|--------------------|----------------|
| elastic-perfectly plastic model is now included in the suite of             |                    |                |
| available constitutive models that may be assigned to continuum             | 5.6.9 (D-2)        | 3.7            |
| elements to describe soil behavior. Six material parameters are used        |                    | (3.8)          |
| to define the model.                                                        |                    |                |
| Modified Duncan/Selig soil model. The new modified                          |                    |                |
| Duncan/Selig model produces permanent deformations upon                     |                    |                |
| unloading similar to advanced plasticity models. No new material            | 5.6.4.1 (D-2)      | 3.58 to 3.59   |
| parameters are introduced into the new formulation; thus, the large         | · · · · ·          | (3.8)          |
| existing data base of Duncan/Selig parameters remains valid for the         |                    |                |
| modified formulation.                                                       |                    |                |
| Continuous Load Scaling (CLS). A new improved procedure for                 |                    |                |
| simulating longitudianal load spreading and 3D stiffness effects            | 5.5.6.6 (C-2, C2b) | 8.1.1 to 8.1.5 |
| resulting from 2D modeling of live loads. CLS provides a superior           |                    |                |
| alternative to the traditional method or reducing surface loads (RSL)       |                    |                |
| to approximately account for longtudinal effects.                           |                    |                |
| <b><u>Composite Link Element.</u></b> The composite link element is used to |                    |                |
| combine two colinear beam element groups to react as a composite            |                    |                |
| bending unit as if the two beam groups are welded together along            | 5.5.6.6 (C-4)      | 4.8            |
| the common interface. Or, at the user' discretion, a reduction factor       | 5.6.8 (D-2)        |                |
| may be specified to simulate an interface condition somewhere               |                    |                |
| between fully composite and simple tandem action.                           |                    |                |
| Full benefit of pavements for load rating. It is well known that            |                    |                |
| inserting a stiff pavement over a 2D soil-culvert model will                |                    |                |
| significantly reduce the culvert's structural distress from live loads.     |                    |                |
| However, this is only the in-plane portion of the actual full benefits      | 5.5.6.4 (C-2c)     | 8.1.8          |
| provided by pavements. There is also an out-of-plane load spreading         |                    |                |
| benefit that can be accurately simulated in CANDE using the                 | See also CANDE     |                |
| revised load spreading theory called AAMP- $\theta^*$ , which produces      | Tool Box –         |                |
| more realistic load rating factors.                                         | Option 3           |                |

The Graphical User Interface (GUI) is not fully operational with all the new capabilities. Chapter 4, Section 4.5 provides some work-around solutions for the GUI. Generally, it is required to use the "batch input" mode when exercising the new capabilities as discussed in Section 4.5.

.

### **1 INTRODUCTION**

This user manual is for the CANDE-2022 computer program, which is the most recent in the series of CANDE programs. This user manual contains all the input instructions that are found in the standard CANDE-2007/2011 user manuals plus more. The additional information includes input instructions for special modeling capabilities that were recently developed under sponsorship of various industries and the author. See previous page for a synopsis of these special capabilities as well as the CANDE history below.

Unlike the CANDE-2007/2011 program, the CANDE-2015 program and manuals are not currently available through the TRB website. However, executable copies of the program and manuals may be obtained by visiting <u>CandeForCulverts.com</u> or contacting Dr. Michael G Katona, <u>mgkatona@comcast.net</u>.

### 1.1 Purpose of CANDE

CANDE-2022 is a computer program developed for the structural design and analysis of buried culverts; hence, the acronym CANDE stands for Culvert ANalysis and DEsign. CANDE's finite-element methodology is based on a two-dimensional slice of the culvert installation so that both the culvert structure and soil mass are modeled as a combined soil-structure system subjected to an incremental loading schedule. Buried culverts of any shape, size and material, including corrugated metal, reinforced concrete and thermoplastic, may be analyzed and designed to withstand dead weight, incremental soil-layer loading, temporary construction loads and surface loads due to vehicular traffic. A particularly unique feature of CANDE's output is the automatic evaluation of the structural design in terms of safety measures against all failure modes (design criteria) associated with the structural material.

Because of the generality offered by the finite-element solution methodology, CANDE is also applicable to the design and analysis of other soil-structure interaction problems such as underground storage facilities, storm water runoff chambers, retaining walls, tunnel liners, and protective structures. Thus, in the following discussion, the words "culvert" or "pipe" can generally be regarded to represent a general underground structure.

This manual describes the CANDE-2022 version, which is the latest version in a 37-year history of usage and development of the CANDE series of programs. This documentation provides a complete description of all the capabilities and limitations so that the user need not refer to any other manuals or publications to confidently run the program and interpret the output.

CANDE users range from designers to researchers including state DOT bridge engineers, design consultants, manufacturers and suppliers, and university investigators. State DOT designers and their consultants use CANDE when they are confronted with designing large or specialized installations and to choose among alternative designs such as a reinforced concrete arch versus a corrugated metal long span. Culvert suppliers and manufacturers use CANDE to design their products for both routine and specialized installations as well as for investigating new innovations and product improvements. University researchers use CANDE as an analytical tool to interpret experimental tests as well as to test out new modeling theories within the program. CANDE-2022 is intended to meet all of these users' needs.

### 1.2 History of CANDE

<u>CANDE-1976.</u> The first version of CANDE was released in 1976 (References 1 & 2) under the sponsorship of Federal Highway Administration (FHWA). The development work, a three-year research program, was conducted at the Naval Civil Engineering Laboratory in Port Hueneme California. The original release of the CANDE program contained the following options and features (to be described more fully in later chapters):

• Execution mode choice: Analysis or Design.

- Solution level choice: Level 1, 2 or 3. Level 1 is a modified elasticity solution, Level 2 is a finite element solution with an automated mesh for circular culverts, and Level 3 is a finite element solution with a user-defined mesh.
- Pipe type choice: Corrugated aluminum, basic, reinforced concrete, plastic, and corrugated steel.
- Soil model choice: Linear elastic, overburden dependent, and nonlinear hyperbolic model by Hardin
- Interface choice: Bonded, frictionless, or friction at soil-structure interface.

**CANDE-1980.** In 1979 FHWA awarded the University of Notre Dame (Reference 3) a research contract to extend the CANDE program by adding an automated Level-2 finite element mesh for reinforced concrete box culverts along with an improved concrete constitutive model. Also, this contract included installing the Duncan hyperbolic soil model originally developed at University of California at Berkeley. Later in 1982, FHWA extended the University of Notre Dame contract to develop a special model for corrugated metal culverts to simulate the behavior of slotted joints. This study demonstrated that slotted joints, which allow slippage and circumferential shortening of the culvert, are very effective in reducing the thrust stress in the culvert wall.

**CANDE-1989.** Lastly in 1987, FWHA awarded a "CANDE maintenance contract" to Syro Steel Company, a company at the time using CANDE on a daily basis to design long-span arch culverts. The main purpose of this contract was to produce a unified user manual, which incorporated all the previous upgrades to CANDE and to ensure that the input/output programming was compatible with personal computers (Reference 4). In addition, a new Level-2 capability for arch culverts was developed along with a revised form of the hyperbolic soil model, referred to as the Duncan/Selig model based on research at the University of Massachusetts, Amherst.

The final result of the FHWA sponsorship is CANDE-89, a public domain program available at a nominal cost through McTrans. Excluding the AASHTO sponsorship discussed next, no additional FHWA sponsored improvements have been made on CANDE since 1989. However, there have been numerous improvements made by individuals and private companies for their specific use. One private company has extensively modified CANDE-89 and is marketing the revised program as CandeCAD. However, there is absolutely no collaboration between this privately marketed program and later versions of CANDE.

<u>CANDE-2007</u>. In May 2005, TRB/NCHRP negotiated a contract with Michael Baker Jr. Inc., and coinvestigators to modernize and upgrade CANDE-89 under the sponsorship of AASHTO. The 3-year project was designated as NCHRP 15-28 and targeted the following three areas for enhancement:

**Pre- and Post-processing with modern computer technology (GUI).** Previous versions of CANDE operated in a batch input mode without dedicated graphical software to aid the user in data preparation and output interpretation. CANDE 2007 is now equipped with a Windows®-based, menu-driven format for interactive data input and real-time control of data output along with a context-sensitive help system and numerous graphical plotting options.

*Improved analysis capabilities and architecture.* The new architecture installed in CANDE-2007 allows the use of multiple pipe groups, thereby allowing an analysis of several culverts placed side-by-side pipe, or a retrofit design, say a plastic pipe inserted inside a corrugated steel pipe. Also, an updated Lagrange formulation has been incorporated into CANDE-2007 that provides an accurate and robust algorithm for predicting large deformations along with a methodology for predicting buckling capacity at the end of each load step. Also, the architecture was expanded to include an automated bandwidth minimizer.

*Improved design criteria for all culvert types, including LRFD methodology.* A complete and AASHTO-compatible set of design criteria, applicable to both working-stress and LRFD methodologies, was identified for common culvert materials; corrugated metal, reinforced concrete, and thermoplastic pipe. These design criteria are used to evaluate the structural responses of each pipe type used in CANDE-2007 program. More importantly, the user now has the option to choose either service load (working-stress evaluation of the design criteria) or factored loading with factored resistance (LRFD evaluation of the design criteria.)

**CANDE 2011**. During the summer of 2011, TRB funded the NCHRP 15-28 project team to modify the CANDE-2007 program so that it would be compatible with new 64-bit operating systems like Windows 7. In addition, the project team inserted several corrections and minor improvements into the original CANDE-2007 program. Improvements included a new capability to specify initial gap distances for interface elements, a more general capability to prescribe displacement boundary conditions in sequential load steps, and faster convergence algorithms for the Duncan/Selig soil model and the reinforced concrete model. The CANDE-2011 program is a complete replacement for the original CANDE-2007 program. It is operable in both 32-bit and 64-bit architecture and works on all standard operating systems including Windows 7. CANDE-2011 is latest official version of CANDE that is available at TRB website (link via <u>CandeForCulverts.com</u>).

**<u>CANDE-2022</u>**. This program is maintained by Michael G Katona and is available to the public via the CANDE website, <u>CandeForCulverts.com</u>. It contains all the new capabilities that were developed since the TRB release of CANDE-2007/2011 in April 2011.

### 1.3 Why Use CANDE?

The popularity of CANDE is, in part, due to the rigorous adherence to the principle of good mechanics and to the trustworthiness of the program, earned over 35 years of testing and improvement. Early on in the development of CANDE, an independent study at Purdue University rated CANDE as the best program among a suite of computer programs developed for soil-structure interaction (Reference 5).

Equally important to CANDE's popularity is that, unlike most commercial software, CANDE is available with its source coding language and documentation of the programming structure. From the beginning, CANDE's programming architecture was designed with the forethought that future additions and modifications would always continue. Accessibility to the source program is an extremely important feature for researchers who often want to test new theories and models as part of their research program. Successful research studies on new modeling techniques benefit the entire community.

The question of whether or not to use CANDE should not be a question of choosing one computer program over another. After all, since CANDE is virtually free (public-domain), acquiring and using CANDE does not preclude one from also buying and using a commercial program. There are several commercial finite element programs that are well suited for soil-structure analysis, for example PLAXIS, ABACUS and ADINA are well-trusted programs, and they also have been successfully cross-tested against CANDE-2007. Certainly, there are times when a 3-D analysis is necessary in order to understand the behavior of some soil-structure systems. For culverts, however, the 2-D representation is generally quite adequate particularly when the soil load is dominant. For live loads with shallow cover, the 2-D representation generally gives a conservative evaluation of the culvert performance.

What makes CANDE a special purpose program that differs from the general-purpose programs mentioned above is the automatic evaluation of the culvert performance in terms of well-accepted design criteria. That is CANDE sorts through the mechanistic responses of deformations, stresses, strains, thrust, moments and shears and summarizes the pipe performance in terms of safety factors or LRFD demand-to-capacity ratios.

### 1.4 How to use this manual

This CANDE-2022 user manual is a standalone document that contains all the information in the original CANDE-2007/2011 manual plus information on all new and unadvertised capabilities in the CANDE-2022 program. This manual is intended to give the reader ample information to understand the overall program architecture and assumptions, to define and select input data, to run the program using the graphical unit interface (GUI) or in batch mode, and to navigate, plot and interpret the output data.

Chapter 2 provides the reader with the overall architecture, capabilities and major input options, Chapter 3 provides the basic instructions to get started using the CANDE program, and Chapter 4 describes how to use the GUI for inputting data, executing the program, and viewing the output. Since the GUI has not been updated since 2007, the last section of Chapter 4 addresses the problem of how to work around the GUI with regard to the new capabilities. Chapter 5 is the detailed user manual that provides stand-alone instructions for batch-mode input as an alternative to input via the GUI. Thus, Chapter 5 serves as the main reference manual for GUI and batch-mode input, and it contains a wealth of information on culvert design and analysis practices as well as new input instructions for all the new capabilities.

A companion document, *CANDE-2022 Solution Methods and Formulations*, describes the various theoretical formulations and nonlinear models that are contained in the program including the new capabilities. A second companion document, *CANDE-2007 Tutorials for Applications*, provides examples of applying CANDE to a variety of real-world culvert applications. To date, this document has not been updated to include any of the new capabilities or obtain new solutions.

## 2 GENERAL OVERVIEW AND OPTIONS

### 2.1 Scope and Architecture

CANDE's scope is limited to a two-dimensional framework, called plane-strain, and to real-time independence, implying pseudo-static loading. Thus, three-dimensional problems, or dynamic analysis or the analysis of viscid materials is it outside the scope of the formulation. However, CANDE's scope does include a pseudo-time analysis capability, called incremental construction. This capability allows, not only specified load forces, but also structural-system components, to be added to the system in a predefined series of load steps. Although CANDE's scope is not limited to culvert installations, the following discussion is keyed to culvert installations.

The easiest way to understand CANDE's overall architecture is to view it from the perspective of a user who is using CANDE to solve a particular soil-culvert problem. To initiate a CANDE solution, the user begins by making several top-level choices that best captures the character of problem to be solved.

Figure 2-1 shows these top-level selection categories in shaded boxes designated as; Execution Mode, Evaluation Methodology, Solution Level, Pipe Groups and Type, and System Choices. To the right of the shaded boxes are the various choices that may be selected for each top-level category; only one choice is selected for each category in any particular problem. The particular set of choices for the top-level categories dictates the subsequent stream of input data. It also controls the solution flow path through the program as well as characterizing the nature of the output. Each top-level category is discussed below

### 2.2 Execution mode

Execution mode is the choice between design and analysis. By analysis it is meant that a particular culvert and soil system are defined in terms of geometry, material properties and loading conditions and solved by the chosen solution level. The solution output provides an evaluation of the culvert in terms of its safety for all potential modes of failure associated with the structural material and shape of the culvert. The evaluation of the culvert's safety is reported either in terms of safety factors or in ratios of factored demand-to-factored capacity depending on the user's choice of the Evaluation Methodology. The analysis mode is generally the most useful and commonly used choice for the execution mode.

The alternative execution mode, called design, implies that the culvert shape, materials and loading conditions are defined exactly like the analysis case. However, the culvert's cross-sectional properties are not defined, but rather, the desired safety factors or the desired LRFD design weights are specified. CANDE achieves a design solution through an iterative series of analysis solutions. That is, an initial trial cross-section is devised by the program and successively modified after each analysis until the design criteria are satisfied in an optimum manner. The design output lists the required cross-sectional properties of the culvert, which, of course, depend on the culvert type. For example, design solutions for corrugated metal culverts are given in the required corrugation size and gage thickness while reinforced concrete is given in the required area of reinforcement steel for one or two cages. Automated design solutions are limited to certain classes of standard soil-culvert systems.

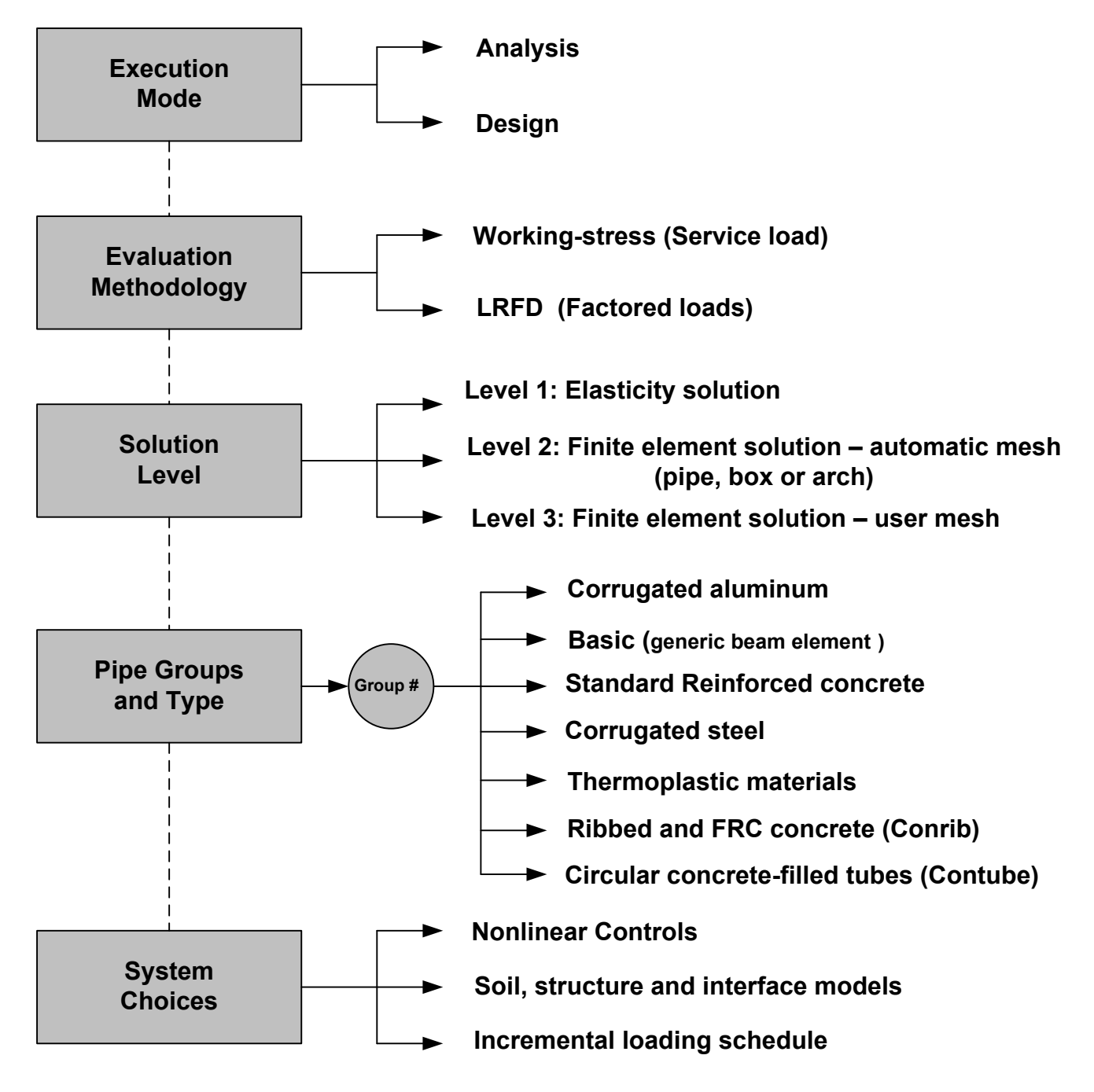

Figure 2.2-1 – Major options to define the top-level input data for CANDE-2007

### 2.3 Evaluation methodology

The evaluation methodology is the choice between a working-stress solution and a LRFD solution. A working-stress solution means the applied loads are the actual (or perceived) set of loads acting on the soil-

structure system, referred to as the service-loading schedule. Thus, the service-loading schedule represents the actual dead weight of the structure, the actual weight density of the various soil zones, and the actual pressures and forces from construction equipment and live loads. Evaluation of the culvert's performance under the working stress option is reported in terms of safety factors for each design criterion associated with the selected culvert type. A safety factor is defined as a ratio of the actual capacity-to-actual demand. For example, the safety factor for the design criterion based on thrust stress is the material yield stress divided by the maximum computed thrust stress.

A LRFD solution means the service-loading schedule is increased by individualized load factors. The user begins by defining the service-loading schedule in exactly the same manner as for working-stress methodology. Later in the input stream, the user selects appropriate load factors to be applied to each load step so that the dead loads, earth loads, and live loads may be assigned individual factors as required by AASHTO LRFD specifications. Evaluation of the culvert's performance under the LRFD option is provided in terms of ratios of factored demand-to-factored capacities for each design criterion associated with the selected culvert type. An evaluation ratio should be less than 1.0 in order for a given design criterion to be considered safe.

Since the fundamental design criteria (potential failure modes) are identical for working-stress and LRFD methodologies, one could use the LRFD methodology to get a working-stress solution by setting all load factors and resistance factors equal to 1.0. In this case, the reported LRFD ratios would be the inverse of the working-stress safety factors.

The AASHTO LRFD specifications include restrictions on service loading performance in addition to the factored strength limit states discussed above. Typical examples for service load performance criteria are maximum allowable deflection for flexible culverts and maximum allowable crack width for concrete culverts.

One way to satisfy the AASHTO specifications is to run a given problem twice, once with LRFD methodology to assess the strength design criteria, and once with working-stress methodology to assess the service load performance criteria. However, the LRFD methodology programmed into CANDE also provides an estimate of the service load responses associated with the performance criteria. This is achieved by dividing the incremental response from the factored load step by the current load factor and maintaining a running total of the response. This approach provides the exact service load response if the system is entirely linear. However, since the system is generally nonlinear at factored load levels, the predicted response is approximate but conservative. Thus, if the service load performance criteria are safe, a separate working stress solution is not necessary.

### 2.4 Solution levels

The selection of a Solution Level (1, 2, or 3) provides a choice that corresponds to successively increased levels of analytical sophistication. The solution level concept permits the user to choose a degree of rigor and modeling fidelity commensurate with the details and knowledge of the culvert-soil system under investigation. For example, Level 1 is useful for screening and comparing various circular-shaped culverts in deep burial. Level 2, considered the "work-horse" of CANDE, is applicable to many common culvert shapes including circular, elliptical, box and arch installations, but limited to center-line symmetry for loading and geometry. Level 3 is virtually unlimited in modeling the structure shape, soil system and loading conditions. Level 2 and Level 3 share a common finite element solution methodology and only differ in the manner of input data: automatic versus user defined.

#### 2.4.1 Level 1 – Elasticity Solution

Level 1 is based on the well-known Burns and Richard elasticity solution (Reference 7) and is suitable for circular culverts deeply buried in homogenous soil subjected to gravity loading. Although the elasticity solution is based on material linearity and uniform pipe stiffness properties, Level 1 approximates the pipe's nonlinear behavior by averaging the effective stiffness properties in the following manner. After each load step, the elasticity solution provides a prediction of the structural responses including the moment, thrust and

shear distribution around the pipe periphery. Next, the selected pipe-type subroutine processes the structural responses to determine the current level of structural distress at discrete points around the periphery including the effective bending and hoop stiffness. The current stiffness values around the pipe are averaged to provide effective uniform stiffness properties to be used in the next load step. The method works reasonably well as long as the structural distress is not too localized. Overall, Level 1 is useful as a learning tool on the comparative behavior of culvert types and soil stiffness.

#### 2.4.2 Level 2 – Automated FEM Solution

Known as the automatic finite element option, Level 2 relieves the user from the burden of generating and debugging a finite element mesh, i.e., defining node numbers and coordinates and element connectivity arrays. Rather, Level 2 automatically constructs the finite element mesh based on a few physical input parameters. Level 2 offers three fundamental choices for culvert shape, referred to as pipe-mesh, box-mesh and arch-mesh options. The pipe-mesh option is for round- or elliptical-shaped culverts, the box-mesh option is for rectangular-shaped culverts, and the arch-mesh option is for two- or three-segmented arches including straight leg segments. Each of these "canned mesh shapes" are specialized by a set of physical input parameters such as the culvert dimensions, the installation type (embankment or trench), bedding dimensions, height of cover, and the number of incremental construction layers.

A special feature, called Level 2 – extended, allows the user to change nodal coordinates, element properties, and/or boundary conditions on any of the canned meshes. This feature is particular useful for prescribing live loads representing construction equipment or design truck vehicles for any load step in the loading schedule.

The major shortcoming of all Level 2 canned meshes is the assumption of symmetry about the vertical centerline of the culvert (i.e., only one-half the system is modeled). Thus, asymmetric loading or different soil conditions on either of the culvert are not appropriate for Level 2.

#### 2.4.3 Level 3 – User Defined FEM

Level 3 brings the full power of the finite element method to solve complicated and/or important soilstructure systems that are outside the scope of Level 2. In this case the finite element mesh topology must be devised and input by the user. CANDE-2022 has many helpful techniques to expedite the generation of finite element meshes; however, they require some learning on the part of the user.

Whether using Level 2 or Level 3, CANDE-2022 offers the user many features that are especially useful for realistically modeling soil-structure problems. Some key features are listed below:

- Incremental construction the capability to simulate the physical process of placing and compacting soil layers, one lift at a time, below, alongside and above the culvert as the installation is constructed.
- Interface elements the ability to simulate the frictional sliding, separation and re-bonding of two bodies originally in contact. Typically, these elements are used between the culvert and soil and between trench soil and in situ soil.
- Soil elements and models soil elements are high-order continuum elements with a suite of soil models ranging from linear elastic to highly nonlinear. The so-called Duncan and Duncan/Selig soil models are very representative of the nonlinear soil behavior in most culvert installations.
- Large deformation and buckling an updated Lagrange formulation that has the ability to accurately track culvert deformations up to and beyond its buckling capacity.
- Pipe elements and models beam-column elements that may be used to model culvert structures and other structures such support braces. Special nonlinear material models are available for corrugated metal, reinforced concrete and thermoplastic.
- Link elements with death option link elements allow the user to join any two nodes in a pinned connection or fixed connection, and the element may be assigned a birth load step and death load step. With this feature, temporary construction supports may be introduced into the construction schedule and then subsequently removed. Also, link elements may be used to simulate removal of

predefined soil zones or the creation of soil voids during the construction schedule. Lastly, the special composite-link element allows two distinct pipe groups to be joined in composite action.

• Techniques to simulate 3D behavior of live loads – CANDE offers many special methods to account for out-of-plane load spreading due to 3D wheel loads. The most accurate technique, called CLS (Continuous Load Scaling), is easy use and includes the ability to reap the full benefit of pavement overlays for determining load rating factors.

### 2.5 Pipe groups and pipe types

A single "pipe group" is defined as a connected series of beam-column elements that are identified with only one pipe-type name; aluminum, basic, concrete, plastic, steel, conrib, or contube. For example, all the "canned meshes" in Level 2 are composed of a single pipe group whose beam-column elements trace a continuous path around the culvert's periphery through the wall centroid that defines the overall structural shape. Selection of the pipe-type name along with the associated wall-section and material properties completes the information required to compute the initial structural stiffness of the overall culvert.

The top-level choice for the "number of pipe groups" is only available for Level 3, because Level 1 and Level 2 are predefined configurations with only one pipe group. With the ability to choose a virtually unlimited number of pipe groups, Level 3 provides the user with a great deal of modeling power. For example, two groups may be assigned independent node numbers (no nodes in common) so that they represent independent structures. Alternatively, element groups may be arbitrarily joined together at common nodes to model cell-like structures or composite structures such as a corrugated metal arch roof placed on a reinforced concrete U-shaped base. Indeed, the multi-group option provides virtually unlimited modeling capabilities to define any configuration within CANDE's two-dimensional framework.

Each pipe-type name is associated with a corresponding pipe-type subroutine, which form the heart of CANDE-2007 architecture. All pipe-type subroutines perform three main functions:

- (1) Process input data along with stored data to generate initial pipe stiffness.
- (2) Modify pipe element stiffness properties during nonlinear iterations.
- (3) Evaluate the pipe's design criteria at the end of each converged load step.

In the design mode, there is a 4th function, which is to resize the pipe wall properties after each trial design repetition until the design criteria are satisfied. The assumptions behind these four functions are noted for each pipe-type name in the following paragraphs wherein default material properties built into the CANDE program relieve the user of defining most input data.

#### 2.5.1 Corrugated aluminum - (Aluminum pipe type)

Wall properties of corrugated aluminum are characterized by cross-sectional area, moment of inertia and section modulus, which represent the geometry of the corrugation's waveform per unit length. The aluminum pipe-type subroutine has built-in tables for commercially available corrugation sizes as well as realistic default values for all linear and nonlinear material properties. Aluminum's material behavior is simulated with a bilinear stress-strain model with an initial elastic response up to yield stress followed a hardening plastic response, identical in tension and compression. All unloading is assumed linear elastic.

Design criteria for corrugated aluminum include strength limits for thrust stress against material yielding in hoop compression, global buckling and seam strength rupture. A new strength criterion is a limit on the amount of plastic penetration through the cross section. Here a recommended default value of 85% penetration is considered tantamount to failure. Finally, a performance limit on the allowable defection, typically taken as 5% of the total rise, completes the set of design criteria.

#### 2.5.2 Reinforced concrete – (Concrete pipe type)

Wall sections for reinforced concrete culverts are defined by the concrete wall thickness with up to two rows of reinforcing steel, typically placed near the inner and outer surface with specified cover depths. In tension, concrete behavior is characterized by cracking when tension stress levels exceed the tensile strain limit. When this occurs, the pre-existing tensile stresses are redistributed to the uncracked section, and the cracked location is assumed not to heal for any subsequent tensile loading. In compression, concrete is simulated with a tri-linear stress-strain curve. Initially, the concrete response is linear up to a specified strain level after which the concrete exhibits plastic-hardening behavior. When the compressive stress reaches the ultimate strength limit (fc'), the stress-strain response becomes perfectly plastic with no increase in stress as compressive strain increases. Reinforcing steel behavior is characterized by an elastic-plastic stress-strain model, which becomes perfectly plastic when the steel yield stress is reached in tension or compression.

Design criteria for reinforced concrete culverts include strength limits for yielding of steel reinforcement, crushing of concrete in compression, diagonal cracking due to shear failure, and radial cracking due to curved tension steel (also called bowstringing). Finally, a performance limit on the allowable flexure crack width, typically taken as 0.01 inches, completes the set of design criteria.

#### 2.5.3 Thermoplastic pipe – (Plastic pipe type)

CANDE-2007 provides three options to characterize the wall sections for thermoplastic pipe; smooth, profile or general. Smooth refers to a uniform wall (gun barrel) whose cross-section properties are completely defined by the wall thickness. Profile refers to the majority of manufactured plastic pipe whose wall section properties may be characterized by the geometry of sub-elements such as web, valley, crest, liner and links. General refers to an arbitrary property described generically by the wall's area and moment of inertia per unit length. The profile option allows the user to change geometry of wall section within the pipe group.

Material properties are assumed linear elastic with default values provided for high-density polyethylene, polyvinyl chloride and polypropylene for both short-term and long-term loading conditions. A nonlinear local buckling algorithm is provided for the profile option wherein the profile's section properties are reduced in proportion to the amount of compressive strain computed in the sub elements. Also, the input values for the profile wall's geometric properties may vary from node to node within the group.

Design criteria for thermoplastic pipes include strength limits for thrust stress against material yielding in hoop compression and global buckling. Another strength state is a limit on the maximum outer fiber combined strain (hoop plus bending strain). Performance limit states include allowable vertical deflection and maximum allowable tensile strain, dependent on type of plastic. The automated design mode is only applicable to smooth wall pipe.

#### 2.5.4 Corrugated steel – (Steel pipe type)

Like corrugated aluminum, the wall properties of corrugated steel are characterized by cross-sectional area, moment of inertia and section modulus, which represent the geometry of the corrugation's waveform per unit length. The steel pipe-type subroutine has built-in tables for commercially available corrugation sizes as well as realistic default values for all linear and nonlinear material properties. Steel's material behavior is simulated with a bilinear stress-strain model with an initial elastic response up to yield stress followed a hardening plastic response, identical in tension and compression. All unloading is assumed linear elastic.

Design criteria for corrugated steel include strength limits for thrust stress against material yielding in hoop compression, global buckling and seam strength rupture. A new strength criterion is a limit on the amount of plastic penetration through the cross section. Here a recommended default value of 90% penetration is considered tantamount to failure. Finally, a performance limit on the allowable defection, typically taken as 5% of the total rise, completes the set of standard design criteria. A special design criterion for deeply corrugated structures has recently been added to satisfy the new *AASHTO LRFD Bridge Specifications* 12.8.9.5 and 12.8.9.6.

#### 2.5.5 Basic pipe type

The so-called "basic" pipe-type is not associated with any particular wall geometry or material. Therefore, it is not associated with any design criteria and is only applicable to the analysis execution mode. Further, the basic pipe-type model is limited to linear elastic properties.

One unique feature of the basic pipe type is that each individual beam-column element in the 'basic pipetype group' may be assigned individual section properties and material properties. Perhaps, the most useful function of the basic pipe type is in Level 3 applications to serve as special structural components in addition to the culvert structures such as struts or temporary bracing.

Lastly, if it is desired to use CANDE's continuum elements, interface elements and/or link elements without any pipe-type elements in the mesh, then the user should declare one group of basic pipe-type elements with zero elements in the group.

#### 2.5.6 Conrib pipe type

The so-called CONRIB pipe type has two modeling options for reinforced concrete structures that are not available in the standard CONCRETE pipe-type, (1) the ability to model rib- or tee-shaped cross sections, and (2) the ability to simulate the behavior of fiber reinforced concrete. These special options may be used separately or together. One application for rib-shaped cross-sections is to stiffen pier walls that support precast concrete arches.

Like the CONCRETE pipe type, the CONRIB pipe type may be assigned up to two rows of discrete reinforcing steel. On the other hand, CONRIB's constitutive model for concrete is capable of simulating concrete mixed with pin-sized reinforcing fibers (FRC) in which case discrete reinforcing steel may not be necessary.

Design criteria are selectively patterned after the criteria for standard reinforced concrete depending on whether or not discrete reinforcing steel is used in the cross section. The Conrib pipe type is not operable in the automated design mode.

#### 2.5.7 Contube pipe type

This pipe type has a circular cross section composed of concrete encased in a thin-walled fiber-reinforced plastic (FRP) tube. In practice, these concrete-filled tubes are arch shaped and placed side by side with a uniform spacing to form the backbone of a soil bridge. The concrete is modeled as a nonlinear material with tensile cracking but has enhanced tensile ductility due to confinement of the FRP tubes.

The FRP tube is modeled as a linear elastic material in tension and compression for all levels of stress. However, specified stress-strength limits are used in the CANDE program to assess whether or not the maximum tube stress is beyond safety limits. Thus, the design criteria include concrete crushing, combined concrete and tube shear failure, and excessive tube stress. The Contube pipe type is not operable in the automated design mode.

### 2.6 System Choices

CANDE offers a suite of soil models to choose from including the popular hyperbolic forms of Duncan, Duncan and Selig, and Hardin as well as the standard linear forms for isotropic elastic, orthotropic elastic, and overburden dependent. Predefined model parameters are installed in the program for simulating crushed rock, sands, silts and clays under a range of compaction conditions. In 2015 a classical Mohr-Coulomb

elastoplastic model was added to the suite of soil model choices. Also, the Duncan and Duncan/Selig soil models were modified to provide the option for plastic-like behavior.

Another system choice is the interface condition between the soil and culvert. The user may select a bonded interface or a friction interface that permits frictional sliding and separation during the loading schedule. Interface elements may also be used between the backfill soil and in situ soil wall for trench installations.

Link elements can be used to simulate the insertion of temporary bracing struts and later removed from the system using the link element depth option. The same technique may be used to investigate the effect of trenching (soil removal) adjacent to an existing culvert installation.

Still another system choice is the option to include large deformation analysis. This is particularly useful for investigating large, flexible culverts under heavy loading. Associated with the large deformation analysis is the capability to predict the global buckling capacity the soil-structure system, which provides a direct factor of safety against collapse.

In summary, this chapter has provided an overview of the capabilities in CANDE-2022 and how the various modeling choices can be used to solve difficult soil-structure problems. For more technical depth, the reader is referred to the companion document, *CANDE-2022 Solution Methods and Formulations*. For example, applications of the CANDE program, the reader is referred to the older companion document, *CANDE-2007 Tutorial and Applications Manual*.

## **3 GETTING STARTED**

In order to upgrade to CANDE-2022 program, you must first install the CANDE-2007/2011program on your computer, which is usually obtained from the TRB website. To this end, visit the website <u>CandeForCulverts.com</u> for download directions and links to the TRB website. Note that TRB refers to their latest program as CANDE-2007 with 2011upgrade. In this manual that program is called CANDE-2007/2011; however, as seen in the dialogue below the acronym "CANDE-2007" is used frequently in the installation instructions to mean CANDE-2007/2011, i.e., CANDE-2007 with 2011upgrade.

This chapter is focused on installing and running the CANDE-2007/2011 executable files as obtained from a TRB download or from some other source and making sure that the program is operative on your standalone personal computer.

### 3.1 System requirements

CANDE-2007 through CANDE-2022 are developed using Microsoft Visual Studio 2005 along with Intel FORTRAN 9.1 compiler. CANDE has been tested and may be installed on a personal computer with the following:

- Microsoft Windows Operating Systems; XP with service pack 2 or later, Vista, or Windows 7 to 11.
- Microsoft Windows NET Framework 2.0.

### 3.2 Installation guide

CANDE-2007/2011 (a.k.a. CANDE 2007 with 2011 Upgrade) is contained in a file folder that is transmitted to your computer from one of several sources such as a CD disk, Internet download from TRB website, or perhaps emailed to you from a colleague. The installation is similar to any Windows program setup. Doubleclicking on the icon 'setup.exe' will initiate the CANDE installation program. Follow the screen-by-screen instructions to complete the installation. Your screen will display just the acronym "CANDE-2007", which is to be understood to include the 2011 update. Once you have the CANDE-2007/2011 program installed and running on your computer, then go to the CANDE website at <u>CANDEforCulverts.com</u> to get the latest updates and new capabilities called CANDE-2022.

### 3.3 Launching and running CANDE

The executable program is available through the Windows->Programs menu under 'CANDE-2007' (see below). You may also want to create a shortcut for CANDE and place it on your Windows Desktop.

| Figure 3.3-1 – Starting CANDE |                       |   |            |   |  |  |  |  |
|-------------------------------|-----------------------|---|------------|---|--|--|--|--|
| Cande-2007                    | 🔏 Windows Messenger   |   |            |   |  |  |  |  |
|                               | 🎕 Windows Movie Maker |   |            |   |  |  |  |  |
| All Programs 👂                | 🛅 CANDE-2007 🔹 🕨      | 6 | Tutorials  | • |  |  |  |  |
|                               |                       | G | CANDE-2007 |   |  |  |  |  |
|                               |                       |   |            |   |  |  |  |  |
| 🛃 start 🛛 🚱 🕬                 | ontrol Panel          |   |            |   |  |  |  |  |

After launching CANDE, the CANDE-2007 logo and disclaimer will appear on the screen for about two seconds. Next, the CANDE-2007 GUI menu and toolbar will appear as shown below.

| C 🖻   | AND | E 20 | 007 |        |      |    |        |          |            |
|-------|-----|------|-----|--------|------|----|--------|----------|------------|
| File  | E   | dit  | Run | View   | Tool | ls | Window | v Help   | lp l       |
| i 🗅   | 2   |      | 3   | De   🛄 | Ø    |    | 🖾 🗞    | <u>K</u> |            |
|       |     |      |     |        |      |    |        |          |            |
|       |     |      |     |        |      |    |        |          |            |
|       |     |      |     |        |      |    |        |          |            |
|       |     |      |     |        |      |    |        |          |            |
|       |     |      |     |        |      |    |        |          |            |
|       |     |      |     |        |      |    |        |          |            |
|       |     |      |     |        |      |    |        |          |            |
|       |     |      |     |        |      |    |        |          |            |
|       |     |      |     |        |      |    |        |          |            |
|       |     |      |     |        |      |    |        |          |            |
|       |     |      |     |        |      |    |        |          |            |
|       |     |      |     |        |      |    |        |          |            |
| Statu | 5   |      |     |        |      |    |        |          | Status .:: |

Figure 3.3-2 - CANDE-2007 Startup Window

Once CANDE-2007 is started, the user has the options as shown in the following table to create a new CANDE input file or to open an existing file. These options are available through the "File" menu; subsequent chapters discuss all the toolbar options for complete input and output control.

| Dropdown 'File' Menu<br>Choices: | Description of File-tab menu option                                    |
|----------------------------------|------------------------------------------------------------------------|
| 1. New                           | Develop a new input data file using the GUI input Wizard*              |
| 2. Open Text Input               | Recall and/or edit an existing input data file without GUI input menu* |
| 3. Open                          | Recall and/or edit an existing input data file with GUI input menu. *  |

| Table 3.3-1 – F | lile-tab menu | options fo | or input da | ata files |
|-----------------|---------------|------------|-------------|-----------|
|                 |               |            |             |           |

\*All input files are created with the "cid" extension for example, CandeInput#1.cid

#### 3.3.1 Locate and save example input problem

From the File menu click "Open Text Input" or "Open" to access all potential input data files that have a "cid" extension. A file browser will open to search and select an input file for the purposes of getting started, look inside the CANDE-2007 file folder for a subfolder with a name like "CANDEInputFiles" and click on the any input example listed in the folder. Again, using the File pull-down menu, use the "Save As" option to save the example input data file to a work folder in another location of your choice.

If you cannot find nor have access to an example input problem, copy the simple Level-1 input problem listed in

Figure 3.3-3 below. Copy it to a new NotePad document (or other text editor). Save the input data file using a cid extension, (e.g., "Simple\_input\_example.cid").

Figure 3.3-3 – Sample Level 1 CANDE input file

```
DESIGN 1 1 1 Level 1 Steel Design LRFD
STEEL
0.
0.
0.
60.0 120.0
30.0 1000.0 0.35
1 1 1.95
STOP
```

#### 3.3.2 Test run an existing example problem

From the File menu click "Open Text Input" or "Open" and use the browser to locate the data file to be executed (see Figure 3.3-4) and click the file.

#### Figure 3.3-4 – Opening a CANDE input file

```
CANDE 2007
                                                                                                            File Edit Run View Tools Window Help
: D 🚅 🔛 🎒 🐚 🔟 🔘 🖽 🐼 🗒
            Open
                                                                                 ? X
                   Look in: 🗁 TutorialProblems
                                                           🔽 🔇 🤌 📂 🛄+
                          TestProblem04.cid
                 A
                My Recent
               Documents
                 B
                Desktop
                 Þ
              My Documents
                  15
               My Computer
                6
                          File name
                                                                      ¥
                                                                               Open
               My Network
                          Files of type:
                                       CANDE Input Files (*.cid)
                                                                      ¥
                                                                               Cancel
                                        Status
Status
```

If you chose "Open text input" you will see the actual formatted input file that you may directly edit (batch mode). Alternatively, if you chose "open" you will see a screen similar to Figure 3.3-5, which is the GUI interface to the input file.

| C: Wocuments and Settings Wark Mlyna | irski My Documents (CANDEInputFiles \ TutorialProblems \ T 📃 🗖 🔯 |
|--------------------------------------|------------------------------------------------------------------|
| 🖳 File Edit Run View Tools Windo     | w Help _ 🗗 🖌                                                     |
| E 🍃 🔛 🎒 🐚 🔘 🛍 🚟 🐼 I                  | F)                                                               |
|                                      |                                                                  |
| 📃 Show Help 📃 Show input             | Master Control A-1                                               |
|                                      |                                                                  |
|                                      | Type of analysis                                                 |
| 🖃 – Master Control - A 🛛 🗛           | 🔿 Analysis                                                       |
| Master Control 1                     | Design                                                           |
| Master Control 2                     | U Design                                                         |
| 🖃 🚽 Pipe Definition - B              | Method of analysis                                               |
| 😑 🔄 Pipe Definition 1                |                                                                  |
| Aluminum                             |                                                                  |
| Aluminum Design Safety Facto         | Service                                                          |
| Solution Level Statements - C        |                                                                  |
| Control Parameters (Level 2-Pipe)    | Solution level                                                   |
| Major Geometry and Loading Parar     | <ul> <li>Elasticity (Level 1)</li> </ul>                         |
| Control Variables (Level 2-Pipe)     | CEM subs mark (Level 2)                                          |
| Backpacking for Embankment Me        | FEM-auto mesn (Level 2)                                          |
| Material Definition Statements - D   | <ul> <li>FEM-user mesh (Level 3)</li> </ul>                      |
| 🗎 🔄 Material Definition 1 (in situ)  |                                                                  |
| Material Control Parameters(Ma       | 60 in Corr Aluminum 30 ft Cover                                  |
| Isotropic Linear Elastic Parame      | Heading for output                                               |
| Material Definition 2 (bedding)      | 1 Number of culvert element groups                               |
| Material Control Parameters(Ma       |                                                                  |
| Isotropic Linear Elastic Parame      | 30 Maximum number of iterations/step                             |
| Material Definition 3 (backfill)     |                                                                  |
| Material Control Parameters(Ma       |                                                                  |
| Isotropic Linear Elastic Parame      |                                                                  |
|                                      | Accept Input Cancel                                              |
| Menu Selected: Master Control 1      | Done                                                             |

| Figure | 335     | CANDE | innut | filo | usina | "onen" | ontion  |  |
|--------|---------|-------|-------|------|-------|--------|---------|--|
| rigure | 3.3-3 - | CANDE | mput  | me   | using | open   | option. |  |

Lastly, click the "Run – CANDE-2007" tab on the toolbar. The CANDE input screen will disappear and information will appear providing a top-level summary of the problem input, a log of the solution as it progresses through the load steps, and finally a message "NORMAL EXIT FROM CANDE". This last message means the problem ran successfully and that CANDE-2007 is successfully working on your computer (see Figure 3.3-6).

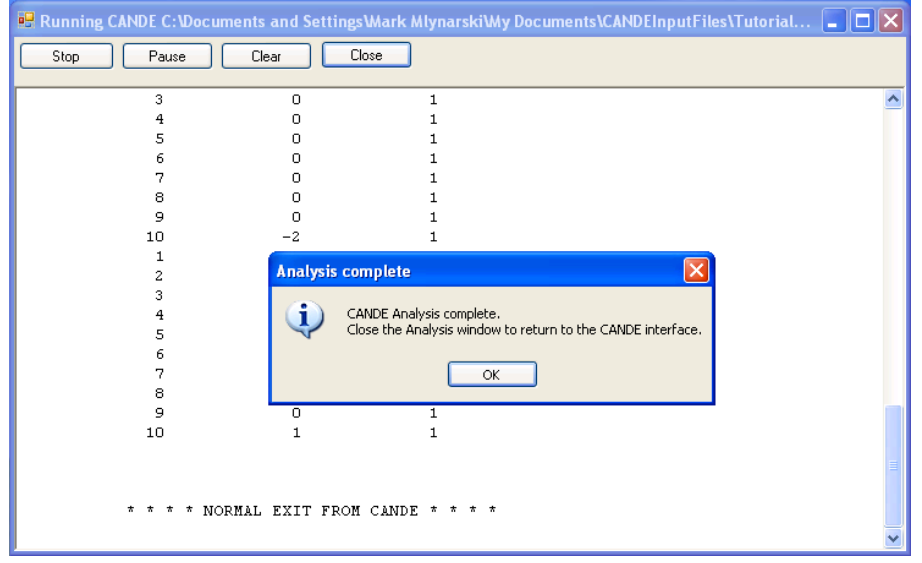

Figure 3.3-6 – Successful completion of CANDE analysis

In summary, the steps to run an existing example problem:

- Launch CANDE-2007 through the 'Start->All Programs->CANDE-2007' menu
- Click "Open Text Input" or "Open" from File Menu
- Use file browser to locate existing input file ("cid" extension)
- Click "Run -- CANDE-2007" on toolbar
- Observe message "Normal Exit from CANDE"
- Click View tab to see data and plots of output.

Chapter 4 describes the GUI input and output options and Chapter 5 provides detailed input instructions. As a preview to the output options discussed in Chapter 4, click on the "View" tab and look at the CANDE Output Report.

#### 3.3.3 Example problems and tutorial

The CANDE documentation includes a stand-alone tutorial manual containing many example problems. The tutorial defines each problem to be solved followed by a step-by-step illustration of using the GUI to develop the input and view output. It is highly recommended that the user examines the tutorial prior to undertaking the development of a new input data file. The tutorial can be accessed from the Help tab on the CANDE-2007 tool bar (see Figure 3.3-7).

Figure 3.3-7 – Accessing the CANDE tutorials

| Help |                   |
|------|-------------------|
|      | Search            |
|      | Contents          |
|      | Index             |
|      | CANDE User Manual |
|      | About CANDE       |
|      | Tutorials 🕨       |

### 3.4 Updating to CANDE-2022

Once CANDE-2007/2011 is installed on your computer, it is a straight forward process to upgrade to the CANDE-2022 program by going to CandeForCulverts.com website and following download instructions. Alternatively, you may initiate the two-step process as stated below:

- 1. Email M. G. Katona at <u>mgkatona@comcast.net</u> requesting the latest executable copy of the CANDE program.
- 2. You will receive by return email an executable dynamic link file, called Cande.dll, with simple directions on how to paste this file into your existing "CANDE-2007/2011" program folder thereby replacing your old "Cande Engine" with newest Cande Engine. The procedure is as simple as that.

As discussed in the next chapter, the graphical user interface (GUI) has <u>not</u> been updated for the new capabilities programmed into the CANDE-2022 program. Accordingly, some work-around procedures are outlined if you want to use the GUI with the new capabilities.

### **4 GRAPHICAL USER INTERFACE**

The new modeling capabilities available in CANDE-2022 (Cande Engine) have not, as yet, been incorporated into Cande's GUI – in fact, the current GUI coding has not been changed since the original release of CANDE-2007. Therefore, Section 4.5 has been added to this chapter to discuss how to utilize the GUI to define input for all new capabilities since 2007 and how to display the results. Alternatively, if you bypass the GUI using "Open text input" and use Chapter 5 to directly enter the input data, then there is no need to concern yourself with Section 4.5.

Section 4.1 provides a brief overview of the GUI followed by Section 4.2 on data entry, Section 4.3 on running CANDE, and Section 4.4 on displaying output.

### 4.1 Overview

CANDE-2007 provides a graphical user interface (GUI) that provides features to ease the task of creating CANDE input documents and also to view the CANDE output results graphically. This chapter provides a discussion of GUI input options, directions for running CANDE, and viewing the output reports, plots and graphs. CANDE's main interface is a multi-document interface (MDI). This means that multiple CANDE documents can be opened at one time. The only exception to this rule is that only one CANDE input file may be opened at a time (see Figure 4.1-1). CANDE uses the input file prefix as an indicator to open other CANDE view windows:

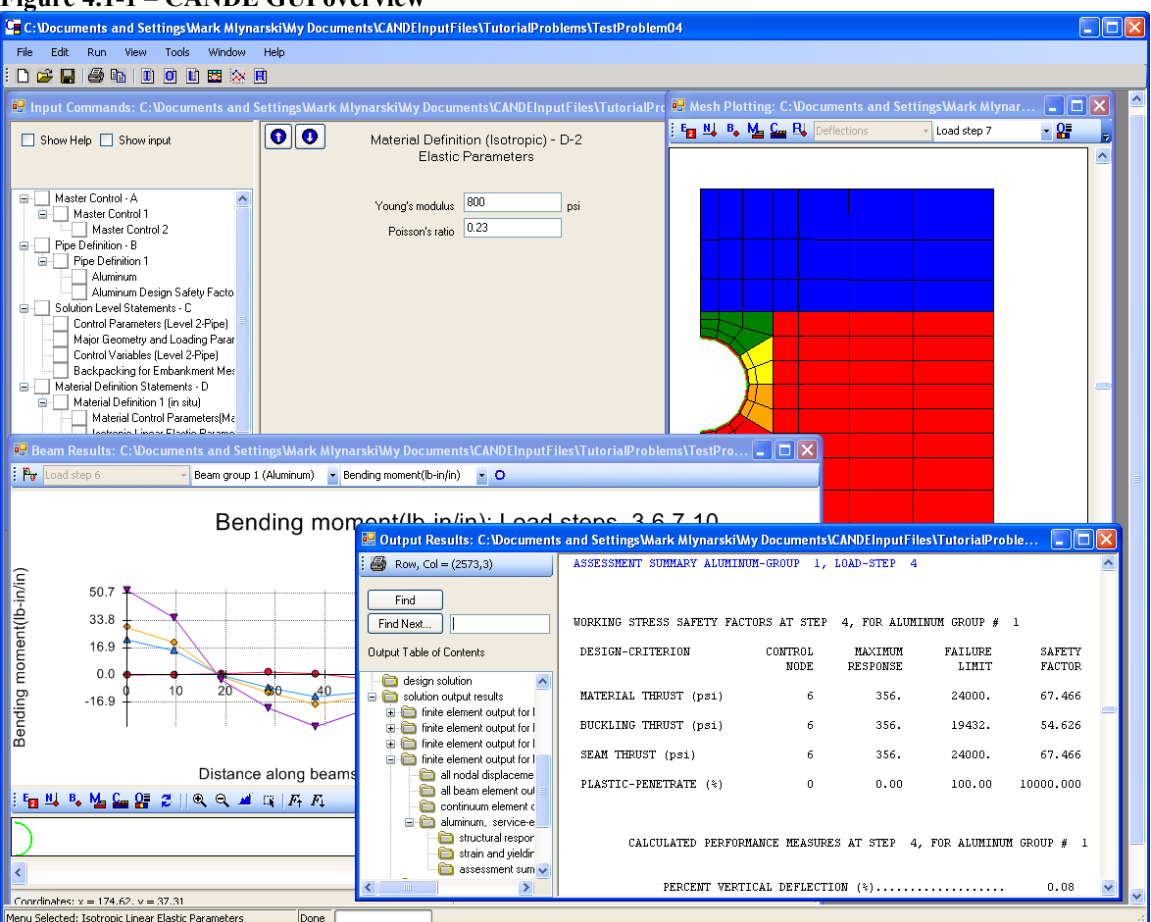

#### Figure 4.1-1 – CANDE GUI overview

### 4.2 Input Options

The key concept behind the GUI input option is that it ultimately creates a CANDE-2007 input data file that contains the same formatted data stream as that of the traditional batch-mode input. The traditional batch-mode method of input requires the user to type data files in accordance with the written input instructions in the detailed user manual, Chapter 5. In contrast, the GUI is much easier to follow because each input step is "tailor-made" to conform to the user's previous input choices. Said another way, the user does not need to navigate through the entire user manual, just follow the screen input instructions. However, the traditional batch-mode is still an optional input method discussed at the end of this section.

The GUI has options to create new data input files, edit and rerun existing data files, and import data files from external sources. Each of these options is discussed in turn.

#### 4.2.1 Creating a new CANDE input data file with Wizard

The creation of a new input data file using the GUI is a seamless, two-step process. The first step employs the so-called Input Wizard to define the top-level choices of the soil-structure problem to be solved, and the second step employs the so-called CANDE Input Menu to define the values for system parameters.

The Input Wizard generates the major control data and establishes a unique input menu for the data to be supplied in step 2. The Input Wizard is accessed when a new CANDE project is created. This is done by selecting the 'New' option from the CANDE 'File' menu as shown below.

| C  | C:\temp\Level2Problems\Level2-ANALYS-LRFD-TREN-Arch-STEEL |            |          |           |           |         | x             |          |          |          |       |  |  |     |
|----|-----------------------------------------------------------|------------|----------|-----------|-----------|---------|---------------|----------|----------|----------|-------|--|--|-----|
|    | File                                                      | Edit       | Run      | View      | Tools     | Help    | Window        |          |          |          |       |  |  |     |
|    |                                                           | New        |          |           |           |         |               |          |          |          |       |  |  |     |
|    |                                                           | Open T     | ext Inpu | ıt        |           |         |               |          |          | C        | trl+T |  |  |     |
| L  |                                                           | Open       |          |           |           |         |               |          |          | Ctr      | 1+0   |  |  |     |
| L  |                                                           | Close      |          |           |           |         |               |          |          |          |       |  |  |     |
| L  |                                                           | Save       |          |           |           |         |               |          |          |          |       |  |  |     |
| L  |                                                           | Save As    | 5        |           |           |         |               |          |          |          |       |  |  |     |
| L  |                                                           | Print      |          |           |           |         |               |          |          |          |       |  |  |     |
| L  |                                                           | 1 C:\ter   | np\Leve  | l2Probler | ns\Level2 | -ANALYS | 5-LRFD-EMBA-I | Box-CO   | NCRETE.c | lat      |       |  |  |     |
| L  |                                                           | 2 C:\ter   | np\Leve  | l2Probler | ns\Level2 | -ANALYS | 5-LRFD-EMBA-F | Pipe-ALI | UMINUM.c | lat      |       |  |  |     |
| L  |                                                           | 3 C:\ter   | mp\Leve  | l2Probler | ns\Level2 | -ANALYS | 5-WSD-HOMO-   | Arch-3-  | linesCON | IRETE.da | it    |  |  |     |
| L  |                                                           | 4 C:\ter   | mp\Leve  | l2Probler | ns\Level2 | -ANALYS | 5-LRFD-TREN-4 | Arch-ST  | EEL.dat  |          |       |  |  |     |
| L  |                                                           | Exit       |          |           |           |         |               |          |          |          |       |  |  |     |
| L  |                                                           | Open M     | ultiple  |           |           |         |               |          |          |          |       |  |  |     |
|    |                                                           |            |          |           |           |         |               |          |          |          |       |  |  |     |
|    |                                                           |            |          |           |           |         |               |          |          |          |       |  |  |     |
|    |                                                           |            |          |           |           |         |               |          |          |          |       |  |  |     |
| Sa | ving                                                      | input file | •        |           |           |         | D             | one      |          |          |       |  |  | .:: |

Figure 4.2-1 - Creating a new CANDE input document

Selecting 'New' will activate the first Input Wizard screen called Control Information as shown below. Using two or three additional screens with key input choices, the wizard will generate a CANDE input menu that will then be completed by the user in step 2.

| Hain Input Control Parameters                                                                                                    |                                                                                                    |                                                         |                                                                                                    |
|----------------------------------------------------------------------------------------------------|----------------------------------------------------------------------------------------------------|---------------------------------------------------------|----------------------------------------------------------------------------------------------------|
| C                                                                                                    | control Information                                                                                                    |                                                         |                                                                                                    |
| Type of analysis <ul> <li>Analysis</li> <li>Design</li> </ul> Method of analysis/design <ul> <li>LRFD</li> <li>Service</li> </ul> Solution level <ul> <li>Elasticity (Level 1)</li> <li>FEM-auto mesh (Level 2)</li> <li>FEM-user mesh (Level 3)</li> </ul> Use the auto-generate option for<br>the interface elements | Level 2 Specific<br>Canned mesh type<br>Pipe mesh<br>Box mesh<br>Arch mesh<br>Interface elements (pipe only)<br>Pipe-soil<br>Trench-insitu<br>None<br>MDD-Make changes to the I | Soil mesh pattern<br>Embankment<br>Trench<br>Homogenous | CANDE<br>2007<br>Input Wizard                                                                                                    |
| 1 The Number of pipe element groups<br>(Level 3 only)                                                                                                    | Number of element     Number of new lo                                                                                                    | its to change<br>ading/boundary conditions              | "Next" button until you have reached the<br>end. Once completed, press the 'Finish'<br>button to enter the CANDE input menus.<br><u>Control Information</u><br>On the control information screen, enter<br>key information regarding the type of<br>model, method of analysis, etc. |
| << Prev Next >> Finish                                                                                                    | Cancel Press 'F1' for                                                                                                    | help                                                    |                                                                                                    |

Figure 4.2-2 – CANDE Input Wizard startup screen

Note that the selections made on this menu screen and subsequent wizard menus will enable or disable items on the menu. If an item is disabled, it is not a valid option based on your current input selections.

After completing the information on the CANDE Input Wizard-Control Information menu, click on the 'Next >>' button to advance to the next wizard input screen. You can return to this screen later by clicking on the '<<Prev' button. For solution level 3 problems, a screen specific to level 3 problems is required to define the parameters for the finite element mesh. (See Figure 4.2-3 below).

| 🛃 Level 3 input                                           |                                                                                                    |
|-----------------------------------------------------------|----------------------------------------------------------------------------------------------------|
| Level 3 Information                                       |                                                                                                    |
| Select level 3 input option Select the mesh import file   | CANDE                                                                                                    |
| Manual input     Import nie     Import mesh file     None | 2007                                                                                                    |
| Level 3 options                                           | Input Wizard                                                                                                    |
| 1 Sumber of nodes                                         | Level 3 Information                                                                                                    |
| 1 C Number of elements                                    | The level 3 screen provides two options for<br>designating a CANDE Level 3 finite                                                                |
| 1 Sumber of boundary conditions                           | element mesh.<br><u>Manual Input</u><br>Using this option, specify key information<br>related to the size of the model (i.e.                     |
| 1 Control Soil materials                                  | number of nodes, number of elements,<br>etc.)<br>The imput winced will except "blank" entries                                                    |
| 0 C Number of interface materials                         | The input wizard will create blank entries<br>for each piece of level 3 information that<br>will then be filled out in the CANDE input<br>menus. |
|                                                           | Using this method, the user can import                                                                                                    |
| Kext >> Finish Cancel Press 'F1' for help                 |                                                                                                    |

Figure 4.2-3 – CANDE Input Wizard Level 3 Information

For the level 3 information, two options are available; 'Manual Input', and 'Import Mesh file'. In general, 'Manual Input' is used if the user will manually define all of the nodes and elements into CANDE or by using the inherent Mesh generation capabilities built into the CANDE analysis engine (see Level 3 in chapter 5 on CANDE Input for more information on CANDE's built-in mesh generation capabilities).

For all solutions levels (1, 2 and 3), the next Wizard input screen is the 'Pipe Material' screen as shown below

| 😸 Input complete                                                                                 |                                                                                                |                                                                                                    |                                                                                                    |
|--------------------------------------------------------------------------------------------------|------------------------------------------------------------------------------------------------|----------------------------------------------------------------------------------------------------|----------------------------------------------------------------------------------------------------|
|                                                                                                  | Pipe Material                                                                                  | 1                                                                                                    |                                                                                                    |
| Pipe material type         Aluminum         Basic         Concrete         Plastic         Steel | Concrete specific input<br>Reinforcement shape<br>Standard<br>Elliptical<br>Arbitrary<br>Boxes | Plastic specific input<br>Wall section type<br>Smooth (design and analysis)<br>General (analysis only)<br>Profile (analysis only) | CANDE<br>2007<br>Input Wizard                                                                                                    |
| Number of<br>connected beam<br>elements                                                          | Steel specific input<br>Joint slip<br>No<br>Yes<br>Yes, show trace                             | /ary joint travel length<br>Same lengths<br>Different lengths<br>Number of joints                                                 | Pipe Material Information         Enter information on this screen related to         the Pipe Material chosen. For Level 1 and         2 type models, only one pipe material is entered.         For Level 3 models, this screen will be repeated N times, where N is the "Number of pipe element groups" entered on the "Control Information" screen.         As you change your input on this screen input will be enabled or disabled depending on the applicability for the material chosen. |
| <pre> Next &gt;&gt;</pre>                                                                        | Finish Cancel                                                                                  | Press 'F1' for help                                                                                                    |                                                                                                    |

Figure 4.2-4- CANDE Input Wizard: Pipe Material screen

Again, selection items on the screen are enabled or disabled based on the applicability that is determined from this screen and previous input. Also, note that for Level 3, this screen is repeated based on the number of pipe groups input on the 'Control Information' screen. For more detailed information see the section 'CANDE Input Wizard – Pipe Material'.

Once completed with all of the input screens, the final CANDE Input Wizard Menu will be as shown below:

Figure 4.2-5 – CANDE Input Wizard Final Screen

| 🔜 Input complete                                                  |                                                                      |
|-------------------------------------------------------------------|----------------------------------------------------------------------|
| Input Complete!<br>Click 'Finish'                                 | CANDE<br>2007<br>2007<br>2007<br>2007<br>2007<br>2007<br>2007<br>200 |
| Kext >>         Finish         Cancel         Press 'F1' for help |                                                                      |

Click on the 'Finish' button and you will be prompted to save your input file (see below).

| Save As                                           |                |                       |            |     | ? 🔀      |
|---------------------------------------------------|----------------|-----------------------|------------|-----|----------|
| Save in:                                          | 🕒 My Document: | 3                     | <b>v</b> G | ø 🖻 | <b>.</b> |
| My Recent<br>Documents<br>Desktop<br>My Documents | CANDEInputFile | 5                     |            |     |          |
| My Computer                                       |                |                       |            |     |          |
| <b>S</b>                                          | File name:     | Level1-ANALYS-LRFD-CC | NCRETE.cd  | ~   | Save     |
| My Network                                        | Save as type:  |                       |            | ~   | Cancel   |

Figure 4.2-6 – Saving a CANDE input file

CANDE provides a default name for the file based on some user input values, but the name can be changed at this time. Two things of importance:

- The extension of the file must be '.cid'.
- CANDE will prompt you if the name of the file selected already exists.

Once a new file is created, the CANDE interface will look similar to the figure shown below:

| Figure 4.2-7 – CANDE Interfa                                                                                                    | ce after new CANDE in                                                                                                    | nput document is created                                                                                                    |       |
|----------------------------------------------------------------------------------------------------|----------------------------------------------------------------------------------------------------|----------------------------------------------------------------------------------------------------|-------|
| C:\temp\Level3-ANALYS-LRFD-CONCRETE                                                                                                    | [Input Commands: C:\temp\Level                                                                                                    | 3-ANALYS-LRFD-CONCRETE.dat]                                                                                                    |       |
| File Edit Run View Tools Help                                                                                                    | Window                                                                                                    |                                                                                                    | _ 8 × |
|                                                                                                    |                                                                                                    |                                                                                                    |       |
| Show Help Show input     Master Control - A     Master Control 1     Master Control 2     Pipe Definition - B     Pipe Definition 1     Concrete Material and Program Print     Concrete Material and Program Print     Concrete Material and Program Print     Concrete Material and Program Print     Concrete Material and Program Print     Concrete Material and Program Print     Concrete Material and Program Print     Concrete Material and Program Print     Concrete Material Definition 1     Material Definition 1     Material Definition 1     Material Definition 1     Material Definition 2     Material Definition 3     Material Definition 3     Material Definition 4     Material Definition 3     Material Definition 4     Material Definition 3     Material Definition 4     Material Definition 3     Material Definition 4     Material Definition 4     Material Definition 4     Material Definition 4     Material Definition 4     Material Definition 4     Material Definition 4     Material Definition 5     Material Definition 4     Material Definition 4     Material Definition 5     Material Definition 4     Material Definition 5     Material Definition 4     Material Definition 4     Material Definition 4     Material Definition 5     Material Definition 4     Material Definition 5     Material Definition 5     Material Definition 4     Material 2     Material 2     Material 2     Material 2     Material 2     Material 2     Material 2     Material 2 | up     dow     M       Type of analysis     Image: Analysis       Image: Analysis     Image: Analysis       Image: Analysis     Image: Analysis | aster Control A-1<br>Menu with<br>undefined<br>value(s).<br>Heading for output<br>Number of culvert element groups<br>Maximum number of iterations/step |       |
|                                                                                                    |                                                                                                    |                                                                                                    |       |
| Menu Selected: Master Control 1                                                                                                    | Done                                                                                                    |                                                                                                    | .::   |

Note the red 'X' items on the left side. In general, these CANDE input screens contain 'undefined' input information. This input is required but does not have a CANDE default value supplied. All of these menus must be resolved before CANDE will permit the running of the CANDE analysis engine. A sample of a menu with 'undefined' input is shown below.
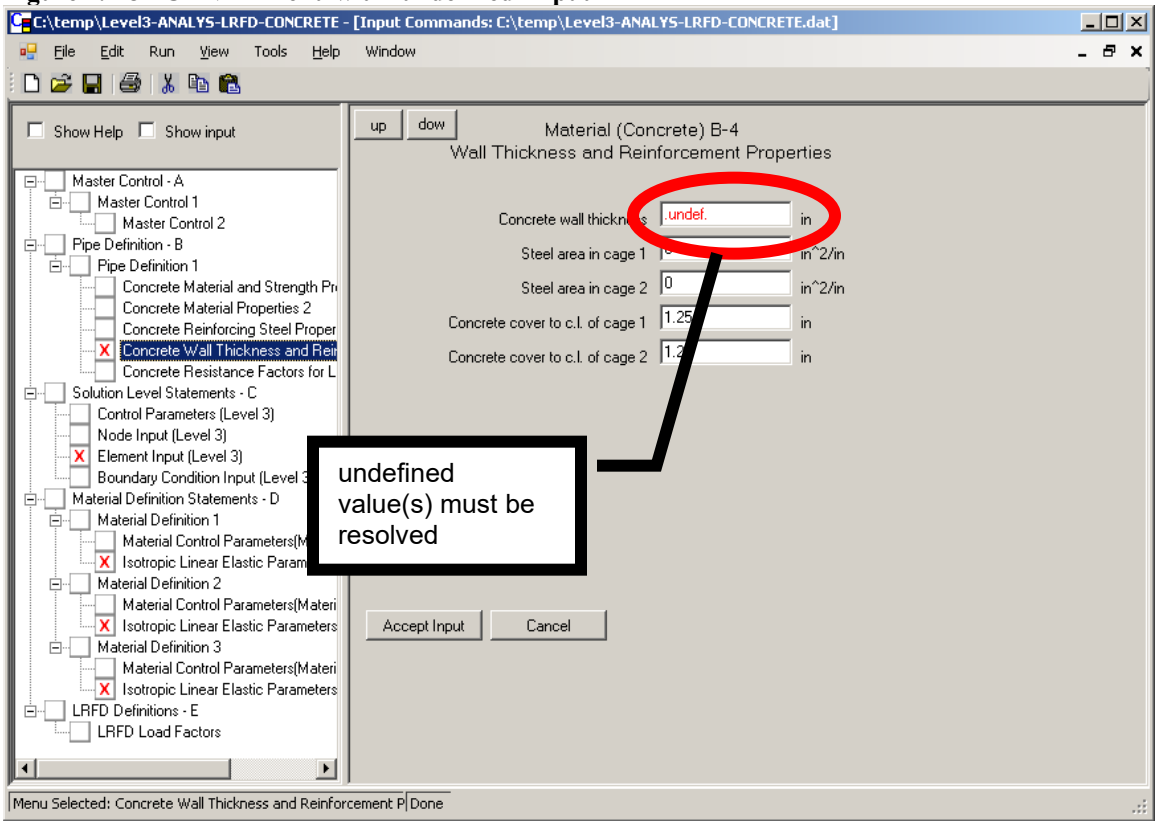

Figure 4.2-8 - CANDE menu with 'undefined' input

In addition to the undefined input, the user must decide what of the default input is acceptable. The CANDE input menu system guides the user in which input to choose and the CANDE analysis engine provides a degree of error checking, but the user should be thoroughly familiar with the input as described in the Chapter 5 user manual. As with all engineering programs, the responsibility for proper input and proper interpretation of the results lies with the user.

## 4.2.1.1 CANDE Input Wizard- Control Information

The Control Information of the CANDE input wizard provides key information related to the entire CANDE model. The following is a description of the items provided on this dialog box. Of course, these are the same descriptions as listed in Chapter 5 for the batch-mode detailed input.

| Parameter                | Input options          | Description                                                                                                    |
|--------------------------|------------------------|----------------------------------------------------------------------------------------------------|
| Type of Analysis         | 'Analysis' or 'Design' | Specifying the variable XMODE controls the                                                                                                    |
| (XMODE)                  |                        | decision of design or analysis. Analysis implies                                                                                                    |
|                          |                        | all system and pipe properties are known and                                                                                                    |
|                          |                        | the objective is to evaluate pipe performance.                                                                                                    |
|                          |                        | Design means the pipe wall section properties                                                                                                    |
|                          |                        | are unknown, and that they will be determined                                                                                                    |
|                          |                        | in an iterative analysis process.                                                                                                    |
|                          |                        |                                                                                                    |
| Method of                | (0,  service, = 1,     | Choice of Working Stress (service) or Load                                                                                                    |
| analysis/design          | LRFD)                  | Resistance Factor Design (LRFD) methodology                                                                                                    |
| , ,                      | ,                      | for analysis and design. Working Stress uses                                                                                                    |
|                          |                        | actual loading conditions, whereas LRFD                                                                                                    |
|                          |                        | increases the actual load with specified load                                                                                                    |
|                          |                        | factors.                                                                                                    |
| Solution Level           | = 1, Elasticity        | Level 2 is considered the workhorse of CANDE                                                                                                    |
|                          | = 2, FEM with          | and provides a finite element solution                                                                                                    |
|                          | canned mesh            | methodology using an internally developed                                                                                                    |
|                          | = 3, FEM with user     | mesh based on a few physical parameters                                                                                                    |
|                          | mesh                   | specified by the user in part C. Canned meshes                                                                                                    |
|                          |                        | are available for round, elliptical, box and arch-                                                                                                    |
|                          |                        | shaped culverts. Loading includes live loads as                                                                                                    |
|                          |                        | well as incremental layers of soil Level 2's                                                                                                    |
|                          |                        | major limitation is the assumption of symmetry                                                                                                    |
|                          |                        | about the vertical centerline of a specified nine                                                                                                    |
|                          |                        | type                                                                                                    |
|                          |                        | Level 3 provides the full power of the finite                                                                                                    |
|                          |                        | element method to characterize any soil-                                                                                                    |
|                          |                        | structure system This includes multiple                                                                                                    |
|                          |                        | structural shapes and/or multiple structural                                                                                                    |
|                          |                        | materials (nine types)                                                                                                    |
|                          |                        | Level 3 requires that the user develop the finite                                                                                                    |
|                          |                        | element mesh including element connectivity                                                                                                    |
|                          |                        | arrays accrdinates and houndary conditions                                                                                                    |
|                          |                        | Although CANDE has many halpful mash                                                                                                    |
|                          |                        | annough CANDE has many helpful mesh                                                                                                    |
|                          |                        | generation leatures, use of Level 5 requires                                                                                                    |
|                          |                        | some familiarity with the finite element method $\int_{-\infty}^{\infty} dt = \int_{-\infty}^{\infty} dt = \int_{-\infty}^{\infty} d$ |
|                          |                        | for proper modeling of the soft-structure                                                                                                    |
| Use the auto generate    | Chook (ON) or (OFF)    | System.                                                                                                    |
| Ose the auto-generate    | Check ON or OFF        | If this input is checked ON, CANDE will                                                                                                    |
| option for the interface |                        | assume that the user is going to take advantage                                                                                                    |
| elements                 |                        | 2 Interface Elements' The imput wirend will                                                                                                    |
|                          |                        | 2. Interface Elements . The input wizard will                                                                                                    |
|                          |                        | generate a beginning and ending set of D-1/D-2                                                                                                    |
|                          |                        | commands to define the interface elements.                                                                                                    |
|                          |                        |                                                                                                    |
|                          |                        |                                                                                                    |

| Parameter              | Input options                    | Description                                                                                                    |
|------------------------|----------------------------------|----------------------------------------------------------------------------------------------------|
| Number of pipe element | = number of groups               | For Level 1 and 2 the number of pipe groups is                                                                                                    |
| groups (level 3 only)  | (Maximum = 30)                   | For Level 1 and 2 the number of pipe gloups is<br>inherently defined = 1. For level 3, however,<br>more than one pipe group may be specified if it<br>is desired to model more than one pipe material<br>or more than one sequence of connected pipe<br>elements. Specifically, a pipe group is defined<br>by a pipe material type (STEEL for example)<br>and the number of pipe elements in that group<br>(1 or more). The pipe elements in any group<br>must be connected in an ordered sequence head-<br>to-toe tracing a curvilinear path representing the<br>mid depth of the structural segment.<br>Pipe groups (or structural segments) may be<br>connected to one another in any fashion or be<br>disconnected. For example, one pipe group<br>could represent a concrete box culvert and<br>another group could represent an arch-shaped<br>steel culvert that is not directly connected<br>because they share no nodes in common. Or,<br>two concrete culvert groups could represent the<br>left and right footings connected to a group<br>representing an arch-shaped steel culvert. |
| Heading for output     | text up to 60<br>characters long | This text will be placed in the heading of the CANDE output file.                                                                                                    |
| LEVEL 2 Specific       |                                  | The following input is only applicable for the Level 2 type Solution Level.                                                                                                    |

| Parameter          | Input options        | Description                                              |
|--------------------|----------------------|----------------------------------------------------------|
| Canned Mesh Type   | Pipe mesh            | -                                                        |
| (NPCAN)            | Box mesh             | Under level 2, NPCAN allows the user to select           |
| , ,                | Arch mesh            | the type of canned mesh to be used in this               |
|                    |                      | problem.                                                 |
|                    |                      | 1                                                        |
|                    |                      | For level 1 the NPCAN variable is not used, and          |
|                    |                      | for level 3 this variable is renamed NPMATX              |
|                    |                      | and defined differently as discussed                     |
|                    |                      | subsequently.                                            |
|                    |                      |                                                          |
|                    |                      | The "Pipe mesh" creates a circular or elliptical         |
|                    |                      | culvert cross-section assuming vertical                  |
|                    |                      | centerline symmetry. Options for trench and              |
|                    |                      | embankment installations, interface elements,            |
|                    |                      | and incremental construction. (CAN1 mesh)                |
|                    |                      | The "Dev mech" greater a restancy lan slaged             |
|                    |                      | all subject areas sation assuming vertical               |
|                    |                      | centerline symmetry                                      |
|                    |                      | Ontions for trench and embankment                        |
|                    |                      | installations bedding denth and incremental              |
|                    |                      | construction (a.k.a. CANBOX mesh)                        |
|                    |                      |                                                          |
|                    |                      | The "Arch mesh" creates a two or three segment           |
|                    |                      | arch resting on footings assuming vertical               |
|                    |                      | centerline symmetry. Options for trench and              |
|                    |                      | embankment installations with built-in interface         |
|                    |                      | elements. (a.k.a. CANAR1 mesh)                           |
| Soil Mesh Pattern  | Embankment           | The values available are dependent on the                |
|                    | Trench               | 'Canned Mesh Type (NPCAN)' entered:                      |
|                    | Homogeneous          | Pipe – (Embankment, Trench, Homogeneous)                 |
|                    |                      | Box – (Embankment, Trench)                               |
|                    |                      | Arch – (Embankment, Trench, Homogeneous)                 |
| Interface Flomente | (Eannings, anly)     | WORD1 mayidas antians for including                      |
| Interface Elements | (For pipes, only)    | wORD1 provides options for including                     |
|                    | Trench insitu (SLIF) | between trench soil and in situ soil. Default            |
|                    | None                 | (blank) means no interface elements are added            |
|                    | INDIRC               | (blank) means no merrace clements are added.             |
|                    |                      | For WORD1 = SLIP, the mesh is automatically              |
|                    |                      | altered to include eleven interface elements at          |
|                    |                      | the common nodes between the pipe and soil.              |
|                    |                      | This feature allows for frictional slippage,             |
|                    |                      | separation and re-bonding of the pipe-soil               |
|                    |                      | interface during the loading schedule. The user          |
|                    |                      | must subsequently input interface material               |
|                    |                      | properties for each of the eleven interface              |
|                    |                      | elements as described in Part D.                         |
|                    |                      |                                                          |
|                    |                      | For WORD = SLPT, the trench mesh option is $\frac{1}{2}$ |
|                    |                      | automatically altered to include seven interface         |
|                    |                      | elements at the common nodes between the                 |
|                    |                      | urenen wan and in-situ soil starting from the            |
|                    |                      | spring line to the top of the trench. I his feature      |
|                    |                      | allows the trench soil to slip along the vertical        |

| Parameter                             | Input options                                                        | Description                                                                                                    |
|---------------------------------------|----------------------------------------------------------------------|----------------------------------------------------------------------------------------------------|
|                                       |                                                                      | during the backfilling loading schedule. The<br>user must subsequently input interface material<br>properties for each of the eleven interface<br>elements as described in Part D                                                                                                    |
| MOD-Make changes to<br>the basic mesh | Checked if the user is<br>going to change the<br>basic Level 2 mesh. | If this item is checked, the user may change the<br>basic mesh in terms of nodal locations, element<br>properties and prescribed loads. This is<br>accomplished by supplying additional data in<br>lines CX-1 through CX-4 after the basic C-1<br>through C-4 data is complete.<br>Motivations for changing the basic mesh<br>include: add a live load(s), simulate voids or<br>rocks in the soil system, and to change shapes<br>such as the bedding. The default case (no<br>modifications) applies to many basic problems<br>without the need for modifications. |

# 4.2.1.2 CANDE Input Wizard – Level 3 items

This menu of the input wizard defines information related specifically to level 3 models.

| Parameter              | Input options         | Description                                       |
|------------------------|-----------------------|---------------------------------------------------|
| Select level 3 input   | Manual input          | Two options are available in the Input Wizard     |
| option                 | Import mesh file      | for generating level 3 input documents.           |
|                        |                       | The manual input method requires that the user    |
|                        |                       | provide general level 3 information (i.e.,        |
|                        |                       | number of nodes, number of elements, etc.).       |
|                        |                       | After the generation of the input file, the user  |
|                        |                       | will manually enter the coordinates, element      |
|                        |                       | connectivity, etc. in the blank input cells.      |
|                        |                       | The Import mesh file option, permits the input    |
|                        |                       | of a mesh file that has be created using the      |
|                        |                       | CANDE Mesh geometry XML format (see               |
|                        |                       | appendix section on XML Mesh Geometry).           |
| Select the mesh import | Click on the button   | CANDE has three options for importing:            |
| file                   | with the $(\ldots)$ . | CANDE-MeshGeom.xml                                |
|                        | File name expected is | The file may have been generated by a previous    |
|                        | *MeshGeom.xml. or a   | CANDE run (for a Level 2 model that is now        |
|                        | NASTRAN or            | being imported as a level 3 model), or may have   |
|                        | CANDE-89 P1 file      | been generated externally. For the proper         |
|                        |                       | format of the Mesh Geometry file (see section     |
|                        |                       | in Appendix on XML Mesh Geometry format)          |
|                        |                       | <u>NASTRAN –</u> Limited NASTRAN input file       |
|                        |                       | import (see below and Appendix for more           |
|                        |                       | details).                                         |
|                        |                       | <u>CANDE-89 P1</u> -This permits the import of P1 |
|                        |                       | plot files generated by previous versions of      |
| Level 2 entions        |                       | CANDE.                                            |
| Level 3 options        |                       | I he following only apply for the Manual Input    |
|                        |                       | (Import much file) antion                         |
| Number of podes        |                       | Import mesh me option.                            |
| Number of nodes        |                       | nodel geometry will be entered once the input     |
|                        |                       | document is generated                             |
| Number of elements     |                       | Input the number of elements for this model       |
| Number of elements     |                       | The element connectivity will be entered once     |
|                        |                       | the input document is generated                   |
| Number of boundary     |                       | Input the number of boundary conditions. The      |
| conditions             |                       | details of the boundary conditions will be        |
|                        |                       | entered once the input document is generated      |
| Number of load steps   |                       | Input the number of load steps for this model     |
| Number of soil         |                       | Enter the total number of soil materials for the  |
| materials              |                       | model                                             |
| Number of interface    |                       | Enter the number of interface elements for this   |
| elements.              |                       | model. If no interface elements enter zero ('0")  |

#### **CANDE Import options**

CANDE has the capability to import meshes for the following three formats:

- CANDE XML Mesh files (see)
- CANDE-89 Plot files
- NASTRAN

When the user clicks on the 'Import File' button in the 'Level 3 Information' window of the CANDE Input Wizard', an import dialog box appears as shown in Figure 4.2-9.

#### Figure 4.2-9 – CANDE import dialog box

| 🔡 CANDE Impor   | t Window                |  |  |  |  |
|-----------------|-------------------------|--|--|--|--|
| r≕Import Type = |                         |  |  |  |  |
| CANDE M         | esh XML                 |  |  |  |  |
| C CANDE-89      | CANDE-89 Plot file      |  |  |  |  |
| C NASTRAN       |                         |  |  |  |  |
|                 |                         |  |  |  |  |
| Import          | Beview Import Log       |  |  |  |  |
| mporta          | The new milliplicit bog |  |  |  |  |
|                 |                         |  |  |  |  |
|                 |                         |  |  |  |  |
|                 |                         |  |  |  |  |
| 0K.             | Cancel                  |  |  |  |  |
|                 |                         |  |  |  |  |

The user clicks on the file format and then the 'Import' button. Once the import has concluded, the OK button will be enabled. Clicking 'OK' finishes the import and returns the user to the CANDE Input Wizard.

When importing NASTRAN or CANDE-89 files, a log file window will appear to display the progress of the import as shown in Figure 4.2-10. Once the import is completed, the import log file can be reviewed by clicking on the 'Review Import Log' button. The log file will display any problems that CANDE had while performing the import.

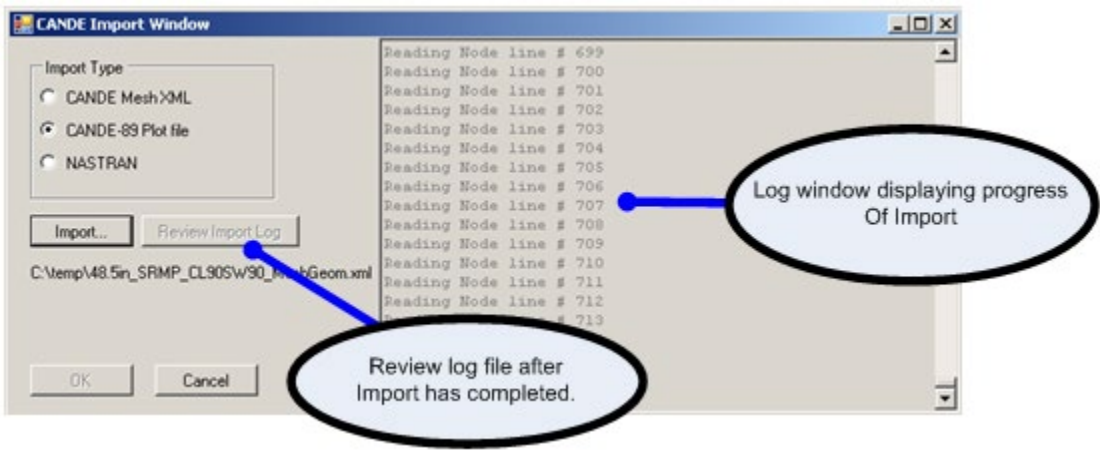

#### Figure 4.2-10 – Import log window

The formats for the available CANDE import files are in the Appendices

## 4.2.1.3 CANDE Input Wizard – Pipe Material

This menu defines the pipe materials for this model. For levels 1 and 2, only one pipe material is permitted.

| Parameter           | Input ontions         | Description                                         |
|---------------------|-----------------------|-----------------------------------------------------|
| Pipe material type  | Aluminum              | Choosing PTYPE means the selection of the           |
| (PTYPE)             | Basic                 | nine material to be analyzed or designed. For       |
| (1 1 1 2)           | Concrete              | level 1 or 2 only one nine type can be selected     |
|                     | Diagtia               | never 1 of 2 only one pipe type can be selected     |
|                     |                       | E problem.                                          |
|                     | Steel                 | For level 5 the user will select a PTYPE for        |
|                     |                       | each pipe group (NPGRPS times). Input for           |
|                     |                       | each PTYPE consists of Line A-2 followed by         |
|                     |                       | the set of lines in Part B, which defines the pipe- |
|                     |                       | type properties.                                    |
|                     |                       | Corrugated aluminum cross-section with              |
|                     |                       | material options for elastic-plastic behavior.      |
|                     |                       | General cross-sectional properties with elastic     |
|                     |                       | material.                                           |
|                     |                       | Reinforced concrete smooth wall section with        |
|                     |                       | nonlinear material models for concrete and          |
|                     |                       | rebar.                                              |
|                     |                       |                                                     |
|                     |                       | Smooth wall plastic pipe with linear material       |
|                     |                       | properties. (To be upgraded to profile wall with    |
|                     |                       | local buckling)                                     |
|                     |                       |                                                     |
|                     |                       | Corrugated steel cross-section with elastic-        |
|                     |                       | plastic material behavior. Also, has option for     |
|                     |                       | slotted joint behavior.                             |
|                     |                       |                                                     |
|                     |                       |                                                     |
| Number of connected | Number of connected   | The number (quantity) of beam elements in any       |
| beam elements       | beam elements in this | group may range from 1 to 999. It is to be          |
|                     | group, for level 3    | understood that elements in any group form a        |
|                     | only.                 | continuous sequence, connected head to toe          |
|                     | Maximum = 999         | tracing the centerline path of the structure or a   |
|                     |                       | segment of the structure.                           |
|                     |                       | The group number identifier, 1 to NPGRPS, is        |
|                     |                       | automatically assigned in the sequential order      |
|                     |                       | of input. That is, the first data set (Line A2 plus |
|                     |                       | set B) becomes group # 1; the second data set       |
|                     |                       | becomes group # 2, and so on until all NPGRPS       |
|                     |                       | groups are input.                                   |
|                     |                       | The linkage between the group numbers               |
|                     |                       | established here and the finite element mesh        |
|                     |                       | established in input set C is by means of the       |
|                     |                       | element's material identification number called     |
|                     |                       | IX(5). In data set C, the user must assign the      |
|                     |                       | appropriate group number to each beam               |
|                     |                       | element's material identification number            |
|                     |                       |                                                     |
|                     |                       |                                                     |
|                     |                       |                                                     |
|                     |                       |                                                     |

# NOTE: For Level 3, this menu is repeated for the number of pipe element groups entered on the 'Control Information' screen

| Parameter                       | Input options                                                                            | Description                                                                                                    |
|---------------------------------|------------------------------------------------------------------------------------------|----------------------------------------------------------------------------------------------------|
| Concrete specific input         |                                                                                          | The following input only applies for concrete                                                                                                    |
|                                 |                                                                                          | pipe materials.                                                                                                    |
| Reinforcement shape<br>(RSHAPE) | Standard<br>Elliptical<br>Arbitrary<br>Boxes                                             | RSHAPE allows selection of how the reinforcement will be shaped and placed relative to the concrete inner and outer wall surfaces.                                                                                                    |
|                                 |                                                                                          | Standard placement for two rows of<br>reinforcement cages, which parallel the inner<br>and outer wall surfaces. The concrete wall<br>thickness is uniform and concrete cover-depths<br>and properties are uniform in each individual<br>cage. (Applicable to levels 1, 2, or 3; and design<br>or analysis)                                                                                                    |
|                                 |                                                                                          | Elliptical placement of a single reinforcement<br>cage sometimes used in circular pipe. The cage<br>starts at a specified cover-depth from the outer<br>wall surface of the crown, transitions to the<br>inner wall surface at the spring line, and<br>transitions back to the outer wall at the invert.<br>(Applicable to levels 1, 2, or 3; and design or<br>analysis)                                                                                                    |
|                                 |                                                                                          | Arbitrary placement of two rows of<br>reinforcement. The concrete wall thickness, the<br>reinforcements' concrete cover-depth, and<br>reinforcement steel areas may be specified at<br>each node along the pipe-group path.<br>(Applicable to levels 2 or 3 for analysis only)                                                                                                    |
|                                 |                                                                                          | Boxes - Special placement of two rows of<br>reinforcement conforming to ASTM box<br>culvert specifications. (Intended to be used in<br>conjunction with level 2 – Box mesh for<br>analysis only)                                                                                                    |
| Plastic specific input          |                                                                                          | The following input only applies for plastic pipe materials                                                                                                    |
| Wall section type               | Smooth (design and<br>analysis)<br>General (analysis<br>only)<br>Profile (analysis only) | SMOOTH refers to uniform smooth wall (gun<br>barrel) whose only independent cross section<br>property is the wall thickness. Applies to design<br>& analysis.<br>GENERAL refers to arbitrary cross-section<br>properties for area and moment of inertia<br>without local buckling consideration. Applies<br>only to analysis.<br>PROFILE refers to a spectrum of profile shapes<br>such as corrugated with or without liners, ribbed<br>walls, etc. Profile shapes require additional<br>geometry, input and include local buckling |
|                                 |                                                                                          | analysis. Applies only to analysis.                                                                                                    |
| Steel specific input            |                                                                                          | The following input only applies for steel pipe materials                                                                                                    |

| Parameter                | Input options                                                 | Description                                       |  |  |  |
|--------------------------|---------------------------------------------------------------|---------------------------------------------------|--|--|--|
| Joint slip               | No                                                            | This option allows the representation of          |  |  |  |
|                          | Yes                                                           | slipping joint behavior like the so-called "key-  |  |  |  |
|                          | Yes, show trace                                               | hole slot", wherein joint slippage is intended to |  |  |  |
|                          |                                                               | reduce thrust stress. Further input is required.  |  |  |  |
| Vary joint travel length | Same lengths This option applies to solution levels 2 & 3. Or |                                                   |  |  |  |
|                          | Different lengths                                             | main utility of this option is to model "half     |  |  |  |
|                          |                                                               | joints". This occurs in level 2 meshes when the   |  |  |  |
|                          |                                                               | axis of symmetry cuts through a joint at the      |  |  |  |
|                          |                                                               | crown or invert, which produces a half-joint      |  |  |  |
|                          |                                                               | with the same properties as a full joint except   |  |  |  |
|                          |                                                               | the slot length, is one-half its full value.      |  |  |  |
| Number of joints         | Enter the number of                                           | This is the actual number of joints (longitudinal |  |  |  |
|                          | joints if 'Joint Slip'                                        | seams) in the pipe-group model. The model for     |  |  |  |
|                          | has been entered as                                           | Level 1 is the whole circular pipe, whereas       |  |  |  |
|                          | 'Yes'                                                         | Level 2 is modeled using a symmetric half         |  |  |  |
|                          | (Maximum =15)                                                 | shape.                                            |  |  |  |

#### 4.2.2 Opening an Existing CANDE Input Document with File->Open

Existing CANDE input documents may be opened using the File→Open menu (see below).

| File Edit Due View Teele Window           | ansknikky bocuments (CANDEmputr Nes tratoriale roblems (resteroblemo) |  |
|-------------------------------------------|-----------------------------------------------------------------------|--|
| New                                       |                                                                       |  |
| Open Text Input                           | Ctrl+T                                                                |  |
| Open                                      | Ctrl + O                                                              |  |
| Close                                     |                                                                       |  |
| Save                                      |                                                                       |  |
| Save As                                   |                                                                       |  |
| Print                                     |                                                                       |  |
| 1 C:\Documents and Settings\Mark Mlynarsk | ii(My Documents\CANDEInputFiles\TutorialProblems\TestProblem04.cid    |  |
| Exit                                      |                                                                       |  |
| Open Multiple                             |                                                                       |  |
|                                           |                                                                       |  |
| Menu Selected: Master Control 1           | Done                                                                  |  |

#### Figure 4.2-11 – Opening an existing CANDE input document

CANDE input files must have a CID extension. CANDE uses the prefix to name all other files in a CANDE project. For example, the CANDE input file title 'EX1.cid' will produce the following CANDE files when the analysis is run:

| EX1.ctc             | CANDE output table of contents.                                       |
|---------------------|-----------------------------------------------------------------------|
| EX1.out             | CANDE output files                                                    |
| EX1.log             | CANDE analysis log file                                               |
| EX1_BeamResults.xml | Generated by the CANDE analysis run and used for graphic of the beam  |
|                     | analysis results.                                                     |
| EX1_MeshGeom.xml    | Generated by the CANDE analysis run and used for plotting of the FEM  |
|                     | mesh.                                                                 |
| EX1_MeshResults.xml | Generated by the CANDE analysis run and used for plotting of the mesh |
|                     | results for the FEM mesh.                                             |

For further description of these files and others generated by CANDE, see the Appendix of this User Manual.

## 4.2.3 Opening an Existing CANDE Input Document with File->Open Text Input

To open an existing CANDE input documents with the CANDE text editor, use the File $\rightarrow$ Open menu (see below). This option may be used in lieu of the CANDE input menu interface and is generally for users who are very familiar with the CANDE data file input format. A detailed description of the CANDE input text editor is provided in a subsequent section.

| G <mark>e</mark> c | : \Doc ur | nents a  | and Set   | tings\W   | ark Mlyn     | arskiW   | y Documents\CANDEInputFiles\TutorialProble               |   |  |
|--------------------|-----------|----------|-----------|-----------|--------------|----------|----------------------------------------------------------|---|--|
| File               | Edit      | Run      | View      | Tools     | Window       | Help     |                                                          |   |  |
|                    | New       |          |           |           |              |          |                                                          |   |  |
|                    | Open T    | ext Inpu | ut        |           |              |          | Ctrl+                                                    | г |  |
|                    | Open      |          |           |           |              |          | Ctrl + C                                                 | > |  |
|                    | Close     |          |           |           |              |          |                                                          |   |  |
|                    | Save      |          |           |           |              |          |                                                          |   |  |
|                    | Save A    | s        |           |           |              |          |                                                          |   |  |
|                    | Print     |          |           |           |              |          |                                                          |   |  |
|                    | 1 ⊂:\D(   | ocument  | s and Set | ttings\Ma | rk Mlynarski | \My Docu | ments\CANDEInputFiles\TutorialProblems\TestProblem04.cid |   |  |
|                    | Exit      |          |           |           |              |          |                                                          |   |  |
|                    | Open N    | 1ultiple |           |           |              |          |                                                          |   |  |
|                    |           |          |           |           |              |          |                                                          | _ |  |
|                    |           |          |           |           |              |          |                                                          |   |  |
|                    |           |          |           |           |              |          |                                                          |   |  |
|                    |           |          |           |           |              |          |                                                          |   |  |
|                    |           |          |           |           |              |          |                                                          |   |  |
|                    |           |          |           |           |              |          |                                                          |   |  |
| Menu               | Selected  | : Master | Control : | 1         |              |          | Done                                                     |   |  |

Figure 4.2-12 – Opening an existing CANDE input document in the CANDE input text editor

#### 4.2.4 CANDE Input Menus

Once the CANDE input document has been initiated, either by creating a new document using the CANDE Input Wizard or opening an existing document using the 'File->Open' menu, the user will be directed to the CANDE Input Menus. This section describes the CANDE input menus and their various functions.

#### 4.2.4.1 Menu input overview

The following figure provides an overview of the CANDE menu input screen. The function of the CANDE menu input system is to guide the user in the creation of a CANDE input document. To do this, the menu system uses a hierarchal menu to guide the user through the input needed for a specific CANDE model. For guidance on creating a new CANDE input document, see the section 'Creating a new CANDE input data file'.

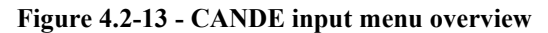

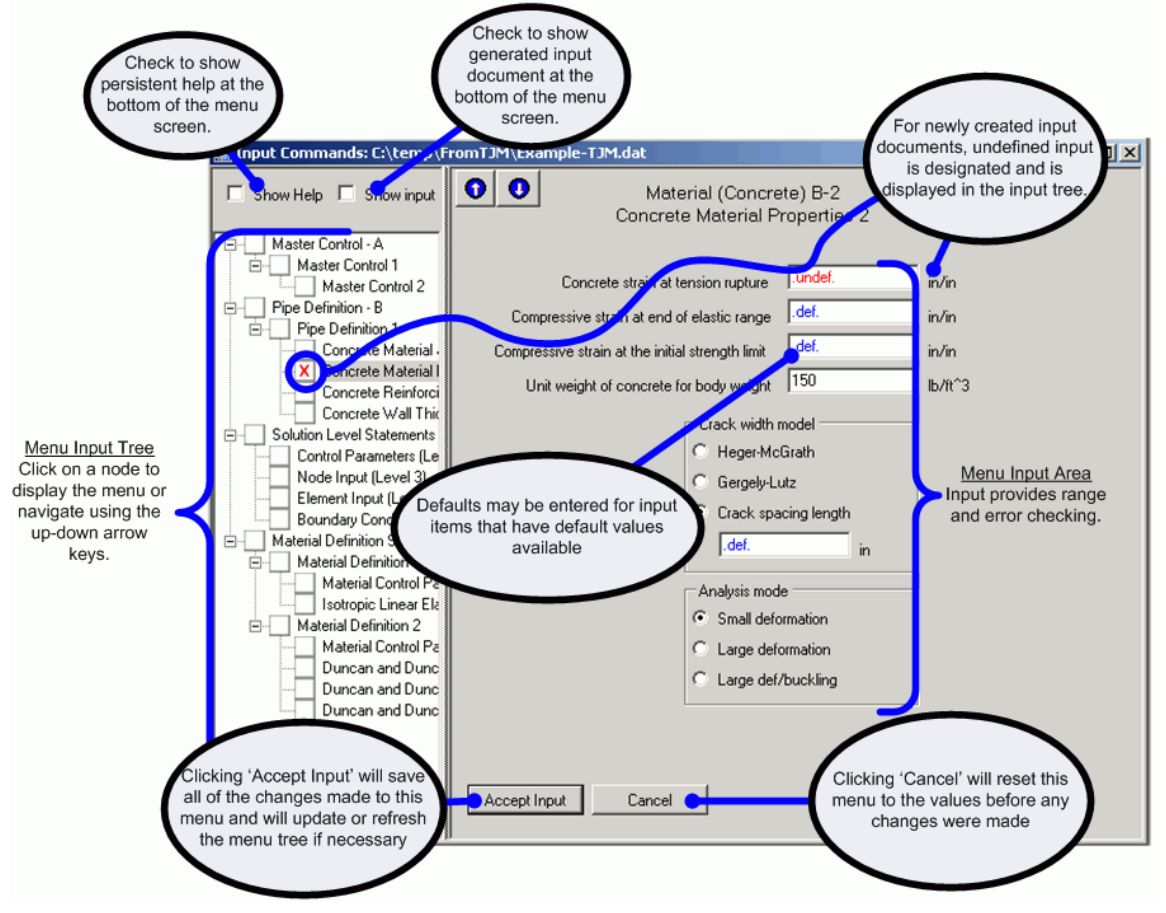

#### 4.2.4.2 Viewing help for the input menus

Input help is provided through several methods in the CANDE Input menu system. These consist of combination of tools tips, persistent help display, and context sensitive help. For more information, see one of the following sections:

| Persistent help        | 'Show Help' checkbox             |
|------------------------|----------------------------------|
| Show Input             | 'Show Input' checkbox            |
| Range information      | Input range violations           |
| Error/Warning messages | Input errors and undefined input |
| Input tree icons       | Menu input tree icons            |

#### 4.2.4.3 'Show Help' checkbox

Clicking on the 'Show Help' checkbox will turn on persistent input help at the bottom of the Menu Input screen. Persistent help can also be turned on/off by clicking on the input description (see Figure 4.2-14 below):

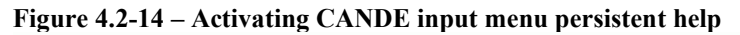

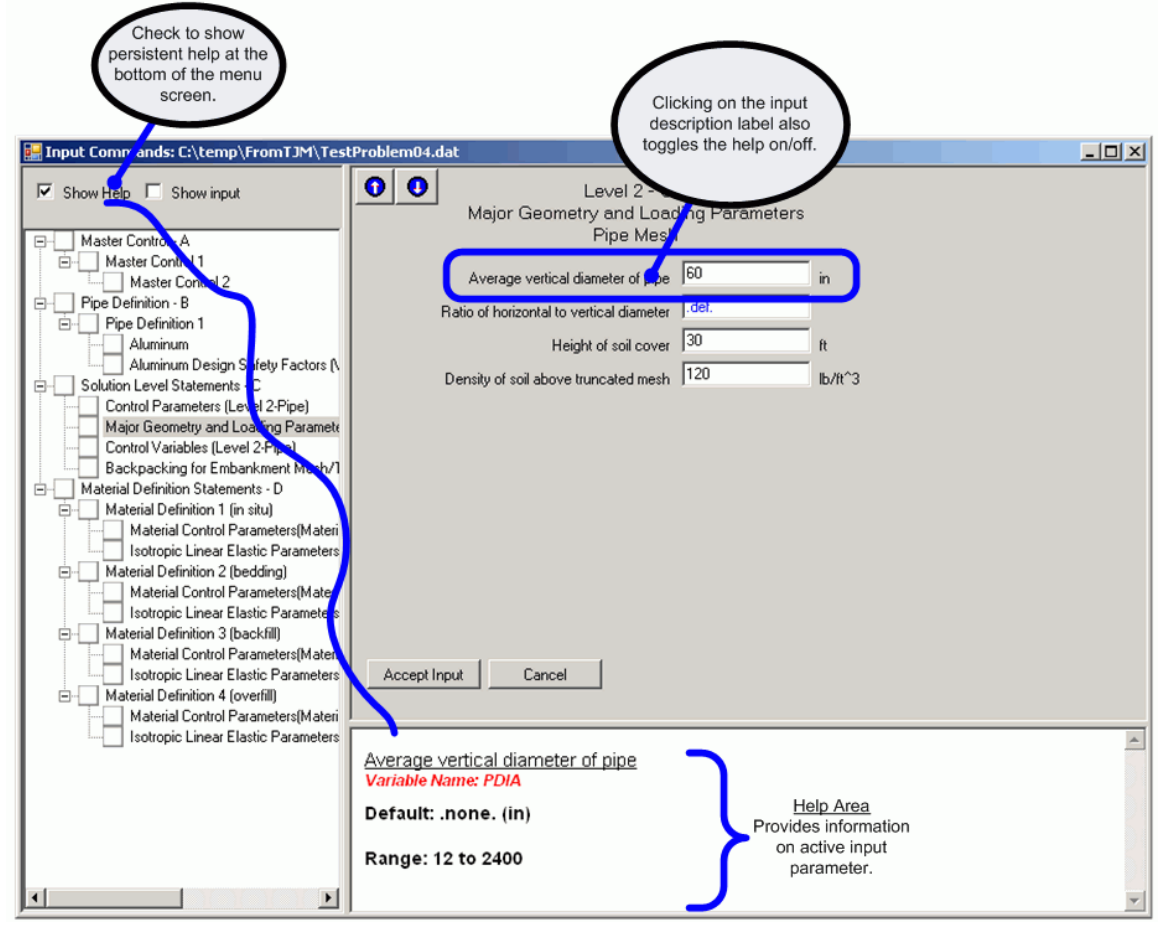

#### 4.2.4.4 'Show Input' checkbox

Clicking on the 'Show Input' checkbox will turn on CANDE input document display at the bottom of the Menu Input screen (see Figure 4.2-15 below). This input is NOT modifiable through this screen, but provides a view of the input document for those familiar with the format.

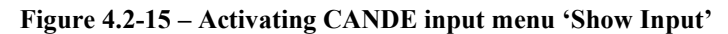

| Check to show<br>generated input<br>document                                                                                                    |                                                                                                    |                                                                                       |
|----------------------------------------------------------------------------------------------------|----------------------------------------------------------------------------------------------------|---------------------------------------------------------------------------------------|
| Show Help  Show Apput  Master Control 1  Master Control 1  Pipe Definition - B  Pipe Definition 1  Atuminum                                                                                                    | Level 2 - C-2 Major Geometry and Loading Parameters Pipe Mesh  Average vertical diameter of pipe Ratio of horizontal to vertical diameter Height of soil cover                                                                                                    |                                                                                       |
| Aluminum Design Safety Factors () Control Parameters (Level 2-Pipe) Control Parameters (Level 2-Pipe) Backpacking for Embankment Mesh/1 Backpacking for Embankment Mesh/1 Material Definition Statements - D Material Definition 1 (in situ) Material Control Parameters(Materi I sotropic Linear Elastic Parameters Material Control Parameters(Materi I sotropic Linear Elastic Parameters Material Control Parameters(Materi I sotropic Linear Elastic Parameters Material Control Parameters(Materi Lottopic Linear Elastic Parameters Material Control Parameters(Materi Lottopic Linear Elastic Parameters(Materi Lottopic Linear Elastic Parameters)(Materi Lottopic Linear E | Density of soil above truncated mesh 120 Ib/It^3                                                                                                    |                                                                                       |
| Material Definition 4 (overfill)     Material Control Parameters(Materi     Isotropic Linear Elastic Parameters                                                                                                    | Insert Command   (1)   Row, Col = (4,24)                                                                                                    |                                                                                       |
|                                                                                                    | A-1!!DESIGN     2     0     1Problem     4     - Corrugated Aluminum Pipe, Work       A-2.     12!!ALUMINUM     1       B-1.Alum!!     27000     0.0975       B-2.     Alum.D. WSD!!     3     3     2     4     5       C-1.     L2.     Pipe!! TREN Trench installation     -     -     2.     2.       C-3.     L2.     Pipe!!     60     30     120       C-3.     L2.     Pipe!!     1     3     1       C-4.     L2.     Pipe!!     0     6     7.5 | Input Area<br>Provides a screen<br>b displaying the actual<br>CANDE input<br>document |
|                                                                                                    |                                                                                                    |                                                                                       |

#### 4.2.4.5 Input range violations

If a user enters a value below the lower range or above the upper range, the text is turned to red and a warning message is displayed when the user enters that input field as shown in Figure 4.2-16 below.

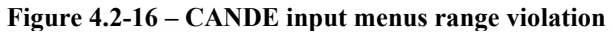

| 🔜 Input Commands: C:\tem                                                                                                    | p\FromTJM\Level2-ANALYS-LRFD-TREN-Pipe-CONCRETE.dat                                                                                                    |
|----------------------------------------------------------------------------------------------------|----------------------------------------------------------------------------------------------------|
| Show Help 🗖 Show ing                                                                                                    | Material (Concrete) B-1     Concrete Material Properties                                                                                                    |
| Master Control - A     Master Control     Master Con     Pipe Definition     Pipe Definition     Oconcrete M     Concrete M     Concrete R     Concrete R     Solution Level State     Control Paramel     Major Geometry     Control Variable     Sackpacking fc     Material Definiti     Material Definiti     Material Cor     X Isotropic Lir     Material Cor     X Isotropic Lir | Compressive strength of concrete (I'c)       Image: Concrete (I'c)         Young's modulus in elastic range       .def.         Poisson's ratio       0.17         Multiplying factor to compute nominal shear strength       .def.         Shear strength equation       .         Pipes/arches       .         Boxes/3-sided > 2' fill         Boxes/3-sided < 2' fill         Accept Input       Cancel |

While the user is warned of range violations, CANDE will permit the user to run the analysis. For input errors that are not range violations, CANDE will NOT permit running the analysis.

#### 4.2.4.6 Input errors and undefined input

In addition to checking upper and lower limit ranges, the CANDE menu input system will check for input typos and for new input documents will highlight 'undefined' input that must be provided before a CANDE analysis may be run. A sample of an input typo is shown in Figure 4.2-17 where a character is entered where a numeric is expected.

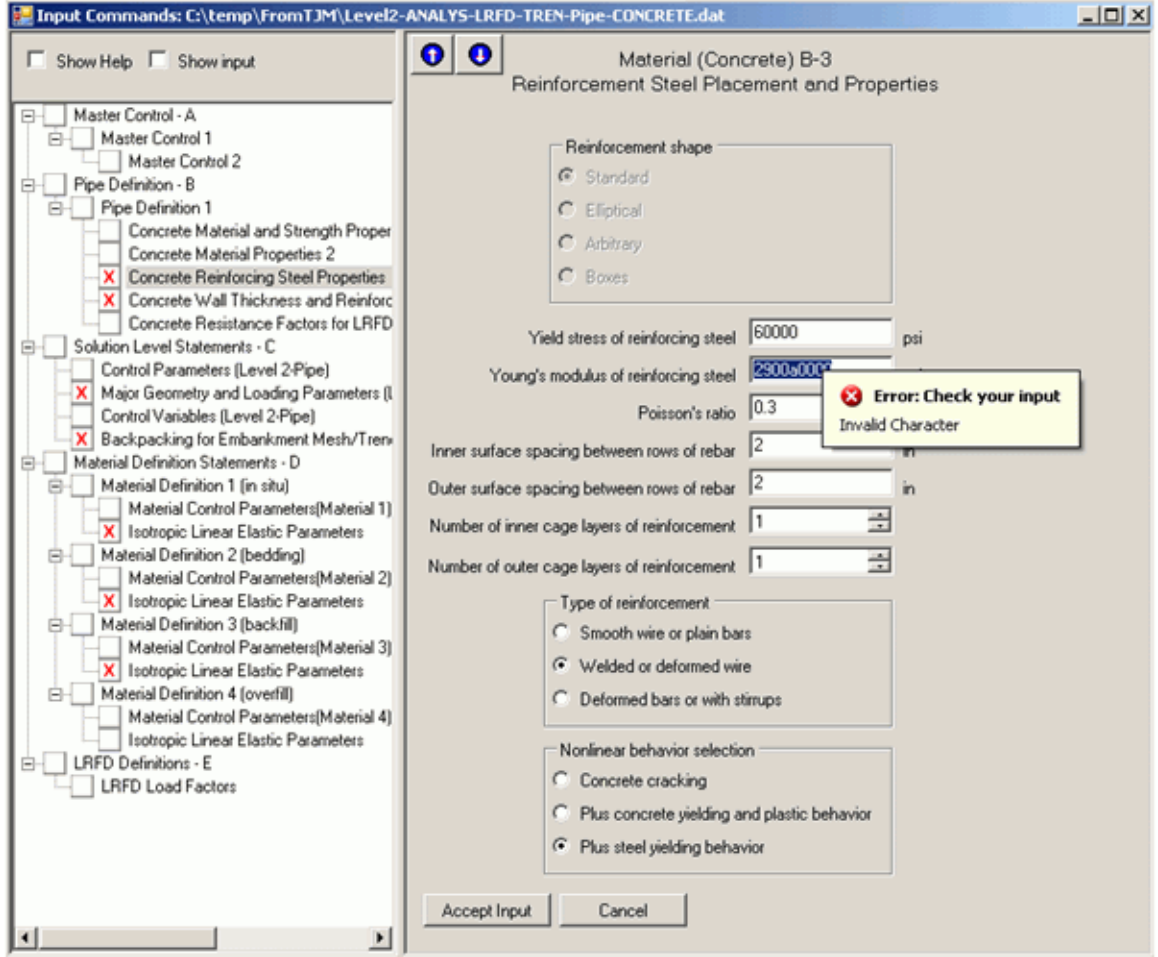

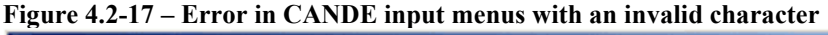

For this type of error CANDE will not run until the error is corrected. An error is also provided if user attempts to click on 'Accept Input' without changing the value.

#### Undefined input

Similar messages are provided when input is marked as undefined ('.undef.'). Input is typically marked as undefined for new CANDE input documents or when the input tree changes because of a revised input command (e.g., when the soil model is changed in the Part D commands, new input menus are added to the input tree that contain undefined values). If any item on the input menu is marked as undefined, the menu tree will display a red 'X' for that menu.

The CANDE analysis may not be run until all undefined quantities have been resolved.

## 4.2.4.7 Menu input tree icons

The CANDE menu input tree provides different icons to display the status of all the menus at a glance. An example is shown below.

| 🚊 🖳 Pipe D  | efinition - B                                        |
|-------------|------------------------------------------------------|
| 📄 🔄 Pip     | be Definition 1                                      |
|             | Concrete Material and Strength Properties            |
|             | Concrete Material Properties 2                       |
|             | Concrete Reinforcing Steel Properties                |
|             | Concrete Wall Thickness and Reinforcement Properties |
|             | Concrete Resistance Factors for LRFD Limit States    |
| 🚊 🖳 Solutio | n Level Statements - C                               |
| Co          | ntrol Parameters (Level 2-Pipe)                      |
| — 🗙 Ма      | ajor Geometry and Loading Parameters (Level 2-Pipe)  |
| Co          | ntrol Variables (Level 2-Pipe)                       |
| 🛛 🗙 Ba      | ckpacking for Embankment Mesh/Trench Dimensions for  |

The following table provides a summary of the different icon states.

| Icon           | Description                                                                                                    |  |  |  |  |  |
|----------------|----------------------------------------------------------------------------------------------------|--|--|--|--|--|
| - Clear icon   | Input for this menu does not contain any errors or<br>'undefined' values. The user however is responsible for<br>checking the input to ensure that it is correct with respect to<br>the current model being considered. |  |  |  |  |  |
| X - Error icon | The input for this menu contains one or more errors and/or<br>'undefined' values. All of these values must be resolved<br>before the CANDE analysis may be run                                                          |  |  |  |  |  |
| • Input Change | One or more input item for this menu has changed. If the<br>user attempts to leave them menu before 'Accept Input' is<br>clicked, a warning message will appear asking the user to<br>save the input.                   |  |  |  |  |  |

#### 4.2.5 Changing an existing CANDE input document to create a new data file

Often a user may wish to change one or more parameters in existing data file to investigate the influence of parameter variations on the solution. Rather than creating a new data file from scratch, the GUI offers two simple methods of modifying an existing data file to create new data file.

- 1. Create a new file by editing an existing data file using the CANDE Input Menu
- 2. Create a new file by editing an existing data file using text editor

The first method takes full advantage of the GUI but is somewhat restricted in the changes that can be made. The second method is unrestricted in the changes that can be made but requires the user to refer to the detailed input instructions in Chapter 5. These two methods are discussed in the following subsections in turn.

#### 4.2.5.1 Create new CANDE input document from existing document with Input Menu

To use this method, click on the File tab from CANDE tool bar and select "Open", which will display the file browser. Using the file browser locate the existing input data file that you wish to modify (if you wish to save the original file, you must first make a copy). Clicking on the data file to be modified will show the complete CANDE Input Menu of the original problem.

At this point you are free to scroll through the CANDE Input menu and make any changes you wish in the same way as discussed in step 2 of creating a new data file (section 4.2.2). After you have made the desired changes, save the file, and then proceed to run CANDE.

The down side of this method is that you are only free to change those parameters listed in the menu, which are restricted by the flow path created by Input Wizard in step 1. For example, you may change pipes wall properties but not change the pipe type.

#### 4.2.5.2 Create new CANDE input document from existing document with text editor

To use this method, click on the File tab from the CANDE tool bar and select "Open Text file", which will display the file browser.

#### Figure 4.2-18 – Opening an existing CANDE input document using the CANDE input text editor

| C | CA   | NDE 200 | )7       |      |       |      |        |          |
|---|------|---------|----------|------|-------|------|--------|----------|
|   | File | Edit    | Run      | View | Tools | Help | Window |          |
|   |      | New     |          |      |       |      |        |          |
| Ì |      | Open T  | ext Inpu | ıt   |       |      |        | Ctrl+T   |
| l |      | Open    |          |      |       |      |        | Ctrl + O |
| l |      | Close   |          |      |       |      |        |          |
| l |      | Save    |          |      |       |      |        |          |
|   |      | Save As | 5        |      |       |      |        |          |

Using the file browser locate the existing input data file that you wish to modify (if you wish to save the original file, you must first make a copy). Clicking on the data file to be modified will show the formatted input file that is directly read by the CANDE program. An example along with a summary of the editor command is shown in Figure 4.2-19 below.

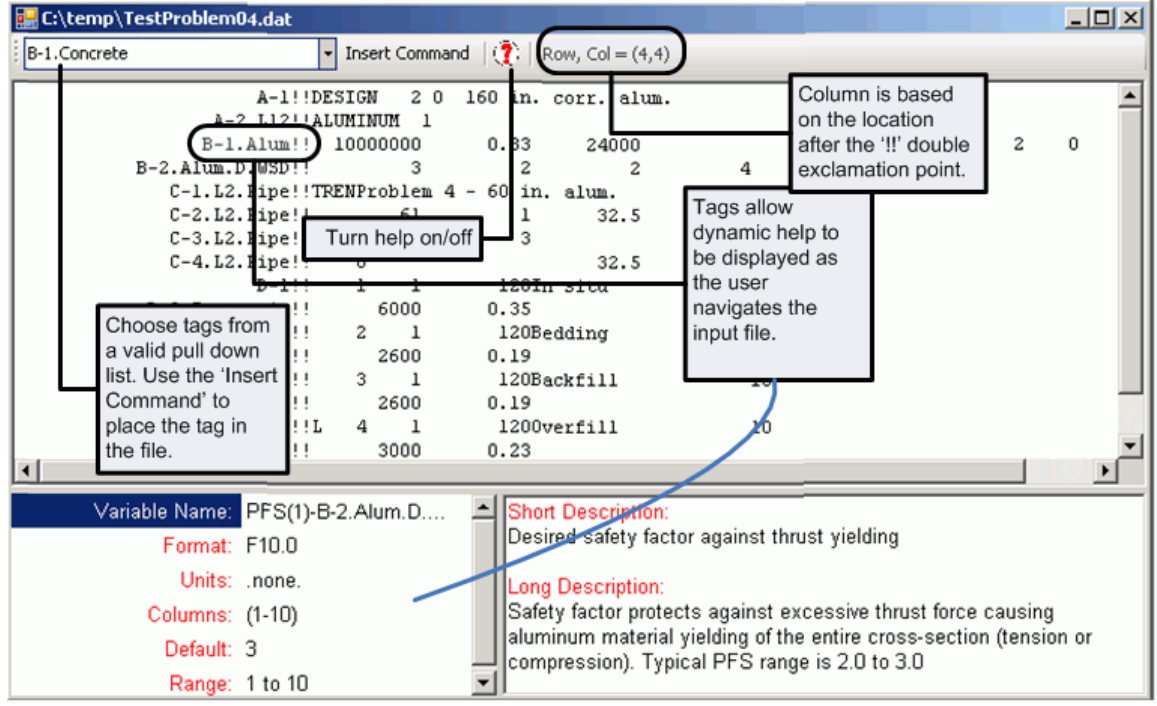

#### Figure 4.2-19 – Summary of CANDE input text editor

Using the text editor, you may change the values and locations of any variable, add lines of input, and/or delete lines of input. Of course, the data must conform to the formatted instructions in the detailed CANDE input manual in Chapter 5. In essence you are creating a text-mode input file, but taking advantage of preexisting data file. Once the file is created it should be saved, prior to running CANDE.

At first glance a GUI generated data file looks different than a standard batch-mode input file because each line of GUI data starts in column 28 rather than column 1. This is because the GUI uses the first 27 columns to "tag" each line of input corresponding to the designation in the user manual as defined in Chapter 5. The advantage of placing the tag in front of the input line is that the editor works as a 'smart' editor. That is the tags are used to provide help at the bottom of the screen as the user changes columns in the input file. If a tag is present at the beginning of the line, the help at the bottom of the screen will change as the user moves to a new 'field' based on the CANDE input document fixed format described in Chapter 5. This provides the user with interactive guidance regarding which columns or fields to place data. The input tags are also used when running CANDE to perform a consistency check on the input file. If the tags are not placed, CANDE will still run, but will not perform the consistency check.

In order to place the proper command without typos, an 'Insert command' button is available in the text editor. To insert a new CANDE input command tag, do the following:

- Go to the beginning of a new line
- Select the appropriate CANDE input command tag from the pull-down list (see Figure 4.2-19).
- Click on the 'Insert Command' button (see Figure 4.2-19)

For more information on input consistency checks that CANDE makes using the input command tags, see section 'checking' of this manual

#### 4.2.6 Create a CANDE input document using the CANDE input text editor

If desired, an input file (CANDE input document) may be developed externally using other software or by hand typing line-by-line the formatted input data as prescribed by the input instructions in Chapter 5. The only prerequisite is that data input files must have a cid extension along with any prefix name you choose.

After the data file is created and saved, launch the CANDE-2007 program, click on the File tab, and select Open Text Input. Using the file browser locate the CANDE input document to be executed and click on Run CANDE 2007. CANDE uses the name you choose as a prefix to name all other files that are generated as result of running your input file. These generated files will be saved in the same folder as the CANDE input document.

While it is not necessary to use "input command tags" on the input lines like those provided by the GUI, however, providing the input tags provides a level of consistency checking that will not occur if the tags are not present. For a description of why the tags are useful, see 'CANDE input consistency checking'. Recall that name tags are used by the GUI to identify the input line according to the instruction manual section letter and line number such 'A-1!!' for the first input line followed by a double exclamation mark (!!).

# 4.3 Running CANDE

If the data file to be run is already open such as when creating a new data file, simply click Run CANDE-2007 to execute the program.

To run any existing CANDE input data file, click the File tab and choose:

- "Open" to open data file in CANDE Input Menu format
- Or, "Open Text Input" to open data file as a batch-mode data list.

Using the file browser select the data file to be run. Regardless of how the data file was created, it be opened in either of the above two modes and executed.

#### Figure 4.3-1 – Running CANDE-2007 analysis

| C:\temp\FromTJM\Example-TJM |            |      |       |      |        |  |  |  |
|-----------------------------|------------|------|-------|------|--------|--|--|--|
| <u>F</u> ile <u>E</u> dit   | Run        | ⊻iew | Tools | Help | Window |  |  |  |
| i 🗅 🚅 日                     | CANDE-2007 |      |       |      | ]      |  |  |  |
|                             | _          |      | ~~    |      |        |  |  |  |
|                             |            |      |       |      |        |  |  |  |

Once started, the CANDE interface will be hidden and the CANDE analysis log file will appear (see Figure 4.3-2 below). No other operations in CANDE can be performed while the analysis is running.

The first line of the log file as well as the output report prints out the CANDE version that is being run so that you can check if you are running the CANDE-2022 program or some earlier version.

#### Figure 4.3-2 – View of CANDE Analysis while running

| 🖳 Runnin | ig CANDE C:\Pri | oj\NCHRP\15-28-CAND | E\dev\Working\Ta | Task_9_ Tutorials\Example04\Tutorial4L2ALUM-DESI0 |   |
|----------|-----------------|---------------------|------------------|---------------------------------------------------|---|
| Stop     | Pause           | e Clear _           | Close            |                                                   |   |
|          |                 |                     |                  |                                                   |   |
|          | CULVERT         | PIPE-TYPE           | AI               | ALUMINUM                                          |   |
|          | CANNED          | MESH CODE #         |                  | 1                                                 |   |
|          | NUMBER          | OF BEAM ELEMENTS    | ;                | 10                                                |   |
|          |                 |                     |                  |                                                   |   |
| Т        | RACK SOLUT      | ION PROCESS         |                  |                                                   |   |
| L        | OAD-STEP        | EXIT-CODE           | ITERATION        |                                                   |   |
|          | 1               | 0                   | 1                |                                                   |   |
|          | 2               | 0                   | 1                |                                                   |   |
|          | 3               | 0                   | 1                |                                                   |   |
|          | 4               | 0                   | 1                |                                                   |   |
|          | 5               | 0                   | 1                |                                                   |   |
|          | 6               | 0                   | 1                |                                                   |   |
|          | 7               | 0                   | 1                |                                                   |   |
|          | 8               | 0                   | 1                |                                                   |   |
|          | 9               | 0                   | 1                |                                                   |   |
|          | 10              | -2                  | 1                |                                                   |   |
|          | 1               | 0                   | 1                |                                                   |   |
|          |                 |                     |                  |                                                   | - |
| (        |                 |                     |                  |                                                   |   |

When the analysis is completed, the 'Close' button will be activated. Click the 'Close' to return to the CANDE interface. NOTE: The information that CANDE prints to the screen is available back in the CANDE interface by selecting the 'View->CANDE Log File' option from the menu.

#### 4.3.1 Successful execution

The successful execution of any CANDE run is observed by the appearance of the last output line on the monitor screen and the CANDE Log File, saying:

#### \*\*\*\* NORMAL EXIT FROM CANDE \*\*\*\*

This message means that all the input data has been read without input errors and that all the specified load steps have been processed without execution errors. However, it does not guarantee the input data is correctly defined; only the user can make this determination by reviewing the CANDE output report.

Moreover, when nonlinear models are included the problem, the above message does not imply that every load step converged within acceptable limits. When any load step does not converge, a separate message is printed on the monitor screen and in the CANDE Log File identifying the load step number that did not converge along with the iteration limit.

#### 4.3.2 Unsuccessful execution

An unsuccessful execution of any CANDE run is observed when the program stops prior to completion *without* the "normal exit from CANDE" message. When this occurs, diagnostic messages are printed on the screen and saved in the CANDE Log File as well as printed in the CANDE Output Report.

The most common error is a data input error. In many cases CANDE will detect these errors with internal programming that checks the data makes physical sense. In such cases, the printed diagnostics will state the nature of the error and the suspected input line number where the error occurred along with an error number. Typically, the user will be able to discover the cause of the error based on the diagnostic information and then make the necessary corrections.

A second type error is the so-called execution error, the cause of which can be more difficult to determine. As opposed to a message from CANDE, this type error is identified by a system error message such as exceeding the dimension of a particular variable, division by zero and other similar system error messages. Very often these types of errors can be traced back to incorrect input data as opposed to a bug in the CANDE program. In such cases the user should carefully review the input data as listed in the CANDE Output Report, not the input data file. The CANDE Output Report lists all the input data as interpreted and/or generated by CANDE in an easy-to-understand format. As a last resort, the user may contact the CANDE program developers to help determine the source of the error.

#### 4.3.3 CANDE input consistency checking

CANDE input documents that are generated by the input menus contain input tags at the beginning of each input line. These tags serve several purposes:

- They provide a quick description of the input line if a user is reviewing a CANDE input document in a text editor.
- In the CANDE input text editor, they facilitate the use of the 'smart' help used by the CANDE text editor by providing help as the user moves to a new input column.
- When the CANDE analysis engine is running, a consistency check is performed as the input document is read that checks the 'expected' input line and compares it with the 'actual' input line. If the two don't match, a warning is provided to the user. CANDE will continue to read the input file, but messages will be provided to guide the user if an input line is missing or out of place.

This consistency check can be particularly useful if the user is generating a CANDE input fie by using the CANDE input text editor rather than using the Input Menus. The menus automatically generate the input document, but using the text editor, the user is in charge of the input document creation. Using the input tags provides the user with an additional level of checking. An example of an input file consistency check error and an input check message is shown below.

The following is a snippet of a valid CANDE input document.

| A-1!!DESIC        | GN 20     | 1New Inpu  | t file |     |   |
|-------------------|-----------|------------|--------|-----|---|
| A-2.L12!!ALUMI    | INUM 1    |            |        |     |   |
| B-1.Alum!! 100    | 00000     | 0.33       | 24000  |     | 0 |
| B-2.Alum.D.WSD!!  | 3         | 2          | 2      | 4   | 5 |
| C-1.L2.Pipe!!TREN | New Level | . 2 Pipe M | lesh   |     |   |
| C-2.L2.Pipe!!     | 61        | 1          | 28.75  | 120 |   |

If the B-2.Alum.D.WSD line was omitted (or accidentally deleted) as shown below,

```
A-1!!DESIGN 2 0 1New Input file

A-2.L12!!ALUMINUM 1

B-1.Alum!! 10000000 0.33 24000 0

C-1.L2.Pipe!!TREN New Level 2 Pipe Mesh

C-2.L2.Pipe!! 61 1 28.75 120
```

The following error would occur and appear in the log file and the screen output while running the CANDE analysis:

```
WARNING- at Line 4 of the input file
Expecting input line of type "B-2.Alum.D.WSD"
but read from the input file an input type of "C-1.L2.Pipe"
```

Check your input file.

Other error messages will likely occur as CANDE continues to read the input file, but this message will point the user to spot where the input document starts to diverge.

#### 4.3.4 Convergence and Nonconvergence of load steps

CANDE employs a variety of nonlinear models that are used to simulate real-world behavior such as nonlinear behavior of various pipe materials, soil material behavior, frictional interfaces and large deformations. If one or more of these nonlinear models are activated in any input data file, CANDE repeats (iterates) the solution within each load step until two successive solutions yield the same answers within a small tolerance of error. This means the solution has converged for the current load step and the solution is reliable. The solution output data is recorded in the CANDE Output File.

On the other hand, if two successive solutions do not converge after a user-specified number iterations are attempted (default ITMAX = 30), CANDE will stop execution with a screen message saying that the solution did converge for the current load step. Further diagnostics are printed in the CANDE Output Report wherein the particular nonlinear model(s) that did not converge are identified along with the maximum percentage of error between the last two successive solutions.

It is important to note that the occurrence of nonconvergence does not necessarily mean there is an error on the part of the user or the CANDE algorithm. Rather, nonconvergence is often expected to occur when the nonlinear models are loaded to the point that they lose stiffness so that the structural system or portion of the structural system cannot sustain further loading. Said another way, the load step at which nonconvergence occurs may, in some cases, be interpreted as the maximum load capacity of the structural system. This interpretation can be checked by plotting structural deflections versus load step and observing increasingly larger movements in a load-deformation plot.

On the other hand, nonconvergence may be problematic, but curable, requiring some investigation on the part of the user. Specifically, if nonconvergence occurs, the user should consider the following checklist: (1) Review the CANDE Output Report to see which type of nonlinear models did not converge and the relative error in the lack of convergence.

(2) Examine the input parameters of the nonlinear models that did not converge and make sure that the parameters are correct and reasonable. For example, a common input error for interface elements is that they are assigned incorrect interface angles in input line D-2

(3) Try reducing the load magnitude assigned to each load step. That is, use more load steps to define thinner soil layers for gravity loads and/or smaller force increments for boundary conditions.

(4) Try increasing the maximum number of iterations, ITMAX on input line A-1. Typically, the default value is sufficient, but some cases have required 50 or more iterations to achieve convergence. If convergence has not been obtained in 100 iterations, it is probably fruitless to try more iterations.

(5) Try reducing the number of different nonlinear models to isolate the problem. For example, turn off the large deformation option, or inactivate the interface elements by assigning large numbers to the friction coefficient and tension strength, or increase the strength parameters on the pipe models.

More generally, CANDE offers the option to continue the execution after nonconvergence occurs. This is achieved by specifying the iteration limit as a negative number (e.g., ITMAX = -30). In this case all the load steps are solved and those load steps that did not converge are identified. However, all solutions beyond the load step where nonconvergence first occurred must be viewed with suspicion. In this case the user must exercise engineering judgment to carefully examine the output data and the diagnostics to see if the final solution is meaningful.

#### 4.3.5 CANDE Analysis error messages

The following table provides a summary of the CANDE input errors that may be reported when creating a CANDE input document.

| Input Error | Tart                                                                          |
|-------------|-------------------------------------------------------------------------------|
| Number      | I ext                                                                         |
| 9001        | Input: Regic: Ream sequence numbers are out of hounds                         |
| 9002        | Input: CAN1: Incorrect command for CAN1 mech                                  |
| 9004        | Input: CAN1: Number of load steps exceeds maximum                             |
| 9004        | Input: CAN1: Pine diameter ratio is beyond limit for CAN1 mesh                |
| 9005        | Input: CAN1: FATAL Height of cover must be within allowable limits            |
| 9007        | Input: CAN1: Thickness of backpacking is not within allowable limits.         |
| 9008        | Input: CAN1: Trench is too parrow in CAN1 mesh to accommodate backpacking     |
| 9009        | Input: CAN1: Trench is too narrow in CAN1 mesh                                |
| 9010        | Input: CAN1: Trench is too wide in CAN1 mesh                                  |
| 9011        | Input: CAN1: Trench is too shallow for CAN1 mesh                              |
| 9012        | Input: CAN1: Hat Trench+Hat of cover must be greater than 1.3 * Pine Diameter |
| 9012        | Input: CANAR1 Incorrect mesh pattern for CANAR1 mesh                          |
| 9014        | Input: CANAR1: Incorrect "modify" command for CANAR1 mesh                     |
| 9015        | Input CANAR1: Number of Construction Increments must be within limits         |
| 9016        | Input: CANAR1: Half-span must be a positive number                            |
| 9017        | Input: CANAR1: Side-Rise must be non-negative                                 |
| 9018        | Input: CANAR1: Badius must be non-negative                                    |
| 9019        | Input: CANAR1: Trench width must be within limits                             |
| 9020        | Input:CANAR1: Trench denth must be within limits                              |
| 9021        | Input CANAR1: Trench slope must be within limits                              |
| 9022        | Input CANAR1: Outer footing width must be within limits                       |
| 9023        | Input:CANAR1: Outer footing width must be within limits.                      |
| 9024        | Input:CANAR1: Inner footing width must be within limits.                      |
| 9025        | Input:CANAR1: Footing depth must be within limits.                            |
| 9026        | Input:CANAR1: Number of "NTN" nodal points must be within limits              |
| 9027        | Input:CANAR1: Number of "NCN" nodal points must be within limits              |
| 9028        | Input:CANAR1: Number of "NTN" nodal points must be within limits              |
| 9029        | Input:CANAR1: Number of "NCN" nodal points must be within limits              |
| 9030        | Input:CANAR1: Arch geometry is not self consistent.                           |
| 9031        | Input:CANAR1: Arch geometry is not self consistent.                           |
| 9032        | Input:CANBOX:Incorrect mesh pattern for CANBOX                                |
| 9033        | Input:CANBOX:The cover height must be $\geq 0.0$                              |
| 9034        | Input:CONCRE: Must use Level 2 for RSHAPE=BOXES                               |
| 9035        | Input:CANDE_DLL:Invalid Design/Analysis Input =                               |
| 9036        | Input:CANDE_DLL:Invalid Level Number =                                        |
| 9037        | Input:CANDE_DLL: Error for Pipe-Type =                                        |
| 9038        | Input:CANDE_DLL: Error for LEVEL =                                            |
| 9039        | Input:CANDE_DLL: *** STOP, INVALID PIPE-TYPE NAME =                           |
| 9040        | Input:CANDE DLL: *** STOP, INVALID CANNED MESH NUMBER =                       |
| 9041        | Input:CANDE_DLL: *** STOP, END OF FILE ENCOUNTERED ON FIRST<br>INPUT'         |
| 9042        | Input:CANDE_DLL: Element number "NE" is out of bounds.                        |

| Input Error |                                                                                                  |
|-------------|--------------------------------------------------------------------------------------------------|
| Number      | Text                                                                                             |
| 9043        | Input:GENEL: Not allowed to specify Limit=L if IX(1)=0 for element connectivity.                 |
| 9044        | Input:GENEL: A node number assigned to element connectivity is out of bounds.                    |
| 9045        | Input:GENEND:A triangular element has negative (or too small) area.                              |
| 9046        | Input:GENEND:A quadrilateral element has negative (or too small) area.                           |
|             | Input:GENEND: The number of different material numbers for continuum elements                    |
| 9047        | is above limit(10 max).                                                                          |
| 9048        | Input:GENEND: An interface element has a material number out of bounds (0 to 99).                |
| 9049        | Input:GENNOD: Node number NNP is out of bounds.                                                  |
| 9050        | Input:GENNOD: Nodal generation parameters are not consistent.                                    |
| 9051        | Input:GENNOD: Nodal generation parameters are not consistent.                                    |
| 9052        | Input:GENNOD: Nodal generation parameters are not consistent.                                    |
| 9053        | Input:GENNOD: Nodal generation using MODEG=2 or 3 is not consistent with NPINC.                  |
| 0054        | Input:GENNOD: The input radius for arc generation is not small for the node                      |
| 9054        | locations.                                                                                       |
| 9055        | Input:GENNOD: Node reference using Krelad-Parameter is not consistent.                           |
| 9056        | Node N* to be redefined.                                                                         |
| 9057        | Input:HEROIC: ****FATAL ERROR BANDWIDTH IS TOO LARGE****                                         |
| 9058        | Input:HEROIC: ****FATAL ERROR SYSTEM STORAGE IS TOO SMALL****                                    |
| 9059        | Input:JMOD: **FATAL ERROR FOR SLOTTED JOINTS IN STEEL PIPE                                       |
| 9060        | Input:PLASTI: Some section properties are not > 0.0                                              |
| 9061        | Input:PREP: The control word must be "PREP"                                                      |
| 9062        | Input:PREP: * * * STORAGE SIZE ERROR IN PREP * * * *                                             |
| 9063        | Input:PREP: INCREASE NUMBER OF SPECIFIED BOUNDARY CONDITIONS IN LINE C-2.                        |
| 9064        | Input:PRHERO: PARAMETER "ISIZE" NEEDS TO BE INCREASED IN SUBROUTINE PRHERO                       |
| 9065        | Input:RESPIP:Inconsistent number of beam elements specified and actually input.                  |
| 9066        | Input:RESPIP:Lack of beam element sequence connectivity in beam group.                           |
| 9067        | Input:RESPIP:The input beam-element-group number                                                 |
| 9068        | Input:SLPJNT: Number of input joints > maximum joints allowed =                                  |
| 9069        | Input:SLPJNT: Joint number NJ is assigned joint location I3 which exceeds bounds.                |
| 9070        | Input:SLPJNT: Joint parameter PFAIL must be larger than the stress level at the end of slipping. |
| 9071        | Input:STEEL: Some pipe sections are zero.                                                        |
| 9072        | Input:XANGLE:Cannot compute interface angle.                                                     |
| 9073        | Input:READM:Material zone number is out-of-bounds in section D input.                            |
| 9074        | Input:READM:Material model number is out-of-bounds in section E input.                           |
|             | Input:READM:Overburden-dependent data points are out-of-bounds in Section D                      |
| 9075        | input.                                                                                           |
| 9076        | Input:READM: Interface number is out-of-bounds in Section D input.                               |
| 9077        | Input:READM: Not enough soil materials were input.                                               |
| 9078        | Input:READM: Not enough interface materials were input.                                          |

# 4.4 Output data and viewing options

To view any output data that has been created from a previously run input file, click "File" on the CANDE tool bar and choose either "Open text input" or "Open" from the drop-down menu. A browser window is displayed from which the user selects the name of the input file whose output is to be viewed and plotted.

Next, click on "View" from the CANDE tool bar the drop-down menu offers five viewing choices for output consisting of three text files and two interactive graphic tools, which are also accessible from individual icons on the tool bar. The five choices are shown below.

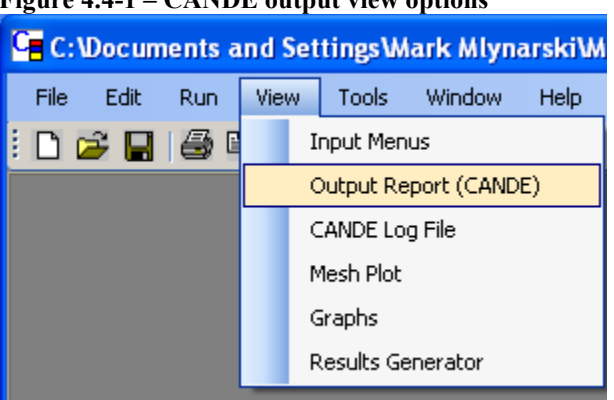

Figure 4.4-1 - CANDE output view options

Short descriptions of the five choices are provided below, followed by more detailed discussion in subsequent sections.

- <u>CANDE Output Report.</u> This is the most comprehensive output file and contains text and tables for all the input selections as well as the complete set of structural response data for each load step. The Output Report has an interactive table of contents that allows the user to quickly locate output data of interest. Most notably the evaluation of the pipe type is given in last subsection.
- <u>CANDE Log File.</u> The log file is a short file that is displayed on the monitor screen during execution. It contains the master input selections along with a history list of each load step analyzed and a trace of iterations required to solve each load step. If the solution is unsuccessful the log file also provides error messages and, when possible, guidance to correct the error.
- <u>Mesh Plot.</u> The mesh plot is an interactive plotting tool for creating and viewing the finite element mesh topology (Level 2 and 3) including element numbering, nodal connectivity, material zones, load steps, and boundary conditions. Likewise, the tool is used to create and plot solution output such as deformed shapes and color contours of soil stresses and strains.
- <u>Graphs.</u> This is an interactive plotting tool for creating and viewing the structural response of beam element groups, i.e., pipe types. Structural responses are plotted contiguously over the pipe shape for any load step or sets of load steps. Structural responses include moments, thrusts and shears as well as responses specific to the pipe type such as plastic penetration for corrugated metal and crack depth for reinforced concrete.
- <u>Results Generator</u>. This is an interactive text writing tool allowing the user to easily reformat the CANDE output data into in a tailor-made report. Options are available for tabularizing soil responses and pipe group responses as a function of load step.

#### 4.4.1 CANDE Output Report

The CANDE output report that is generated during a CANDE analysis is being run may be viewed in the GUI by selecting the View-> Output Report (CANDE) from the main menu (see below).

| C:\Documents and Settings\Mark Mlynarski\M |                       |   |            |          |      |  |  |  |
|--------------------------------------------|-----------------------|---|------------|----------|------|--|--|--|
| File Edit Run                              | Viev                  | V | Tools      | Window   | Help |  |  |  |
| i 🗅 🚅 🔒 🖨 🛙                                | Input Menus           |   |            |          |      |  |  |  |
|                                            | Output Report (CANDE) |   |            |          |      |  |  |  |
|                                            | CANDE Log File        |   |            |          |      |  |  |  |
|                                            | Mesh Plot             |   |            |          |      |  |  |  |
|                                            | Graphs                |   |            |          |      |  |  |  |
|                                            |                       | F | tesults Ge | enerator |      |  |  |  |

#### Figure 4.4-2 – Viewing the CANDE output report

The CANDE Output Report is the primary reference document that defines values for all the input variables as well as the complete tabularized output of soil responses, interface responses and structural responses for each pipe group including safety evaluations of the culvert's structural performance in terms of appropriate design criteria. The report's bottom line is a safety evaluation of each pipe group given at the end of the report.

The Output Report reviewer is equipped with an interactive table of contents that allows the user to quickly locate data of interest. To go directly to a location in the output file, simply click on a node in the interactive 'Output Table of Contents' shown on the left side of the screen. A 'Find' and 'Find Next' button are also available to search for known strings in the output file (such as 'Error').

The 1st -level headings are organized into three major categories;

- (1) Master control and pipe-type data,
- (2) Review system input data,
- (3) Solution output results.

If the user selected the design mode, a fourth major heading called design solution is also included in the table of contents.

An example of an Output Report is shown in the output report viewer below highlighting the nodal displacements for the 3rd load step.

| 💀 Output Results: C:\temp\FromTJM\Example-TJM |               |               |                    |             |       |  |
|-----------------------------------------------|---------------|---------------|--------------------|-------------|-------|--|
| 🗄 🔄 🕅 Row, Col = (8568,3)                     | ALL NODAL D   | ISPLACEMEN    | TS FOR LOAD-STEP   | 3           |       |  |
| (COORDINATE AND DISPLACEMENT UINTS = inches)  |               |               |                    |             |       |  |
| real 1                                        | (CONSTRAINT   | FORCES FOR    | R INTERFACE NODE 1 | K = lbs/in) |       |  |
| Find                                          |               | I             |                    |             |       |  |
| Find Next                                     |               |               |                    |             | _     |  |
|                                               | NODE          | X-COCRI       | D. Y-COORD.        | X-DISP.     | _     |  |
| Output Table of Contents                      | 1             | -0.4019E+0    | 02 -0.3741E+02     | 0.0000E+00  | 0.0   |  |
|                                               | 2             | -0.3328E+0    | 02 -0.3741E+02     | 0.0000E+00  | 0.0   |  |
| 🔄 💼 review system input data 🛛 🔺              | 3             | -0.4019E+0    | 02 -0.3241E+02     | 0.0000E+00  | -0.9  |  |
| 🖻 💼 solution output results                   | 4             | -0.2667E+0    | 02 -0.3741E+02     | 0.0000E+00  | 0.0   |  |
| 😥 🛅 finite element output for load s          | 5             | -0.3328E+0    | 02 -0.3241E+02     | 0.8004E-03  | -0.9  |  |
| finite element output for load s              | 6             | -0.4019E+0    | 02 -0.2741E+02     | 0.0000E+00  | -0.1  |  |
| 🖶 🦳 finite element output for load s          | 7             | -0.2143E+0    | 02 -0.3741E+02     | 0.0000E+00  | 0.0   |  |
| - all nodal displacements fo                  | 8             | -0.2667E+0    | 02 -0.3241E+02     | 0.1560E-02  | -0.8  |  |
| all been alment extent of                     | 9             | -0.3328E+0    | 02 -0.2741E+02     | 0.1265E-02  | -0.1  |  |
| Continuum element output                      | 10            | -0.4019E+0    | 02 -0.2241E+02     | 0.0000E+00  | -0.2  |  |
|                                               | 11            | -0.1500E+0    | 02 -0.3741E+02     | 0.0000E+00  | 0.0   |  |
| Finite element output for load                | 12            | -0.2143E+0    | 02 -0.3241E+02     | 0.2041E-02  | -0.8  |  |
| in the element output for load a              | 13            | -0.2667E+0    | 02 -0.2741E+02     | 0.2470E-02  | -0.1  |  |
| Single element output for load s              | 14            | -0.3328E+0    | 02 -0.2241E+02     | 0.1480E-02  | -0.2  |  |
| Finite element output for load s              | 15            | -0.4019E+0    | 02 -0.1674E+02     | 0.0000E+00  | -0.3  |  |
| finite element output for load s              | 10            |               | 0741E+02           | 0.0000E+00  | 0.0   |  |
| Inite element output for load s               |               |               | 22                 | 0.2206E-02  | -0.7  |  |
| Inite element output for load s               | Click on a no | de in the tre | e browser and go   | 0.3300E-02  | -0.1  |  |
|                                               | di            | rectly to the | report.            |             | • //. |  |
|                                               |               |               |                    |             |       |  |

# Figure 4.4-3 – CANDE Output Viewer

#### 4.4.1.1 Master control and pipe type data

The master control heading contains the high-level input choices defining the problem and is the first entry in the table of contents with the information shown below:

#### Master Control

- Title of problem
- Execution mode
- Solution level
- Methodology (LFRD or service)
- Number of pipe groups
- Iteration control

Pipe data is reported by pipe-group number in sequence. Within each pipe group the input data (specified and defaulted) is displayed as illustrated below.

Pipe-Type Properties for Group # x

- Type of pipe material
- Number of pipe elements in group
- Tables of pipe cross-section properties
- Tables of pipe material properties
- Design factors if applicable
- Selection of large deformation/buckling

#### 4.4.1.2 Review of system input data

The second heading level contains a review of system input data describing the geometry and loading of the culvert installation. The table's contents are dependent upon the Solution Level (Level 1, 2 or 3) as illustrated in the following table of content headings.

Level 1 System Properties

- Pipe diameter
- Soil density
- Number of load increments
- Slip or bonded pipe-soil interface assumption
- Table of soil stiffness properties versus fill height
- Table of LRFD load factors per load step, if applicable

#### Level 2 Data for Canned Meshes

- Canned mesh type (pipe, box or arch)
- Type of installation (embankment, trench or other)
- Number of load steps
- Geometry, shape and dimensions of culvert
- Soil height and density
- Material zones and dimensions
- Interface element options

#### Level 2 and 3 Finite Element Input Controls and Input data

- Print and plot control numbers
- Key numbers describing mesh topology
- Listing of all input nodes
- X and Y coordinates and node generation codes
- Listing of all element numbers, node connectivity material numbers and load step
- List of all nodes and coordinates including Laplace generated nodes

- Listing of all nodes where boundary conditions are specified
- Listing of local pipe node sequence number related to mesh nodes
- Soil model type and properties for each continuum material number
- Interface element properties for each interface material number
- Listing of load factors for each load step (if applicable)

#### 4.4.1.3 Design solution (if applicable)

The next major heading provides the design solution (if applicable), which is dependent on pipe type as shown below.

Corrugated Metal Design Solution

- Design iteration count
- Required moment of inertia and section area
- Available corrugation sizes and thicknesses
- Optimum design solution and prelude to final analysis

#### Plastic Pipe Design Solutions

- Design iteration count
- Required wall thickness
- Safety evaluation
- Prelude to final analysis

#### Reinforced Concrete Design Solutions

- Design iteration count
- Required reinforcement steel area
- Safety evaluation
- Diagnostics and prelude to final analysis

#### 4.4.1.4 Solution/analysis output results

The last major heading contains the complete solution and analysis of the culvert-soil system that was analyzed or designed. The contents depend on the whether the solution is closed form (Level 1) or finite element (Solution Level 2 and 3). The output subheadings for the finite element solutions are shown below, the Level-1 subheadings are similar.

Finite Element Output for Load Step #1

Finite Element Output for Load Step #2

+

+

+

Finite Element Output for Load Step #last

Within each load-step, the finite element solution contains the following 3<sup>rd</sup> level subheadings

Finite Element Output for Load Step # n

- All nodal displacements for soil and structure
- All beam element internal forces
- All continuum element stresses and strains
- All interface element internal forces and movement
- Pipe type evaluation for pipe-group # 1
- Pipe type evaluation for pipe-group # 2
- +

+

+

• Pipe type evaluation for pipe-group # last (3<sup>rd</sup> tree level)

The pipe-type evaluation summary for each pipe group contains an assessment of the pipe's structural performance, which is dependent on the pipe material Shown below is an illustration of the assessment contents for a generic pipe-group x, for load step n.

Pipe type evaluation for pipe-group # x, load step n

- Primary structural responses around pipe (moment, thrust, shear, etc.)
- Special diagnostics depending on pipe material (stains, cracking, local buckling, etc.)
- Assessment summary of pipe safety (safety factors or demand-to-capacity ratios)

The assessment summary is the most important result of the entire output report because it succinctly quantifies the safety of the pipe group in terms of relevant design criteria. This bottom-line data is located at the end of the output report.

#### 4.4.2 CANDE log file

The log file that is displayed to the screen when the CANDE analysis is being run may be viewed in the GUI by selecting the View-> CANDE Log File from the main menu (see below).

| 📴 C:\Documents and Settings\Mark Mlynarski\M |                       |        |       |        |      |  |  |  |
|----------------------------------------------|-----------------------|--------|-------|--------|------|--|--|--|
| File Edit Run                                | Vie                   | w      | Tools | Window | Help |  |  |  |
| i 🗅 🚅 日 😂 🛙                                  | Input Menus           |        |       |        |      |  |  |  |
|                                              | Output Report (CANDE) |        |       |        |      |  |  |  |
|                                              | CANDE Log File        |        |       |        |      |  |  |  |
|                                              | Mesh Plot             |        |       |        |      |  |  |  |
|                                              |                       | Graphs |       |        |      |  |  |  |
|                                              | Results Generator     |        |       |        |      |  |  |  |

Figure 4.4-4 – Viewing the CANDE log file

Once selected, the file is displayed as shown below.

Figure 4.4-5 – Viewing the CANDE log file

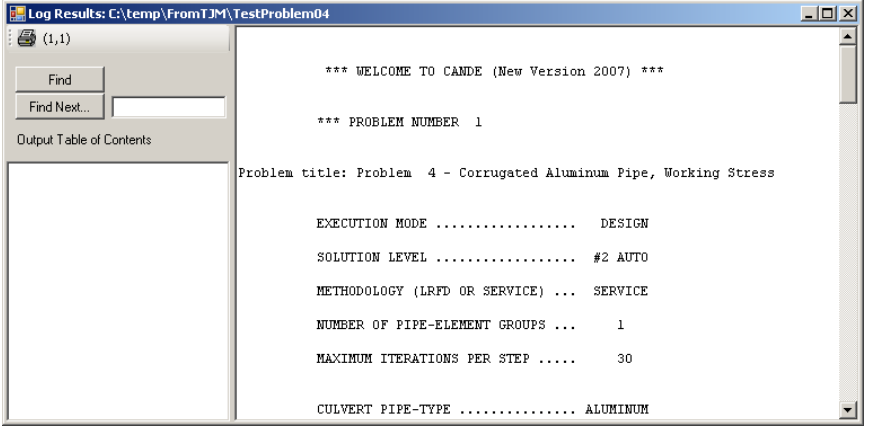

The log file contains a top-level summary of the input choices that identify the problem being run. It also contains any error messages that may occur during the solution process as well as guidance for fixing the problem.

As illustrated below, the log file also contains a tabular listing of the solution progress to let the user know the real-time status of solving the problem.

#### TRACK SOLUTION PROCESS

| LOAD-STEP | EXIT-CODE | ITERATION |
|-----------|-----------|-----------|
| 1         | 0         | 1         |
| 2         | -1        | 1         |
| 2         | -1        | 2         |
| 2         | -1        | 3         |
| 2         | 0         | 4         |
| 3         | -1        | 1         |
| 3         | 0         | 2         |
| 4         | -1        | 1         |
| 4         | -1        | 2         |
| 4         | 0         | 3         |
| 5         | -1        | 1         |
| 5         | 1         | 2         |

The first column lists the current load step being solved. The second column is a code number that signals whether or not the solution has converged; -1 means the solution has not yet converged so that the load step is repeated again, 0 means the load step has converged and we advance to the next load step, 1 means solution has converged and all load steps are completed (exit program). Another exit code, -2, which only applies to the design mode means the trial design wall section did not converge. When this occurs, all load steps are repeated with a new trial design.

The right-hand column keeps track of the number of iterations per load step. In the above example, we see that the first load step converged in one pass whereas load step two required 4 iterations, load step three required 2 iterations and so on. In the presence of material nonlinearity, interface nonlinearity and large-deformation nonlinearity it is not unusual to require up to 30 iterations to achieve convergence.

A successful CANDE run is recorded in the Log File with the words "NORMAL EXIT FROM CANDE" in the last line.

#### 4.4.3 Mesh Plot

The mesh file and mesh results that are generated by the CANDE analysis may be viewed in the GUI by selecting the View-> Mesh Plot from the main menu. After the mesh plot screen opens, the user has a variety of toolbar-like options to view the mesh topology and/or system response. The following figure provides a summary of the tools for using the CANDE mesh plot viewer.

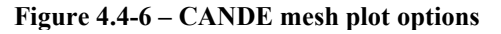

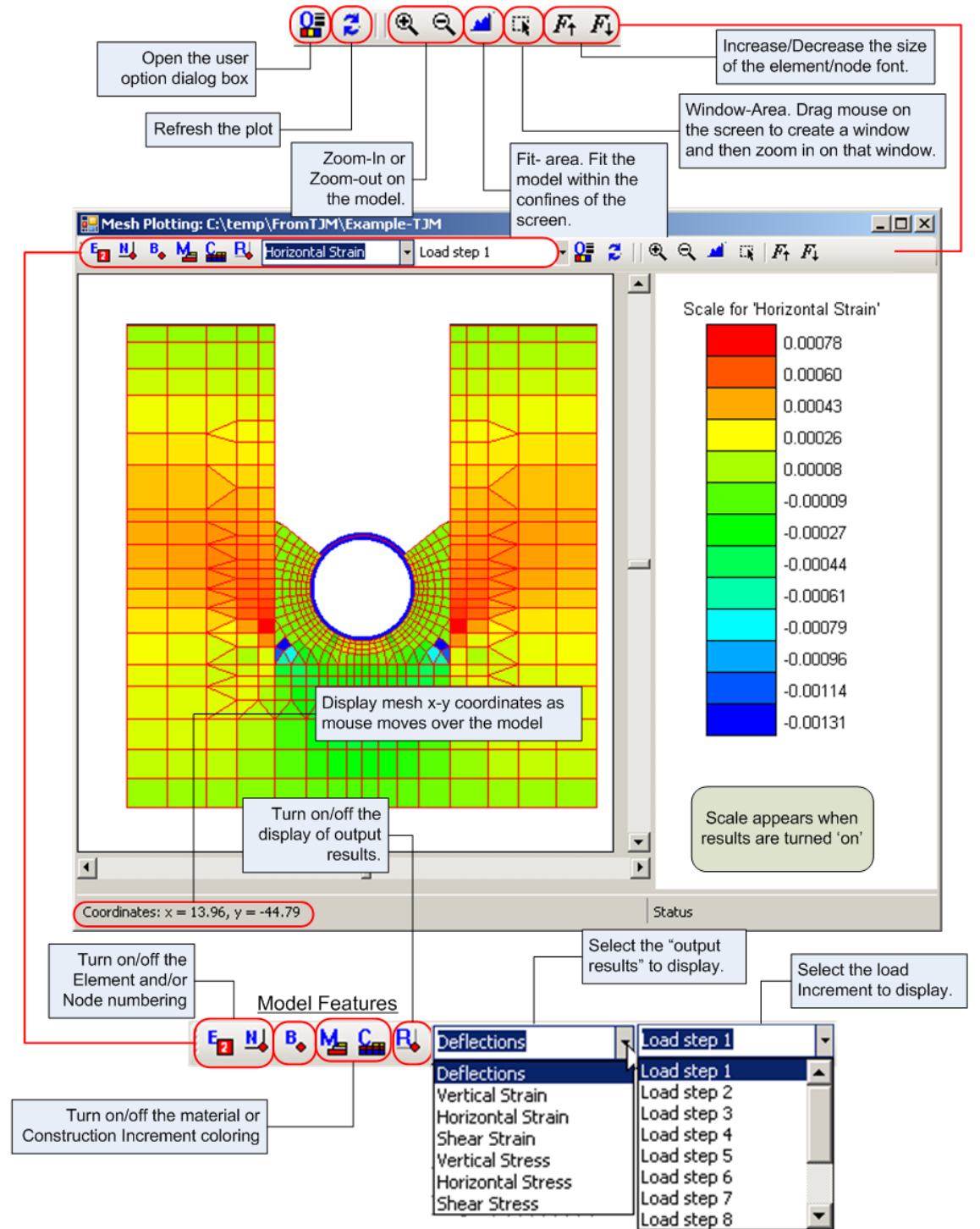

#### 4.4.3.1 Using window area to zoom in on mesh

Zooming in a part of the mesh can be accomplished by using the 'Window-Area' icon in the CANDE Mesh Viewer (see Figure 4.2-7 below).

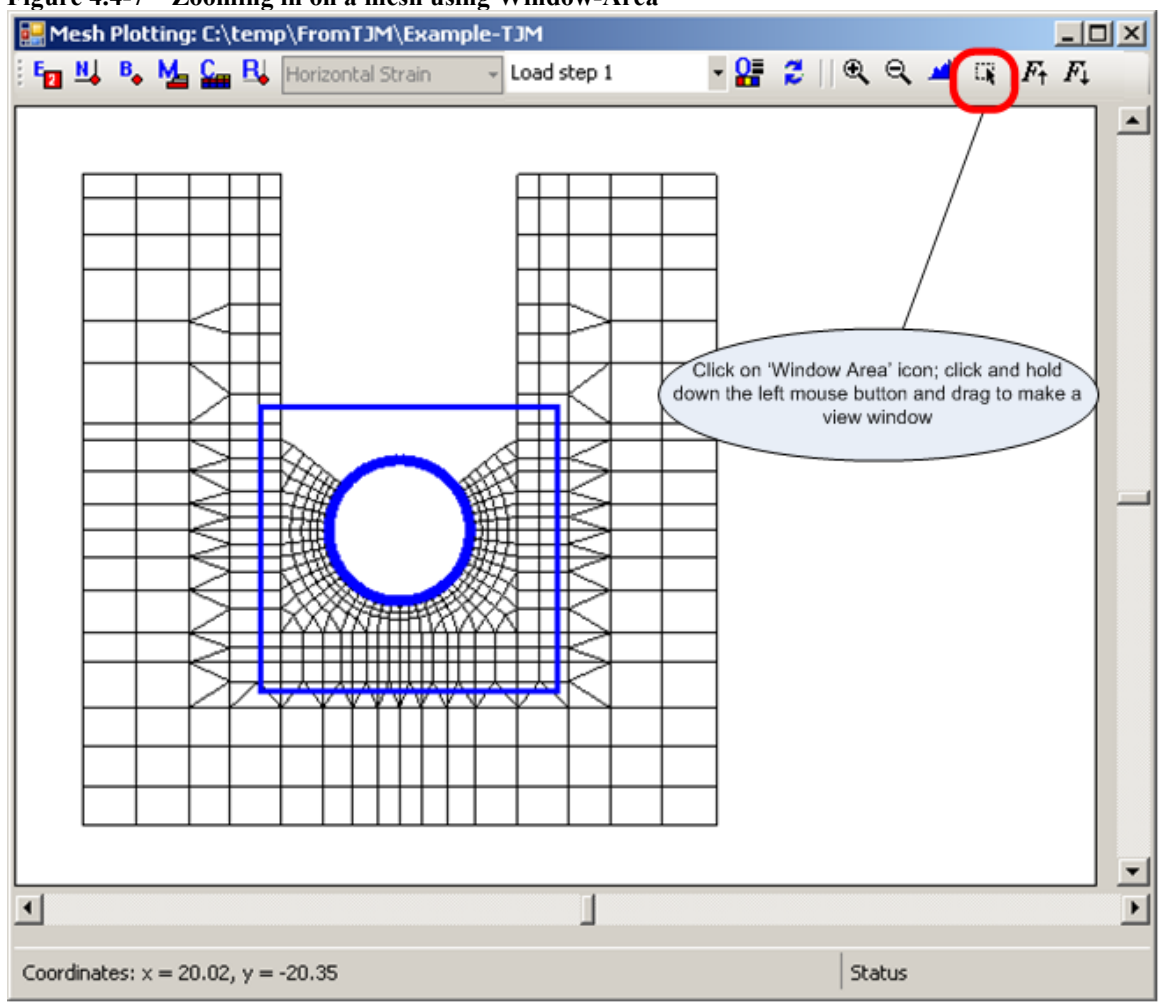

#### Figure 4.4-7 – Zooming in on a mesh using Window-Area
## 4.4.3.2 Increasing/Decreasing the element/node font size

The font size shown for the elements and nodes can be increased or decreased simply by clicking on the 'Font-Increment' or 'Font-decrement' buttons on the mesh viewer. This is often convenient when the image is zoomed in or out. Each click on the icons increases or decreases the font size by one point. (See below)

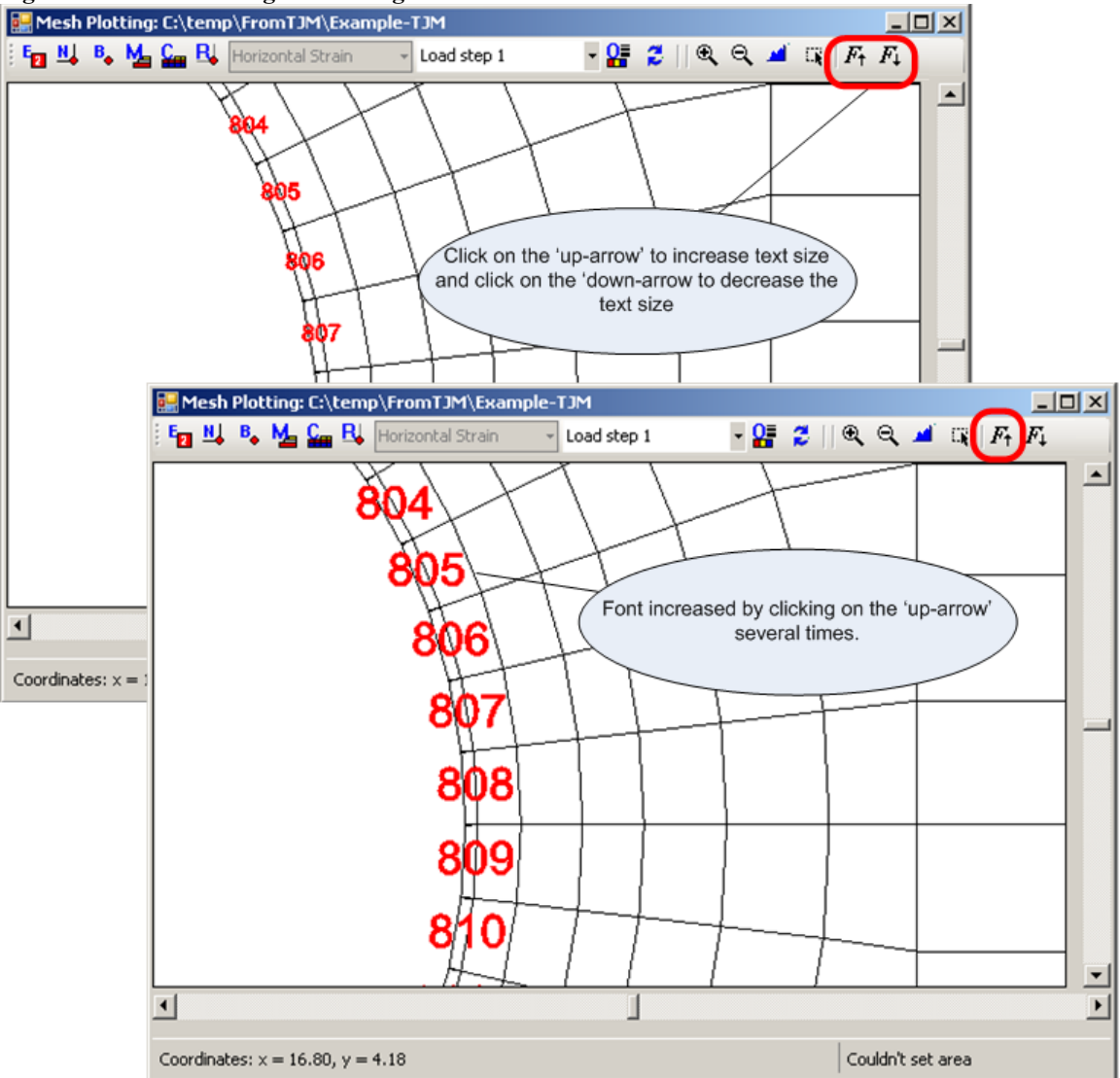

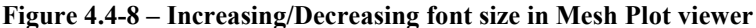

#### 4.4.3.3 CANDE mesh viewer options button

Clicking on the 'Options' button in the mesh viewer provides a dialog box where a user can customize the view of the CANDE mesh (see Figure 4.2-11 below). Descriptions of each item are given below the figure.

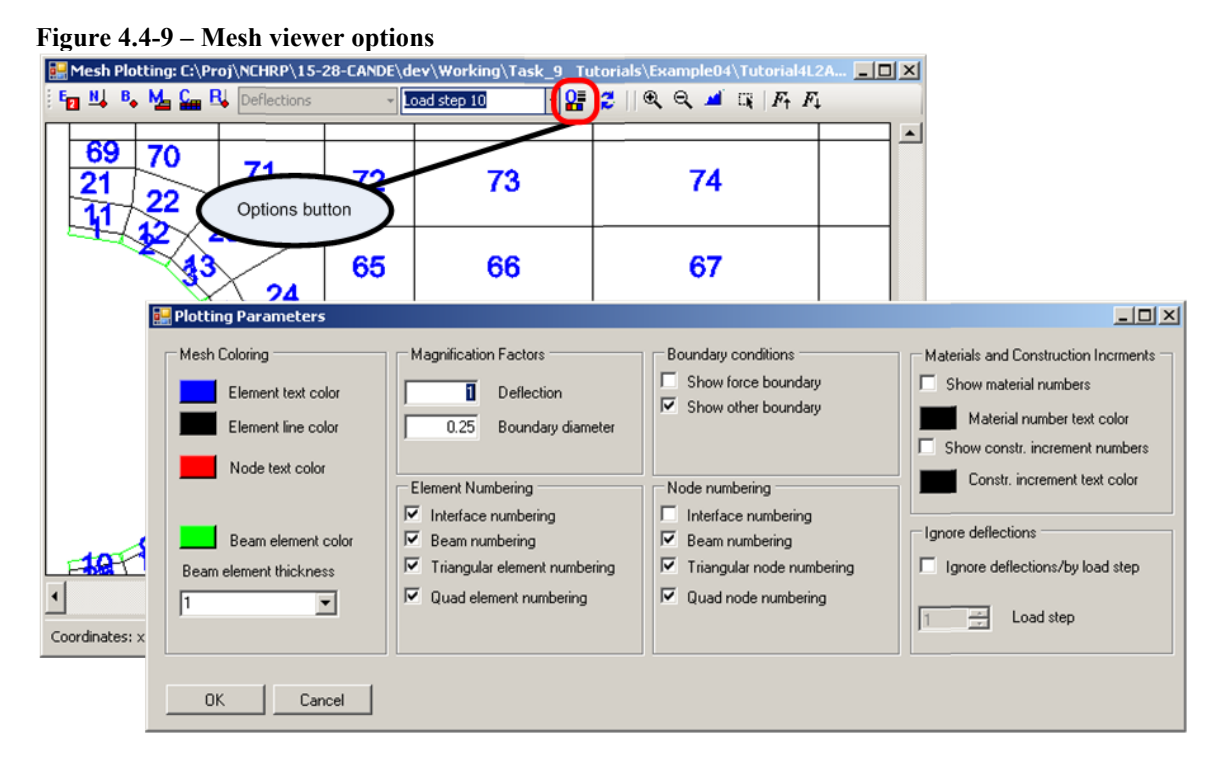

Mesh Coloring

Element text color Change the color of the element text. Element line color Change the color of the mesh lines (with the exception of the beam elements). To make the elements 'invisible', set to white. <u>Node text color</u> Change the color of the node text.

Beam element color and thickness

Change the color of the beam element and the thickness of the beam element line weight. This is helpful in making the beam elements stand out.

## Magnification Factors

Deflection

Multiplier applied to the deflected shape to exaggerate the deflections.

Boundary diameter

The boundary conditions are shown as circles at the appropriate node. This parameter increases or decreases the diameter to make them less or more visible on the plot. Since the user can click on the boundary conditions to retrieve information, this is often helpful.

#### **Boundary Conditions**

Turn on/off the symbols for force or displacement boundary conditions. This is useful for nodes with mixed boundary conditions (force and displacement) in order to see the color-coded boundary condition type. This option is used in tandem with the Boundary Condition On/off button, 'B', on the tool bar. Note the boundary condition node symbols are color-coded as;

- green means displacement conditions specified in x and y direction,
- blue means a displacement condition specified in either x or y direction,
- Red means a non-zero force boundary condition specified in either x or y direction.

Element numbering

Turn on/off the element numbering for the four primary CANDE elements (interface, beam, triangular or quadrilateral). This option is used in tandem with the Element On/off button.

Node numbering

Turn on/off the node numbering for the four primary CANDE elements (interface, beam, triangular or quadrilateral). This option is used in tandem with the Node On/off button.

Materials and Load steps

By default, the materials and load steps are delineated by color. These options permit the user to view them by number.

Ignore Deflections

By default, deflections and other results are plotted as the total accumulated values from the first load increment to the current load increment number. If this button is checked, the response values associated with the load step number entered in the next item ('Load Increment') are subtracted from the current load increment. Thus, the observed displacements are relative to the specified load increment number.

Load Step

Load step to start ignoring deflections.

#### 4.4.3.4 Viewing element information

Element information (node coordinates, element number, element type and current results information) can be viewed in the mesh viewer by selecting the 'Refresh Plot' button and clicking on an element. of interest. The example shown below happens to be for a beam element number 801.

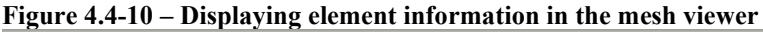

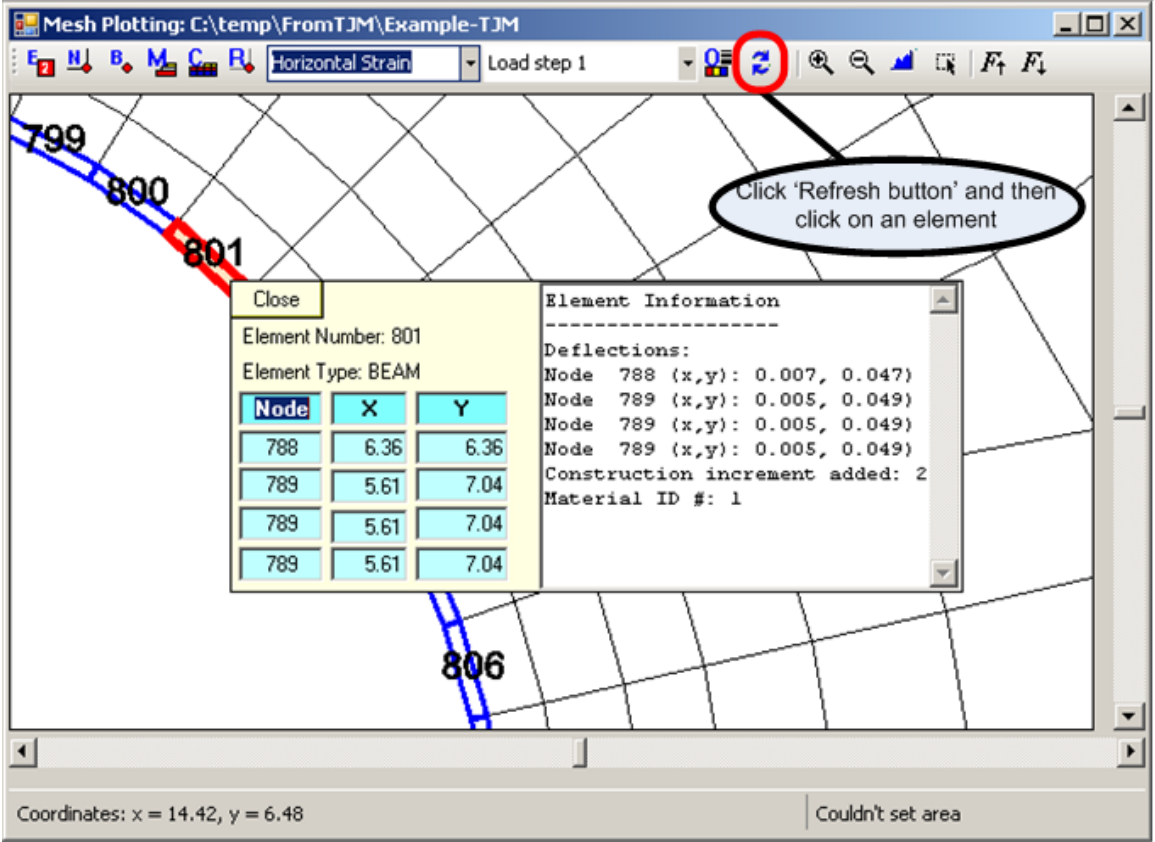

#### 4.4.3.4 Viewing Deformed Shapes

Viewing a deformed shape in the mesh viewer is achieved by clicking the response button, "R" on the tool bar and choosing the response "Deflections" from the associated drop-down menu. Next, select the desired load increment number from the drop-down menu, and the monitor screen will show the undeformed mesh topology overlain with the deformed mesh due to accumulated deflections at the specified load step. Recall that the deflection magnification factor is specified by the user in the Option Dialogue Box, which is accessed through the "O" button on the tool bar. A sample deflection plot is shown below.

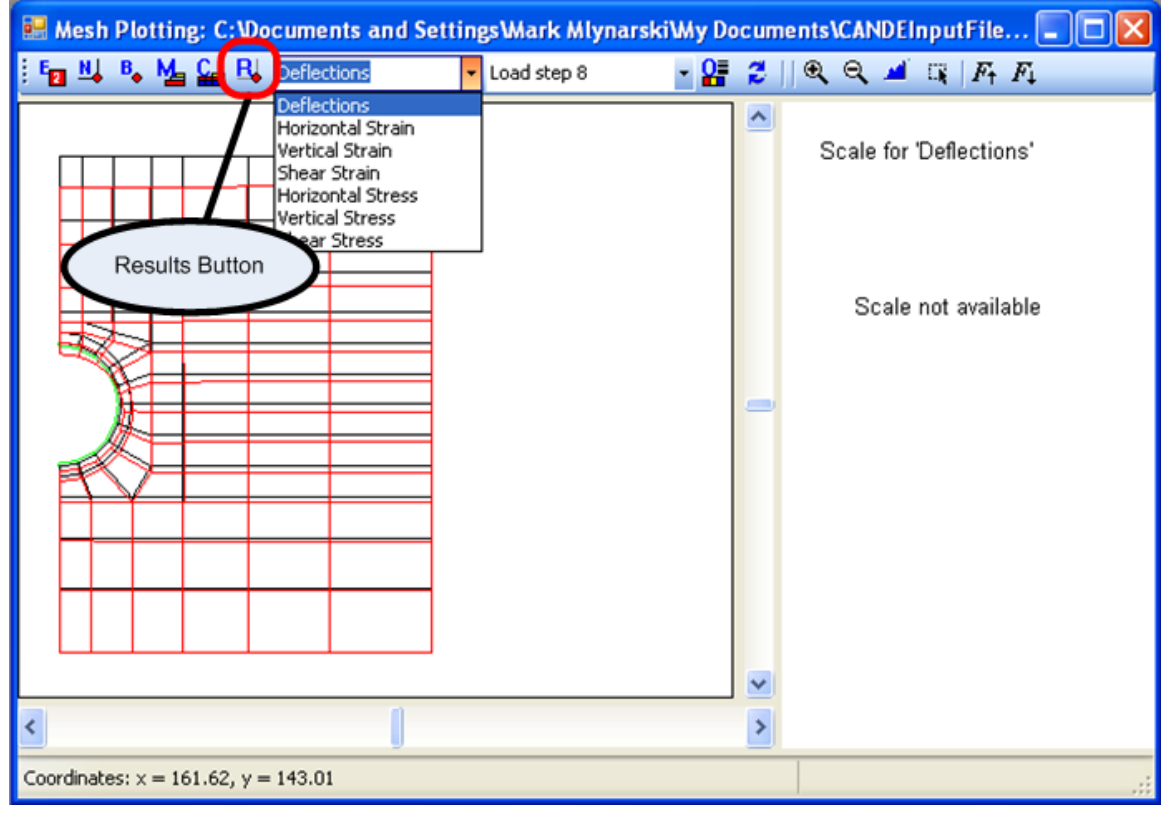

Figure 4.4-11 – Plotting deflections using the mesh viewer

#### 4.4.3.5 Viewing soil stress/strain contours

Color contour plots for stresses and strains in the soil may be generated for the following stress and strain components

- Horizontal stress or strain (normal component in positive x direction)
- Vertical stress or strain (normal component in the positive y direction)
- Shear stress or strain (traction component on x-face in the positive y direction)

Contour plots are generated by clicking the response button, "R" on the tool bar and choosing the desired stress or strain component from the associated drop-down menu. Next, select the desired load increment number from the drop-down menu, and the monitor screen will show the soil mesh topology where each element is colored in accordance with magnitude of stress or strain response at the specified load step. The color scale is shown on the right side of the contour plots. A sample is shown below.

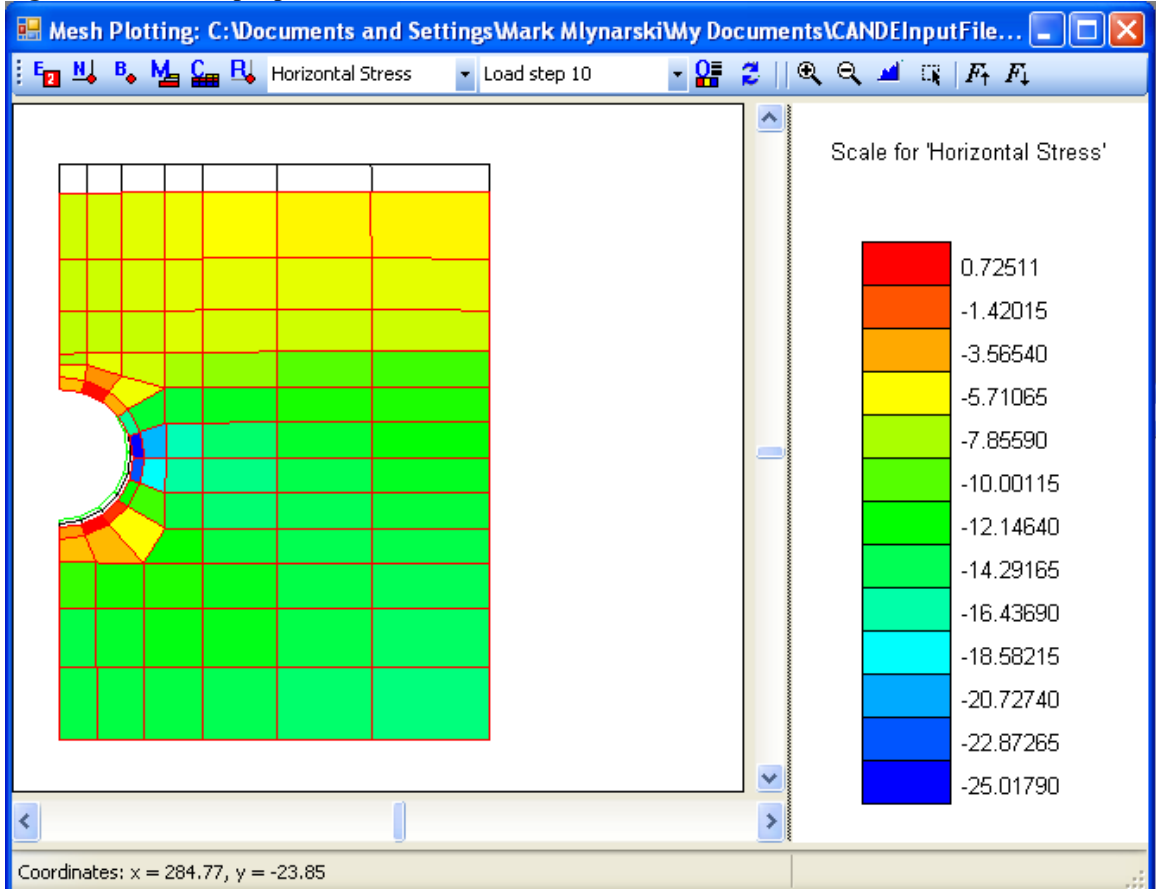

Figure 4.4-12 – Sample plot of Horizontal Stress

#### 4.4.3.6 Coincidental boundary conditions

When more than one boundary condition occurs at a single node, CANDE will offset the boundary conditions when displaying them in the mesh viewer. An example is shown in Figure 4.4-13 below, where 3 boundary conditions exist at node 1436. The purpose of the offset is to display the boundary conditions in a way that the user may click on each one individually to obtain information.

# Note: the offset of the boundary conditions is in the mesh viewer only. The analysis places the boundary condition at its proper location.

#### Figure 4.4-13 – Coincidental boundary conditions offset in mesh viewer

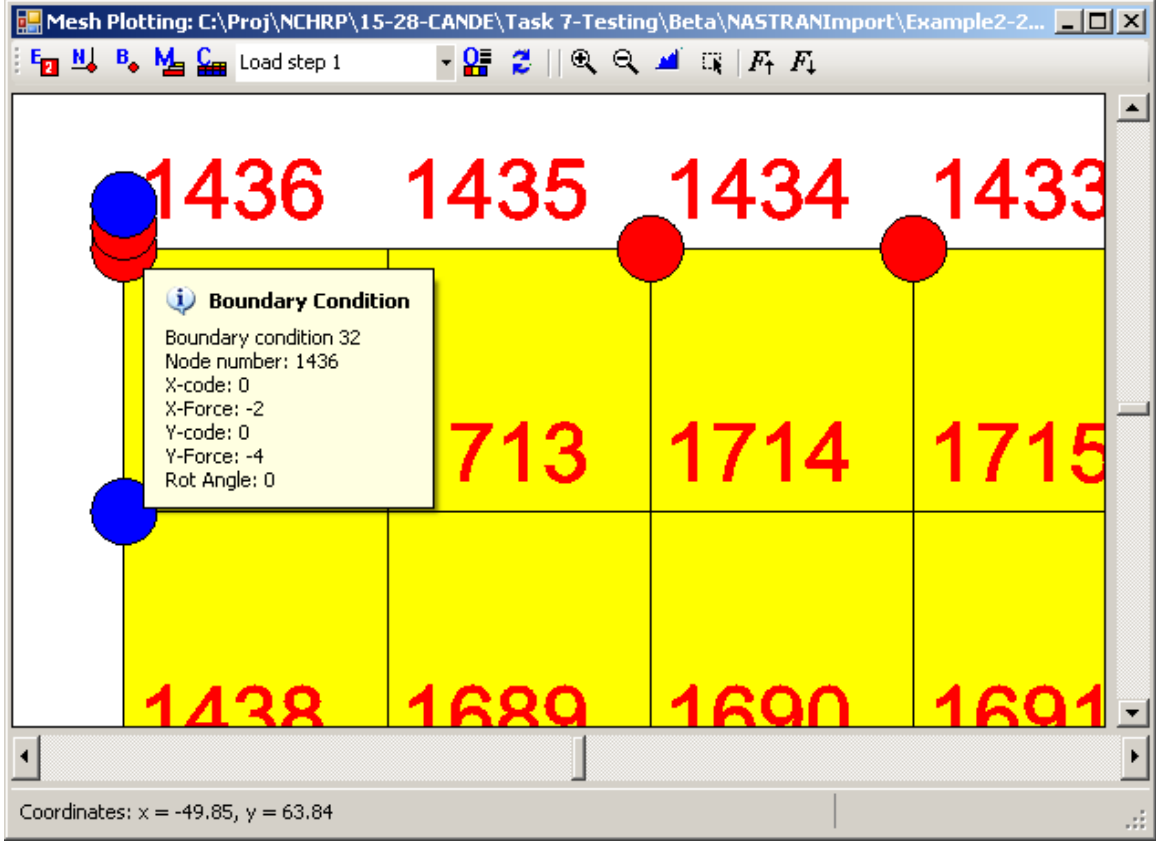

#### 4.4.4 CANDE Graphs for beam elements

The beam element responses that are generated by the CANDE analysis may be viewed in the GUI by selecting the View-> Graphs from the main menu. This tool allows the user to plot beam-element responses for an entire pipe group. The opening screen is similar to that shown Figure 4.4-14 below wherein the bending moment distribution is shown at load step 4.

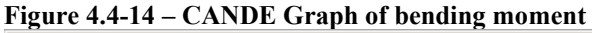

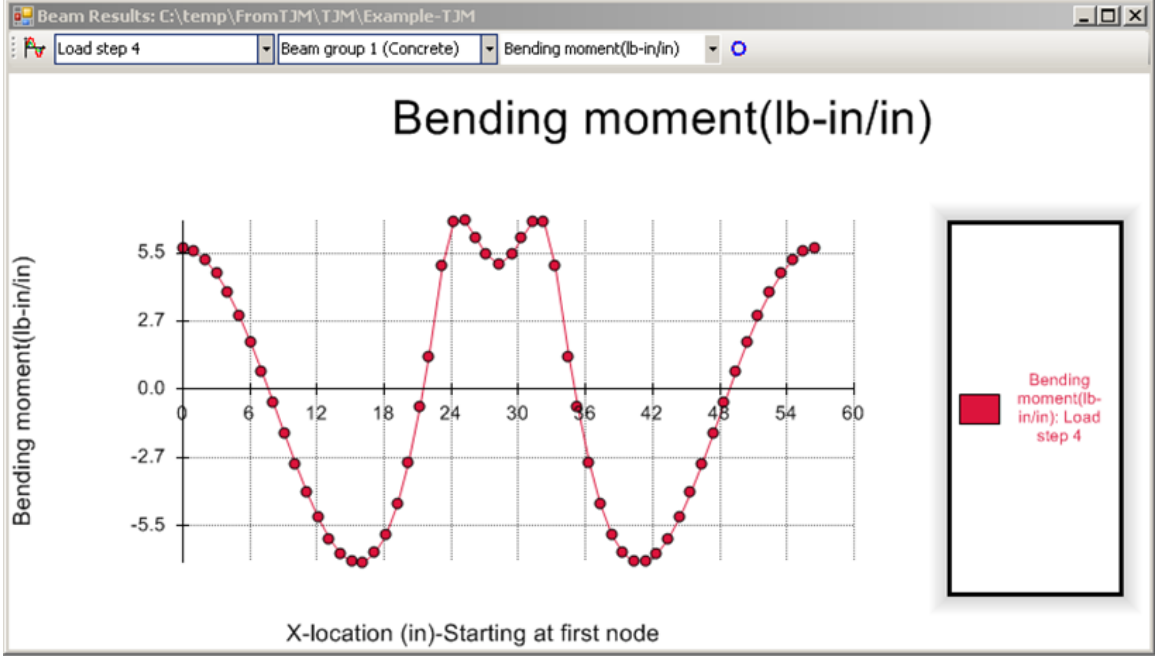

#### 4.4.4.1 Over view of CANDE Graph Selections

Three drop down menus at the top of the Graph screen, offer the user the following basic choices.

- Selection of load step number to be plotted
- Selection of pipe group number to be plotted
- Selection of the structural response to be plotted

The above selections are illustrated in Figure 4.2-16 below.

| Beam Results: C:\temp\FromTJM\Example-TJM                                           |                                                                                          |
|-------------------------------------------------------------------------------------|------------------------------------------------------------------------------------------|
| Bean Breakts E (2 trans) From 13 / 1 Sample 1 2 / 2 / 2 / 2 / 2 / 2 / 2 / 2 / 2 / 2 | Interactively<br>select the load<br>step and see the<br>results for the<br>desired outpu |
| -8 -8 -8 -8 -8 -8 -8 -8 -8 -8 -8 -8 -8 -                                            | Choose the                                                                               |
| Bending<br>4.8<br>4.8<br>4.8<br>4.8<br>4.8<br>4.8<br>4.8<br>4.8                     | Group to plot                                                                            |
| X-location (in)-Starting at first node                                              |                                                                                          |
| Cick on a point to see the value                                                    |                                                                                          |
|                                                                                     | 1                                                                                        |

Figure 4.4-15 – Overview of CANDE Graphs

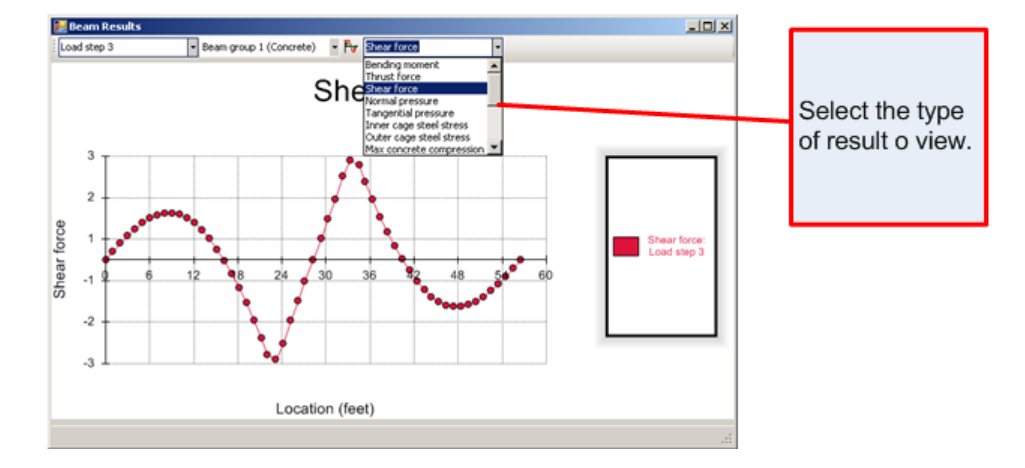

#### 4.4.4.2 View of pipe-group shape and properties

To view the pipe group shape and its element topology, click on the toggle button as shown in the figure below.

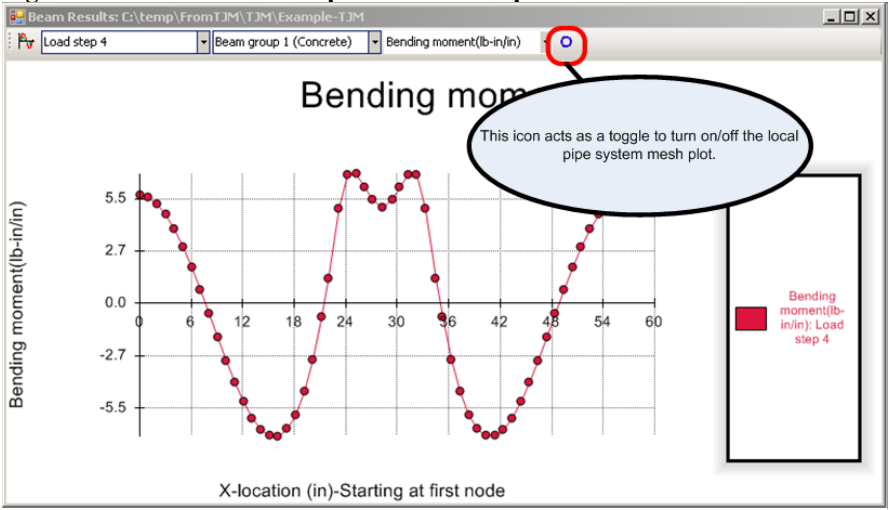

Once the toggle is turned on, a new section will appear in a windowpane at the bottom of the graph viewer as shown in the figure below. The graph window tools are the same icons as described in the Mesh Input viewer and work in the same fashion. (See Section 4.4.3 Mesh Plot for information on the plotting icons)

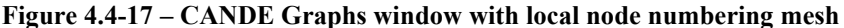

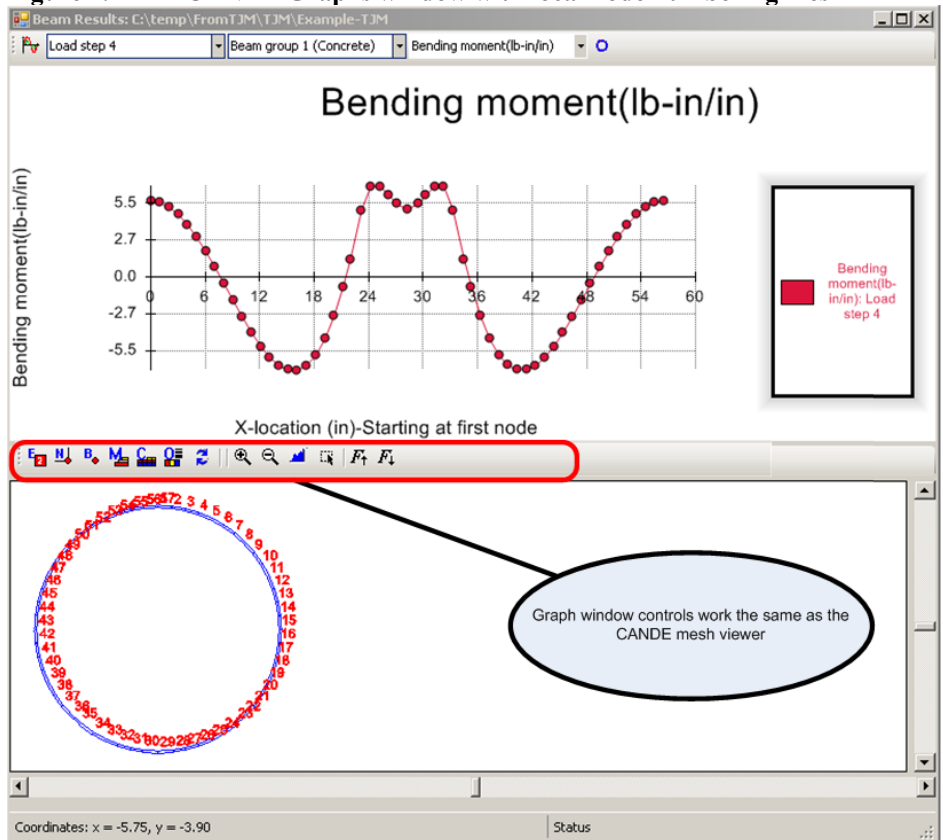

Figure 4.4-16 – CANDE Graphs window – Pipe Mesh Button

#### 4.4.4.3 Graph Options

Three options are to customize the graphs are:

- Choice of horizontal axis coordinates
- Capability to plot single or multiple load steps
- Choice of units

To activate the 'Graphs Options', select the button as shown in Figure 4.4-18 below.

#### Figure 4.4-18 – Beam graph options

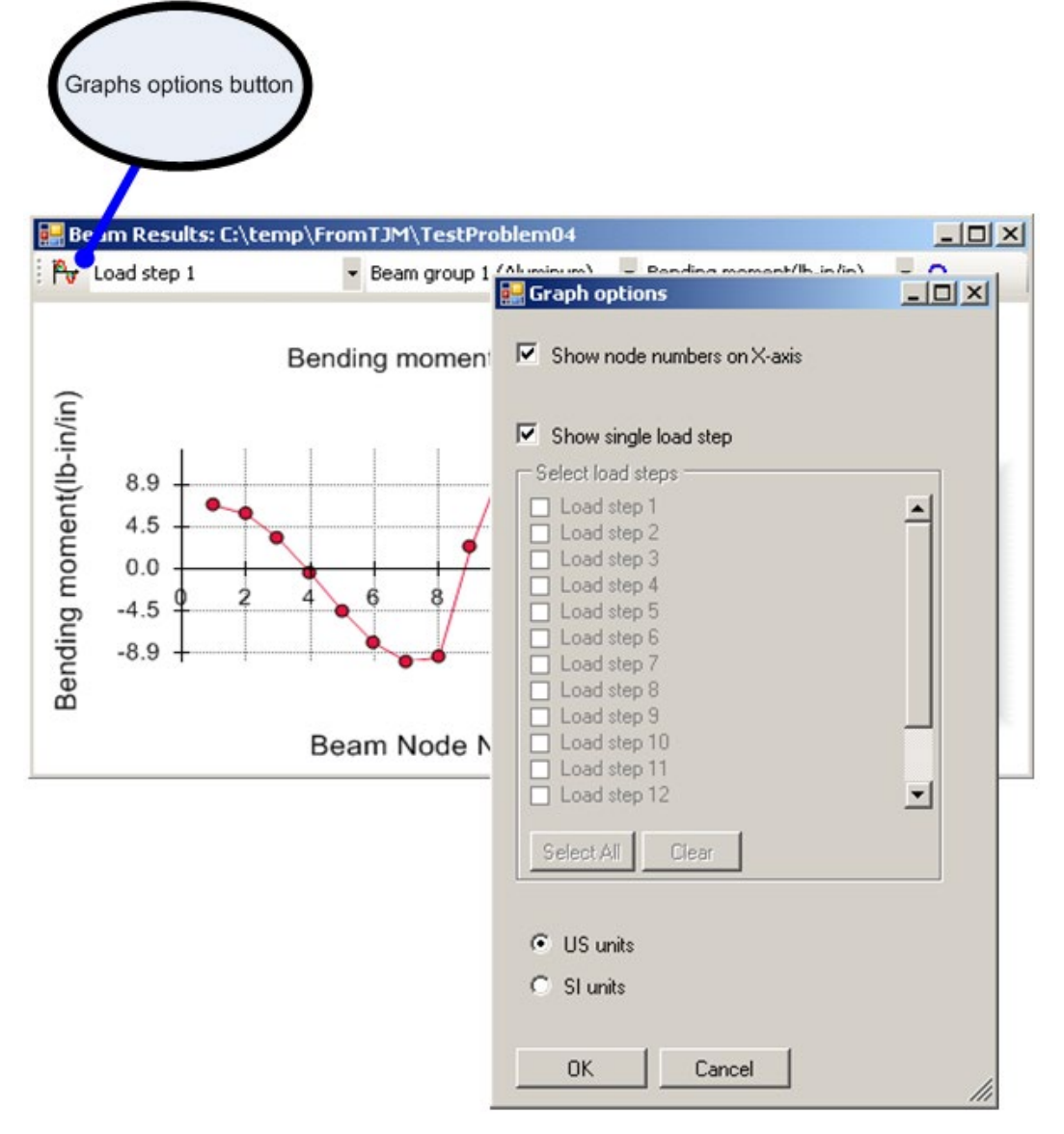

Show node numbers on horizontal axis.

The horizontal axis for plotting structural response is always portrayed as a straight line even though the actual path of the pipe group is very likely to be curvilinear. All responses are plotted in reference to the nodes along the pipe-group path. The nodal locations along the horizontal axis may be selected as one of two choices:

- Local node numbers from 1 to the number of pipe group nodes, spaced evenly along axis.
- Actual distance along the along the pipe path (X), starting with 0.0 at node 1. (default)

#### US units/SI units

Selects either US customary units or SI units to use to display the graph.

Show single load step

If this box is checked, only one load step will be shown per graph. For this case, the user chooses the load step from the combination box on the graph viewer. If this is not checked, the user selects which load steps will be shown on the same graph.

Plot multiple load steps

An example of plotting multiple load steps is shown below. To do this, turn the check off of the 'Show single load step' on the menu. Select the desired load steps to graph. Return to the Graphs window. (See Figure 4.4-19 below)

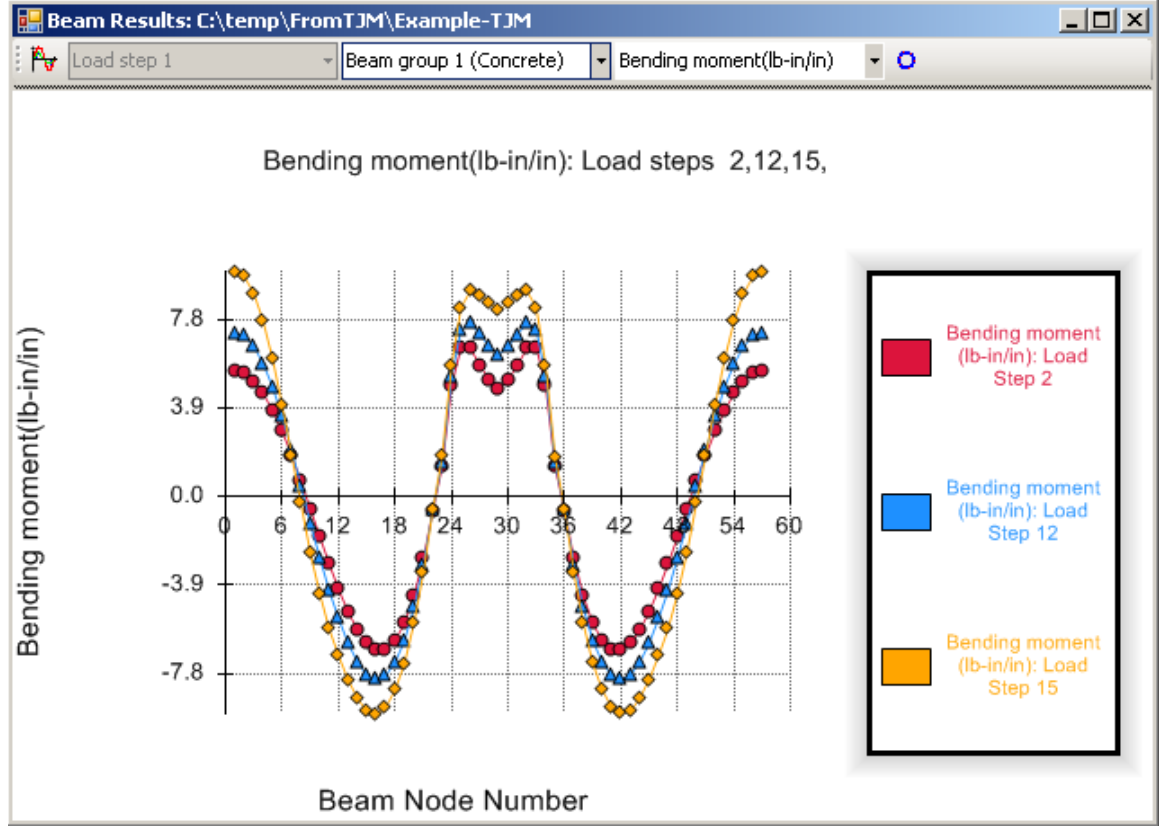

#### Figure 4.4-19 – Plotting multiple load steps with CANDE Beam Graph

#### 4.4.5 Results generator

The Results Generator provides a means to view all of the output information provided in the CANDE Mesh Viewer and CANDE Graphs Plotter in a tabulated output report. Because the Results Generator is dynamic, the user can customize the report with any results that are available for the currently loaded CANDE model.

To start the Output Generator, select View->Output Generator from the main menu (Note: you must have successfully run CANDE to be able to review output reports). The following menu will be displayed.

| 🔛 Results Generator                                                                                                    |                               |                                |                                       |   |
|----------------------------------------------------------------------------------------------------|-------------------------------|--------------------------------|---------------------------------------|---|
| General/Mesh Output Beam Output                                                                                                    | Report Preview                |                                |                                       |   |
| Print mesh information                                                                                                    |                               | Print beam information         | Print interface information           |   |
| Mesh information                                                                                                    | Formatting                    | Beam (56 elements)             | _ Interface (0 elements)              | 1 |
| Node coordinates                                                                                                    | Column separator              | Thrust force node I            | Total normal interface force          |   |
| Element connectivity                                                                                                    | 1 space 💌                     | Shear force node I             | ✓ Total shear interface force         |   |
| Boundary conditions                                                                                                    | _                             | Moment resultant node I        | Last incr./normal interface force     |   |
| Select load steps                                                                                                    | Set all output to exponential | Thrust force node J            | ☑ Last incr./shear interface force    |   |
| ✓ Load step 1     ✓ Load step 2                                                                                                    | L CSV Hie                     | 🔽 Shear force node J           | Relative x-displacement               |   |
| ✓ Load step 3                                                                                                    | <ul> <li>US units</li> </ul>  | Moment resultant node J        | Relative y-diaplacement               |   |
| Load step 4                                                                                                    | C SI units                    |                                |                                       |   |
| Load step 6                                                                                                    |                               | Print displacement information | Print Quad/Tri information            |   |
| Load step 7                                                                                                    |                               | Node displacements             | Quad/Tri (794 elements)               | 1 |
| ✓ Load step 9                                                                                                    |                               | ✓ Node displacements           | Vertical strain                       |   |
| Load step 10                                                                                                    |                               |                                | Horizontal strain                     |   |
| Select All Clear                                                                                                    |                               |                                | Shear strain                          |   |
|                                                                                                    |                               |                                | Vertical stress                       |   |
|                                                                                                    |                               | A                              | <ul> <li>Horizontal stress</li> </ul> |   |
| Report Generator Directions         1.       Select output options from the 'General/Mesh Output' tab and from the 'Beam Output' tab.         2.       Click on the 'General/Mesh Output' tab and from the 'Beam Output' tab.         3.       Click 'OK' to open and browse the generated report. |                               |                                |                                       |   |
|                                                                                                    |                               |                                |                                       |   |
| Generate/Preview                                                                                                    | OK Cancel                     |                                |                                       |   |

Figure 4.4-20 – CANDE results generator – Generate Mesh Output tab

#### <u>Formatting</u>

Column separator

There are several options for placing a separator character between the columns in the output file. The default is 1 space but other options are:

- 2 spaces
- 3 spaces
- 4 spaces
- | vertical bar
- , comma
- \* asterisk
- ! exclamation
- + plus

The primary purpose for this option is to allow for different delimiters that may be useful for importing CANDE results into other software packages like Microsoft Excel or Access.

#### Set all output to exponential

The output file will be generated with a predefined number of decimal places unless this box is checked. If it is checked, all output will be presented in exponential format.

#### CSV File

Checking this box and setting the column separator character to 'comma' will generate a comma delimited file CSV which can be opened directly in spread sheet applications like Microsoft Excel.

#### US units/SI units

Display the output file in the selected units.

The remainder of the General/Mesh Output tab provides check-box selections for the user to choose the mesh input data and solution output data to be written to report.

In addition, the following beam results are available on the 'Beam Output' Tab.

| 🔛 Results Generator                                                                                                    |                                                                                                    |                                                                                                    |                                                                                                    |  |
|----------------------------------------------------------------------------------------------------|----------------------------------------------------------------------------------------------------|----------------------------------------------------------------------------------------------------|----------------------------------------------------------------------------------------------------|--|
| General/Mesh Output Beam Output                                                                                                    | Report Preview                                                                                                    |                                                                                                    |                                                                                                    |  |
| Beam groups<br>✓ Beam Group 1 (Concrete)                                                                                                | <ul> <li>Print general beam infor.</li> <li>All Elem.(57 elements)</li> <li>Displacements</li> <li>Bending moment</li> <li>Thrust force</li> <li>Shear force</li> <li>Normal pressure</li> <li>Tangential pressure</li> <li>Strain - Interior wall</li> <li>Strain - exterior wall</li> </ul> | <ul> <li>Print aluminum beam info.</li> <li>Aluminum (0 elements)</li> <li>Maximum fiber stress</li> <li>Thrust stress</li> <li>Shear stress</li> <li>Fraction of wall yielded</li> <li>Modified area (PA)</li> <li>Modified M-of4 (PI)</li> <li>Distance to N.A.</li> <li>Bend stress above yield</li> <li>Strain ratio: max/yield</li> </ul> | <ul> <li>Print concrete beam info.</li> <li>Concrete (57 elements)</li> <li>Inner cage steel stress</li> <li>Outer cage steel stress</li> <li>Max. concrete compr.</li> <li>Effective shear stress</li> <li>Effective area (PA)</li> <li>Effective M-of-I (PI)</li> <li>Distance to N.A.</li> <li>Crack width</li> <li>Crack depth</li> </ul>  |  |
| Note:<br>The output on this table is<br>also controlled by the "Load Incre<br>information input on the<br>"General/Element Output" tab. | ment"                                                                                                    | <ul> <li>Print steel beam info.</li> <li>Steel (0 elements)</li> <li>Maximum fiber stress</li> <li>Thrust stress</li> <li>Shear stress</li> <li>Fraction of wall yielded</li> <li>Modified area (PA)</li> <li>Modified Arofi (P1)</li> <li>Distance to N.A.</li> <li>Bend stress above yield</li> <li>Strain ratio: max/yield</li> </ul>       | <ul> <li>Print plastic beam info.</li> <li>Plastic (0 elements)</li> <li>Maximum fiber stress</li> <li>Thrust stress</li> <li>Shear stress</li> <li>Fraction of wall yielded</li> <li>Modified area (PA)</li> <li>Modified Modif (P1)</li> <li>Distance to N.A.</li> <li>Maximum combined strain</li> <li>Percent of remaining area</li> </ul> |  |
| Generate/Preview                                                                                                    | OK. Cancel                                                                                                    |                                                                                                    |                                                                                                    |  |

Figure 4.4-21 – CANDE results generator – Beam Output tab

In general, the items shown grouped together will appear in the same table in the output. If an item is unchecked, the next checked item in the list will 'slide' to the left in the table.

If an item is 'disabled' or grayed-out, it is not available for display in the output report. After all of the items have been selected, click on the 'Generate Preview' button. This will generate and display the output file on the 'Report Preview' tab. (see below).

| 🔜 Results ( | Generator                               |                                              |                   | _ D × |
|-------------|-----------------------------------------|----------------------------------------------|-------------------|-------|
| General/Mes | sh Output   Beam Output                 | Report Preview                               |                   |       |
| ****        | * * * * * * * * * * * * * * * * *       | ******                                       | * * * * * * * * * |       |
| *           |                                         |                                              | *                 |       |
| * F         | Program Title                           | CANDE-2007                                   | *                 |       |
| * V         | Version                                 | 0.9(beta)                                    | *                 |       |
| * L         | Last Updated                            | 04/04/2007                                   | *                 |       |
| * L         | License No.                             | XXXXXX                                       | *                 |       |
| *           |                                         |                                              | *                 |       |
| ****        | * * * * * * * * * * * * * * * * * * *   | ***************************************      | * * * * * * * * * |       |
|             |                                         |                                              |                   |       |
| 1           | FITLE: Level 3,                         | 18in Class 1 RCP                             |                   |       |
| L 1         | LEVEL: 3                                |                                              |                   |       |
|             | USER: mmlynarss                         | 1                                            |                   |       |
|             | DATE:                                   |                                              |                   |       |
| ****        | * * * * * * * * * * * * * * * * * * * * | *****                                        | * * * * * * * * * |       |
| *           |                                         |                                              | *                 |       |
| *           |                                         | COPVRIGHT (C) 2007                           | *                 |       |
| *           | NATION                                  | IAL COOPERATIVE HIGHNAY RESEARCH PROGRAM     | *                 |       |
| *           | MATIO                                   | NCHRP                                        | *                 |       |
| *           |                                         |                                              | *                 |       |
| *           |                                         | ALL RIGHTS RESERVED                          | *                 |       |
| *           |                                         |                                              | *                 |       |
| *           | NCHRP EXCLUDE                           | S ANY AND ALL IMPLIED WARRANTIES,            | *                 |       |
| *           | INCLUDING WAF                           | RANTIES OF MERCHANTABILITY AND FITNESS FOR A | *                 |       |
| *           | PARTICULAR PU                           | IRPOSE, AND LIMITS THE USER'S REMEDY TO      | *                 |       |
| *           | RETURN OF THE                           | SOFTWARE AND DOCUMENTATION FOR REPLACEMENT.  | *                 |       |
| *           |                                         |                                              | *                 |       |
| *           | NCHRP MAKES N                           | IO WARRANTY OR REPRESENTATION, EITHER        | *                 |       |
| *           | EXPRESS OR IN                           | IPLIED, WITH RESPECT TO THIS SOFTWARE OR     | *                 |       |
| *           | ACCOMPANYING                            | DOCUMENTATION, INCLUDING THEIR QUALITY,      | *                 |       |
|             |                                         |                                              |                   |       |
| Generate    | e/Preview                               | OK Cancel                                    |                   |       |
|             |                                         |                                              |                   |       |

Figure 4.4-22 – CANDE results generator – Report Preview tab

The output file may now be reviewed to see if everything was generated properly. If not, return to the 'General/Mesh Output' and 'Beam Output' tabs to change your options and click on the 'Generate Preview' button again. Once everything is in order, press the 'OK' option. This will open the output file in the Main CANDE interface window

The output window contains a browser for navigating all of the tables generated and a search capability (See Figure 4.4-23). Because the report is dynamic, a user can customize a report at any time to include as much or as little information from the CANDE plot files as needed.

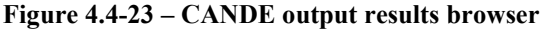

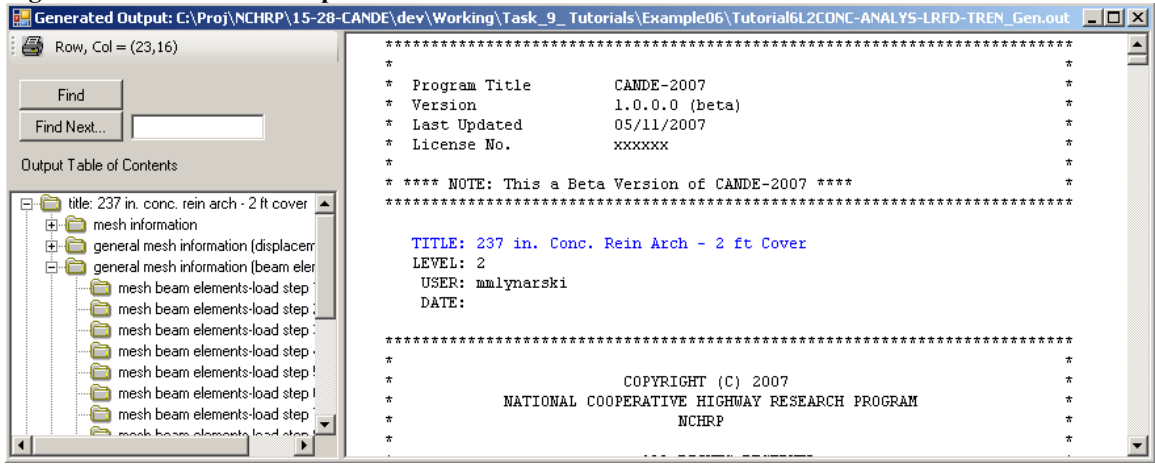

## 4.5 Using GUI with New Capabilities in CANDE-2022

The graphical user interface (GUI) works with CANDE-2022 in exactly the same manner as it works with the original CANDE-2007/2011 program except for utilizing the new capabilities developed after 2011. When dealing with any of the following new capabilities;

- CONRIB Pipe Type
- CONTUBE Pipe Type
- Link elements with death option.
- Deep corrugation design criteria for Steel Pipe Type.
- Variable Profile geometry for Plastic Pipe Type.
- Mohr-Coulomb elastoplastic soil model.
- Modified Duncan & Duncan/Selig soil model for unloading.
- Continuous load scaling (CLS) for live loads.
- Three-dimensional stiffness effects (3DSE) for live loads.
- Obtaining full benefits of pavements for LRFR analysis.

The GUI, which AASHTO/TRB has not contracted for an update since 2011, has not been reprogrammed for the new capabilities so that direct input into CANDE's input file is required. Simply said, you must activate these new capabilities by direct batch-mode input. That is, from the File menu on CANDE screen select "Open text input" and refer directly to the input instructions in Chapter 5 to enter the required data for the new capability.

The GUI has two facets, pre-processing and post processing. Pre-processing is concerned with creating input data files, and post-processing deals with viewing the output files and graphically plotting the finite element mesh and structural responses. Both facets are discussed in turn with regard to how they interact with the new capabilities listed above.

## 4.5.1 Creating Input Files (pre-processing)

The GUI interface menu offers two basic modes for creating an input data file as listed below.

- 1. Traditional batch input (choose File  $\rightarrow$  Open Text Input)
- 2. Menu-driven input (choose File  $\rightarrow$  New)

Mixing these two input methods is the easiest way to generate an input file that incorporates any of the new capabilities. For example, suppose you want to create an input file utilizing the CONRIB pipe type. The Menu-driven input screen does not have a selection choice for the CONRIB pipe type; however, we can choose the CONCRETE pipe type as a temporary surrogate. After the remaining menu-driven input data is complete and the entire data file has been saved and stored, reopen the data file with "Open Text Input". For the surrogate pipe data, replace the word CONCRETE in line A-2 with the word CONRIB and replace the corresponding set of CONCRETE B-lines with the desired set of CONRIB B-lines using the input instructions in the Chapter 5. Said another way, this second step is a mini-batch-mode input process, only changing a few lines of input. Note, you do <u>not</u> need "line tags" for new input lines. Rather, start the formatted data entry counting from column 1 just like standard batch mode data input.

As another example, consider creating an input file incorporating link elements. Using the Menudriven input screens we ascertain from Chapter 5 that link element connectivity is defined just like an interface element in the Menu-driven screens, except that input parameter IX(7) is assigned a different code number depending on the desired link connection. On the other hand, the link element death option can only be activated through the mini-batch-mode process because the GUI screen does not have a data entry for element death.

In summary, this two-step process of generating menu-driven input data followed by a mini-batchmode correction is a very effective way of creating input files for all the new capabilities.

#### 4.5.2 Viewing Output Files (post-processing)

After a successful CANDE run, the View tab on the GUI tool bar includes the viewing options listed below.

- Output Report (CANDE)
- Mesh Plot
- Graphs

As discussed next, these viewing options have different implications with regard to displaying the output from the new capabilities.

### 4.5.2.1 Output report (CANDE)

The Output Report, which is the most important document, is a complete print file generated by CANDE-2022 program and is navigable by means of an interactive table of contents. Since the table of contents and the printed output is generated directly from the CANDE-2022 Engine, there is no loss of data or ambiguity with regard to the new capabilities. For example, the table of contents identifies these capabilities by name, such as "CONRIB", CONTUBE" and "Link", just as it does with all other pipe types and element types. Also, the Mohr/Coulomb and the Modified Duncan/Selig soil models are appropriately defined and summarized in the material section. Therefore, the new capabilities are displayed perfectly and seamlessly with regard to viewing the Output Report.

#### 4.5.2.2 Mesh plots

The GUI mesh plot viewing option, which allows plotting finite element mesh topology as well as displacements, and soil stress/strain contours, is fed by a XML plot file developed especially for the GUI. Until the GUI is upgraded to incorporate the new capabilities, the words "CONRIB", "CONTUBE", "Link" and "Mohr/Coulomb" do not appear in the input or output screens for selecting data to be plotted. Instead, the generated XML plot files have been assigned alias names as follows;

- 1. Each CONRIB pipe-type group number is labeled as a CONCRETE group number.
- 2. Each CONTUBE pipe-type group number is labeled as a CONCRETE group number.
- 3. Each "link" element is labeled as an "interface" element with its unique element number.
- 4. Each "Mohr Coulomb" continuum element is identified as a "Extended Hardin" model.

Although the alias names may be an annoyance until the GUI is fully updated, there is no ambiguity among the alias names because of unique group and material numbers. For example, if CONRIB and CONCRETE pipe groups are employed in the same finite element mesh, the pipe group numbers are unique even though the GUI shows the name "Concrete" for both groups.

With the above understanding, the new pipe types, link elements and soil models have full access to the GUI plotting capabilities. If there is more than one pipe group, the user identifies the pipe type by its unique group number. Similarly, the user identifies link elements (versus interface elements) by the unique element number, and soil-element models by their unique material number.

#### 4.5.2.3 Graphs

The GUI graph plotting option is dedicated to viewing structural responses of any pipe-type group wherein the plot data is obtained from another XML plot file developed for the GUI. Using the same alias names noted above, each CONRIB and CONTUBE pipe-type group number is labeled as a CONCRETE. Therefore, using the CONCRETE label with unique pipe group numbers, the CONRIB and CONTUBE structural responses may be plotted just like any other pipe type.

Until the time comes when the GUI is fully updated, the above workaround instructions and tricks are needed to exercise the new capabilities. The main point to remember is to use "open text input" to run CANDE-2022 for your modified input file (Chapter 5). If you use the "open" command, your modified input file is overwritten by the GUI in accordance with the older 2007/11 version of CANDE and the new options will not work.

# **5 DETAILED CANDE INPUT**

CANDE's Graphical User Interface (GUI) offers two methods for generating input data for CANDE-2007. One method is the "batch mode", which means the user prepares a data file (or CANDE input document) in accordance with the formatted input instructions in this chapter using a text editor such as the CANDE input text editor or Notepad. A CANDE input document is simply a data file or text file that contains the entire formatted input stream, line by line, as prescribed in the detailed input instructions. The user may assign any descriptive name to the data file followed by the file extension "cid", for example "My problem.cid."

The other method of input is the GUI Screen Input mode (see Chapter 4), which leads the user through the input options and choices one step at a time. An advantage of the screen input mode is that each input step (monitor screen image) is "tailor-made" to conform to the user's previous input choices. Said another way, the user does not need to navigate through the entire User Manual to determine which commands are needed, just follow the screen input instructions. A disadvantage of the GUI screen input mode is that it has not been updated since 2011 so that all the new capabilities installed in CANDE-2022 are not accessible via the screen input mode. However, switching back and forth from screen node to batch mode is a simple procedure and described in detail in Section 4.5.

The two input methods are identical when it comes to executing the program, that is, exactly the same formatted input file is created whether by batch mode or by screen mode. The formatted input file, which is read by the CANDE Engine, consists of lines of input data wherein each line may contain several numerical values to define a set of variables and/or word commands to initiate desired actions. CANDE employs a rigid format to read the input file so that the placement of numerical values and words on each input data line must follow the input instructions in this chapter.

The input flow charts in the next section summarize the type of input data that is required for Solution Levels 1, 2 and 3, respectively. Input data for Level 1 and 2 does not usually require very much preparation time on the part of the user beyond knowing the type and shape of culvert, depth of burial and class of soils. CANDE's internal library provides default values for most material properties of culvert and soil. With the aid of the screen-mode input, even a novice user can generate an input data file in a few minutes.

In contrast to the above, Solution Level 3 does require the user to spend some time in preparing a plan for the finite element mesh topology. Although CANDE contains many helpful mesh generation features, the user's preparation time for Level 3 is considerably longer than for Level 1 or 2.

The new capabilities associated with CANDE-2022, which are listed in Table i on the first page of this manual, are not available via the GUI screen input mode. Rather, they must be activated by batch mode input using the input instructions in this chapter. For clarity, the input instructions relating to the new capabilities are highlighted in red ink.

## 5.1 Input flow charts

As illustrated in the following charts, the input data is structured into the five parts (A, B, C, D and E) as listed below.

- Part A Master control selections
- Part B Pipe type material properties and options
- Part C System input data (Solution Level 1, 2 or 3)
- Part D Soil model material properties (Levels 2 and 3)
- Part E Load factors for LRFD analysis/design (Levels 2 and 3)

## 5.1.1 CANDE level 1 input flowchart

## Level 1 – Input Data Flow Chart

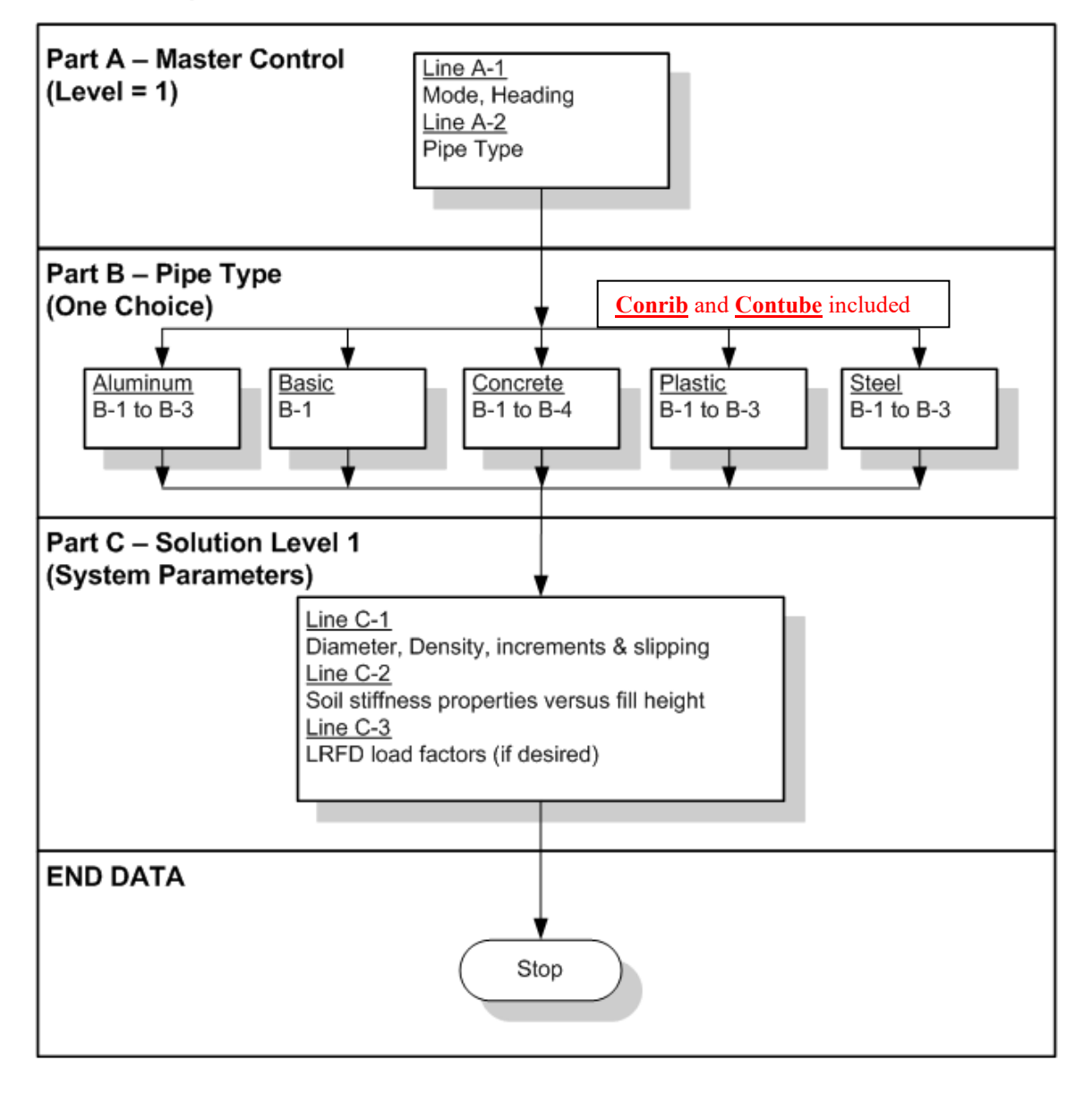

## 5.1.2 CANDE level 2 input flowchart

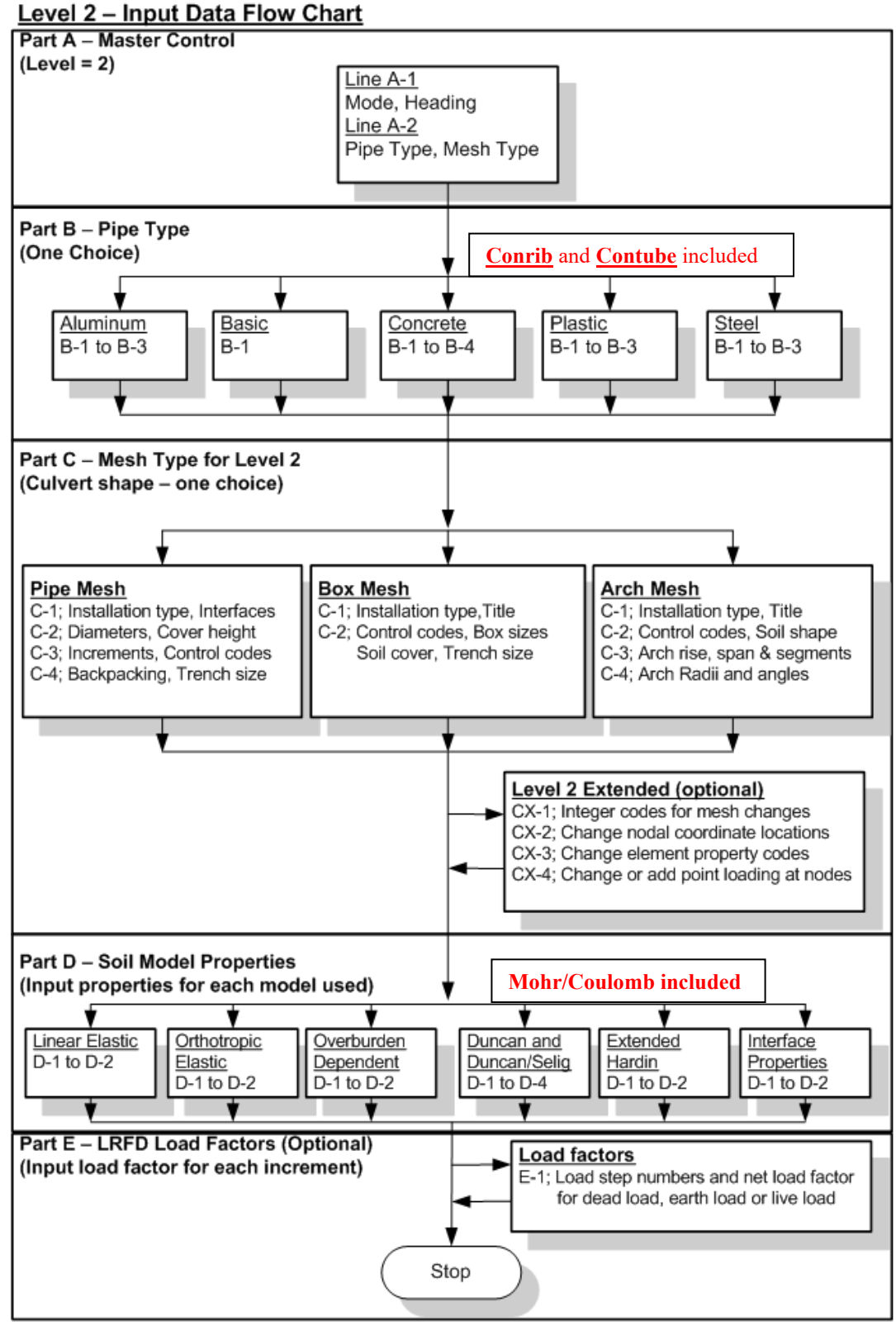

## 5.1.3 CANDE level 3 input flowchart

## Level 3 – Input Data Flow Chart

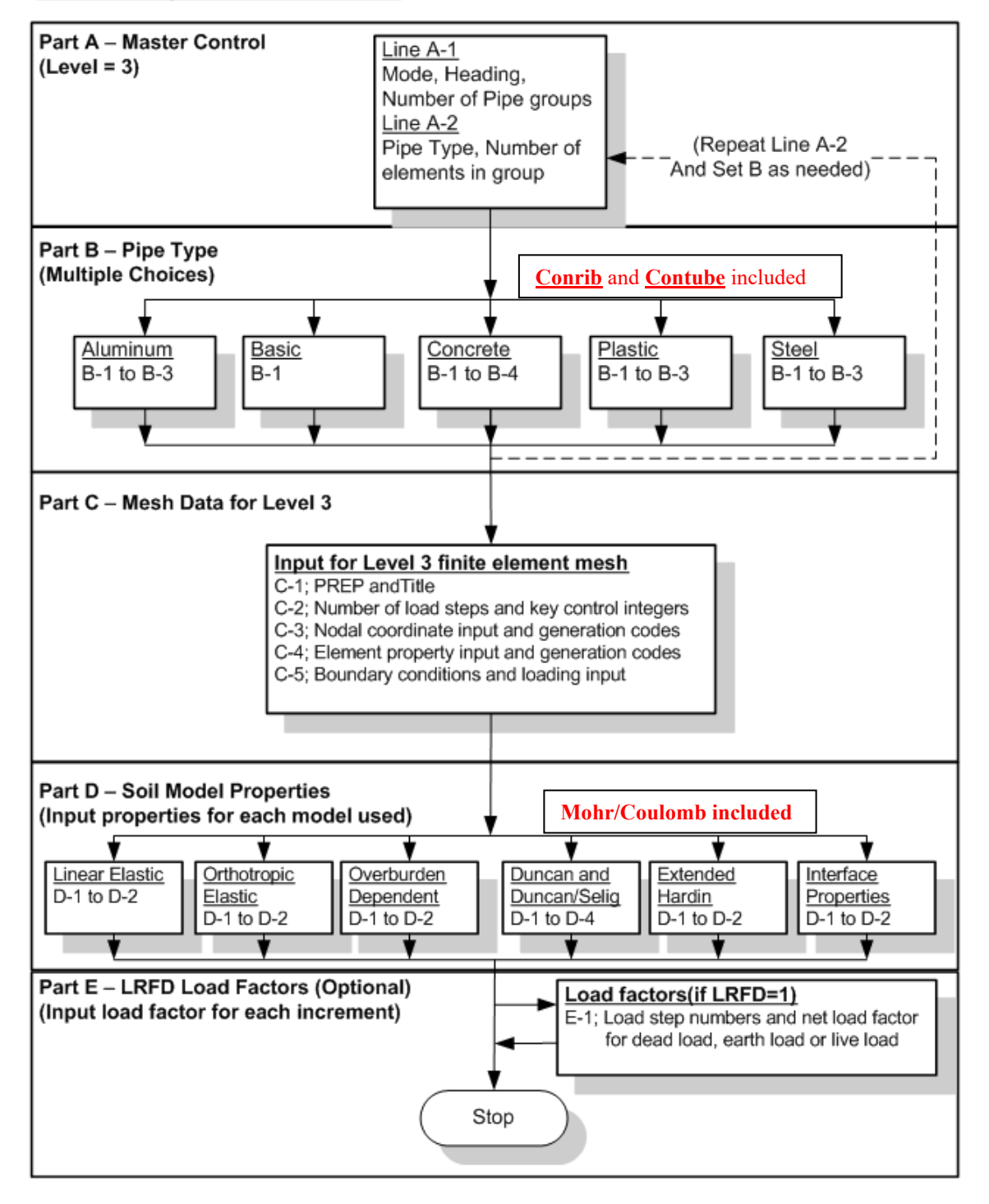

## 5.2 CANDE input instructions

This section provides a guideline for the format of the input instructions provided in the following sections. Each line of input is identified by the capital letter A, B, C, D, or E followed by a number. The capital letter identifies the Data-Part to which the input lines belong, and the trailing number is a count of the formatted lines associated with the Data-Part. For example, A-1 and A-2 are the required two lines of input to complete the input for Part A (Master Control).

Input instructions for each line of input are shown in a 3-column table with the headings; Parameter, Input Options and Description. The Parameter column provides a name of the variable or word command along with its short FORTRAN name in parenthesis. In addition, three important pieces of information are given for each parameter:

- (columns) = Range of column numbers on data line where parameter is placed. Each data line has a maximum of 80 columns to place parameter values. For example, (21-25) means that the data defining the parameter is to be entered within columns 21 through 25.
- (format) = Symbols A, I and F. "A" is for a word command, "I" is for an integer number input, and "F" is for a floating-point variable. The number "n" following each symbol is the number of column spaces allotted to the input data. All integer and floating-point variables are right justified in the absence of a decimal point.
- (units) = Physical units are identified for floating point parameters in US Customary units.

Input Options, shown in the center of the input instruction table, provides a short description of each parameter along with optional choices and default values. The last segment of the input instruction table provides a longer description of the parameter along with recommendations to the user.

Since many of the CANDE input instruction tables are dependent on previously entered input, tabularized information is provided at the beginning of each data input line to alert the user to the applicability of that input. For example, if the user selected the "ANALYS" mode on data line A-1, then the tabularized information reminds user he should ignore input lines dealing with the "DESIGN" mode.

## 5.3 Part A - Control Commands

## 5.3.1 A-1 – Master Control Input Data

| A-1                 |                                    |
|---------------------|------------------------------------|
| Master Control Inpu | t Data                             |
|                     |                                    |
| Use if              | Comments                           |
| Always              | This input starts each new problem |

| Parameter              | Input Options             | Description                                        |
|------------------------|---------------------------|----------------------------------------------------|
| (columns)              |                           |                                                    |
| (format)               |                           |                                                    |
| (units)                |                           |                                                    |
| Decisy (Anchroic       |                           |                                                    |
| Design/Analysis        | word defining problem     | Specifying the variable XMODE controls the         |
| Parameter (XMODE)      | mode:                     | decision of design of analysis. Analysis implies   |
| (01, 08)               | - ANAL I S                | the shipetive is to evolute rine performance       |
| (01-08)                | - DESIGN<br>- STOP        | Design means the pipe well section properties.     |
| (Ao)<br>(character)    | - SIOF                    | are unknown and that they will be determined       |
| (character)            | (No default)              | in an iterative analysis process CANDE will        |
|                        |                           | continue to execute new problems back-to-          |
|                        |                           | back until XMODE = STOP is encountered             |
| Solution Level (LEVEL) | Defines Solution Level to | Level 1 is based on the closed form elasticity     |
|                        | be used:                  | solution of Burns and Richards. It is applicable   |
| (09-10)                |                           | to round pipes deeply buried in homogenous         |
| (I2)                   | = 1, Elasticity           | soil installations (no live loads).                |
| (integer)              | = 2, FEM with             |                                                    |
|                        | canned mesh               | Level 2 is considered the workhorse of CANDE       |
|                        | = 3, FEM with             | and provides a finite element solution             |
|                        | user mesh                 | methodology using an internally developed          |
|                        | (No default)              | mesh based on a few physical parameters            |
|                        |                           | specified by the user in part C. Canned meshes     |
|                        |                           | are available for round, elliptical, box and arch- |
|                        |                           | shaped culverts. Loading includes live loads as    |
|                        |                           | well as incremental layers of soil. Level 2's      |
|                        |                           | major limitation is the assumption of symmetry     |
|                        |                           | about the vertical centerline of a specified pipe  |
|                        |                           | type.                                              |
|                        |                           | Level 3 provides the full power of the finite      |
|                        |                           | element method to characterize any soil-           |
|                        |                           | structure system. This includes multiple           |
|                        |                           | structural shapes and/or multiple structural       |
|                        |                           | materials (pipe types).                            |
|                        |                           | Level 3 requires that the user develop the finite  |
|                        |                           | element mesh including element connectivity        |
|                        |                           | arrays, coordinates and boundary conditions.       |
|                        |                           | Although CANDE has many helpful mesh               |
|                        |                           | generation features, use of Level 3 requires       |

| Parameter           | Input Options             | Description                                                            |
|---------------------|---------------------------|------------------------------------------------------------------------|
| (columns)           |                           | L. L. L. L. L. L. L. L. L. L. L. L. L. L                               |
| (format)            |                           |                                                                        |
| (units)             |                           |                                                                        |
|                     |                           |                                                                        |
|                     |                           | some familiarity with the finite element method                        |
|                     |                           | for proper modeling of the soil-structure                              |
|                     |                           | system.                                                                |
|                     |                           |                                                                        |
|                     |                           |                                                                        |
| Method of Analysis/ | Method of                 | Choice of Working Stress (service) or Load-                            |
| Design (LRFD)       | analysis/design           | Resistance-Factor-Design (LRFD)                                        |
| (11-12)             | = 0, service              | methodology for analysis and design. Working                           |
| (I2)                | = 1, LRFD                 | Stress uses actual loading conditions, whereas                         |
| (integer)           |                           | LRFD increases the actual load with specified                          |
|                     | Default = Service         | load factors.                                                          |
| Number of Pipe      | Number of pipe element    | For Level 1 and 2 the number of pipe groups is                         |
| Element Groups      | groups for Level 3:       | inherently defined = 1. For level 3, however,                          |
| (NPGRPS)            | = number of               | more than one pipe group may be specified if it                        |
| (13-15)             | groups                    | is desired to model more than one pipe material                        |
| (13)                |                           | or more than one sequence of connected pipe                            |
| (integer)           | (Default = 1)             | elements. Specifically, a pipe group is defined                        |
|                     | (Maximum = 30)            | by a pipe material type (STEEL for example)                            |
|                     | This item is only input   | $\frac{\text{and}}{(1 - 1)}$ the number of pipe elements in that group |
|                     | for Level 2               | (1 or more). The pipe elements in any group                            |
|                     | for Level 5               | to too trooing a sumilinear noth representing the                      |
|                     |                           | mid denth of the structural segment                                    |
|                     |                           | Pipe groups (or structural segments) may be                            |
|                     |                           | connected to one another in any fashion or be                          |
|                     |                           | disconnected For example one pine group                                |
|                     |                           | could represent a concrete box culvert and                             |
|                     |                           | another group could represent an arch-shaped                           |
|                     |                           | steel culvert that is not directly connected                           |
|                     |                           | because they share no nodes in common. Or,                             |
|                     |                           | two concrete culvert groups could represent the                        |
|                     |                           | left and right footings connected to a group                           |
|                     |                           | representing an arch-shaped steel culvert.                             |
| Heading for Output  | User defined heading of   | Enter any descriptive words that describe the                          |
| Files (HED)         | problem                   | problem to be solved. This heading will also be                        |
| (16-75)             |                           | printed with the output.                                               |
| (A60)               |                           |                                                                        |
| (character)         |                           |                                                                        |
| Maximum Number of   | Max number of iterations  | ITMAX is the maximum number of iterations                              |
| Iterations per Step | per step                  | per load step, which controls the convergence                          |
| (IIMAX)             |                           | of all nonlinear algorithms in CANDE (pipe                             |
| (7(90))             | = N, perform N iterations | models, soil models, interface model and large                         |
| (70-80)             | and stop                  | deformations). If $ITM(A, Y)$ is insert as sitisfy $(N > 0)$ (CANDE    |
| (IS)<br>(integer)   | - N norform N             | II II MAX is input positive (N>0), CANDE                               |
| (Integer)           | in, perform in            | and print out diagnostics on models that did                           |
|                     | nerations and continue.   | and print out diagnostics on models that did                           |
|                     | Default = +30             | If $ITMAX$ is input negative (N<0) CANDE                               |
|                     | (Recommended for new      | will continue processing all load steps even if                        |
|                     | users)                    | they did not converge as well as print out                             |
|                     | 40010)                    | diagnostics on models that did not converge.                           |

| Parameter    | Input Options        | Description                                         |
|--------------|----------------------|-----------------------------------------------------|
| (columns)    |                      |                                                     |
| (format)     |                      |                                                     |
| (units)      |                      |                                                     |
|              |                      |                                                     |
| Culvert ID   | Culvert ID number.   | This value is only used as an identifier for the    |
| (CULVERTID)  | Default = 0          | culvert of buried structure if NCHRP Process        |
|              |                      | 12-50 results are desired. The value is only used   |
| (81-85)      |                      | in the printing of the 12-50 results. If this value |
| (I5)         |                      | is not input, the NCHRP Process 12-50 results       |
| (integer)    |                      | will not be produced. The output format for the     |
|              |                      | Process 12-50 results is provided in the            |
|              |                      | appendix of this User Manual.                       |
| Process ID   | Process ID number.   | This value is only used as a unique identifier for  |
| (PROCESSID)  | Default = 0          | this version of CANDE. The value is only used       |
|              |                      | in the printing of the 12-50 results. The output    |
| (86-90)      |                      | format for the Process 12-50 results is provided    |
| (I5)         |                      | in the appendix of this User Manual.                |
| (integer)    |                      |                                                     |
| Subdomain ID | Subdomain ID number. | This value is only used as a unique identifier for  |
| (SUBDID)     | Default = 0          | this version of CANDE. The value is only used       |
|              |                      | in the printing of the 12-50 results. The output    |
| (91-95)      |                      | format for the Process 12-50 results is provided    |
| (I5)         |                      | in the appendix of this User Manual.                |
| (integer)    |                      |                                                     |

Proceed to Line A-2

## 5.3.2 A-2 – Pipe Selection

| A-2.L12 (levels 1 or 2), A-2.L3 (level 3) |  |
|-------------------------------------------|--|
| Master Control Input Data                 |  |

| Use if             | Comments                                                                                                    |
|--------------------|----------------------------------------------------------------------------------------------------|
| Always             |                                                                                                    |
| A-1.LEVEL = 1 or 2 | Use this command once for solutions levels 1 and 2 to describe the pipe material.                                                                                                    |
| A-1.LEVEL = 3      | This command will be <b>entered for each pipe group</b> . The number of pipe groups for solution level 3 is defined on the A.1 command. NOTE: This command is used in tandem with the B-commands defined in subsequent sections of this chapter |

| Parameter             | Input Options                                                     | Description                                                                                                    |
|-----------------------|-------------------------------------------------------------------|----------------------------------------------------------------------------------------------------|
| (columns)<br>(format) |                                                                   |                                                                                                    |
| (units)               |                                                                   |                                                                                                    |
| Pipe Type (PTYPE)     | Word defining type of<br>pipe material (or<br>structure segment). | Choosing PTYPE means the selection of the pipe material to be analyzed or designed. For level 1 or 2 only one pipe type can be selected per problem.                                                               |
| (word)                |                                                                   | For level 3 the user will select a PTYPE for<br>each pipe group (NPGRPS times). Input for<br>each PTYPE consists of Line A-2 followed by<br>the set of lines in Part B, which defines the<br>pipe-type properties. |
|                       | = ALUMINUM                                                        | Corrugated aluminum cross-section with material options for elastic-plastic behavior.                                                                                                    |
|                       | = BASIC                                                           | General cross-sectional properties with elastic material.                                                                                                    |
|                       | = CONCRETE                                                        | Reinforced concrete smooth wall section with<br>nonlinear material models for concrete and<br>rebar.                                                                                                    |
|                       | = PLASTIC                                                         | Smooth and Profile wall plastic pipe with linear material properties and non-linear local buckling model.                                                                                                    |
|                       | = STEEL                                                           | Corrugated steel cross-section with elastic-<br>plastic material behavior. Also has option for<br>slotted joint behavior.                                                                                          |
|                       | = CONRIB                                                          | Concrete with smooth or rib-shaped wall, reinforced with steel fibers and/or steel rebar.                                                                                                    |

| Parameter                               | Input Options           | Description                                                   |
|-----------------------------------------|-------------------------|---------------------------------------------------------------|
| (columns)                               |                         |                                                               |
| (format)                                |                         |                                                               |
| (units)                                 |                         |                                                               |
|                                         | - CONTURE               | Circular concrete cross section encaged in a                  |
|                                         | = CONTOBE               | Circular concrete cross-section encased in a thin walled tube |
|                                         |                         | tim-wated tube.                                               |
|                                         |                         |                                                               |
|                                         | (No default)            | There is no default for "no pipe type". To use                |
|                                         |                         | CANDE without pipe elements, select:                          |
|                                         |                         | LEVEL = 3, PTYPE = BASIC, and NPMATX                          |
|                                         |                         | = 0. Skip part B input.                                       |
| Canned Mesh Code                        |                         |                                                               |
| (NPCAN) (Level 2 only)                  | Canned mesh code used   | Under level 2. NPCAN allows the user to                       |
|                                         | only for LEVEL = $2$ .  | select the type of canned mesh to be used in                  |
| (11-15)                                 | 5                       | this problem. (See Table 5.3-1 for increments)                |
| (I5)                                    |                         |                                                               |
| (integer)                               | = 1, Pipe mesh circular | For level 1 the NPCAN variable is not used,                   |
|                                         | or elliptical           | and for level 3 this variable is renamed                      |
|                                         | opening)                | NPMA1X and defined differently as discussed                   |
|                                         |                         | subsequently.                                                 |
|                                         |                         | The "Pipe mesh" creates a circular or elliptical              |
|                                         |                         | culvert cross-section assuming vertical                       |
|                                         |                         | centerline symmetry. Options for trench and                   |
|                                         |                         | embankment installations, interface elements,                 |
|                                         |                         | and incremental construction. (a.k.a CAN1                     |
|                                         |                         | litesh)                                                       |
|                                         | = 2, Box mesh           | The "Box mesh" creates a rectangular, closed-                 |
|                                         | (rectangular            | cell culvert cross-section assuming vertical                  |
|                                         | opening)                | centerline symmetry.                                          |
|                                         |                         | Options for trench and embankment                             |
|                                         |                         | installations, bedding depth and incremental                  |
|                                         |                         | construction. (a.k.a. CANBUX mesh)                            |
|                                         | = 3. Arch mesh (arch-   | The "Arch mesh" creates a two or three                        |
|                                         | shaped or 3-sided       | segment arch or box resting on footings                       |
|                                         | box opening)            | assuming vertical centerline symmetry.                        |
|                                         |                         | Options for trench and embankment                             |
|                                         |                         | installations with built-in interface elements.               |
| For Longl 1 and 2                       |                         | (a.k.a. CANAR1 mesh)                                          |
| For Level 1 or 2,<br>Part A is complete |                         |                                                               |
| Proceed to Part R                       |                         |                                                               |
| For Level 3 see next page.              |                         |                                                               |

| Parameter                                                          | Input Options                                                                                  | Description                                                                                                    |
|--------------------------------------------------------------------|------------------------------------------------------------------------------------------------|----------------------------------------------------------------------------------------------------|
| (columns)<br>(format)                                              |                                                                                                |                                                                                                    |
| (units)                                                            |                                                                                                |                                                                                                    |
| Number of Connected<br>Beam Elements<br>(NPMATX) (Level 3<br>only) | Number of connected<br>beam elements in this<br>group, for level 3 only,<br>(No Default value) | The number (quantity) of beam elements in<br>any group may range from 1 to 999. It is to be<br>understood that elements in any group form a<br>continuous sequence, connected head to toe<br>tracing the centerline path of the structure or a<br>segment of the structure.                                                                                           |
| (11-15)<br>(I5)<br>(integer)                                       | (Maximum = 999)                                                                                | The group number identifier, 1 to NPGRPS, is<br>automatically assigned in the sequential order<br>of input. That is, the first data set (Line A2 plus<br>set B) becomes group # 1, the second data set<br>becomes group # 2, and so on until all<br>NPGRPS groups are input.<br>The linkage between the group numbers<br>established here and the finite element mesh |
|                                                                    |                                                                                                | established in input set C is by means of the<br>element's material identification number<br>called IX(5). In data set C, the user must<br>assign the appropriate group number to each<br>beam element's material identification<br>number                                                                                                    |

Proceed to Part B to define pipe properties for the Pipe-Type Selected. After set B is complete, return to Line A-2 to select next pipe-type if NPGRPS > 1.

| Pipe element statistics (1-group)              | Pipe Mesh<br>(NPCAN = 1) | Box Mesh<br>(NPCAN = 2) | Arch Mesh<br>(NPCAN = 3) |  |  |
|------------------------------------------------|--------------------------|-------------------------|--------------------------|--|--|
| Number of pipe<br>elements, <b>NPMAT=</b>      | 10                       | 14                      | 19                       |  |  |
| Number of sequence<br>pipe nodes. <b>NPPT=</b> | 11                       | 15                      | 20                       |  |  |

Table 5.3-1 - Reference data on culvert elements used in canned meshes

## 5.4 Part B- Pipe Materials

This section provides the description of the input data related to Pipe Materials.

CANDE provides the modeling of the following pipe materials:

- Corrugated Aluminum
- Basic
- Reinforced Concrete
- Thermoplastic
- Corrugated Steel
- Conrib
- Contube

Proceed to the desired pipe material.

## 5.4.1 Aluminum Pipe Type

## 5.4.1.1 B-1 – Aluminum – Material and Control Parameters

| 3-1.Alum - Corrugated aluminum           |  |  |  |  |  |  |  |
|------------------------------------------|--|--|--|--|--|--|--|
| Aluminum Material and Control Parameters |  |  |  |  |  |  |  |
|                                          |  |  |  |  |  |  |  |
|                                          |  |  |  |  |  |  |  |

| Use if                    | Comments                              |
|---------------------------|---------------------------------------|
| A-2.PTYPE =<br>'ALUMINUM' | One or more pipe groups are Aluminum. |

| Parameter                      | Input Options                                                                                                    | Description                                                |
|--------------------------------|----------------------------------------------------------------------------------------------------|------------------------------------------------------------|
| (columns)                      |                                                                                                    |                                                            |
| (format)                       |                                                                                                    |                                                            |
| (units)                        |                                                                                                    |                                                            |
|                                |                                                                                                    |                                                            |
| Young's Modulus (PE)           | Elastic Young's Modulus                                                                                                    | Linear stress-strain modulus for pipe material,            |
|                                | of pipe                                                                                                    | see Figure 5.4-1.                                          |
| (01-10)                        | material                                                                                                    |                                                            |
| (F10.0)                        | Default=10.0x10 <sup>6</sup> psi                                                                                                    |                                                            |
| (lb/in <sup>2</sup> )          |                                                                                                    |                                                            |
| Poisson's Ratio (PNU)          | Poisson's ratio of pipe                                                                                                    | Poisson's ratio is used for plane-strain                   |
|                                | material                                                                                                    | formulation. This means that the effective                 |
| (11-20)                        |                                                                                                    | linear modulus is $PE^* = PE/(1-PNU^2)$ .                  |
| (F10.0)                        | Default = 0.33                                                                                                    |                                                            |
| ()                             |                                                                                                    |                                                            |
| Yield Stress of Pipe           | Yield Stress of pipe                                                                                                    | Stress at end of elastic range, same in tension            |
| (PYIELD)                       | material                                                                                                    | and compression. See the bilinear stress-strain            |
|                                |                                                                                                    | curve in Figure 5.4-1                                      |
| (21-30)                        | Default = 24,000 psi                                                                                                    |                                                            |
| (F10.0)                        |                                                                                                    |                                                            |
| (lb/in <sup>2</sup> )          |                                                                                                    |                                                            |
| Yield Strength of Pipe         | Yield strength of pipe                                                                                                    | Strength of longitudinal seams in corrugations             |
| Seam (PSEAM)                   | seam                                                                                                    | that are bolted, riveted, or welded may be less            |
|                                |                                                                                                    | than PYIELD. For seamless pipes, PSEAM =                   |
| (31-40)                        | Default = PYIELD                                                                                                    | PYIELD.                                                    |
| (F10.0)                        |                                                                                                    |                                                            |
| (lb/in <sup>2</sup> )          |                                                                                                    |                                                            |
| Density of Material            | Density of material                                                                                                    | Applies only to Level 2 and 3. This value                  |
| (PDEN)                         |                                                                                                    | produces the self-weight of the aluminum                   |
| (41.50)                        |                                                                                                    | culvert in the loading schedule (PDEN = $16 \times 14$     |
| (41-50)                        | $Default = 0.0 \text{ lb/lm}^3$                                                                                                    | 0.0975 pci). Leave blank to ignore self-weight             |
| (F10.0)                        |                                                                                                    | deformations.                                              |
| (Ib/in <sup>3</sup> )          | Madalaa afaanaa ay aanti ay                                                                                                    | This surface is a glassical and an NONU $N_{\rm e} = 2.14$ |
| Nodulus of Opper               | s f hiling and a stal                                                                                                    | This value is only used when $NONLIN = 2$ . It             |
| Model (PE2)                    | $D_{a}$ for the second second | is the slope of the stress-strain curve after              |
|                                | Default – 0.03 "PE                                                                                                    | yleiding, see Figure 5.4-1. For aluminum                   |
| (51.60)                        |                                                                                                    | anoys the default is recommended.                          |
| (51-00)                        |                                                                                                    |                                                            |
| $(1^{1}10.0)$<br>$(1b/in^{2})$ |                                                                                                    |                                                            |
| (10/111)                       | 1                                                                                                    | 1                                                          |

| Parameter          | Input Options                                                                                                    | Description                                     |
|--------------------|----------------------------------------------------------------------------------------------------|-------------------------------------------------|
| (columns)          |                                                                                                    |                                                 |
| (format)           |                                                                                                    |                                                 |
| (units)            |                                                                                                    |                                                 |
|                    |                                                                                                    |                                                 |
| Linear Material    | Lode to select material                                                                                                    | I his parameter controls the material law to be |
| Benavior (NONLIN)  | -1 linear stress strain                                                                                                    | DE whereas the hilinear model uses both DE      |
|                    | =1, inical successibility $=2$ bilinear stress-strain                                                                                                    | and PE2 Recommend NONLIN = $2$                  |
| (61-65)            | -2, official succession $-2$ , official succession $-2$ , official su | and TE2. Recommend NONEIN - 2.                  |
| (15)               | Default 2                                                                                                    |                                                 |
| (integer)          |                                                                                                    |                                                 |
| Buckling Indicator | Code to select large-                                                                                                    | IF IBUCK = $0$ , small deformation theory and   |
| (IBUCK)            | deformation and buckling                                                                                                    | simplified buckling equations are used. If      |
|                    | analysis:                                                                                                    | BUCK = 1, the pipe elements will include        |
| (66-70)            | = 0, small deformation                                                                                                    | large deformation theory (geometric stiffness). |
| (15)               | = 1, large deformation                                                                                                    | In addition, if IBUCK=2, an estimate of the     |
| (integer)          | = 2, plus buckling.                                                                                                    | remaining buckling capacity will be computed    |
|                    |                                                                                                    | at each load step.                              |

Figure 5.4-1 – Aluminum-1: Bilinear stress-strain parameters

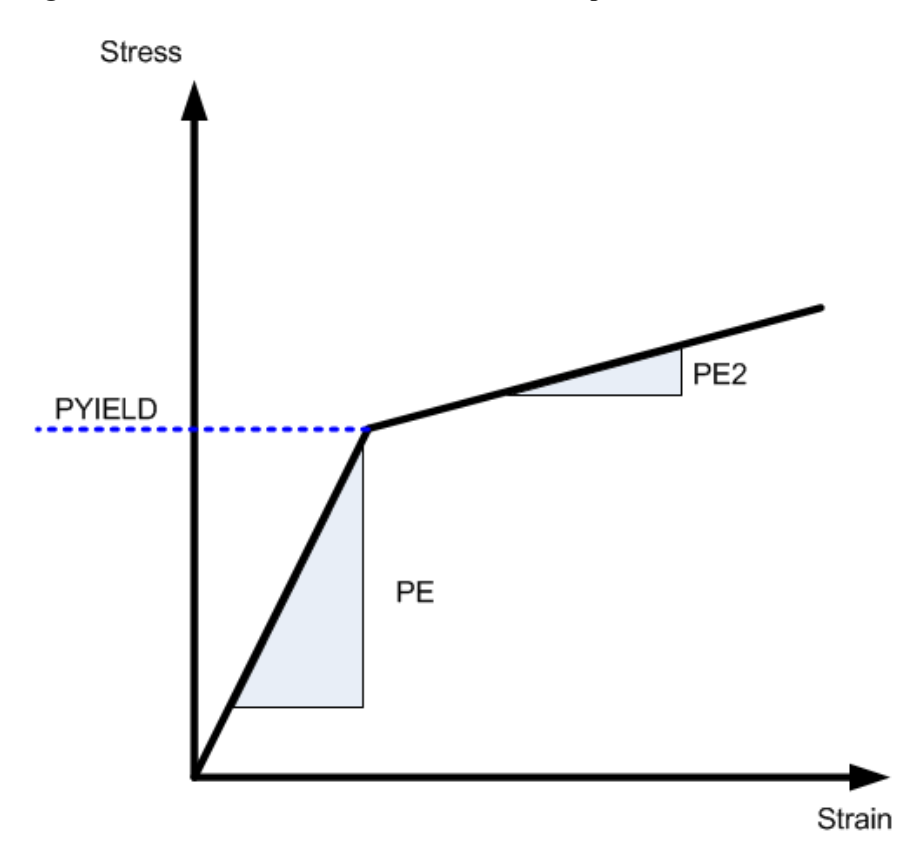

Proceed to Line B-2

## B-2 - Aluminum - Analysis Section Properties

| B-2.Alum.A                           |  |
|--------------------------------------|--|
| Aluminum analysis section properties |  |
|                                      |  |

| Use if                    | Comments                                                                |
|---------------------------|-------------------------------------------------------------------------|
| A-2.PTYPE =<br>'ALUMINUM' | One or more pipe groups are Aluminum.                                   |
| A-1.XMODE=ANALYS          | Use only if the 'Design/Analysis' parameter (XMODE) is set to 'ANALYS'. |

| Parameter               | Input Options             | Description                                    |
|-------------------------|---------------------------|------------------------------------------------|
| (columns)               |                           |                                                |
| (format)                |                           |                                                |
| (units)                 |                           |                                                |
|                         |                           |                                                |
| Area of pipe wall       | Area of pipe wall section | The cross-sectional area of one corrugation    |
| section per unit length | per unit length           | period divided by the period length. (See      |
| (PA)                    | (No default)              | Table 5.4-1 and                                |
| (01-10)                 |                           | Table 5.4-2. for standard section properties)  |
| (F10.0)                 |                           |                                                |
| (in <sup>2</sup> /in)   |                           |                                                |
| Moment of inertia of    | Moment of inertia of pipe | Moment of inertia of one corrugation           |
| pipe wall section per   | wall section per unit     | period divided by period length. Centroid is   |
| unit length (PI)        | length                    | at mid-depth of cross section. (See Table      |
| (11-20)                 | (No Default)              | 5.4-1 and                                      |
| (F10.0)                 |                           | Table 5.4-2. for standard section properties)  |
| (in <sup>4</sup> /in)   |                           |                                                |
| Section modulus of      | Section modulus of pipe   | The section modulus is equal to the moment     |
| pipe wall per unit      | wall per unit length.     | of inertia divided by one-half of the          |
| length (PS)             | (No Default)              | corrugation depth, PI/(h/2). (See Table        |
| (21-30)                 |                           | 5.4-1 and                                      |
| (F10.0)                 |                           | Table 5.4-2. for standard section properties). |
| $(in^{3}/in)$           |                           |                                                |

If XMODE = ANALYSIS and LRFD = 0, Part B is now complete. Go to Part C (or return to line A-2 if more pipe groups need to be defined).

If XMODE = ANALYSIS and LRFD = 1, Proceed to line B-3

|             |            | <b>Corrugation thickness inches</b> |         |         |         |         |         |  |
|-------------|------------|-------------------------------------|---------|---------|---------|---------|---------|--|
| Corrugation | Section    | 0.048                               | 0.060   | 0.075   | 0.105   | 0.135   | 0.164   |  |
| Profile     | Properties |                                     |         |         |         |         |         |  |
|             | PA in²/in  | 0.05070                             | 0.06342 | 0       | 0       | 0       | 0       |  |
| 1-1/2 x 1/4 | PI in⁴/in  | 0.00034                             | 0.00035 | 0       | 0       | 0       | 0       |  |
|             | PS in³/in  | 0.00228                             | 0.00226 | 0       | 0       | 0       | 0       |  |
|             | PA in²/in  | 0                                   | 0.06458 | 0.08067 | 0.11300 | 0.14533 | 0.17775 |  |
| 2-2/3 x 1/2 | PI in⁴/in  | 0                                   | 0.00189 | 0.00239 | 0.00342 | 0.00453 | 0.00573 |  |
|             | PS in³/in  | 0                                   | 0.00675 | 0.00831 | 0.01131 | 0.01427 | 0.01726 |  |
|             | PA in²/in  | 0                                   | 0.07416 | 0.09317 | 0.1300  | 0.17400 | 0.20483 |  |
| 3 x 1       | PI in⁴/in  | 0                                   | 0.00866 | 0.01088 | 0.01545 | 0.02017 | 0.02508 |  |
|             | PS in³/in  | 0                                   | 0.01634 | 0.02024 | 0.02796 | 0.03554 | 0.04309 |  |
|             | PA in²/in  | 0                                   | 0.0646  | 0.08067 | 0.11300 | 0.14533 | 0.17775 |  |
| 6 x 1       | PI in⁴/in  | 0                                   | 0.00850 | 0.01060 | 0.01490 | 0.01910 | 0.02340 |  |
|             | PS in³/in  | 0                                   | 0.01604 | 0.01972 | 0.02697 | 0.03366 | 0.04021 |  |

#### Table 5.4-1 - Aluminum-1. Section Properties for Standard Aluminum Corrugation

| Table 5.4-2 - | Aluminum -2. | Section P | roperties f | for 9 x 2 ½ | 2 Aluminum | Corrugation |
|---------------|--------------|-----------|-------------|-------------|------------|-------------|
|               |              |           |             |             |            |             |

|                      |            | 9 x 2-1/2_Corrugation thickness inches |         |         |         |         |         |  |
|----------------------|------------|----------------------------------------|---------|---------|---------|---------|---------|--|
| Section<br>Propertie | 0.100<br>s | 0.125                                  | 0.150   | 0.175   | 0.200   | 0.225   | 0.250   |  |
| PA in²/in            | 0.11700    | 0.14583                                | 0.17500 | 0.20408 | 0.23325 | 0.26242 | 0.29175 |  |
| PI in⁴/in            | 0.08310    | 0.10400                                | 0.12490 | 0.14590 | 0.16700 | 0.18820 | 0.20940 |  |
| PS in³/in            | 0.06392    | 0.07924                                | 0.09426 | 0.10908 | 0.12370 | 0.13813 | 0.15229 |  |

Thickness = Specified thickness of metal gage in inches

Corrugation size = nominal height x pitch measured in inches.

Nominal height = Inside valley to corrugation crest (i.e., actual height minus thickness) Actual height = nominal height plus thickness

PA = Cross-sectional area per unit inch

PI = Moment of Inertia per unit inch

PS = Section modulus per unit inch (PI divided by one-half of actual height)

## 5.4.1.2 B-2 – Aluminum – Design Safety Factors and Deflection Control

| B-2.Alum.D.WSD                           |  |  |
|------------------------------------------|--|--|
| Aluminum Material and Control Parameters |  |  |
|                                          |  |  |

| Use if                    | Comments                                                                              |  |
|---------------------------|---------------------------------------------------------------------------------------|--|
| A-2.PTYPE =<br>'ALUMINUM' | One or more pipe groups are Aluminum.                                                 |  |
| A-1.LRFD = 0              | This instruction is only applicable for Service Load design.                          |  |
| A-1.XMODE='DESIGN'        | This command is only applicable if the 'Design/Analysis' parameter is set to 'DESIGN' |  |

| Parameter               | Input Options              | Description                                       |
|-------------------------|----------------------------|---------------------------------------------------|
| (columns)               |                            |                                                   |
| (format)                |                            |                                                   |
| (units)                 |                            |                                                   |
|                         |                            |                                                   |
| Desired safety factor   | Desired safety factor      | Safety factor protects against excessive thrust   |
| against thrust yielding | against thrust yielding;   | force causing aluminum material yielding of       |
| (PFS(1))                | (Default = 3.0)            | the entire cross-section (tension or              |
|                         |                            | compression). Typical PFS range is 2.0 to 3.0     |
| (01-10)                 |                            | (See Comment #1)                                  |
| (F10.0)                 |                            |                                                   |
| ()                      |                            |                                                   |
| Desired safety factor   | Desired safety factor      | Safety factor protects against excessive thrust   |
| against global buckle   | against global buckling.   | force causing global buckling of the pipe's       |
| (PFS(2))                | (Default = 2.0)            | walls in soil-structure system. Typical PFS       |
| (11-20)                 |                            | range is 2.0 to 3.0                               |
| (F10.0)                 |                            |                                                   |
| ()                      |                            |                                                   |
| Desired safety factor   | Desired safety factor      | Safety factor protects against excessive thrust   |
| against seam failure    | against seam failure due   | force causing seam failure. For seamless pipe     |
| due to thrust stress    | to thrust stress           | this is equal to material yielding, $PFS = 2.0$ . |
| (PFS(3))                | (Default = 2.0)            | For structural plate, recommend $PFS = 3.0$       |
| (21-30)                 |                            |                                                   |
| (F10.0)                 |                            |                                                   |
| ()                      |                            |                                                   |
| Desired safety factor   | Desired safety factor      | Safety factor protects against excessive plastic  |
| against full plastic    | against full plastic hinge | yielding penetration from thrust and bending.     |
| hinge penetration       | penetration                | PFS = (100%  depth)/(%  allowable depth).         |
| (PFS(4))                | (Default = 4.0)            | Thus, for 40% allowable penetration, PFS=2.5      |
| (31-40)                 |                            | (See comment #2)                                  |
| (F10.0)                 |                            |                                                   |
| ()                      |                            |                                                   |

| Parameter             | Input Options       | Description                                      |
|-----------------------|---------------------|--------------------------------------------------|
| (columns)<br>(format) |                     |                                                  |
| (units)               |                     |                                                  |
|                       |                     |                                                  |
| Maximum allowable     | Maximum allowable   | ADISP is the maximum allowable percentage        |
| vertical deflection   | vertical deflection | of vertical deflection with respect to the       |
| percentage (ADISP)    | percentage          | vertical height. For pipes and pipe arches, 5%   |
| (41-50)               |                     | of the vertical height is typical. For long-span |
| (F10.0)               | (Default = 5.0)     | structures, 2% of total rise is typical          |
| (%)                   |                     |                                                  |

<u>Comment #1</u>. The working–stress design output provides a list of corrugation sizes along with the required metal thickness to meet all of the above design criteria. CANDE determines the design output by performing a series of analyses beginning with a trial cross-section and successively modifying it after each analysis until the specified safety factors are satisfied in an optimum manner. CANDE selects the least weight corrugation for a final analysis and evaluation.

<u>Comment #2</u>. Except for deeply corrugated cross-sections and box-shaped metal culverts, AASHT0 does not limit the amount of metal yielding due to the combination of thrust and bending stresses. Rather, AASHTO only limits the thrust stress to avoid total cross-section yielding in hoop compression. Limiting the percent of plastic penetration due to the combination of thrust and bending stress is an additional design criterion recommended for standard corrugations used in any shape or size of culvert.

The figure below defines the meaning of "percentage plastic penetration" as the percent of the total corrugation height whose stress/strain exceeds the yield limit.

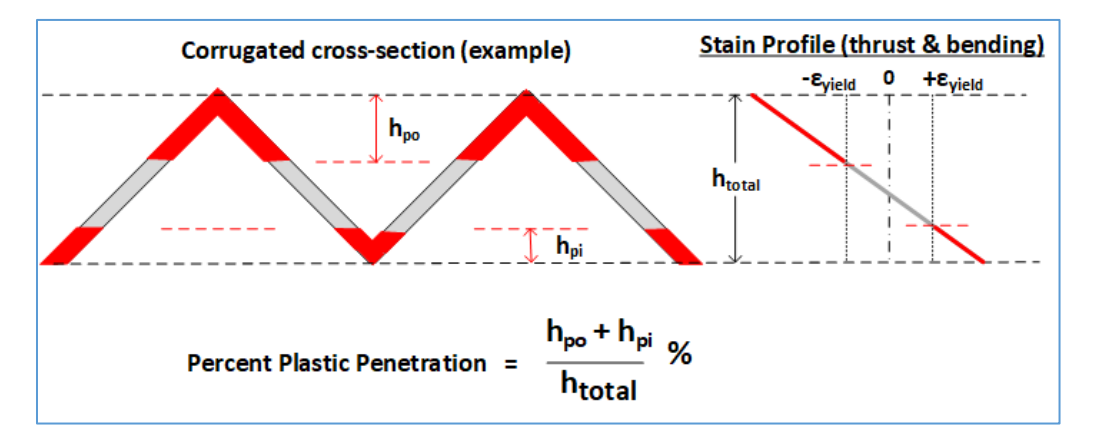

If the 'Design/Analysis' XMODE = Design and the 'Method of Analysis' parameter LRFD = 0, Part B is now complete.

Go to Part C (or return to line A-2 if more pipe groups need to be defined).

### 5.4.1.3 B-2 – Aluminum – Design Weights for LRFD

#### B-2.Alum.D.LRFD

#### **Aluminum Material and Control Parameters**

The specification of the WLRFD design weights has the following consequences:

- WLRFD = 1.0, Standard LRFD (factored resistance = factored loads)
- WLRFD > 1.0 More conservative (factored resistance > factored loads)
- WLRFD < 1.0 Less conservative (factored resistance < factored loads)
- WLRFD = -1.0 Exclude the corresponding design criterion

| Use if                                   | Comments                                                                              |  |
|------------------------------------------|---------------------------------------------------------------------------------------|--|
| A-2.PTYPE =<br>'ALUMINUM'                | One or more pipe groups are Aluminum.                                                 |  |
| A-1.LRFD = 1                             | This instruction is only applicable for LRFD design.                                  |  |
| Design/Analysis<br>parameter is 'DESIGN' | This command is only applicable if the 'Design/Analysis' parameter is set to 'DESIGN' |  |

| Parameter                | Input Options              | Description                                     |
|--------------------------|----------------------------|-------------------------------------------------|
| (columns)                |                            | -                                               |
| (format)                 |                            |                                                 |
| (units)                  |                            |                                                 |
|                          |                            |                                                 |
| Wall area failure due to | Wall area failure due to   | The design goal is to determine the corrugated  |
| maximum thrust stress    | maximum thrust stress      | wall area so that the weighted-factored-thrust- |
| (WLRFD(1))               | (Default weight $= 1$ )    | stress is just less than the factored-yield-    |
| (01-10)                  |                            | strength-resistance of aluminum                 |
| (F10.0)                  |                            |                                                 |
| ()                       |                            |                                                 |
| Global buckling due to   | Global buckling due to     | The design goal is to determine the corrugated  |
| thrust stress            | thrust stress              | wall moment of inertia so that the weighted-    |
| (WLRFD(2))               |                            | factored-thrust-stress is just less than the    |
| (11-20)                  | (Default weight $= 1$ )    | factored-thrust-resistance for global buckling. |
| (F10.0)                  |                            |                                                 |
| ()                       |                            |                                                 |
| Seam failure due to      | Seam failure due to thrust | The design goal is to determine the corrugated  |
| thrust stress            | stress                     | wall area so that the weighted-factored-thrust- |
| (WLRFD(3))               |                            | stress is just less than the factored-yield-    |
| (21-30)                  | (Default weight = 1)       | strength-of longitudinal seams                  |
| (F10.0)                  |                            |                                                 |
| ()                       |                            |                                                 |
| Cross-section failure    | Cross-section failure due  | The design goal is to determine the corrugation |
| due to plastic           | to plastic penetration.    | moment of inertia so that the weighted-         |
| penetration              |                            | factored-plastic-penetration due to thrust and  |
| (WLRFD(4))               | (Default weight $= 1$ )    | bending is less than the factored-full-wall     |
| (31-40)                  |                            | plastic percentage. **                          |
| (F10.0)                  |                            |                                                 |
| ()                       |                            |                                                 |
| Parameter                | Input Options            | Description                                    |
|--------------------------|--------------------------|------------------------------------------------|
| (columns)                |                          |                                                |
| (format)                 |                          |                                                |
| (units)                  |                          |                                                |
|                          |                          |                                                |
| Service deflection limit | Service deflection limit | The design goal is to determine the corrugated |
| (WLRFD(5))               |                          | wall moment of inertia so that the weighted-   |
| (41-50)                  | (Default weight $= 1$ )  | service-load deflection is less than the       |
| (F10.0)                  |                          | allowable deflection.                          |
| ()                       |                          |                                                |

Similar to the working-stress approach, the above design weights give the designer control over the degree of conservatism for the LRFD process. By choosing the design weights = 1, CANDE will determine the required corrugation size and thickness such that the controlling factored load nearly matches the corresponding factored resistance. If, however, a designer desires a 25% more conservative design solution against global buckling, the designer may specify WLRFD(2) = 1.25. Alternatively, a designer may exclude any design criterion that the designer does not want to apply to the problem at hand by setting the corresponding design weight = -1.

\*\* Limiting the plastic penetration in corrugated metal is a suggested design criterion that allows some outer fiber yielding but limits the percentage of the cross-section depth that is in the plastic range.

Proceed to line B-3 (LRFD = 1)

# 5.4.1.4 B-3 – Aluminum – Resistance Factors for LRFD

| B-3.Alum.AD.LR                           | RFD      |  |
|------------------------------------------|----------|--|
| Resistance factors for LRFD limit states |          |  |
|                                          |          |  |
| Llco if                                  | Commonte |  |

| Use If                              | Comments                                                                                          |
|-------------------------------------|---------------------------------------------------------------------------------------------------|
| A-2.PTYPE =<br>'ALUMINUM'           | One or more pipe groups are Aluminum.                                                             |
| A-1.LRFD = 1                        | This instruction is only applicable for LRFD design.                                              |
| A-1.XMODE = 'ANALYS'<br>or 'DESIGN' | This command is only applicable if the 'Design/Analysis' parameter is set to 'DESIGN' or 'ANALYS' |

| Parameter               | Input Options               | Description                                      |
|-------------------------|-----------------------------|--------------------------------------------------|
| (columns)               |                             |                                                  |
| (format)                |                             |                                                  |
| (units)                 |                             |                                                  |
|                         |                             |                                                  |
| Resistance factor for   | Resistance factor for wall  | Factored thrust stress resistance =              |
| wall area yielding due  | area yielding due to thrust | PHI(1) x PYIELD. Choosing $PFS(1) = 1$ is        |
| to thrust stress        | stress                      | generally recommended and consistent with        |
| (PHI(1))                | (Default = 1.0)             | current LRFD specifications.                     |
| (01-10)                 |                             | (See Comment #1)                                 |
| (F10.0)                 |                             |                                                  |
| ()                      |                             |                                                  |
| Resistance factor for   | Resistance factor for       | Factored global buckling resistance =            |
| global buckling due to  | global buckling due to      | PHI(2) x Buckling-Capacity. Buckling             |
| thrust stress           | thrust stress               | capacity is determined by large deformation      |
| (PHI (2))               | (Default = 1.0)             | theory in CANDE if IBUCK = 2. Otherwise,         |
| (11-20)                 |                             | simplified buckling equations are used.          |
| (F10.0)                 |                             |                                                  |
| ()                      |                             |                                                  |
| Resistance factor for   | Resistance factor for       | Factored seam strength resistance =              |
| seam strength due to    | seam strength due to        | PHI(3) x PSEAM. The default value applies to     |
| thrust stress           | thrust stress               | metal structures with longitudinal seams, for    |
| (PHI (3))               | (Default = 0.67)            | seamless structures set $PHI(3) = 1$ .           |
| (21-30)                 |                             |                                                  |
| (F10.0)                 |                             |                                                  |
| ()                      |                             |                                                  |
| Resistance factor for   | Resistance factor for       | Factored cross-section capacity resistance =     |
| cross-section capacity  | cross-section capacity for  | PHI(4) x 100% of cross-section depth. This       |
| for plastic-penetration | plastic-penetration         | criterion applies to the percentage of cross-    |
| (PHI (4))               | (Default = 0.85)            | section that becomes plastic due to both thrust  |
| (31-40)                 |                             | and bending stresses from factored loading.      |
| (F10.0)                 |                             | (See Comment #2)                                 |
| ()                      |                             |                                                  |
| Allowable deflection at | Allowable deflection at     | Allowable deflection is the relative vertical    |
| service load            | service load                | deflection, typically taken as 5% of vertical    |
| (DISP)                  |                             | diameter. For long-span structures, allowable    |
| (41-50)                 | (Default = 5%)              | deflection is 2% total rise. The service loading |
| (F10.0)                 |                             | criterion is approximated by reducing            |
| (%)                     |                             | predicted displacements by the load factors.     |

<u>Comment #1.</u> The above resistance factors are used for both the design and analysis modes. In the analysis mode CANDE will show the five numerical values of the above factored resistances along with the corresponding factored responses.

In the design mode, the designer is given additional control on the previous page to design with more or less conservatism and to permit turning on or off any of the criterion to fit the problem at hand.

<u>Comment #2</u>. Except for deeply corrugated cross-sections and box-shaped metal culverts, AASHT0 does not limit the amount of metal yielding due to the combination of thrust and bending stresses. Rather, AASHTO only limits the thrust stress to avoid total cross-section yielding in hoop compression. Limiting the percent of plastic penetration due to the combination of thrust and bending stress is an additional design criterion recommended for standard corrugations used in any shape or size of culvert.

The figure below defines the meaning of "percentage plastic penetration" as the percent of the total corrugation height whose stress/strain exceeds the yield limit.

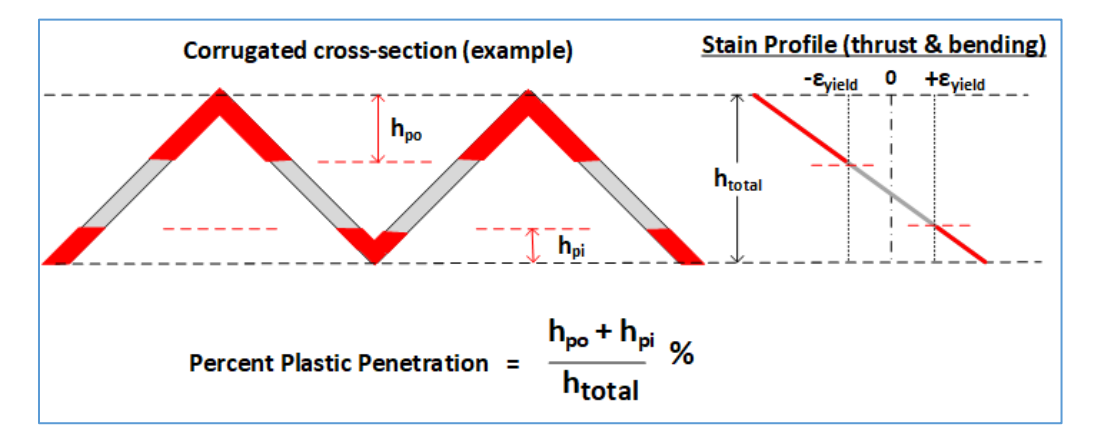

This completes the current B-set input. Go to Part C (or return to line A-2 if more pipe groups need to be defined).

# 5.4.2 Basic Pipe Type

#### 5.4.2.1 B-1 – Basic – Sequence Intervals and Properties

#### **B-1.Basic**

**Sequence intervals and properties:** Repeat line B-1 to define all sequences of pipe properties in this group.

| Use if               | Comments                                                                                                    |
|----------------------|----------------------------------------------------------------------------------------------------|
| A-2.PTYPE = 'BASIC'  | One or more pipe groups are Basic.                                                                                                    |
| A-1.XMODE = 'ANALYS' | This command is only applicable if the 'Design/Analysis'<br>parameter is set to 'ANALYS'<br>NOTE: This input is not valid for 'DESIGN' |

| Parameter                | Input Options             | Description                                      |  |  |  |
|--------------------------|---------------------------|--------------------------------------------------|--|--|--|
| (columns)                |                           |                                                  |  |  |  |
| (format)                 |                           |                                                  |  |  |  |
| (units)                  |                           |                                                  |  |  |  |
|                          |                           |                                                  |  |  |  |
| First pipe-element       | First pipe-element        | ISEQ1 is the beginning local element             |  |  |  |
| number in this           | number in this sequence   | sequence numbers within this pipe group that     |  |  |  |
| sequence (ISEQ1)         |                           | shares the same material properties up to and    |  |  |  |
| (01-05)                  | `                         | including ISEQ2. This feature allows             |  |  |  |
| (15)                     | (No Default)              | changing the material properties within the      |  |  |  |
| (integer)                |                           | pipe group.                                      |  |  |  |
|                          |                           | (See example in Note #2)                         |  |  |  |
| Last pipe-element        | Last pipe-element         | ISEQ2 is the ending local element sequence       |  |  |  |
| number in this           | number in this sequence   | number within this pipe group that shares the    |  |  |  |
| sequence (ISEQ2)         |                           | same material properties with all elements in    |  |  |  |
| (06-10)                  | (Default = ISEQ1)         | the sequence ISEQ1 to ISEQ2.                     |  |  |  |
| (15)                     |                           | (See example in Note #2)                         |  |  |  |
| (integer)                |                           |                                                  |  |  |  |
| Young's modulus for      | Young's modulus for this  | The BASIC element is not associated with any     |  |  |  |
| this sequence of pipe    | sequence of pipe          | particular material (hence no default values or  |  |  |  |
| material. (PE)           | material.                 | design option). A linear stress-strain model is  |  |  |  |
| (11-20)                  | (No Default)              | the only option, characterized by PE.            |  |  |  |
| (F10.0)                  |                           |                                                  |  |  |  |
| (lb/in <sup>2</sup> )    |                           |                                                  |  |  |  |
| Poisson's ratio for this | Poisson's ratio for this  | Poisson's ratio is used for plane-strain         |  |  |  |
| sequence of pipe         | sequence of pipe          | formulation. This means that the effective       |  |  |  |
| material. (PNU)          | material.                 | modulus is $PE^* = PE/(1-PNU^2)$ .               |  |  |  |
| (21-30)                  | (No Default)              |                                                  |  |  |  |
| (F10.0)                  |                           |                                                  |  |  |  |
| ()                       |                           |                                                  |  |  |  |
| Area of pipe wall-       | Area of pipe wall-section | This is the pipe's wall cross-sectional area per |  |  |  |
| section per unit length, | per unit                  | unit length of pipe, which provides resistance   |  |  |  |
| for sequence (PA)        | length, for sequence      | to hoop (or column) compression or tension       |  |  |  |
| (31-40)                  | (No Default)              |                                                  |  |  |  |
| (F10.0)                  |                           |                                                  |  |  |  |
| $(in^2/in)$              |                           |                                                  |  |  |  |

| Parameter                                                                                                    | Input Options                                                                         | Description                                                                                                    |
|----------------------------------------------------------------------------------------------------|---------------------------------------------------------------------------------------|----------------------------------------------------------------------------------------------------|
| (columns)<br>(format)                                                                                                    |                                                                                       |                                                                                                    |
| (units)                                                                                                    |                                                                                       |                                                                                                    |
| Moment of inertia of<br>wall section per unit<br>length, for sequence<br>(PI)<br>(41-50)<br>(F10.0)<br>(in <sup>4</sup> /in) | Moment of inertia of wall<br>section per unit length,<br>for sequence<br>(No Default) | This is the pipe's wall moment inertia per unit<br>length of pipe, which provides resistance to<br>ovaling (or bending) deformation                                                                                      |
| Line-load of pipe<br>element, for sequence<br>(PDENL)<br>(51-60)<br>(F10.0)<br>(lb/in)                                       | Line-load of pipe<br>element, for sequence<br>(No Default)                            | The element's line-load is the gravity force per<br>inch along the element's length in the x-y<br>plane. To represent dead weight of material,<br>set PDENL = PA * density(pci).<br>This only applies to Levels 2 and 3. |

**Note #1**. The BASIC pipe type only applies to the analysis mode. The material model is linear elastic and allows changing the material and geometric properties from element to element.

Note #2. Example of using ISEQ1 and ISEQ2. If there are 10 elements in this pipe group with a change of material properties after the first five elements, then we would set ISEQ1 = 1 and ISEQ2 = 5, thereby assigning the first sequence material properties to the first five elements. Then, the B-1 instructions would be repeated with ISEQ1 = 6 and ISEQ2 = 10 to define the second set of material properties. If all the group elements happen to have the same material properties, we would set ISEQ1 = 1 and ISEQ2 = Number of elements in the group.

#### After all B-1 subsequences are defined Proceed to Line B-2.

### 5.4.2.2 B-2 – Basic – Large Deformation Control

| B-2.Basic                  |  |
|----------------------------|--|
| Large deformation control. |  |
|                            |  |

| Use if               | Comments                                                                              |
|----------------------|---------------------------------------------------------------------------------------|
| A-2.PTYPE = 'BASIC'  | One or more pipe groups are Basic.                                                    |
| A-1.XMODE = 'ANALYS' | This command is only applicable if the 'Design/Analysis' parameter is set to 'ANALYS' |
|                      | NOTE: This input is not valid for 'DESIGN'                                            |

| Parameter<br>(columns)<br>(format)<br>(units) | Input Options            | Description                                    |
|-----------------------------------------------|--------------------------|------------------------------------------------|
| Analysis mode                                 | Code to select large     | If IBUCK is greater than zero, the element     |
| (IBUCK)                                       | deformation and buckling | group will include large deformation theory    |
|                                               | analysis                 | (geometric stiffness). In addition, if IBUCK = |
| (01-05)                                       | = 0, small deformation   | 2, an estimate of the remaining buckling       |
| (I5)                                          | = 1, large deformation   | capacity will be computed for each load step.  |
| (integer)                                     | = 2, plus buckling       | (See Note # 3 for extended IBUCK codes)        |

**Note #3**. For academic purposes, the variable IBUCK is further defined in the table below to provide control on the three components of large deformation theory; (1) geometric stiffness matrix, (2) rotational stretch vector, and (3) coordinate update.

| Large Deformation   |    |     | IBU | CK Code | Value |     |     |
|---------------------|----|-----|-----|---------|-------|-----|-----|
| Component:          | 2  | 1   | 0   | -1      | -2    | -3  | -4  |
| Geo-Stiffness       | On | On  | Off | On      | On    | On  | Off |
| Rotation-Stretch    | On | On  | Off | Off     | Off   | On  | Off |
| Coordinate Update   | On | On  | Off | Off     | On    | Off | On  |
| Buckling Prediction | On | Off | Off | Off     | Off   | Off | Off |

This completes the current B-set input.

Go to Part C (or return to line A-2 if more pipe groups need to be defined).

# 5.4.3 Reinforced Concrete Pipe Type

#### 5.4.3.1 B-1 – Concrete – Concrete Material Properties

# B-1.Concrete – Standard reinforced concrete rectangular cross section with steel Concrete material properties

| Use if                    | Comments                              |
|---------------------------|---------------------------------------|
| A-2.PTYPE =<br>'CONCRETE' | One or more pipe groups are Concrete. |

| Parameter                                           | Input Options                                | Description                                                                            |  |
|-----------------------------------------------------|----------------------------------------------|----------------------------------------------------------------------------------------|--|
| (columns)                                           |                                              |                                                                                        |  |
| (format)                                            |                                              |                                                                                        |  |
| (units)                                             |                                              |                                                                                        |  |
| Compressive strength of concrete (f <sub>c</sub> ') | Compressive strength of concrete (fc')       | Uni-axial compressive stress of concrete in standard cylinder compression test or core |  |
| (PFPC)                                              |                                              | specimen from pre-cast pipe. See Figure 5.4-2.                                         |  |
| (01-10)                                             | Default = 4000 psi                           |                                                                                        |  |
| (F10.0)                                             |                                              |                                                                                        |  |
| $(lb/in^2)$                                         |                                              |                                                                                        |  |
| Young's modulus of                                  | Young's modulus of                           | Slope of stress-strain curve of concrete in                                            |  |
| concrete for elastic                                | concrete for elastic                         | initial compression prior to nonlinear yielding.                                       |  |
| (PCE)                                               | Default =                                    | See Figure 5.4-2.                                                                      |  |
| (11-20)                                             | $33^{*}(\text{density})^{1.5}(f_{c}')^{0.5}$ |                                                                                        |  |
| (F10.0)                                             |                                              |                                                                                        |  |
| (lb/in <sup>2</sup> )                               |                                              |                                                                                        |  |
| Poisson's ratio of                                  | Poisson's ratio of                           | Poisson's ratio is used for plane-strain                                               |  |
| concrete material                                   | concrete material                            | formulation                                                                            |  |
| (PNU)                                               |                                              |                                                                                        |  |
| (21-30)                                             | Default = 0.17                               |                                                                                        |  |
| (F10.0)                                             |                                              |                                                                                        |  |
| ()                                                  |                                              |                                                                                        |  |
| Multiplying factor to                               | A multiplying factor to                      | By specifying VFACTOR $> 0.0$ (e.g., 2.0), the                                         |  |
| compute nominal                                     | compute nominal shear                        | traditional method of specifying concrete                                              |  |
| shear strength                                      | strength = VFACTOR x                         | shear strength is used instead of the newer                                            |  |
|                                                     | $(t_{c})^{1/2}$                              | methods offered next. For plain concrete                                               |  |
| (31-40)                                             |                                              | without any steel reinforcement, VFACTOR =                                             |  |
| (F10.0)                                             | Default = (traditional)                      | 2 is recommended. Shear strength is only used                                          |  |
| ()                                                  | method not used)                             | in CANDE for design/analysis evaluations.                                              |  |
|                                                     |                                              | (See comments next page)                                                               |  |

| Parameter              | Input Options             | Description                                        |
|------------------------|---------------------------|----------------------------------------------------|
| (columns)              |                           |                                                    |
| (format)               |                           |                                                    |
| (units)                |                           |                                                    |
|                        |                           |                                                    |
| Option to select shear | Code to select shear      | At the present time, the AASHTO LRFD               |
| strength equation      | strength equation:        | specifications provide three different sets of     |
| (NSHEAR)               |                           | equations to estimate the shear strength of        |
| (41-45)                | = 1, concrete pipes and   | reinforced concrete culverts depending on the      |
| (I5)                   | arches                    | installation type. For culvert installations other |
| (integer)              | = 2, concrete boxes and   | than concrete boxes or a 3-sided box structure,    |
|                        | 3-sided structures with   | it is recommended to use the shear strength for    |
|                        | at least 2 feet of fill   | concrete pipes and arches (NSHEAR =1).             |
|                        | = 3, concrete boxes and   | Note that the shear strength equations are used    |
|                        | 3-sided structures with   | in CANDE for design/analysis evaluation in         |
|                        | less than 2 feet of fill. | both working stress and LRFD methodology.          |
|                        |                           | (See comments below)                               |
|                        | Default = 1               |                                                    |

#### Comment on shear strength:

CANDE offers four options for estimating the shear strength of the concrete cross-sections, which are applicable to either working stress or LRFD design/analysis evaluation. Note, the shear strength equations are not part of the r/c constitutive model so that they do not influence the structural responses; rather, the shear strength equations are only used only to evaluate the safety and performance. The four options are:

VFACTOR > 0.0, Older traditional method. The shear strength equation is given by VFACTOR multiplied by the square root of PFPC to give shear strength in terms of psi units. The shear strength is multiplied by the shear depth "d" to get shear capacity in terms of lbs/inch. If VFACTOR = 0, then the shear capacity is determined by the choice of NSHEAR.

NSHEAR =1, Concrete pipes and arches. The associated shear strength equation is adapted from AASHTO LRFD specifications 12.10.4.2.5, which is based on the work by Heger and McGrath (1983). In this model, the shear capacity is dependent on the moment, thrust and shear at the cross-section so that the shear capacity varies around the structure. Tim McGrath provided the modified equations that are used in CANDE and the resulting shear capacity is printed out at each node along with equivalent "v-factor" interpretation.

NSHEAR = 2, Concrete boxes and 3-sided structures with at least 2 feet of fill. The associated shear strength equations are given directly in AASHTO LRFD specifications 5.14.5.3-1. In this model, the shear capacity is dependent on the moment and shear at the cross-section so that the shear capacity varies around the structure. The resulting shear capacity is printed out at each node along with equivalent "v-factor" interpretation.

NSHEAR = 3, Concrete boxes and 3-sided structures with less than 2 feet of fill. The associated shear strength equations are given in AASHTO LRFD specifications 5.8.3.3. For this model, it is assumed that the concrete sections are not prestressed and that simplified procedure defined in Section 5.8.3.4.1 is applicable so that the diagonal crack parameters are taken as  $\beta = 2$  and  $\theta = 45$  degrees, thereby producing a constant, but conservative, shear capacity.

#### Comment on transverse reinforcement.

CANDE does not directly include transverse reinforcement (e.g., stirrups for diagonal cracking and/or radial tension) in the reinforced concrete model. However, the new version of CANDE computes the required shear force at each node, if any, that the transverse reinforcement must sustain over and above the concrete shear strength. With this information, the designer can readily determine the required stirrup size and spacing.

#### Proceed to line B-2

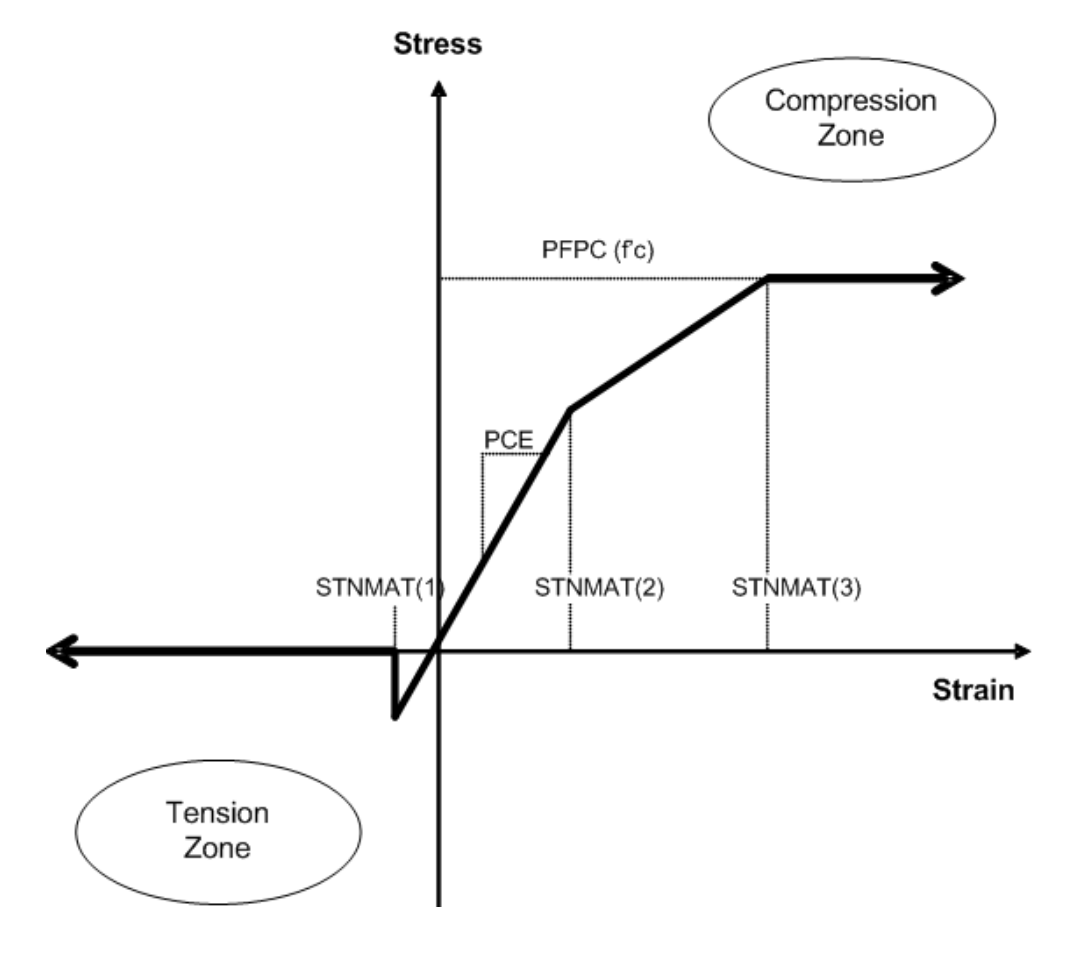

Figure 5.4-2 – Concrete Stress-Strain model and parameters

# 5.4.3.2 B-2 – Concrete – Concrete Material Properties-2

| B-2.Concrete                                          |  |
|-------------------------------------------------------|--|
| More concrete material properties and model selection |  |
|                                                       |  |

| Use if                    | Comments                              |
|---------------------------|---------------------------------------|
| A-2.PTYPE =<br>'CONCRETE' | One or more pipe groups are Concrete. |

| Parameter                                | Input Options                            | Description                                                                                             |
|------------------------------------------|------------------------------------------|----------------------------------------------------------------------------------------------------|
| (columns)                                |                                          |                                                                                                    |
| (format)                                 |                                          |                                                                                                    |
| (units)                                  |                                          |                                                                                                    |
|                                          |                                          |                                                                                                    |
| Concrete strain at                       | Concrete strain at tension               | The tensile strain that causes concrete initial                                                         |
| tension rupture                          | rupture (positive)                       | cracking is a sensitive parameter. Setting                                                              |
| (positive)                               | Default = 0.0                            | STNMAT(1) = 0.0 is conservative, but                                                                    |
| (STNMAT(1))                              |                                          | common practice for design. Typical range for                                                           |
| (01-10)                                  |                                          | standard concrete is 0.00003 to 0.0001 in/in.                                                           |
| (F10.0)                                  |                                          | See Figure 5.4-2                                                                                        |
| (in/in)                                  |                                          |                                                                                                    |
| Compressive strain at                    | Compressive strain at end                | This strain level marks the end of the linear                                                           |
| end of elastic range                     | of elastic range (positive)              | stress-strain relation in compression.                                                                  |
| (positive)                               | Default = 0.5*PFPC/PCE                   | See Figure 5.4-2                                                                                        |
| (STNMAT(2))                              |                                          |                                                                                                    |
| (11-20)                                  |                                          |                                                                                                    |
| (F10.0)                                  |                                          |                                                                                                    |
| (in/in)                                  |                                          |                                                                                                    |
| Compressive strain at                    | Compressive strain at the                | This strain level marks the end of the yielding                                                         |
| the initial strength                     | initial strength limit, f <sub>c</sub> ' | range and the beginning of the pure plastic                                                             |
| limit, (positive)                        | Default = 0.002 in/in                    | response of concrete in compression.                                                                    |
| (SINMAI(3))                              |                                          | See Figure 5.4-2                                                                                        |
| (21-30)                                  |                                          |                                                                                                    |
| (F10.0)                                  |                                          |                                                                                                    |
|                                          |                                          |                                                                                                    |
| Unit weight of                           | Unit weight of concrete                  | Density of concrete is used to include body                                                             |
| concrete for body                        | for body weight.                         | weight in the loading schedule for levels 2 &                                                           |
| (21.40)                                  | Default = 0.0  pc                        | 5. If PDEN = 0.0 no body weight is included,<br>and dangity = $150 \text{ mof for } \text{DCE}$ default |
| (51-40)<br>(F10.0)                       |                                          | and defisity – 150 per for FCE default                                                                  |
| $(\Gamma 10.0)$<br>(1b/ft <sup>3</sup> ) |                                          |                                                                                                    |
| Crack width model                        | Selection of crack width                 | Generally, it is recommended to use the Heger-                                                          |
| ontion                                   | model:                                   | McGrath model which is required by the                                                                  |
|                                          | = 0 Heger-McGrath                        | AASHTO LRED code. If there is no tension                                                                |
| (41-50)                                  | = -1 Gergely-Lutz                        | steel reinforcement such as for plain or fiber                                                          |
| (F10.0)                                  | = positive value                         | reinforced concrete (FRC) then CANDE                                                                    |
| ( or inches)                             | equal to crack-                          | provides the option to apply the crack-spacing-                                                         |
| ( or menes)                              | spacing length for                       | length model wherein CWMODEL = the crack                                                                |
|                                          | nlain concrete                           | spacing length (nominally 10 inches)                                                                    |
|                                          | Default = Heger-                         | See comments on crack width models below                                                                |
|                                          | McGrath                                  |                                                                                                    |

| Parameter     | Input Options            | Description                                     |
|---------------|--------------------------|-------------------------------------------------|
| (columns)     |                          |                                                 |
| (format)      |                          |                                                 |
| (units)       |                          |                                                 |
|               |                          |                                                 |
| Analysis mode | Code to select large-    | If this value is greater than zero, the pipe    |
| (IBUCK)       | deformation and buckling | elements will include large deformation theory  |
| (51-55)       | analysis:                | (geometric stiffness). Also, if IBUCK=2, an     |
| (I5)          | = 0, small deformation   | estimate of the remaining buckling capacity     |
| (integer)     | = 1, large deformation   | will be computed at each load step. Typically,  |
|               | = 2, plus buckling.      | large deformations and buckling is not a        |
|               |                          | concern for reinforced concrete structures, but |
|               |                          | may be useful in some special cases.            |

#### Comment on Crack Widths.

CANDE uses empirical formulas to predict crack width based on the magnitude of tension steel stress determined from CANDE's reinforced concrete model. CANDE output always gives the predicted crack width at service load level regardless of whether LRFD = 0 or 1.

The Heger-McGrath crack-width equation is adapted from the AASHTO LRFD code (12.10.4.2.4d) and is expressed with stresses ( $f_s$  and  $f_c$ ') in ksi units as:

$$CW = (1/3000) (t_b s_1 / 2n)^{1/3} \{ f_s - 0.0316 C_1 (h/d)^2 \sqrt{f_c' / \rho} \}$$
(inches)

The older Gergely-Lutz empirical formula for crack width with fs in ksi units is:

$$CW = (0.000122) (2t_b^2 s_1)^{1/3} \{ f_s - 5.0 \}$$
(inches)

When there is no reinforcement steel such as for plain concrete, CANDE provides the option to predict crack width based on the concrete tension strain in excess of the concrete cracking strain multiplied by the crack spacing length (nominally = 10 in):

 $CW = crack-spacing-length * (\varepsilon_{tension} - \varepsilon_{cracking})$ (inches)

# 5.4.3.3 B-3 – Concrete – Reinforcement Steel Placement and Properties

| B-3.Concrete                                  |  |  |  |
|-----------------------------------------------|--|--|--|
| Reinforcement steel placement and properties. |  |  |  |
|                                               |  |  |  |
|                                               |  |  |  |

| Use if                    | Comments                              |
|---------------------------|---------------------------------------|
| A-2.PTYPE =<br>'CONCRETE' | One or more pipe groups are Concrete. |

| Parameter           | Input Options              | Description                                                                                                    |  |
|---------------------|----------------------------|----------------------------------------------------------------------------------------------------|--|
| (columns)           |                            |                                                                                                    |  |
| (format)            |                            |                                                                                                    |  |
| (units)             |                            |                                                                                                    |  |
|                     |                            |                                                                                                    |  |
| Reinforcement Shape | Word defining the shape    | RSHAPE allows selection of how the                                                                                                    |  |
| (RSHAPE)            | and placement of           | reinforcement will be shaped and placed                                                                                                    |  |
|                     | reinforcing steel cage(s): | relative to the concrete inner and outer wall                                                                                                    |  |
| (01-05)             |                            | surfaces.                                                                                                    |  |
| (A5,5X)             |                            |                                                                                                    |  |
| (word)              | = STAND                    | Standard placement for two rows of<br>reinforcement cages, which parallel the inner<br>and outer wall surfaces. The concrete wall<br>thickness is uniform and concrete cover-<br>depths and properties are uniform in each<br>individual cage. (Applicable to levels 1, 2, or<br>3; and design or analysis)                                                              |  |
|                     | = ELLIP                    | Elliptical placement of a single reinforcement<br>cage sometimes used in circular pipe. The<br>cage starts at a specified cover-depth from the<br>outer wall surface of the crown, transitions to<br>the inner wall surface at the spring line, and<br>transitions back to the outer wall at the invert.<br>(Applicable to levels 1, 2, or 3; and design or<br>analysis) |  |
|                     | = ARBIT                    | Arbitrary placement of two rows of<br>reinforcement. The concrete wall thickness,<br>the reinforcements' concrete cover-depth, and<br>reinforcement steel areas may be specified at<br>each node along the pipe-group path.<br>(Applicable to levels 2 or 3 for analysis only)                                                                                           |  |
|                     | = BOXES                    | Special placement of two rows of<br>reinforcement conforming to ASTM box<br>culvert specifications (Intended to be used in                                                                                                    |  |
|                     | (Default = STAND)          | conjunction with level 2 – Box mesh for analysis only)                                                                                                    |  |

| Parameter               | Input Options                         | Description                                    |
|-------------------------|---------------------------------------|------------------------------------------------|
| (columns)               |                                       |                                                |
| (format)                |                                       |                                                |
| (units)                 |                                       |                                                |
| Vield stress of         | Vield stress of                       | Reinforcement is modeled as elastic-perfectly  |
| reinforcing steel       | reinforcing steel                     | plastic where PFSY represents the maximum      |
| (PFSY)                  | i i i i i i i i i i i i i i i i i i i | stress attainable                              |
|                         | Default = 60,000 psi                  |                                                |
| (11-20)                 |                                       |                                                |
| (F10.0)                 |                                       |                                                |
| (lb/in <sup>2</sup> )   | X7 2 11 C                             |                                                |
| Young's modulus of      | Young's modulus of                    | Slope of steel's stress-strain curve in linear |
| reinforcing steer (FSE) | reinforcing steel                     | and compression                                |
| (21-30)                 | $Default = 29 \times 10^6 psi$        | and compression.                               |
| (F10.0)                 |                                       |                                                |
| (lb/in <sup>2</sup> )   |                                       |                                                |
| Poisson's ratio (PSNU)  | Poisson's ratio of                    | Poisson's ratio is used for plane-strain       |
| (21,40)                 | reinforcing steel                     | formulation                                    |
| (31-40)                 | $D_{a}f_{au}t = 0.2$                  |                                                |
| (110.0)                 | Default = 0.5                         |                                                |
| Inner surface spacing   | Spacing between rows of               | CANDE uses the SLI parameter only for          |
| between rows of         | rebar on inner surface                | predicting crack-width in the Gergely-Lutz     |
| reinforcement (SLI)     | (Default = 2.0 in)                    | formula and the Heger-McGrath formula.         |
|                         |                                       |                                                |
| (41-50)                 |                                       |                                                |
| (r10.0)<br>(inches)     |                                       |                                                |
| Outer surface spacing   | Spacing between rows of               | CANDE uses the SLO parameter only for          |
| between rows of         | rebar on outer surface                | predicting crack-width in the Gergely-Lutz     |
| reinforcement (SLO)     | (Default = 2.0 in)                    | formula and the Heger-McGrath formula.         |
|                         |                                       |                                                |
| (51-60)                 |                                       |                                                |
| (F10.0)<br>(inches)     |                                       |                                                |
| Number of inner cage    | Number of lavers of                   | CANDE uses the NI parameter only for           |
| layers of               | reinforcement to form                 | predicting crack-width using the Heger-        |
| reinforcement (NI)      | inner cage steel area.                | McGrath formula. (Note, a maximum value of     |
|                         | (Default = 1)                         | NI = 2 is used in formula for n, see comment   |
| (61-65)                 |                                       | following line B-2)                            |
| (IS)<br>(integer)       |                                       |                                                |
| Number of outer cage    | Number of lavers of                   | CANDE uses the NO parameter only for           |
| layers of               | reinforcement to form                 | predicting crack-width using the Heger-        |
| reinforcement (NO)      | outer cage steel area.                | McGrath formula. (Note, a maximum value of     |
|                         | (Default = 1)                         | NO = 2 is used in formula for n, see comment   |
| (66-70)                 |                                       | following line B-2)                            |
| (I5)                    |                                       |                                                |
| (integer)               |                                       |                                                |

| Parameter             | Input Options           | Description                                          |
|-----------------------|-------------------------|------------------------------------------------------|
| (columns)             |                         |                                                      |
| (format)              |                         |                                                      |
| (units)               |                         |                                                      |
|                       |                         |                                                      |
| Type of Reinforcement | Code number for type of | CANDE uses the NC1 parameter only for                |
| (NC1)                 | reinforcement:          | predicting crack-width using the Heger-              |
|                       | =1, Smooth wire or      | McGrath formula. The code value, $NC1 = 1$ ,         |
| (71-75)               | plain bars.             | 2, or 3 corresponds to the Heger-McGrath             |
| (I5)                  | =2, Welded or           | variable $C_1$ set to 1.0, 1.5 or 1.9, respectively. |
| (integer)             | deformed wire.          | See Heger-McGrath crack-width equation               |
|                       | =3, Deformed bars or    | following line B-2.                                  |
|                       | with stirrups.          | _                                                    |
|                       | (Default = 2)           |                                                      |
| Nonlinear behavior    | Code to select level of | As a general rule, concrete cracking and             |
| selection             | nonlinear behavior:     | nonlinear compressive behavior along with            |
| (NONLIN)              | =1, cracking only       | steel yielding should be used for all real-world     |
|                       | =2, add concrete        | problems (NONLIN = 3). Lesser degrees of             |
| (76-80)               | plastic behavior        | nonlinearity may be useful for comparative           |
| (I5)                  | =3, also include steel  | studies.                                             |
| (integer)             | yielding behavior       |                                                      |
|                       | Default = 3             |                                                      |

### Guide for next lines of input

The next lines of input starting with Line B-4, depends upon the previous choices of XMODE, LRFD and RSHAPE as shown in table below

| Case | Pre-selected Input |        | nput        | Go to line B-4 with the description that matches the pre-   |
|------|--------------------|--------|-------------|-------------------------------------------------------------|
| #    | XMODE              | LRFD   | RSHAPE      | selected input:                                             |
|      |                    |        |             |                                                             |
| 1    | Analysis           | 0 or 1 | Standard or | B4 – Analysis with uniform walls and circular or elliptical |
|      |                    |        | Ellipse     | reinforcement (Level 1, 2 or 3)                             |
| 2    | Analysis           | 0 or 1 | Arbitrary   | B4 – Analysis with arbitrary walls and placement of         |
|      |                    |        |             | reinforcement (Level 2 or 3)                                |
| 3    | Analysis           | 0 or 1 | Boxes       | B4, B4b – Analysis for ASTM box culvert walls and rebar     |
|      |                    |        |             | placement (used with Level 2-Box)                           |
| 4    | Design             | 0      | Standard or | B4 Design for uniform walls and circular or elliptical      |
|      |                    |        | Ellipse     | rebar (working stress Level 1, 2 or 3)                      |
| 5    | Design             | 1      | Standard or | B4, B5 Design for uniform walls and circular or elliptical  |
|      | -                  |        | Ellipse     | rebar (LRFD Level 1, 2 or 3)                                |

Proceed to Line B4 for appropriate case #

### B-4 - Concrete-Case 1- Wall Thickness and Reinforcement Properties

| B-4.Concrete.Case1_2                                 |  |
|------------------------------------------------------|--|
| Wall thickness and reinforcement properties (Case 1) |  |

| Use if                             | Comments                                                                                                    |
|------------------------------------|----------------------------------------------------------------------------------------------------|
| A-2.PTYPE =<br>'CONCRETE'          | One or more pipe groups is Concrete                                                                                                    |
| B-3.RSHAPE = 'STAND'<br>or 'ELLIP' | This command is only applicable if the 'Reinforcement Shape' set on the previous command is set to 'Standard' or 'Elliptical'.         |
| A-1.XMODE = 'ANALYS'               | This command is only applicable if the 'Design/Analysis'<br>parameter is set to 'ANALYS'<br>NOTE: This input is not valid for 'DESIGN' |

| Parameter            | Input Options                                   | Description                                     |
|----------------------|-------------------------------------------------|-------------------------------------------------|
| (columns)            |                                                 |                                                 |
| (format)             |                                                 |                                                 |
| (units)              |                                                 |                                                 |
|                      |                                                 |                                                 |
| Concrete wall        | Concrete wall thickness                         | This specified thickness is constant for all    |
| thickness            |                                                 | elements in this group. Enter a non-zero value. |
| (PT)                 | (Default = none)                                |                                                 |
| (01-10)              |                                                 |                                                 |
| (F10.0)              |                                                 |                                                 |
| (inches)             |                                                 |                                                 |
| Steel area in cage 1 | Steel area in cage # 1, a                       | If $RSHAPE = STAND$ , $ASI$ (cage # 1) is the   |
| (ASI)                | smeared average per unit                        | rebar paralleling the inner wall.               |
| (11-20)              | length of pipe.                                 | If $RSHAPE = ELLIP$ , $ASI$ (cage # 1) is the   |
| (F10.0)              | (Default = $0.0 \text{ in}^2/\text{in}$ )       | only line of rebar in the wall and transitions  |
| $(1n^{2}/1n)$        |                                                 | from inner wall to outer wall as described.     |
|                      | a. 1                                            | See Figure 5.4-3.                               |
| Steel area in cage 2 | Steel area in cage # 2, a                       | If RSHAPE = STAND, ASO (cage $\# 2$ ) is the    |
| (ASU)                | smeared average per unit                        | rebar paralleling the outer wall.               |
| (21.20)              | length of pipe. (outer                          | If $RSHAPE = ELLIP$ , ASU is not used.          |
| (21-30)              | (Default = $0.0 \text{ im}^2/\text{im}$ )       | See Figure 5.4-5.                               |
| $(r_10.0)$           | $(\text{Default} = 0.0 \text{ m}^{-7}\text{m})$ |                                                 |
|                      | Concrete cover thickness                        | IF DSHADE - STAND TDL is the uniform            |
| conterline of cage 1 | to centerline of cage # 1                       | over thickness of the inner wall cage           |
| (TBI)                | (Default = $1.25$ in)                           | IF $PEHAPE = EI I IP$ TBL is the minimum        |
| (31-40)              | (Default 1.23 m)                                | cover thickness at crown invert and spring      |
| (F10,0)              |                                                 | line                                            |
| (inches)             |                                                 | See                                             |
| (menes)              |                                                 | Figure 5.4-3                                    |
| Concrete cover to    | Concrete cover thickness                        | IF RSHAPE = STAND, TBO is the uniform           |
| centerline of cage 2 | to centerline of cage # 2                       | cover thickness of the outer wall cage.         |
| (ТВО)                | (outer cage)                                    | IF RSHAPE = ELLIP, TBI is not used.             |
| (41-50)              | (Default = 1.25 in)                             | See                                             |
| (F10.0)              |                                                 | Figure 5.4-3                                    |
| (inches)             |                                                 | -                                               |

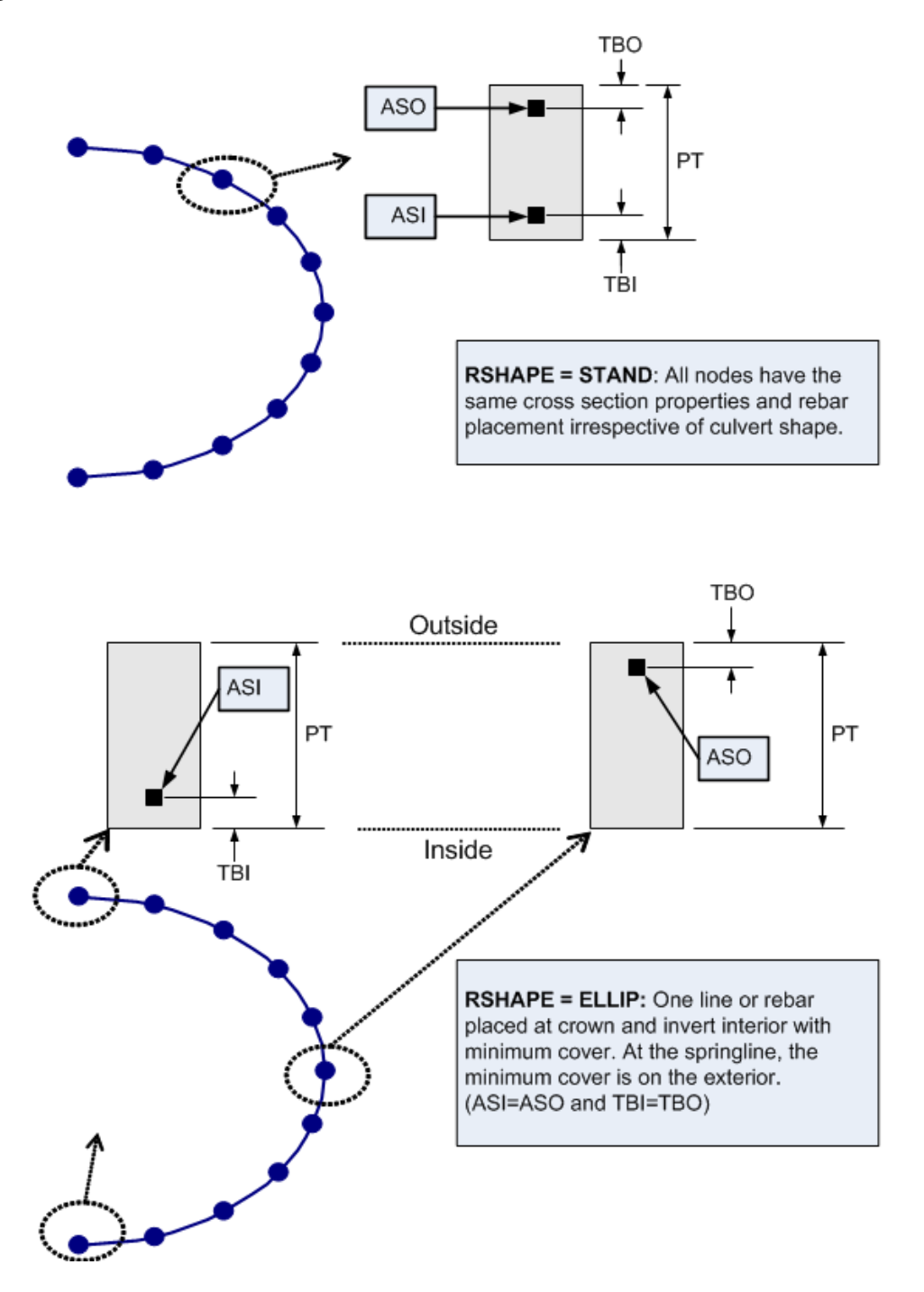

#### Figure 5.4-3 – Cross sections for RSHAPE = STAND or ELLIP

If XMODE = ANALYSIS and LRFD = 0, Part B is now complete. Go to Part C (or return to line A-2 if more pipe groups need to be defined). If XMODE = ANALYSIS and LRFD = 1, Proceed to line B-5

### 5.4.3.4 B-4 – Concrete – Case 2 – Arbitrary Specified Wall Thickness

| B-4 Concrete Case1 2                                                |
|---------------------------------------------------------------------|
|                                                                     |
| Arbitrary specified wall thickness and reinforcement steel (Case 2) |

For the Arbitrary option, line B-4 must be repeated for each node sequence in the pipe group. Note the total number of nodes in a group = number pipe elements in group + 1. (Start with N = 1).

| For level 2 this number is prese | t and is described in Table 5.3-1        |
|----------------------------------|------------------------------------------|
| For Level 3 this number is set b | y the user as NPMATX (see section 5.3.1) |

| Use if                    | Comments                                                                                                    |
|---------------------------|----------------------------------------------------------------------------------------------------|
| A-2.PTYPE =<br>'CONCRETE' | One or more pipe groups is Concrete                                                                                                    |
| B-3.RSHAPE = 'ARBIT'      | This command is only applicable if the 'Reinforcement Shape' set on the previous command is set to 'Arbitrary'.                        |
| A-1.XMODE = 'ANALYS'      | This command is only applicable if the 'Design/Analysis'<br>parameter is set to 'ANALYS'<br>NOTE: This input is not valid for 'DESIGN' |
| A-1.LRFD = 0 or 1         | This is command is input for either LRFD or Service.                                                                                   |
| A-1.LEVEL = 2 or 3        | This option is NOT available for Solution Level 1.                                                                                     |

| Parameter                 | Input Options              | Description                                      |  |
|---------------------------|----------------------------|--------------------------------------------------|--|
| (columns)                 |                            |                                                  |  |
| (format)                  |                            |                                                  |  |
| (units)                   |                            |                                                  |  |
|                           |                            |                                                  |  |
| Concrete wall             | Concrete wall thickness    | The specified concrete wall thickness may        |  |
| thickness at node N.      | at node N for current      | t differ from node sequence to node sequence     |  |
| PT(N)                     | node sequence.             | along element group as desired. The current      |  |
| (01-10)                   | -                          | node sequence is defined by the local node       |  |
| (F10.0)                   | (Default = none)           | numbers NSEQ1 through NSEQ2. See                 |  |
| (inches)                  |                            | comments below (*See Note).                      |  |
| Area of steel, cage 1     | Steel area of cage # 1 for | Cage # 1 is associated with the inner pipe wall. |  |
| (ASI(N))                  | node sequence. This is a   | Steel areas may vary from node sequence to       |  |
| (11-20)                   | smeared average area per   | node sequence as desired, including the case of  |  |
| (F10.0)                   | unit pipe length.          | no steel $ASI(N) = 0.0$ .                        |  |
| $(in^2/in)$               | $(Default = 0.0 in^2/in)$  |                                                  |  |
| Area of steel, Cage 2     | Steel area of cage # 2 for | Cage # 2 is associated with the outer pipe wall. |  |
| (ASO(N))                  | node sequence. This is a   | a Steel areas may vary from node sequence to     |  |
| (21-30)                   | smeared average area per   | node sequence as desired, including the case of  |  |
| (F10.0) unit pipe length. |                            | no steel $ASO(N) = 0.0$ .                        |  |
| $(in^2/in)$               | $(Default = 0.0 in^2/in)$  |                                                  |  |
| Concrete cover, cage 1    | Concrete cover thickness   | Concrete cover thickness for cage # 1 is         |  |
| (TBI(N))                  | to centerline of cage # 1  | relative to the inner wall surface. Cover        |  |
| (31-40)                   | for node sequence          | thickness may vary from node sequence to         |  |
| (F10.0)                   | (Default = 1.25 in)        | node sequence as desired.                        |  |
| (inches)                  |                            |                                                  |  |

| Parameter              | Input Options             | Description                                    |  |
|------------------------|---------------------------|------------------------------------------------|--|
| (columns)              |                           |                                                |  |
| (format)               |                           |                                                |  |
| (units)                |                           |                                                |  |
|                        |                           |                                                |  |
| Concrete cover, cage 2 | Concrete cover thickness  | Concrete cover thickness for cage # 2 is       |  |
| (TBO(N))               | to centerline of cage # 2 | relative to the outer wall surface. Cover      |  |
| (41-50)                | for node sequence         | thickness may vary from node sequence to       |  |
| (F10.0)                | (outer cage)              | node sequence as desired                       |  |
| (inches)               | (Default = 1.25 in)       | _                                              |  |
| Node sequence start    | First local node number   | NSEQ1 is the first local node number in a      |  |
| (NSEQ1) *              | in a sequence of nodes    | consecutive set of node numbers that share the |  |
| (51-55)                | with common properties    | same geometric properties for the concrete     |  |
| (I5)                   | (see *Note)               | cross section and reinforcing steel as defined |  |
| (integer)              |                           | above. See *NOTE and comment below             |  |
|                        | Default = none            |                                                |  |
| Node sequence end      | Last local node number in | NSEQ2 is the last local node number in a       |  |
| (NSEQ2) *              | a sequence of nodes with  | consecutive set of node numbers that share the |  |
| (56-60)                | common properties         | same geometric properties for the concrete     |  |
| (I5)                   | (see *Note)               | cross section and reinforcing steel as defined |  |
| (integer)              |                           | above. See *NOTE and comment below.            |  |
|                        | Default = none            |                                                |  |

\*NOTE: The node sequencing is not implemented in the 'Input Menus' (i.e., GUI Input). A row must be entered for each node. To facilitate the entry of these values, a 'Copy Row' button is available in the input menus. With this command, the user may input one row of section properties and then copy those values to a group of rows (i.e., a group of nodes).

<u>**Comment.**</u> In the simplest case, if all beam nodes in this group have the same section properties, set NSEQ1 = 1 and NSEQ2 = NPMAT + 1, and all geometric section properties are defined with one input line for B-4.

More generally, the above input feature allows the user to change the section properties within this pipe group using multiple input lines for B-4. Note however, the material properties are fixed for this group. To change material properties, such as the strength of the concrete or steel, the user would need to define a separate pipe group.

As an example of changing section properties, suppose that the current pipe group is defined with 24 pipe elements (25 nodes). Suppose further that the first 10 elements have the same set of section properties, element 11 is a transition element, and the remaining 13 elements have another set of common section properties. In this case, we would input the first node sequence as NSEQ1 = 1 and NSEQ2 = 11 to define common section properties to the first 10 elements. Next, we would input the second node sequence as NSEQ1 = 12 and NSEQ2 = 25 to define common section properties for elements 12 to 24. Note that the transition element, bounded by nodes 11 and 12, would be implicitly defined by the average of the two sets of geometric properties. Note for the last sequence we must always have, NSEQ2 = NPMAT + 1.

In the most general case if each node has a different section property, then line B-4 must be repeated for each node so that the node sequences would be defined as:  $(NSEQ1, NSEQ2) = (1,1), (2,2), (3,3) \dots$  (NPMAT+1,NPMAT+1). For this most general case, CANDE will automatically compute the paired values for NSEQ1 and NSEQ2 if they are all left blank in the input stream

#### If XMODE = ANALYSIS and LRFD = 0, Part B is now complete. Go to Part C (or return to line A-2 if more pipe groups need to be defined).

If XMODE = ANALYSIS and LRFD = 1, Proceed to line B-5

### 5.4.3.5 B-4 – Concrete – Case 3 – ASTM Box Wall Thicknesses and Haunches

| B-4.Concrete.Case3                              |  |
|-------------------------------------------------|--|
| ASTM box wall thicknesses and haunches (Case 3) |  |

This command is used in tandem with "B-4b – Concrete – Case 3 – ASTM Steel Placement for Boxes".

| Use if                    | Comments                                                                                                    |
|---------------------------|----------------------------------------------------------------------------------------------------|
| A-2.PTYPE =<br>'CONCRETE' | One or more pipe groups is Concrete                                                                                                    |
| B-3.RSHAPE = 'BOXES'      | This command is only applicable if the 'Reinforcement Shape' set on the previous command is set to 'Boxes'.                            |
| A-1.XMODE = 'ANALYS'      | This command is only applicable if the 'Design/Analysis'<br>parameter is set to 'ANALYS'<br>NOTE: This input is not valid for 'DESIGN' |
| A-1.LRFD = 0 or 1         | This is command is input for either LRFD or Service.                                                                                   |
| A-1.LEVEL = 2             | This option is NOT available for Solution Levels 1 or 3.                                                                               |

| Parameter             | Input Options            | put Options Description                        |  |
|-----------------------|--------------------------|------------------------------------------------|--|
| (columns)             |                          |                                                |  |
| (format)              |                          |                                                |  |
| (units)               |                          |                                                |  |
|                       |                          |                                                |  |
| Nominal concrete wall | Nominal concrete wall    | This value for wall thickness is used as the   |  |
| thickness             | thickness of box culvert | default value for the three slab thicknesses   |  |
| (PT)                  |                          | defined below.                                 |  |
| (01-10)               | (Default = 0.0)          |                                                |  |
| (F10.0)               |                          |                                                |  |
| (inches)              |                          |                                                |  |
| Top slab concrete     | Top slab concrete        | Each of the three slab thicknesses (top, sides |  |
| thickness             | thickness                | and bottom) may be defined separately. Or if   |  |
| (PTT)                 |                          | all slab thicknesses are the same, the default |  |
| (11-20)               | (Default = PT)           | PT value may be used. See Figure 5.4-4.        |  |
| (F10.0)               |                          |                                                |  |
| (inches)              |                          |                                                |  |
| Side slabs concrete   | Side slabs concrete      | Each of the three slab thicknesses (top, sides |  |
| thickness             | thickness                | and bottom) may be defined separately. Or if   |  |
| (PTS)                 |                          | all slab thicknesses are the same, the default |  |
| (21-30)               | (Default = PT)           | PT value may be used. See Figure 5.4-4.        |  |
| (F10.0)               |                          |                                                |  |
| (inches)              |                          |                                                |  |
| Bottom slab concrete  | Bottom slab concrete     | Each of the three slab thicknesses (top, sides |  |
| thickness             | thickness                | and bottom) may be defined separately. Or if   |  |
| (PTB)                 |                          | all slab thicknesses are the same, the default |  |
| (31-40)               | (Default = PT)           | PT value may be used. See Figure 5.4-4.        |  |
| (F10.0)               |                          |                                                |  |
| (inches)              |                          |                                                |  |

| Parameter         | Input Opti      | ons    | Description                                    |
|-------------------|-----------------|--------|------------------------------------------------|
| (columns)         |                 |        |                                                |
| (format)          |                 |        |                                                |
| (units)           |                 |        |                                                |
|                   |                 |        |                                                |
| Horizontal haunch | Horizontal      | haunch | Horizontal haunch thickness at interior        |
| dimension         | dimension       |        | corners. See Figure 5.4-4. CANDE increases     |
| (HH)              |                 |        | the wall thickness at the corner nodes in      |
| (41-50)           | (Default = 0.0) |        | accordance with the specified haunch           |
| (F10.0)           |                 |        | dimensions.                                    |
| (inches)          |                 |        |                                                |
| Vertical haunch   | Vertical        | haunch | Vertical haunch thickness at interior corners. |
| dimension         | dimension       |        | See Figure 5.4-4 . CANDE increases the wall    |
| (HV)              |                 |        | thickness at the corner nodes in accordance    |
| (51-60)           | (Default = 0.0) |        | with the specified haunch dimensions.          |
| (F10.0)           |                 |        |                                                |
| (inches)          |                 |        |                                                |

Proceed to line B-4b to complete ASTM box input data

### 5.4.3.6 B-4b - Concrete - Case 3 - ASTM Steel Placement for Boxes

| B-4b.Concrete.Case3                            |  |
|------------------------------------------------|--|
| ASTM box wall thicknesses and haunches(Case 3) |  |

This command should be preceded by "B-4 – Concrete – Case 3 – ASTM Box Wall Thicknesses and Haunches".

| Use if                    | Comments                                                                                                    |
|---------------------------|----------------------------------------------------------------------------------------------------|
| A-2.PTYPE =<br>'CONCRETE' | One or more pipe groups is Concrete                                                                                                    |
| B-3.RSHAPE = 'BOXES'      | This command is only applicable if the 'Reinforcement Shape' set on the previous command is set to 'Boxes'.                            |
| A-1.XMODE = 'ANALYS'      | This command is only applicable if the 'Design/Analysis'<br>parameter is set to 'ANALYS'<br>NOTE: This input is not valid for 'DESIGN' |
| A-1.LRFD = 0 or 1         | This is command is input for either LRFD or Service.                                                                                   |
| A-1.LEVEL = 2             | This option is NOT available for Solution Levels 1 or 3.                                                                               |

| Parameter               | Input Options             | Description                                    |
|-------------------------|---------------------------|------------------------------------------------|
| (columns)               |                           |                                                |
| (format)                |                           |                                                |
| (units)                 |                           |                                                |
|                         |                           |                                                |
| Steel area for outer    | Steel area for outer      | See Figure 5.4-4 for placement of AS1 rebar.   |
| sidewalls and           | sidewalls and connecting  | As always steel area is input as area per unit |
| connecting slabs.       | slabs.                    | length of pipe.                                |
| (AS1)                   | $Default = 0.0 in^2/in$   |                                                |
| (01-10)                 |                           |                                                |
| (F10.0)                 |                           |                                                |
| $(in^2/in)$             |                           |                                                |
| Steel area for inner    | Steel area for inner wall | See Figure 5.4-4 for placement of AS2 rebar.   |
| wall of top slab. (AS2) | of top slab.              | As always steel area is input as area per unit |
| (11-20)                 |                           | length of pipe.                                |
| (F10.0)                 | $Default = 0.0 in^2/in$   |                                                |
| (in <sup>2</sup> /in)   |                           |                                                |
| Steel area for inner    | Steel area for inner wall | See Figure 5.4-4 for placement of AS3 rebar.   |
| wall of bottom slab.    | of bottom slab.           | As always steel area is input as area per unit |
| (AS3)                   |                           | length of pipe.                                |
| (21-30)                 | $Default = 0.0 in^2/in$   |                                                |
| (F10.0)                 |                           |                                                |
| (in <sup>2</sup> /in)   |                           |                                                |
| Steel area for inner    | Steel area for inner wall | See Figure 5.4-4 for placement of AS4 rebar.   |
| wall of side slabs.     | of side slabs.            | As always steel area is input as area per unit |
| (AS4)                   |                           | length of pipe.                                |
| (31-40)                 | $Default = 0.0 in^2/in$   |                                                |
| (F10.0)                 |                           |                                                |
| $(in^2/in)$             |                           |                                                |

| Parameter              | Input Options             | Description                                       |
|------------------------|---------------------------|---------------------------------------------------|
| (columns)              |                           |                                                   |
| (format)               |                           |                                                   |
| (units)                |                           |                                                   |
|                        |                           |                                                   |
| Ratio of length of AS1 | Ratio of length of AS1 in | This ratio is the steel length (L1) to one-half   |
| in steel in top and    | steel in top and bottom   | span length (R1) as shown in Figure 5.4-4.        |
| bottom slabs. (XL1)    | slabs.                    |                                                   |
| (41-50)                | Default = 0.0             |                                                   |
| (F10.0)                |                           |                                                   |
| ()                     |                           |                                                   |
| Uniform concrete       | Uniform concrete cover    | All steel cages, inner walls and outer walls, are |
| cover thickness to all | thickness to all steel    | assigned the same concrete cover thickness        |
| steel centers. (TC)    | centers.                  | specified with TC. See Figure 5.4-4.              |
| (51-60)                | (Default = 1.25 in)       |                                                   |
| (F10.0)                |                           |                                                   |
| (inches)               |                           |                                                   |

If XMODE = ANALYSIS and LRFD = 0, Part B is now complete. Go to Part C (or return to line A-2 if more pipe groups need to be defined).

If XMODE = ANALYSIS and LRFD = 1, Proceed to line B-5

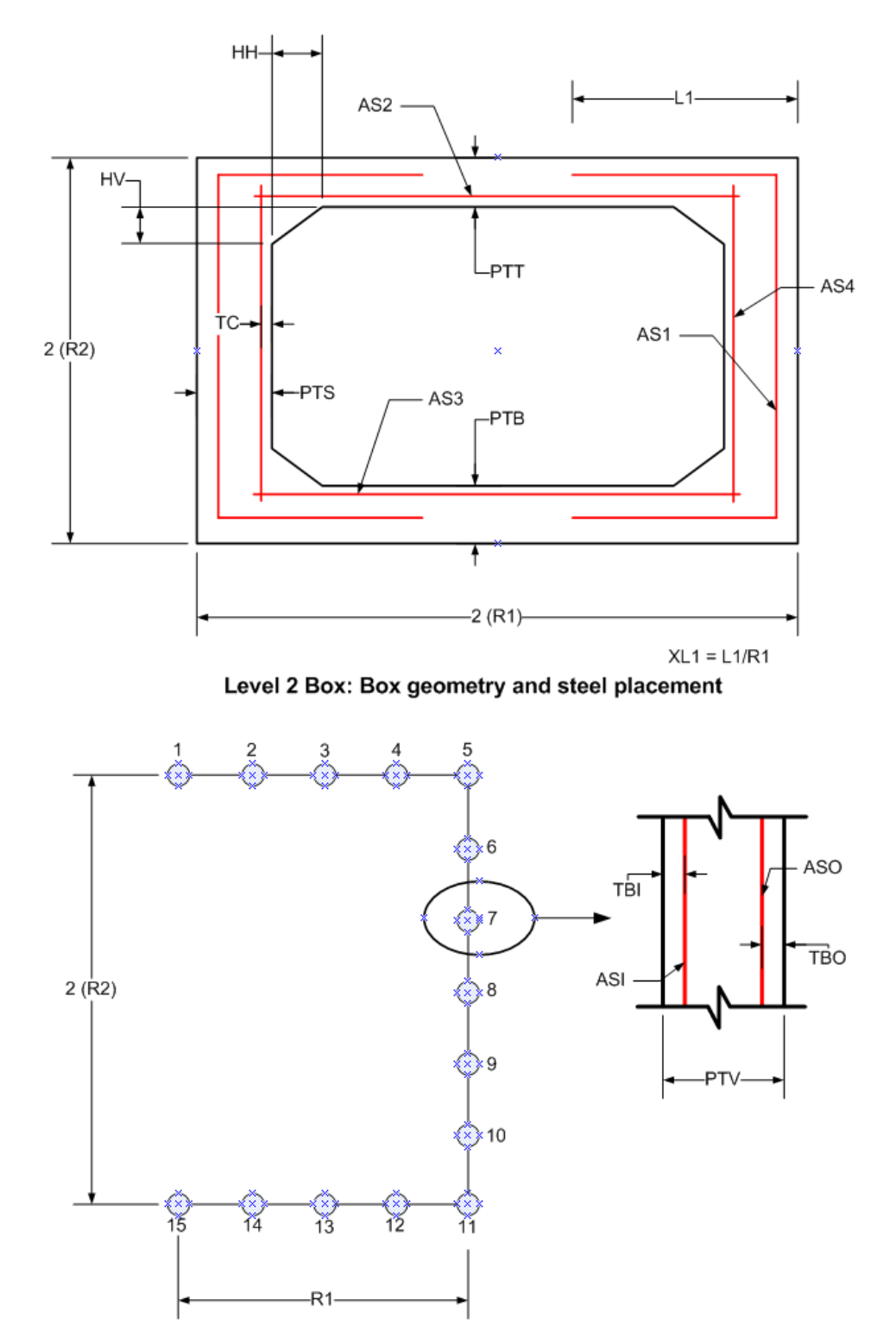

#### Figure 5.4-4 – ASTM geometry and steel placement for box culverts with 2 ft cover or more.

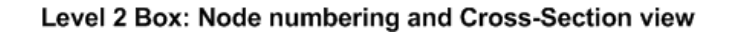

# 5.4.3.7 B-4 – Concrete – Case 4 – Specified Wall Thickness and Working Stress SF

| B-4.Concrete.Case4                                  |  |
|-----------------------------------------------------|--|
| Specified wall thickness and working stress design. |  |

| Use if                             | Comments                                                                                                    |
|------------------------------------|----------------------------------------------------------------------------------------------------|
| A-2.PTYPE =<br>'CONCRETE'          | One or more pipe groups is Concrete                                                                                    |
| B-3.RSHAPE = 'STAND'<br>or 'ELLIP' | This command is only applicable if the 'Reinforcement Shape' set on the previous command is set to 'STAND' or 'ELLIP'. |
| A-1.XMODE = 'DESIGN'               | This command is only applicable if the 'Design/Analysis' parameter is set to 'DESIGN'                                  |
| A-1.LRFD = 0                       | This is command is input for service design.                                                                           |
| A-1.LEVEL = 1, 2 or 3              | This option is available for all Solution Levels 1, 2, or 3.                                                           |

| Parameter              | Input Options             | Description                                       |
|------------------------|---------------------------|---------------------------------------------------|
| (columns)              |                           |                                                   |
| (format)               |                           |                                                   |
| (units)                |                           |                                                   |
|                        |                           |                                                   |
| Concrete wall          | Concrete wall thickness   | The design wall thickness is uniform around       |
| thickness              | used for design problem   | the pipe. Specify a non-zero value. (Note the     |
| (PT)                   | (Default = none)          | design solution will provide required steel       |
| (01-10)                |                           | reinforcement area)                               |
| (F10.0)                |                           |                                                   |
| (inches)               |                           |                                                   |
| Steel yielding safety  | Desired safety factor     | This is the fundamental working-stress design     |
| factor                 | against steel yielding    | criterion for steel reinforcement. Typically,     |
| (PFS(1))               |                           | this safety factor is specified in the range from |
| (11-20)                | (Default = 1.6)           | 1.5 to 2.0                                        |
| (F10.0)                |                           |                                                   |
| ()                     |                           |                                                   |
| Concrete crushing      | Desired safety factor     | This is the working-stress criterion that the     |
| stress safety factor   | against concrete crushing | concrete compressive stress does not reach        |
| (PFS(2))               | stress.                   | ultimate strength (fc') by the specified factor   |
| (21-30)                | (Default = 2.0)           | of safety. Typical range is 1.7 to 2.0            |
| (F10.0)                |                           |                                                   |
| ()                     |                           |                                                   |
| Concrete shear failure | Desired safety factor     | This safety factor, which depends on the          |
| safety factor          | against concrete shear    | selected shear-strength model, may need to be     |
| (PFS(3))               | failure                   | satisfied with the use of stirrups and/or         |
| (31-40)                | (Default = 2.0)           | increased wall thickness, which is the            |
| (F10.0)                |                           | responsibility of the designer.                   |
| ()                     |                           |                                                   |

| Parameter               | Input Options             | Description                                       |
|-------------------------|---------------------------|---------------------------------------------------|
| (columns)               |                           |                                                   |
| (format)                |                           |                                                   |
| (units)                 |                           |                                                   |
|                         |                           |                                                   |
| Radial tension failure  | Desired safety factor     | The radial tension stress and the corresponding   |
| safety factor           | against concrete radial   | strength of concrete subjected to inner-wall      |
| (PFS(4))                | tension failure           | steel tension is adapted from Heger/McGrath       |
| (41-50)                 | (Default = 2.0)           | (ACI-1983). Satisfying this safety factor may     |
| (F10.0)                 |                           | require the designer to use traverse steel.       |
| ()                      |                           |                                                   |
| Allowable maximum       | Allowable maximum         | The allowable crack width is a performance        |
| crack width (ALCW)      | crack width.              | criterion, not a failure criterion. The design    |
| (51-60)                 |                           | process will allow cracking up to ALCW (that      |
| (F10.0)                 | (Default = 0.01 in)       | is, safety factor $= 1$ )                         |
| (inches)                |                           |                                                   |
| Concrete cover to c.l.  | Concrete cover to         | If RSHAPE = STAND, TBI is uniform                 |
| of steel rebar cage     | centerline of steel rebar | concrete cover for both inner and outer cages.    |
| (TBI)                   | cage(s)                   | If RSHAPE = ELLIP, TBI is minimum cover           |
| (61-70)                 | (Default = 1.25 in)       | of the cage at crown, spring-line and invert.     |
| (F10.0)                 |                           |                                                   |
| (inches)                |                           |                                                   |
| Ratio of steel areas of | Desired ratio of steel    | Typically, the outer cage steel area is specified |
| outer-to-inner cages    | areas of outer-to-inner   | with less steel area than the inner cage. This    |
| (SRATIO)                | cages                     | only applies to RSHAPE = Standard.                |
| (71-80)                 | (Default = 0.75)          | If $RSHAPE = ELLIP$ , $SRATIO$ is not used.       |
| (F10.0)                 |                           |                                                   |
| ()                      |                           |                                                   |

If XMODE = DESIGN and LRFD = 0, Part B is now complete.

Go to Part C (or return to line A-2 if more pipe groups need to be defined).

### 5.4.3.8 B-4 – Concrete – Case 5 – Specified Wall Thickness/LRFD Design Weights

#### B-4.Concrete.Case5

Specified wall thickness and design weights for LRFD.

The specification of the WLRFD design weights has the following consequences:

- WLRFD = 1.0, Standard LRFD (factored resistance = factored loads)
- WLRFD > 1.0 More conservative (factored resistance > factored loads)
- WLRFD < 1.0 Less conservative (factored resistance < factored loads)

WLRFD = -1.0 Exclude the corresponding design criterion

| Use if                             | Comments                                                                                                    |
|------------------------------------|----------------------------------------------------------------------------------------------------|
| A-2.PTYPE =<br>'CONCRETE'          | One or more pipe groups is Concrete                                                                                    |
| B-3.RSHAPE = 'STAND'<br>or 'ELLIP' | This command is only applicable if the 'Reinforcement Shape' set on the previous command is set to 'STAND' or 'ELLIP'. |
| A-1.XMODE = 'DESIGN'               | This command is only applicable if the 'Design/Analysis' parameter is set to 'DESIGN'                                  |
| A-1.LRFD = 1                       | This is command is input for LRFD.                                                                                     |
| A-1.LEVEL = 1, 2 or 3              | This option is available for all Solution Levels 1, 2, or 3.                                                           |

| Parameter               | Input Options            | Description                                      |
|-------------------------|--------------------------|--------------------------------------------------|
| (columns)               |                          |                                                  |
| (format)                |                          |                                                  |
| (units)                 |                          |                                                  |
|                         |                          |                                                  |
| Concrete wall           | Concrete wall thickness  | The design wall thickness is uniform around      |
| thickness               |                          | the pipe. Specify a non-zero value. Note the     |
| (PT)                    | (Default = none)         | CANDE design solution will provide required      |
| (01-10)                 |                          | steel reinforcement area(s).                     |
| (F10.0)                 |                          |                                                  |
| (inches)                |                          |                                                  |
| Steel tension failure   | Weight for steel tension | The design goal is to determine the steel area   |
| due to yielding         | yielding.                | so that the weighted-factored-tension-steel-     |
| (WLRFD(1))              |                          | stress is just less than factored-yield-strength |
| (11-20)                 | (Default weight $= 1$ )  | resistance.                                      |
| (F10.0)                 |                          |                                                  |
| ()                      |                          |                                                  |
| Concrete crushing       | Weight for concrete      | The design goal is to determine the steel area   |
| failure at outer fibers | crushing failure         | (or, new wall thickness) so that the weighted-   |
| (WLRFD(2))              |                          | factored-concrete compressive-stress is just     |
| (21-30)                 | (Default weight $= 1$ )  | less than the factored-compressive-resistance.   |
| (F10.0)                 |                          |                                                  |
| ()                      |                          |                                                  |

| Parameter               | Input Options             | Description                                       |
|-------------------------|---------------------------|---------------------------------------------------|
| (columns)               |                           |                                                   |
| (format)                |                           |                                                   |
| (units)                 |                           |                                                   |
|                         |                           |                                                   |
| Concrete shear failure  | Weight for concrete shear | The design goal is to maintain the weighted-      |
| (w/o shear steel)       | failure (without shear    | factored-shear-force to be less than the          |
| (WLRFD(3))              | steel)                    | factored-shear-capacity. If needed, the excess    |
| (31-40)                 |                           | shear force to be carried by stirrups.            |
| (F10.0)                 | (Default weight $= 1$ )   |                                                   |
| ()                      |                           |                                                   |
| Concrete failure due to | Weight for concrete       | The design goal is to maintain the weighted-      |
| radial tension from     | radial tension failure    | factored-radial-tension-stress to be less than    |
| curved rebar            | from curved rebar         | the factored-radial-tension-resistance. If        |
| (WLRFD(4))              | (Default weight $= 1$ )   | needed, excess load to be carried by stirrups.    |
| (41-50)                 |                           |                                                   |
| (F10.0)                 |                           |                                                   |
| ()                      |                           |                                                   |
| Service load allowable  | Service load allowable    | The design goal is to determine the steel area    |
| crack width             | crack width               | so that the weighted-service-load-crack-width     |
| (WLRFD(5))              |                           | is less than the allowable-crack-width.           |
| (51-60)                 | (Default weight $= 1$ )   |                                                   |
| (F10.0)                 |                           |                                                   |
| ()                      |                           |                                                   |
| Concrete cover to c.l.  | Concrete cover to         | If RSHAPE = STAND, TBI is uniform                 |
| of steel rebar cage     | centerline of steel rebar | concrete cover for both inner and outer cages.    |
| (TBI)                   | cage(s)                   | If RSHAPE = ELLIP, TBI is minimum cover           |
| (61-70)                 | (Default = 1.25 in)       | of the cage at crown, spring-line and invert.     |
| (F10.0)                 |                           |                                                   |
| (inches)                |                           |                                                   |
| Ratio of steel areas of | Desired ratio of steel    | Typically, the outer cage steel area is specified |
| outer-to-inner cages    | areas of outer-to-inner   | with less steel area than the inner cage. This    |
| (SRATIO)                | cages                     | only applies to RSHAPE = Standard.                |
| (71-80)                 |                           | If $RSHAPE = ELLIP$ , $SRATIO$ is not used.       |
| (F10.0)                 | (Default = 0.75)          |                                                   |
| ()                      |                           |                                                   |

Proceed to line B-5 (LRFD = 1)

# 5.4.3.9 B-5 – Concrete – Resistance Factors for LRFD

| B-5.Concrete                              |  |
|-------------------------------------------|--|
| Resistance factors for LRFD limit states. |  |

| Use if                              | Comments                                                                                     |
|-------------------------------------|----------------------------------------------------------------------------------------------|
| A-2.PTYPE =<br>'CONCRETE'           | One or more pipe groups is Concrete                                                          |
| A-1.XMODE = 'DESIGN'<br>or 'ANALYS' | This command is applicable if the 'Design/Analysis' parameter is set to 'DESIGN' or 'ANALYS' |
| A-1.LRFD = 1                        | This command is input for LRFD.                                                              |
| A-1.LEVEL = 1, 2 or 3               | This option is available for all Solution Levels 1, 2, or 3.                                 |

| Parameter               | Input Options               | Description                                     |
|-------------------------|-----------------------------|-------------------------------------------------|
| (columns)               |                             |                                                 |
| (format)                |                             |                                                 |
| (units)                 |                             |                                                 |
|                         |                             |                                                 |
| Resistance factor for   | Resistance factor for steel | Factored steel stress resistance =              |
| steel rebar yielding    | rebar yielding due to       | $PHI(1) \times PFSY(f_y)$                       |
| due to tension stress   | tension stress              |                                                 |
| (PHI(1))                | (Default = 0.9)             |                                                 |
| (01-10)                 |                             |                                                 |
| (F10.0)                 |                             |                                                 |
| ()                      |                             |                                                 |
| Resistance factor for   | Resistance factor for       | Factored concrete crushing stress resistance =  |
| concrete crushing       | concrete crushing due to    | $PHI(2) \times PFPC(f_c')$                      |
| (PHI(2))                | thrust and moment           |                                                 |
| (11-20)                 | (Default = 0.75)            |                                                 |
| (F10.0)                 |                             |                                                 |
| ()                      |                             |                                                 |
| Resistance factor for   | Resistance factor for       | Factored shear strength resistance =            |
| concrete shear failure  | concrete shear failure      | PHI(3) x Selected shear strength option.        |
| (PHI(3))                |                             |                                                 |
| (21-30)                 | (Default = 0.9)             |                                                 |
| (F10.0)                 |                             |                                                 |
| ()                      |                             |                                                 |
| Resistance factor for   | Resistance factor for       | Factored radial tension resistance =            |
| radial concrete tension | radial concrete tension     | PHI(4) x concrete tension stress limit as       |
| (PHI(4))                |                             | proposed by Heger/McGrath (ACI-1983)            |
| (31-40)                 | (Default = 0.9)             |                                                 |
| (F10.0)                 |                             |                                                 |
| ()                      |                             |                                                 |
| Allowable crack width   | Allowable crack width       | Allowable crack width for service limit         |
| for service load        | for service load            | loading. CANDE approximates the crack           |
| (ACW)                   |                             | width at service loading by dividing steel      |
| (41-50)                 | (Default = 0.01inch)        | stress in crack width formulas by load factors. |
| (F10.0)                 |                             |                                                 |
| (inches)                |                             |                                                 |

**<u>Comment:</u>** The above resistance factors are used for both the design and analysis modes. In the analysis mode, CANDE will show the five numerical values of the above factored resistances along with the corresponding factored demands.

In the design mode, the designer is given additional control on the previous page to design with more or less conservatism and to permit turning on or off any of the criterion to fit the problem at hand.

This completes the current B-set input. Go to Part C (or return to line A-2 if more pipe groups need to be defined).

# 5.4.4 Plastic Pipe Types

#### 5.4.4.1 B-1 – Plastic – Plastic Load Controls

# B-1.Plastic – Smooth, general or profile thermoplastic cross section. Plastic load controls.

| Use if                | Comments                             |
|-----------------------|--------------------------------------|
| A-2.PTYPE = 'PLASTIC' | One or more pipe groups are Plastic. |

| Parameter         | Input Options             | Description                                       |
|-------------------|---------------------------|---------------------------------------------------|
| (columns)         |                           |                                                   |
| (format)          |                           |                                                   |
| (units)           |                           |                                                   |
|                   |                           |                                                   |
| Wall section type | A word selecting the type | SMOOTH refers to uniform smooth wall (gun         |
| (WTYPE)           | of wall section.          | barrel) whose only independent cross section      |
| . ,               |                           | property is the wall thickness. Applies to        |
| (01-10)           | = SMOOTH                  | design & analysis.                                |
| (A7.3X)           |                           | GENERAL refers to arbitrary cross-section         |
| (word)            | = GENERAL                 | properties for area and moment of inertia         |
|                   |                           | without local buckling consideration. Applies     |
|                   | = <b>PROFILE</b>          | only to analysis.                                 |
|                   | (variable geometry        | PROFILE refers to a spectrum of profile           |
|                   | option)                   | shapes such as corrugated with or without         |
|                   | 1 /                       | liners, ribbed walls, etc. Profile shapes require |
|                   |                           | additional geometry input and include local       |
|                   |                           | buckling analysis. Applies only to analysis.      |
|                   | Default = GENERAL         |                                                   |
| Type of plastic   | A word selecting the type | PTYPE is used to provide default material         |
| (PTYPE)           | of plastic.               | properties for HDPE (high density                 |
| ,                 | = HDPE                    | polyethylene), PVC (Polyvinyl Chloride), or       |
| (11-20)           | = PVC                     | PP (Polypropylene) as shown in Table B-           |
| (A5,5X)           | = PP                      | Plastic-1. Setting PTYPE = OTHER means all        |
| (word)            | = OTHER                   | material properties will be defined by the user.  |
|                   | Default = HDPE            |                                                   |
| Load duration     | Code number to select     | Plastic material properties depend on load        |
| (LOADT)           | load duration:            | duration, short term is appropriate for live      |
|                   | = 1, Short term           | loads and long term is appropriate for earth      |
| (21-25)           | = 2, long term            | loads. If need be, the problem can be run twice,  |
| (I5)              | Default = short term      | once with short duration properties and once      |
| (integer)         |                           | with long duration properties to bracket the      |
|                   |                           | responses of each load step.                      |
| Analysis mode     | Code to select large-     | IF IBUCK = 0, small deformation theory and        |
| (IBUCK)           | deformation and buckling  | simplified buckling equations are used. If        |
|                   | analysis:                 | BUCK = 1, the pipe elements will include          |
| (26-30)           | = 0, small deformation    | large deformation theory (geometric stiffness).   |
| (15)              | = 1, large deformation    | In addition, if IBUCK=2, an estimate of the       |
| (integer)         | = 2, plus buckling.       | remaining buckling capacity will be computed      |
|                   | Default = small deform.   | at each load step.                                |

Proceed to Line B-2

### 5.4.4.2 B-2 – Plastic – Material Properties for Plastic

| B-2.Plastic            |  |
|------------------------|--|
| Plastic load controls. |  |
|                        |  |

| Use if                | Comments                             |
|-----------------------|--------------------------------------|
| A-2.PTYPE = 'PLASTIC' | One or more pipe groups are Plastic. |

| Parameter              | Input Options              | Description                                     |
|------------------------|----------------------------|-------------------------------------------------|
| (columns)              |                            | -                                               |
| (format)               |                            |                                                 |
| (units)                |                            |                                                 |
|                        |                            |                                                 |
| Young's modulus for    | Young's modulus for        | Depending on the type of plastic, enter the     |
| short-term loading     | short-term loading         | effective elastic stress-strain modulus for     |
| (PESHRT)               |                            | short-term loading. If left blank, default      |
| (01-10)                | (Default from table 1)     | values from Table 5.4-3 are provided            |
| (F10.0)                |                            | depending on the type of plastic (PTYPE).       |
| (lb/in <sup>2</sup> )  |                            | See Figure 5.4-5.                               |
| Ultimate stress limit  | Ultimate stress limit for  | The short-term ultimate stress is the           |
| for short-term loading | short-term loading         | maximum stress sustainable by the plastic       |
| (PUSHRT)               | C                          | used to evaluate the safety of the stress       |
| (11-20)                |                            | level. If left blank, default values from       |
| (F10.0)                | (Default from table 1)     | Table 5.4-3 are provided depending on the       |
| (lb/in <sup>2</sup> )  |                            | type of plastic (PTYPE). See Figure 5.4-5.      |
| Young's modulus for    | Young's modulus for        | Depending on the type of plastic, enter the     |
| long-term loading      | long-term loading          | effective elastic stress-strain modulus for     |
| (PELONG)               |                            | long-term loading. If left blank, default       |
| (21-30)                | (Default from table 1)     | values from Table 5.4-3 are provided            |
| (F10.0)                |                            | depending on the type of plastic (PTYPE).       |
| (lb/in <sup>2</sup> )  |                            | See Figure 5.4-5.                               |
| Ultimate stress limit  | Ultimate stress limit for  | The long-term ultimate stress is the            |
| for long-term loading  | long-term loading          | maximum stress sustainable by the plastic       |
| (PULONG)               |                            | used to evaluate the safety of the stress       |
| (31-40)                |                            | level. If left blank, default values from       |
| (F10.0)                | (Default from table 1)     | Table 5.4-3 are provided depending on the       |
| $(in^2/in^2)$          |                            | type of plastic (PTYPE). See Figure 5.4-5.      |
| Poisson's ratio (PNU)  | Poisson's ratio for short- | Poisson's ratio is used for plane-strain        |
| (41-50)                | and long-term loading      | formulation wherein effective modulus is PE*    |
| (F10.0)                | Default = 0.3              | = $PE/(1-PNU^2)$ . Poisson's ratio is taken the |
| ()                     |                            | same for short- and long-term loading           |
| Density of plastic     | Density of plastic         | Applies only to Level 2 and 3. This value       |
| material used for body | material used for body     | produces the self-weight of the plastic         |
| weight. (PDEN)         | weight.                    | structure in the loading schedule. Leave blank  |
| (51-60)                | $(Default = 0.0 lb/in^3)$  | to ignore self-weight deformations.             |
| (F10.0)                |                            |                                                 |
| (lb/in <sup>3</sup> )  |                            |                                                 |

<u>Comment.</u> Although the CANDE solution for structural responses is based on either short-term or long-term properties (depending on choice of LOADT), both short-term and long-term properties must be input (or defaulted) for each problem. This is because the both the short-term and long-term properties are used in the evaluation of the plastic pipe performance in terms of design criteria.

Although most plastics exhibit significant time-dependent stress-strain response, it is customary to treat them as elastic materials with a modulus dependent on load duration. Short-term properties are appropriate for shallow burial situations wherein live loads dominate. Long-term properties are suitable to deep burial conditions wherein design life for soil weight is on the order of 50 years. The table below shows the range of short-term and long-term properties for three common types of plastics used as culverts and storm chambers. Default values are in parenthesis. Sometimes it is wise to run the same problem twice, once with short term and once with long-term properties.

#### Proceed to B-3 Analysis or B-3 Design

| Type of plastic | Effective You | ng's Modulus  | Ultimate             | strength    |
|-----------------|---------------|---------------|----------------------|-------------|
|                 | (Р            | E)            | (PU)                 |             |
|                 | S             | ee            | see                  |             |
|                 | Figur         | e 5.4-5       | Figur                | e 5.4-5     |
|                 | Short-term    | Long-term     | Short-term Long-term |             |
|                 | (ksi)         | (ksi)         | (ksi)                | (ksi)       |
| HDPE –          |               |               |                      |             |
| High Density    | 80.0 -112.0   | 22.0          | 3.00                 | 0.85 - 1.44 |
| Polyethylene    | (110.0)       | (22.0)        | (3.00)               | (0.90)      |
| PVC –           |               |               |                      |             |
| Polyvinyl       | 400.0         | 135.0 - 158.0 | 6.00 - 7.00          | 2.60 - 3.70 |
| Chloride        | (400.0)       | (140.0)       | (6.00)               | (2.60)      |
| PP –            |               |               |                      |             |
| Polypropylene   | 125.0 - 145.0 | 31.0          | 3.10                 | 0.95-1.05   |
| _               | (135.0)       | (31.0)        | (3.10)               | (1.00)      |

Table 5.4-3 – Plastic: Typical range of plastic properties from AASHTO LRFD Specification

|              | <b>F</b> DI (* |                  |                | • • •            | 1 •           | 11 1 4        |
|--------------|----------------|------------------|----------------|------------------|---------------|---------------|
| FIGURE 5 4_  | 5 - Plactic -  | - Flactic stress | s_etrain model | in tencion and   | d compression | all durations |
| 1 12ui C J.T |                | - masue sues     | s-su am mouci  | i mi tension any | u compression | an uurauvns.  |
| <u> </u>     |                |                  |                |                  |               | /             |

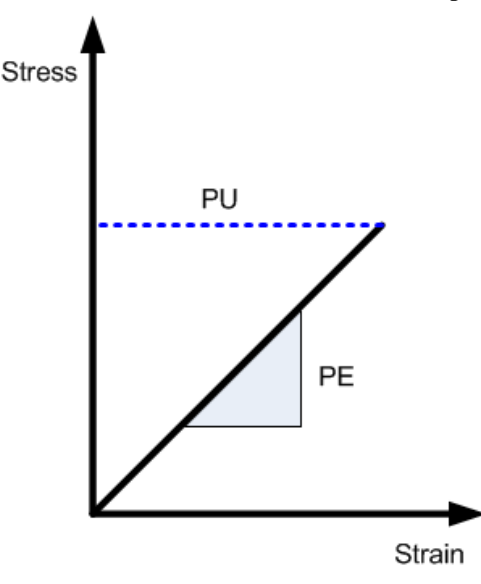

### 5.4.4.3 B-3 – Plastic – Cross Sectional Properties for Smooth or General

| B-3.Plastic.A.Smooth                                              |
|-------------------------------------------------------------------|
| Cross-sectional properties of plastic wall for smooth or general. |
|                                                                   |

| Use if                                          | Comments                                                                                                    |  |
|-------------------------------------------------|----------------------------------------------------------------------------------------------------|--|
| A-2.PTYPE = 'PLASTIC'                           | One or more pipe groups are Plastic.                                                                                                   |  |
| A-1.XMODE = 'ANALYS'                            | This command is only applicable if the 'Design/Analysis'<br>parameter is set to 'ANALYS'<br>NOTE: This input is not valid for 'DESIGN' |  |
| B-1.Plastic.WTYPE =<br>'SMOOTH' or<br>'GENERAL' | This input line is for cases where the 'Wall Section Type' is either 'SMOOTH' or 'GENERAL'.                                            |  |

| Parameter               | Input Options              | Description                                      |
|-------------------------|----------------------------|--------------------------------------------------|
| (columns)               |                            |                                                  |
| (format)                |                            |                                                  |
| (units)                 |                            |                                                  |
|                         |                            |                                                  |
| Total height of wall    | Total height of wall cross | For the case of a SMOOTH wall type, PT is        |
| cross section.          | section.                   | the wall thickness. This completes smooth        |
| (PT)                    |                            | wall input.                                      |
| (11-20)                 | (No default)               | For the case of the GENERAL wall type, PT is     |
| (F10.0)                 |                            | the profile height from the inner most fiber to  |
| (inches)                |                            | outer most fiber.                                |
| Area of general wall-   | Area of general wall-      | For the case of the GENERAL wall type PA is      |
| section per unit length | section per unit length of | the wall cross-sectional area per unit length of |
| of pipe                 | pipe                       | pipe, which provides resistance to hoop (or      |
| (PA)                    | (No default)               | column) compression or tension.                  |
| (21-30)                 |                            | (PA need not be input for smooth walls)          |
| (F10.0)                 |                            | This input only applies for 'Wall Type           |
| $(in^2/in)$             |                            | (B3.Plastic.WTYPE) = 'GENERAL'                   |
| Moment of inertia of    | Moment of inertia of       | For the case of the GENERAL wall type PI is      |
| general wall            | general wall section per   | the wall moment inertia per unit length of pipe, |
| section/unit length     | unit length                | which provides resistance to ovaling (or         |
| (PI)                    | (No default)               | bending) deformation.                            |
| (31-40)                 |                            | (PI need not be input for smooth walls)          |
| (F10.0)                 |                            | This input only applies for 'Wall Type           |
| (in <sup>4</sup> /in)   |                            | (B3.Plastic.WTYPE) = 'GENERAL'                   |
| Distance to general     | Distance to general wall   | For the case of the GENERAL wall type PC         |
| wall centroid from      | centroid from inner wall.  | measures the distance from the inner fiber to    |
| inner wall.             | Default = PT/2             | the geometric centroid of the general wall. The  |
| (PC)                    |                            | value is used to compute maximum fiber           |
| (41-50)                 |                            | stresses. (PC not needed for smooth walls)       |
| (F10.0)                 |                            | This input only applies for 'Wall Type           |
| (inches)                |                            | (B3.Plastic.WTYPE) = 'GENERAL'                   |

For LRFD = 0, Part B is complete for Analysis of SMOOTH or GENERAL walls.

For LRFD = 1, Proceed to line B-4

### 5.4.4.4 B-3 – Plastic – Profile Wall Cross Sectional Properties-1

| B-3.Plastic.A.Profile                                                        |  |  |  |
|------------------------------------------------------------------------------|--|--|--|
| Cross-sectional properties for Profile wall type with variable wall geometry |  |  |  |
|                                                                              |  |  |  |

| Use if                           | Comments                                                                                                    |
|----------------------------------|----------------------------------------------------------------------------------------------------|
| A-2.PTYPE = 'PLASTIC'            | One or more pipe groups are Plastic.                                                                                                   |
| A-1.XMODE = 'ANALYS'             | This command is only applicable if the 'Design/Analysis'<br>parameter is set to 'ANALYS'<br>NOTE: This input is not valid for 'DESIGN' |
| B-1.Plastic.WTYPE =<br>'PROFILE' | This input line is for cases where the 'Wall Section Type' is 'PROFILE'.                                                               |

| Parameter               | Input Options             | Description                                      |
|-------------------------|---------------------------|--------------------------------------------------|
| (columns)               |                           |                                                  |
| (format)                |                           |                                                  |
| (units)                 |                           |                                                  |
|                         |                           |                                                  |
| Length of profile       | Length of generic Profile | PERIOD = horizontal distance of the repeating    |
| period (PERIOD)         | period.                   | profile shape along the pipe's length as shown   |
| (01-10)                 |                           | in Figure 5.4-6. The repeating profile shape     |
| (F10.0)                 |                           | always includes two web elements.                |
| (inches)                | Default = none            |                                                  |
| Total height of profile | Total height of profile   | HEIGHT is the distance from the inner most       |
| section                 | section.                  | fiber to the outer most fiber. See Figure 5.4-6. |
| (HEIGHI)                |                           |                                                  |
| (11-20)                 | Default = none            |                                                  |
| (F10.0)                 |                           |                                                  |
| (inches)                | <b>TT</b> 7 1 1 1         |                                                  |
| web angle with the      | Web angle measured        | The orientation of the two web elements are      |
|                         | from the horizontal.      | mirror symmetric with their inclination          |
| $(\mathbf{WEBANG})$     | $D_{2}$                   | defined by the web angle, measured from the      |
| (21-30)<br>(F10.0)      | Default = 90 degrees      | the two webs may be used to form a saw tooth     |
| (r10.0)<br>(dagrees)    |                           | profile                                          |
| Wob thicknoss           | Web Thickness             | Web thickness is measured normal to web          |
| (WERT)                  | web Thickness             | surface (web thickness is independent of the     |
| (31-40)                 |                           | web angle)                                       |
| (51-40)<br>(F10.0)      | Default = none            | web angle).                                      |
| (inches)                | Deluure none              |                                                  |
| Web "k" value for edge  | The web "k" value for the | The web's k-value is used for local buckling     |
| support coefficient     | edge support coefficient. | computations. The k-value may be taken as 4.0    |
| (WEBK)                  | 8 11                      | for elements with both edges supported by        |
| (41-50)                 | Default = 4.0             | other elements. For a freestanding element       |
| (F10.0)                 |                           | with only one edge supported, the k-value is     |
| (dimensionless)         |                           | 0.43.                                            |

| Parameter              | Input Options                    | Description                                     |
|------------------------|----------------------------------|-------------------------------------------------|
| (columns)              |                                  |                                                 |
| (format)               |                                  |                                                 |
| (units)                |                                  |                                                 |
| Number of horizontal   | Number of horizontal             | Various profile shapes may be constructed by    |
| elements in profile    | elements that are to be          | including up to four horizontal elements (or    |
| (NHEL)                 | included in profile              | element pairs) attached to the web. For         |
| (51-55)                | Minimum = 0                      | example, set NHEL = 2 to form a straight rib    |
| (15)                   | Maximum = 4                      | or unlined corrugated profile; NHEL = $3$ for a |
| (integer)              | Default = 0                      | T-rib or lined profile; NHEL = 4 for a box-like |
|                        |                                  | or trapezoidal-shaped profile.                  |
| Include local buckling | Code for local buckling          | If local buckling is activated (LOCALB=1),      |
|                        | = 1, include local               | the cross-sectional properties are reduced for  |
|                        | buckling calculations.           | each beam element that experiences thrust       |
| (15)                   | – -1, Ignore local               | local buckling                                  |
| (integer)              | Default = $1$                    | If LOCALB = $-1$ local buckling is not          |
| (integer)              |                                  | activated and cross-section properties remain   |
|                        |                                  | constant.                                       |
| First node in set of   | 1 <sup>st</sup> Node number in a | For the first sequence, set NSEQ1 =             |
| common properties      | sequence of nodes                | 1. For subsequent sets of common                |
| (NSEQ1)                | sharing the same                 | properties NSEQ1 should equal                   |
| (61-65)                | geometric properties             | NSEQ2*+1 where NSEQ2* is the                    |
| (I5)                   |                                  | ending node of the previous set.                |
| (integer)              | Default =1                       | (See comment below)                             |
| Second node in set of  | 2 <sup>nd</sup> Node number in   | The total number of nodes in a group            |
| common properties      | a sequence of nodes              | is the number of beam elements plus             |
| (NSEQ2)                | sharing the same                 | 1, i.e., NPMAT +1.                              |
| (66-70)                | geometric properties             | You must continue to supply data for            |
| (I5)                   |                                  | lines B-3 and B-3b until you                    |
| (integer)              | Default =NPMAT + 1               | terminate with NSEQ2 = NPMAT+1.                 |

**Comment NSEQ1 and NSEQ2.** These group-node sequence numbers allow the user to change the profile's geometric properties within the group. The default values (NSEQ1 =1 and NSEQ2 = NPMAT+1) means the entire group is assigned the same geometrical properties. At the other extreme, the user may supply lines B-3 and B-3b for each individual node in the group by specifying NSEQ1 and NSEQ2 as (1,1), (2,2), (3,3) ... (NPMAT+1,NPMAT+1) wherein each node may be assigned individual geometric properties on lines B-3 and B-3b. As another example, if a group of twelve elements is composed of two sets of geometric properties divided in equal halves, then we supply data on lines B3 and B3-b for NSEQ1 = 1 and NSEQ2 = 7 representing the first half, followed by another set of data on lines B3 and B3-b for NSEQ1 = 8 and NSEQ2 = 13 representing the second half.

- If NHEL > 0, Proceed to Line B-3b to define all horizontal elements
- If NHEL = 0 and NSEQ2 < NPMAT+1, Repeat line B-3
- If LRFD = 1, Proceed to Line B-4 after all B-3 and B3-b lines are complete.
- Otherwise, if LRFD = 0, set B is complete after all B-3 and B3-b lines are complete.

### Figure 5.4-6 – Example Profile Shapes that can be constructed in CANDE

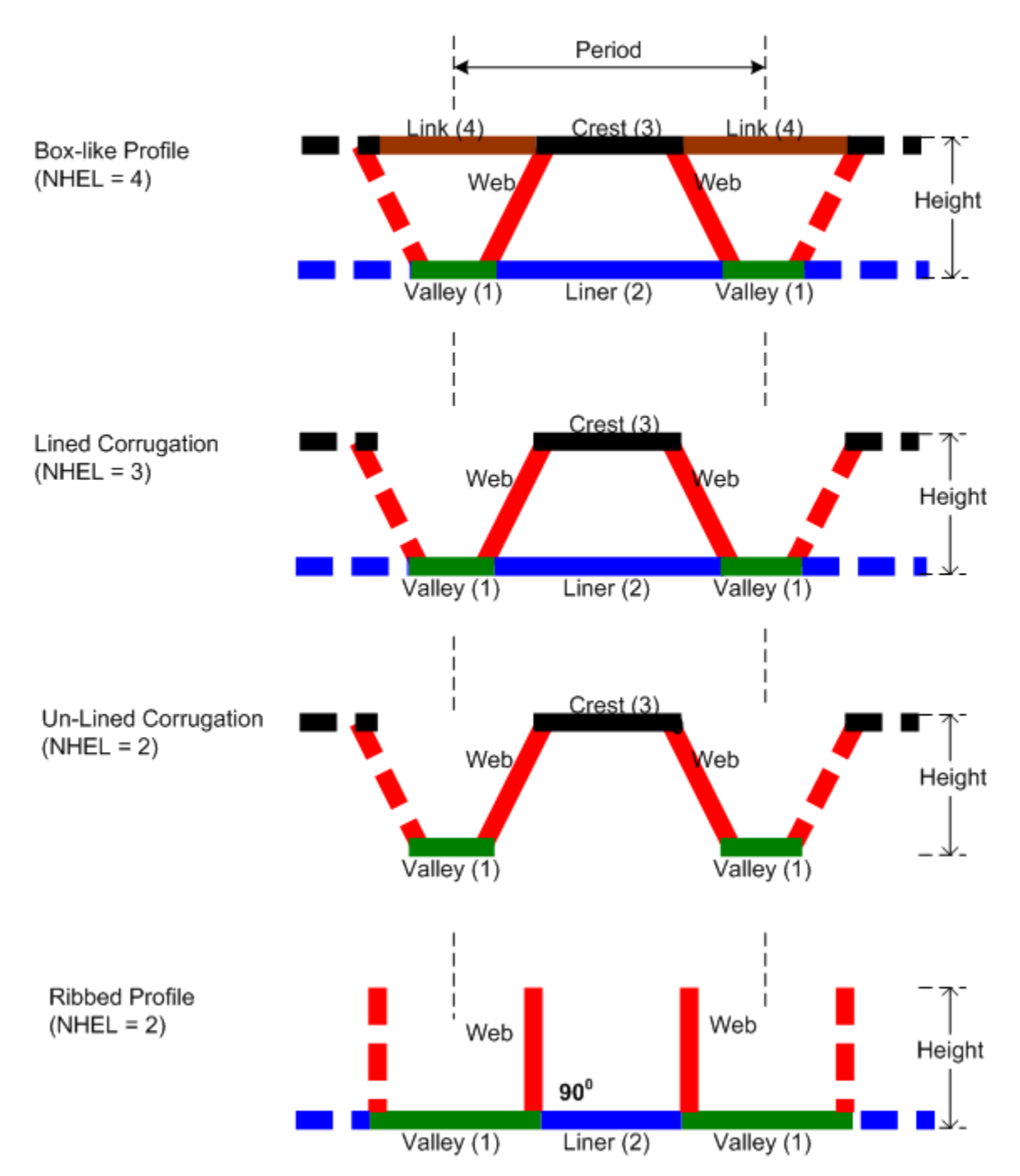

# PLASTIC PROFILE ILLUSTRATIONS
# 5.4.4.5 B-3b – Plastic – Profile Wall Cross Sectional Properties-2

| B-3b.Plastic.A.Profile                                                       |
|------------------------------------------------------------------------------|
| Additional cross-sectional properties of plastic wall for wall type Profile. |

Note: This command is only required if the 'Number of Horizontal Elements' (NHEL) is greater than zero. Repeat line B-3b for each horizontal element (NHEL times).

| Use if                             | Comments                                                                                                    |
|------------------------------------|----------------------------------------------------------------------------------------------------|
| A-2.PTYPE = 'PLASTIC'              | One or more pipe groups are Plastic.                                                                          |
| A-1.XMODE = 'ANALYS'               | This command is only applicable if the 'Design/Analysis' parameter is set to 'ANALYS', not valid for 'DESIGN' |
| B-1.Plastic.<br>WTYPE = 'PROFILE'  | This input line is for cases where the 'Wall Section Type' is 'PROFILE'.                                      |
| B-3.Plastic.A.Profile.<br>NHEL > 0 | This input line is required for each horizontal element specified by NHEL.                                    |

| Parameter          | Input Options             | Description                                     |
|--------------------|---------------------------|-------------------------------------------------|
| (columns)          |                           |                                                 |
| (format)           |                           |                                                 |
| (units)            |                           |                                                 |
|                    |                           |                                                 |
| Element identifier | Horizontal element        | Identification number of the horizontal         |
| (IDENT(I))         | identification number     | element being added to the profile              |
| (01-05)            | = 1, inner wall valley    | configuration whose length, width and edge      |
| (I5)               | = 2, inner wall liner     | condition are defined in the following entries. |
| (integer)          | = 3, outer wall crest     | Note, Line B-3b is repeated for the number of   |
|                    | = 4, outer wall link      | specified horizontal elements, i.e., NHEL       |
|                    | Default = none            | times. See Figure 5.4-6.                        |
| Length             | Full length of horizontal | The length of the valley (#1) or crest (#3)     |
| (XLONG(I))         | element.                  | element includes the overlapping distance of    |
| (06-15)            |                           | the web thicknesses. The length of the liner    |
| (F10.0)            |                           | (#2) or link (#4) element does not include the  |
| (inches)           | Default = 0.0             | web thicknesses. See Figure 5.4-6.              |
| Thickness          | Thickness of horizontal   | Uniform thickness of the current element. The   |
| (THICK(I))         | element.                  | thicker the element the more it resists local   |
| (16-25)            |                           | buckling.                                       |
| (F10.0)            | Default = 0.0             |                                                 |
| (inches)           |                           |                                                 |
| Edge support coeff | The so-called "k" value   | The k-value may be taken as 4.0 for elements    |
| (EDGEK(I))         | for the edge support      | with both edges supported by other elements.    |
| (26-35)            | coefficient.              | For a freestanding element with only one edge   |
| (F10.0)            | Default = 4.0             | supported, the k-value is 0.43. See comments    |
| (dimensionless)    |                           | below.                                          |

<u>Comment on Section Properties</u>. CANDE uses the web and horizontal element input data to calculate the cross-sectional area per inch, the moment of inertia per inch, and the distance to the neutral axis measured from the inner fiber. The computed properties are displayed in the CANDE output report.

<u>Comment on Local Buckling</u>. CANDE uses AASHTO Equations 12.12.3.5.3c to determine if the thrust strain induces local buckling in the web and/or horizontal profile elements. If so, the cross-sectional properties are appropriately reduced, which results in increased stresses due to loss of effective area. Subsequent load steps utilize the reduced section properties, which in turn can lead to an increased rate of local buckling. Every element of the pipe group is examined to determine its individual state of local buckling.

If NSEQ2 < NPMAT+1, Return to line B-2 for another set of profile geometry.

If LRFD = 1, Proceed to Line 4B. Otherwise, Set B is complete

# 5.4.4.6 B-3 – Plastic – Safety Factors for Working Stress Design

| B-3.Plastic.D.WSD                                           |
|-------------------------------------------------------------|
| Working Stress safety factors and performance requirements. |
|                                                             |

| Use if                          | Comments                                                                              |
|---------------------------------|---------------------------------------------------------------------------------------|
| A-2.PTYPE = 'PLASTIC'           | One or more pipe groups is Plastic                                                    |
| A-1.XMODE = 'DESIGN'            | This command is only applicable if the 'Design/Analysis' parameter is set to 'DESIGN' |
| B-1.Plastic.WTYPE =<br>'SMOOTH' | This input line is for cases where the 'Wall Section Type' is 'SMOOTH'.               |
| A-1.LRFD = 0                    | This is command is input for service design (WSD).                                    |

| Parameter              | Input Options            | Description                                    |
|------------------------|--------------------------|------------------------------------------------|
| (columns)              |                          |                                                |
| (format)               |                          |                                                |
| (units)                |                          |                                                |
|                        |                          |                                                |
| Safety factor –        | Desired safety factor    | Maximum thrust stress is the average stress    |
| maximum thrust stress  | against maximum thrust   | over the cross section (not extreme fiber      |
| (PFS(1))               | stress (PULT)            | stress). This safety factor guards against     |
| (01-10)                |                          | material failure of entire cross section. The  |
| (F10)                  | Default = 2.0            | default safety factor is typically used.       |
| ()                     |                          |                                                |
| Safety factor – global | Desired safety factor    | This safety factor guards against the thrust   |
| buckling               | against global buckling. | stress exceeding global buckling capacity.     |
| (PFS(2))               |                          | If $IBUCK = 2$ , Buckling capacity is          |
| (11-20)                |                          | determined by large deformation theory in      |
| (F10)                  | Default = 3.0            | CANDE. Otherwise buckling capacity is          |
| ()                     |                          | determined by the simplified AASHTO            |
|                        |                          | equation.                                      |
| Safety factor –        | Desired safety factor    | This safety factor protects against excessive  |
| excessive outer fiber  | against excessive outer  | straining in outer fibers (tension or          |
| straining              | fiber straining          | compression) wherein excessive strain is       |
| (PFS(3))               |                          | defined as the minimum of 1.5(PULT/PE) or      |
| (21-30)                | Default = 2.0            | 5%.                                            |
| (F10)                  |                          | Typical PFS range is 1.5 to 2.5                |
| ()                     |                          |                                                |
| Allowable percent      | Allowable percent        | Allowable deflection is measured as percent of |
| deflection             | deflection               | the average vertical diameter, typically taken |
| (ADISP)                |                          | as 5%. For automated design, the allowable     |
| (31-40)                | (Default = 5%)           | displacement is used as a performance limit.   |
| (F10.0)                |                          |                                                |
| (%)                    |                          |                                                |

| (units)                                                                                                    |                                                        |                                                                                                    |
|----------------------------------------------------------------------------------------------------|--------------------------------------------------------|----------------------------------------------------------------------------------------------------|
| Allowable maximum<br>tensile strain (TSTRN)<br>(41-50)<br>(F10.0)<br>(in/in)Allowable<br>tensile<br>(Detection) | owable maximum<br>sile strain:<br>efault = 0.05 in/in) | Allowable maximum tensile strain is intended<br>to limit crazing or cracking. Currently<br>AASHTO specifies the allowable long-term<br>strain as 0.05 for HDPE. For automated<br>design, the allowable tensile strain is used as a |

**<u>Comment:</u>** CANDE's working-stress automated design methodology will determine the required smoothwall thickness such that the controlling desired safety factor nearly matches the corresponding actual safety factor. The remaining actual safety factors will be equal to or greater than the corresponding desired safety factors. Also, the selected wall thickness will limit the maximum displacement and tensile strain to be less than or equal to the allowable limits.

If XMODE = DESIGN and LRFD = 0, Part B is now complete. Go to Part C (or return to line A-2 if more pipe groups need to be defined).

### 5.4.4.7 B-3 – Plastic – Design Weights for LRFD

B-3.Plastic.D.LRFD

Design weights for LRFD – Smooth wall.

The specification of the WLRFD design weights has the following consequences:

- WLRFD = 1.0, Standard LRFD (factored resistance = factored loads)
- WLRFD > 1.0 More conservative (factored resistance > factored loads)
- WLRFD < 1.0 Less conservative (factored resistance < factored loads)
- WLRFD = -1.0 Exclude the corresponding design criterion

| Use if                          | Comments                                                                              |
|---------------------------------|---------------------------------------------------------------------------------------|
| A-2.PTYPE = 'PLASTIC'           | One or more pipe groups is Plastic                                                    |
| A-1.XMODE = 'DESIGN'            | This command is only applicable if the 'Design/Analysis' parameter is set to 'DESIGN' |
| B-1.Plastic.WTYPE =<br>'SMOOTH' | This input line is for cases where the 'Wall Section Type' is 'SMOOTH'.               |
| A-1.LRFD = 1                    | This is command is input for LRFD design.                                             |

| Parameter                | Input Options            | Description                                       |
|--------------------------|--------------------------|---------------------------------------------------|
| (columns)                | input options            | Description                                       |
| (format)                 |                          |                                                   |
| (units)                  |                          |                                                   |
| (units)                  |                          |                                                   |
| Wall area failure due to | Wall area failure due to | Controls the factored thrust stress loading to be |
| maximum thrust           | maximum thrust stress    | less than the factored material-strength          |
| (WI RED(1))              | maximum un ust su ess    | resistance times this weight Typically this       |
| (01, 10)                 | (Default weight = 1)     | weight is always 1 for plastic structures         |
| (01-10)<br>(E10.0)       | (Delault weight – 1)     | See commont below                                 |
| (F10.0)                  |                          | See comment below.                                |
| ()                       |                          |                                                   |
| Global buckling due to   | Global buckling due to   | Controls the factored thrust stress loading to be |
| thrust stress            | thrust stress            | less than the factored-global-buckling            |
| (WLRFD(2))               |                          | resistance times this weight. Typically, this     |
| (11-20)                  | (Default weight = 1)     | weight is always 1 for plastic structures.        |
| (F10.0)                  |                          |                                                   |
| ()                       |                          |                                                   |
| Combined strain limit    | Combined strain limit on | Controls the maximum wall-surface strain          |
| on outer surfaces        | outer surfaces           | from thrust and bending due to factored loads     |
| (WLRFD(3))               |                          | to be less than the factored limiting strain      |
| (21-30)                  | (Default weight $= 1$ )  | resistance.                                       |
| (F10.0)                  |                          |                                                   |
| ()                       |                          |                                                   |
| Service deflection limit | Service deflection limit | Controls the service load vertical deflection to  |
| (WLRFD(4))               |                          | be less than the allowable limit. Typically, this |
| (31-40)                  | (Default weight $= 1$ )  | weight = 1 when used with 5% allowable            |
| (F10.0)                  |                          | deflection                                        |
| (110.0)                  |                          | deficetion.                                       |
| ()                       |                          |                                                   |

| Parameter<br>(columns)         | Input Options               | Description                                                                                    |
|--------------------------------|-----------------------------|------------------------------------------------------------------------------------------------|
| (format)<br>(units)            |                             |                                                                                                |
| Service tensile stain<br>limit | Service tensile stain limit | Controls the maximum tensile strain to be less<br>than the allowable limit under service load. |
| <b>(WLRFD(5))</b><br>(41-50)   | (Default weight = 1)        | Typically, this weight = 1.                                                                    |
| (F10.0)<br>()                  |                             |                                                                                                |

<u>**Comment:**</u> The above design weights give the designer control over the degree of conservatism for the LRFD process. By choosing the design weights = 1, CANDE will determine the required smooth-wall thickness such that the controlling factored load nearly matches the corresponding factored resistance. If, however, a designer desires a 25% more conservative design solution against, say for global buckling, the designer may specify WLRFD(2) = 1.25. Any design criterion is excluded by setting the weight = -1.

### Proceed to line B-4 (LRFD = 1)

# 5.4.4.8 B-4 – Plastic – Resistance Factors for LRFD

| B-4.Plastic                           |  |
|---------------------------------------|--|
| Specified resistance factors for LRFD |  |
|                                       |  |

| Use if                              | Comments                                                                                            |
|-------------------------------------|----------------------------------------------------------------------------------------------------|
| A-2.PTYPE = 'PLASTIC'               | One or more pipe groups is Plastic                                                                  |
| A-1.XMODE = 'DESIGN' or<br>'ANALYS' | This command is applicable if the 'Design/Analysis' parameter is set to either 'DESIGN' or 'ANALYS' |
| A-1.LRFD = 1                        | This command is input for LRFD evaluation.                                                          |

| Parameter              | Input Options               | Description                                    |
|------------------------|-----------------------------|------------------------------------------------|
| (columns)              |                             |                                                |
| (format)               |                             |                                                |
| (units)                |                             |                                                |
|                        |                             |                                                |
| Resistance factor for  | Resistance factor for wall  | Factored thrust stress resistance =            |
| thrust stress yielding | area yielding due to thrust | PHI(1) x PYIELD.                               |
| (PHI(1))               | stress                      |                                                |
| (01-10)                |                             |                                                |
| (F10.0)                | (Default = 1.0)             |                                                |
| ()                     |                             |                                                |
| Resistance factor for  | Resistance factor for       | Factored global buckling resistance =          |
| global buckling        | global buckling due to      | PHI(2) x Buckling-Capacity.                    |
| (PHI(2))               | thrust stress               | If IBUCK = 2, Buckling capacity is             |
| (11-20)                |                             | determined by large deformation theory in      |
| (F10.0)                | (Default = 1.0)             | CANDE. Otherwise buckling capacity is          |
| ()                     |                             | determined by the simplified AASHTO            |
|                        |                             | equation.                                      |
| Resistance factor for  | Resistance factor for       | Factored limiting strain resistance =          |
| limiting stain         | limiting stain              | PHI(3) x 1.5 x (PULT/PE)                       |
| (PHI(3))               |                             |                                                |
| (21-30)                | (Default = 1.0)             |                                                |
| (F10.0)                |                             |                                                |
| ()                     |                             |                                                |
| Allowable percent      | Allowable percent           | Allowable vertical deflection is percent of    |
| deflection under       | deflection under service    | average diameter, typically taken as 5%.       |
| service load           | load.                       | CANDE estimates the service load deflections   |
| (ADISP)                |                             | by dividing by the specified load factors.     |
| (31-40)                | (Default = 5%)              |                                                |
| (F10.0)                |                             |                                                |
| (%)                    |                             |                                                |
| Allowable maximum      | Allowable maximum           | Allowable maximum tensile strain is specified  |
| tensile strain under   | tensile strain under        | by AASHTO as 0.05 for HDPE. CANDE              |
| service load (TSTRN)   | service load conditions.    | estimates the service load strains by dividing |
| (41-50)                |                             | by the specified load factors.                 |
| (F10.0)                | (Default = 0.05 in/in)      |                                                |
| (1n/in)                |                             |                                                |

**<u>Comment</u>**: The above resistance factors and service limits are used for both the design and analysis modes. In the analysis mode CANDE will show the numerical values of the above factored resistances along with the corresponding factored responses as well as the service limits along with the corresponding service responses.

In the design mode, the designer is given additional control on the previous page to design with more or less conservatism and to permit turning on or off any of the criterion to fit the problem at hand.

#### This completes the current B-set input for PLASTIC. Go to Part C (or return to line A-2 if more pipe groups need to be defined).

## 5.4.5 Steel Pipe Type

#### 5.4.5.1 B-1 – Steel – Material Properties and Control

B-1.Steel – Corrugated steel with options for slipping joints. Material properties and control

| Use if                              | Comments                                                                                            |
|-------------------------------------|----------------------------------------------------------------------------------------------------|
| A-2.PTYPE = 'STEEL'                 | One or more pipe groups are Steel.                                                                  |
| A-1.XMODE = 'DESIGN' or<br>'ANALYS' | This command is applicable if the 'Design/Analysis' parameter is set to either 'DESIGN' or 'ANALYS' |

| Parameter              | Input Options                                                                                                    | Description                                     |
|------------------------|----------------------------------------------------------------------------------------------------|-------------------------------------------------|
| (columns)              |                                                                                                    |                                                 |
| (format)               |                                                                                                    |                                                 |
| (units)                |                                                                                                    |                                                 |
|                        |                                                                                                    |                                                 |
| Young's modulus for    | Elastic Young's modulus                                                                                                    | Linear stress-strain modulus for pipe material, |
| steel                  | of steel pipe material                                                                                                    | see Figure 5.4-7                                |
| (PE)                   | Default = 29x10 <sup>6</sup> psi                                                                                                    |                                                 |
| (01-10)                |                                                                                                    |                                                 |
| (F10.0)                |                                                                                                    |                                                 |
| (lb/in <sup>2</sup> )  |                                                                                                    |                                                 |
| Poisson's ratio        | Poisson's ratio of pipe                                                                                                    | Poisson's ratio is used for plane-strain        |
| (PNU)                  | material                                                                                                    | formulation. This means that the effective      |
| (11-20)                |                                                                                                    | linear modulus is $PE^* = PE/(1-PNU^2)$ .       |
| (F10.0)                | Default = 0.3                                                                                                    |                                                 |
| ()                     |                                                                                                    |                                                 |
| Yield stress of pipe   | Yield Stress of pipe                                                                                                    | Stress at end of elastic range, same in tension |
| (PYIELD)               | material                                                                                                    | and compression. See the bilinear stress-strain |
| (21-30)                | $D_{2} = \frac{1}{2} = \frac{1}{2$ | curve in Figure 5.4-7.                          |
| (F10.0)<br>$(lb/in^2)$ | Default = 33,000  psi                                                                                                    |                                                 |
| Viold stross of pipo   | Viold strongth of ning                                                                                                    | Strongth of longitudinal gooms in corrugations  |
| soam                   | seam                                                                                                    | that are bolted riveted or welded may be less   |
| (PSFAM)                | Scalli                                                                                                    | than PVIELD For seamless pipes PSEAM =          |
| (31-40)                | Default = PVIFI D                                                                                                    | PVIFI D                                         |
| (F10,0)                | Delaun TTILLD                                                                                                    |                                                 |
| $(1b/in^2)$            |                                                                                                    |                                                 |
| Density of steel       | Density of material                                                                                                    | Applies only to Level 2 and 3 This value        |
| (PDEN)                 |                                                                                                    | produces the self-weight of the steel structure |
| (41-50)                | Density = $0.0 \text{ lb/in}^3$                                                                                                    | in the loading schedule, (for steel, PDEN =     |
| (F10.0)                | 5                                                                                                    | 0.282 pci). Leave blank to ignore self-weight.  |
| $(lb/in^3)$            |                                                                                                    |                                                 |
| Modulus of upper       | Modulus of upper portion                                                                                                    | This value is only used when NONLIN = 2. It     |
| bilinear model         | of bilinear model.                                                                                                    | is the slope of the stress-strain curve after   |
| (PE2)                  | Default = 0.0 psi                                                                                                    | yielding. See Figure 5.4-7.                     |
| (51-60)                |                                                                                                    | For structural grade steel, $PE2 = 0.0$ is      |
| (F10.0)                |                                                                                                    | recommended.                                    |
| $(lb/in^2)$            |                                                                                                    |                                                 |

| Parameter             | Input Options                               | Description                                                        |  |  |
|-----------------------|---------------------------------------------|--------------------------------------------------------------------|--|--|
| (columns)             |                                             |                                                                    |  |  |
| (format)              |                                             |                                                                    |  |  |
| (units)               |                                             |                                                                    |  |  |
| loint olin            |                                             | This section allows the new research time of                       |  |  |
|                       | Joint slip option:<br>= 0, no isint aligned | line option allows the representation of                           |  |  |
| (50117)<br>(61-65)    | = 0, no joint suppage                       | hole slot" wherein joint slippage is intended                      |  |  |
| (01-05)               | =1, yes joint slippage                      | to reduce thrust stress Further input is                           |  |  |
| (integer)             | =2, yes with print trace                    | required.                                                          |  |  |
|                       | Default = 0                                 |                                                                    |  |  |
| Material benavior     | Code to select material                     | This parameter controls the material law to be                     |  |  |
| (NONLIN)<br>(66.70)   | behavior:                                   | DE whereas the bilinear model uses both DE                         |  |  |
| (00-70)               | =1, linear stress-strain                    | and PE2 Recommend NONLIN = $2$                                     |  |  |
| (integer)             | =2, bilinear stress-                        |                                                                    |  |  |
| (g)                   | strain                                      |                                                                    |  |  |
|                       | Default = 2                                 |                                                                    |  |  |
| Large deformation and | Code to select large-                       | Two options are wrapped into the variable                          |  |  |
| buckling mode         | deformation and                             | called IBUCK. Option 1 is the choice of                            |  |  |
| (IBUCK)<br>(71.75)    | buckling analysis:                          | CANDE's large versus small deformation                             |  |  |
| (71-73) (15)          |                                             | buckling capacity. Theoretically, the most                         |  |  |
| (integer)             | = 0, small deformation                      | accurate option is $IBUCK = 2$ , which means                       |  |  |
| (integer)             | + AASHTO #1 buckle.*                        | CANDE performs large deformation analysis                          |  |  |
|                       | = 1 large deformation                       | followed by a realistic prediction of the                          |  |  |
|                       | + AASHTO #1 buckle *                        | remaining buckling capacity. At the other                          |  |  |
|                       |                                             | extreme IBUCK = $0$ , means CANDE                                  |  |  |
|                       | = 2, large deformation                      | performs small deformation analysis and                            |  |  |
|                       | + CANDE buckle.                             | buckling capacity is predicted by the                              |  |  |
|                       |                                             | simplified but conservative AASH10                                 |  |  |
|                       | = 3, small deformation +                    | equation 12.7.2.4 for corrugations neights less than or equal 2.0" |  |  |
|                       | AASHTO #2 buckle.**                         | The choices of $BIICK = 3$ or 4 corresponds                        |  |  |
|                       |                                             | exactly to the choices of $BUCK = 0$ or 1                          |  |  |
|                       | = 4, large deformation +                    | except that the buckling capacity is computed                      |  |  |
|                       | AASITIO #2 DUCKIE.**                        | by AASHTO formula 12.8.9.6 intended for                            |  |  |
|                       | Default = 0                                 | corrugation depths $\geq 5.0$ ".                                   |  |  |
|                       |                                             |                                                                    |  |  |

\*AASHTO #1 is buckling capacity equation 12.7.2.4 recommended for pipes, pipe arches and long spans. \*\*AASHTO #2 is buckling capacity equation 12.8.9.6 recommended for deep corrugations.

#### Proceed to line B-2

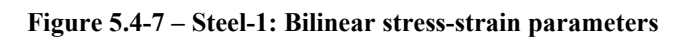

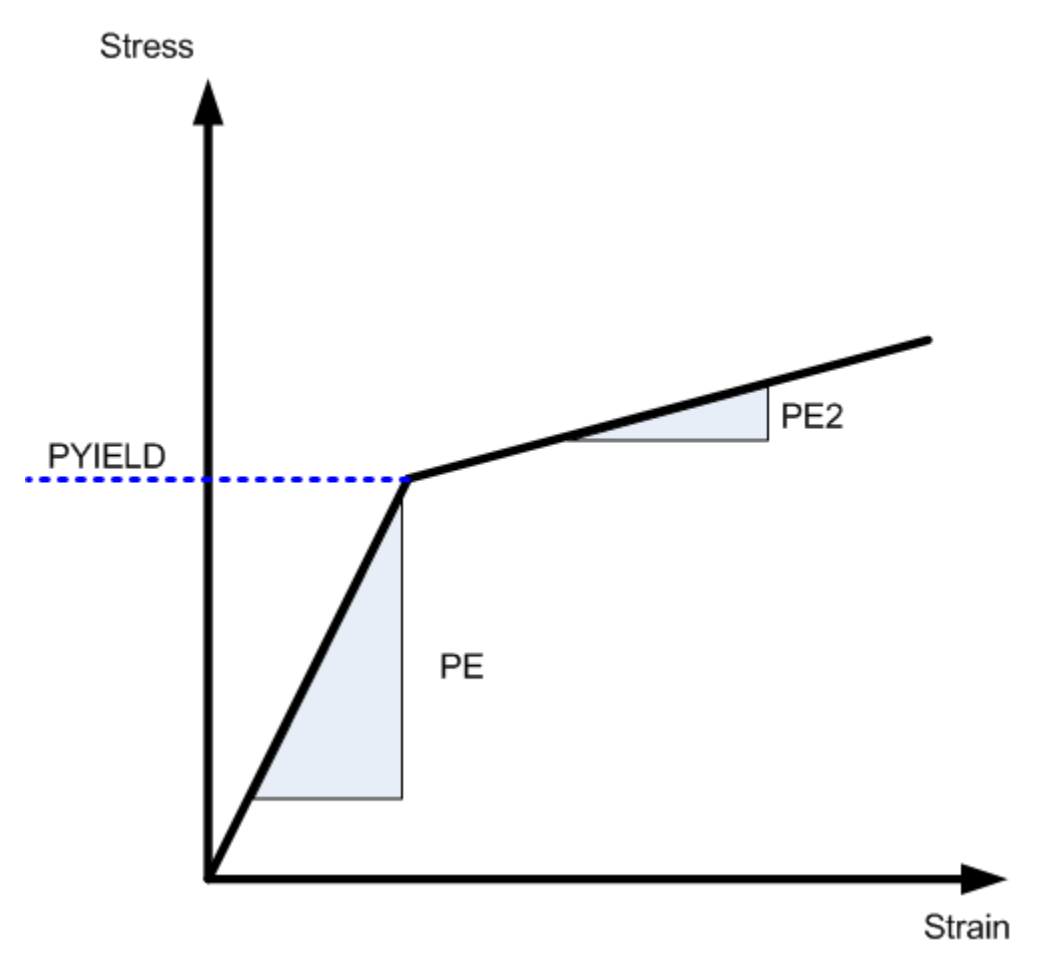

# 5.4.5.2 B-2 – Steel – Section Properties

| B-2.Steel.A        |  |
|--------------------|--|
| Section Properties |  |

| Use if               | Comments                                                                              |
|----------------------|---------------------------------------------------------------------------------------|
| A-2.PTYPE = 'STEEL'  | One or more pipe groups are Steel.                                                    |
| A-1.XMODE = 'ANALYS' | This command is ONLY applicable if the 'Design/Analysis' parameter is set to 'ANALYS' |

| Parameter                | Input Options             | Description                                                              |
|--------------------------|---------------------------|--------------------------------------------------------------------------|
| (columns)                |                           |                                                                          |
| (format)                 |                           |                                                                          |
| (units)                  |                           |                                                                          |
|                          |                           |                                                                          |
| Area of pipe wall / unit | Area of pipe wall section | The cross-sectional area of one corrugation                              |
| length                   | per unit length           | period divided by the period length. See Table                           |
| (PA)                     | (No default)              | 5.4-4 and Table 5.4-5 for section properties of                          |
| (01-10)                  |                           | standard corrugated steel shapes.                                        |
| (F10.0)                  |                           |                                                                          |
| (in <sup>2</sup> /in)    |                           |                                                                          |
| Moment of inertia of     | Moment of inertia of pipe | Moment of inertia of one corrugation period                              |
| pipe wall / unit length  | wall section per unit     | divided by period length. Centroid is assumed                            |
| (PI)                     | length                    | at mid-depth of cross section. See Table 5.4-4                           |
| (11-20)                  |                           | and Table 5.4-5 for section properties of                                |
| (F10.0)                  | (No Default)              | standard corrugated steel shapes.                                        |
| (in <sup>4</sup> /in)    |                           |                                                                          |
| Section modulus of       | Section modulus of pipe   | The section modulus is equal to the moment of                            |
| pipe wall / unit length  | wall per unit length.     | inertia divided by one-half of the corrugation                           |
| (PS)                     |                           | depth, PI/(h/2).                                                         |
| (21-30)                  | (No Default)              |                                                                          |
| (F10.0)                  |                           |                                                                          |
| (in <sup>3</sup> /in)    |                           |                                                                          |
| Plastic Section          | PZ is the section plastic | If the plastic section modulus is entered as zero                        |
| Modulus for Deep         | modulus, which is only    | (or defaulted), then CANDE does not evaluate                             |
| Corrugations             | used to compute           | the combined criterion. If $PZ > 0.0$ , then                             |
| (PZ)                     | AASHTO combined           | CANDE evaluates and prints the combined                                  |
| (31-40)                  | thrust - moment           | moment-thrust diagnostics at each node, and                              |
| (F10.0)                  | criterion, 12.8.9.5-1 for | evaluates the maximum response. Applicable                               |
| (in³/in)                 | deep corrugations $> 5$   | to both LRFD and Working Stress options.                                 |
|                          | inches in height.         | $\left[\frac{T_f}{T_f}\right]^2 + \left \frac{M_u}{M_u}\right  \le 1.00$ |
|                          | Default = 0.0 (not used)  | $\begin{bmatrix} R_t \end{bmatrix} = M_n$                                |

- If JOINT > 0, Proceed to input lines B-2b to define slotted joint parameters.
- If JOINT = 0 and XMODE = ANALYSIS and LRFD = 0, Part B is now complete.
- Go to Part C (or return to line A-2 if more pipe groups need to be defined).
- If JOINT = 0 and XMODE = ANALYSIS and LRFD = 1, Proceed to line B-3.

|             |            |         | Corrugation thickness inches |         |         |         |         |         |
|-------------|------------|---------|------------------------------|---------|---------|---------|---------|---------|
| Corrugation | Section    | 0.040   | 0.052                        | 0.064   | 0.079   | 0.109   | 0.138   | 0.168   |
| Profile     | Properties |         |                              |         |         |         |         |         |
|             | PA in²/in  | 0.03800 | 0.05070                      | 0.06340 | 0.07920 | 0.11090 | 0.14270 | 0.17480 |
| 1-1/2 x 1/4 | PI in⁴/in  | 0.00025 | 0.00034                      | 0.00044 | 0.00057 | 0.00086 | 0.00121 | 0.00164 |
|             | PS in³/in  | 0.00172 | 0.00225                      | 0.00280 | 0.00347 | 0.00479 | 0.00624 | 0.00785 |
|             | PA in²/in  | 0.03880 | 0.05160                      | 0.06460 | 0.08070 | 0.11300 | 0.14530 | 0.17780 |
| 2-2/3 x 1/2 | PI in⁴/in  | 0.00112 | 0.00150                      | 0.00189 | 0.00239 | 0.00342 | 0.00453 | 0.00573 |
|             | PS in³/in  | 0.00415 | 0.00543                      | 0.00670 | 0.00826 | 0.01123 | 0.01420 | 0.01716 |
|             | PA in²/in  | 0.04450 | 0.05930                      | 0.07420 | 0.09280 | 0.13000 | 0.16730 | 0.20480 |
| 3 x 1       | PI in⁴/in  | 0.00515 | 0.00689                      | 0.00866 | 0.01088 | 0.01546 | 0.02018 | 0.02509 |
|             | PS in³/in  | 0.00990 | 0.01310                      | 0.01628 | 0.02017 | 0.02788 | 0.03547 | 0.04296 |
|             | PA in²/in  | 0.00000 | 0.00000                      | 0.06620 | 0.82670 | 0.11580 | 0.14900 | 0.18220 |
| 5 x 1       | PI in⁴/in  | 0.00000 | 0.00000                      | 0.00885 | 0.01109 | 0.01565 | 0.02032 | 0.02509 |
|             | PS in³/in  | 0.00000 | 0.00000                      | 0.01664 | 0.02056 | 0.02822 | 0.03571 | 0.04296 |

 Table 5.4-4 – Steel 1: Section Properties for Standard Steel Corrugation Sizes

## Table 5.4-5 – Steel 2 – Section Properties for 6"x 2" Structural Plate

|            | Corrugation thickness inches |         |         |         |         |         |         |         |         |
|------------|------------------------------|---------|---------|---------|---------|---------|---------|---------|---------|
| Section    | 0.110                        | 0.140   | 0.170   | 0.188   | 0.218   | 0.249   | 0.280   | 0.318   | 0.380   |
| Properties |                              |         |         |         |         |         |         |         |         |
| PA in²/in  | 0.12970                      | 0.16690 | 0.20410 | 0.22830 | 0.26660 | 0.30420 | 0.34330 | 0.38930 | 0.46780 |
| PI in⁴/in  | 0.06041                      | 0.07816 | 0.09616 | 0.10800 | 0.12691 | 0.14616 | 0.16583 | 0.19000 | 0.23200 |
| PS in³/in  | 0.05726                      | 0.07305 | 0.08863 | 0.09872 | 0.11444 | 0.12998 | 0.14546 | 0.16393 | 0.19496 |

## Nomenclature

г

Thickness = Specified thickness of metal gage in inches

Corrugation size = nominal height x pitch measured in inches.

Nominal height = Inside valley to corrugation crest (i.e., actual height minus thickness)

Actual height = nominal height plus thickness

PA = Cross-sectional area per unit inch

PI = Moment of Inertia per unit inch

PS = Section modulus per unit inch (PI divided by one-half of actual height)

# 5.4.5.3 B-2 – Steel – Design Safety Factors for Working Stress

| B-2.Steel.D.WSD                                                                   |  |
|-----------------------------------------------------------------------------------|--|
| Design safety factors for working stress design (standard size corrugations only) |  |

| Use if               | Comments                                                                              |
|----------------------|---------------------------------------------------------------------------------------|
| A-2.PTYPE = 'STEEL'  | One or more pipe groups are Steel.                                                    |
| A-1.XMODE = 'DESIGN' | This command is ONLY applicable if the 'Design/Analysis' parameter is set to 'DESIGN' |
| A-1.LRFD = 0         | This command is only applicable for working stress design.                            |

| Parameter             | Input Options              | Description                                                                                  |
|-----------------------|----------------------------|----------------------------------------------------------------------------------------------|
| (columns)             |                            |                                                                                              |
| (format)              |                            |                                                                                              |
| (units)               |                            |                                                                                              |
| Safaty factor against | Desired as fater factor    |                                                                                              |
| thrust violding       | Desired safety factor      | force cousing steel material violding of the                                                 |
| (PFS(1))              | against tillust yleiding,  | entire cross-section (tension or compression)                                                |
| (01-10)               | (Default = 2.0)            | Typical PFS range is 2.0 to 3.0                                                              |
| (F10.0)               | (Definite 210)             | (See Comment #1)                                                                             |
| ()                    |                            |                                                                                              |
| Safety factor against | Desired safety factor      | Safety factor protects against excessive thrust                                              |
| global buckling       | against global buckling.   | force causing global buckling of the pipe's                                                  |
| (PFS(2))              |                            | walls in soil-structure system. Typical PFS                                                  |
| (11-20)               | (Default = 2.0)            | range is 2.0 to 3.0                                                                          |
| (F10.0)               |                            |                                                                                              |
|                       |                            |                                                                                              |
| Safety factor against | Desired safety factor      | Safety factor protects against excessive thrust                                              |
| seam failure due to   | against seam failure due   | force causing seam failure. For seamless pipe this is equal to material violding $PES = 2.0$ |
| (DFS(3))              | to thrust stress           | East structural plate, recommend $PES = 3.0$                                                 |
| (21-30)               | (Default = 2.0)            | 1 of structural plate, recommend 115 5.0                                                     |
| (F10.0)               | (Definite 210)             |                                                                                              |
| ()                    |                            |                                                                                              |
| Safety factor against | Desired safety factor      | Safety factor protects against excessive plastic                                             |
| full plastic hinge    | against full plastic hinge | hinge penetration from thrust and bending.                                                   |
| penetration           | penetration                | PFS = (100%  depth)/(%  allowable depth).                                                    |
| (PFS(4))              |                            | Thus, for 40% allowable penetration, $PFS=2.5$                                               |
| (31-40)               | (Default = 3.0)            | (See Comment #2)                                                                             |
| (F10.0)               |                            |                                                                                              |
| ()                    | Manimum allamahla          | A DICD is the maximum silience his second as                                                 |
|                       | Maximum allowable          | ADISP is the maximum allowable percentage                                                    |
|                       | nercentage                 | vertical height For nines and nine arches 5%                                                 |
| (41-50)               | percentage                 | of the vertical height is typical For long-span                                              |
| (F10.0)               | (Default = 5%)             | structures, 2% of total rise is typical                                                      |
| (%)                   |                            | ,                                                                                            |

**<u>Comment #1:</u>** The working–stress design output provides a list of corrugation sizes along with the required metal thickness to meet the above design criteria. CANDE determines the design output by performing a series of analyses beginning with a trial cross-section and successively modifying it after each analysis until the specified safety factors are satisfied in an optimum manner. CANDE selects the least weight corrugation for a final analysis and evaluation.

<u>Comment #2</u>. Except for deeply corrugated cross-sections and box-shaped metal culverts, AASHT0 does not limit the amount of metal yielding due to the combination of thrust and bending stresses. Rather, AASHTO only limits the thrust stress to avoid total cross-section yielding in hoop compression. Limiting the percent of plastic penetration due to the combination of thrust and bending stress is an additional design criterion recommended for standard corrugations used in any shape or size of culvert.

The figure below defines the meaning of "percentage plastic penetration" as the percent of the total corrugation height whose stress/strain exceeds the yield limit.

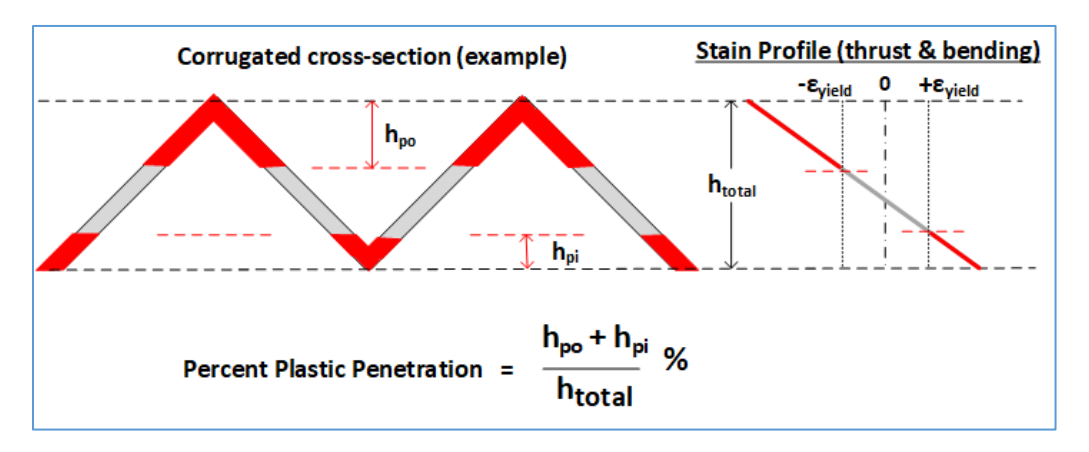

If JOINT > 0, Proceed to input lines B-2b to define slotted joint parameters.

If JOINT = 0 and XMODE = DESIGN and LRFD = 0, Part B is now complete. Go to Part C (or return to line A-2 if more pipe groups need to be defined).

If JOINT = 0 and XMODE = DESIGN and LRFD = 1, Proceed to line B-2 (next)

#### B-2 – Steel – Design Weights for LRFD 5.4.5.4

#### **B-2.Steel.D.LRFD**

### Design weights for LRFD (standard size corrugations only)

Design weights for LRFD limit states, typically all WLRFD = 1 (default)

- The specification of the WLRFD design weights has the following consequences: WLRFD = 1.0, Standard LRFD (factored resistance = factored loads) •
  - •
  - WLRFD > 1.0 More conservative (factored resistance > factored loads) WLRFD < 1.0 Less conservative (factored resistance < factored loads) •

  - WLRFD = -1.0 Exclude the corresponding design criterion •

| Use if               | Comments                                                                              |
|----------------------|---------------------------------------------------------------------------------------|
| A-2.PTYPE = 'STEEL'  | One or more pipe groups are Steel.                                                    |
| A-1.XMODE = 'DESIGN' | This command is ONLY applicable if the 'Design/Analysis' parameter is set to 'DESIGN' |
| A-1.LRFD = 1         | This command is only applicable for LRFD design.                                      |

| Parameter                | Input Options              | Description                                     |
|--------------------------|----------------------------|-------------------------------------------------|
| (columns)                |                            |                                                 |
| (format)                 |                            |                                                 |
| (units)                  |                            |                                                 |
|                          |                            |                                                 |
| Wall area failure due to | Wall area failure due to   | The design goal is to determine the corrugated  |
| maximum thrust stress    | maximum thrust stress      | wall area so that the weighted-factored-thrust- |
| (WLRFD(1))               |                            | stress is just less than the factored-yield-    |
| (01-10)                  | (Default weight $= 1$ )    | strength-resistance of steel.                   |
| (F10.0)                  |                            |                                                 |
| ()                       |                            |                                                 |
| Global buckling due to   | Global buckling due to     | The design goal is to determine the corrugated  |
| thrust stress            | thrust stress              | wall moment of inertia so that the weighted-    |
| (WLRFD(2))               |                            | factored-thrust-stress is just less than the    |
| (11-20)                  | (Default weight $= 1$ )    | factored-thrust-resistance for global buckling. |
| (F10.0)                  |                            |                                                 |
|                          |                            |                                                 |
| Seam failure due to      | Seam failure due to thrust | The design goal is to determine the corrugated  |
|                          | stress                     | wall area so that the weighted-factored-infusi- |
| (VVLRFD(3))              | (Default weight = 1)       | stress is just less than the factored-yield-    |
| (21-50)<br>(F10.0)       | (Delaun weight – 1)        | strength-of longitudinal seams                  |
| (F10.0)                  |                            |                                                 |
| Cross-section failure    | Cross-section failure due  | The design goal is to determine the corrugation |
| due to plastic           | to plastic penetration     | moment of inertia so that the weighted-         |
| penetration              | to plustic perioritation.  | factored-plastic-penetration due to thrust and  |
| (WLRFD(4))               | (Default weight = 1)       | bending is less than the factored-full-wall     |
| (31-40)                  | (Denaut weight 1)          | plastic percentage. *                           |
| (F10.0)                  |                            | Presse Personage.                               |
| ()                       |                            |                                                 |

| Parameter                | Input Options            | Description                                      |
|--------------------------|--------------------------|--------------------------------------------------|
| (columns)                |                          |                                                  |
| (format)                 |                          |                                                  |
| (units)                  |                          |                                                  |
|                          |                          |                                                  |
| Service deflection limit | Service deflection limit | The design goal is to determine the corrugated   |
| (WLRFD(5))               |                          | wall moment of inertia so that the weighted-     |
| (41-50)                  | (Default weight $= 1$ )  | service-load deflection is less than or equal to |
| (F10.0)                  |                          | the allowable deflection.                        |
| ()                       |                          |                                                  |

**Comment:** Similar to the working-stress approach, the above design weights give the designer control over the degree of conservatism for the LRFD process. By choosing the design weights = 1, CANDE will determine the required corrugation size and thickness such that the controlling factored load nearly matches the corresponding factored resistance. If, however, a designer desires a 25% more conservative design solution against global buckling, the designer may specify WLRFD(2) = 1.25. Alternatively, a designer may exclude any design criterion that does not apply to the problem at hand by setting the corresponding design weight = -1.

\* Limiting the plastic penetration in corrugated metal is a suggested design criterion that allows some outer fiber yielding but limits the percentage of the cross-section depth that is in the plastic range.

If JOINT > 0, Proceed to input lines B-2b to define slotted joint parameters. Otherwise, proceed to line B-3 (LRFD = 1)

# 5.4.5.5 B-2b – Steel – Joint Properties

| Joint properties |  |
|------------------|--|

| Use if                              | Comments                                                                                                    |
|-------------------------------------|----------------------------------------------------------------------------------------------------|
| A-2.PTYPE = 'STEEL'                 | One or more pipe groups are Steel.                                                                            |
| B-1.Steel.JOINT > 0                 | Only enter this command if the value for 'Joint Slip (JOINT)'<br>entered on the B-1 command Is greater than 0 |
| A-1.XMODE = 'DESIGN' or<br>'ANALYS' | This command is applicable if the 'Design/Analysis' parameter is set to 'DESIGN' or 'ANALYS'.                 |
| A-1.LRFD = 0 or 1                   | This command is applicable for both Service and LRFD design.                                                  |
| A-1.LEVEL = 1, 2, or 3              | This command is applicable for ALL solution levels.                                                           |

| Parameter                | Input Options              | Description                                            |
|--------------------------|----------------------------|--------------------------------------------------------|
| (columns)                |                            |                                                        |
| (format)                 |                            |                                                        |
| (units)                  |                            |                                                        |
|                          |                            |                                                        |
| Thrust stress at initial | Thrust stress at initial   | The default value of 4,950 psi is based on             |
| joint slippage           | joint slippage.            | experimental tests and is recommended for the          |
| (PSLIP)                  |                            | "keyhole slots" tightened with standard bolt           |
| (01-10)                  | Default = 4,950 psi        | torque. See Figure 5.4-8.                              |
| (F10.0)                  |                            |                                                        |
| $(lb/in^2)$              |                            |                                                        |
| Thrust stress at initial | Thrust stress at initial   | The default value of 33,000 psi is based on            |
| joint yielding           | yielding of joint material | experimental tests and is recommended for the          |
| (PFAIL)                  |                            | 8-gauge steel plates or heavier. Lighter gauges        |
| (11-20)                  | Default = 33,000 psi       | (e.g., #10 or #12) may require a lower value.          |
| (F10.0)                  |                            |                                                        |
| (lb/in <sup>2</sup> )    |                            |                                                        |
| Ratio of slipping        | Ratio of slipping          | The slipping behavior of keyhole slots is not          |
| modulus to elastic       | modulus to elastic steel   | perfectly plastic, but rather exhibits a slight        |
| steel modulus            | modulus                    | hardening slope = $0.0003 \text{ x PE}$ . Thus, RPES = |
| (RPES)                   |                            | 0.0003 is recommended. See Figure 5.4-8.               |
| (21-30)                  | Default = 0.0003           |                                                        |
| (F10.0)                  |                            |                                                        |
| ()                       |                            |                                                        |
| Ratio of post-slipping   | Ratio of post-slipping     | Post slipping behavior prior to material               |
| modulus to elastic       | modulus to elastic steel   | yielding typically exhibits a hardening slope          |
| steel modulus            | modulus.                   | less than 0.5 x PE. Thus, $RPEP = 0.5$ is              |
| (RPEP)                   |                            | conservative and recommended for design.               |
| (31-40)                  | Default = 0.5              | See Figure 5.4-8.                                      |
| (F10.0)                  |                            |                                                        |
| ()                       |                            |                                                        |

| Parameter                | Input Options               | Description                                        |
|--------------------------|-----------------------------|----------------------------------------------------|
| (columns)                |                             |                                                    |
| (format)                 |                             |                                                    |
| (units)                  |                             |                                                    |
|                          |                             |                                                    |
| Ratio of yielding zone   | Ratio of yielding zone      | When the joint thrust stress reaches yield, the    |
| modulus to elastic       | modulus to elastic steel    | joint typically behaves perfectly plastic so that  |
| steel modulus            | modulus                     | RPEP = 0.0 is recommended.                         |
| (RPEF)                   | Default = 0.0               | See Figure 5.4-8.                                  |
| (41-50)                  |                             |                                                    |
| (F10.0)                  |                             |                                                    |
| ()                       |                             |                                                    |
| Slot travel length       | Slot travel length          | This is the net distance the two plates can slip   |
| (SLOTL)                  |                             | relative to each other prior to slot closure. For  |
| (51-60)                  |                             | standard keyhole slots, a travel length of 1.0     |
| (F10.0)                  | Default = 1.0 in            | inch is recommended.                               |
| (inches)                 |                             |                                                    |
| Number of joints in      | Total number of joints in   | This is the actual number of joints                |
| this pipe group          | this pipe group. Max =      | (longitudinal seams) in the pipe-group model.      |
| (NUMJ)                   | 15.                         | The model for Level 1 is the whole circular        |
| (61-65)                  |                             | pipe, whereas Level 2 is modeled using a           |
| (15)                     | Default = 1                 | symmetric half shape. For Level 1, NUMJ is         |
| (integer)                |                             | the number of joints around the full               |
|                          |                             | circumference. See comment for Level 2.            |
| Vary joint travel length | Option to vary joint travel | This option applies to solution levels 2 & 3.      |
| (JSLTLR)                 | length around the pipe      | One main utility of this option is to model        |
| (66-70)                  | periphery.                  | "half joints". This occurs in level 2 meshes       |
| (15)                     | = 0, same lengths           | when the axis of symmetry cuts through a joint     |
| (integer)                | = 1, different lengths      | at the crown or invert, which produces a half-     |
|                          |                             | joint with the same properties as a full joint     |
|                          |                             | except the slot length is one-half its full value. |

If Level = 1 and LRFD = 0, B-input data is complete. For Level 2 & 3, complete lines B-2c and B-2d on the next page.

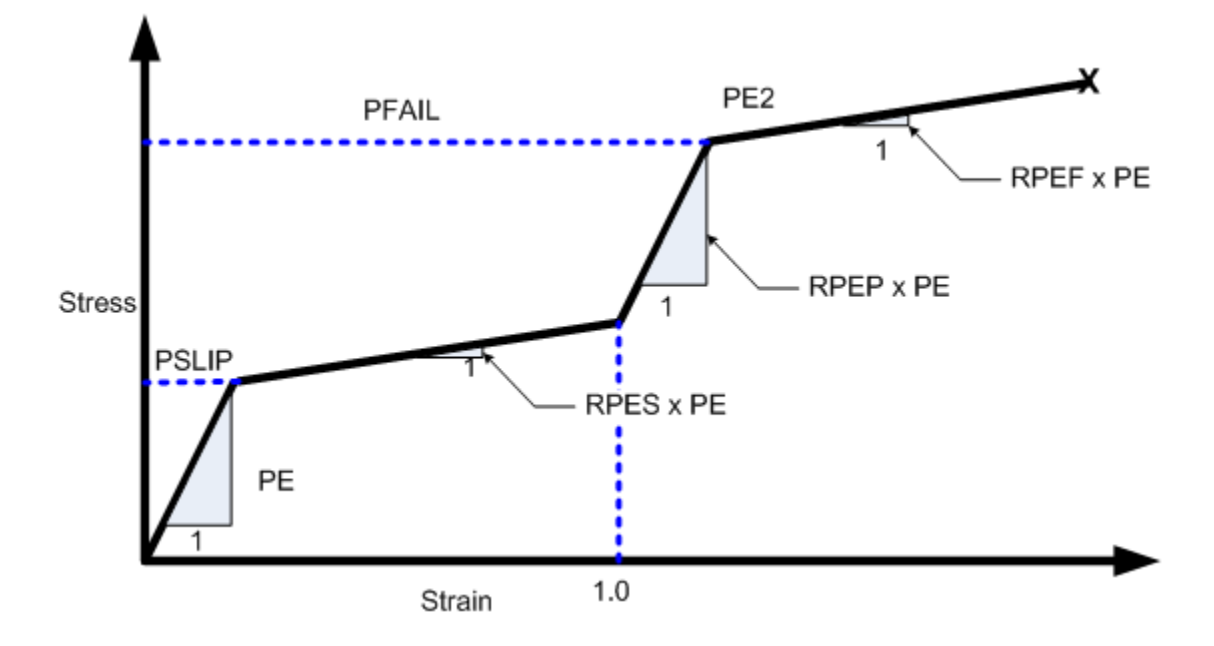

Figure 5.4-8 – Steel-2 – Pseudo stress-strain model for slotted joints

# 5.4.5.6 B-2c – Steel – Joint Locations and Properties

| Joint locations and properties |  |
|--------------------------------|--|

| Use if                              | Comments                                                                                                   |
|-------------------------------------|----------------------------------------------------------------------------------------------------|
| A-2.PTYPE = 'STEEL'                 | One or more pipe groups are Steel.                                                                         |
| B-1.Steel.JOINT > 0                 | Only enter this command if the value for 'Joint Slip (JOINT)' entered on the B-1 command Is greater than 0 |
| A-1.XMODE = 'DESIGN' or<br>'ANALYS' | This command is applicable if the 'Design/Analysis' parameter is set to 'DESIGN' or 'ANALYS'.              |
| A-1.LRFD = 0 or 1                   | This command is applicable for both Service and LRFD design.                                               |
| A-1.LEVEL = 2, or 3                 | This command is applicable ONLY for solution levels 2 and 3.                                               |

| Parameter           | Input Options           | Description                                     |
|---------------------|-------------------------|-------------------------------------------------|
| (columns)           |                         | -                                               |
| (format)            |                         |                                                 |
| (units)             |                         |                                                 |
|                     |                         |                                                 |
| Pipe element        | Pipe element sequence   | JLOC(1) = local element sequence number         |
| sequence number for | number containing first | that identifies the pipe element containing the |
| first joint         | joint                   | first joint. Level 2 elements are numbered      |
| (JLOC(1))           | (No Default)            | clockwise starting with no.1 at the crown       |
| (01-04)             |                         | C C                                             |
| (I4)                |                         |                                                 |
| (integer)           |                         |                                                 |
| Pipe element        | Pipe element sequence   | JLOC(2) = local element sequence number         |
| sequence number for | number containing       | that identifies the pipe element containing the |
| second joint        | second joint.           | second joint.                                   |
| (JLOC(2))           | 5                       | ,                                               |
| (05-08)             | (No Default)            |                                                 |
| (I4)                |                         |                                                 |
| (integer)           |                         |                                                 |
|                     |                         |                                                 |
| •                   |                         |                                                 |
| •                   |                         |                                                 |
| •                   |                         |                                                 |
| Pipe element        | Pipe element sequence   | JLOC(NUMJ) = local element sequence             |
| sequence number for | number containing last  | number that identifies the pipe element         |
| last joint          | joint                   | containing the last joint. The format for       |
| (JLOC(NUMJ))        | -                       | column data is up to 15 fields of I4 integers.  |
| (xx-xx)             |                         | 1 0                                             |
| (I4)                |                         |                                                 |
| (integer)           |                         |                                                 |

<u>Comment:</u> The above local element numbers locate where the slipping joints are located in the pipe's circumference. Consider, for example, a circular pipe with a total of four slipping joints that are located near the crown, invert and each spring line. If we simulate this system with the Level 2 - Pipe mesh, which is a 10 element half-pipe mesh, then we would set NUMJ = 3 representing the sum of one spring line joint plus one crown half joint plus one invert half joint (mirror symmetric system).

Accordingly, we would set JLOC(1) = 1 (representing crown joint), JLOC(2) = 5 or 6 (representing spring line joint) and JLOC(3) = 10 (representing invert joint).

As a side note, Level 1 is not sensitive to the location of the joints only the total joint travel path, which is NUMJ\*SLOTL. For Level 1, NUMJ is the number of joints around the full circumference.

If half joints are to be modeled (JSLTLR = 1) complete line B-2d. Otherwise, input is complete unless LRFD = 1 wherein you proceed to line B-3.

## 5.4.5.7 B-2d – Steel – Joint Locations and Properties (2)

| Joint locations and properties (2) | 3-2d.Steel                        |  |
|------------------------------------|-----------------------------------|--|
|                                    | oint locations and properties (2) |  |

| Use if                                      | Comments                                                                                                    |
|---------------------------------------------|----------------------------------------------------------------------------------------------------|
| A-2.PTYPE = 'STEEL'                         | One or more pipe groups are Steel.                                                                            |
| B-1.Steel.JOINT > 0                         | Only enter this command if the value for 'Joint Slip (JOINT)'<br>entered on the B-1 command Is greater than 0 |
| B-2b.Steel.JSLTLR = 1,<br>different lengths | Only enter this command if the 'Vary joint travel length' parameter is equal to 'different lengths' (1).      |
| A-1.XMODE = 'DESIGN' or<br>'ANALYS'         | This command is applicable if the 'Design/Analysis' parameter is set to 'DESIGN' or 'ANALYS'.                 |
| A-1.LRFD = 0 or 1                           | This command is applicable for both Service and LRFD design.                                                  |
| A-1.LEVEL = 2, or 3                         | This command is applicable ONLY for solution levels 2 and 3.                                                  |

| Parameter                | Input Options             | Description                                         |
|--------------------------|---------------------------|-----------------------------------------------------|
| (columns)<br>(format)    |                           |                                                     |
| (units)                  |                           |                                                     |
| Ratio of joint/ standard | Ratio of joint # 1 slot   | This ratio redefines the slot length of joint $1 =$ |
| length # 1               | length to standard length | SLOTER(1) x SLOTE. This is useful for               |
| (SLOTLR(1))              | iongui to standard iongui | correctly defining joints that are on lines of      |
| (01-04)                  | (Default = 1.0)           | symmetry whose slot length is 1/2 of standard.      |
| (F4.0)                   |                           |                                                     |
| ()                       |                           |                                                     |
| Ratio of joint/ standard | Ratio of joint # 2 slot   | This ratio redefines the slot length of joint $2 =$ |
| length # 2               | length to standard length | SLOTLR(2) x SLOTL                                   |
| (SLOTLR(2))              |                           |                                                     |
| (05-08)                  | (Default = 1.0)           |                                                     |
| (F4.0)                   |                           |                                                     |
| •                        |                           |                                                     |
| •                        |                           |                                                     |
| •                        |                           |                                                     |
| Ratio of joint/ standard | Ratio of joint # NUMJ     | This ratio redefines the slot length of joint       |
| length # NUMJ            | slot length to standard   | NUMJ = SLOTLR(NUMJ) x SLOTL.                        |
| (SLOTLR(NUMJ))           | length                    | The format for column data is up to 15 fields       |
| (XX-XX)                  | $(D_{2}f_{2})(1-1,0)$     | of F4 floating point numbers.                       |
| (14.0)                   | (Default = 1.0)           |                                                     |

**<u>Comment</u>**: The above slot lengths correspond to the specific element numbers defined for each joint in line B-2c. Following the same example defined on the previous page with NUMJ = 3 for a Level 2 – Pipe mesh

with joints that are located near the crown, invert and each spring line, we would set SLOTLR(1) = 0.5 (representing crown's half-joint length), SLOTLR(2) = 1.0 (representing the standard-length spring line joint) and SLOTLR(3) = 0.5 (representing invert half-joint length).

If LRFD = 0, input is complete for Steel. If LRFD = 1, proceed to line B-3

# 5.4.5.8 B-3 – Steel – Resistance Factors for LRFD

| 3-3.Steel.AD.LRFD           |  |
|-----------------------------|--|
| Resistance factors for LRFD |  |
|                             |  |

| Use if                              | Comments                                                                                      |  |
|-------------------------------------|-----------------------------------------------------------------------------------------------|--|
| A-2.PTYPE = 'STEEL'                 | One or more pipe groups are Steel.                                                            |  |
| A-1.XMODE = 'DESIGN' or<br>'ANALYS' | This command is applicable if the 'Design/Analysis' parameter is set to 'DESIGN' or 'ANALYS'. |  |
| A-1.LRFD = 1                        | This command is ONLY applicable for LRFD design.                                              |  |
| A-1.LEVEL = 1, 2, or 3              | This command is applicable for ALL solution levels.                                           |  |

| Parameter              | Input Options               | Description                                     |
|------------------------|-----------------------------|-------------------------------------------------|
| (columns)              |                             |                                                 |
| (format)               |                             |                                                 |
| (units)                |                             |                                                 |
|                        |                             |                                                 |
| Resistance factor for  | Resistance factor for wall  | Factored thrust stress resistance =             |
| thrust stress yielding | area yielding due to thrust | PHI(1) x PYIELD. Choosing $PFS(1) = 1$ is       |
| (PHI(1))               | stress                      | generally recommended.                          |
| (01-10)                |                             |                                                 |
| (F10.0)                | (Default = 1.0)             | (See Comment #1)                                |
| ()                     |                             |                                                 |
| Resistance factor for  | Resistance factor for       | Factored global buckling resistance =           |
| global buckling        | global buckling due to      | PHI(2) x Buckling-Capacity. Buckling            |
| (PHI (2))              | thrust stress               | capacity is determined by large deformation     |
| (11-20)                |                             | theory in CANDE if IBUCK = 2. Otherwise,        |
| (F10.0)                | (Default = 1.0)             | simplified buckling equations are used.         |
| ()                     |                             |                                                 |
| Resistance factor for  | Resistance factor for       | Factored seam strength resistance =             |
| seam strength due to   | Seam strength due to        | PHI(3) x PSEAM. For metal structures            |
| thrust stress          | thrust stress               | with longitudinal seems, set $PHI(3) = 0.67$    |
| (PHI (3))              |                             |                                                 |
| (21-30)                | (Default = 1.0)             |                                                 |
| (F10.0)                |                             |                                                 |
| ()                     |                             |                                                 |
| Resistance factor for  | Resistance factor for       | Factored cross-section capacity resistance =    |
| plastic-penetration    | cross-section capacity for  | PHI(4) x 100% of cross-section depth. This      |
| (PHI (4))              | plastic-penetration         | criterion applies to the percentage of cross-   |
| (31-40)                | _                           | section that becomes plastic due to both thrust |
| (F10.0)                | (Default = 0.90)            | and bending stresses. It is recommended to      |
| ()                     |                             | allow no more than 90% plastic penetration      |
|                        |                             | under factored loading.                         |
|                        |                             | (See Comment #2)                                |

| e relative vertical            |
|--------------------------------|
| as 5% of vertical              |
| g-span structures,             |
| % total rise. The              |
| oading conditions,             |
| by reducing the                |
| the load factors.              |
| noment resistance              |
| stic thrust capacity           |
| ent capacity M <sub>n</sub> in |
| uation 12.8.9.5-1,             |
|                                |
|                                |
|                                |
| to play if the user            |
| r plastic modulus              |
| veis                           |
|                                |

**Comment #1:** The above resistance factors are used for both the design and analysis modes. In the analysis mode CANDE will show the five numerical values of the above factored resistances along with the corresponding factored responses. In the design mode, the designer is given additional control on line B-2 to design with more or less conservatism or turn off any of the criterion to fit the problem at hand.

<u>Comment #2</u>. Except for deeply corrugated cross-sections and box-shaped metal culverts, AASHT0 does not limit the amount of metal yielding due to the combination of thrust and bending stresses. Rather, AASHTO only limits the thrust stress to avoid total cross-section yielding in hoop compression. Limiting the percent of plastic penetration due to the combination of thrust and bending stress is an additional design criterion recommended for standard corrugations used in any shape or size of culvert.

The figure below defines the meaning of "percentage plastic penetration" as the percent of the total corrugation height whose stress/strain exceeds the yield limit.

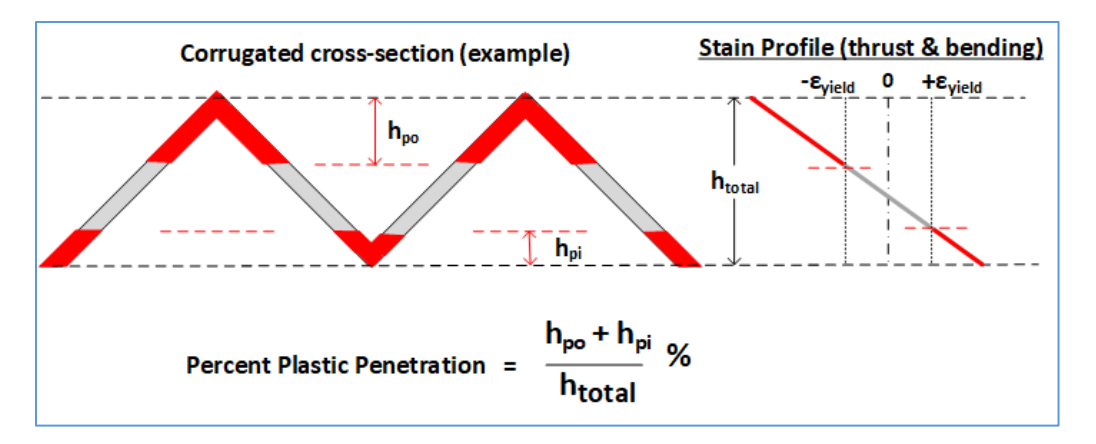

This completes the current B-set input for STEEL. Go to Part C (or return to line A-2 if more pipe groups need to be defined).

## 5.4.6 Conrib Pipe Type

| 5.4.6.1 | <b>B-1 - Concrete properties</b> | 5 |
|---------|----------------------------------|---|
|---------|----------------------------------|---|

| B-1.Conrib – Concrete rib and T-sections, plus fiber reinforced concrete. |  |  |
|---------------------------------------------------------------------------|--|--|
| Concrete properties and large deformation controls                        |  |  |

| Use if                  | Comments                                                                                                    |
|-------------------------|----------------------------------------------------------------------------------------------------|
| A-2.PTYPE =<br>'CONRIB' | <ul> <li>One or more of the declared pipe groups is CONRIB.</li> <li>Operates in the analysis mode for Levels 1, 2 and 3</li> </ul> |

| Parameter                        | Input Options                                                                                                    | Description                                                                                                    |
|----------------------------------|----------------------------------------------------------------------------------------------------|----------------------------------------------------------------------------------------------------|
| (columns)                        |                                                                                                    |                                                                                                    |
| (format)                         |                                                                                                    |                                                                                                    |
| (units)                          | (Default)                                                                                                    |                                                                                                    |
| Compressive                      | Compressive strength of                                                                                                    | Uniaxial compressive stress of concrete in                                                                       |
| strength (f <sub>c</sub> ') PFPC | concrete (f <sub>c</sub> ')                                                                                                    | standard cylinder compression test or core                                                                       |
| (01-10)                          |                                                                                                    | specimen from pre-cast structure. See figure                                                                     |
| (F10.0)                          | $Default = 4000 \text{ ps}_1$                                                                                                    | 5.4.6-1                                                                                                    |
| (lb/in <sup>2</sup> )            |                                                                                                    |                                                                                                    |
| Young's modulus                  | Young's modulus of                                                                                                    | Slope of stress-strain curve of concrete in initial                                                              |
|                                  | concrete in elastic range.                                                                                                    | compression prior to nonlinear yielding.                                                                         |
| (11-20)                          | Default =                                                                                                    | See figure 5.4.6-1.                                                                                              |
| (F10.0)                          | $33(\text{density})^{1.5}(f'_{.5})^{0.5}$                                                                                                    |                                                                                                    |
|                                  |                                                                                                    |                                                                                                    |
| Poisson ratio PNU                | Poisson's ratio of concrete                                                                                                    | Poisson's ratio is used for plane-strain                                                                         |
| (21-30)                          | material                                                                                                    | formulation                                                                                                    |
| (F10.0)                          | $D_{2}f_{2}=0.17$                                                                                                    |                                                                                                    |
|                                  | Default = 0.17                                                                                                    | Density of commute is used to include he had                                                                     |
| (21.40)                          | Unit weight of concrete for                                                                                                    | Density of concrete is used to include body                                                                      |
| (51-40)                          | body weight.                                                                                                    | weight in the loading schedule for levels $2 \approx 5$ . If<br><b>DDEN</b> = 0.0 no hody weight is included and |
| (F10.0)<br>(Ib/ft3)              | (F   U.U) $(Ib/ft3)$ $Default = 0.0 nof$ $density = 150 nof for DCE default estimates the second second$ |                                                                                                    |
|                                  | Code to select large                                                                                                    | If this value is greater than zero, the nine elements                                                            |
| (41-45)                          | deformation and buckling                                                                                                    | will include large deformation theory (geometric                                                                 |
| (15)                             | analysis.                                                                                                    | stiffness) In addition if IBUCK=? an estimate                                                                    |
| (integer)                        | = 0, small deformation                                                                                                    | of the remaining buckling capacity will be                                                                       |
| (                                | = 1, large deformation                                                                                                    | computed at each load step. Typically large                                                                      |
|                                  | = 2, plus buckling.                                                                                                    | deformations and buckling is not a concern for                                                                   |
|                                  | -, pros saening.                                                                                                    | reinforced concrete structures, but may be useful                                                                |
|                                  |                                                                                                    | in some special cases like wall stability.                                                                       |

<u>Comment #1 on CONRIB.</u> The CONRIB pipe-type differs from the CONCRETE pipe-type in that it is does not operate in the automated Design mode. However, CONRIB has the capability to model concrete walls with ribs, and more significantly, CONRIB has an enhanced and more accurate constitutive model that permits modeling fiber reinforced concrete (FRC) in addition to standard steel bar reinforcement.

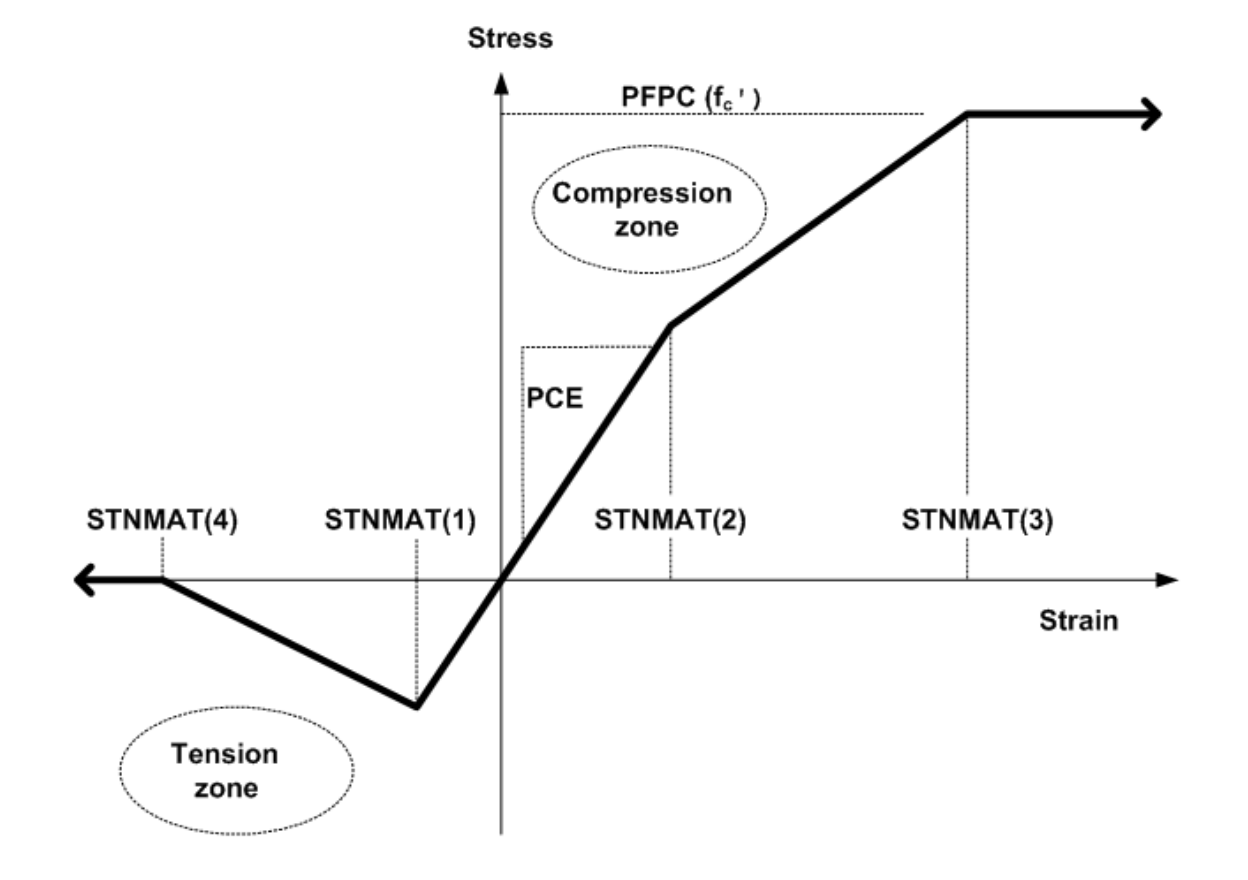

#### Figure 5.4.6-1 Concrete stress-strain model and parameters

<u>Comment #2 on CONRIB</u>. The CONRIB model has an additional parameter, STNMAT (4), as compared to the stress-strain model in the CONCRETE pipe type. This new parameter is the ultimate tensile rupture strain, which allows the modeling of tensile softening ductility, an observed characteristic of fiber reinforced concrete. Depending on the percentage of fiber reinforcement, the value of STNMAT (4) may be 4 to 100 times the value STNMAT(1), the initial tensile cracking strain. If it is desired to model plain concrete without fiber reinforcement, set STNMAT(4) = STNMAT(1), which simulates abrupt loss of all tensile stress once the cracking strain is reached.

**Proceed to Line B-2** 

| 5.4.6.2 | <b>B-2 - Concrete</b> | strain | parameters and | models |
|---------|-----------------------|--------|----------------|--------|
|         |                       |        |                |        |

|                      | 1                               |
|----------------------|---------------------------------|
| B-2.Conrib           |                                 |
| Concrete strain para | ameters and modeling selections |
|                      |                                 |
|                      |                                 |

| Use if      | Comments                                             |
|-------------|------------------------------------------------------|
| A-2.PTYPE = | • One or more of the declared pipe groups is CONRIB. |
| 'CONRIB'    | Operates in the analysis mode for Levels 1, 2 and 3  |

| Parameter                  | Input Options                            | Description                                                 |
|----------------------------|------------------------------------------|-------------------------------------------------------------|
| (columns)                  |                                          |                                                             |
| (format)                   | (Default)                                |                                                             |
| (units)                    |                                          |                                                             |
| Cracking strain            | Concrete strain at tension               | The tensile stain that causes concrete cracking is a        |
| STNMAT(1)                  | rupture (positive)                       | sensitive parameter. Setting $STNMAT(1) = 0.0$ is very      |
| (01-10)                    | Default = 0.0                            | conservative. Typical range for standard concrete is        |
| (F10.0)                    |                                          | 0.00003 to 0.0001                                           |
| (in/in)                    |                                          |                                                             |
| Dogleg strain              | Compressive strain at end                | This strain level marks the end of the linear stress-strain |
| STNMAT (2)                 | of elastic range (positive)              | relation in compression.                                    |
| (11-20)                    | Default = 0.5*PFPC/PCE                   | See figure B-1-Conrib.                                      |
| (F10.0)                    |                                          |                                                             |
| (in/in)                    |                                          |                                                             |
| Strain at f <sub>c</sub> ' | Compressive strain at the                | This strain level marks the end of the yielding range and   |
| STNMAT(3)                  | initial strength limit, f <sub>c</sub> ' | the beginning of the pure plastic response of concrete in   |
| (21-30)                    | (positive)                               | compression.                                                |
| (F10.0)                    | Default = 0.002 in/in                    | See figure B-1-Conrib.                                      |
| (in/in)                    |                                          |                                                             |
| Tensile strain             | Concrete tensile strain at               | This strain level marks the end of the ductile softening    |
| limit STNMAT(4)            | complete loss of tensile                 | of concrete in tension. For plain concrete without fibers   |
| (31-40)                    | strength (positive)                      | use the default value to simulate abrupt loss of strength.  |
| (F10.0)                    | Default = STNMAT(1)                      | For FRC use                                                 |
| (in/in)                    |                                          | a multiple value, say 5 x STNMAT(1).                        |
| Crack width                | Selection of crack width                 | Generally, it is recommended to use the Heger-McGrath       |
| model                      | model:                                   | model, which is required by the AASHTO LRFD code.           |
| CWMODEL                    | = 0, Heger-McGrath                       | If there is no tension steel reinforcement, such as for     |
| (41-50)                    | = -1, Gergely-Lutz                       | plain or fiber reinforced concrete (FRC), then CANDE        |
| (F10.0)                    | = positive value                         | provides the option to apply the FRC model wherein          |
| ( or inches)               | equal to crack-                          | CWMODEL = the crack spacing length (nominally 10            |
|                            | spacing length for                       | inches).                                                    |
|                            | FRC model, inches                        | See further comments for line B-6.                          |
|                            | Default= Heger-McGrath                   |                                                             |

Continue B-2 next page

#### **B-2** Continued

| Parameter         | Input Options                | Description                                               |
|-------------------|------------------------------|-----------------------------------------------------------|
| (columns)         |                              |                                                           |
| (format)          | (Default)                    |                                                           |
| (units)           |                              |                                                           |
| Shear factor      | A multiplying factor to      | By specifying VFACTOR $> 0.0$ (e.g., 2.0), the            |
| VFACTOR           | compute nominal shear        | traditional method of specifying concrete shear strength  |
| <b>(</b> 51-60)   |                              | is used instead of the newer methods offered next. For    |
| (F10.0)           | strength=VFACIR $\sqrt{I_c}$ | plain concrete the VFACTOR = 2 is recommended. For        |
| ()                |                              | FRC the shear strength may be enhanced by a factor        |
|                   | Default = (traditional       | greater than 2.0. Shear strength is only used in CANDE    |
|                   | method not used)             | for safety factor calculations.                           |
| Shear strength    | Code to select shear         | At the present time, the AASHTO LRFD specifications       |
| model             | strength equation:           | provide three different sets of equations to estimate the |
| NSHEAR            | = 1, concrete pipes and      | shear strength of reinforced concrete culverts depending  |
| (61-65)           | arches                       | on the installation type. For culvert installations other |
| (15)              | = 2, concrete boxes and 3-   | than concrete boxes or a 3-sided box structure, it is     |
| (integer <b>)</b> | sided structures             | recommended to use the shear strength for concrete        |
|                   | with at least 2 feet of fill | pipes and arches (NSHEAR =1). See comments below.         |
|                   | = 3, concrete boxes and 3-   |                                                           |
|                   | sided structures             | Note that the shear strength equations are used in        |
|                   | with less than 2 feet of     | CANDE for design/analysis evaluation in both working      |
|                   | fill.                        | stress and LRFD methodology. However, the equations       |
|                   |                              | are not used in CANDE's r/c constitutive model.           |
|                   | Default = 1                  |                                                           |

#### Comment on shear strength:

(1) Concrete pipes and arches, NSHEAR =1. The associated shear strength equations are adapted from AASHTO LRFD specifications 12.10.4.2.5, which is based on the work by Heger and McGrath (Ref. 6).

(2) Concrete boxes and 3-sided structures with at least 2 feet of fill, NSHEAR = 2. The associated shear strength equations are given directly in AASHTO LRFD specifications 5.14.5.3-1 (Ref. 5).

(3) Concrete boxes and 3-sided structures with less than 2 feet of fill, NSHEAR = 3. The associated shear strength equations are given in AASHTO LRFD specifications 5.8.3.3. It is assumed that the concrete sections are not prestressed and that simplified procedure defined in 5.8.3.4.1 is applicable so that the diagonal crack parameters are taken as  $\beta = 2$  and  $\theta = 45$  degrees.

#### Proceed to line B-3

Г

# 5.4.6.3 **B-3 - Steel material properties**

| B-3.Conrib                |  |
|---------------------------|--|
| Steel material properties |  |
|                           |  |

| Use if                  | Comments                                                                                                    |
|-------------------------|----------------------------------------------------------------------------------------------------|
| A-2.PTYPE =<br>'CONRIB' | Line B-3 must be input (at least defaulted) for all cases even if there is no reinforcing steel assigned to the concrete matrix. |

| Parameter                                                     | r      | Input Options                                                                                                    | Description                                                                                                    |
|---------------------------------------------------------------|--------|----------------------------------------------------------------------------------------------------|----------------------------------------------------------------------------------------------------|
| (columns)<br>(format)<br>(units)                              |        | (Default)                                                                                                    |                                                                                                    |
| Yield<br>PFSY<br>(01-10)<br>(F10.0)<br>(Ib/in <sup>2</sup> )  | stress | Yield stress of reinforcing<br>steel<br>Default = 60,000 psi                                                                                                    | Reinforcing steel is modeled as elastic-perfectly plastic<br>where PFSY represents the maximum stress attainable                                                                                                    |
| Young's<br>PSE<br>(11-20)<br>(F10.0)<br>(Ib/in <sup>2</sup> ) | mod.   | Young's modulus of<br>reinforcing steel<br>Default = 29 x 10 <sup>6</sup> psi                                                                                                    | Slope of steel's stress-strain curve in linear range.<br>Behavior is assumed identical in tension and<br>compression.                                                                                                    |
| Poisson<br>PSNU<br>(21-30)<br>(F10.0)<br>()                   | ratio  | Poisson's ratio of<br>reinforcing steel<br>Default = 0.3                                                                                                    | Poisson's ratio is used for plane-strain formulation.                                                                                                    |
| Print code<br>NONLIN<br>(31-35)<br>(I5)<br>(integer)          | 3      | Special code to print out<br>an iteration trace of<br>nonlinear model:<br>= 0, No action.<br>> 0, An iteration trace of<br>key variables will be<br>printed on output file.<br>Default = 0 | As a general rule, it is recommended to use the default<br>option, NONLIN =0.<br>Choosing NONLIN > 0 is useful if it is observed that the<br>CONRIB model does not converge. This will produce a<br>trace printout of the key beam properties for each<br>iteration of each load step. By inspecting the key<br>properties (PA = current area, PI = current moment of<br>inertia, and YBAR = current neutral axis) one can<br>deduce which elements are not converging and to what<br>degree.<br>Note: the user can control the number of iterations and<br>stopping with the input parameter ITMAX on Line A1. |

Proceed to line B-4

Г

| 5.4.6.4 <b>B-4 - Input seq</b> | uence node numbers |
|--------------------------------|--------------------|
|--------------------------------|--------------------|

| B-4.Conrib                                                                        |
|-----------------------------------------------------------------------------------|
| First and last nodal sequence numbers for a subset of common geometric properties |
|                                                                                   |

| Use if      | Comments                                                         |
|-------------|------------------------------------------------------------------|
| A-2.PTYPE = | Repeat lines B-4, B-5, B-6 until the geometric properties of the |
| CONRIB      | Conrib pipe group have been defined for all nodes.               |

| Parameter        | Input Options              | Description                                               |
|------------------|----------------------------|-----------------------------------------------------------|
| (columns)        |                            |                                                           |
| (format)         |                            |                                                           |
| (units)          | (Default)                  |                                                           |
| First local Node | First local node number in | NSEQ1 is the first local node number in a consecutive     |
| NSEQ1            | a sequence of nodes with   | set of node numbers that share the same geometric         |
| (01-05)          | common properties          | properties for the concrete cross section and reinforcing |
| (15)             |                            | steel                                                     |
| (integer)        | Default = none             |                                                           |
| Last local Node  | Last local node number in  | NSEQ2 is the last local node number in a consecutive      |
| NSEQ2            | a sequence of nodes with   | set of node numbers that share the same geometric         |
| (06-10)          | common properties          | properties for the concrete cross section and reinforcing |
| (15)             | _                          | steel                                                     |
| (integer)        | Default = none             |                                                           |

**Comment**. In the simplest case, if all beam elements in this group have the same geometric properties, set NSEQ1 = 1 and NSEQ2 = NPMAT + 1, and specify the concrete geometry in line B-5 and the rebar geometry in line B-6. This would complete the input for concrete and steel geometric properties.

More generally, the above input feature allows the user to change the geometry properties within this pipe group. Note however, the material properties are fixed for this group. To change material properties, such as the strength of the concrete or steel, the user would need to define a separate pipe group.

As an example of changing geometric properties, suppose that the current pipe group is defined with 24 pipe elements. Suppose further that the first 10 elements have the same set of geometric properties, element 11 is a transition element, and the remaining 13 elements have a different set of geometric properties. In this case, we would begin with the node range NSEQ1 = 1 and NSEQ2 = 11 followed by the first set's geometry description in lines B-5 and B-6. Next, we would identify the node range NSEQ1 = 12 and NSEQ2 = 25 followed by the second geometry description in lines B-5 and B-6. Note that the transition element, bounded by nodes 11 and 12, would be implicitly defined by the average of the two sets of geometric properties.

## Proceed to Line B-5

# 5.4.6.5 B-5 - Concrete wall geometry

| B-5.Conrib                                                        |  |
|-------------------------------------------------------------------|--|
| Specification of smooth wall or ribbed wall geometry for concrete |  |
|                                                                   |  |

| Use if                  | Comments                                                                                                    |
|-------------------------|----------------------------------------------------------------------------------------------------|
| A-2.PTYPE =<br>'CONRIB' | <ul> <li>Repeat lines B-4, B-5, and B-6 to define all nodes.</li> <li>Smooth walls only require defining total thickness</li> </ul> |

| Parameter        | Input Options              | Description                                                   |
|------------------|----------------------------|---------------------------------------------------------------|
| (columns)        |                            |                                                               |
| (format)         | (Default)                  |                                                               |
| (units)          |                            |                                                               |
| Total thickness  | Total thickness of         | This defines the overall depth of the concrete section        |
| PTV              | concrete section           | including the rib depth. If there is no rib, then PTV is the  |
| (01-10)          |                            | smooth wall depth. See figure 5.4.6-2.                        |
| (F10.0)          | (Default = none)           |                                                               |
| (inches)         |                            |                                                               |
| Rib depth        | Depth of rib portion       | Rib depth is shown in Figure 5.4.6-2. If there are no ribs,   |
| RDT              | attached to slab           | set $RDT = 0.0$ (default) and ignore the remaining input      |
| (11-20)          |                            | on line B-5. We define slab depth = $PTV - RDT$               |
| (F10.0)          | Default = 0.0              |                                                               |
| (inches)         |                            |                                                               |
| Rib spacing      | Spacing of ribs on centers | Distance between ribs measured from rib centerline to         |
| RWS              |                            | rib centerline. RWS should be greater than either RWK         |
| (21-30)          | Default = 0.0              | or RWJ.                                                       |
| (F10.0)          |                            |                                                               |
| (inches)         |                            |                                                               |
| Rib width at end | Width of rib at extreme    | The width of rib furthest removed from the slab. See          |
| RWK              | fiber                      | Figure 5.4.6-2                                                |
| (31-40)          |                            |                                                               |
| (F10.0)          | Default = 0.0              |                                                               |
| (inches)         |                            |                                                               |
| Rib width at     | Width of rib at junction   | The width of rib where it is joined to the slab. The          |
| slab RWJ         | with slab                  | parameters RWJ and RWK allow a trapezoidal-shaped             |
| (41-50)          |                            | rib. If the rib is rectangular (T-section), then set RWJ      |
| (F10.0)          | Default = 0.0              | =RWK.                                                         |
| (inches)         |                            |                                                               |
| Effective slab   | Effective slab width       | According to ACI-318 specifications the effective slab        |
| width SWE        | relative to rib spacing    | width should not exceed the default formula. The user         |
| (51-60)          | Default =                  | may over-ride this by specifying SWE = RWS.                   |
| (F10.0)          | RWJ+16(PTV-RDT)            |                                                               |
| (inches)         |                            |                                                               |
| Orientation      | Code for indicating        | If the rib is interior to the culvert slab choose OUTIN =     |
| OUTIN            | orientation of rib:        | 0.0. Alternatively, if the rib is on the exterior (soil side) |
| (61-70)          | = 0.0, interior rib        | set OUTIN = $1.0$ . See Figure 5.4.6-2                        |
| (F10.0)          | = 1.0, exterior rib        | _                                                             |
| (inches)         | Default = 0.0              |                                                               |

Proceed to line B-6.

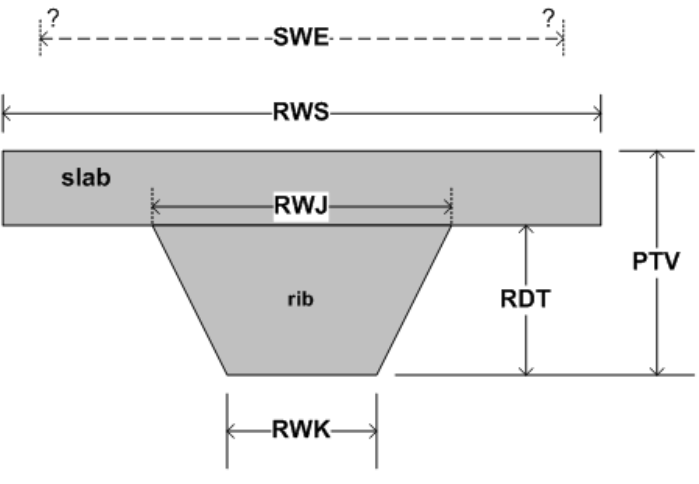

Figure 5.4.6-2 Concrete wall geometry and steel placement measures.

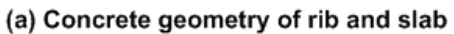

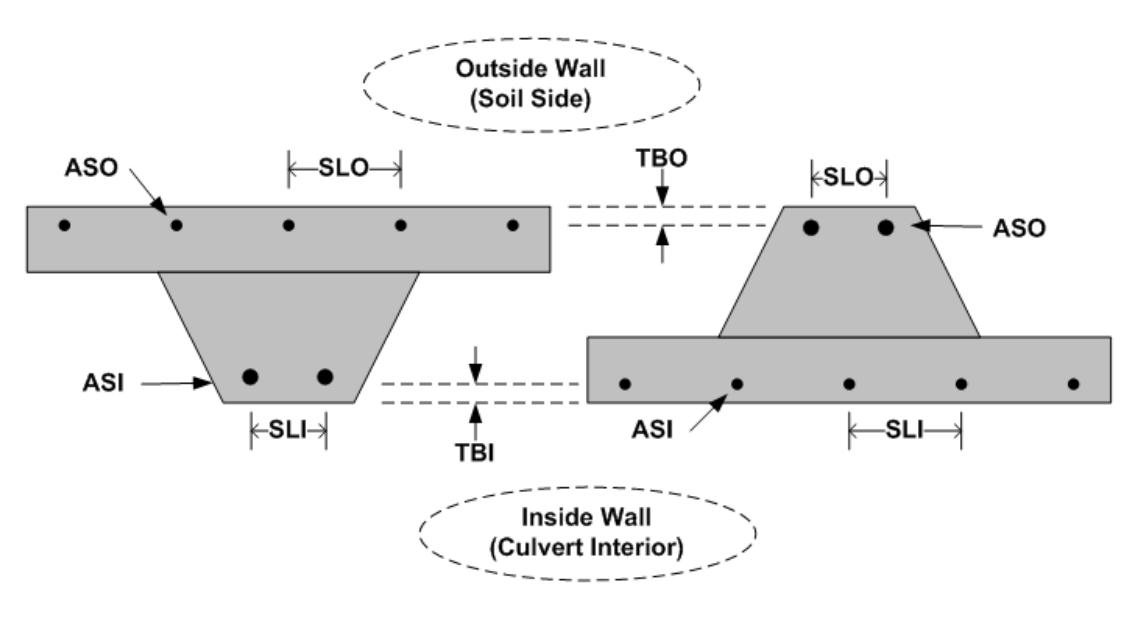

(b) Steel placement for OUTIN = 0 (c) Steel placement for OUTIN = 1

٦

| 5.4.6.6 | B-6 - Steel | area and | placement |
|---------|-------------|----------|-----------|
|         |             |          | 1         |

| B-6.Conrib                                                        |  |
|-------------------------------------------------------------------|--|
| Specification of steel reinforcement area and placement geometry. |  |
|                                                                   |  |

| Use if                  | Comments                                                                                                    |
|-------------------------|----------------------------------------------------------------------------------------------------|
| A-2.PTYPE =<br>'CONRIB' | <ul> <li>Repeat lines B-4, B-5, and B-6 to define all nodes.</li> <li>Input line B-6 as default (zeros) even if no reinforcing steel is used.</li> </ul> |

| Parameter        | Input Options                             | Description                                                 |
|------------------|-------------------------------------------|-------------------------------------------------------------|
| (columns)        |                                           |                                                             |
| (format)         | (Default)                                 |                                                             |
| (units)          |                                           |                                                             |
| Inner steel area | Steel area for inner cage.                | For slabs or smooth walls ASI is the rebar cross-           |
| (ASI)            | A smeared average per                     | sectional area divided by the rebar spacing, SLI, as        |
| (01-10)          | unit length of pipe.                      | illustrated in Figure 5.4.6-2. For rib reinforcement, ASI   |
| (F10.0)          |                                           | is total steel area in the rib divided by the rib width.    |
| (in²/in)         | $Default = 0.0 in^2/in)$                  |                                                             |
| Outer steel area | Steel area in outer cage.                 | For slabs or smooth walls ASO is the rebar cross-           |
| (ASO)            | A smeared average per                     | sectional area divided by the rebar spacing, SLO, as        |
| (11-20)          | unit length of pipe.                      | illustrated in Figure 5.4.6-2. For rib reinforcement, ASO   |
| (F10.0)          |                                           | is total steel area in the rib divided by the rib width.    |
| (in²/in)         | (Default = $0.0 \text{ in}^2/\text{in}$ ) |                                                             |
| Inner cover      | Concrete cover to                         | Concrete cover thickness from the interior wall surface     |
| thickness (TBI)  | centerline of inner cage                  | (slab or rib) to the center of gravity of the reinforcement |
| (21-30)          | 0                                         | area.                                                       |
| (F10.0)          | (Default = 0.0 in)                        |                                                             |
| (inches)         |                                           |                                                             |
| Outer cover      | Concrete cover to                         | Concrete cover thickness from the outer wall surface        |
| thickness (TBO)  | centerline of outer cage                  | (slab or rib) to the center of gravity of the reinforcement |
| (31-40)          |                                           | area.                                                       |
| (F10.0)          | (Default = 0.0 in)                        |                                                             |
| (inches)         |                                           |                                                             |
| Inner row        | Spacing between rows of                   | CANDE uses the SLI parameter only for predicting            |
| spacing (SLI)    | rebar on inner surface                    | crack-width in the Gergely-Lutz formula and the Heger-      |
| (41-50)          |                                           | McGrath formula.                                            |
| (F10.0)          | (Default = 2.0 in)                        |                                                             |
| (inches)         |                                           |                                                             |
| Outer row        | Spacing between rows of                   | CANDE uses the SLO parameter only for predicting            |
| spacing (SLO)    | rebar on outer surface                    | crack-width in the Gergely-Lutz formula and the Heger-      |
| (51-60)          |                                           | McGrath formula.                                            |
| (F10.0)          | (Default = 2.0 in)                        |                                                             |
| (inches)         |                                           |                                                             |
| Inner layers of  | Number of layers of                       | CANDE uses the NI parameter only for predicting             |
| steel (NI)       | reinforcement to form                     | crack-width using the Heger-McGrath formula. (Note, a       |
| (61-65)          | inner cage steel area.                    | maximum value of $NI = 2$ is used in formula for n, see     |
| (15)             | _                                         | comment)                                                    |
| (integer)        | (Default = 1)                             |                                                             |

Continue B-6

#### Continue B-6

| Outer layers<br>of steel (NO)<br>(66-70)<br>(15)<br>(integer) | Number of layers of<br>reinforcement to form<br>outer cage steel area.<br>(Default = 1)                                                                                                    | CANDE uses the NO parameter only for predicting crack-width using the Heger-McGrath formula. (Note, a maximum value of $NO = 2$ is used in formula for n, see comment)                                                                                                    |
|---------------------------------------------------------------|----------------------------------------------------------------------------------------------------|----------------------------------------------------------------------------------------------------|
| Code number<br>(NC1)<br>(71-75)<br>(I5)<br>(integer)          | Code number for type of<br>reinforcement:<br>=1, Smooth wire or<br>plain bars.<br>=2, Welded or<br>deformed wire.<br>=3, Deformed bars or<br>any reinforcement<br>with stirrups.<br>(Default = 2) | CANDE uses the NC1 parameter only for predicting<br>crack-width using the Heger-McGrath formula. The<br>code value, NC1 = 1, 2, or 3 corresponds to the Heger-<br>McGrath variable $C_1$ set to 1.0, 1.5 or 1.9, respectively.<br>See Heger-McGrath crack-width equation below. |

<u>Comment on Steel Areas</u>. For a smooth wall (no ribs) or for the slab portion of a ribbed wall, ASI and ASO is the reinforcement area divided by the corresponding spacing between reinforcement lines. For reinforcement in the ribbed portion of the wall, ASI and ASO refer to the average steel area per unit length of rib, that is, the total steel area in the rib divided by the rib width at the rebar level. Note the CANDE program will automatically adjust the steel areas in the ribs to account for the reduced area due to periodic spacing.

<u>Comment on Crack widths</u>. CANDE uses empirical formulas to predict crack width based on the magnitude of tension steel stress determined from CANDE's reinforced concrete model. CANDE output always gives the predicted crack width at service load level regardless of whether LRFD = 0 or 1.

The Heger-McGrath crack-width equation is adapted from the AASHTO LRFD code (12.10.4.2.4d and Ref. 7) and is expressed with stresses ( $f_s$  and  $f_c$ ') in ksi units as:

$$CW = (1/3000) (t_b s_1/2n)^{1/3} \{ f_s - 0.0316C_1(h/d)^2 \sqrt{f_c'/\rho} \}$$
(inches)

The older Gergely-Lutz empirical formula for crack width with f<sub>s</sub> in ksi units is, (from Ref 8):

$$CW = (0.000122) (2t_b^2 s_1)^{1/3} \{f_s - 5.0\}$$
 (inches)

When there is no reinforcement steel such as for FRC or plain concrete, CANDE provides the option to predict crack width based on the concrete tension strain in excess of the concrete cracking strain multiplied by the crack spacing length (typically = 10 in):

$$CW = crack-spacing-length (\varepsilon_{tension} - \varepsilon_{cracking})$$
(inches)

If LRFD = 0 and subsequences B-4, B-5 & B-6 are finished, then B-data is complete. If LRFD = 1 and subsequences B-4, B-5 & B-6 are finished, proceed to line B-7
#### 5.4.6.7 B-7 - Resistance factors for LRFD evaluation

| B-7.C | onrib |  |
|-------|-------|--|
|       |       |  |

Resistance factors for LRFD limit states.

| Use if                                      | Comments                                                                                                    |
|---------------------------------------------|----------------------------------------------------------------------------------------------------|
| A-2.PTYPE =<br>'CONRIB' and<br>A-1.LRFD = 1 | <ul> <li>Line B-7 is only input if LRFD is set to 1 on line A-1.</li> <li>If LRFD = 0, skip line B-7.</li> <li>Default resistance factors are consistent with AASHTO.</li> </ul> |

| Parameter        | Input Options               | Description                                               |
|------------------|-----------------------------|-----------------------------------------------------------|
| (columns)        |                             |                                                           |
| (format)         | (Default)                   |                                                           |
| (units)          |                             |                                                           |
| Steel yield      | Resistance factor for steel | Factored steel stress resistance =                        |
| factor PHI(1)    | rebar yielding due tension  | $PHI(1) \times PFSY(f_y)$                                 |
| (01-10)          | stress                      |                                                           |
| (F10.0)          |                             |                                                           |
| ()               | (Default = 0.9)             |                                                           |
| Concrete crush   | Resistance factor for       | Factored concrete crushing stress resistance =            |
| factor PHI(2)    | concrete crushing due to    | $PHI(2) \times PFPC(f_c')$                                |
| (11-20)          | thrust and moment           |                                                           |
| (F10.0)          |                             |                                                           |
| ()               | (Default = 0.75)            |                                                           |
| Shear failure    | Resistance factor for       | Factored shear strength resistance =                      |
| factor PHI(3)    | concrete shear failure      | PHI(3) x Selected shear strength option.                  |
| (21-30)          |                             |                                                           |
| (F10.0)          | (Default = 0.9)             |                                                           |
| ()               |                             |                                                           |
| Radial splitting | Resistance factor for       | Factored radial tension resistance =                      |
| factor PHI(4)    | radial concrete tension     | PHI(4) x concrete radial tension stress limit as proposed |
| (31-40)          |                             | by Heger/McGrath (ACI-1983)                               |
| (F10.0)          | (Default = 0.9)             |                                                           |
| ()               |                             |                                                           |
| Allowable crack  | Allowable crack width       | Allowable crack width for service limit loading.          |
| width ALCW       | for service load            | CANDE will approximate the crack width at service         |
| (41-50)          |                             | loading by dividing each increment of steel stress by the |
| (F10.0)          | (Default = 0.01inch)        | load factor.                                              |
| (inches)         |                             |                                                           |

**Comment.** The above resistance factors are multiplied by the corresponding resistances (capacities) and are printed out by CANDE along with the corresponding factored responses (demands), and the ratios of factored-demand divided factored-capacity. The ratios should be less than 1.0 for safe performance.

If LRFD = 0, line B-7 is not input, however, the working stress evaluation follows the same design criteria listed above in terms of safety factors.

#### This completes the current B-set input.

Go to Part C (or return to line A-2 if more pipe groups need to be defined).

## 5.4.7 Contube Pipe Type

Г

| <b>5.4.7.1 D-1 - Concrete size and strength properties</b> | 5.4.7.1 | <b>B-1 - Concrete</b> | size and | strength | properties |
|------------------------------------------------------------|---------|-----------------------|----------|----------|------------|
|------------------------------------------------------------|---------|-----------------------|----------|----------|------------|

Τ

| B-1.CONTUBE – Concrete filled tubes                         |
|-------------------------------------------------------------|
| Concrete strength properties and large deformation controls |

| Use if                   | Comments (Input lines B-1 through B-4)                                                                                               |  |
|--------------------------|----------------------------------------------------------------------------------------------------|--|
| A-2.PTYPE =<br>'CONTUBE' | <ul> <li>One or more of the declared pipe groups is CONTUBE.</li> <li>Operates in the analysis mode for Levels 1, 2 and 3</li> </ul> |  |

| Parameter                         | Input Options                            | Description                                           |
|-----------------------------------|------------------------------------------|-------------------------------------------------------|
| (columns)                         |                                          |                                                       |
| (format)                          |                                          |                                                       |
| (units)                           | (Default)                                |                                                       |
| Diameter of                       | Diameter of concrete core.               | The concrete core is a solid cylinder whose           |
| concrete, CONDIA                  |                                          | geometry is completely defined by the diameter.       |
| (01-10)                           | Default = 11.6 inches                    |                                                       |
| (F10.0)<br>(inches)               |                                          |                                                       |
| (inches)                          |                                          |                                                       |
|                                   | Compressive strength of                  | Uniaxial compressive strength of concrete in          |
| strength (fc') PFPC               | concrete (f <sub>c</sub> <sup>*</sup> )  | axial direction of arch. Confinement by the tube      |
| (11-20)                           | $D_{2} = f_{2} = f_{2} = f_{2} = f_{2}$  | may enhance the concrete strength as compared         |
| (F 10.0)<br>(lb/in <sup>2</sup> ) | Default = 6000  psi                      | to a standard unconlined cylinder compression         |
|                                   |                                          | See Figure 5.4.7.1                                    |
| Vouna's modulus                   | Voung's modulus of                       | Stopa of strass strain curve of concrete in initial   |
| PCE                               | concrete in elastic range                | compression prior to poplinear yielding. The          |
| (21-30)                           | Default =                                | default equation (ACI) is generally a very good       |
| (E10.0)                           |                                          | estimate                                              |
| $(lb/in^2)$                       | $33(\text{density})^{1.5}\sqrt{f_c}$     | See Figure 5.4.7-1                                    |
| Concrete density                  | Unit weight of concrete for              | Density of concrete is used to include body           |
| PDEN                              | body weight.                             | weight in the loading schedule for Levels 2 & 3.      |
| (31-40)                           | , 6                                      | If PDEN = $0.0$ no body weight is included, and a     |
| (F10.0)                           |                                          | density of 150 pcf is used for the default PCE        |
| (lb/ft <sup>3</sup> )             |                                          | calculation.                                          |
| Shear factor                      | A multiplying factor to                  | The traditional method of specifying concrete         |
| VFACTOR                           | compute nominal shear                    | shear strength is used to compute the concrete's      |
| <b>(</b> 41-50)                   | strength in psi as,                      | contribution to total shear capacity. For plain       |
| (F10.0)                           | strength=VEACTOR $\sqrt{f'}$             | concrete, $VFACTOR = 2$ is recommended. For           |
| ()                                | succession with the row $\gamma_{c}^{1}$ | confined concrete, larger values may be proper.       |
|                                   | Default = 2.0                            | Shear strength is only used for safety evaluations.   |
| IBUCK                             | Code to select large-                    | If this value is greater than zero, the pipe elements |
| (51-55)                           | deformation and buckling                 | will include large deformation theory (geometric      |
| (15)                              | = 0, small deformation                   | stiffness). In addition, if IBUCK=2, an estimate      |
| (integer)                         | = 1, large deformation                   | of the remaining buckling capacity will be            |
|                                   | = 2, plus buckling.                      | computed at each load step. Typically, large          |
|                                   | Default = 0                              | deformations and are not used with concrete           |
|                                   |                                          | structures.                                           |

<u>Comment on CONTUBE</u>. The CONTUBE pipe-type differs from the CONCRETE pipe-type in that it is does not operate in the automated Design mode. However, CONTUBE has an enhanced and more accurate concrete constitutive model that permits modeling enhanced ductility in tension due to modest confinement.

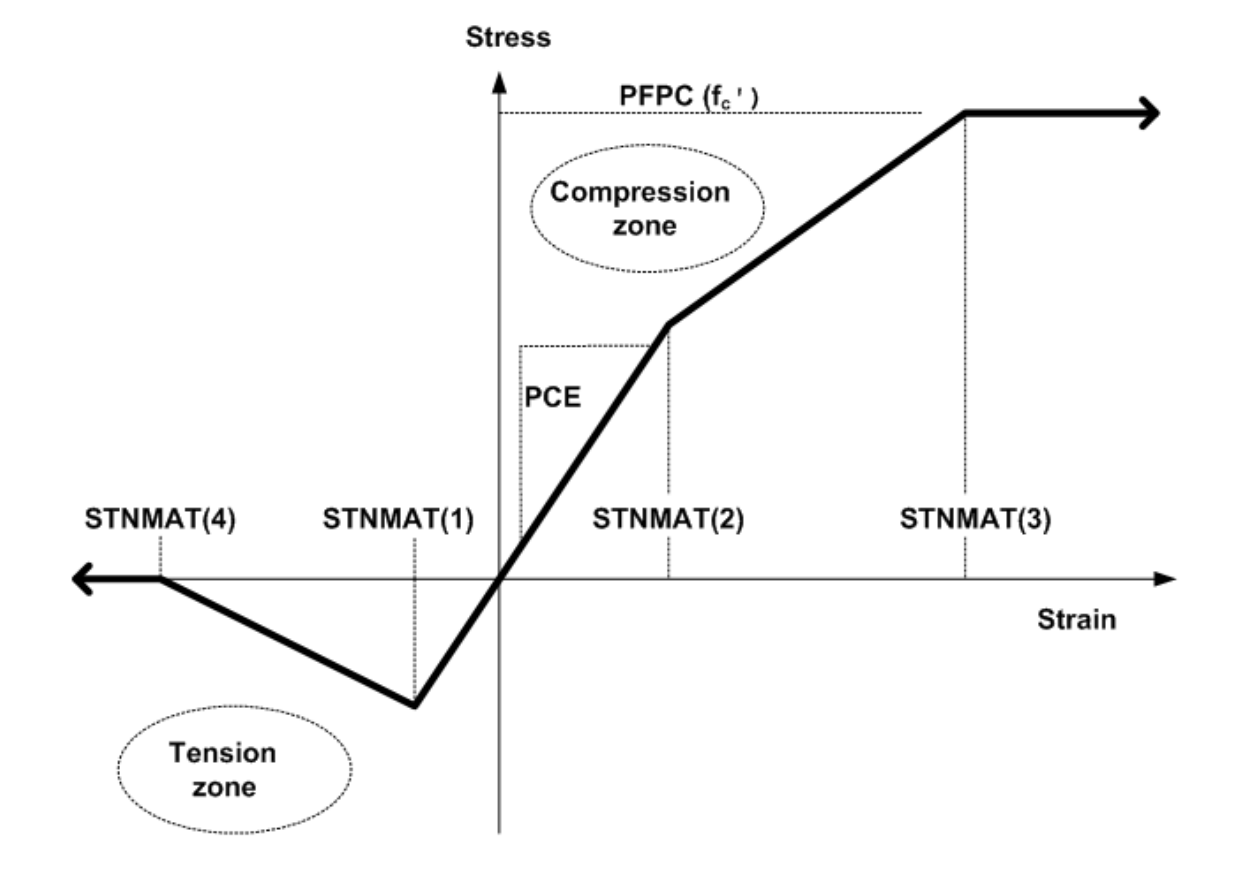

Figure 5.4.7-1 Concrete stress-strain model and parameters

<u>Comment on CONTUBE</u>. The CONTUBE model has an additional parameter, STNMAT (4), as compared to the stress-strain model in the CONCRETE pipe type. This new parameter is the ultimate tensile rupture strain, which allows the modeling of tensile softening ductility, an observed characteristic of confined concrete. If it is desired to model plain concrete without confinement, set STNMAT(4) = STNMAT(1), which simulates abrupt loss of all tensile stress once the cracking strain is reached. However, for confined concrete the default value, STNMAT(4) = 10\*STNMAT(1), appears very reasonable.

**Proceed to Line B-2** 

#### 5.4.7.2 B-2 – Concrete strain parameters and models

| <b>B-2</b> . | COI | NTU | BE |  |
|--------------|-----|-----|----|--|
|              |     |     |    |  |

Concrete strain parameters and modeling selections

| Use if                   | Comments                                                                                                    |
|--------------------------|----------------------------------------------------------------------------------------------------|
| A-2.PTYPE =<br>'CONTUBE' | <ul> <li>One or more of the declared pipe groups is CONTUBE.</li> <li>Operates in the analysis mode for Levels 1, 2 and 3</li> </ul> |

| Parameter           | Input Options                           | Description                                                                                                    |
|---------------------|-----------------------------------------|----------------------------------------------------------------------------------------------------|
| (columns)           | (Default)                               | See Figure 5.4.7.1                                                                                               |
| (units)             | (Delault)                               | See Figure 5.4.7-1                                                                                               |
| Cracking strain     | Concrete strain at tension              | The tensile strain that causes concrete cracking is a                                                            |
| STNMAT(1)           | cracking (positive)                     | sensitive parameter. Setting $STNMAT(1) = 0.0$ is very                                                           |
| (01-10)<br>(F10.0)  | Default = 0.0001                        | 0.00003 to 0.0001. If the concrete is confined higher                                                            |
| (in/in)             | Delaun 0.0001                           | values are possible such as the 0.0003.                                                                          |
| Dogleg strain       | Compressive strain at end               | This strain level marks the end of the linear stress-strain                                                      |
| STNMAT(2)           | of elastic range (positive)             | relation in compression. The default value is usually a                                                          |
| (11-20)<br>(E10.0)  | $D_{a}f_{a}u^{\dagger}t = 0.5*DEDC/DCE$ | good estimate.                                                                                                   |
| (in/in)             | Default = 0.5 TH C/TCE                  | See Figure 5.4.7-1                                                                                               |
| Strain at fc'       | Compressive strain at the               | This strain level marks the end of the yielding range and                                                        |
| STNMAT(3)           | initial strength limit, fc'             | the beginning of the pure plastic response of concrete in                                                        |
| (21-30)             | (positive)                              | compression. Default value is good for plain concrete; it                                                        |
| (F10.0)             |                                         | may be higher for confined concrete.                                                                             |
| (in/in)             | Default = 0.002  in/in                  | See Figure 5.4.7-1                                                                                               |
| Tensile strain      | Concrete tensile strain at              | This strain level marks the end of the ductile tension                                                           |
| STNMAT(4)           | strength (positive)                     | softening and competerioss of success. For brittle concrete<br>set STNMAT(4) = STNMAT(1) to simulate abrunt loss |
| (31-40)             | suengui (positive)                      | of strength. However, for confined concrete, the default                                                         |
| (F10.0)             | Default = 10*STNMAT(1)                  | value is a reasonable estimate.                                                                                  |
| (in/in)             |                                         |                                                                                                    |
| Crack spacing       | Crack spacing length,                   | The crack spacing length is used as an empirical                                                                 |
| length              | which is used for crack                 | measure to predict the crack width at the outer periphery                                                        |
| CSLENGTH            | width predictions.                      | of the concrete core. See the comment below*.                                                                    |
| (41-50)<br>(E10.0)  | $D_{a}$                                 |                                                                                                    |
| (FIU.U)<br>(inches) | Default = 10.0 inches                   |                                                                                                    |
|                     | 1                                       |                                                                                                    |

\*Crack width prediction. CANDE predicts the concrete crack width at the outer tension fibers based on the concrete tension strain in excess of the concrete cracking strain multiplied by the crack spacing length (nominally = 10 in). Specifically, the crack width in inches (CW) is estimated by;

 $CW = crack-spacing-length (\epsilon_{tension} - \epsilon_{cracking}).$ 

Under service loading, the maximum allowable crack width is generally specified as 0.01"; however, significantly higher values may be appropriate for confined concrete.

#### Proceed to line B-3.

# 5.4.7.3 B-3 - Tube material properties and spacing

| B-3.CONTUBE              |  |  |
|--------------------------|--|--|
| Tube material properties |  |  |
|                          |  |  |
|                          |  |  |

| Use if      | Comments                |
|-------------|-------------------------|
| A-2.PTYPE = | Line B-3 must be input. |
| 'CONTUBE'   |                         |

| Parameter             | Input Options                   | Description                                                   |
|-----------------------|---------------------------------|---------------------------------------------------------------|
| (columns)             |                                 |                                                               |
| (format)              | (Default)                       |                                                               |
| (units)               |                                 |                                                               |
| Tube thickness        | Thickness of tube               | Uniform thickness of the tube surrounding the concrete.       |
| PTHICK                | material                        | It is inherently assumed that the inside diameter of the      |
| (0110)                |                                 | tube is equal to the diameter of the concrete core. See       |
| (F10.0)               | Default = 0.094 inches          | Figure 5.4.7-3.                                               |
| (inches)              |                                 |                                                               |
| Tube axial            | Nominal failure stress of       | The nominal failure stress is used only for safety            |
| strength PTFY         | tube in direction of arch       | evaluation of the stresses in the tube's outer fibers. The    |
| (11-20)               | axis                            | tube remains linear elastic even if the tube's stress         |
| (F10.0)               |                                 | exceeds PTFY. See Figure 5.4.7-2                              |
| (lb/in <sup>2</sup> ) | Default = 150,000 psi           |                                                               |
| Tube shear            | Nominal shear strength of       | The tube's nominal shear strength is used only for safety     |
| strength PTFV         | tube's cross section.           | evaluation of the combined shear strength design              |
| (21-30)               |                                 | criterion. The tube's contribution to the combined shear      |
| (F10.0)               | Default = 13,000 psi            | capacity is PTFV*(tube's section area). The tube              |
| (lb/in <sup>2</sup> ) | _                               | remains linear elastic irrespective of the value of PTFV.     |
| Tube Young's          | Young's modulus of tube         | Slope of tube's linear stress-strain curve in axial           |
| modulus PTE           | material                        | loading. Behavior is assumed identical in tension and         |
| (31-40)               |                                 | compression.                                                  |
| (F10.0)               | $Default = 8.8 \times 10^6 psi$ | See Figure 5.4.7-2                                            |
| (lb/in <sup>2</sup> ) |                                 |                                                               |
| Tube spacing          | Spacing distance between        | The centerline spacing distance is used to reduce the         |
| distance TSD          | tubes, center line to           | effective axial stiffnesses and bending stiffness of the      |
| (41-50)               | centerline.                     | combined concrete and tube cross section.                     |
| (F10.0)               |                                 | See Figure 5.4.7-2                                            |
| (inches)              | Default = 48.0 in.              |                                                               |
| Print code            | Special code to print out       | As a general rule, it is recommended to use the default       |
| NONLIN                | an iteration trace of the       | option, NONLIN =0.                                            |
| (51-55)               | combined CONTUBE                |                                                               |
| (15)                  | model:                          | Choosing NONLIN = 1 is useful if the CONTUBE                  |
| (integer)             |                                 | model does not converge. This will produce a trace            |
|                       | = 0, No action.                 | printout of the combined concrete and tube cross-section      |
|                       | = 1, An iteration trace of      | properties for each iteration of each load step. By           |
|                       | key variables is output.        | inspecting the key properties ( $PA^* = current area, PI^* =$ |
|                       |                                 | current moment of inertia, and $y^* =$ current neutral axis)  |
|                       | Default = 0                     | one can deduce which elements are not converging and          |
|                       |                                 | to what degree.                                               |

# If LRFD = 0, the B-lines are complete for this group. Go to C-1 or A-2 for another group. Otherwise, if LRFD = 1, proceed to line B4

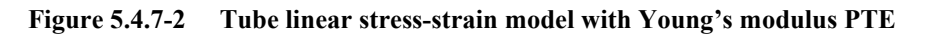

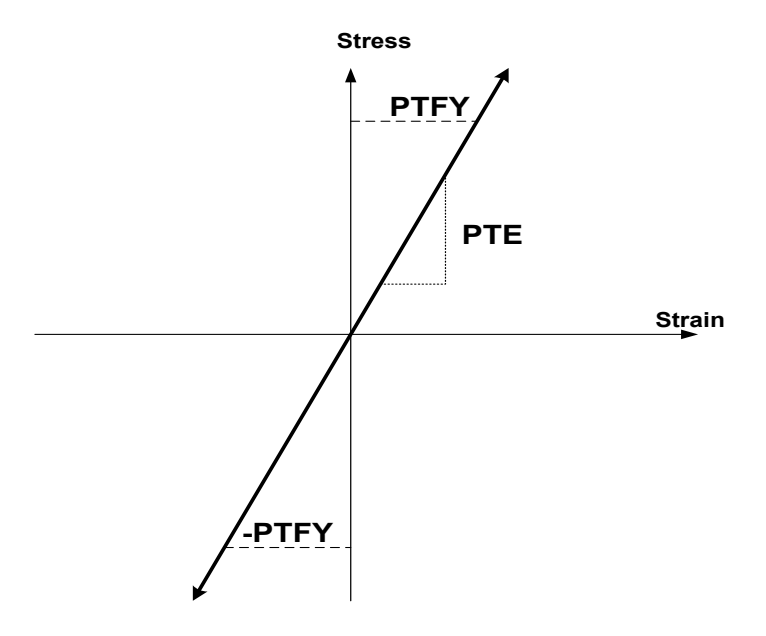

Figure 5.4.7-3 Spacing distance between concrete-filled tubes.

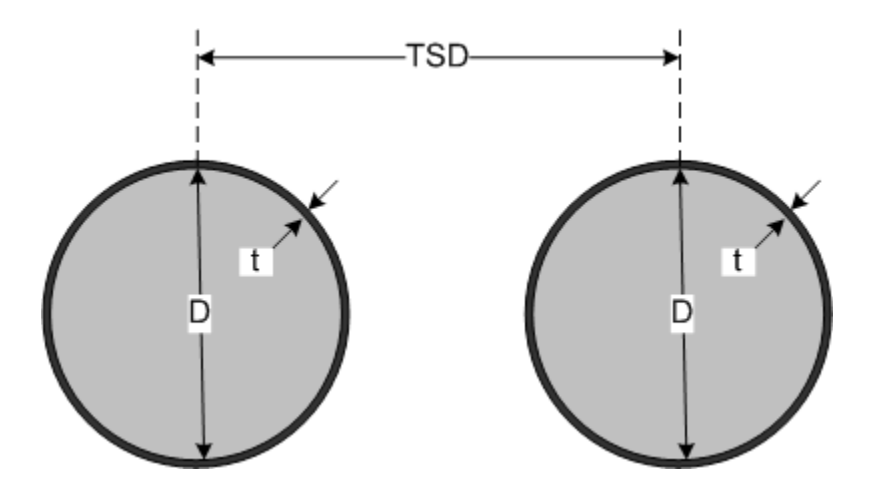

## 5.4.7.4 B-4 - Resistance factors for LRFD evaluation

| B-4. CONTUBE                              |  |
|-------------------------------------------|--|
| Resistance factors for LRFD limit states. |  |

| Use if                                       | Comments                                                                                                    |
|----------------------------------------------|----------------------------------------------------------------------------------------------------|
| A-2.PTYPE =<br>'CONTUBE' and<br>A-1.LRFD = 1 | <ul> <li>Line B-4 is only input if LRFD is set to 1 on line A-1.</li> <li>If LRFD = 0, skip line B-4.</li> <li>Default resistance factors are consistent with AASHTO.</li> </ul> |

| Parameter       | Input Options              | Description                                           |
|-----------------|----------------------------|-------------------------------------------------------|
| (columns)       |                            |                                                       |
| (format)        | (Default)                  |                                                       |
| (units)         |                            |                                                       |
| Tube failure    | Resistance factor for tube | Factored tube stress capacity =                       |
| factor PHI(1)   | axial strength             | $PHI(1) \times PTFY(f_y)$                             |
| (01-10)         | _                          |                                                       |
| (F10.0)         | (Default = 0.9)            |                                                       |
| ()              |                            |                                                       |
| Concrete crush  | Resistance factor for      | Factored concrete crushing stress resistance =        |
| factor PHI (2)  | concrete crushing          | PHI(2) x PFPC (f <sub>c</sub> ')                      |
| (11-20)         | strength                   |                                                       |
| (F10.0)         | -                          |                                                       |
| ()              | (Default = 0.75)           |                                                       |
| Shear failure   | Resistance factor for      | Factored shear strength resistance =                  |
| factor PHI (3)  | combined concrete and      | PHI(3) x (VFACTOR* $\sqrt{f'}$ )*(Area of uncracked   |
| (21-30)         | tube shear strength        | $\gamma_{c}$ (rind of unclosed                        |
| (F10.0)         |                            | Concrete) + PTFV*(Area of tube)}                      |
| ()              | (Default = 0.75)           |                                                       |
| Allowable crack | Allowable crack width      | Allowable crack width for service limit loading.      |
| width ALCW      | for service load           | CANDE will approximate the crack width at service     |
| (31-40)         |                            | loading by dividing each increment of maximum tensile |
| (F10.0)         | (Default = 0.01inch)       | strain by the load factor.                            |
| (inches)        |                            | -                                                     |

**Comment.** The above resistance factors are multiplied by the corresponding resistances (capacities) and are printed out by CANDE along with the corresponding factored responses (demands), along with the ratios of factored-demand divided factored-capacity. The ratios should be less than 1.0 for safe performance.

If LRFD = 0, line B-4 is not input, however, the working stress evaluation follows the same design criteria listed above in terms of safety factors.

This completes the current B-set input. Go to Part C (or return to line A-2 if more pipe groups need to be defined).

End of CONTUBE input instructions

# 5.5 Part C - Solution Levels

This section provides input instructions for the chosen solution level. The solution level input is specified in command A-1 (see Section 5.3.1 A-1 – Master Control Input Data) with further selection for level 2 options specified in command A-2 (see 5.3.2 A-2 –Pipe Selection). Based on this input, go to one of the following sections:

- Solution Level 1
- Solution Level 2 Pipe
- Solution Level 2 Box
- Solution Level 2 Arch
- Solution Level 3

## 5.5.1 Solution Level 1

#### 5.5.1.1 C-1 – Level 1 – Major Input Parameters

| C-1.L1                 |  |
|------------------------|--|
| Major input parameters |  |

| Use if        | Comments                                      |
|---------------|-----------------------------------------------|
| A-1.LEVEL = 1 | Use ONLY if the 'Solution Level' is set to 1. |

| Parameter                | Input Options            | Description                                       |
|--------------------------|--------------------------|---------------------------------------------------|
| (columns)                |                          |                                                   |
| (format)                 |                          |                                                   |
| (units)                  |                          |                                                   |
|                          |                          |                                                   |
| Average diameter of      | Average diameter of pipe | PDIA = (OD + ID)/2, average diameter from         |
| pipe                     |                          | mid wall to mid wall. This applies to all         |
| (PDIA)                   | No Default               | circular pipe types in deep burial installations. |
| (01-10)                  |                          | See                                               |
| (F10.0)                  |                          |                                                   |
| (inches)                 |                          |                                                   |
|                          |                          |                                                   |
|                          |                          |                                                   |
|                          |                          |                                                   |
|                          |                          | Figure 5.5-1 as a conceptual illustration of      |
|                          |                          | the boundary value problem.                       |
| Soil density of backfill | Soil density of backfill | Average density of soil placed over the pipe.     |
| material                 | material                 | A typical range of soil density is 100 to 140     |
| (SDEN)                   |                          | pcf. CANDE uses soil density to assign            |
| (11-20)                  | No default               | increments of overburden pressure to the pipe-    |
| (F10.0)                  |                          | soil system.                                      |
| (lb/ft <sup>3</sup> )    |                          |                                                   |
| Number of load steps     | Number of soil lifts     | NINC permits the placement of up to 10            |
| (NINC)                   | (load steps)             | intermediate layers of soil up to the final soil  |
| (21-25)                  |                          | cover height above the crown. This, in turn,      |
| (15)                     |                          | will permit the change of soil stiffness          |
| (integer)                | Default = 1              | properties as a function of the current fill      |
| Bino-soil interface      | Code to specify the nine | Level 1 based on the Durns and Dishard            |
|                          | soil interface bonding   | electicity solutions permits the selection of     |
| (13 LIF)                 | = 0 fully bonded         | two nine soil interface conditions For ISLID -    |
| (20-30)                  | (no slin)                | 0 the interface is fully hended so that both      |
| (integer)                | =1 frictionless          | normal and shear forces are transmitted across    |
| (muger)                  | (full slip)              | the interface For ISUD = 1 the interface is       |
|                          | (iun sup)                | frictionless so that only normal forces are       |
|                          | Default = 0              | transmitted across the interface                  |
|                          |                          | It is generally recommended to use ISI $ID = 0$   |
|                          |                          | It is generally recommended to use $ISLIP = 0$    |
|                          |                          | to be conservative in assessing pipe distress.    |

<u>Comment:</u> Level 1 is based on the Burns and Richard elasticity solution for a deeply buried circular pipe in an ideal homogenous soil system wherein the fill height above the crown is at least 2 pipe diameters. See

Figure 5.5-1 as a conceptual illustration of the boundary value problem. Level 1 is not appropriate for shallow covers or simulating concentrated live loads.

Although the Burns and Richards solution is based on linear elasticity, CANDE provides a pseudo nonlinear representation in two ways. First, the soil stiffness may change with each load step to reflect the fact that soil tends to get stiffer as the overburden pressure increases. Second, CANDE uses an average of pipe stiffness values around the pipe, which may change from load step to load step, as determined from the nonlinear pipe-type models.

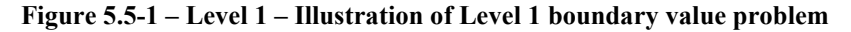

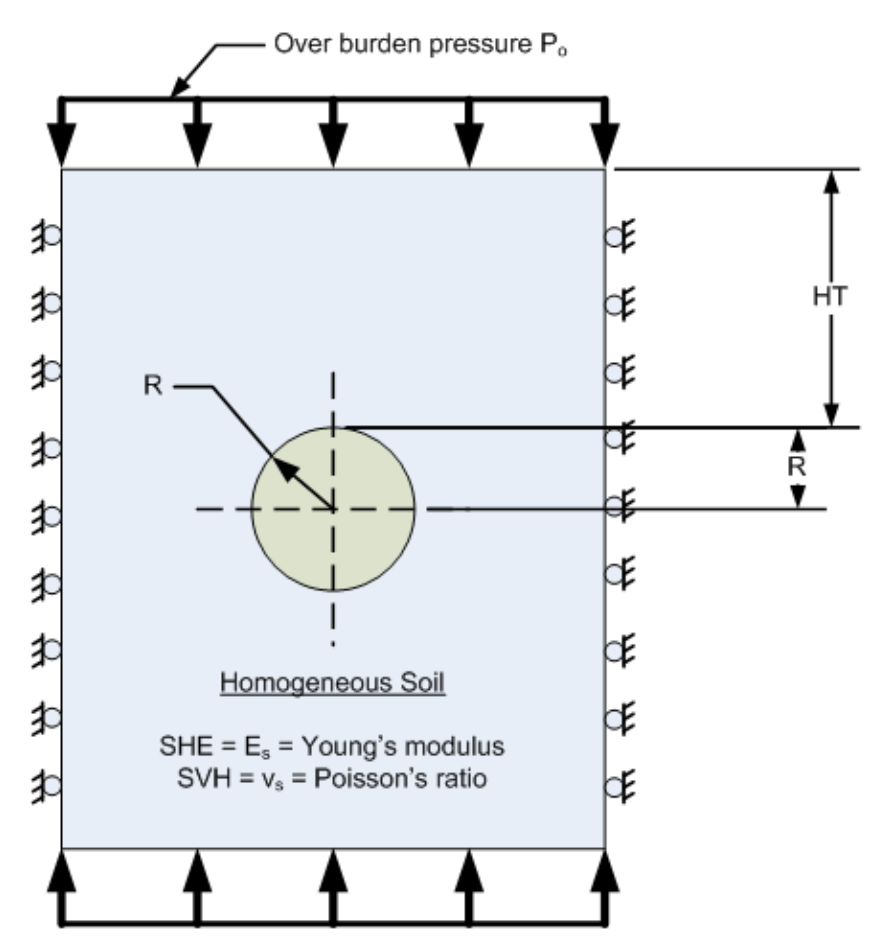

Proceed to line C-2 (Level 1)

## 5.5.1.2 C-2 – Level 1 – Fill Heights and Soil Parameters

| C-2.L1                           |  |
|----------------------------------|--|
| Fill heights and soil parameters |  |

# Line C-2 (Repeat line C-2 for each load step, 1 to NINC)

| Use if             | Comments                                      |
|--------------------|-----------------------------------------------|
| A-1.LEVEL = 1      | Use ONLY if the 'Solution Level' is set to 1. |
| C-1.L1.NINC times. | Repeat this line for each load step (NINC).   |

| Parameter       | Input Options                | Description                                       |
|-----------------|------------------------------|---------------------------------------------------|
| (columns)       |                              |                                                   |
| (format)        |                              |                                                   |
| (units)         |                              |                                                   |
|                 |                              |                                                   |
| Soil height     | Soil height above crown      | HT(I) = current soil height for which the soil    |
| (HT(I))         | for load step I              | properties specified below will apply. For        |
| (01-10)         |                              | subsequent entries, it is required that HT(I+1)   |
| (F10.0)         |                              | > HT(I), and HT(NINC) = final fill height.        |
| (ft)            | (No Default)                 | The incremental overburden pressure for any       |
|                 |                              | load step I = SDEN x ( $HT(I) - HT(I-1)$ ). Thus, |
|                 |                              | the current total overburden pressure at load     |
|                 |                              | step I = SDEN x $HT(I)$                           |
| Young's Modulus | Young's modulus of soil      | As a general rule the Young's modulus of soil     |
| (SEH(I))        | in vicinity of pipe for load | increases as current total overburden pressure    |
| (11-20)         | step I                       | increases. Table 5.5-1 provides guidance for      |
| (F10.0)         |                              | specifying Young's modulus dependent on           |
| $(lb/in^2)$     | (No default)                 | soil class, initial compaction effort, and the    |
|                 |                              | overburden pressure.                              |
| Poisson's ratio | Poisson's ratio of soil in   | See Table 5.5-1 for guidance on specifying        |
| (SVH(I))        | vicinity of pipe for load    | Poisson's ratio. A typical value for all soil is  |
| (21-30)         | step I                       | 0.33                                              |
| (F10.0)         |                              |                                                   |
| ()              | (No default)                 |                                                   |

If LRFD = 0, the input for this CANDE run is complete. Enter a STOP command (in accordance with line A-1)

Otherwise, if LRFD = 1, Proceed to line C-3 (Level 1)

| Soil Class $\rightarrow$            | Granular |         | Mixed   |         | Cohesive |         |
|-------------------------------------|----------|---------|---------|---------|----------|---------|
| <b>Compaction</b> →                 | Good     | Fair    | Good    | Fair    | Good     | Fair    |
| Overburden                          | Young's  | Young's | Young's | Young's | Young's  | Young's |
| Pressure                            | Modulus  | Modulus | Modulus | Modulus | Modulus  | Modulus |
| psi                                 | psi      | psi     | psi     | psi     | psi      | psi     |
| 5                                   | 1,100    | 550     | 600     | 400     | 250      | 150     |
| 10                                  | 1,300    | 750     | 850     | 550     | 325      | 200     |
| 15                                  | 1,500    | 850     | 1,000   | 600     | 375      | 225     |
| 20                                  | 1,650    | 1,000   | 1,100   | 700     | 375      | 250     |
| 25                                  | 1,800    | 1,100   | 1,200   | 750     | 400      | 250     |
| 30                                  | 1,900    | 1,150   | 1,250   | 800     | 400      | 250     |
| 40                                  | 2,100    | 1,300   | 1,350   | 900     | 400      | 250     |
| 50 & above                          | 2,250    | 1,400   | 1,450   | 900     | 400      | 250     |
| Poisson's Ratio<br>(all overburden) | 0.30     | 0.35    | 0.30    | 0.38    | 0.33     | 0.40    |

| Table 5.5-1 – Level | 1 – Conservative | values for Your | ng's soil moduli | us and Poisson's ratio  |
|---------------------|------------------|-----------------|------------------|-------------------------|
| Tuble 5.5 T Level   | i conscivative   | values for four | is son mouur     | us and i oisson s ratio |

**Example use of Table.** A pipe is buried under 30 feet of fill, which is classified as a Good Mixed soil weighing 144 lbs/ft3. If this fill height is applied in one load step, then for line C-2 we set HT(1) = 30 feet and compute the overburden as 30x144 = 4320 lbs/ft2 or 30 psi. From the above table, we find Young's modulus, SEH(1) = 1,250 psi. Thus, we obtain a solution using one load step.

Alternatively, if applied the fill height in three load steps, we would determine the following input values:

Step 1: HT(1) = 10 feet, overburden pressure 10 psi, and SEH(1) = 850 psi.

Step 2: HT(2) = 20 feet, overburden pressure 20 psi, and SEH(2) = 1,100 psi.

Step 3: HT(3) = 30 feet, overburden pressure 30 psi, and SEH(3) = 1,250 psi.

In all cases Poisson's ratio remains constant for each load step SVH (I) = 0.3

## 5.5.1.3 C-3 – Level 1 – Load Factors for LRFD

| C-3.L1                                           |  |
|--------------------------------------------------|--|
| Load factors for LRFD: Repeat line C-3 as needed |  |
|                                                  |  |

| Use if        | Comments                                                                      |
|---------------|-------------------------------------------------------------------------------|
| A-1.LEVEL = 1 | Use ONLY if the 'Solution Level' is set to 1.                                 |
| C-1.L1.NINC   | This line must be repeated until load factors for all load steps are defined. |

| Parameter          | Input Options             | Description                                     |
|--------------------|---------------------------|-------------------------------------------------|
| (columns)          |                           |                                                 |
| (format)           |                           |                                                 |
| (units)            |                           |                                                 |
|                    |                           |                                                 |
| Starting load step | Starting load step number | INCRS is the load step at which the load factor |
| (INCRS)            | to apply the same load    | below will be applied. The first C-3 input must |
| (01–05)            | factor                    | specify INCRS = 1. Subsequent C-3 inputs for    |
| (I5)               | Default = 1               | INCRS, if needed, must specify INCRS =          |
| (integer)          |                           | INCRL(previous) + 1.                            |
| Ending load step   | Last load step number to  | INCRL is the last load step in this sequence of |
| (INCRL)            | apply the same load       | load steps that share the same load factor      |
| (06–10)            | factor                    | specified below. When INCRL = NINC, the         |
| (I5)               | Default = INCRS           | input of C-3 data is complete.                  |
| (integer)          |                           |                                                 |
| LRFD load factor   | LRFD load factor applied  | Based on 2004 AASHTO LRFD specifications        |
| (FACTOR)           | to the load steps INCRS   | maximum load factors for vertical earth         |
| (11–20)            | through INCRL,            | pressure on buried pipes are:                   |
| (F10.0)            | inclusive                 | Rigid pipe (concrete) = $1.30$                  |
| (dimensionless)    | Default = 1.00            | Flexible pipe (corrugated metal and plastic) =  |
|                    |                           | 1.95                                            |
|                    |                           | Level 1 is not suited for live load simulation. |
| Comment            | User supplied comments    | The comment, which can be up to 40              |
| (COMMENT)          | to explain load factor    | characters in length, is printed out with value |
| (21–60)            | value                     | FACTOR for each load step. The purpose of       |
| (A40)              | Default = none            | the comment is to document the rationale for    |
| (words)            |                           | the load factor value including load modifiers, |
|                    |                           | etc.                                            |

<u>**Comment:**</u> If all load steps are assigned the same load factor, then the C-3 data need only be entered once with INCRS = 1, INCRL = NINC, and the specified FACTOR common to each increment. At the other extreme, if each load step is assigned a different load factor (for whatever reason), then the C-3 would be repeated NINC times. In this case, the first C-3 entry would be INCRS = 1, INCRL = default, and the specified FACTOR for the first load step. The second C-3 entry would be INCRS = 2, INCRL = default, and the specified FACTOR for the second load step, and so on through the last C-3 entry, which would be INCRS = NINC, INCRL = default, and the specified FACTOR for the specified FACTOR for the last load step. Level 1 is only suited for load factors associated with earth loads. See Part E for a discussion on load factors.

The input for this CANDE Level 1 run is now complete. Enter a STOP command (in accordance with line A-1)

# 5.5.2 Solution Level 2 – Pipe Mesh

# 5.5.2.1 C-1 – Level 2 – Pipe Mesh – Control Commands and Title

| C-1.L2.Pipe                |  |
|----------------------------|--|
| Control commands and title |  |
|                            |  |

| Use if                    | Comments                                                      |
|---------------------------|---------------------------------------------------------------|
| A-1.LEVEL = 2             | Use ONLY if the 'Solution Level' is set to 2.                 |
| A-2.NPCAN = 1 (Pipe Mesh) | Use ONLY if the 'Canned Mesh Code' is set to 1 ('Pipe Mesh'). |

| Parameter                 | Input Options             | Description                                                                                                    |
|---------------------------|---------------------------|----------------------------------------------------------------------------------------------------|
| (columns)                 |                           |                                                                                                    |
| (format)                  |                           |                                                                                                    |
| (units)                   |                           |                                                                                                    |
| Maak wattawa              |                           | $\mathbf{L} = 1.2$ $\mathbf{D}^{\prime}$ $\mathbf{M} = 1$ $\mathbf{L} = 1.2$                                                                                                    |
| (WORD)<br>(01-04)<br>(A4) | pattern for soil          | finite element mesh for a circular or elliptical<br>shaped pipe. The type of soil construction is<br>controlled by the choice for WORD.                                                                                                    |
| (word)                    |                           |                                                                                                    |
|                           | (embankment)              | For WORD = EMBA, an embankment mesh is<br>generated as illustrated in Figure C-Level 2-1.<br>The in-situ soil surface is at pipe's invert and<br>backfill soil is placed in lifts around and above<br>the pipe. The fill soil's lateral extent is<br>assumed indefinitely wide.                                                                                           |
|                           | = TREN<br>(trench)        | For WORD = TREN, a trench mesh is<br>generated as illustrated in Figure C-Level 2-2.<br>Any trench depth may be specified, measured<br>from the in-situ soil surface to the pipe invert.<br>Similarly, any trench width may be specified.<br>Backfill soil is placed in lifts to fill the trench<br>plus overfill.                                                        |
|                           | = HOMO<br>(homogenous)    | For WORD = HOMO, an embankment-like<br>mesh is generated, similar to Figure C-Level<br>2-1, except that all the soil zones (bedding, in-<br>situ soil, fill soil, etc.) are all assigned a<br>common material model. That is, the entire<br>soil system is one homogenous material to be<br>defined by the user. This produces an<br>idealized system similar to Level 1. |
| Title (TITLE)             | User description of mesh  | TITLE is a descriptive phrase up to 68                                                                                                    |
| (05-72)                   | to be printed with output | characters that will be printed with the output                                                                                                    |
| (17A4)                    |                           | to describe the mesh options selected by the                                                                                                    |
| (words)                   |                           | user.                                                                                                    |

| Parameter                                                                 | Input Options                                                                                                    | Description                                                                                                    |
|---------------------------------------------------------------------------|----------------------------------------------------------------------------------------------------|----------------------------------------------------------------------------------------------------|
| (columns)                                                                 |                                                                                                    | -                                                                                                    |
| (format)                                                                  |                                                                                                    |                                                                                                    |
| (units)                                                                   |                                                                                                    |                                                                                                    |
| Interface elements                                                        | A command word to add                                                                                                    | WORD1 provides options for including                                                                                                    |
| (WORD1)                                                                   | frictional interface                                                                                                    | frictional interfaces between pipe and soil or                                                                                                    |
| (/3-/6)                                                                   | elements to basic mesh:                                                                                                    | between trench soil and in-situ soil. Default<br>(blank) means no interface elements are added                                                                                                    |
| (word)                                                                    |                                                                                                    | (blank) means no interface clements are added.                                                                                                    |
|                                                                           | = SLIP                                                                                                    | For WORD1 = SLIP, the mesh is                                                                                                    |
|                                                                           | (pipe-soil                                                                                                    | automatically altered to include eleven                                                                                                    |
|                                                                           | interface)                                                                                                    | between the pipe and soil. This feature allows                                                                                                    |
|                                                                           |                                                                                                    | for frictional slippage, separation and re-                                                                                                    |
|                                                                           |                                                                                                    | bonding of the pipe-soil interface during the                                                                                                    |
|                                                                           |                                                                                                    | input interface material properties for each of                                                                                                    |
|                                                                           |                                                                                                    | the eleven interface elements as described in                                                                                                    |
|                                                                           |                                                                                                    | Part D.                                                                                                    |
|                                                                           | = SLPT<br>(trench-insitu                                                                                                    | For $WORD = SIPT$ the trench mesh option is                                                                                                    |
|                                                                           | interface)                                                                                                    | automatically altered to include seven                                                                                                    |
|                                                                           |                                                                                                    | interface elements at the common nodes                                                                                                    |
|                                                                           |                                                                                                    | between the trench wall and in-situ soil<br>starting from the spring line to the top of the                                                                                                    |
|                                                                           | Default = <i>blank</i>                                                                                                    | trench. This feature allows the trench soil to                                                                                                    |
|                                                                           | (Interface element not                                                                                                    | slip along the vertical during the backfilling                                                                                                    |
|                                                                           | added)                                                                                                    | loading schedule. The user must subsequently                                                                                                    |
|                                                                           |                                                                                                    | the eleven interface elements as described in                                                                                                    |
|                                                                           |                                                                                                    | Part D                                                                                                    |
| Maka ahannaa ta tha                                                       | A 1                                                                                                    |                                                                                                    |
| basic mesh                                                                | A command word to subsequently make                                                                                                    | For WORD2 = MOD, the user will have the opportunity to change the basic mesh in terms                                                                                                    |
| (WORD2)                                                                   | changes to basic mesh:                                                                                                    | of nodal locations, element properties and                                                                                                    |
| (77-80)                                                                   |                                                                                                    | prescribed loads. This is accomplished by                                                                                                    |
| (A4)<br>(word)                                                            | = MOD<br>(mesh will be                                                                                                    | supplying additional data in lines CX-1<br>through CX-4 after the basic C-1 through C-4                                                                                                    |
| (word)                                                                    | modified)                                                                                                    | data is complete.                                                                                                    |
|                                                                           | ,                                                                                                    |                                                                                                    |
|                                                                           | Default = blank                                                                                                    | Motivations for changing the basic mesh include: add a live load(s) simulate voids or                                                                                                    |
|                                                                           | (No modification)                                                                                                    | rocks in the soil system, and to change shapes                                                                                                    |
|                                                                           | ````                                                                                                    | such as the bedding. The default case (no                                                                                                    |
|                                                                           |                                                                                                    | modifications) applies to many basic problems                                                                                                    |
| Make changes to the<br>basic mesh<br>(WORD2)<br>(77-80)<br>(A4)<br>(word) | <pre>interface) = SLPT (trench-insitu interface) Default = blank (Interface element not added) A command word to subsequently make changes to basic mesh: = MOD (mesh will be modified) Default = blank (No modification)</pre> | <ul> <li>interface elements at the common nodes between the pipe and soil. This feature allows for frictional slippage, separation and rebonding of the pipe-soil interface during the loading schedule. The user must subsequently input interface material properties for each of the eleven interface elements as described in Part D.</li> <li>For WORD = SLPT, the trench mesh option is automatically altered to include seven interface elements at the common nodes between the trench wall and in-situ soil starting from the spring line to the top of the trench. This feature allows the trench soil to slip along the vertical during the backfilling loading schedule. The user must subsequently input interface material properties for each of the eleven interface elements as described in Part D</li> <li>For WORD2 = MOD, the user will have the opportunity to change the basic mesh in terms of nodal locations, element properties and prescribed loads. This is accomplished by supplying additional data in lines CX-1 through CX-4 after the basic C-1 through C4-4 data is complete.</li> <li>Motivations for changing the basic mesh include: add a live load(s), simulate voids or rocks in the soil system, and to change shapes such as the bedding. The default case (no modifications) applies to many basic problems without the need for modifications.</li> </ul> |

<u>**Comment:**</u> The Level 2 – Pipe Mesh generates a half mesh, symmetric about the vertical centerline, implying that all geometry and loading is mirror symmetric on both sides of the centerline. The node numbering and element connectivity remains the same for all choices of soil mesh type (WORD). The distinction between soil mesh types (EMBA, TREN or HOMO) is accomplished internally by assigning different material numbers and load step numbers to the soil elements. See Figure 5.5-2 through Figure 5.5-5 for views of all mesh topologies.

#### Proceed to line C-2 (Level 2 – Pipe mesh)

# 5.5.2.2 C-2 – Level 2 – Pipe Mesh – Major Geometry and Loading Parameters

|                                       | )e                           |
|---------------------------------------|------------------------------|
| Major geometry and loading parameters | metry and loading parameters |

| Use if                    | Comments                                                      |
|---------------------------|---------------------------------------------------------------|
| A-1.LEVEL = 2             | Use ONLY if the 'Solution Level' is set to 2.                 |
| A-2.NPCAN = 1 (Pipe Mesh) | Use ONLY if the 'Canned Mesh Code' is set to 1 ('Pipe Mesh'). |

| Parameter<br>(columns)<br>(format)<br>(units)                                       | Input Options                                                                                                    | Description                                                                                                    |
|-------------------------------------------------------------------------------------|----------------------------------------------------------------------------------------------------|----------------------------------------------------------------------------------------------------|
| Average vertical<br>diameter of pipe<br>(PDIA)<br>(01-10)<br>(F10.0)<br>(inches)    | Average vertical<br>diameter of pipe<br>No Default                                                                       | PDIA = is the average diameter from mid wall<br>of crown to mid wall of invert. This measure<br>is also used to compute % vertical deflection.                                                                                                    |
| Ratio of horizontal -to-<br>vertical diameter<br>(RDIA)<br>(11-20)<br>(F10.0)<br>() | Ratio of horizontal -to-<br>vertical diameter:<br>= 1.0, circle<br>> 1.0, h-ellipse<br>< 1.0, v-ellipse<br>Default = 1.0 | The default value, RDIA = 1.0, defines a perfect circle with mid-depth diameter = PDIA. The horizontal distance from mid-wall spring line to mid-wall spring line = RDIA*PDIA. This produces a horizontal ellipse if RDIA > 1 or a vertical ellipse if RDIA< 1. |

| Parameter                                                        | Input Options              | Description                                       |
|------------------------------------------------------------------|----------------------------|---------------------------------------------------|
| (columns)                                                        |                            |                                                   |
| (format)                                                         |                            |                                                   |
| (units)                                                          |                            |                                                   |
|                                                                  |                            |                                                   |
| Height of soil cover                                             | Height of soil cover as    | HICOVR is defined differently for the             |
| $(\mathbf{H}\mathbf{I}\mathbf{C}\mathbf{O}\mathbf{V}\mathbf{R})$ | measured from:             | HOMO then it is for the trench mash               |
| (21-30)<br>(F10.0)                                               | (1) Spring line for        | (WORD1 = TREN)                                    |
| (110.0)<br>(feet)                                                | embankment mesh or         | For the embankment mesh HTCOVR is the             |
|                                                                  | emountment mesh, or        | total fill height above the spring line level of  |
|                                                                  | (2) From top of trench for | the pipe in which the default minimum is          |
|                                                                  | trench mesh                | HTCOVR= 0.5*PDIA + 3.0*TPAC. The                  |
|                                                                  |                            | default minimum coincides with the mesh's         |
|                                                                  |                            | minimum uniform surface height. At the other      |
|                                                                  |                            | extreme, if $HTCOVR > 2.0*PDIA$ , the mesh        |
|                                                                  |                            | surface will be truncated at the surface height   |
|                                                                  |                            | of 2.0*PDIA and the remaining soil weight         |
|                                                                  |                            | will be automatically applied as increments of    |
|                                                                  |                            | overburden pressure for the remaining load        |
|                                                                  |                            | For the trench mesh HTCOVR is the                 |
|                                                                  |                            | additional height of over-fill soil above the top |
|                                                                  |                            | of the trench. In this case the default minimum   |
|                                                                  |                            | = 0.0 ft. On the other hand, if the combined      |
|                                                                  |                            | trench height plus over-fill height is >          |
|                                                                  |                            | 2.0*PDIA, the mesh surface will be truncated      |
|                                                                  |                            | at the surface height of 2.0*PDIA and the         |
|                                                                  |                            | remaining soil weight will be applied as          |
|                                                                  |                            | increments of overburden pressure for the         |
|                                                                  |                            | remaining load steps.                             |
| Density of soil above                                            | DENSTY of soil above       | When the mesh is truncated at 2*PDIA above        |
| (DENSTY)                                                         | truncated mesn.            | the spring line, the subsequent soil loading is   |
| (DENSTT)<br>(31-40)                                              | Default = 0.0 ncf          | pressure = (height_increment)*DENSTV              |
| (F10 0)                                                          | Deladit 0.0 per            | Typically the user should set $DENSTY = soil$     |
| $(lb/ft^3)$                                                      |                            | density defined in Part D.                        |

**<u>Comment:</u>** See Figure 5.5-2 through Figure 5.5-5 for view of all mesh topologies and illustration of soil height definitions for embankment and trench meshes. When interface elements are added to the mesh see Table 5.5-2 and Table 5.5-3 to see the changes in the nodal numbering scheme.

Proceed to line C-3 (Level 2 – Pipe mesh)

# 5.5.2.3 C-3 – Level 2 – Pipe Mesh – Control Variables

| C-3.L2.Pipe       |  |
|-------------------|--|
| Control variables |  |
|                   |  |

| Use if                    | Comments                                       |
|---------------------------|------------------------------------------------|
| A-1.LEVEL = 2             | Use ONLY if the 'Solution Level' is set to 2.  |
| A-2.NPCAN = 1 (Pipe Mesh) | Use ONLY if the 'Canned Mesh Code' is set to 1 |
|                           | ('Pipe Mesh').                                 |

| Parameter            | Input Options               | Description                                      |  |
|----------------------|-----------------------------|--------------------------------------------------|--|
| (columns)            |                             |                                                  |  |
| (format)             |                             |                                                  |  |
| (units)              |                             |                                                  |  |
|                      |                             |                                                  |  |
| Number of load steps | Number of load steps to     | Any number of load steps may be specified for    |  |
| (NINC)               | be executed                 | execution in a given problem. The first five     |  |
| (01-05)              |                             | load steps include the gravity loads from the    |  |
| (15)                 | = N (any number from 1      | components listed below. After load-step 5,      |  |
| (integer)            | to say 20)                  | the soil cover height above the truncated mesh   |  |
|                      |                             | height (2*PDIA) is applied in increments         |  |
|                      | = -1 (lump all loads into 1 | (NINC-5) of equivalent overburden pressure.      |  |
|                      | step)                       | In summary, the steps are:                       |  |
|                      | = -N (mimic Level 1         | (1) Pipe structure, in-situ soil and bedding.    |  |
|                      | loading)                    | (2) Fill soil to pipe spring-line                |  |
|                      |                             | (3) Fill soil to pipe crown                      |  |
|                      | Default = 0, No load steps  | (4) Fill soil to PDIA/4 above crown              |  |
|                      | applied                     | (5) Fill soil to 2*PDIA above crown              |  |
|                      |                             | (6-N) = steps of overburden pressure             |  |
| Plot control         | Control for plot files      | Unit 10 contains all the finite-element mesh     |  |
| (IPLOT)              | units10 & 30                | data plus all the structural responses for each  |  |
| (05-10)              | =0, No plot files           | load step; it is intended as the data source for |  |
| (15)                 | =1, Create 10               | plotting mesh configurations, deformed shapes    |  |
| (integer)            | =2, Create 30               | and contours.                                    |  |
|                      | =3, Create 10 & 30          | Unit 30 contains the detailed pipe responses     |  |
|                      | Note: For the GUI,          | (RESULT) at each node for each load step; it     |  |
|                      | this value is ALWAYS        | is intended as the data source for pipe response |  |
|                      | set to 3.                   | plots.                                           |  |

| Parameter            | Input Options             | Description                                                                                 |
|----------------------|---------------------------|---------------------------------------------------------------------------------------------|
| (columns)            |                           |                                                                                             |
| (lormal)<br>(units)  |                           |                                                                                             |
| (units)              |                           |                                                                                             |
| Response data output | Control for print of      | CANDE's output file is the primary source of                                                |
| (IWRT)               | response data to the      | readable output showing the structural                                                      |
| (11-15)              | CANDE output file:        | responses at each load step.                                                                |
| (15)                 | _                         | IWRT = 0 means only the pipe responses                                                      |
| (integer)            | =0, minimal               | (RESULT) are printed, no soil-system                                                        |
|                      |                           | responses.                                                                                  |
|                      | =1, standard              | IWRT = 1 means the pipe responses plus the                                                  |
|                      |                           | soil-system responses are printed (normally                                                 |
|                      | =2, plus Duncan           | recommended).                                                                               |
|                      |                           | IWRT = 2 means the standard print plus an                                                   |
|                      | =3, plus interface        | iteration trace of the Duncan-model soil                                                    |
|                      |                           | elements (Original or Modified).                                                            |
|                      | =4, plus Mohr/Coulomb     | IWRI = 3 means the standard print plus an                                                   |
|                      | $D_{o} f_{o} u t = 0$     | iteration trace of the interface soil elements.<br>WPT = 4 means the standard print plus on |
|                      | Default – 0               | 1  WKI = 4 liteans the standard print plus an iteration trace of the Mohr/Coulomb soil      |
|                      |                           | elements                                                                                    |
| Mesh output          | Control for print of mesh | As a companion control to IWRT, MGENPR                                                      |
| (MGENPR)             | data to the CANDE         | controls the amount of mesh data written to the                                             |
|                      | output file:              | CANDE output report.                                                                        |
| (16-20)              | =1, control data          | MGEN = 1, prints only the control information                                               |
| (I5)                 | =2, mirror input          | MGEN = 2, above plus node and element input                                                 |
| (integer)            | =3, created data          | MGEN = 3, above plus generated mesh data                                                    |
|                      | =4, maximum               | MGEN= 4, above plus Laplace generated                                                       |
|                      | Default = 3               | nodes                                                                                       |

<u>**Comment</u>**. The iteration traces specified by IWRT = 2, 3, or 4 are useful for ascertaining the effective stiffness or state of non-linear models and assessing the degree of non-convergence error. The trace printouts are located immediately before the finite element output for any load step.</u>

Proceed to line C-4 (Level 2 - Pipe mesh)

# 5.5.2.4 C-4 – Level 2 – Pipe Mesh – Embankment/Trench Mesh Dimensions

| C-4.L2.Pipe                       |  |
|-----------------------------------|--|
| Embankment/Trench mesh dimensions |  |
|                                   |  |

| Use if                    | Comments                                                      |
|---------------------------|---------------------------------------------------------------|
| A-1.LEVEL = 2             | Use ONLY if the 'Solution Level' is set to 2.                 |
| A-2.NPCAN = 1 (Pipe Mesh) | Use ONLY if the 'Canned Mesh Code' is set to 1 ('Pipe Mesh'). |

| Parameter            | Input Options                         | Description                                      |  |  |
|----------------------|---------------------------------------|--------------------------------------------------|--|--|
| (columns)            |                                       |                                                  |  |  |
| (format)             |                                       |                                                  |  |  |
| (units)              |                                       |                                                  |  |  |
|                      |                                       |                                                  |  |  |
| Number of            | Number of backpacking                 | Backpacking is a soft material like polystyrene  |  |  |
| backpacking elements | elements:                             | foam placed over the pipe's periphery, starting  |  |  |
|                      |                                       | at the crown, to induce positive soil arching.   |  |  |
| (01-05)              |                                       |                                                  |  |  |
| (15,5X)              |                                       | If $N = 1$ , then first soil element immediately |  |  |
| (integer)            | = N, choose up to                     | above the crown (an 18-degree segment on         |  |  |
|                      | 10 elements $(N = 1  to  10)$         | either side of crown) will be assigned to        |  |  |
|                      | (N = 1 to 10)                         | Similarly if $N = 2$ then two sequential         |  |  |
|                      |                                       | elements will be assigned backpacking            |  |  |
|                      | This feature only                     | properties and so on until $N = 10$ which means  |  |  |
|                      | applies for the                       | a complete backpacking ring surrounds the        |  |  |
|                      | embankment mesh                       | nine                                             |  |  |
|                      | (WORD = EMBA).                        | htte.                                            |  |  |
|                      | · · · · · · · · · · · · · · · · · · · | Default implies no backpacking will be used.     |  |  |
|                      | Default = 0                           |                                                  |  |  |
| Thickness of         | Thickness of                          | All NUMPEL backpacking elements will be          |  |  |
| backpacking          | backpacking                           | assigned the same thickness. Minimum             |  |  |
| (TPAC)               |                                       | thickness is $TPAC = PDIA/16$ and maximum        |  |  |
| (11-20)              | This feature only                     | thickness is TPAC = $3*PDIA/16$ .                |  |  |
| (F10.0)              | applies for the                       |                                                  |  |  |
| (inches)             | embankment mesh                       |                                                  |  |  |
|                      | (WORD = EMBA) and                     |                                                  |  |  |
|                      | NUMPEL>0.                             |                                                  |  |  |
|                      |                                       |                                                  |  |  |
|                      | Default = PDIA/12                     |                                                  |  |  |
| Trench denth         | Trench depth                          | The trench depth specified in feet is the        |  |  |
| (TRNDEP)             |                                       | distance from the nine invert to the trench      |  |  |
| (21-30)              | This entry only                       | surface The trench denth is automatically        |  |  |
| (F10.0)              | applies to the trench                 | scaled up to the nearest quarter diameter depth. |  |  |
| (feet)               | mesh (WORD =                          | Thus, the actual mesh trench depths are 0.25,    |  |  |
|                      | TREN).                                | 0.50. 0.75, 1.00, 1.25 times the diameter. For   |  |  |
|                      |                                       | trench depths above 1.25 diameters, the          |  |  |
|                      |                                       | additional trench fill soil (material zone 4) is |  |  |
|                      |                                       | modeled as equivalent overburden pressure        |  |  |
|                      | Default = PDIA/4 (feet)               | applied to the truncated mesh.                   |  |  |

| Parameter<br>(columns)<br>(format)<br>(units)                            | Input Options                                                                                        | Description                                                                                                    |
|--------------------------------------------------------------------------|----------------------------------------------------------------------------------------------------|----------------------------------------------------------------------------------------------------|
| <b>Trench width</b><br>( <b>TRNWID</b> )<br>(31-40)<br>(F10.0)<br>(feet) | Trench width<br>This entry only<br>applies to the trench<br>mesh (WORD =<br>TREN).<br>Default = none | The trench width is specified in feet from<br>trench wall to trench wall. The minimum<br>allowable width is1.25 times horizontal<br>diameter and the maximum is 1.50 times the<br>horizontal diameter. |

If WORD2 = MOD, Proceed to Level 2 – Extended (CX lines) Otherwise go to Part D for soil material definitions.

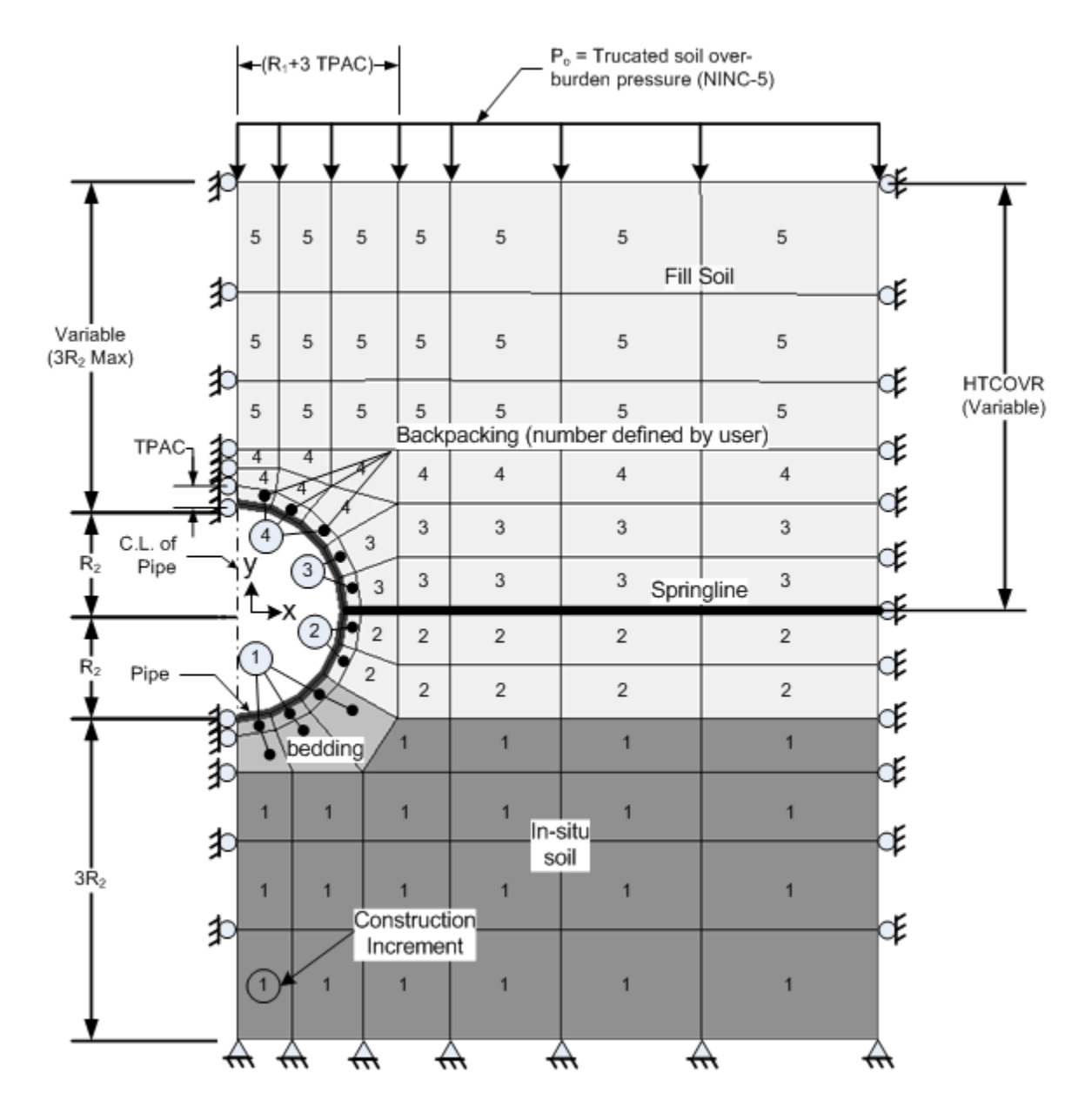

Figure 5.5-2 – Level 2-Pipe-Embankment/Homogeneous mesh with load steps and materials

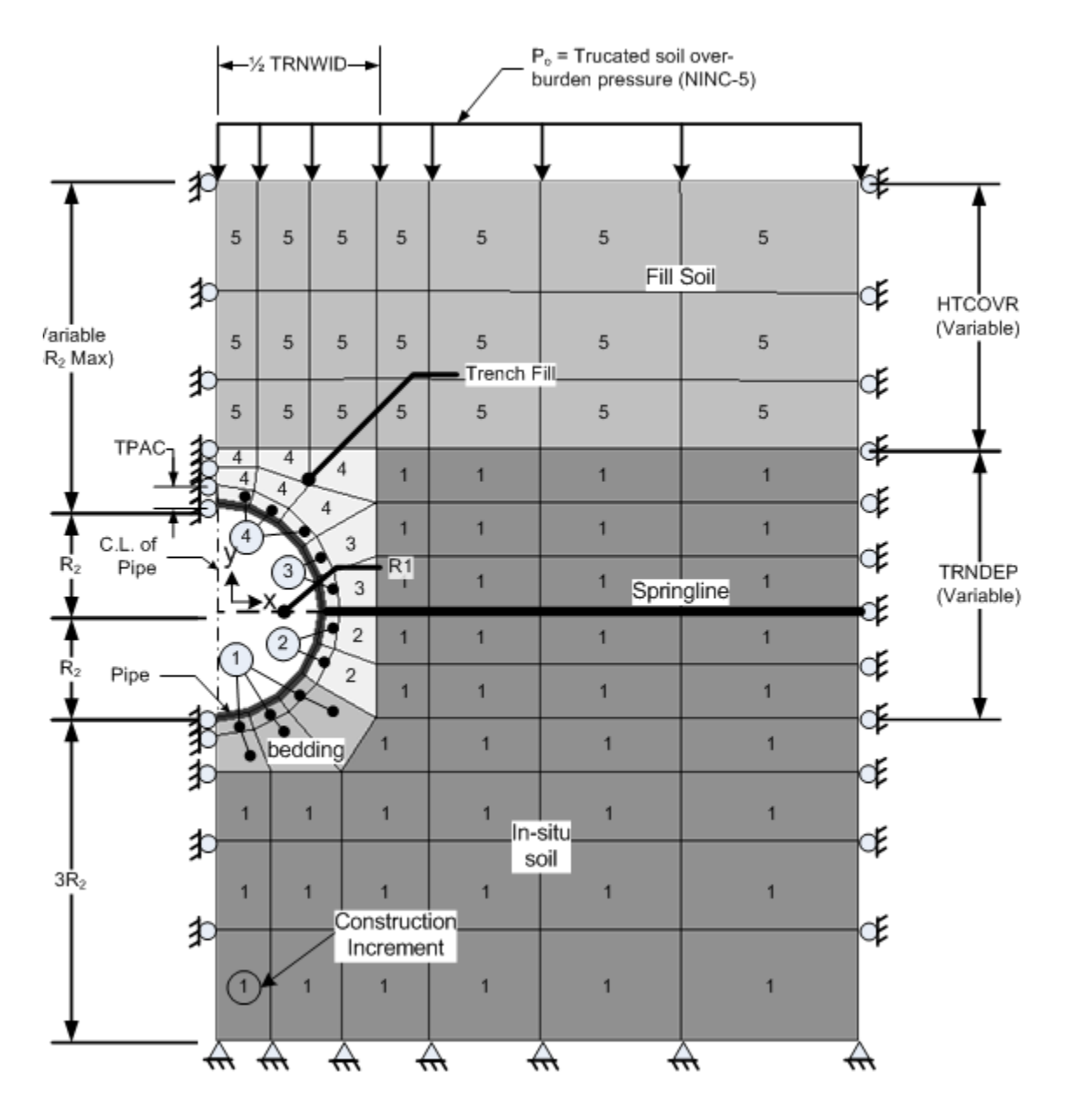

Figure 5.5-3 – Level 2-Pipe-Trench mesh with load steps and material zones

|      | 90             | 91                | 92         | 93 | 94 | 95             | 96 |
|------|----------------|-------------------|------------|----|----|----------------|----|
|      | 83             | 84                | 85         | 86 | 87 | 88             | 89 |
|      | 76             | 77                | 78         | 79 | 80 | 81             | 82 |
|      | 69<br>21<br>11 | 70                | 71         | 72 | 73 | 74             | 75 |
|      | 1 2            | 12<br>13<br>3     | 1 24       | 65 | 66 | <del>6</del> 7 | 68 |
| Pipe | elem           | 4<br>ents         | 5 15 25    | 61 | 62 | 63             | 64 |
|      | 1 to 10        | ) (               | 6 16 26    | 57 | 58 | 59             | 60 |
|      | 10             | 9 <b>18</b><br>19 | 27<br>28   | 53 | 54 | 55             | 56 |
|      | 30             | 29                | $\searrow$ | 49 | 50 | 51             | 52 |
|      | 43             | 4                 | 4          | 45 | 46 | 47             | 48 |
|      | 37             | 34                | В          | 39 | 40 | 41             | 42 |
|      | 31             | 33                | 2          | 33 | 34 | 35             | 36 |

Figure 5.5-4 – Element numbering scheme for Level 2 pipe mesh (CAN1)

......

| 103      | 104           | 105              | 106 | 107 | 108 | 109 | 110 |
|----------|---------------|------------------|-----|-----|-----|-----|-----|
|          |               |                  |     |     |     |     |     |
| 95       | 96            | 97               | 98  | 99  | 100 | 101 | 102 |
|          |               |                  |     |     |     |     |     |
| 87       | 88            | 89               | 90  | 91  | 92  | 93  | 94  |
| 79<br>76 | 80<br>77      | 81               | 82  | 83  | 84  | 85  | 86  |
| 67<br>56 | 68<br>57 6    | 78<br>9          | 71  | 72  | 73  | 74  | 75  |
|          | 20            | 59 <sup>70</sup> | 62  | 63  | 64  | 65  | 66  |
|          |               | 4950             | 51  | 52  | 53  | 54  | 55  |
|          |               | 42 <sub>43</sub> | 44  | 45  | 46  | 47  | 48  |
| 38<br>29 | 39 40<br>30 3 | 1                | 33  | 34  | 35  | 36  | 37  |
| 22       | 23            | 24               | ,   | 25  | 26  | 27  | 28  |
| 15       | 16            | 17               | ,   | 18  | 19  | 20  | 21  |
| 8        | 9             | 10               | )   | 11  | 12  | 13  | 14  |
|          |               |                  |     |     |     |     |     |
| 1        | 2             | 3                |     | 4   | 5   | 6   | 7   |

| Figure 5.5-5 – | Nodal numbering scl | heme for Level 2 Pip | e Mesh, (em | bankment and trench)                   |
|----------------|---------------------|----------------------|-------------|----------------------------------------|
| <b>.</b>       |                     |                      | , , ,       | ······································ |

| Basic<br>Scheme<br>Nodes <sup>(2)</sup> | Pipe & Soil<br>Scheme<br>Node <sup>(1)</sup> | Basic<br>Scheme<br>Nodes <sup>(2)</sup> | Pipe & Soil<br>Scheme<br>Nodes <sup>(1)</sup> |
|-----------------------------------------|----------------------------------------------|-----------------------------------------|-----------------------------------------------|
| 1                                       | 1                                            | 50                                      | 62                                            |
| 2                                       | 2                                            | 51                                      | 63                                            |
|                                         |                                              |                                         |                                               |
|                                         |                                              |                                         |                                               |
| 37                                      | 37                                           | 55                                      | 67                                            |
| 38                                      | 38, 40, 39                                   | 56                                      | 68, 70, 69                                    |
| 39                                      | 41, 43, 42                                   | 57                                      | 71, 73, 72                                    |
| 40                                      | 44, 46, 45                                   | 58                                      | 74, 76, 75                                    |
| 41                                      | 47, 49, 49                                   | 59                                      | 77, 79, 78                                    |
| 42                                      | 50, 52, 51                                   | 60                                      | 80, 82, 81                                    |
| 43                                      | 53                                           | 61                                      | 83                                            |
| 44                                      | 54                                           | 62                                      | 84                                            |
|                                         |                                              |                                         |                                               |
|                                         |                                              |                                         |                                               |
| 48                                      | 58                                           |                                         |                                               |
|                                         |                                              |                                         |                                               |
| 49                                      | 59, 61, 60                                   | 110                                     | 132                                           |

| Table 5.5-2 – Level 2 Pi | oe– Node renumberin | g scheme for pip | e-soil interface elements. |
|--------------------------|---------------------|------------------|----------------------------|
|                          |                     | 8                |                            |

Notes:

- (1) Instead of one node at the pipe-soil interface locations, three nodes are defined at the same location to from the interface element. For every node triplet above (a, b, c),
  - a = pipe node IX(1) b = soil node IX(2)
  - c = "free node" IX(3)
- (2) The eleven interface elements are numbered 97 through 107, beginning at the invert and continuing counterclockwise to the crown.

| Basic<br>Scheme<br>Nodes <sup>(2)</sup> | Trench Wall Slip<br>Scheme<br>Node <sup>(1)</sup> | Basic<br>Scheme<br>Nodes <sup>(2)</sup> | Trench Wall Slip<br>Scheme<br>Nodes <sup>(1)</sup> |
|-----------------------------------------|---------------------------------------------------|-----------------------------------------|----------------------------------------------------|
| 1                                       | 1                                                 | 89                                      | 97                                                 |
| 2                                       | 2                                                 | 90                                      | 98,100,99                                          |
|                                         |                                                   | 91                                      | 101                                                |
| 50                                      | 50                                                |                                         |                                                    |
| 51                                      | 51,53,52                                          | 97                                      | 107                                                |
| 52                                      | 54                                                | 98                                      | 108,110,109                                        |
|                                         |                                                   | 99                                      | 111                                                |
| 61                                      | 63                                                |                                         |                                                    |
| 62                                      | 64,66,65                                          | 105                                     | 117                                                |
| 63                                      | 67                                                | 106                                     | 118,120,119                                        |
|                                         |                                                   | 107                                     | 121                                                |
| 70                                      | 74                                                | 108                                     | 122                                                |
| 71                                      | 75,77,76                                          | 109                                     | 123                                                |
| 72                                      | 78                                                | 110                                     | 124                                                |
|                                         |                                                   |                                         |                                                    |
| 81                                      | 87                                                |                                         |                                                    |
| 82                                      | 88,90,89                                          |                                         |                                                    |
| 83                                      | 91                                                |                                         |                                                    |

| Table 5.5-3 – Level 2 Pi | pe – Node renumbering | scheme interface ele | ments along trench wall. |
|--------------------------|-----------------------|----------------------|--------------------------|
|                          |                       |                      |                          |

Notes:

- Instead of one node at the trench wall interface, three nodes are defined at seven locations on the trench wall to form seven interface elements. For every node triplet above (a, b, c),
  - a = pipe node IX(1)
  - b = soil node IX(2)
  - c = "free node" IX(3)
- (2) The seven interface elements are numbered 97 through 103, beginning near the trench bottom and increasing to the trench top.

## 5.5.3 Solution Level 2 – Box Mesh

#### 5.5.3.1 C-1 – Level 2 – Box Mesh – Control Commands and Title

## C-1.L2.Box

Control commands and title

| Use if                   | Comments                                                     |
|--------------------------|--------------------------------------------------------------|
| A-1.LEVEL = 2            | Use ONLY if the 'Solution Level' is set to 2.                |
| A-2.NPCAN = 2 (Box Mesh) | Use ONLY if the 'Canned Mesh Code' is set to 2 ('Box Mesh'). |

| Parameter      | Input Options            | Description                                         |
|----------------|--------------------------|-----------------------------------------------------|
| (columns)      |                          |                                                     |
| (format)       |                          |                                                     |
| (units)        |                          |                                                     |
| Maah Dattara   | Nouse to colort used     | Land 2 Day Mark mariles an enternation              |
|                | name to select mesh      | Level 2 – Box Mesh provides an automatic            |
|                | pattern for son          | nine element mesh for a rectangular shaped          |
| (01-04)        |                          | curvert. The type of soli construction is           |
| (A4)<br>(word) |                          | controlled by the choice for wORD.                  |
| (word)         | - ENIBA                  | For WORD - EMPA on onbonkmont mosh is               |
|                | (embalikment)            | For wORD – ENIBA, an embankment mesh is             |
|                |                          | situ soil surface is at nine's invert and backfill  |
|                |                          | soil is placed in lifts alongside and above the     |
|                |                          | culvert. The fill soil's lateral extent is assumed  |
|                |                          | indefinitely wide                                   |
|                | = TREN                   |                                                     |
|                | (trench)                 | For WORD = TREN, a trench mesh is                   |
|                | ()                       | generated as illustrated in Figure 5.5-7. Any       |
|                |                          | trench depth may be specified, measured from        |
|                |                          | the in-situ soil surface to the box invert.         |
|                |                          | Similarly, any trench width may be specified.       |
|                |                          | Backfill soil is placed in lifts to fill the trench |
|                |                          | plus overfill.                                      |
| Title          | User description of mesh | TITLE is a descriptive phrase up to 68              |
| (TITLE)        | printed with output      | characters that will be printed with the output     |
| (05-72)        |                          | to describe the mesh options selected by the        |
| (17A4)         |                          | user.                                               |
| (words)        |                          |                                                     |

| Parameter                                                                 | Input Options                                                                                           | Description                                                                                                    |  |  |
|---------------------------------------------------------------------------|----------------------------------------------------------------------------------------------------|----------------------------------------------------------------------------------------------------|--|--|
| (columns)<br>(format)<br>(units)                                          |                                                                                                    |                                                                                                    |  |  |
| Make changes to the<br>basic mesh<br>(WORD1)<br>(73-76)<br>(A4)<br>(word) | A command word to<br>subsequently make<br>changes to basic mesh:<br>= MOD<br>(mesh will be<br>modified) | For WORD1 = MOD, the user will have the opportunity to change the basic mesh in terms of nodal locations, element properties and prescribed loads. This is accomplished by supplying additional data in lines CX-1 through CX-4 after the basic C-1 through C-4 data is complete. |  |  |
|                                                                           | Default = <i>blank</i><br>(No modification)                                                             | Motivations for changing the basic mesh<br>include: add live load(s), simulate voids or<br>rocks in the soil system, and to change shapes<br>such as the bedding. The default case (no<br>modifications) applies to many basic<br>problems.                                       |  |  |

<u>**Comment:**</u> The Level 2 – Box Mesh generates a half mesh, symmetric about the vertical centerline, implying that all geometry and loading is mirror symmetric on both sides of the centerline.

Proceed to Line C-2.

# 5.5.3.2 C-2 – Level 2 – Box Mesh – Control Variables/Installation Dimensions

#### C-2.L2.Box

## Control variables/installation dimensions

| Use if                   | Comments                                                     |
|--------------------------|--------------------------------------------------------------|
| A-1.LEVEL = 2            | Use ONLY if the 'Solution Level' is set to 2.                |
| A-2.NPCAN = 2 (Box Mesh) | Use ONLY if the 'Canned Mesh Code' is set to 2 ('Box Mesh'). |

| Parameter            | Input Options             | Description                                      |
|----------------------|---------------------------|--------------------------------------------------|
| (columns)            |                           |                                                  |
| (format)             |                           |                                                  |
| (units)              |                           |                                                  |
|                      |                           |                                                  |
| Plot control         | Control for plot files    | Unit 10 contains all the finite-element mesh     |
| (IPLOT)              | units10 & 30              | data plus all the structural responses for each  |
| (01-05)              | =0, No plot files         | load step; it is intended as the data source for |
| (I5)                 | =1, Create 10             | plotting mesh configurations, deformed shapes    |
| (integer)            | =2, Create 30             | and contours.                                    |
|                      | =3, Create 10 & 30        | Unit 30 contains the detailed pipe responses     |
|                      | Note: For the GUI,        | (RESULT) at each node for each load step; it     |
|                      | this value is ALWAYS      | is intended as the data source for pipe response |
|                      | set to 3.                 | plots.                                           |
| Response data output | Control for print of      | CANDE's output file is the primary source of     |
| (IWRT)               | response data to the      | readable output showing the structural           |
| (06-10)              | CANDE output file:        | responses at each load step.                     |
| (I5)                 | =0, minimal               | IWRT = 0 means only the pipe responses           |
| (integer)            |                           | (RESULT) are printed, no soil-system             |
|                      | =1, standard              | responses.                                       |
|                      |                           | IWRT = 1 means the pipe responses plus the       |
|                      | =2, plus Duncan           | soil-system responses are printed                |
|                      |                           | (recommended).                                   |
|                      | =3, plus interface        | IWRT = 2 means the standard print plus an        |
|                      |                           | iteration trace of the Duncan-model soil         |
|                      | =4, Mohr/Coulomb          | elements.                                        |
|                      |                           | IWRT = 3 means the standard print plus an        |
|                      |                           | iteration trace of the Interface soil elements.  |
|                      |                           | IWRT = 4 means the standard print plus an        |
|                      | ~                         | iteration trace of the Mohr/Coulomb elements     |
| Mesh output          | Control for print of mesh | As a companion control to IWRT, MGENPR           |
| (MGENPR)             | data to the CANDE         | controls the amount of mesh data written to the  |
| (11-15)              | output file:              | CANDE output file.                               |
| (15)                 | =1, control data          | MGEN = 1, prints only the control information    |
| (integer)            | =2, mirror input          | MGEN = 2, above plus node and element input      |
|                      | =3, created data          | MGEN = $3$ , above plus generated mesh data      |
|                      | =4, maximum               | MGEN= 4, above plus Laplace generated            |
|                      | Default = 3               | nodes                                            |

| Parameter                  | Input Options              | Description                                                                           |
|----------------------------|----------------------------|---------------------------------------------------------------------------------------|
| (columns)                  |                            |                                                                                       |
| (format)                   |                            |                                                                                       |
| (units)                    |                            |                                                                                       |
|                            |                            |                                                                                       |
| Number of load steps       | Number of load steps to    | Any number load steps may be specified for                                            |
| (NINC)                     | be executed                | execution in a given problem. The first nine                                          |
| (10-20)                    | - N (a sitist and so hard) | load steps include the gravity loads from the                                         |
| (15)                       | = N (positive number)      | components listed below followed by                                                   |
| (integer)                  | = 1 (signal to lymp all    | height in group onto a have 2*D2                                                      |
|                            | 1 (signal to lump an       | neight increments above 5 K2.                                                         |
|                            | loads into one step)       | In summary the load store area                                                        |
|                            | - 0 No load steps are      | (1) Box structure in situ soil and hedding                                            |
|                            | - 0, NO load steps are     | (1) Box structure, in-situ son and bedding.<br>(2) Fill soil to $1/2$ of how rise     |
|                            | processed.                 | (2) Fill soil to $\frac{2}{3}$ of box rise                                            |
|                            | Default = none             | (4) Fill soil to level of box height                                                  |
|                            | Delaute none               | (5-9) Cover soil increments up to 3*R?                                                |
|                            |                            | (10-N) Increments of overburden pressure                                              |
| One half of horizontal     | One half of horizontal     | R1 is the box dimension in the horizontal                                             |
| span                       | span                       | direction from the centerline of the box to the                                       |
| (R1)                       | L                          | mid-depth of the sidewall. See Figure 5.5-6.                                          |
| (21-30)                    | Default = none             |                                                                                       |
| (F10.0)                    |                            |                                                                                       |
| (inches)                   |                            |                                                                                       |
| One half of vertical       | One half of vertical rise  | R2 is the one-half the vertical distance from                                         |
| rise (R2)                  |                            | the mid-depth of the bottom slab to mid-depth                                         |
| (31-40)                    | Default = none             | of the top slab. See Figure 5.5-6.                                                    |
| (F10.0)                    |                            |                                                                                       |
| (inclus)                   | Height of soil cover       | HTCOVP is the actual height of soil placed on                                         |
| above box                  | above box                  | top of the boy; it is defined the same for trench                                     |
| (HTCOVR)                   |                            | and embankment installations. If HTCOVR is                                            |
| (41-50)                    |                            | specified greater than $3*R^2$ the mesh's top                                         |
| (F10.0)                    | Default = none             | boundary is truncated at $3*R2$ and the                                               |
| (feet)                     |                            | remaining fill soil is placed in equivalent                                           |
|                            |                            | increments of overburden pressure.                                                    |
| Density of soil above      | Density of soil above      | When the soil mesh is truncated at 3*R2 above                                         |
| truncated mesh             | truncated mesh.            | the box surface, the subsequent soil loading is                                       |
| (DENSTY)                   |                            | simulated by increments of overburden                                                 |
| (51-60)                    | Default = 0.0 pcf          | pressure = (height-increment)*DENSTY.                                                 |
| (F10.0)                    |                            | Typically, the user should set DENSTY = soil                                          |
| (lb/ft <sup>3</sup> )      |                            | density in Part D.                                                                    |
| Trench Gap                 | Trench gap                 | This entry only applies to the trench mesh $(WORD = TREN)$ , TRWID is the distance in |
| (1 <b>KWIU)</b><br>(61-70) | Noto: This is only         | (WORD - IREIN). IRWID is the distance in feet from mid-denth of the how's sidewall to |
| (01-70)<br>(F10.0)         | required if the Mach       | trench wall. The minimum allowable con                                                |
| (1 10.0)<br>(feet)         | Pattern (WORD) =           | width is 0.1*R1 If TRWID is greater than                                              |
| (1001)                     | TREN'                      | 4.0*R1 the trench installation becomes an                                             |
|                            |                            | embankment installation.                                                              |
|                            |                            |                                                                                       |
|                            | Default = none             |                                                                                       |

| Parameter     | Input Options     | Description                                   |  |  |  |  |
|---------------|-------------------|-----------------------------------------------|--|--|--|--|
| (columns)     |                   |                                               |  |  |  |  |
| (format)      |                   |                                               |  |  |  |  |
| (units)       |                   |                                               |  |  |  |  |
|               |                   |                                               |  |  |  |  |
| Bedding depth | Bedding depth     | This entry applies to both the embankment and |  |  |  |  |
| (BDEPTH)      |                   | trench mesh. BDEPTH is the thickness of the   |  |  |  |  |
| (71-80)       |                   | bedding placed uniformly beneath the bottom   |  |  |  |  |
| (F10.0)       | Default = 12 inch | slab and extending 0.25*R1 beyond the         |  |  |  |  |
| (inches)      |                   | sidewalls.                                    |  |  |  |  |

<u>**Comment</u></u>. The iteration traces specified by IWRT = 2, 3, or 4 are useful for ascertaining the effective stiffness or state of non-linear models and assessing the degree of non-convergence error.</u>** 

If WORD1 = MOD, Proceed to Level 2 – Extended (CX lines) Otherwise go to Part D for soil material definitions.

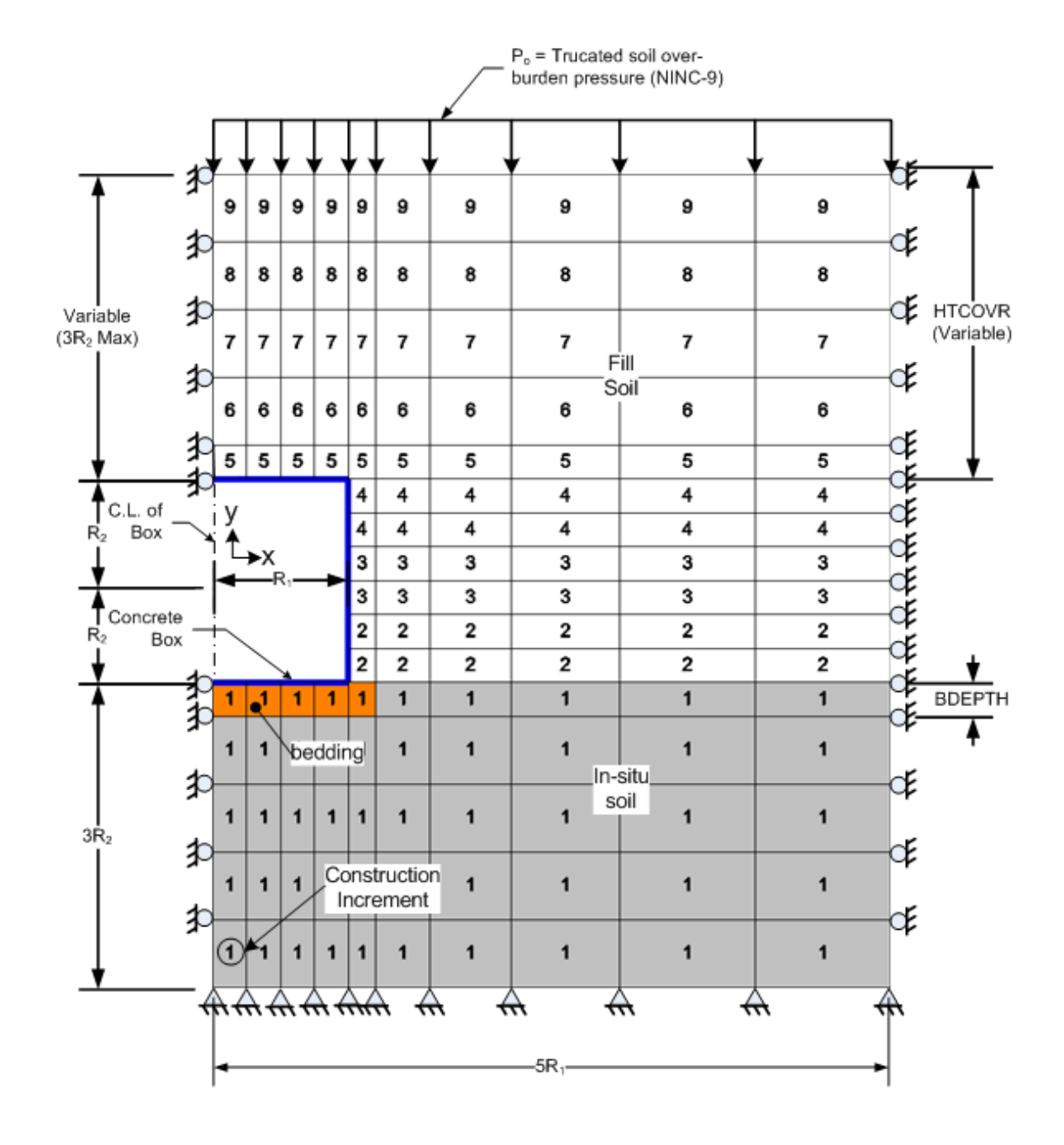

Figure 5.5-6 – Level 2 Box – Embankment mesh with load steps and material zones.

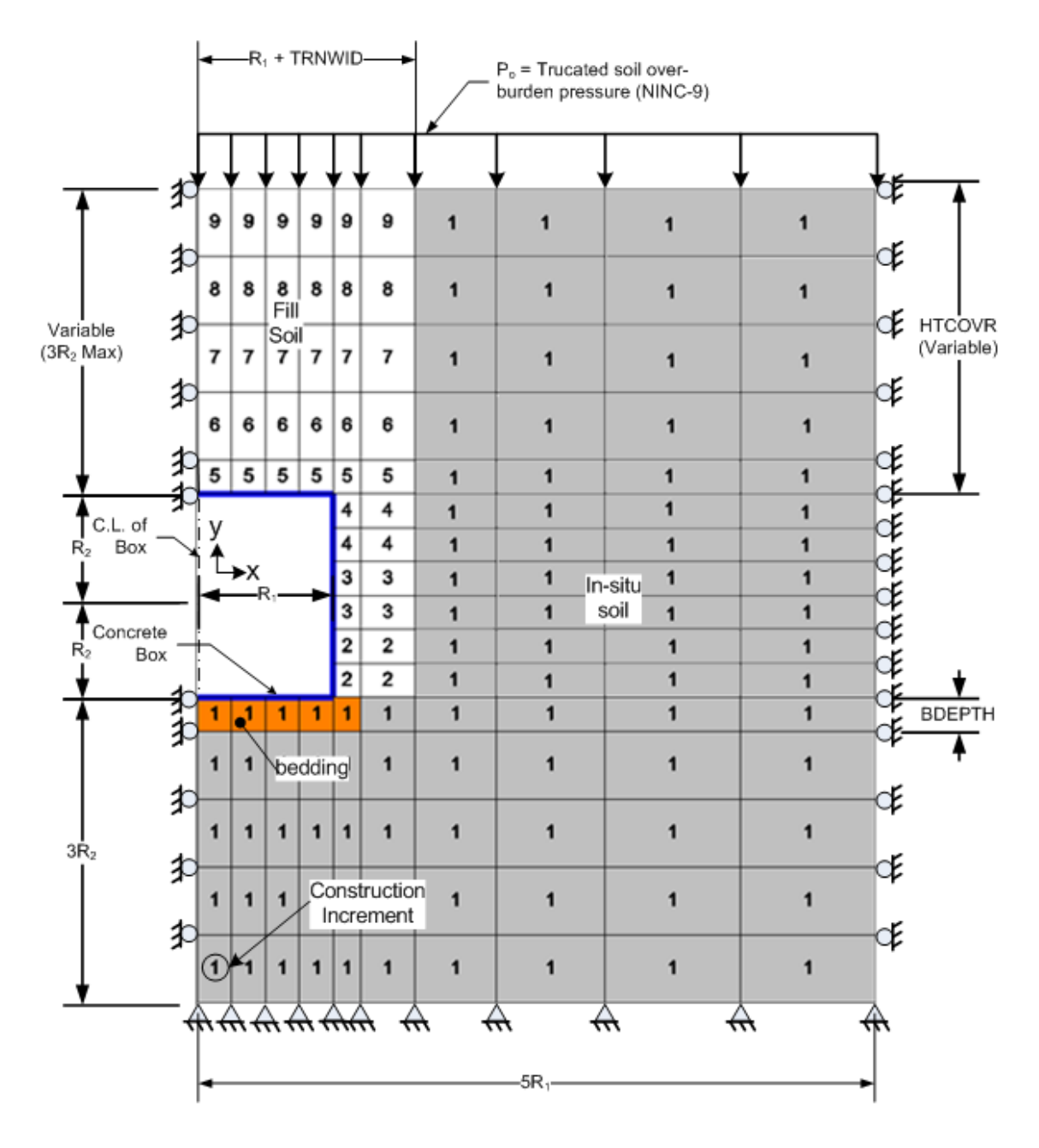

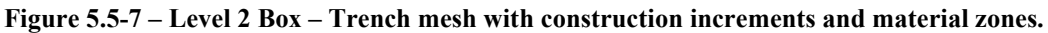

г

| 141  | 142  | 143  | 144            | 145 | 146 | 147 | 148 | 149 | 150 |
|------|------|------|----------------|-----|-----|-----|-----|-----|-----|
| 131  | 132  | 133  | 134            | 135 | 136 | 137 | 138 | 139 | 140 |
| 121  | 122  | 123  | 124            | 125 | 126 | 127 | 128 | 129 | 130 |
| 111  | 112  | 113  | 114            | 115 | 116 | 117 | 118 | 119 | 120 |
| 101  | 102  | 103  | 104            | 105 | 106 | 107 | 108 | 109 | 110 |
| 1    | 2    | 3    | <sup>4</sup> 5 | 95  | 96  | 97  | 98  | 99  | 100 |
|      |      |      | 6              | 89  | 90  | 91  | 92  | 93  | 94  |
| Pipe | elem | ents | 7              | 83  | 84  | 85  | 86  | 87  | 88  |
| 1    | to 1 | 4    | 8              | 77  | 78  | 79  | 80  | 81  | 82  |
|      |      |      | 9              | 71  | 72  | 73  | 74  | 75  | 76  |
| 14   | 13   | 12   | 10<br>11       | 65  | 66  | 67  | 68  | 69  | 70  |
| 55   | 56   | 57   | 58             | 59  | 60  | 61  | 62  | 63  | 64  |
| 45   | 46   | 47   | 48             | 49  | 50  | 51  | 52  | 53  | 54  |
| 35   | 36   | 37   | 38             | 39  | 40  | 41  | 42  | 43  | 44  |
| 25   | 26   | 27   | 28             | 29  | 30  | 31  | 32  | 33  | 34  |
| 15   | 16   | 17   | 18             | 19  | 20  | 21  | 22  | 23  | 24  |

| Figure | 5.5-8 - | Level 2 | 2 Box - | - Element | numberir | ig scheme | for b | oox mesh | for | embankment | and | trench |
|--------|---------|---------|---------|-----------|----------|-----------|-------|----------|-----|------------|-----|--------|
|        |         |         |         |           |          | 0         |       |          |     |            |     |        |

| 157 | 158 | 159 | 160 | 161 | 1162 | 163 | 164 | 165 | 166 | 167 |
|-----|-----|-----|-----|-----|------|-----|-----|-----|-----|-----|
|     |     |     |     |     |      |     |     |     |     | ]   |
| 146 | 147 | 148 | 149 | 150 | 151  | 152 | 153 | 154 | 155 | 156 |
|     |     |     |     |     |      |     |     |     |     |     |
| 135 | 136 | 137 | 138 | 139 | 140  | 141 | 142 | 143 | 144 | 145 |
|     |     |     |     |     |      |     |     |     |     |     |
| 124 | 125 | 126 | 127 | 128 | 3129 | 130 | 131 | 132 | 133 | 134 |
|     |     |     |     |     |      |     |     |     |     |     |
| 113 | 114 | 115 | 116 | 117 | 118  | 119 | 120 | 121 | 122 | 123 |
| 102 | 103 | 104 | 105 | 10  | 107  | 108 | 109 | 110 | 111 | 112 |
|     |     |     |     | 95  | 96   | 97  | 98  | 99  | 100 | 101 |
|     |     |     |     | 88  | 89   | 90  | 91  | 92  | 93  | 94  |
|     |     |     |     | 81  | 82   | 83  | 84  | 85  | 86  | 87  |
|     |     |     |     | 74  | 75   | 76  | 77  | 78  | 79  | 80  |
|     |     |     |     | 67  | 68   | 69  | 70  | 71  | 72  | 73  |
| 56  | 57  | 58  | 59  | 60  | 61   | 62  | 63  | 64  | 65  | 66  |
| 45  | 46  | 47  | 48  | 49  | 50   | 51  | 52  | 53  | 54  | 55  |
|     |     |     |     |     |      |     |     |     |     |     |
| 34  | 35  | 36  | 37  | 38  | 39   | 40  | 41  | 42  | 43  | 44  |
|     |     |     |     |     |      |     |     |     |     |     |
| 23  | 24  | 25  | 26  | 27  | 28   | 29  | 30  | 31  | 32  | 33  |
|     |     |     |     |     |      |     |     |     |     |     |
| 12  | 13  | 14  | 15  | 16  | 17   | 18  | 19  | 20  | 21  | 22  |
|     |     |     |     |     |      |     |     |     |     |     |
| 1   | 2   | 3   | 4   | 5   | 6    | 7   | 8   | 9   | 10  | 11  |

| Figure 5.5 | 5-9 – Level 2 | 2 Box – Nodal | numbering sc | heme for box | x mesh for ei | mbankment and tren | ach |
|------------|---------------|---------------|--------------|--------------|---------------|--------------------|-----|
|            |               |               |              |              |               |                    |     |
#### 5.5.4 Solution Level 2 – Arch Mesh

#### 5.5.4.1 C-1 – Level 2 – Arch Mesh – Control Commands and Title

#### C-1.L2.Arch

#### Control commands and title

| Use if                    | Comments                                                      |
|---------------------------|---------------------------------------------------------------|
| A-1.LEVEL = 2             | Use ONLY if the 'Solution Level' is set to 2.                 |
| A-2.NPCAN = 3 (Arch Mesh) | Use ONLY if the 'Canned Mesh Code' is set to 3 ('Arch Mesh'). |

| Parameter                                           | Input Options                                         | Description                                                                                                    |
|-----------------------------------------------------|-------------------------------------------------------|----------------------------------------------------------------------------------------------------|
| (columns)                                           |                                                       |                                                                                                    |
| (format)                                            |                                                       |                                                                                                    |
| (units)                                             |                                                       |                                                                                                    |
|                                                     |                                                       |                                                                                                    |
| Mesh Pattern<br>(WORD)<br>(01-04)<br>(A4)<br>(word) | Name to select mesh pattern for soil                  | Level 2 – Arch Mesh provides an automatic<br>finite element mesh for arch-shaped or 3-sided<br>box culverts. Shapes are defined with 2 or 3<br>curved (or straight) segments defining half of<br>the symmetrical arch or box. The type of soil<br>construction is controlled by the choice for<br>WORD:        |
|                                                     | = EMBA<br>(embankment)                                | For WORD = EMBA, an embankment mesh is<br>generated as illustrated in Figure 5.5-10. The<br>in-situ soil surface is level with arch footing<br>and backfill soil is placed in lifts around and<br>above the arch. The fill soil's lateral extent is<br>assumed indefinitely wide.                              |
|                                                     | = TREN<br>(trench)                                    | For WORD = TREN, a trench mesh is<br>generated as illustrated in Figure 5.5-11. Any<br>trench depth may be specified, measured from<br>the in-situ soil surface to the arch footing.<br>Similarly, any trench width may be specified.<br>Backfill soil is placed in lifts to fill the trench<br>plus overfill. |
|                                                     | = HOMO<br>(homogenous)                                | For WORD = HOMO, an embankment-like<br>mesh is generated, similar to the embankment<br>mesh, except that all the soil zones (footing,<br>fill soil, etc.) are all assigned a common<br>material model. That is, the entire soil system<br>is one homogenous material to be defined by<br>the user.             |
| Title<br>(TITLE)<br>(05-72)<br>(17A4)<br>(words)    | User description of mesh<br>to be printed with output | TITLE is a descriptive phrase up to 68 characters that will be printed with the output to describe the mesh options selected by the user.                                                                                                    |

| Parameter                                                                 | Input Options                                                                                           | Description                                                                                                    |
|---------------------------------------------------------------------------|----------------------------------------------------------------------------------------------------|----------------------------------------------------------------------------------------------------|
| (columns)<br>(format)<br>(units)                                          |                                                                                                    |                                                                                                    |
| Make changes to the<br>basic mesh<br>(WORD2)<br>(73-76)<br>(A4)<br>(word) | A command word to<br>subsequently make<br>changes to basic mesh:<br>= MOD<br>(mesh will be<br>modified) | For WORD2 = MOD, the user will have the opportunity to change the basic mesh in terms of nodal locations, element properties and prescribed loads. This is accomplished by supplying additional data in lines CX-1 through CX-4 after the basic C-1 through C-4 data is complete. |
|                                                                           | Default = <i>blank</i><br>(No modification)                                                             | Motivations for changing the basic mesh<br>include: add a live load(s), simulate voids or<br>rocks in the soil system, and to change shapes<br>such as the bedding. The default case (no<br>modifications) applies to many basic problems<br>without the need for modifications.  |

<u>Comments</u>: Like all Level 2 options, the arch mesh is assumed symmetrical about the vertical centerline so that only one half of the system is modeled with finite elements. The automated subroutine generates all nodal points and elements to define the arch, in-situ soil, footing, backfill soil and interface elements between the arch and backfill soil.

The number of elements used to define the soil over the arch is dependent on the specified soil cover height above the crown. A maximum number of elements (269 total) are used for soil cover heights greater or equal to the arch rise. For cover heights greater than 1.5 times the arch rise, the mesh surface is truncated at this level and equivalent increments of overburden pressure are applied to account for the remaining cover height, if any.

Interface elements are always generated with the arch mesh so that the user must define the interface properties in Part D. There are 19 interface elements starting at the crown node and proceeding clockwise around the arch to node 19, the second to the last node before the connection to the footing. The last arch node, number 20, connected to the footing is not assigned an interface element since relative slippage is restrained by the footing. To simulate a fully bonded condition between the arch and backfill soil, the user may prescribe arbitrarily large values for the coefficient of friction and tensile breaking force in Part D or assign frictional properties as desired. See Table 5.5-4 and Table 5.5-5 for a listing of interface elements.

**Proceed to line C-2** 

## 5.5.4.2 C-2 – Level 2 – Arch Mesh – Plot and Print Control

| C-2.L2.Arch            |  |
|------------------------|--|
| Plot and print control |  |

| Use if                    | Comments                                                      |
|---------------------------|---------------------------------------------------------------|
| A-1.LEVEL = 2             | Use ONLY if the 'Solution Level' is set to 2.                 |
| A-2.NPCAN = 3 (Arch Mesh) | Use ONLY if the 'Canned Mesh Code' is set to 3 ('Arch Mesh'). |

| Parameter            | Input Options             | Description                                      |
|----------------------|---------------------------|--------------------------------------------------|
| (columns)            |                           |                                                  |
| (format)             |                           |                                                  |
| (units)              |                           |                                                  |
|                      |                           |                                                  |
| Plot control         | Control for plot files    | Unit 10 contains all the finite-element mesh     |
| (IPLOT)              | units10 & 30              | data plus all the structural responses for each  |
| (01-05)              | =0, No plot files         | load step; it is intended as the data source for |
| (15)                 | =1, Create 10             | plotting mesh configurations, deformed shapes    |
| (integer)            | =2, Create 30             | and contours.                                    |
|                      | =3, Create 10 & 30        | Unit 30 contains the detailed pipe responses     |
|                      | Note: For the GUI,        | (RESULT) at each node for each load step; it     |
|                      | this value is ALWAYS      | is intended as the data source for pipe response |
|                      | set to 3.                 | plots.                                           |
| Response data output | Control for print of      | The CANDE output file is the primary source      |
| (IWRT)               | response data to the      | of readable output showing the structural        |
| (06-10)              | CANDE analysis output     | responses at each load step.                     |
| (15)                 | file:                     | IWRT = 0 means only the pipe responses           |
| (integer)            |                           | (RESULT) are printed, no soil-system             |
|                      | =0, minimal               | responses.                                       |
|                      |                           | IWRT = 1 means the pipe responses plus the       |
|                      | =1, standard              | soil-system responses are printed                |
|                      |                           | (recommended).                                   |
|                      | =2, plus Duncan           | IWRT = 2 means the standard print plus an        |
|                      |                           | iteration trace of the Duncan-model soil         |
|                      | =3, plus interface        | elements.                                        |
|                      |                           | IWRT = 3 means the standard print plus an        |
|                      | =4, plus Mohr/Coulomb     | iteration trace of the Interface soil elements.  |
|                      |                           | IWRT = 4 means the standard print plus an        |
|                      |                           | iteration trace of the Mohr/Coulomb elements.    |
| Mesh output          | Control for print of mesh | As a companion control to IWRT, MGENPR           |
| (MGENPR)             | data to the CANDE         | controls the amount of mesh data written to the  |
| (11-15)              | output file:              | CANDE output file.                               |
| (15)                 | =1, control data          | MGEN = 1, prints only the control                |
| (integer)            | =2, mirror input          | information                                      |
|                      | =3, created data          | MGEN = 2, above plus node and element            |
|                      | =4, maximum               | input                                            |
|                      | Default = 3               | MGEN = 3, above plus generated mesh data         |
|                      |                           | MGEN = 4, above plus Laplace generated           |
|                      |                           | nodes                                            |

| Parameter             | Input Options                | Description                                                        |
|-----------------------|------------------------------|--------------------------------------------------------------------|
| (columns)             |                              |                                                                    |
| (format)              |                              |                                                                    |
| (units)               |                              |                                                                    |
| Number of lood store  |                              |                                                                    |
| Number of load steps  | Combination of load          | Up to 20 load steps may be specified to                            |
| (16-20)               | = 1 all loads applied        | the arch. The first eleven load steps include the                  |
| (10-20)               | - 1, an loads applied        | gravity loads from the elements listed below                       |
| (15)<br>(integer)     | = 2  apply load 1 then       | followed by load steps of equivalent                               |
| (integer)             | all others lumped in         | overburden pressure if needed:                                     |
|                       | step 2.                      | overourien prossure n'neoded.                                      |
|                       | = N, apply loads 1 to        | (1) Arch structure, in-situ soil and bedding.                      |
|                       | N-1, all others              | (2-3) Fill soil lifts to spring line                               |
|                       | lumped in step N.            | (4) Fill soil lift above spring line (sloped)                      |
|                       | 1 1                          | (5-6) Top-loading layers on arch only                              |
|                       | Default = 0, No steps        | (7-11) Cover soil layers up to 1.5 times rise                      |
|                       | processed.                   | (12-N) Increments of overburden pressure                           |
| Height of soil cover  | Height of soil cover         | HTCOVR is the actual height of soil placed on                      |
| above crown of arch   | above crown of arch.         | top of the arch; it is the distance from the arch                  |
| (HTCOVR)              |                              | crown to the fill soil surface. If HTCOVR is                       |
| (21-30)               |                              | specified greater than 1.5 times the arch rise                     |
| (F10.0)               |                              | (RISE), the mesh's top boundary is truncated                       |
| (feet)                | $D_{a}f_{a}u t = n_{a}n_{a}$ | at this level and the remaining fill soil is placed                |
|                       | Default = none               | in equivalent increments of overburden                             |
| Density of soil above | Density of soil above        | When the soil mesh is truncated at 1 5*RISE                        |
| truncated arch        | truncated mesh               | above the arch crown the subsequent soil                           |
| (DENSTY)              |                              | loading is simulated by increments of                              |
| (31-40)               | Default = 0.0 pcf            | overburden pressure = (height-                                     |
| (F10.0)               | Ĩ                            | increment)*DENSTY. Typically, the user                             |
| (lb/ft <sup>3</sup> ) |                              | should set DENSTY = soil density in Part D.                        |
| Trench depth          | Trench depth                 | This entry only applies to the trench mesh                         |
| (TRNDEP)              |                              | (WORD = TREN). The trench depth, specified                         |
| (41-50)               | This value is ONLY           | in feet, is the distance from the arch footing to                  |
| (F10.0)               | input for trench mesh        | the trench surface. The trench depth is                            |
| (feet)                | pattern                      | automatically scaled up to the nearest                             |
|                       | (WORD=TREN)                  | horizontal mesh-grid line, approximately                           |
|                       |                              | spaced at intervals <sup>1</sup> / <sub>4</sub> the arch rise. The |
|                       | Default = none               | maximum of 2.5 times arch rise or the arch rise                    |
|                       | Delault – Holle              | nlus HTCOVR                                                        |
| Trench width          | Trench gap at footing        | This entry only applies to the trench mesh                         |
| (TRNWID)              | level.                       | (WORD = TREN). TRNWID is the horizontal                            |
| (51-60)               | This value is ONLY           | distance in feet from the arch leg at the footing                  |
| (F10.0)               | input for trench mesh        | level to the trench wall. The minimum                              |
| (feet)                | pattern                      | allowable gap width is 0.15 times the arch                         |
|                       | (WORD=TREN)                  | span. The maximum allowable trench gap is                          |
|                       |                              | 0.5 times the arch span.                                           |
|                       | Default = none               |                                                                    |

| Parameter             | Input Options         | Description                                     |
|-----------------------|-----------------------|-------------------------------------------------|
| (columns)             |                       |                                                 |
| (format)              |                       |                                                 |
| (units)               |                       |                                                 |
|                       |                       |                                                 |
| Slope of trench wall  | Slope of trench wall  | This entry only applies to the trench mesh      |
| (TRNSLP)              | This value is ONLY    | (WORD = TREN). TRNSLP is the slope of the       |
| (61-70)               | input for trench mesh | trench wall measured as horizontal-run          |
| (F10.0)               | pattern               | divided by vertical rise. Thus, for a perfectly |
| (horizontal/vertical) | (WORD=TREN)           | vertical trench wall, $TRNSLP = 0.0$ . The      |
|                       |                       | maximum allowable slope is 1.0 (45% wall        |
|                       | Default = 0.0         | angle from vertical).                           |

**<u>Comment</u>**: Figure 5.5-10 and Figure 5.5-11 show the mesh topology, material zones and construction increments for the embankment and trench installations, respectively.

<u>**Comment</u></u>. The iteration traces specified by IWRT = 2, 3, or 4 are useful for ascertaining the effective stiffness or state of non-linear models and assessing the degree of non-convergence error.</u>** 

**Proceed to line C-3** 

# 5.5.4.3 C-3 – Level 2 – Arch Mesh – Arch and Footing Dimensions

## C-3.L2.Arch

# Arch and footing dimensions

| Use if                    | Comments                                                      |
|---------------------------|---------------------------------------------------------------|
| A-1.LEVEL = 2             | Use ONLY if the 'Solution Level' is set to 2.                 |
| A-2.NPCAN = 3 (Arch Mesh) | Use ONLY if the 'Canned Mesh Code' is set to 3 ('Arch Mesh'). |

| Parameter             | Input Options                      | Description                                             |
|-----------------------|------------------------------------|---------------------------------------------------------|
| (columns)             |                                    |                                                         |
| (format)              |                                    |                                                         |
| (units)               |                                    |                                                         |
|                       |                                    |                                                         |
| Total rise of arch    | Total rise of arch                 | RISE is the vertical distance in inches from the        |
| structure             | structure                          | footing level to the crown location. This               |
| (RISE)                |                                    | applies to all arch shapes (including 2- and 3-         |
| (01-10)               | Default = none                     | segment arches with curved or straight-line             |
| (F10.0)               |                                    | segments)                                               |
| (inches)              |                                    |                                                         |
| One-half of arch span | One-half of arch span at           | HESPAN is the horizontal distance in inches             |
| at footing level      | footing level                      | from the arch centerline to the arch leg                |
| (HESDAN)              | Default = none                     | connection at the footing. This applies to all          |
| (11.01  AN)           | Delaun – none                      | arch shapes                                             |
| $(E_{10})$            |                                    | aren shapes.                                            |
| (F10.0)               |                                    |                                                         |
| Vertical rice of side | Vartical rise of side              | A non zono ontro moone o 2 commont analy will           |
|                       | vertical rise of side              | A non-zero entry means a 3-segment arch will            |
|                       | segment. (3 <sup>rd</sup> segment) | be generated wherein SDRISE = vertical                  |
|                       |                                    | distance from the footing to the junction point         |
| (21-30)               | Default = $0.0$                    | of the side $(3^{n})$ segment with the corner $(2^{n})$ |
| (F10.0)               | (2-segments)                       | segment.                                                |
| (inches)              |                                    | If $SDRISE = 0.0$ , a 2-segment arch will be            |
|                       |                                    | constructed.                                            |
|                       |                                    | See Figure 5.5-10 through                               |
|                       |                                    |                                                         |
|                       |                                    | Figure 5.5-13.                                          |
| Footing depth         | Footing depth                      | The footing depth is the vertical thickness of          |
| (FTDEP)               | (thickness)                        | concrete slab supporting the arch leg. In order         |
| (31-40)               |                                    | to control the aspect ratio of the footing              |
| (F10.0)               |                                    | elements, the minimum and maximum values                |
| (inches)              | Default = none                     | are:                                                    |
|                       |                                    | FTDEP(minimum) = 0.05*RISE                              |
|                       |                                    | FTDEP(maximum) = 0.30*RISE                              |
| Outside footing width | Outside footing width              | FTWIDO is the horizontal length that the                |
| (FTWIDO)              | _                                  | footing extends beyond the arch connection              |
| (41-50)               |                                    | point on the exterior side. In order to control         |
| (F10.0)               |                                    | the aspect ratio of the mesh elements, the              |
| (inches)              | Default = none                     | minimum and maximum values are:                         |
|                       |                                    | FTWIDO(minimum)= 0.1*(RISE+HFSPAN)                      |
|                       |                                    | FTWIDO(maximum)= 0.25*(RISE+HFSPAN)                     |

| Parameter             | Input Options           | Description                                       |
|-----------------------|-------------------------|---------------------------------------------------|
| (columns)             |                         |                                                   |
| (format)              |                         |                                                   |
| (units)               |                         |                                                   |
|                       |                         |                                                   |
| Inside footing width  | Inside footing width    | FTWIDI is the horizontal footing length on the    |
| FTWIDI                |                         | interior side of the arch connection point.       |
| (51-60)               |                         | (Note, FTWIDO + FTWIDI = total footing            |
| (F10.0)               |                         | width).                                           |
| (inches)              | Default = none          | In order to control the aspect ratio of the mesh: |
|                       |                         | FTWIDI (minimum) = $0.1*$ (HFSPAN)                |
|                       |                         | FTWIDI (maximum) = 0.5*(HFSPAN)                   |
| Spacing factor for    | Spacing factor for mesh | This factor controls the proportional sizing of   |
| mesh grid around arch | grid around arch.       | elements around the arch to achieve a more        |
| (SPCFAC)              | (Range 1.0 to 1.3)      | optimal grid pattern in terms of element shapes   |
| (61-70)               |                         | and aspect ratios. This feature is problem        |
| (F10.0)               |                         | dependent and should be used in a trial-and-      |
| (ratio)               | Default =1.0            | error fashion with graphical output of mesh       |
|                       |                         | topology.                                         |
|                       |                         | In general use SPCFAC = $1.0$                     |

#### Comment.

Figure **5.5-13** through Figure 5.5-17 show the element and nodal numbering of the entire arch mesh as well as magnified views in the vicinity of the arch. Table 5.5-4 shows additional nodes and elements that are added as a function of cover height. Finally, Table 5.5-5 identifies the nodes of the interface elements and Table 5.5-6 identifies interface element re-numbering as a function of cover height.

#### **Proceed to Line C-4**

# 5.5.4.4 C-4 – Level 2 – Arch Mesh – Arch and Footing Dimensions

## C-4.L2.Arch

# Arch segments and angles

| Use if                    | Comments                                                      |
|---------------------------|---------------------------------------------------------------|
| A-1.LEVEL = 2             | Use ONLY if the 'Solution Level' is set to 2.                 |
| A-2.NPCAN = 3 (Arch Mesh) | Use ONLY if the 'Canned Mesh Code' is set to 3 ('Arch Mesh'). |

| Parameter             | Input Options                     | Description                                           |
|-----------------------|-----------------------------------|-------------------------------------------------------|
| (columns)             |                                   |                                                       |
| (format)              |                                   |                                                       |
| (units)               |                                   |                                                       |
|                       |                                   |                                                       |
| Radius of top arc     | Radius of top arc                 | If $R1 > 0$ , $R1$ is taken as the radius of the top  |
| (segment 1)           | (arc segment 1)                   | arc segment also called the 1 <sup>st</sup> segment.  |
| (R1)                  |                                   | If $R1 = 0$ , the top segment is defined as a         |
| (01-10)               | Default = 0.0                     | straight line. See Figures C-Level 2-Arch-            |
| (F10.0)               | (straight line)                   | 3&4.                                                  |
| (inches)              |                                   |                                                       |
| Angle for R1 segment  | Angle for R1 segment              | If $RI > 0$ , THETAL is the included angle of the     |
| (IHEIA1)              |                                   | top arc measured from vertical centerline to          |
| (11-20)               | Defeett - news                    | the junction point with $2^{14}$ segment.             |
| (F10.0)<br>(dagraag)  | Default = none                    | If $RI = 0$ , THETAT is the counter-clockwise         |
| (degrees)             |                                   | angle from the norizontal to the straight-line        |
| Padius of 2nd sogmont | Padius of 2 <sup>nd</sup> segment | If $P_2 > 0$ , $P_2$ is taken as the radius of the    |
| (P2)                  | Radius of 2 segment               | If $K_2 \ge 0$ , $K_2$ is taken as the radius of the  |
| (12) (21-30)          | Default = 0.0                     | If $\mathbf{R}_2 = 0$ the 2nd segment is defined as a |
| $(E_{10}, 0)$         | (straight line)                   | straight line                                         |
| (inches)              | (straight line)                   | See Figure 5 5-10 through Figure 5 5-13               |
| (inches)              |                                   | see i igure 3.5 io uniough i igure 5.5 io.            |
| Angle for R2 segment  | Angle for R2 segment              | If $R2 > 0$ , THETA2 is the included angle of the     |
| (THETA2)              | 6 6                               | corner arc measured from the junction point of        |
| (31-40)               |                                   | segments 1 and 2 to the end of segment 2.             |
| (F10.0)               | Default = none                    | If $R2 = 0$ , THETA2 is the counter-clockwise         |
| (degrees)             |                                   | angle from the horizontal axis to the straight-       |
|                       |                                   | line segment # 2 (usually more than 90°),             |
| Radius of 3rd segment | Radius of 3rd segment             | R3 only applies to 3-segment arch,                    |
| (R3)                  | This value is ONLY                | (SDRIZE>0). If $R3 > 0$ , $R3$ is taken as the        |
| (41-50)               | input for 3 segment               | radius of the side arc segment also called the        |
| (F10.0)               | arches (SDRISE>0).                | 3rd segment.                                          |
| (inches)              |                                   | If $R_3 = 0$ , the 3rd segment is defined as a        |
|                       | Default = 0.0                     | straight line.                                        |
|                       | (straight line)                   | See Figure 5.5-12 and Figure 5.5-13.                  |
|                       |                                   |                                                       |

| (columns)<br>(format)<br>(units)Angle for R3 segment<br>This value is ONLY<br>input for 3 segment<br>arches (SDRISE>0).This only applies to 3-segment arch,<br>SDRIZE>0.(f10.0)<br>(degrees)Angle for R3 segment<br>input for 3 segment<br>arches (SDRISE>0).This only applies to 3-segment arch,<br>SDRIZE>0.(f10.0)<br>(degrees)Default = blankIf R3 = 0, THETA3 is the counter-clockwise<br>angle from the horizontal axis to the straight-                                                                                                    | Parameter            | Input Options            | Description                                                 |
|----------------------------------------------------------------------------------------------------|----------------------|--------------------------|-------------------------------------------------------------|
| (format)<br>(units)Angle for R3 segment<br>This value is ONLY<br>input for 3 segment<br>arches (SDRISE>0).This only applies to 3-segment arch,<br>SDRIZE>0.(51-60)<br>(F10.0)<br>(degrees)Angle for R3 segment<br>arches (SDRISE>0).This only applies to 3-segment arch,<br>SDRIZE>0.Default = blankDefault = blankIf R3 = 0, THETA3 is the counter-clockwise<br>angle from the horizontal axis to the straight-                                                                                                    | (columns)            | 1 1                      | ľ                                                           |
| (units)Angle for R3 segment<br>(THETA3)Angle for R3 segment<br>This value is ONLY<br>input for 3 segment<br>arches (SDRISE>0).This only applies to 3-segment arch,<br>SDRIZE>0.(51-60)<br>(F10.0)<br>(degrees)Angle for R3 segment<br>arches (SDRISE>0).This only applies to 3-segment arch,<br>SDRIZE>0.Default = blankDefault = blankIf R3 = 0, THETA3 is the included angle of the<br>side arc measured from the junction point of<br>segments 2 and 3 to the end of segment 3.<br>If R3 = 0, THETA3 is the counter-clockwise<br>angle from the horizontal axis to the straight- | (format)             |                          |                                                             |
| Angle for R3 segment<br>(THETA3)Angle for R3 segment<br>This value is ONLY<br>input for 3 segment<br>arches (SDRISE>0).This only applies to 3-segment arch,<br>SDRIZE>0.(51-60)<br>(f10.0)<br>(degrees)arches (SDRISE>0).If R3 > 0, THETA3 is the included angle of the<br>side arc measured from the junction point of<br>segments 2 and 3 to the end of segment 3.<br>If R3 = 0, THETA3 is the counter-clockwise<br>angle from the horizontal axis to the straight-                                                                                                    | (units)              |                          |                                                             |
| Angle for R3 segment<br>(THETA3)Angle for R3 segment<br>This value is ONLY<br>input for 3 segment<br>arches (SDRISE>0).This only applies to 3-segment arch,<br>SDRIZE>0.(51-60)<br>(F10.0)<br>(degrees)arches (SDRISE>0).If R3 > 0, THETA3 is the included angle of the<br>side arc measured from the junction point of<br>segments 2 and 3 to the end of segment 3.<br>If R3 = 0, THETA3 is the counter-clockwise<br>angle from the horizontal axis to the straight-                                                                                                    |                      |                          |                                                             |
| (THETA3)This value is ONLY<br>input for 3 segment<br>arches (SDRISE>0).SDRIZE>0. $(51-60)$<br>(F10.0)<br>(degrees)If R3 > 0, THETA3 is the included angle of the<br>side arc measured from the junction point of<br>segments 2 and 3 to the end of segment 3.<br>If R3 = 0, THETA3 is the counter-clockwise<br>angle from the horizontal axis to the straight-                                                                                                    | Angle for R3 segment | Angle for R3 segment     | This only applies to 3-segment arch,                        |
| (51-60)<br>$(F10.0)$ input for 3 segment<br>arches (SDRISE>0).If $R3 > 0$ , THETA3 is the included angle of the<br>side arc measured from the junction point of<br>segments 2 and 3 to the end of segment 3.Default = blankIf $R3 = 0$ , THETA3 is the counter-clockwise<br>angle from the horizontal axis to the straight-                                                                                                    | (THETA3)             | This value is ONLY       | SDRIZE>0.                                                   |
| (F10.0)<br>(degrees)arches (SDRISE>0).side arc measured from the junction point of<br>segments 2 and 3 to the end of segment 3.Default = blankIf R3 = 0, THETA3 is the counter-clockwise<br>angle from the horizontal axis to the straight-                                                                                                    | (51-60)              | input for 3 segment      | If $R_3 > 0$ , THETA3 is the included angle of the          |
| (degrees)segments 2 and 3 to the end of segment 3.Default = blankIf $R3 = 0$ , THETA3 is the counter-clockwise<br>angle from the horizontal axis to the straight-                                                                                                    | (F10.0)              | arches (SDRISE>0).       | side arc measured from the junction point of                |
| Default = blank If $R3 = 0$ , THETA3 is the counter-clockwise angle from the horizontal axis to the straight-                                                                                                    | (degrees)            |                          | segments 2 and 3 to the end of segment 3.                   |
| angle from the horizontal axis to the straight-                                                                                                    |                      | Default = blank          | If $R3 = 0$ , THETA3 is the counter-clockwise               |
|                                                                                                    |                      |                          | angle from the horizontal axis to the straight-             |
| line segment # 3 (usually at least 90 degrees)                                                                                                    |                      |                          | line segment # 3 (usually at least 90 degrees)              |
| <b>Base angle of R3</b> Base angle of R3 segment This only applies to 3-segment arch                                                                                                    | Base angle of R3     | Base angle of R3 segment | This only applies to 3-segment arch                         |
| segment (SDRIZE>0) and curved segments ( $R_3 > 0$ ).                                                                                                    | segment              | This value is ONLY       | (SDRIZE>0) and curved segments $(R3 > 0)$ .                 |
| (1 THE IA4) Input for 3 segment THE IA4 is the base angle defined by the line                                                                                                    | (IHEIA4)             | Input for 3 segment      | THETA4 is the base angle defined by the line                |
| (61-70) arcnes (SDRISE>0). perpendicular to the end of the 3 <sup>rd</sup> segment and the herizontal facting line. THETA 4 may be                                                                                                    | (61-70)              | arches (SDRISE>0).       | perpendicular to the end of the 3 <sup>rd</sup> segment and |
| (F10.0) the norizontal footing line. THETA4 may be                                                                                                    | (F10.0)              |                          | the horizontal footing line. THETA4 may be                  |
| (degrees) positive or negative wherein the positive                                                                                                    | (degrees)            | $D_{a}f_{a}u t = b au t$ | direction is measured counter clearly is from               |
| Default – Dialik direction is measured counter clockwise from the horizontal (Note THETA $A$ is pagative for                                                                                                    |                      | Delaun – blank           | the horizontal (Note THETA) is negative for                 |
| a re-entrant arch such as shown in the figures )                                                                                                    |                      |                          | a re entrant arch such as shown in the figures )            |
| Nodes assigned to The automated Arch Mesh uses a total of 20                                                                                                    | Nodos assigned to    | Nodes assigned to        | The automated Arch Mesh uses a total of 20                  |
| segment 1 segment #1 (top Nodes to define all arch shapes and sizes                                                                                                    | sogment 1            | segment #1 (top          | Nodes to define all arch shapes and sizes                   |
| (NTN) $(NTN)$ segment Nodes to define an area shapes and sizes.                                                                                                    | (NTN)                | segment)                 | Node 1 is located at the crown and node                     |
| (71-75) Node i is located at the clown and hode                                                                                                    | (71-75)              | segment)                 | numbering proceeds clockwise around the                     |
| (15) arch with Node 20 assigned to the footing                                                                                                    | (15)                 |                          | arch with Node 20 assigned to the footing                   |
| (integer) Default = 10 connection. The Arch Mesh assigns 10 or 13                                                                                                    | (integer)            | Default = 10             | connection. The Arch Mesh assigns 10 or 13                  |
| (3-segment arch) nodes (default values) to the first arc segment                                                                                                    | (moger)              | (3-segment arch)         | nodes (default values) to the first arc segment             |
| depending on whether it is a 3-segment or 2-                                                                                                    |                      | (eg)                     | depending on whether it is a 3-segment or 2-                |
| Default = 13 segment arch, respectively. NTN allows the                                                                                                    |                      | Default = 13             | segment arch, respectively. NTN allows the                  |
| (2-segment arch) user to prescribe a better distribution of nodes                                                                                                    |                      | (2-segment arch)         | user to prescribe a better distribution of nodes            |
| to the top arch to fit the problem at hand. In                                                                                                    |                      | (=8)                     | to the top arch to fit the problem at hand. In              |
| general, the goal is to define the distribution of                                                                                                    |                      |                          | general, the goal is to define the distribution of          |
| the nodes between the segments to achieve                                                                                                    |                      |                          | the nodes between the segments to achieve                   |
| equal uniform lengths between all nodes.                                                                                                    |                      |                          | equal uniform lengths between all nodes.                    |
| <b>Nodes assigned to</b> Nodes assigned to NCN only applies to 3-segment arch,                                                                                                    | Nodes assigned to    | Nodes assigned to        | NCN only applies to 3-segment arch,                         |
| segment 2 plus segment #2 plus segment (SDRIZE>0). (Note, the nodal assignment for                                                                                                    | segment 2 plus       | segment #2 plus segment  | (SDRIZE>0). (Note, the nodal assignment for                 |
| segment 1 #1 (top and corner 2-segment arch is already complete, that is,                                                                                                    | segment 1            | #1 (top and corner       | 2-segment arch is already complete, that is,                |
| (NCN) segments) segment $1 = NTN$ nodes and segment $2 = 20$ -                                                                                                    | (NCN)                | segments)                | segment $1 = NTN$ nodes and segment $2 = 20$ -              |
| (76-80) This value is ONLY NTN nodes). The Arch Mesh assigns NCN                                                                                                    | (76-80)              | This value is ONLY       | NTN nodes). The Arch Mesh assigns NCN                       |
| (15) input for 3 segment =16 nodes (default value) to the first and                                                                                                    | (15)                 | input for 3 segment      | =16 nodes (default value) to the first and                  |
| (integer) arches (SDRISE>0). second arc segments, which means segment 2                                                                                                    | (integer)            | arches (SDRISE>0).       | second arc segments, which means segment 2                  |
| is assigned NCN-NTN nodes beyond the                                                                                                    |                      |                          | is assigned NUN-NIN nodes beyond the                        |
| common node. NCN allows the user to                                                                                                    |                      |                          | common node. NCN allows the user to                         |
| Default = 16 prescribe a better distribution of nodes to the                                                                                                    |                      | Default = 16             | prescribe a better distribution of nodes to the             |
| (3-segment arch) corner arch segment in order to fit the problem                                                                                                    |                      | (3-segment arch)         | ot hand with white an low the hoters of the                 |
| at hand with uniform lengths between nodes.                                                                                                    |                      |                          | at hand with uniform lengths between nodes.                 |
| Default = blank<br>the 2rd account is 20 NCN beyond the                                                                                                    |                      | Default = blank          | the 2 <sup>rd</sup> segment is 20 NCN beyond the            |
| (2-segment arch) une 5 segment is 20-ively beyond the                                                                                                    |                      | (2-segment arch)         | common node                                                 |

If WORD2 = MOD, Proceed to Level 2 – Extended (CX lines) Otherwise proceed to Part D

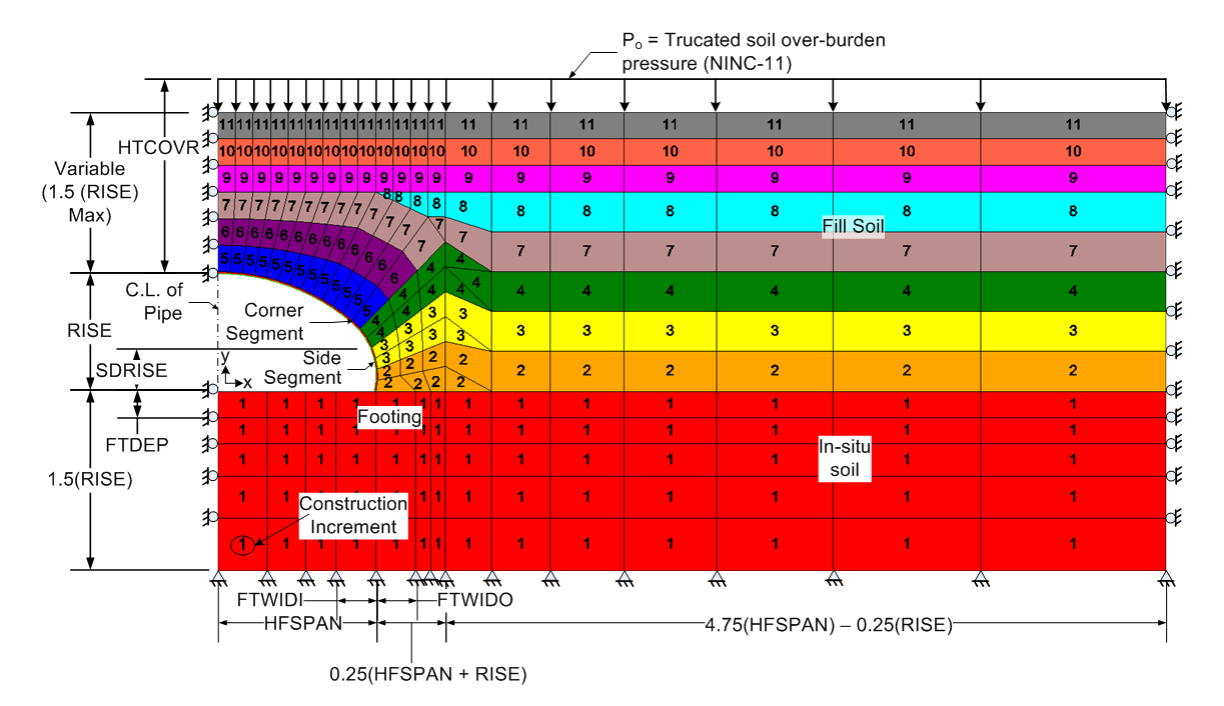

Figure 5.5-10 – Level 2 Arch – Embankment mesh configuration with load steps and material zones.

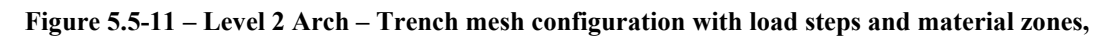

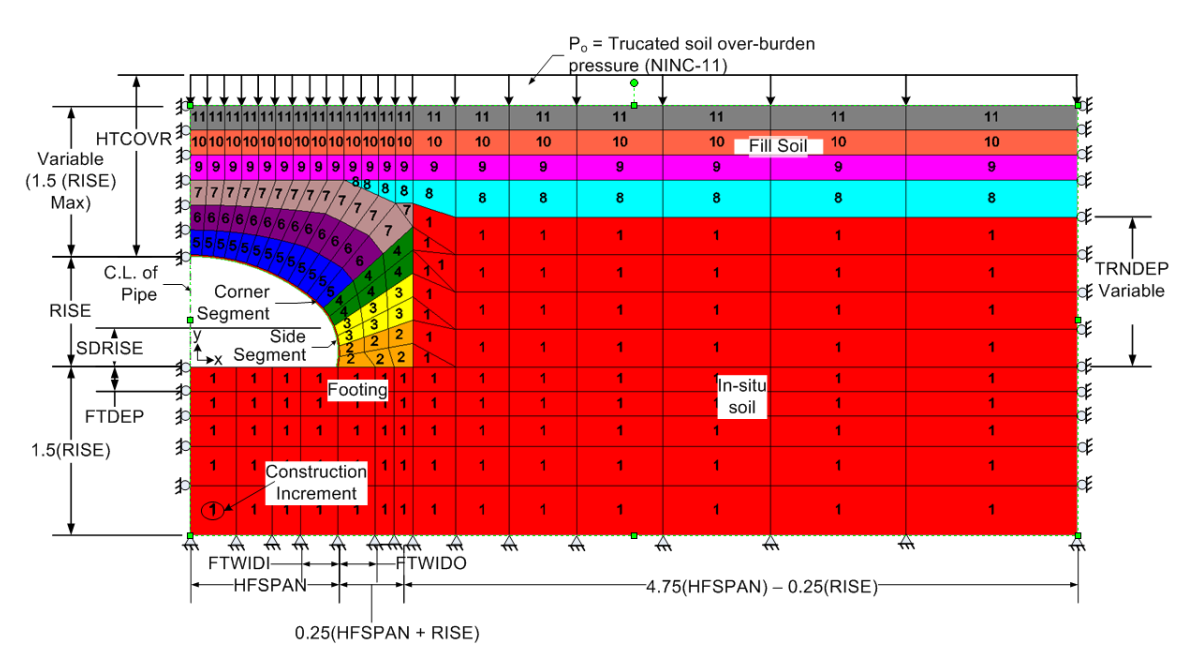

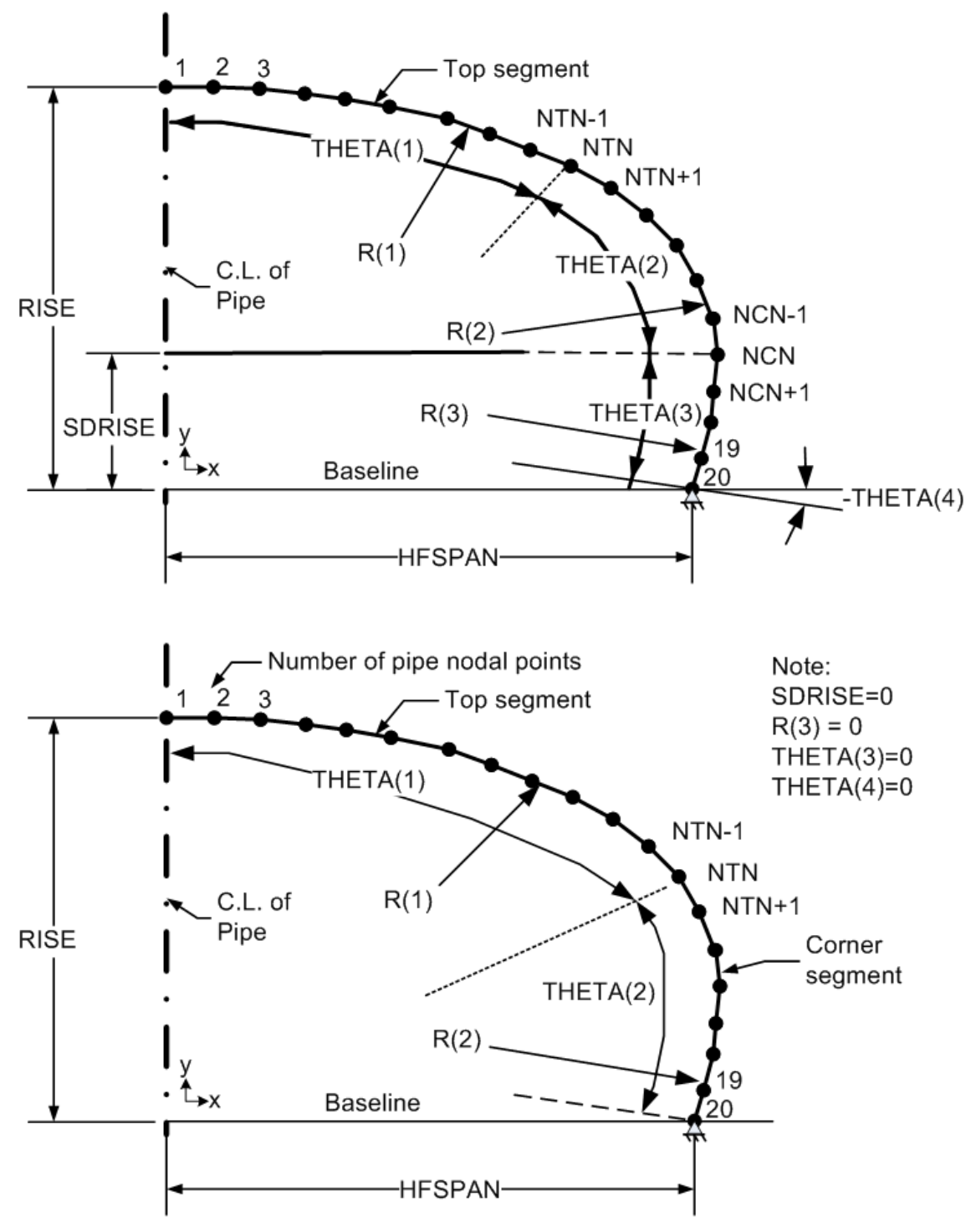

Figure 5.5-12 - Level 2 Arch - Parameters for 3-segment and 2-segment arch with curved segments.

Input parameters for 2-segment arch with curved segments

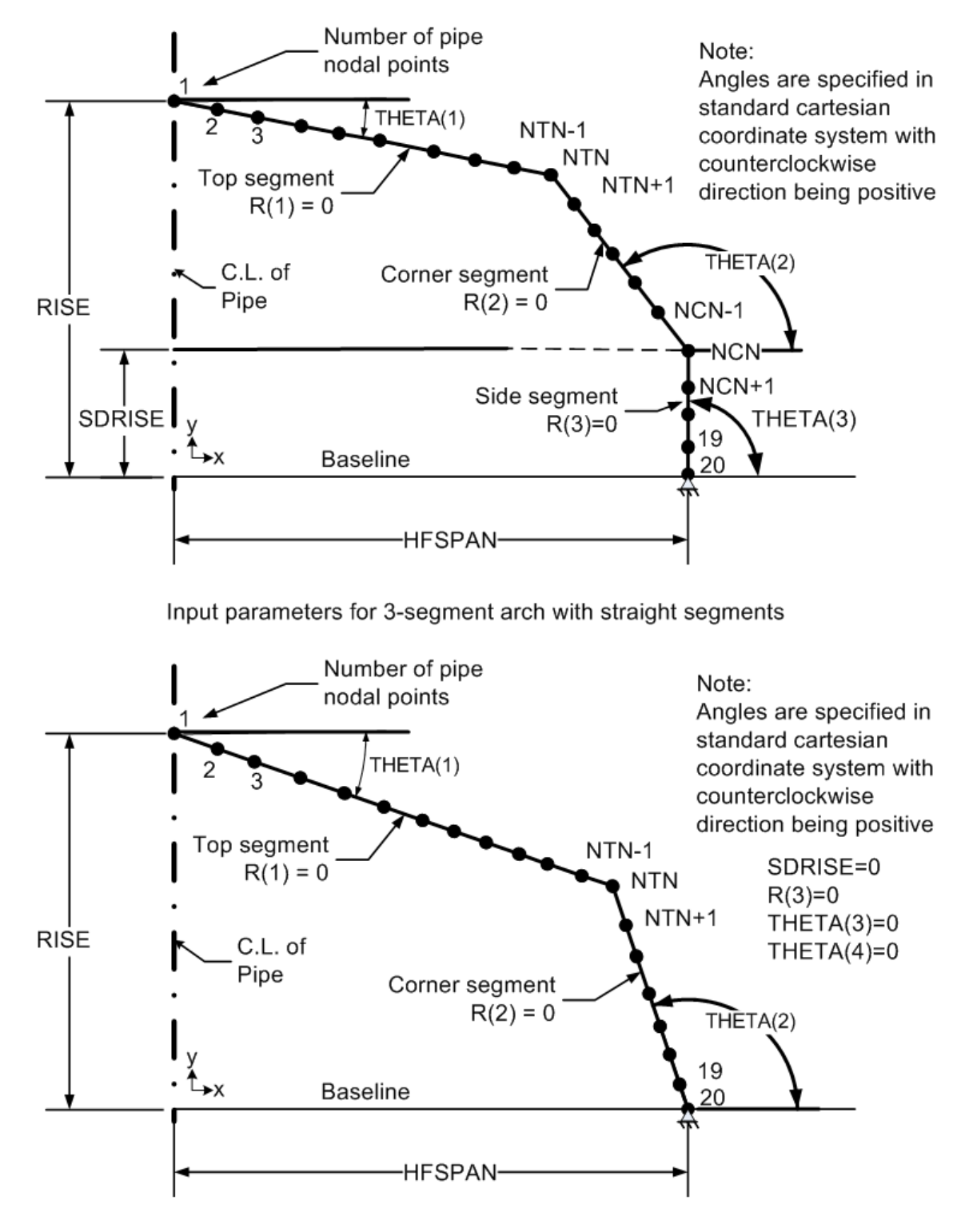

Figure 5.5-13 – Level 2 Arch – Parameters for 3-segment and 2-segment arch with straight segments.

Input parameters for 2-segment arch with straight segments

|    |                              |                |         |       |              | 244        | 245 | 246 | 247 | 248 | 249 | 250 |
|----|------------------------------|----------------|---------|-------|--------------|------------|-----|-----|-----|-----|-----|-----|
|    |                              |                |         |       |              | 224        | 225 | 226 | 227 | 228 | 229 | 230 |
|    |                              |                |         |       |              | 204        | 205 | 206 | 207 | 208 | 209 | 210 |
|    | NOTE: 122                    |                |         |       | 122          | 123        | 124 | 125 | 126 | 127 | 128 |     |
|    | or this<br>next fig<br>/ / / | section<br>ure | on, see | e the | $\checkmark$ | 115<br>108 | 116 | 117 | 118 | 119 | 120 | 121 |
|    |                              |                | 106     | 109   | 110          | 111        | 112 | 113 | 114 |     |     |     |
|    |                              |                | 98      | 100   | 101          | 102        | 103 | 104 | 105 |     |     |     |
|    |                              |                |         | Ħ     | 7            | 91<br>90   | 92  | 93  | 94  | 95  | 96  | 97  |
| 76 | 77                           | 78             | 79      | 80    | 8182         | 2 83       | 84  | 85  | 86  | 87  | 88  | 89  |
| 62 | 63                           | 64             | 65      | 66    | 6768         | 8 69       | 70  | 71  | 72  | 73  | 74  | 75  |
| 48 | 49                           | 50             | 51      | 52    | 5354         | 4 55       | 56  | 57  | 58  | 59  | 60  | 61  |
| 34 | 35                           | 36             | 37      | 38    | 3940         | 41         | 42  | 43  | 44  | 45  | 46  | 47  |
| 20 | 21                           | 22             | 23      | 24    | 2526         | 6 27       | 28  | 29  | 30  | 31  | 32  | 33  |

Figure 5.5-14 – Level 2 Arch – Soil element numbering scheme for elements remote from arch.

Figure 5.5-15 – Level 2 Arch – Soil element numbering scheme for elements close to arch.

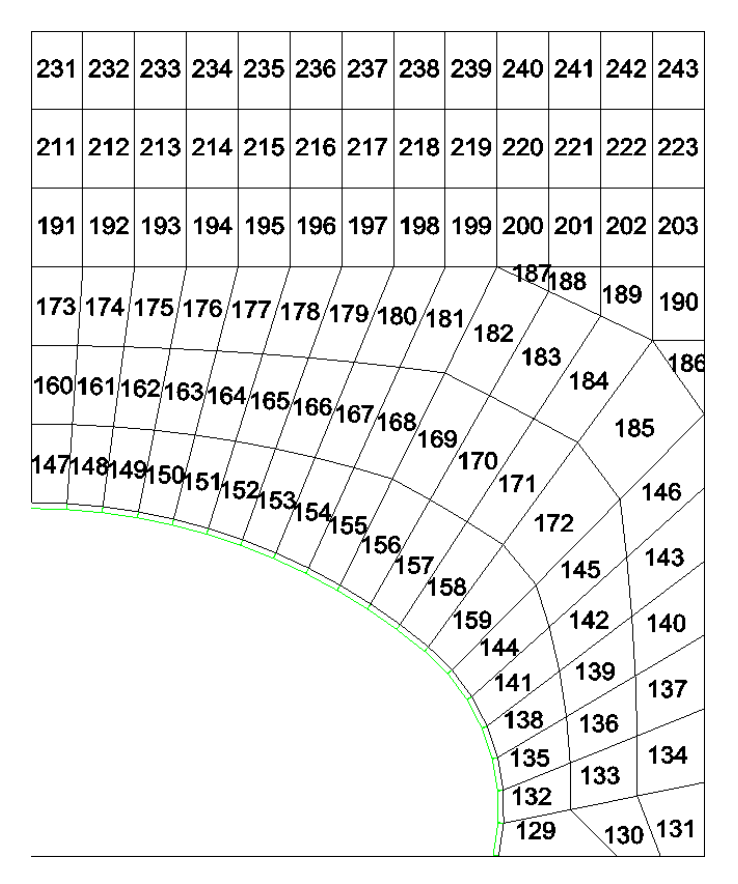

|        |              |           |               |         |              |            | 300  | 301 | 302 | 303 | 304 | 305 | 306 | 307 |
|--------|--------------|-----------|---------------|---------|--------------|------------|------|-----|-----|-----|-----|-----|-----|-----|
|        |              |           |               |         |              |            | 279  | 280 | 281 | 282 | 283 | 284 | 285 | 286 |
|        |              |           |               |         |              |            | 258  | 259 | 260 | 261 | 262 | 263 | 264 | 265 |
|        | NOTE:        | anumh     | ere for       |         |              |            | 237  | 238 | 239 | 240 | 241 | 242 | 243 | 244 |
| $\top$ | this section | ion, se   | e the         | M       | J            |            | 216  |     |     |     |     |     |     |     |
| ++     | next figu    | ire<br>77 | ++            |         | $\square$    | $^{	imes}$ |      | 217 | 218 | 219 | 220 | 221 | 222 | 223 |
| +++    | 44           | 4         | [ [ ]         | $\succ$ | $\checkmark$ | /          | 182  |     |     |     |     |     |     |     |
| 111    | .///         | M         | 14            | / /     | $^{\prime}$  | / ,        | 150  | 183 | 184 | 185 | 186 | 187 | 188 | 189 |
|        |              | 41        | T             | X.      | /            | K.         | 114  |     |     |     |     |     |     |     |
|        |              |           | $\langle / /$ | Å       | / /          | $\swarrow$ | 108  | 151 | 152 | 153 | 154 | 155 | 156 | 157 |
|        |              |           | $\mathbb{X}$  | $\int$  | Ł            | K          | 102  | 121 | 122 | 103 | 124 | 125 | 126 | 127 |
|        |              |           | ,             | F       | 1            | F          | 96   | 121 | 122 | 120 | 124 |     | 120 | 127 |
|        |              |           |               | F       | t            | t          | 83   | 84  | 85  | 86  | 87  | 88  | 89  | 90  |
| 61     | 62           | 63        | 64            | 65      |              | 56 6       | 7 68 | 69  | 70  | 71  | 72  | 73  | 74  | 75  |
| 46     | 47           | 48        | 49            | 50      |              | 51 5       | 2 53 | 54  | 55  | 56  | 57  | 58  | 59  | 60  |
|        |              |           |               |         |              |            |      |     |     |     |     |     |     |     |
| 31     | 32           | 33        | 34            | 35      |              | 36 3       | 7 38 | 39  | 40  | 41  | 42  | 43  | 44  | 45  |
|        |              |           |               |         |              |            |      |     |     |     |     |     |     |     |
| 16     | 17           | 18        | 19            | 20      |              | 21 2       | 2 23 | 24  | 25  | 26  | 27  | 28  | 29  | 30  |
|        |              |           |               |         |              |            |      |     |     |     |     |     |     |     |
| 1      | 2            | 3         | 4             | 5       |              | 6 7        | 8    | 9   | 10  | 11  | 12  | 13  | 14  | 15  |
|        |              |           |               |         |              | _          |      |     |     |     |     |     |     | ,   |

Figure 5.5-16 – Level 2 Arch – Nodal numbering scheme for soil nodes remote from arch.

Figure 5.5-17 – Level 2 Arch – Nodal numbering scheme for soil nodes close to arch.

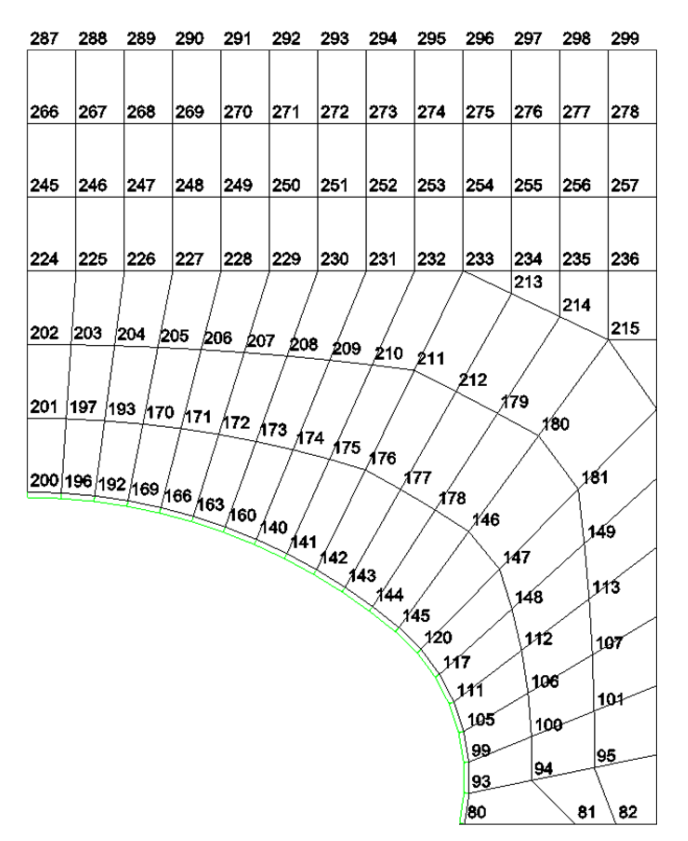

|                                                                      | Basic values vs. Height of Cover<br>(Range of HTCOVR) |                            |                            |                                 |  |  |
|----------------------------------------------------------------------|-------------------------------------------------------|----------------------------|----------------------------|---------------------------------|--|--|
|                                                                      | $\leq$ 0.4 (rise)                                     | $\leq$ 0.7 (rise)          | $\leq$ 1.0 (rise)          | $\le$ 1.5 (rise) <sup>(1)</sup> |  |  |
| ltem                                                                 | ≥ 0.1 (rise)<br>KCOVER = 0                            | > 0.4 (rise)<br>KCOVER = 1 | > 0.7 (rise)<br>KCOVER = 2 | > 1.0 (rise)<br>KCOVER = 3      |  |  |
|                                                                      |                                                       |                            |                            |                                 |  |  |
| Basic number of load steps <sup>(2)</sup>                            | 8                                                     | 9                          | 10                         | 11                              |  |  |
| Total nodes<br>(NPT)                                                 | 244                                                   | 265                        | 286                        | 307                             |  |  |
| Total elements<br>(NELEM)                                            | 209                                                   | 229                        | 249                        | 269                             |  |  |
| Basic number of<br>boundary<br>conditions<br>(NBPTC) <sup>(3</sup> ) | 35                                                    | 37                         | 39                         | 41                              |  |  |

#### Table 5.5-4 – Level 2 Arch – Values for basic arch parameters as a function of height cover.

Notes:

- (1) For HTCOVR > 1.5 (rise) the mesh is truncated at 1.5" (rise) above crown and the remaining soil weigh is added in increments of overburden pressure. The number of increments employed to place overburden pressure = NINC-11.
- (2) The total number of load steps. NINC, is user specified where:  $1 \le NINC \le 20$ .
- (3) Increments of overburden pressure increase the total number of boundary conditions to the sum of the basic number plus 21 \* (NINC-11).

| Number of<br>Nodes from<br>Crown | Pipe-soil<br>Interface<br>Nodes <sup>(1)</sup> | Number of<br>Nodes from<br>Crown | Pipe-soil<br>Interface<br>Nodes <sup>(1)</sup> |
|----------------------------------|------------------------------------------------|----------------------------------|------------------------------------------------|
| 1                                | 198,200,199                                    | 11                               | 132,143,133                                    |
| 2                                | 194,196,195                                    | 12                               | 130,144,131                                    |
| 3                                | 190,192,191                                    | 13                               | 128,145,129                                    |
| 4                                | 167,169,168                                    | 14                               | 118,120,119                                    |
| 5                                | 164,166,165                                    | 15                               | 115,117,116                                    |
| 5                                | 164,166,165                                    | 15                               | 115,117,116                                    |
| 6                                | 161,163,162                                    | 16                               | 109,111,110                                    |
| 7                                | 158,160,159                                    | 17                               | 103,105,104                                    |
| 8                                | 138,140,139                                    | 18                               | 97,99,98                                       |
| 9                                | 136,141,137                                    | 19                               | 91,93,92                                       |
| 10                               | 134,142,135                                    | 20                               | (2)                                            |

#### Table 5.5-5 – Level 2 Arch – Identification of arch and soil nodes for interface elements.

Identification of interface element nodal connectivity

Notes:

(1) Three nodes define the pipe-soil interface at each pipe node around the arch. For every node triplet above (a, b, c),

a = pipe node IX(1)

b = soil node IX(2)

c = "free node" IX(3)

(2) Note that position #20, the arch connection into the footing, is not assigned an interface element because it is assumed it cannot slip.

| See Table 5.5-4 for KCOVER definition |                                                                                                    |                                                                                                    |                                                                                                    |  |  |  |
|---------------------------------------|----------------------------------------------------------------------------------------------------|----------------------------------------------------------------------------------------------------|----------------------------------------------------------------------------------------------------|--|--|--|
| KCOVER=0                              | KCOVER=1                                                                                                    | KCOVER=2                                                                                                    | KCOVER=3                                                                                                    |  |  |  |
| 101                                   | 2.14                                                                                                    | 224                                                                                                    | 054                                                                                                    |  |  |  |
| 191                                   | 211                                                                                                    | 231                                                                                                    | 251                                                                                                    |  |  |  |
| 192                                   | 212                                                                                                    | 232                                                                                                    | 252                                                                                                    |  |  |  |
| 193                                   | 213                                                                                                    | 233                                                                                                    | 253                                                                                                    |  |  |  |
| 194                                   | 214                                                                                                    | 234                                                                                                    | 254                                                                                                    |  |  |  |
| 195                                   | 215                                                                                                    | 235                                                                                                    | 255                                                                                                    |  |  |  |
|                                       |                                                                                                    |                                                                                                    |                                                                                                    |  |  |  |
| 196                                   | 216                                                                                                    | 236                                                                                                    | 256                                                                                                    |  |  |  |
| 197                                   | 217                                                                                                    | 237                                                                                                    | 257                                                                                                    |  |  |  |
| 198                                   | 218                                                                                                    | 238                                                                                                    | 258                                                                                                    |  |  |  |
| 199                                   | 219                                                                                                    | 239                                                                                                    | 259                                                                                                    |  |  |  |
| 200                                   | 220                                                                                                    | 240                                                                                                    | 260                                                                                                    |  |  |  |
|                                       |                                                                                                    |                                                                                                    |                                                                                                    |  |  |  |
| 201                                   | 221                                                                                                    | 241                                                                                                    | 261                                                                                                    |  |  |  |
| 202                                   | 222                                                                                                    | 242                                                                                                    | 262                                                                                                    |  |  |  |
| 203                                   | 223                                                                                                    | 243                                                                                                    | 263                                                                                                    |  |  |  |
| 204                                   | 224                                                                                                    | 244                                                                                                    | 264                                                                                                    |  |  |  |
| 205                                   | 225                                                                                                    | 245                                                                                                    | 265                                                                                                    |  |  |  |
|                                       |                                                                                                    |                                                                                                    |                                                                                                    |  |  |  |
| 206                                   | 226                                                                                                    | 246                                                                                                    | 266                                                                                                    |  |  |  |
| 207                                   | 227                                                                                                    | 247                                                                                                    | 267                                                                                                    |  |  |  |
| 208                                   | 228                                                                                                    | 248                                                                                                    | 268                                                                                                    |  |  |  |
| 209                                   | 229                                                                                                    | 249                                                                                                    | 269                                                                                                    |  |  |  |
|                                       |                                                                                                    |                                                                                                    |                                                                                                    |  |  |  |
|                                       | KCOVER=0<br>191<br>192<br>193<br>194<br>195<br>196<br>197<br>198<br>199<br>200<br>201<br>201<br>202<br>203<br>204<br>205<br>206<br>207<br>208<br>209 | See Table 5.5-4 for         KCOVER=0       KCOVER=1         191       211         192       212         193       213         194       214         195       215         196       216         197       217         198       218         199       219         200       220         201       221         202       222         203       223         204       224         205       225         206       226         207       227         208       228         209       229 | KCOVER=0         KCOVER=1         KCOVER=2           191         211         231           192         212         232           193         213         233           194         214         234           195         215         235           196         216         236           197         217         237           198         218         238           199         219         239           200         220         240           201         221         241           202         222         242           203         223         243           204         224         244           205         225         245           206         226         246           207         227         247           208         228         248           209         229         249 |  |  |  |

## Table 5.5-6 - Level 2 Arch – Identification of interface element numbers versus cover height.

Interface Element Numbers

Note: KCOVER is an integer code representing certain ranges of fill height as defined in Table 5.5-4.

#### 5.5.5 Extended Level 2

#### 5.5.5.1 CX-1 – Level 2 Extended – Nodes, Elements and Boundary Condition Changes

#### **CX-1**

#### Nodes, elements and boundary condition changes

Extended Level 2 allows selective modifications to any Level 2 mesh configurations in order to specify changes in nodal coordinates, changes in element properties, and changes in loading conditions. To effectively use this feature, the user must refer to the relevant Level 2 mesh configuration, which are shown in previous figures, to identify nodes, elements and/or boundary conditions to be changed. Data for Extended Level 2 may only be input if the control word "MOD" was specified on command C-1

| Use if                                                           | Comments                                                                  |
|------------------------------------------------------------------|---------------------------------------------------------------------------|
| A-1.LEVEL = 2                                                    | Use ONLY if the 'Solution Level' is set to 2.                             |
| C-1.WORD1 = MOD<br>(All three mesh options<br>Pipe, Box or Arch) | Use ONLY if the 'Make changes to the basic mesh' parameter is set to MOD. |

| Parameter              | Input Options            | Description                                         |
|------------------------|--------------------------|-----------------------------------------------------|
| (columns)              |                          |                                                     |
| (format)               |                          |                                                     |
| (units)                |                          |                                                     |
| Number of nodes to be  | Number of nodes to be    | Any number of nodes may be abasen to                |
| changed with new       | changed with new         | specify new x and x coordinates. Example            |
| coordinates            | coordinates              | reasons to change coordinates include               |
| (NEWXY)                | coordinates              | modeling variations in the culvert shape            |
| (01-05)                |                          | (nerhans an imperfection) changing the              |
| (15)                   |                          | dimensions of the bedding or footing elements.      |
| (integer)              |                          | or altering the location of a live load on the soil |
| (8)                    | Default = 0              | surface. Nodes to be changed are defined on         |
|                        |                          | line CX-2, which is repeated NEWXY times.           |
| Number of elements to  | Number of elements to be | Any number of elements may be chosen to             |
| be changed with new    | changed with new         | specify new element properties. Example             |
| properties             | properties               | motivations to change element properties            |
| (NEWEL)                |                          | include changing the load step number and/or        |
| (05-10)                |                          | changing the material properties of an element      |
| (15)                   |                          | or group of elements. Elements to be changed        |
| (integer)              | Default = 0              | are defined on line CX-3, which is repeated         |
|                        |                          | NEWEL times.                                        |
| Number of new          | Number of new            | Any number of new boundary conditions may           |
| loading/boundary       | loading/boundary         | be added into the loading schedule. The             |
| conditions to be added | conditions to be added   | standard Level 2 loading is limited to gravity      |
| (NEVVBD)               |                          | loads and uniform surface pressure loads. A         |
| (11-13) (15)           |                          | prime reason for the NEWBD parameter is to          |
| (integer)              | Default = 0              | loading schedule at any desired location and        |
| (integer)              |                          | load step. I oading conditions to be added are      |
|                        |                          | defined on line CX-4 which is repeated              |
|                        |                          | NEWBD times.                                        |

Proceed to line CX-2

### 5.5.5.2 CX-2 – Level 2 Extended – Nodal Point Number and Changed Coordinates

#### CX-2

#### Nodal point number and changed coordinates

| Use if                                                           | Comments                                                                                      |
|------------------------------------------------------------------|-----------------------------------------------------------------------------------------------|
| A-1.LEVEL = 2                                                    | Use ONLY if the 'Solution Level' is set to 2.                                                 |
| C-1.WORD1 = MOD<br>(All three mesh options<br>Pipe, Box or Arch) | Use ONLY if the 'Make changes to the basic mesh' parameter is set to MOD.                     |
| CX-1.NEWXY > 0                                                   | Repeat this input for each node that is to be changed with new coordinates. Skip if NEWXY = 0 |

| Parameter    | Input Options            | Description                                    |
|--------------|--------------------------|------------------------------------------------|
| (columns)    |                          |                                                |
| (format)     |                          |                                                |
| (units)      |                          |                                                |
|              |                          |                                                |
| Node number  | Node whose coordinates   | NP is a node number in one of the automated    |
| (NP)         | are to be changed        | Level 2 canned meshes that is to be redefined  |
| (01-05)      |                          | here with new coordinates. The user should     |
| (I5, 5X)     |                          | identify NP by referring to the figures and    |
| (integer)    | Default = none           | charts associated with particular Level 2 mesh |
|              |                          | configuration that is being revised.           |
| X-Coordinate | X-coordinate location of | XCOORD is the x-coordinate value for the       |
| (XCOORD)     | node NP                  | node number NP (new or old position). Note     |
| (11-20)      |                          | that the automatic mesh checking routines in   |
| (F10.0)      |                          | CANDE are by-passed in extended level 2        |
| (inches)     |                          | operations. Therefore, the user must exercise  |
|              | Default = none           | diligence in assigning new coordinates to      |
|              |                          | avoid producing elements that are "badly       |
|              |                          | shaped" or "inside out".                       |
| Y-Coordinate | Y-coordinate location of | YCOORD is the y-coordinate value for the       |
| (YCOORD)     | node NP                  | node number NP (new or old position). Note     |
| (21-30)      |                          | that the automatic mesh checking routines in   |
| (F10.0)      |                          | CANDE are by-passed in extended level 2        |
| (inches)     |                          | operations. Therefore, the user must exercise  |
|              | Default = none           | diligence in assigning new coordinates to      |
|              |                          | avoid producing elements that are "badly       |
|              |                          | shaped" or "inside out".                       |

**<u>Comment #1.</u>** Repeat this input line as required by NEWXY.

**<u>Comment #2</u>**. The altered node coordinates are recorded in the CANDE output report under the heading Level 2 Extended, after the unaltered canned mesh nodes are printed.

Proceed to line CX-3.

# 5.5.5.3 CX-3 – Level 2 Extended – Element Number and Property Array

#### CX-3

## Element number and property array

| Use if                                                           | Comments                                                                                              |
|------------------------------------------------------------------|----------------------------------------------------------------------------------------------------|
| A-1.LEVEL = 2                                                    | Use ONLY if the 'Solution Level' is set to 2.                                                         |
| C-1.WORD1 = MOD<br>(All three mesh options<br>Pipe, Box or Arch) | Use ONLY if the 'Make changes to the basic mesh' parameter is set to MOD.                             |
| CX-1.NEWEL > 0                                                   | Repeat this input line for each element that is to be changed with new properties. Skip if NEWEL = 0. |

| Parameter        | Input Options        | Description                                       |
|------------------|----------------------|---------------------------------------------------|
| (columns)        |                      |                                                   |
| (format)         |                      |                                                   |
| (units)          |                      |                                                   |
|                  |                      |                                                   |
| Modified element | Element whose        | NE is an element number from an automated         |
| (NE)             | properties are to be | Level 2 canned mesh whose property array          |
| (01-05)          | changed              | (integer codes) is to be redefined. Of the six    |
| (15)             |                      | property array integers, the first four are the   |
| (integer)        |                      | nodal connectivity, which are rarely revised.     |
|                  |                      | The last two property array integers, the         |
|                  |                      | material ID number and the load step number       |
|                  | Default = none       | are well suited for revision.                     |
| Node I           | Node I of NE's       | There is little motivation for the user to change |
| (NP(1))          | connectivity         | the nodal connectivity array of any element.      |
| (06-10)          | $D_{2}f_{2}$         | Nonetheless, the option is provided here for      |
| (15)             | Default = blank      | expert users wishing to use this option in        |
| (integer)        | (no change)          | special circumstances. In general, leave this     |
| Nodo             | Nodo Lof NE's        | There is little motivation for the user to along  |
|                  | Node J of INE's      | the nodel connectivity array of any element       |
| (11-15)          | connectivity         | Nonetheless the option is provided here for       |
| (11-13)          | Default = blank      | expert users wishing to use this option in        |
| (integer)        | (no change)          | special circumstances. In general leave this      |
| (integer)        | (no change)          | entry blank                                       |
| Node K           | Node K of NE's       | There is little motivation for the user to change |
| (NP(3))          | connectivity         | the nodal connectivity array of any element.      |
| (16-20)          |                      | Nonetheless, the option is provided here for      |
| (15)             | Default = blank      | expert users wishing to use this option in        |
| (integer)        | (no change)          | special circumstances. In general, leave this     |
|                  |                      | entry blank.                                      |
| Node L           | Node L of NE's       | There is little motivation for the user to change |
| (NP(4))          | connectivity         | the nodal connectivity array of any element.      |
| (21-25)          |                      | Nonetheless, the option is provided here for      |
| (I5)             | Default = blank      | expert users wishing to use this option in        |
| (integer)        | (no change)          | special circumstances. In general, leave this     |
|                  |                      | entry blank.                                      |

| Parameter | Input Options          | Description                                   |
|-----------|------------------------|-----------------------------------------------|
| (columns) |                        |                                               |
| (format)  |                        |                                               |
| (units)   |                        |                                               |
|           |                        |                                               |
| Material  | New material ID number | The material identification number for soil   |
| (NP(5))   |                        | elements may be changed by setting NP(5)      |
| (26-30)   | Default = blank        | equal to any material ID number subsequently  |
| (I5)      | (no change)            | defined in Part D. To retain the material ID  |
| (integer) |                        | number assigned in Level 2, leave this entry  |
|           |                        | blank.                                        |
| Load step | New load step number   | The load step number (or load step number) of |
| (NP(6))   | Default = blank        | any element may be changed by setting NP(6)   |
| (31-35)   | (no change)            | equal to the new desired load step number. To |
| (I5)      |                        | retain the original load step, leave blank    |
| (integer) |                        |                                               |

**<u>Comment #1.</u>** Repeat this input line as required by NEWEL.

<u>Comment #2</u>. The altered element properties are recorded in the CANDE output report under the heading Level 2 Extended, after the unaltered canned mesh element properties are printed.

Proceed to line CX-4

## 5.5.5.4 CX-4 – Level 2 Extended – Nodal Loads and/or Displacements to be applied

#### CX-4

## Nodal loads or displacements to be applied

| Use if                                                           | Comments                                                                                                    |
|------------------------------------------------------------------|----------------------------------------------------------------------------------------------------|
| A-1.LEVEL = 2                                                    | Use ONLY if the 'Solution Level' is set to 2.                                                               |
| C-1.WORD1 = MOD<br>(All three mesh options<br>Pipe, Box or Arch) | Use ONLY if the 'Make changes to the basic mesh' parameter is set to MOD.                                   |
| CX-1.NEWBD > 0                                                   | Repeat this input line for each node that is to be defined with new boundary conditions. Skip if NEWBD = 0. |

| Parameter         | Input Options            | Description                                              |
|-------------------|--------------------------|----------------------------------------------------------|
| (columns)         |                          |                                                          |
| (format)          |                          |                                                          |
| (units)           |                          |                                                          |
|                   |                          |                                                          |
| Node              | Node where new           | NU is a node number from an automated Level              |
| (NU)              | loads/displacements are  | 2 canned mesh whose boundary condition in                |
| (01-05)           | to be applied            | terms of loads or displacements is to be                 |
| (15)              |                          | revised. Note, since Level 2 is based on                 |
| (integer)         |                          | symmetry any load applied to the right-hand              |
|                   |                          | mesh is automatically applied to the mirror              |
|                   |                          | side of the mesh. Thus, when applying a                  |
|                   |                          | vertical point load on the system centerline,            |
|                   | Default = none           | the actual load is twice the value of the                |
|                   |                          | specified load.                                          |
| X-Condition       | Code for x-loading       | IFLAG(1) distinguishes whether the loading               |
| (IFLAG(1))        | condition:               | value in the x-direction $(BV(1) \text{ next entry})$ is |
| (06-10)           | = 0, force specified     | interpreted as a prescribed force in lbs/inch or         |
| (15)              | = 1, disp. specified     | a prescribed displacement in inches.                     |
| (integer)         | Default = 0              |                                                          |
| X-Value           | Value of x-loading or x- | Depending on $IFLAG(1)$ , $BV(1)$ is the x-force         |
| (BV(1))           | displacement.            | that will be applied in load step IA. Or, BV(1)          |
| (11-20)           |                          | is the x-displacement that will be specified in          |
| (F10.0)           | Default = 0.0            | load step IA.                                            |
| (lb/inch or inch) |                          |                                                          |
| Y-Condition       | Code for y-loading       | IFLAG(2) distinguishes whether the loading               |
| (IFLAG(2))        | condition:               | value in the y-direction ( $BV(2)$ next entry) is        |
| (21-25)           | = 0, force specified     | interpreted as a prescribed force in lbs/inch or         |
| (15)              | = 1, disp. specified     | a prescribed displacement in inches.                     |
| (integer)         | Default = 0              |                                                          |
| Y-Value           | Value of y-loading or y- | Depending on IFLAG(2), $BV(2)$ is the y-force            |
| (BV(2))           | displacement.            | that will be applied in load step IA. Or, $BV(2)$        |
| (26-35)           |                          | is the y-displacement that will be specified in          |
| (F10.0)           | Default = 0.0            | load step IA. Note that positive values are in           |
| (lb/inch or inch) |                          | the upward direction.                                    |

| Parameter        | Input Options        | Description                                      |
|------------------|----------------------|--------------------------------------------------|
| (columns)        |                      |                                                  |
| (format)         |                      |                                                  |
| (units)          |                      |                                                  |
|                  |                      |                                                  |
| Angle for skewed | Angle for skewed     | The x and y boundary conditions specified        |
| boundary input   | boundary input.      | above are re-interpreted to a rotated coordinate |
| (BV(3))          |                      | system x' and y'. BV(3) is the counter-          |
| (36-45)          | Default = 0.0 deg.   | clockwise angle from the x-axis to the x' axis.  |
| (F10.0)          |                      |                                                  |
| (degrees)        |                      |                                                  |
| Load step        | Load step number for | Force loading conditions are applied only in     |
| (IA)             | above loading        | load step number IA. Displacement loading        |
| (46-50)          |                      | conditions are applied in load step number IA    |
| (I5)             | Default = 1          | and remain in effect for all subsequent          |
| (integer)        |                      | increments.                                      |

**<u>Comment #1.</u>** Repeat this input line as required by NEWBD.

**<u>Comment #2:</u>** The new boundary conditions are recorded in the CANDE output report under the heading Level 2 Extended, after the original canned mesh boundary conditions are printed.

<u>Comment #3</u>: When the boundary conditions are used to apply forces to simulate live loads, the user is advised to read Section 8.1 on Live Loads in CANDE's Solutions and Formulations Manual.

#### Proceed to Part D

#### 5.5.6 Solution Level 3

Level 3 is the traditional method of defining mesh data for input into a finite element program. Accordingly, the user must prepare finite element mesh data representative of the soil-structure system to be designed or analyzed.

Input line C-1 contains words and line C-2 contains control integers that are easily determined and entered into the input stream.

If activated, input lines C-2b and C-2c are associated with new capabilities for modeling live loads to account 3D stiffness effects and the full benefit of pavements.

Input line C-3 is used repeatedly to define all nodal coordinates. Similarly, input line C-4 is used repeatedly to define all element properties, and finally command C-5 is used as needed to define all displacement and force boundary conditions.

To assist the user, CANDE is equipped with many advanced mesh generation features that can greatly reduce the amount of labor in defining the input data. These features are discussed as they arise in commands C-3 and C-4.

#### 5.5.6.1 C-1 – Level 3 – Prep word and Title

| C-1.L3                            |  |
|-----------------------------------|--|
| Element number and property array |  |

| Use if        | Comments line C-1                             |
|---------------|-----------------------------------------------|
| A-1.LEVEL = 3 | Use ONLY if the 'Solution Level' is set to 3. |

| Parameter<br>(columns)<br>(format)<br>(units)           | Input Options                                                                              | Description                                                                                                    |
|---------------------------------------------------------|--------------------------------------------------------------------------------------------|----------------------------------------------------------------------------------------------------|
| Preparation<br>(WORD)<br>(01-04)<br>(A4,1X)<br>(word)   | A word to denote user<br>defined mesh:<br>= PREP, continue<br>≠ PREP, stop<br>Default none | The control word PREP is a required word to<br>continue inputting mesh data; otherwise,<br>CANDE will stop. For batch input files the<br>word PREP distinguishes the beginning of<br>Level 3 mesh input data. (Note the GUI<br>automatically supplies this word without<br>prompt by the user.) |
| <b>Title (TITLE)</b><br>(06-73)<br>(17A4)<br>(17 words) | User description of the mesh to build.                                                     | TITLE is printed out with mesh data as an aid<br>to the user. TITLE may be any phrasing up to<br>68 characters.                                                                                                    |

**Proceed to Line C-2** 

## 5.5.6.2 C-2 – Level 3 – Key Control Variables

## C-2 - Key control variables

| C-2.L3 |
|--------|
|--------|

# Element number and property array

| Use if        | Comments                                      |
|---------------|-----------------------------------------------|
| A-1.LEVEL = 3 | Use ONLY if the 'Solution Level' is set to 3. |

| Parameter            | Input Options             | Description                                      |
|----------------------|---------------------------|--------------------------------------------------|
| (columns)            |                           |                                                  |
| (format)             |                           |                                                  |
| (units)              |                           |                                                  |
|                      |                           |                                                  |
| Number of load steps | Number of load steps to   | Any number of load steps may be specified for    |
| (NINC)               | be executed.              | execution in a given problem. Typically, the     |
| (01-05)              |                           | value of NINC matches the highest load step      |
| (I5)                 |                           | number defined in the element or loading         |
| (integer)            | Default = 1               | schedule. However, NINC may be less than         |
|                      |                           | this number if desired.                          |
| Mesh output          | Control for print of mesh | MGENPR controls the amount of mesh data          |
| (MGENPR)             | data to the CANDE         | written to the CANDE output file.                |
| (06-10)              | output file:              | MGEN = 1, prints only the control information    |
| (I5)                 | =1, control data          | MGEN = 2, above plus node and element input      |
| (integer)            | =2, input data            | MGEN = 3, above plus generated mesh data         |
|                      | =3, created data          | MGEN= 4, above plus Laplace generated            |
|                      | =4, maximum               | nodes                                            |
|                      | Default = 3               |                                                  |
| Data check control   | Control for data check    | During the course of processing input data,      |
| (NPUTCK)             | only or run:              | CANDE performs many checks on the validity       |
| (11-15)              | = 0, run solution         | of the input data. Some errors may be fatal      |
| (I5)                 | =1, data check            | such as an inside-out element other errors may   |
| (integer)            | only and stop             | just be a warning such as "skinny" elements. If  |
|                      |                           | the user desires to check the validity of the    |
|                      | Default = 0               | mesh without running the solution, set           |
|                      |                           | NPUTCK = $1$                                     |
| Plot file control    | Control for plot files    | Unit 10 contains all the finite-element mesh     |
| (IPLOT)              | units10 & 30              | data plus all the structural responses for each  |
| (16-20)              | =0, No plot files         | load step; it is intended as the data source for |
| (I5)                 | =1, Create 10             | plotting mesh configurations, deformed shapes    |
| (integer)            | =2, Create 30             | and contours.                                    |
|                      | =3, Create 10 & 30        | Unit 30 contains the detailed pipe responses     |
|                      | Note: For the GUI,        | (RESULT) at each node for each load step; it     |
|                      | this value is ALWAYS      | is intended as the data source for pipe response |
|                      | set to 3.                 | plots.                                           |

| Parameter             | Input Options            | Description                                                                              |
|-----------------------|--------------------------|------------------------------------------------------------------------------------------|
| (columns)             | Input Options            | Description                                                                              |
| (format)              |                          |                                                                                          |
| (101 mat)<br>(units)  |                          |                                                                                          |
| (units)               |                          |                                                                                          |
| Response data output  | Control for print of     | CANDE's output file is the primary source of                                             |
| (IWRT)                | response data to the     | readable output showing the structural                                                   |
| (21-25)               | CANDE output file:       | responses at each load sten                                                              |
| (21-23)               | CANDE output me.         | WPT = 0 means only the nine responses                                                    |
| (15)<br>(integer)     | = 0 minimal              | (PESULT) are printed no soil system                                                      |
| (Integer)             |                          | (RESOLT) are printed, no son-system                                                      |
|                       | = 1 standard             | IWPT = 1 means the nine responses plus the                                               |
|                       | – 1, standard            | soil system responses are printed                                                        |
|                       | - 2 plus Dupcop          | (recommended if no convergence problems)                                                 |
|                       | – 2, plus Dulicali       | (recommended if no convergence problems).<br>WDT = 2 means the standard print plus an    |
|                       | = 2 mlug interface       | 1  W  K 1 = 2 means the standard print plus an iteration trace of the Dynam model sail   |
|                       | – 5, plus interface      | alements                                                                                 |
|                       | = 4 alus Maha/Caulamh    | $\frac{1}{10000000000000000000000000000000000$                                           |
|                       | - +, plus wiolif/Coulomb | 1  w K 1 = 5 means the standard print plus an iteration trace of the Interface elements  |
|                       | $D_{a}f_{a}u_{b}t = 0$   | WPT = 4 means the standard print plus an                                                 |
|                       | $C_{\text{point}} = 0$   | 1  WK1 = 4 means the standard print plus an iteration trace of the Mohr/Coulomb elements |
| Total number of podes | (See Comment #1)         | NDT should correspond to the highest                                                     |
| (NPT)                 | defined in mesh          | numbered nodal point used in the entire mesh                                             |
| (141 1)<br>(26-30)    | defined in mesh.         | Note, it is permissible to skip node numbers so                                          |
| (20-30)               |                          | that not all sequential numbers correspond to a                                          |
| (15)<br>(integer)     | Default – none           | node used in the mesh. In this case set NPT –                                            |
| (Integer)             | Default – fione          | highest node number not the actual node                                                  |
|                       |                          | count                                                                                    |
| Total number of       | Total number of          | NFL FM is the sum of all actual elements used                                            |
| elements              | elements defined in      | in the mesh including beam elements (nine)                                               |
| (NELEM)               | mesh                     | continuum elements (soil) and interface                                                  |
| (31-35)               |                          | elements                                                                                 |
| (15)                  |                          | Unlike nodes the element count (NELEM)                                                   |
| (integer)             | Default = none           | must exactly match the number of elements                                                |
| (                     |                          | actually used in the mesh.                                                               |
| Total number of       | Total number of          | The actual count of boundary conditions is                                               |
| boundary conditions   | boundary conditions for  | determined from the data in the C-5 input                                                |
| (NBPTC)               | this problem.            | lines. NBPTC may be larger (but not smaller)                                             |
| (36-40)               | -                        | than the actual number of conditions.                                                    |
| (15)                  |                          | Typically, it is recommended to specify                                                  |
| (integer)             | Default = none           | NBPTC as some sufficiently large number, say                                             |
|                       |                          | 200. If this number is insufficient, CANDE                                               |
|                       |                          | will provide a message.                                                                  |
| Total number of soil  | Total number of soil     | NSMAT is the total number of different soil                                              |
| materials             | materials                | material numbers to be identified in line C-4                                            |
| (NSMAT)               |                          | with variable IX(5) for quadrilateral and                                                |
| (41-45)               |                          | triangular elements. This entry is only used by                                          |
| (I5)                  | Default = none           | the GUI for Part D; it may be ignored for batch                                          |
| (integer)             |                          | input.                                                                                   |
| Total number of       | Total number of          | NXMAT is the total number of different                                                   |
| interface materials   | interface materials      | interface materials numbers to be identified in                                          |
| (NXMAT)               |                          | line C-4 with variable IX(7) for interface                                               |
| (46-50)               | Default = none           | elements. This entry is only used by the GUI                                             |
| (I5) - integer        |                          | for Part D: it may be ignored for batch input.                                           |

| Parameter              | Input Options                  | Description                                            |
|------------------------|--------------------------------|--------------------------------------------------------|
| (columns)              |                                |                                                        |
| (format)               |                                |                                                        |
| (units)                |                                |                                                        |
| Code to minimize       | Code for band-width            | By setting MINBW > 0, CANDE will                       |
| bandwidth              | minimizer:                     | internally rearrange the user's node numbering         |
| (MINBW)                | = 0, no action                 | scheme to minimize the bandwidth of the                |
| (51-55)                | = 1, minimize                  | stiffness matrix. In all cases the output is           |
| (I5)                   | = 2, min and print             | displayed in the user's node numbering                 |
| (integer)              |                                | scheme. If MINBW = 2, the internal                     |
|                        |                                | renumbering scheme is also displayed.                  |
|                        | Default = 0                    |                                                        |
| Command to choose      | Code for utilizing             | By setting <b>Iscale = 1 or 2</b> , CANDE will utilize |
| continuous load        | continuous load scaling:       | Continuous Load Scaling (CLS) to account for           |
| scaling for live loads | = 0, no action                 | longitudinal load spreading for live loads and         |
| (Iscale)               | = 1, CLS-EBM                   | to optionally include the full benefit of              |
| (56-60)                | $= 2, \text{CLS-AAM-}\Theta^*$ | pavements and/or from 3D stiffness effects.            |
| (15)                   |                                | Generally, Iscale = $2$ is recommended for             |
| (integer)              | Default = 0                    | practical applications.                                |
|                        | (See Comment #2)               |                                                        |
|                        |                                | If Iscale = 1 or 2, Additional input data is           |
|                        |                                | required on input line C-2b, and also on               |
|                        |                                | line C-2c to get full benefit of pavements.            |

<u>**Comment #1**</u>. The iteration traces specified by IWRT = 2, 3, or 4 are useful for ascertaining the effective stiffness or state of nonlinear models and assessing the degree of non-convergence error. The trace printouts are located immediately before the finite element output for each load step.

**Comment #2**. Katona's continuous load scaling (CLS) method for live loads is an alternative to the traditional RSL procedure of reducing the surface wheel load to account for load spreading in the out-ofplane direction and, if desired, accounting for the full benefits of pavements and/or 3D stiffness effects (3DSE). CLS is much more accurate than traditional methods. It is recommended to use CLS in conjunction with the CLS-AAM- $\theta$ \*, Iscale = 2. All methods are described in detail in Chapter 8 of CANDE's Solution Methods and Formulations Manual. When utilizing Katona's continuous scaling method, the actual wheel service load (or pressure) is input for the boundary conditions on line C-5, and additional information is required on input line C-2b and C-2c.

If Iscale equal 1 or 2, provide additional input for line C-2b, and also for line C-2c when a pavement is included in the mesh model.

Otherwise, Proceed to line C-3.

## 5.5.6.3 C-2b – Level 3 – CLS for Live Loads with Options to include Pavements and/or 3DSE

| C-2b.L3                                                                                   |
|-------------------------------------------------------------------------------------------|
| Level 3 Continuous longitudinal load spreading of live loads with options to include full |
| benefits of pavements and/or 3D stiffness effects (Iscale = 1 or 2)                       |
| Line C-2b is one line of input. (No repeats)                                              |

| Use if               | Input data – Information required for Katona's continuous scaling method.   |  |  |
|----------------------|-----------------------------------------------------------------------------|--|--|
| A-1. LEVEL = 3, and  | <ul> <li>Use ONLY if the 'Solution Level' is set to 3, and CLS is</li></ul> |  |  |
| C-2. Iscale = 1 or 2 | requested on line C-2 with Iscale = 1 or 2.                                 |  |  |

| Parameter     | Input Options                | Description                                                   |
|---------------|------------------------------|---------------------------------------------------------------|
| (columns)     |                              |                                                               |
| (format)      |                              |                                                               |
| (units)       |                              |                                                               |
| Starting Load | Load step number when live   | After dead loads and earth loads are applied, identify        |
| Step          | loads start.                 | the load step number that starts the live load increments     |
| (LSstart)     |                              | for continuous load scaling. Note this may apply to load      |
| (01-05)       | Default = last load step     | increments of stationary wheels and/or traveling live         |
| (I5)          | (See Comment #1)             | loads such as HL93 trucks.                                    |
| (integer)     |                              |                                                               |
| Ending Load   | Load step number when live   | Identify the ending load step in a sequence of steps          |
| Step          | load ends.                   | defining the live load. If only one live-load step is being   |
| (LSstop)      |                              | used, then LSstop = LSstart, which is the default value.      |
| (06-10)       | Default = LSstart            | Longer load-step sequences will occur when the truck          |
| (I5)          | (See Comment #1)             | is moving over the culvert, or the static truck weight is     |
| (integer)     |                              | applied in step-wise fashion.                                 |
| Wheel Length  | Wheel footprint length in X- | XLONG $(L_0)$ is the wheel footprint length in x-direction    |
| (XLONG)       | direction, L <sub>0</sub>    | of transverse plane, typically $L_0 = 10$ inches for HS       |
| (11-20)       |                              | trucks. This parameter is used to determine the AAM-          |
| (F10.0)       | Default = 10"                | $\theta^*$ shallow depth zone and the pavement-soil reduction |
| (inches)      | (See Comment #2)             | factor                                                        |
| Wheel Width   | Wheel footprint length in Z- | ZWIDE $(W_0)$ is the wheel footprint width in the out-of-     |
| (ZWIDE)       | direction, W <sub>0</sub>    | plane z-direction, typically $W_0 = 20$ inches for HS         |
| (21-30)       |                              | trucks. This parameter is used extensively including the      |
| (F10.0)       | Default = 20"                | determination of the CLS depth-dependent scaling              |
| (inches)      |                              | factor, as well as 3D stiffness effects and full benefit of   |
|               |                              | pavements.                                                    |
| Axle Wheel    | Wheel spacing along axle     | SPACING is the distance between the centerline of             |
| Spacing       |                              | wheel pods on each side of the axle. This measurement         |
| (SPACING)     | Default = 72"                | is used to activate two-wheel interaction at depths           |
| (31-40)       |                              | below the AASHTO interaction depth. To model a                |
| (F10.0)       |                              | single wheel, set SPACING = large number (e.g.,               |
| (inches)      |                              | 10,000 inches)                                                |

| Parameter        | Input Options                   | Description                                                   |
|------------------|---------------------------------|---------------------------------------------------------------|
| (columns)        |                                 |                                                               |
| (format)         |                                 |                                                               |
| (units)          |                                 |                                                               |
| Soil Surface     | Node number on soil surface     | NDsurf is a reference node number used to define the          |
| Node Number      | of vehicle travel.              | elevation of the horizontal surface over which the            |
| NDsurf           |                                 | vehicle is traveling. The elevation is used to determine      |
| (41-45)          | Default = Highest node          | each node's soil depth for continuous load scaling.           |
| (I5)             | (See Comment #3)                | Typically, the default node is correct, unless a pavement     |
| (integer)        |                                 | is modeled with continuum pavement elements.                  |
| Minimum 3DSE     | Minimum distribution width      | Wmin is the effective 3DSE distribution width                 |
| width, Wmin      | for 3D stiffness effects (3DSE) | associated with minimum wheel-load width (ZWIDE).             |
| (46-55)          |                                 | Default input (0 or blank) means the benefits of the          |
| (F10.0)          | Default = No 3DSE benefits.     | culvert's 3D stiffness effects are ignored, and the           |
| (inches)         | (See comments #4 and #5)        | remaining entries on this input line are ignored except       |
|                  |                                 | for Ipave3D.                                                  |
| Critical 3DSE    | Critical distribution width for | Wcritical is the largest distribution width beyond which      |
| width, Wcritical | 3D stiffness effects.           | there is no longer a 3DSE benefit. That is, when the          |
| (56-65)          |                                 | longitudinal load spreading width $W(y) \ge Wcritical$ ,      |
| (F10.0)          | Default =Wmin                   | there are no longer 3DSE benefits. Default value is           |
| (inches)         | (See comments #4 and #5)        | conservatively taken equal to Wmin.                           |
| Pipe Group       | Starting pipe group number for  | If there is only 1 pipe group, then $NGcrit1 = 1$ is correct. |
| number – start,  | 3DSE treatment                  | If there is more than 1 pipe group such as occurs in          |
| NGcrit1          |                                 | multiple cell box culverts or a series of identical arches,   |
| (66-70)          | Default = 1                     | then NGcrit1 is the first pipe-group number in a              |
| (I5)             |                                 | sequential series.                                            |
| (integer)        |                                 |                                                               |
| Pipe Group       | Ending pipe group number        | Again, if there is only 1 pipe group, then $NGcrit2 = 1$      |
| number – end.    | assigned to Wcritical           | is correct. Otherwise, for box culverts with multiple         |
| NGcrit2          |                                 | cells or a series of identical arches, NGcrit2 is the last    |
| (71-75)          | Default = 1                     | pipe group number in the sequence, NGcrit1 to                 |
| (I5)             |                                 | NGcrit2. The user must sequentially order pipe group          |
| (integer)        |                                 | numbering to conform to this convention.                      |
| Pavement 3D      | Code to activate additional 3D  | If there are pavement elements over the soil surface          |
| benefit code,    | pavement benefits when          | (either beam elements or continuum elements), then            |
| lpave3D          | pavements are included in       | set Ipave $3D = 1$ to obtain the additional $3D$ benefits of  |
| (76-80)          | CANDE model.                    | increased out-plane load spreading. Otherwise for             |
| (I5)             |                                 | Ipave $3D = 0$ or blank, only the standard 2D, in-plane       |
| (integer)        | Default = 0 (no 3D benefit)     | benefits are obtained.                                        |
|                  |                                 | For lpave3D = 1, Additional input data is                     |
|                  | (See comment # 6)               | required on input line C-2c.                                  |
|                  |                                 |                                                               |

<u>Comment #1.</u> The CANDE input file must be organized such that live-loads are applied in a sequence of load steps without at the same time adding in dead loads or earth loads. Accordingly, the user is required to identify the starting and ending load step numbers that corresponds to the live load forces or pressures as defined with boundary condition input in C-5 lines. The forces and/or pressures specified in the C-5 input lines should represent the full-service load of the truck wheel as lbs/inch or pressure/inch. Longitudinal load spreading with depth is automatically accomplished by the CLS methodology programmed into CANDE. In addition, the benefits of 3D stiffness effects (3DSE) will be included in the sequence of live-load steps if requested (see Wmin comment #4), and/or for surface pavements (see Ipave3D comment #6).

**Comment #2.** The input variable XLONG (in-plane wheel length  $L_0$ ) is used to determine the AAM-0\* shallow depth zone and the peak-stress reduction factor at the pavement-soil interface. However, it is not necessary for the CANDE model to explicitly simulate the in-plane pressure length  $L_0$  over 2 or more nodes. Rather, it is only required to preserve the total wheel service weight per longitudinal inch so that the wheel load per longitudinal inch may be assigned to just one node as an infinite strip load =  $p_0L_0$  (lbs/inch). The input variable ZWIDE (out-of-plane wheel width  $W_0$ ) is the key parameter used to correct the CANDE 2D solution to account for out-of-plane load spreading through the soil, enhanced out-of-plane load spreading due to pavements, and 3D stiffness effects for some r/c culverts.

<u>Comment #3 on NDsurf.</u> Typically, the live-load surface (soil or pavement) corresponds to the nodes with the highest elevation (y-coordinates) so that the default option (NDsurf = blank) signals CANDE to find the node(s) with highest elevation However, for the case when the user selects IPave3D =1 and the pavement is composed of row(s) of continuum elements above the soil surface, then NDsurf must be set to a <u>soil surface</u> node number, not the pavement surface (see comment #6).

**Comment #4.**  $W_{min}$  and  $W_{critical}$  are structural properties of the culvert dependent on culvert span and lay length that define the 3DSE distribution width as function of depth,  $W_{3DSE}(y)$  as shown by the solid red lines in the figure below. The solid green lines represent the longitudinal load spreading width W(y) as defined by either EBM or AAM- $\theta^*$  load spreading theory. CANDE's automated CLS procedure simulates load spreading by amplifying the unit thickness of all soil and structural elements by the factor =  $W(y)/W_0$ . If  $W_{min}$  is not input ( $W_{min} = 0$ ), then 3DSE benefits are ignored no further amplifications are made. On the other hand, if  $W_{min}$  is input with a non-zero value ( $W_{min} > W_0$ ), then CANDE's automated CLS procedure simulates the additional 3DSE benefit by amplifying those culvert elements in the 3DSE zone with the amplification factor  $W_{3DSE}(y)/W_0$  instead of  $W(y)/W_0$ .

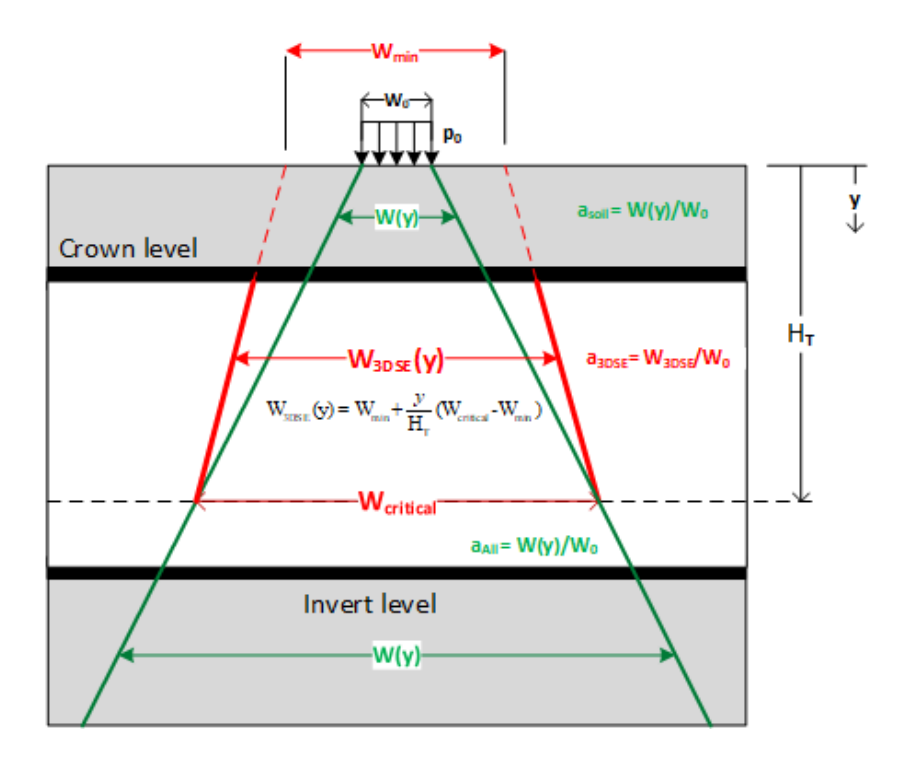

<u>Comment #5</u>. Currently, the only existing AASHTO expression representing  $W_{min}$  and  $W_{critical}$  is in the LRFD Bridge Specifications Section 4.6.2.10 for reinforced concrete box and arch culverts, i.e.,

 $W_{min} = W_{critical} = \frac{1}{2}(96" + 1.44Span(ft))$  or lay length, whichever is smaller. (inches)

The above  $\frac{1}{2}$  factor is used to consistently define all distribution widths with reference to 1-wheel load, not to an axle load. Of course, the physical width of  $W_{min}$  and  $W_{critical}$  are determined with both wheels on the axle. As a result of project NCHRP 15-54, it is anticipated that future AASHTO specifications will further refine and expand the above equations for  $W_{critical}$  and  $W_{min}$  with independent expressions.

**Comment #6 on Ipave3D**. The additional 3D benefit of pavements is based on the 2-layer elasticity solution by Fox, The Fox model, shown below, is a semi-infinite expanse of soil with Young's modulus  $E_{Soil}$  overlain by a pavement layer of thickness h and Young's modulus  $E_{Pave}$  whose surface is loaded by a circular disk of radius  $R_0$  and pressure  $p_0$ . The Fox solution provides the reduced peak-pressure  $p_I$  at the pavement-soil interface, expressed as,  $p_I = r_I * p_0$ , where  $r_I$  is called a reduction factor that is dependent on the parameter ratios  $R_0/h$  and  $E_{Pave}/E_{Soil}$ , Since the peak-stress reduction is much more pronounced than would occur if the pavement layer were replaced by soil, then it follows that pavement-soil interaction causes enhanced load spreading in both the in-plane and out-of-plane directions. Accordingly, the effective rectangular footprint dimensions at the pavement-soil interface are given by,  $L_I = \beta_L L_0$  and  $W_I = \beta_W W_0$ , where  $\beta_L$  and  $\beta_W$  are the Fox amplification factors related to the reduction factor  $r_I$ . CANDE inherently simulates  $\beta_L$  in-plane load spreading but not  $\beta_W$  out-of-plane load spreading. The detailed developments and derivations of CLS procedure with pavements is given in Section 8.1.6 of CANDE's Solutions and Formulation Manual.

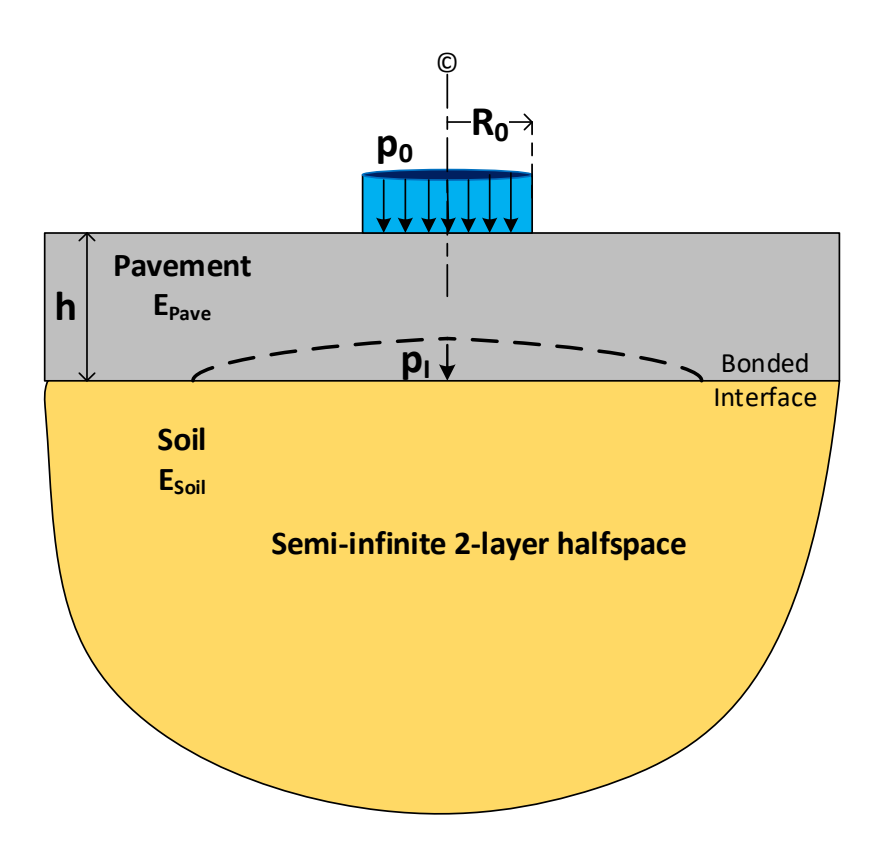

**Final Comment:** Again, it is emphasized that the line loads specified on the C-5 boundary-condition input lines represent actual service loads, not reduced loads like the RSL method. **That is,** all boundary condition input for actual live loads should be input as if the longitudinal footprint was infinitely long. The whole purpose of the CLS methodology is to internally correct the loading for the finite length of  $W_0$ .

If Ipave3D = 1, then provide additional input for line C-2b. Otherwise, Proceed to line C-3

#### 5.5.6.4 C-2c – Level 3 - CLS plus Full Pavement Benefits

| C-2c.L3                                                              |                                                                                                    |  |  |  |  |  |
|----------------------------------------------------------------------|----------------------------------------------------------------------------------------------------|--|--|--|--|--|
| Level 3 Continuous longitudinal load spreading enhanced by pavements |                                                                                                    |  |  |  |  |  |
| Line C-2c is one line of input. (No r                                | repeats)                                                                                                    |  |  |  |  |  |
|                                                                      |                                                                                                    |  |  |  |  |  |
| Use if                                                               | Input data – Information required for Kalona's continuous load scaling method to include full 3D benefits of pavements. |  |  |  |  |  |
| A-1. LEVEL = 3. and                                                  | Use ONLY if the 'Solution Level' is set to 3, and Iscale                                                                |  |  |  |  |  |

| A-1. LEVEL = 3, and<br>C-2. Iscale = 1 or 2, and | <ul> <li>Use ONLY if the 'Solution Level' is set to 3, and Iscale</li> <li>= 1 or 2 on line C-2, and Ipave3D = 1 on line C-2b</li> </ul> |
|--------------------------------------------------|----------------------------------------------------------------------------------------------------|
| C-2b lpave3D = 1                                 |                                                                                                    |

| Parameter                    | Input Options                    | Description                                                       |  |
|------------------------------|----------------------------------|-------------------------------------------------------------------|--|
| (columns)                    |                                  |                                                                   |  |
| (format)                     |                                  |                                                                   |  |
| (units)                      |                                  |                                                                   |  |
| Pavement                     | Input material or pipe-group     | If the pavement is simulated with beam elements, then             |  |
| material number              | number of pavement elements.     | Mpave is the pipe-group number of the beam elements               |  |
| Mpave                        |                                  | forming the pavement surface. Otherwise, if the                   |  |
| (01-05)                      | Default:                         | pavement is composed of one or more rows of                       |  |
| (I5)                         | Mpave = $0$ (no 3D benefit)      | continuum elements, then Mpave is the material                    |  |
| (integer)                    | (See comment #1)                 | number of the paving elements, i.e., IX(5) on C-4 lines.          |  |
| L <sub>0</sub> -Amplifier at | Fox amplifying factor for the    | BetaL is the Fox-derived amplifying factor that                   |  |
| interface                    | in-plane footprint length at the | produces the effective in-plane footprint length at the           |  |
| BetaL                        | pavement-soil interface.         | pavement-soil interface, i.e., $L_I = \beta_L L_0$ . Or, in CANDE |  |
| (06-15)                      | Default:                         | variables, $L_I$ = BetaL*XLONG. The user should                   |  |
| (F10.0)                      | BetaL = 1.0 (no 3D amplify)      | determine BetaL using the tables on the next page. Or             |  |
| (scalar)                     | (See comment #2)                 | utilize Option 3 in CANDE-Tool-Box-2022.                          |  |
| W <sub>0</sub> -Amplifier at | Fox amplifying factor for the    | BetaW is the Fox-derived amplifying factor that                   |  |
| interface                    | out-of-plane footprint width at  | produces the effective out-of-plane footprint width at            |  |
| BetaW                        | the pavement-soil interface.     | the pavement-soil interface, i.e., $W_I = \beta_W W_0$ . Or, in   |  |
| (16-25)                      | Default:                         | CANDE variables, $W_I = BetaW^*ZWIDE$ . The user                  |  |
| (F10.0)                      | BetaW = 1.0 (no 3D amplify)      | should determine BetaW using the tables on the next               |  |
| (scalar)                     | (See comment #2)                 | page. Or, utilize Option 3 in CANDE-Tool-Box-2022.                |  |

<u>Comment #1.</u> If Mpave is the pipe-group number of the horizontal beam elements defining the pavement, then the surface reference node NDsurf on line C-2b is the same for both the pavement and soil surface. On the other hand, if Mpave is the material number for <u>continuum</u> elements forming the pavement, then the user should check and make sure that the NDsurf node number on line C-2b is at the <u>soil</u> surface and not at the pavement surface.

<u>Comment #2.</u> The user is required to determine the amplifying factors BetaL and BetaW using the matrixlike tables on the following page. The required starting information incudes; the wheel footprint dimensions  $L_0$  and  $W_0$ , the pavement thickness h, and the ratio of the pavement modulus to the backfill soil modulus,  $E_{Pave}/E_{Soil}$ . When in doubt use the lowest reasonable value of  $E_{Pave}/E_{Soil}$  to be conservative. The detailed developments and derivations of CLS procedure with pavements is given in Section 8.1.8 of CANDE's Solutions and Formulation Manual. **Determining**  $\beta_W$  (BetaW) and  $\beta_L$  (BetaL). It is assumed the following parameters are known; the wheel's rectangular footprint dimensions  $L_0 \& W_0$ , the pavement thickness h, the pavement modulus  $E_{Pave}$  and the backfill soil modulus  $E_{Soil}$ . Begin by calculating the "characteristic loading radius" as,  $R_0 = \sqrt{L_0 W_0 / \pi}$ . Next compute the dimensionless ratio  $h/R_0$  as well as the pavement-to-soil modulus ratio  $E_{Pave}/E_{Soil}$ . With these ratios, determine  $\beta_L$  and  $\beta_W$  in the two-step process described below.

- Step 1. Use Table A to find the interface peak-stress reduction factor, r<sub>I</sub>, as a function of the ratios h/R<sub>0</sub> and E<sub>Pave</sub>/E<sub>Soil</sub>. Use linear interpolation between rows and columns as necessary.
- Step 2. Use Table B to find the interface footprint amplification ratios  $\beta_L$  and  $\beta_W$  as a function of the reduction factor  $r_I$  and the corresponding aspect ratio  $\alpha$ . To determine  $\beta_L$  use the aspect ratio  $\alpha = L_0/W_0$  and for  $\beta_W$  use  $\alpha = W_0/L_0$ . Use linear interpolation between rows and columns as necessary.
- See specific example nest page.

| Thickness-to-Radius<br>Ratio                        | Pavement-to-Soil Stiffness Ratio<br>EPave/ESoil |      |      |      |  |  |
|-----------------------------------------------------|-------------------------------------------------|------|------|------|--|--|
| $h/R_0$<br>( R <sub>0</sub> = $\sqrt{L_0W_0/\pi}$ ) | 1 10 100 100                                    |      |      |      |  |  |
| 0.2                                                 | 1.00                                            | 1.00 | 0.75 | 0.32 |  |  |
| 0.5                                                 | 0.91                                            | 0.63 | 0.24 | 0.06 |  |  |
| 1.0                                                 | 0.65                                            | 0.28 | 0.08 | 0.02 |  |  |
| 2.0                                                 | 0.29                                            | 0.09 | 0.02 | 0.01 |  |  |
| 5.0                                                 | 0.06                                            | 0.02 | 0.01 | 0.01 |  |  |

## Table A. Reduction factor $\mathbf{r}_{I} = \mathbf{p}_{I}/\mathbf{p}_{0}$ , for parametric ratios of $h/R_{0}$ and $E_{Pave}/E_{Soil}$ .

| Tahla R  | Amplification | factors R. | and Buy | for select ve | lues of r. and a   |
|----------|---------------|------------|---------|---------------|--------------------|
| TADIC D. | Amphilication | Tactors p  | and pw  | IUI SCICCI VA | iucs of i j and u. |

| Reduction<br>Factor | Aspect Ratio $\alpha$ : For $\beta_L \alpha = L_0/W_0$ , Or for $\beta_W \alpha = W_0/L_0$ |       |       |       |      |      |      |
|---------------------|--------------------------------------------------------------------------------------------|-------|-------|-------|------|------|------|
| $r_1 = p_1 / p_0$   | 0.25                                                                                       | 0.33  | 0.50  | 1.00  | 2.00 | 3.00 | 4.00 |
| 1.00                | 1.00                                                                                       | 1.00  | 1.00  | 1.00  | 1.00 | 1.00 | 1.00 |
| 0.90                | 1.09                                                                                       | 1.08  | 1.07  | 1.05  | 1.04 | 1.03 | 1.02 |
| 0.80                | 1.19                                                                                       | 1.18  | 1.16  | 1.12  | 1.08 | 1.06 | 1.05 |
| 0.70                | 1.32                                                                                       | 1.30  | 1.26  | 1.20  | 1.13 | 1.10 | 1.08 |
| 0.60                | 1.49                                                                                       | 1.45  | 1.39  | 1.29  | 1.20 | 1.15 | 1.12 |
| 0.50                | 1.70                                                                                       | 1.65  | 1.56  | 1.41  | 1.28 | 1.22 | 1.18 |
| 0.40                | 2.00                                                                                       | 1.92  | 1.79  | 1.58  | 1.40 | 1.31 | 1.25 |
| 0.30                | 2.45                                                                                       | 2.32  | 2.13  | 1.83  | 1.56 | 1.44 | 1.36 |
| 0.20                | 3.22                                                                                       | 3.01  | 2.70  | 2.24  | 1.85 | 1.67 | 1.55 |
| 0.10                | 5.00                                                                                       | 4.58  | 4.00  | 3.16  | 2.50 | 2.19 | 2.00 |
| 0.05                | 7.57                                                                                       | 6.84  | 5.84  | 4.47  | 3.42 | 2.94 | 2.64 |
| 0.02                | 12.72                                                                                      | 11.34 | 9.51  | 7.07  | 5.26 | 4.43 | 3.93 |
| 0.01                | 18.56                                                                                      | 16.42 | 13.65 | 10.00 | 7.33 | 6.12 | 5.39 |

<u>Specific Example</u>. To illustrate computing  $\beta_L$  and  $\beta_W$ , the required starting parameters are identified as follows. The rectangular live-load footprint dimensions are  $L_0 = 10$ " and  $W_0 = 20$ ". The asphalt pavement thickness is h = 6 inches with Young's modulus = 200,000 psi. Lastly, the compacted backfill soil has an elastic Young's modulus = 2,500 psi.

We start by computing the characteristic wheel footprint radius  $R_0 = \sqrt{L_0 W_0 / \pi} = 7.98$  inches. Thus, the key parametric ratios for Table A are,

$$\frac{h}{R_0} = \frac{6}{7.98} = 0.75$$
$$\frac{E_{Pave}}{E_{Soil}} = \frac{200,000}{2,500} = 80.0$$

**Step 1** – From Table A we get the reduction factor  $r_1$  associated with  $h/R_0 = 0.75$  and  $E_{Pave}/E_{Soil} = 80$  by linear interpolation between adjacent rows and columns. The proper subset of Table A is shown highlighted in yellow in the spreadsheet below. Linear interpolation is performed first for  $h/R_0 = 0.75$  in both columns  $E_{Pave}/E_{Soil} = 10$  and 100, and then with respect to  $E_{Pave}/E_{Soil} = 80$  along the row  $h/R_0 = 0.75$ . The final result is the reduction factor  $r_1 = 0.23$  highlighted in green below.

| Sub-Table A | E <sub>Pave</sub> /E <sub>Soil</sub> |      |   |  |  |  |  |
|-------------|--------------------------------------|------|---|--|--|--|--|
| h/R₀        | 10 100 80                            |      |   |  |  |  |  |
| 0.50        | 0.63                                 | 0.24 | - |  |  |  |  |
| 1.00        | 0.28                                 | 0.08 | - |  |  |  |  |
| 0.75        | 0.455 0.16 <b>0.23</b>               |      |   |  |  |  |  |

Spreadsheet for reduction factor r

**Step 2** – From Table B get in-plane amplification factor  $\beta_L$  for reduction factor  $r_I = 0.23$  and aspect ratio  $\alpha = L_0/W_0 = 0.5$ . Similarly, get out-of-plane amplification factor  $\beta_W$  for reduction factor  $r_I = 0.23$  and aspect ratio  $\alpha = W_0/L_0 = 2.0$ . The proper subset of Table B is shown below wherein linear interpolation is performed for  $r_I = 0.23$  between the known amplification factors for rows  $r_I = 0.2$  and 0.3. The results are  $\beta_L = 2.53$  and  $\beta_W = 1.76$  as shown in spreadsheet below.

Spreadsheet for amplification factors  $\beta_L$  and  $\beta_W$ 

| <u>Sub-Table B</u> | Aspect ratio |      |
|--------------------|--------------|------|
| r,                 | 0.5          | 2    |
| 0.30               | 2.13         | 1.56 |
| 0.20               | 2.7          | 1.85 |
| 0.23               | 2.53         | 1.76 |

Hence, the effective footprint dimensions at the pavement-soil interface are;

- $L_I = \beta_L L_0 = 2.53 * 10^{\circ} = 25.3$  inches
- $W_I = \beta_W W_0 = 1.76 * 20^{\circ} = 35.2$  inches

#### See Option 3 in CANDE-Tool-Box-2022 for automated calculations of $\beta_L$ and $\beta_W$ .

#### Proceed to line C-3

#### 5.5.6.5 C-3 – Level 3 – Node Input

| C-3.L3             |  |
|--------------------|--|
| Level 3 node input |  |

Repeat as necessary to define all nodes.

The options provided by input variables KRELAD and LGTYPE (see description below) activate the socalled advanced nodal generation methods provided by CANDE. For users who find these advanced options confusing or prefer to use just the basic node generation features, the KRELAD and LGTYPE variables may be completely ignored. That is, by defaulting the input for these two variables results in no action. The standard basic nodal generation is governed by the MODEG variable presented next.

Note, nodal numbers on line C-3 (NNP) may be input in any sequence, backward or forward. All nodes left undefined from the C-3 input but appear in C-4 element nodal-connectivity arrays will have their coordinates automatically determined by an averaging technique called Laplace generation. The same applies to those nodes identified with an LGTYPE =1 or 2

| Use if        | Comments                                      |  |
|---------------|-----------------------------------------------|--|
| A-1.LEVEL = 3 | Use ONLY if the 'Solution Level' is set to 3. |  |

| Parameter<br>(columns)<br>(format)<br>(units)   | Input Options                                                                                                    | Description                                                                                                    |
|-------------------------------------------------|----------------------------------------------------------------------------------------------------|----------------------------------------------------------------------------------------------------|
| Limit<br>(LIMIT)<br>(01-01)<br>(A1)<br>(letter) | Signal to indicate this is<br>last node to be input:<br>≠ L, more C-3<br>lines to come.<br>= L, this is last<br>C-3 line.<br>Default = blank | If LIMIT is a blank entry, then the program expects to read another line of C-3 nodal input. If LIMIT = L, this signals the program that this is the last nodal C-3 line to be processed after which the program advances to read element data in line C-4.                                                                                     |
| Node<br>(NNP)<br>(02-05)<br>(I4)<br>(integer)   | Node number to be<br>defined or referenced for<br>node generation.<br>Default = none                                                         | NNP may be a node number that is to be<br>specified with x and y coordinates. Or, NNP<br>may be a node number that has been<br>previously defined and will be used as a<br>beginning point to generate a sequence of<br>nodes using data from the following line of C-<br>3 data input. NNP may be any node number in<br>the range of 1 to NPT. |

| Parameter                                                          | Input Options                                                      | Description                                                                                                    |
|--------------------------------------------------------------------|--------------------------------------------------------------------|----------------------------------------------------------------------------------------------------|
| (columns)<br>(format)<br>(units)                                   |                                                                    |                                                                                                    |
| Special reference code<br>(KRELAD)<br>(06-08)<br>(I3)<br>(integer) | Code number to allow<br>options for defining<br>NNP's coordinates: | KRELAD is an advanced scheme that permits<br>the coordinates of node NNP to be set equal to<br>coordinates of previously defined nodes. Used<br>with MODEG = 0 or 2. |
| (integer)                                                          | = 0, standard input<br>without nodal reference                     | For KRELAD = 0, the actual x and y coordinates will be input by the user in variables XCOORD and YCOORD later in this the C-1 data line.                             |
|                                                                    | =1, x-coordinate<br>specified from previous<br>node                | For KRELAD = 1, the x coordinate of NNP<br>will be set equal to the x coordinate of a<br>previously defined node number entered into<br>XCOORD.                      |
|                                                                    | =2, y- coordinate<br>specified from previous<br>node               | For KRELAD = 2, the y coordinate of NNP<br>will be set equal to the y coordinate of a<br>previously defined node number entered into<br>YCOORD.                      |
|                                                                    | =3, x and y- coordinates<br>from previous nodes<br>Default = 0     | For KRELAD = 3, the x coordinate of NNP will be set equal to the node entered into $XCOORD$ and the y coordinate set equal to the node entered in YCOORD.            |
| Parameter             | Input Options          | Description                                                                              |
|-----------------------|------------------------|------------------------------------------------------------------------------------------|
| (columns)             |                        |                                                                                          |
| (format)              |                        |                                                                                          |
| (units)               |                        |                                                                                          |
| On a sigl man anotion |                        |                                                                                          |
| Special generation    | A code number to       | LGIYPE provides advanced nodal generation                                                |
|                       | activate special node  | options that will automatically determine                                                |
| (09-09)               | generation schemes:    | certain node coordinates between two                                                     |
| (II)<br>(integer)     |                        | MODEC = 2  ar  2                                                                         |
| (integer)             | - 0, no special        | MODEG = 2  or  3.                                                                        |
|                       | generation modes are   | For $LCTVPE = 0$ the special generation                                                  |
|                       | activated.             | schemes are not activated. However, the basic                                            |
|                       | = 1 x-coordinates      | straight-line generation schemes are still                                               |
|                       | determined by          | available                                                                                |
|                       | Laplace scheme         |                                                                                          |
|                       |                        | For LGTYPE = 1 and MODEG = 2, the                                                        |
|                       |                        | generated x-coordinates between NNP on the                                               |
|                       |                        | current C-3 line and NNP* from the previous                                              |
|                       |                        | C-3 line will be subsequently located by                                                 |
|                       |                        | Laplace generation scheme. The y-coordinates                                             |
|                       |                        | will be immediately determined by the basic                                              |
|                       |                        | straight-line generation.                                                                |
|                       |                        |                                                                                          |
|                       | = 2, y-coordinates     | For LGTYPE = 2 and MODEG = 2, the                                                        |
|                       | determined by          | generated y-coordinates between NNP on the                                               |
|                       | Laplace scheme         | current C-3 line and NNP* from the previous $C_{2}$ line will be subsequently located by |
|                       |                        | Leplace generation scheme. They accretion to                                             |
|                       |                        | will be immediately determined by the basic                                              |
|                       |                        | straight-line generation                                                                 |
|                       |                        | strught inte generation.                                                                 |
|                       | = 4, one quarter of an | For LGTYPE = 4 and MODEG = 2 or 3, the x-                                                |
|                       | ellipse will be        | and y- nodal coordinates generated between                                               |
|                       | generated              | NNP on the current C-3 line and NNP* from                                                |
|                       | -                      | the previous C-3 line will be automatically                                              |
|                       |                        | determined to fit along the path of an elliptical                                        |
|                       |                        | quadrant. The elliptical quadrant is generated                                           |
|                       |                        | counterclockwise with convexity on the right                                             |
|                       | Default = 0            | when traveling from NNP* to NNP.                                                         |

| Parameter             | Input Options            | Description                                               |
|-----------------------|--------------------------|-----------------------------------------------------------|
| (columns)             |                          | ľ                                                         |
| (format)              |                          |                                                           |
| (units)               |                          |                                                           |
|                       |                          |                                                           |
| Basic generation code | Code number to select    | MODEG controls the basic options for node                 |
| (MODEG)               | nodal input and          | input and nodal generation of coordinates. The            |
| (10-10)               | generation of x & y      | nodal generation refers to the spatially                  |
| (I1)                  | coordinates              | intermediate nodes between the current node               |
| (integer)             |                          | number NNP and the previous node number                   |
|                       |                          | NNP*                                                      |
|                       |                          |                                                           |
|                       | = 0, basic input no      | For $MODEG = 0$ , the x and y coordinates will            |
|                       | generation               | be specified by the user in variables XCOORD              |
|                       |                          | and YCOORD. All other input variables in C-               |
|                       |                          | 3 are irrelevant.                                         |
|                       | =1, recalls NNP's        | For $MODEG = 1$ , the coordinates for NNP are             |
|                       | coordinates from         | recalled from computer memory wherein it                  |
|                       | previous input,          | was previously input or generated. The                    |
|                       | no generation            | mouvation is to start a new generation                    |
|                       |                          | sequence with this node serving as NNP <sup>-</sup> . All |
|                       | -2 generates nodes       | For MODEG = 2 the program will                            |
|                       | -2, generates nodes      | automatically generate the node numbers and               |
|                       | NNP                      | coordinates between node number NNP* and                  |
|                       | 11111                    | NNP The user has control over increment                   |
|                       |                          | numbering spacing and line curvature with                 |
|                       |                          | C-3 input variables.                                      |
|                       | =3. generates nodes      | For MODEG = 3, the program will perform                   |
|                       | between NNP* and         | exactly like MODEG = $2$ except that                      |
|                       | NNP previously           | XCOORD and YCOORD need not be input                       |
|                       | known                    | for NNP because the coordinates will be                   |
|                       |                          | recalled from memory. The remaining                       |
|                       |                          | variables are specified as desired.                       |
|                       |                          | For $MODEG = 5$ , non-sequential numbering                |
|                       | =5, input for generating | of generated nodes is permitted. This feature             |
|                       | non-sequential node      | overrides the standard incrementing parameter             |
|                       | numbers                  | NINC. To use $MODEG = 5$ , first specify the              |
|                       |                          | previous node NNP* as always. Then                        |
|                       |                          | repeatedly insert C-3 lines with $MODEG = 5$              |
|                       |                          | and NNP = the desired node numbers until all              |
|                       |                          | interior nodes are identified. For the last node          |
|                       |                          | in the sequence use $MOGEG = 2$ or 3 and                  |
| V ee endimente /      | Detault = 0              | define the generation variables desired.                  |
| A-coordinate/         | X-coordinate for NNP     | Usually, $XCOORD =$ the x-coordinate value in             |
|                       | (or reference node       | incres of node NNP specified on this C-3 line.            |
|                       | Default = none           | For advanced generation $fVDEL \Delta D = 1 cr^2$         |
| (11-20)<br>(F10.0)    | Default - Holle          | then $XCOORD = node number of a previously$               |
| (inches)              |                          | defined node with the same v coordinate                   |
| (or node)             |                          | value.                                                    |

| Parameter           | Input Options            | Description                                                                              |
|---------------------|--------------------------|------------------------------------------------------------------------------------------|
| (columns)           |                          |                                                                                          |
| (format)            |                          |                                                                                          |
| (units)             |                          |                                                                                          |
|                     |                          |                                                                                          |
| Y-coordinate/       | Y-coordinate for NNP     | Usually, YCOORD = the y-coordinate value in                                              |
| Reference node      | (or reference node       | inches of node NNP specified on this C-3 line.                                           |
| (YCOORD)            | number for NNP)          |                                                                                          |
| (21-30)             | Default = none           | For advanced generation if KRELAD = 1 or 3,                                              |
| (F10.0)             |                          | then YCOORD = node number of a previously $1 \text{ f}$                                  |
| (inches)            |                          | defined node with the same y-coordinate                                                  |
| (or node)           | T 4 11 1 4               | value.                                                                                   |
|                     | Increment added to       | when using MODEG = 2 or 3, NPINC is the                                                  |
| $(\mathbf{NFINC})$  | NNIP* and NNIP           | hetween NNP* and NNP. Thus the number of                                                 |
| (1553)              | (positive)               | generated nodes =   NNP NNP*   /NPINC and                                                |
| (integer)           | (positive)               | the last node is always numbered NNP as                                                  |
| (integer)           |                          | input Incrementing will go in the negative                                               |
|                     | Default = 1              | direction if NNP* is greater than NNP                                                    |
|                     |                          | however NPINC must always be input as a                                                  |
|                     |                          | positive integer.                                                                        |
| Spacing             | Spacing ratio for        | When using MODEG = 2 or 3, the spacing                                                   |
| (SPACNG)            | generated node lengths   | ratio controls the distance between successive                                           |
| (41-50)             |                          | nodes.                                                                                   |
| (F10.0)             |                          | If SPACNG = 1, all nodes generated between                                               |
| (ratio)             |                          | NNP* and NNP will be evenly spaced. If                                                   |
|                     | Default = 1.0            | SPACNG $> 1$ (or $< 1$ ), the successive distance                                        |
|                     |                          | between generated nodes will grow (or shrink)                                            |
|                     |                          | by the spacing ratio, respectively.                                                      |
| Radius              | Path for node generation | When using MODEG = $2 \text{ or } 3$ , RADIUS                                            |
| (RADIUS)            | between NNP* and NNP:    | controls the path along which the nodes are                                              |
| (51-60)             | = 0.0, straight line     | generated.                                                                               |
| (F10.0)<br>(inches) | $\neq 0.0$ , radius of   | If RADIUS = 0.0, the path is straight line hetween NND* and NND                          |
| (menes)             | circular arc.            | If RADIUS is positive then the path is a                                                 |
|                     | Default = 0.0            | ii RADIUS is positive, then the path is a circular are whose radius – <b>PADUIS</b> with |
|                     |                          | convexity on the right in traveling from NND*                                            |
|                     |                          | to NNP Opposite curvature is obtained if                                                 |
|                     |                          | RADIUS = negative value.                                                                 |

Proceed to line C-4.

## 5.5.6.6 C-4 – Level 3 – Element Input

| C-4.L3                                                                                    |                                                                                                    |                                                                                                    |
|-------------------------------------------------------------------------------------------|----------------------------------------------------------------------------------------------------|----------------------------------------------------------------------------------------------------|
| Level 3 element input                                                                     |                                                                                                    |                                                                                                    |
| Repeat C-4 lines as necessary                                                             | to define all elements. Unlik                                                                                                    | te nodal number input, element number input and                                                                                                    |
| generation must be in sequenti                                                            | al order, starting with eleme                                                                                                    | nt number 1 and ending with last element.                                                                                                    |
| Use if                                                                                    | Comments – Refe                                                                                                    | r to Figure 5.5-18 & -19 for element types.                                                                                                    |
| A-1.LEVEL = 3                                                                             | Use ONLY                                                                                                    | if the 'Solution Level' is set to 3.                                                                                                    |
| Parameter<br>(columns)<br>(format)<br>(units)                                             | Input Options                                                                                                    | Description                                                                                                    |
| Limit<br>(LIMIT)<br>(01-01)<br>(A1)<br>(letter)                                           | Signal to indicate the last<br>element to be input:<br>= blank, more C-4<br>lines to come.<br>= L, this is last<br>C-4 line.<br>Default = blank | If LIMIT is a blank entry, then the program<br>expects to read another line of C-4 element<br>input.<br>If LIMIT = L, this signals the program that this<br>is the last element C-4 line to be processed<br>after which the program advances to read<br>boundary-condition data in line C-5.                                                                                                    |
| Element Number<br>(NE)<br>(02-05)<br>(I4)<br>(integer)                                    | Element number to be<br>defined<br>Default = none                                                                                               | Each element in the mesh (regardless whether<br>it be a quadrilateral, triangle, beam, interface<br>or link element) is assigned a unique element<br>number NE. Input for line C-4 must start with<br>NE = 1, and subsequent values for NE must be<br>in ascending order up to NELEM. Missing<br>element numbers are automatically generated<br>between NE* and NE where NE* is the input<br>element number on the previous C-4 line.<br>When numbering beam elements within a<br>group of connected beam elements, the<br>element numbering must progress from start of<br>the sequence to the end of the sequence (see<br>comment #1 below).                                                                                                    |
| Node I<br>(IX(1))<br>(06-10)<br>(15)<br>(integer)<br>Node J<br>(IX(2))<br>(11-15)<br>(15) | Node I for element NE<br>Default = none<br>Node J for element NE<br>Default = none                                                              | <ul> <li>IX(1) is the first node in the element connectivity array. All element types require a nonzero entry. See Figures 5.5-18 and 5.5-19 for element connectivity and read comment #2 below.</li> <li>IX(2) is the second node in the element connectivity array. All element types require a nonzero entry. See Figures 5.5-18 and 5.5-19 for element connectivity array. All element types require a nonzero entry. See Figures 5.5-18 and 5.5-19 for element connectivity array. All element types require a nonzero entry. See Figures 5.5-18 and 5.5-19 for element connectivity array. All element types require a nonzero entry. See Figures 5.5-18 and 5.5-19 for element connectivity array. All element types require a nonzero entry. See Figures 5.5-18 and 5.5-19 for element connectivity array.</li> </ul> |
| (15)<br>(integer)<br>Node K<br>(IX(3))<br>(16-20)<br>(15)<br>(integer)                    | Node K for element NE<br>Default = 0                                                                                                    | IX(3) is the third node in the element<br>connectivity array for quads and triangles. For<br>beam column elements, set $IX(3) = 0$ . For<br>interface and link elements, $IX(3) = dummy$<br>node number not shared with any other<br>element, and $IX(3)$ must be larger than either<br>IX(1) or $IX(2)$ , preferably larger than both.                                                                                                    |

| Parameter               | Input Options               | Description                                                                                                    |
|-------------------------|-----------------------------|----------------------------------------------------------------------------------------------------|
| (columns)               |                             |                                                                                                    |
| (format)                |                             |                                                                                                    |
| (units)                 |                             |                                                                                                    |
| Node I                  | Node L for element NE       | IX(A) is the fourth node in the element                                                                                                    |
|                         | Node E for element NE       | approximity array. This only applies to                                                                                                    |
| $(1 \land (4))$         | $D_{2}f_{2}(t) = 0$         | connectivity array. This only applies to                                                                                                    |
| (21-25)                 | Default = 0                 | quadrilateral elements. For all other element                                                                                                    |
| (15)                    |                             | types set $IX(4) = 0$ (default)                                                                                                    |
| (integer)               |                             |                                                                                                    |
| Material Number         | Material identification     | Material identification numbers are associated                                                                                                    |
| (IX(5))                 | number for element NE       | with element types:                                                                                                    |
| (26-30)                 |                             | <b>Quadrilaterals and triangles</b> , $IX(5) = a$                                                                                                    |
| (15)                    |                             | material identification number ranging from 1                                                                                                    |
| (integer)               |                             | to 100. The soil model type and parameters of                                                                                                    |
|                         |                             | the soil model associated with IX(5) are                                                                                                    |
|                         |                             | defined by the user in Part D.                                                                                                    |
|                         |                             | <b>Beam-Columns.</b> $IX(5) = a$ group number                                                                                                    |
|                         |                             | ranging from 1 to 30. The group numbers have                                                                                                    |
|                         |                             | already been established in Part A and B by                                                                                                    |
|                         |                             | defining one or more nine types. If there is                                                                                                    |
|                         |                             | only one nine group then set $IX(5) = 1$ for all                                                                                                    |
|                         |                             | beam column elements                                                                                                    |
|                         |                             | <b>Interfaces</b> $IX(5) = an interface property$                                                                                                    |
|                         |                             | <u>interfaces</u> , $IX(5) = an$ interface property<br>number ranging from 1 to 00. Two interface                                                                                                    |
|                         |                             | alance the second provide the second provide the se |
|                         |                             | elements have the same property number if the                                                                                                    |
|                         |                             | friction coefficient, tension resistance and the                                                                                                    |
|                         | Default = none              | angle of the interface are the same. Note that                                                                                                    |
|                         |                             | interfaces along curved surfaces have different                                                                                                    |
|                         |                             | interface angles at each element and, therefore,                                                                                                    |
|                         |                             | should be assigned a separate material                                                                                                    |
|                         |                             | property number. To be completed in Part D.                                                                                                    |
|                         |                             | Links, For simple link elements (code 8, or                                                                                                    |
|                         |                             | code 9), the material number is not used so let                                                                                                    |
|                         |                             | IX(5) = blank. For the composite link elements                                                                                                    |
|                         |                             | (code 10 or 11), $IX(5)$ = material number                                                                                                    |
|                         |                             | ranging from 1 to 99. The material number                                                                                                    |
|                         |                             | corresponds to data to be supplied in Part D                                                                                                    |
|                         |                             | under ITYP = 7. (See Comment #3.)                                                                                                    |
| Birth Load step         | Load step number for        | The load step number defines the load step at                                                                                                    |
| (IX(6))                 | element NE                  | which the element NE enters the system. Once                                                                                                    |
| (31-35)                 |                             | the element enters the system it remains for all                                                                                                    |
| (15)                    |                             | time (except for link elements). Typically, the                                                                                                    |
| (integer)               |                             | in-situ soil zones and the culvert structure are                                                                                                    |
|                         |                             | assigned to the first load step, $IX(6) = 1$ . The                                                                                                    |
|                         | Default = 1                 | elements representing the first layer of fill soil                                                                                                    |
|                         |                             | are assigned $IX(6) = 2$ , and so on.                                                                                                    |
| Interface and link-type | Special code for interface  | CANDE distinguishes one element type from                                                                                                    |
| elements                | and link-type elements.     | another by reading the number of nonzero                                                                                                    |
| $( \mathbf{X}(7))$      | = 1 for interface           | entries in the nodal connectivity array                                                                                                    |
| (36-40)                 | element                     | IX(1) $IX(4)$ In order to distinguish the                                                                                                    |
| (15)                    | = 8 for simple link with    | interface element from triangle element and                                                                                                    |
| (15)<br>(integer)       | - o, for simple link with   | the link element and $V(7) = 1 + 1 + 1 + 1 + 1 + 1 + 1 + 1 + 1 + 1$                                                                                                    |
| (integer)               | = 0  for simple 1: 1: 1::'1 | the link elements, set $IA(7) = 1$ to identify NE                                                                                                    |
|                         | - 9, for simple link with   | as an internace element. Similarly, to                                                                                                    |
|                         | pinned connection.          | distinguish among the simple link elements, $U(7) = 0.4$                                                                                                    |
|                         | = 10, for the composite     | set $IX(7) = 8$ , to "weld" two beam nodes into                                                                                                    |
|                         | node-pair transverse link.  |                                                                                                    |

| Parameter            | Input Options            | Description                                                                                |
|----------------------|--------------------------|--------------------------------------------------------------------------------------------|
| (columns)            |                          |                                                                                            |
| (format)             |                          |                                                                                            |
| (units)              | = 11, for the composite  | a fixed connection, or set $IX(7) = 9$ , for a                                             |
|                      | longitudinal beam link.  | pinned connection between any two nodes.                                                   |
|                      |                          | For the composite link element set $IX(7) = 10$                                            |
|                      | = 0, all other elements. | to identify transverse links of corresponding                                              |
|                      | Default = 0              | and B and set $IX(7) = 11$ for longitudinal links                                          |
|                      | Delault                  | along composite elements of group A.                                                       |
| Node increment added | Node increment added to  | Element numbers that are missing between NE                                                |
| (INTRAL)             | compute node             | and NE* (where NE* is the element number                                                   |
| (41-45)              | connectivity of a        | input on the previous C-4 line) are                                                        |
| (integer)            | elements                 | NE*+1 NE*+2 NE-1 The nodal                                                                 |
| (integer)            |                          | connectivity of the generated elements is                                                  |
|                      |                          | automatically computed by adding the value                                                 |
|                      | Default = 1              | INTRAL to the node numbers (I, J, K, and L)                                                |
|                      |                          | IX(5) and the load step $IX(6)$ of the generated                                           |
|                      |                          | elements remain as specified on NE*.                                                       |
|                      |                          | If it is desired to change the material number                                             |
|                      |                          | and/or load step in the generated sequence of                                              |
|                      |                          | elements, insert an intervening C-4 line<br>specifying only the element number NE^         |
|                      |                          | where the change occurs along with the new                                                 |
|                      |                          | values for $IX(5)$ and $IX(6)$ . Repeat as needed.                                         |
|                      |                          | See Comment #4 below.                                                                      |
| Number rows added    | Number of element rows   | The automated computation of nodal                                                         |
| (46-50)              | to be generated          | be extended over any number of rows by                                                     |
| (15)                 |                          | setting NUMLAY equal to the number of                                                      |
| (integer)            | Default = 1              | generated element rows. This option is used in                                             |
|                      |                          | conjunction the next variable INTERL, which                                                |
|                      |                          | between rows. See Figure 5.5-21.                                                           |
| Node increment       | Node number increment    | When the element generation spans more than                                                |
| between rows         | (jump) between element   | one row, the element nodal connectivity                                                    |
| (INTERL)             | rows.                    | numbering of the new row has a "jump' value                                                |
| (51-55)              | No default               | equal to the jump value Typically the jump                                                 |
| (integer)            |                          | value is the number of elements in row $+ 1$ .                                             |
|                      |                          | See Figure 5.5-21 for an example of the                                                    |
|                      |                          | element generation variables.                                                              |
| Death load step      | Load step number that    | Only link elements have the death option. Set $IX(8) = load$ step number at which the link |
| (IX(8))              | removed from the         | element is removed. Element death means the                                                |
| (56-60)              | system.                  | nodal connecting forces and moments are                                                    |
| (15)                 |                          | removed and the nodes are allowed to move                                                  |
| (integer)            | Default = 100            | independently of each other.                                                               |
|                      |                          | INALUTAILY, $IA(\delta)$ must be greater than $IA(\delta)$ ,                               |
|                      |                          | effectively means no death for most loading                                                |
|                      |                          | schedules where NINC < 100.                                                                |

**Comment #1:** Generally, the only purpose of numbering the elements is to identify them by their numbered name. For beam-column elements, however, the sequence of element numbering is also important because it establishes the local group numbering for the connected path of elements within the group. Beam-column elements are assigned to a group number by the input variable IX(5). The lowest numbered mesh-element number assigned to a beam-element group becomes element number 1 of the group's local numbering system. The second lowest mesh-element number assigned to the group becomes element number 2 of the group's local numbering system, and so on.

CANDE performs internal checks to make sure the beam-column elements that are assigned to a group do indeed form a sequence of elements, connected head-to-tail along some curvilinear path. If this is not the case, the user is notified of the input error. The local numbering system for each group of beam-column elements is used to output data in sequential order for each group so that the user can plot spatially-connected structural responses such as moment, thrust and shear diagrams.

<u>Comment #2:</u> There are five element types available in the CANDE program; the <u>quadrilateral</u> and <u>triangle</u> elements for representing soil (plane-strain solids), <u>beam-column</u> elements for representing culvert or structure, <u>interface</u> elements for simulating sliding friction interfaces between structure and soil, and <u>link</u> elements to form various types of special connections. Figure 5.5-18 and 5.5-19 illustrates the basic elements and the nodal connectivity convention. As listed below, the nodal data in the connectivity array (IX(1), IX(2), IX(3), and IX(4)) are used to define each element type and distinguish one element type from another along with IX(7) for interface and link elements.

- (1) <u>Quadrilateral</u>: Input the four node numbers IX(1), IX(2), IX(3), and IX(4) connected to element NE in counterclockwise order.
- (2) <u>Triangle</u>: Input the three node numbers IX(1), IX(2), and IX(3) connected to element NE in counterclockwise order. Set IX(4) = 0 (default)
- (3) <u>Beam-column</u>: Input the two node numbers IX(1) and IX(2) connected to the ends of beamelement NE such that IX(1) is the "head node" advancing along the path of the connected beamcolumn elements, and IX(2) is the "tail node", which trails behind the head node. Set IX(3) = IX(4) = 0 (default)
- (4) <u>Interface:</u> Input two node numbers IX(1) and IX(2) representing two separate bodies on either side of a common interface usually sharing the same x and y coordinates. Set IX(3) = to a node number not associated with any other element (node IX(3) will contain interface forces). Leave IX(4) = 0 (default). Lastly, set IX(7) = 1, which is how CANDE distinguishes the interface element from the triangle and link elements because these elements all have three nodes. Note in Part D, the interface element has the option to specify an initial gap distance that must close under the loading schedule before the interface mechanics is triggered.
- (5) <u>Simple Links.</u> Input two node numbers IX(1) and IX(2) representing two nodes attached to different elements, the nodes may or may not reside at the same location. Assign IX(3) a node number not associated with any other element (node IX(3) will represent unknown constraint forces and moments). Leave IX(4) = 0, and set IX(7) = 8 for a rigid beam-to-beam connection with moment continuity, or IX(7) = 9 for a pinned connection (beam to beam, beam to soil, or soil to soil). Link elements have a death option, which is activated by setting IX(8) = death load step. See Figure 5.5-19a for example illustrations.
- (6) <u>Composite Link</u>. Composite link elements are used to join any portions of two parallel beam groups into a composite beam-bending stiffness. Both transverse links (Code 10) and longitudinal links (Code 11) are required. For transverse composite links, input the corresponding node-pair numbers IX(1) from beam group A and IX(2) from beam group B. Assign IX(3) a node number not associated with any other element (node IX(3) will contain constraint forces). Let IX(4) = 0, and set IX(7) = 10 to denote Code 10. For longitudinal composite links, input node numbers IX(1) and IX(2) for the element in beam group A being forced into composite action. Assign IX(3) a node

number not associated with any other element. Let IX(4) = 0, and set IX(7) = 11. See Figure 5.5-19b for example illustrations.

<u>Note</u>. Node IX(3) for the interface and link elements must be assigned a node number that is larger than IX(1) or IX(2), preferably larger than both. This strange requirement is to avoid problems with the Gausselimination equation solver, which needs to process the stiffness degrees of freedom prior to pivoting on the unknown constraint forces.

**Comment #3 on composite links**. Before using the composite link element, it is recommended to read the Introduction in Section 4.8 in CANDE-2022 Solution Methods and Formulation Manual. Unlike the simple links, IX(7) = 8 or 9, the composite-links require material numbers IX(5) in order to read additional information in Part D. The material numbers IX(5) may be any number from 1 to 99, which are independent of other element types or codes. In Part D, the composite link elements are identified as ITYPE = 7 on line D-1 along with the composite link-element material number. On line D-2, the data required is the group numbers of the two parallel beam groups A and B. Also specified is the fraction of full composite action that is desired. Usually, the fraction = 1.0 implying full 100% composite action; however, fractions less the 1.0 may be input if the user believes the beam groups A and B are not perfectly bonded at the interface.

**Comment #4.** From column 1 to column 40 on line C-4, the data is associated with element properties including the nodal connectivity array, the material identification number, the load step number and interface/link element code. From columns 41 to 55 the input defines three element generation variables, named INTRAL, NUMLAY, and INTERL. If the properties for each element were entered individually on a C-4 line, starting with element with #1 and ascending to the last element (NUMEL), then there would be no need for element generation variables. However, CANDE has some very useful element generation techniques that greatly reduce the number of C4-lines that need be prepared. Figure 5.5-21 shows an example of using the element generation variables INTRAL, NUMLAY, and INTERL to define the properties for 12 elements with two C-4 lines of input. Thus, taking advantage of the element generation techniques is worth the effort to understand it.

**Comment #5 on link-element death.** The link-element death option provides a variety of modeling simulations. For example, a displacement boundary condition at any node may be removed during the loading schedule by inserting a link element between the boundary node and the corresponding element node and then killing the link element at the desired load step. Similarly, the creation of a void in the soil may be simulated by inserting a series of link elements around the periphery of a soil zone, thereby becoming disconnected from the soil-structure system at the load step that the link elements are assigned to die. See Figure 5.5-20 for example utilizations.

Proceed to line C-5 (after last element is defined)

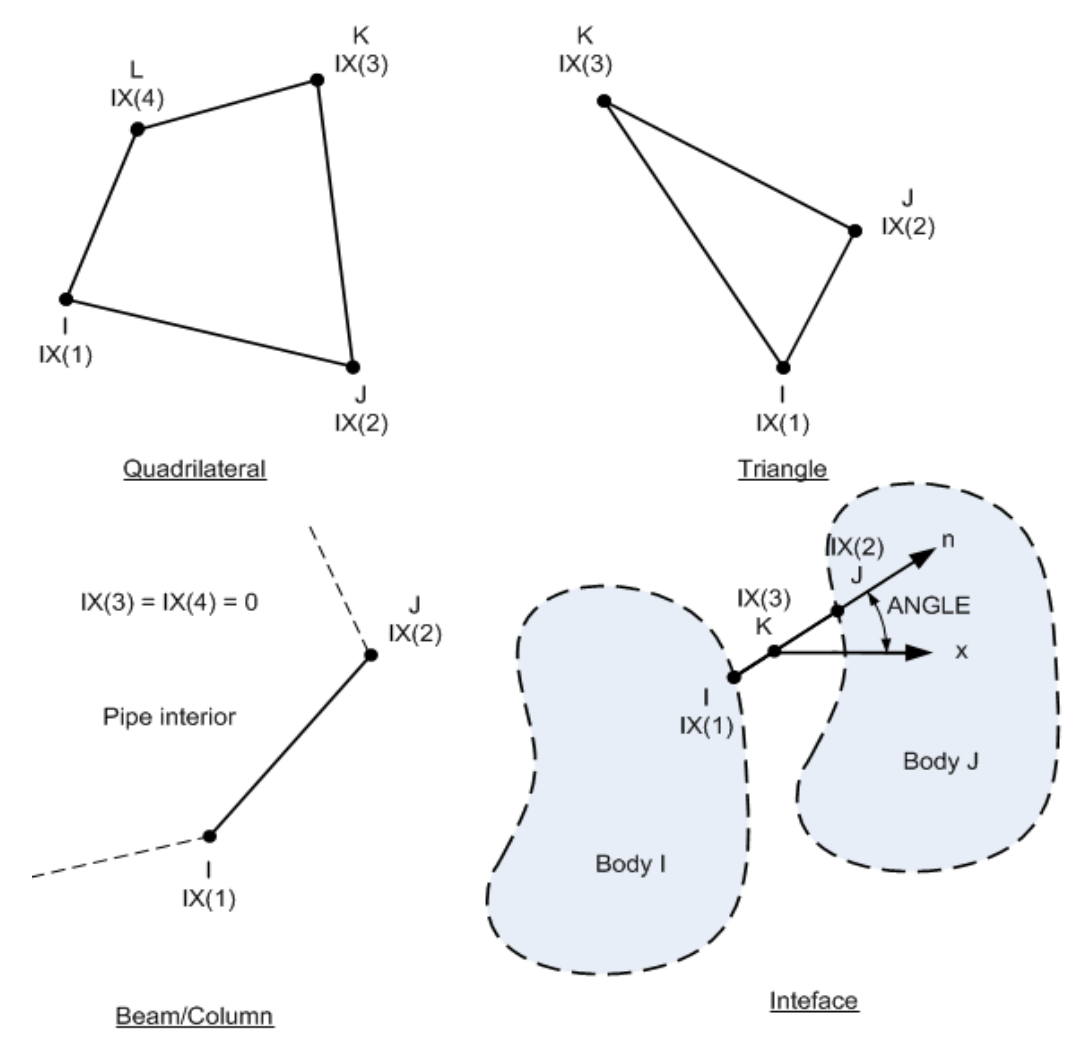

#### Figure 5.5-18 CANDE Elements; Quad, Triangle, Beam-column and Interface.

- Quadrilateral: 4 nodes with 2 translational d.o.f. per node
- Triangle: 3 nodes with 2 translational d.o.f. per node
- Beam-column: 2 nodes with 2 translational and one rotational d.o.f. per node
- Interface: 3 nodes with 2 translational d.o.f. for nodes I and J, and 2 interface forces for node K

#### Simple Links.

Figure 5.5-19a CANDE's Simple Link element with illustrations of fixed and pinned connections.

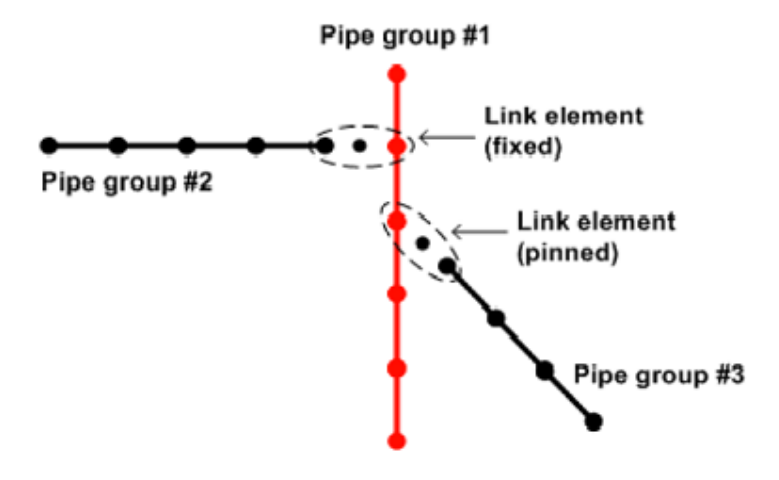

Simple link elements are defined by 3 nodes with 2 or 3 degrees of freedom for nodes I and J depending on the link connection type (pinned or fixed), and dummy node K contains corresponding constraint forces. The above illustration shows example connections among pipe groups. The pinned link can also be used be connect beam nodes to soil nodes and soil nodes to soil nodes.

#### Composite Links.

Figure 5.5-19b CANDE's Composite Link elements with transverse and longitudinal link components.

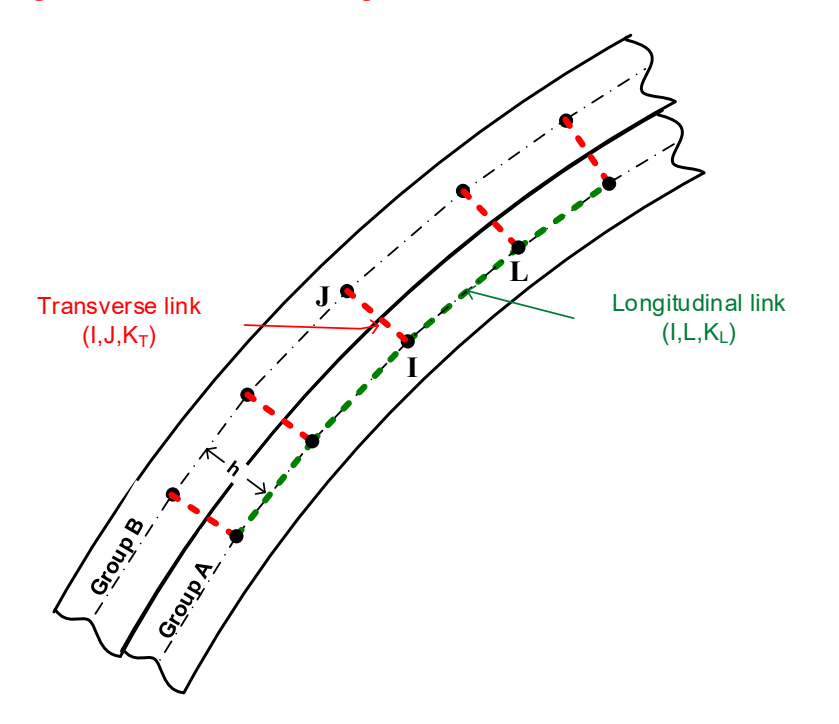

As illustrated above, the composite link elements are used to join portions of two separate pipe groups A and B into full composite action as if the pipe groups were welded together along the common interface. Or, at

the user's discretion, the degree of composite action may be reduced for less than perfect bonds. Transverse links apply to node-pairs, like I-J, connecting desired portions of group A to group B with the understanding that node-pair coordinates must form a line perpendicular to the interface. Nodal locations of transverse dummy nodes  $K_T$  is immaterial.

Longitudinal links only apply to group A nodes, like I-L, which are the same nodes that define successive beam elements in group A. One longitudinal link element is required between each successive transverse link element; hence, the number of longitudinal link elements is one less than the number of transverse link elements. Nodal locations of longitudinal dummy nodes  $K_L$  are immaterial.

Link Element Death (Simple and Composite)

Figure 5.5-20 Illustrations of using simple link death option for special studies.

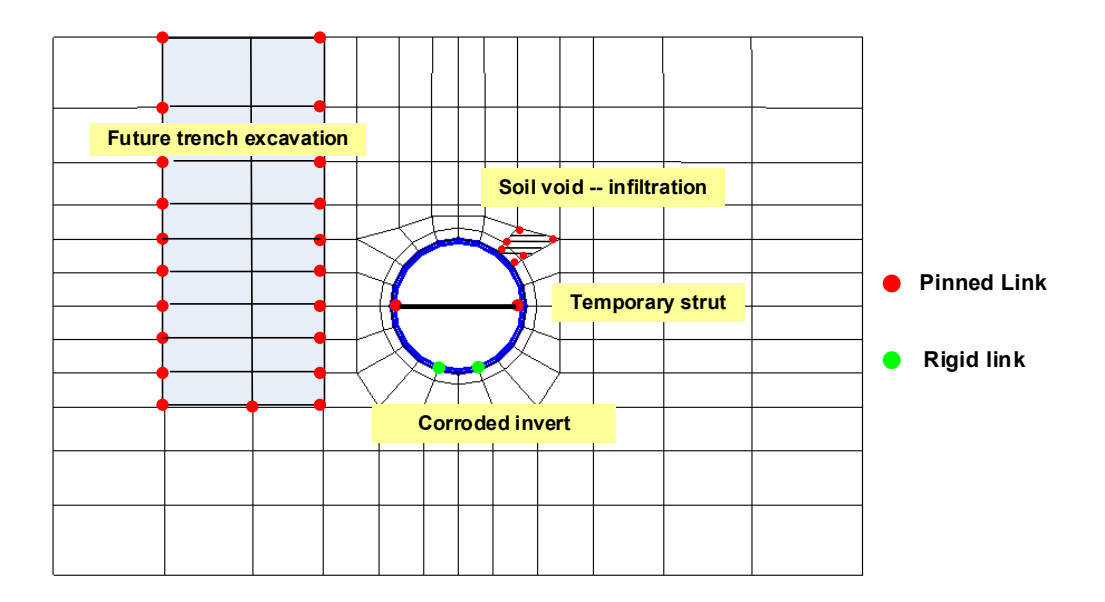

<u>Comments</u>. The above figure shows several examples of using the death option with simple link elements to investigate the consequence of removing structural elements after the soil-structure system has been constructed. Pinned connections are depicted with a red dot and fixed connections with a green dot.

- <u>**Temporary strut**</u>. A temporary bracing is inserted at the springline and connected to the culvert with two pinned link elements. By killing the pinned links at some later load-step we can ascertain the structural consequence of removing the strut.
- <u>Soil void</u>. To investigate the consequences of a soil-void opening due to infiltration, six simple link elements are placed around the potential void site. When the links are killed, we can observe the structural distress resulting from the decrease of soil support.
- <u>Corroded invert</u>. A culvert is defined with two pipe groups joined with fully fixed link elements, wherein the 2<sup>nd</sup> group represents the invert area susceptible to corrosion. By killing the fixed-link elements we can assess the consequence of complete loss of integrity due to corrosion.
- <u>Trench excavation</u>. Similar to creating a small void, we can investigate the consequence of a large excavation next to an existing culvert by inserting pinned link elements around the excavation zone and them killing them in order on subsequent load steps.

## Element generation techniques.

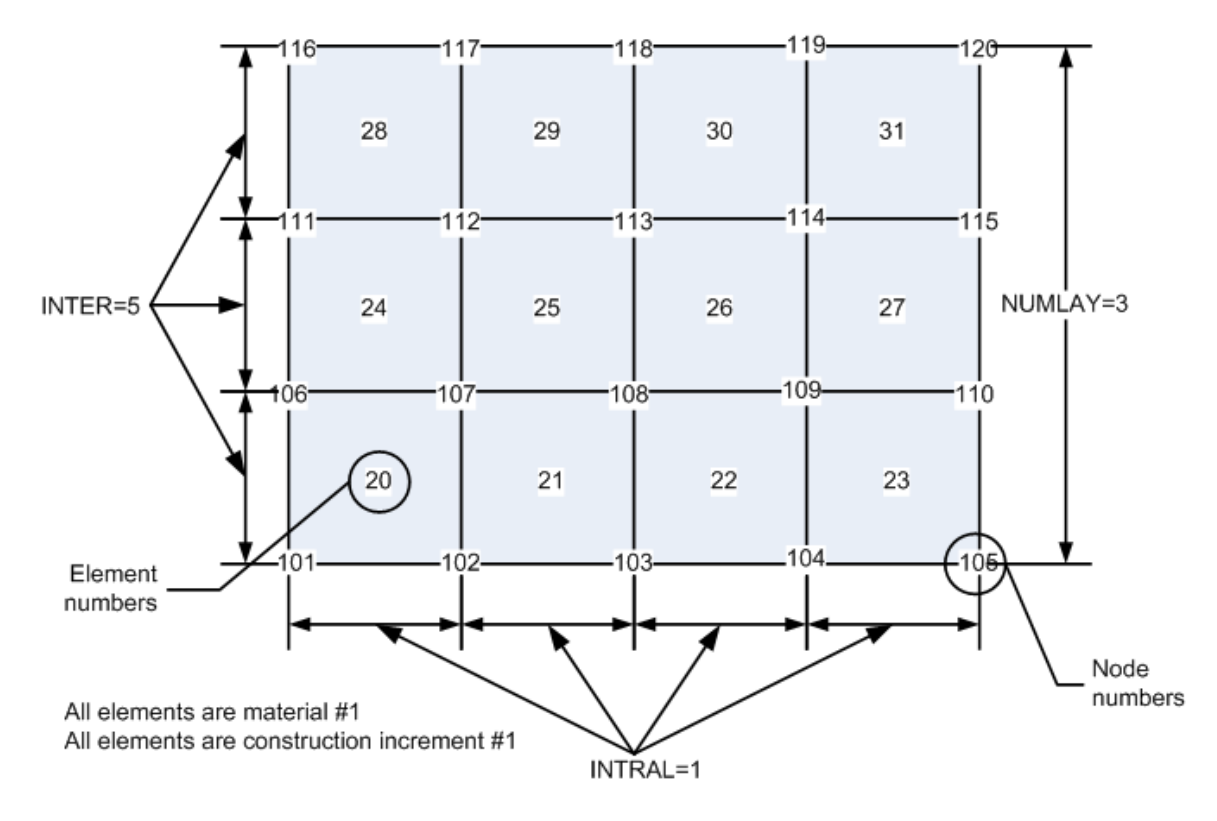

## Figure 5.5-21 – Level 3 – Illustration of element generation parameters

Sample portion of mesh to be generated

The two C-4 lines of element input data shown below generate the 12-element mesh above. Note, the mesh configuration need not be rectangular and may be curvilinear.

| L | NE | IX(1) | IX(2) | IX(3) | IX(4) | IX(5) | IX(6) | IX(7) | INTRAL | NUMLAY | INTERL |
|---|----|-------|-------|-------|-------|-------|-------|-------|--------|--------|--------|
|   | •  |       |       |       |       |       |       |       |        |        |        |
|   | 20 | 101   | 102   | 107   | 106   | 1     | 1     | 0     | 0      | 0      | 0      |
|   | 31 | 114   | 115   | 120   | 119   | 1     | 1     | 0     | 1      | 3      | 5      |
|   |    |       |       |       |       |       |       |       |        |        |        |

C-4 data lines:

Proceed to line C-5.

## 5.5.6.7 C-5 – Level 3 – Boundary Condition Input

## C-5.L3

| evel 3 boundary condition input | - | Repeat line C-5 as necessary | y to define all boundary conditions. |
|---------------------------------|---|------------------------------|--------------------------------------|
|---------------------------------|---|------------------------------|--------------------------------------|

#### **Boundary conditions rules**:

- 1. Any node number not referenced (i.e., not appearing on any C-5 line) automatically becomes a zero-force boundary condition for all degrees of freedom associated with the node.
- 2. Nonzero force boundary conditions in the x and/or y direction may be specified at any node as the applied incremental load for the prescribed load step. Repeated force specifications are additive.
- 3. Displacement boundary conditions in the x and/or y direction may be presribed at any node for any load step. Prescribed nonzero values are displacement increments, not total values.
- 4. Any nodal-degree-of-freedom may be shifted from a force boundary condition to a displacement boundary condition during the load-step schedule, but not vice versa.
- 5. Once a nodal-degree-of-freedom is specified as a displacement boundary condition, it will remain so with zero incremental values unless a non-zero value is explicitly specified .
- 6. It is not permissible to shift from a displacement boundary condition to a force boundary condition at any time during the load-step schedule.

| Use if        | Comments                                      |
|---------------|-----------------------------------------------|
| A-1.LEVEL = 3 | Use ONLY if the 'Solution Level' is set to 3. |

| Parameter | Input Options               | Description                                         |
|-----------|-----------------------------|-----------------------------------------------------|
| (columns) |                             |                                                     |
| (format)  |                             |                                                     |
| (units)   |                             |                                                     |
|           |                             |                                                     |
| Limit     | Signal to indicate the last | If LIMIT is a blank entry, then the program         |
| (LIMIT)   | boundary-condition          | expects to read another line of C-5 boundary-       |
| (01-01)   | input:                      | condition input.                                    |
| (A1)      | $\neq$ L, more C-5          | If $LIMIT = L$ , this signals the program that this |
| (letter)  | lines to come.              | is the last C-5 line to be processed after which    |
|           | = L, this is last           | the program advances to read material               |
|           | C-5 line.                   | property data in Part D                             |
|           | Default = blank             |                                                     |
| Node      | Node number where a         | NP may be any node number where either an           |
| (NP)      | boundary condition is to    | imposed displacement constraint and/or a            |
| (02-05)   | be specified.               | nonzero force boundary condition is to be           |
| (I4)      |                             | imposed.                                            |
| (integer) | Default = none              | Nodes that have no displacement constraints         |
|           |                             | and no specified external forces do not require     |
|           |                             | a C-5 line. NP may be repeated in subsequent        |
|           |                             | C-5 lines.                                          |

| Parameter       | Input Options        | Description                                                                                    |
|-----------------|----------------------|------------------------------------------------------------------------------------------------|
| (columns)       |                      |                                                                                                |
| (format)        |                      |                                                                                                |
| (units)         |                      |                                                                                                |
| X-Code          | Boundary code for X  | If NP is only attached to continuum elements                                                   |
|                 | coordinate.          | use IIFL $G = 0$ or 1 as needed. However, if NP                                                |
| (06-10)         | coordinate.          | is also attached to a beam element (which                                                      |
| (15)            |                      | includes rotational d.o.f.) use $IIFLG = 0, 1, 2$ .                                            |
| (integer)       |                      | or 3.                                                                                          |
|                 | = 0, x-force input   |                                                                                                |
|                 | (rotation free)      | Set IIFLG = 0 to specify an applied force in the                                               |
|                 |                      | x-direction. (rotational degree of freedom is                                                  |
|                 | = 1, x-disp. input   | free).                                                                                         |
|                 | (rotation fix)       | Set IIFLG = 1 to specify a displacement in the $x$ direction (notational degree of fundam is   |
|                 | = 2 x-disp input     | x-direction. (rotational degree of freedom is fixed)                                           |
|                 | (rotation free)      | Set IIFL $G = 2$ to specify a displacement in the                                              |
|                 | (rotation nee)       | x-direction. (rotational degree of freedom is                                                  |
|                 | = 3, x-force input   | free).                                                                                         |
|                 | (rotation fix)       | Set IIFLG = 3 to specify an applied force in the                                               |
|                 |                      | x-direction. (rotational degree of freedom is                                                  |
|                 | Default = 0          | fixed).                                                                                        |
|                 |                      | See Table 5.5.7 for further understanding and                                                  |
|                 |                      | summary of boundary condition codes                                                            |
| X-Value         | Value of specified   | If $IIFLG(1) = 0$ or 3, set $BIVD(1)$ equal to the                                             |
| (BIVD(1))       | x-force or, x-       | value of prescribed force in the x-direction,                                                  |
| (11-20)         | displacement.        | where the default is 0.0 lbs/inch.                                                             |
| (F10.0)         |                      | If $IIFLG(1) = 1$ or 2, set $BIVD(1)$ equal to the                                             |
| (lb/in or inch) | Default = 0.0        | value of displacement in the x-direction, where                                                |
|                 |                      | the default is 0.0 inches (fixed against x-                                                    |
| Veede           |                      | motion)                                                                                        |
|                 | Boundary code for Y- | If NP is only attached to continuum elements<br>use UEL $G = 0$ or 1 as peeded. However, if NP |
| (11FLG(2))      | coordinate.          | is also attached to a beam element (which                                                      |
| (15)            |                      | includes rotational freedom) use IIFL $G = 0$ 1                                                |
| (integer)       |                      | 2, or 3.                                                                                       |
|                 | = 0, y-force input   |                                                                                                |
|                 | (rotation free)      | Set IIFLG = 0 to specify an applied force in the                                               |
|                 |                      | y-direction. (rotational degree of freedom is                                                  |
|                 | = 1, y-disp. input   | free).                                                                                         |
|                 | (rotation fix)       | Set IIFLG = 1 to specify a displacement in the                                                 |
|                 | - 2 y dian innut     | y-direction. (rotational degree of freedom is                                                  |
|                 | (rotation free)      | Set IIFL $G = 2$ to specify a displacement in the                                              |
|                 |                      | y-direction. (rotational degree of freedom is                                                  |
|                 | = 3, y-force input   | free).                                                                                         |
|                 | (rotation fix)       | Set IIFLG = 3 to specify an applied force in the                                               |
|                 |                      | y-direction. (rotational degree of freedom is                                                  |
|                 | Default = 0          | fixed).                                                                                        |
|                 |                      | See Table 5.5-7 for further understanding and                                                  |
|                 |                      | summary of boundary condition codes.                                                           |

| Parameter            | Input Options             | Description                                        |
|----------------------|---------------------------|----------------------------------------------------|
| (columns)            |                           |                                                    |
| (format)             |                           |                                                    |
| (units)              |                           |                                                    |
| Y-Value              | Value of specified        | If IIFLG(2) = 0 or 3, set BIVD(2) equal to the     |
| (BIVD(2))            | y-force or,               | value of prescribed force in the y-direction,      |
| (26-35)              | y-displacement.           | where the default is 0.0 lbs/inch.                 |
| (F10.0)              |                           | If $IIFLG(2) = 1$ or 2, set $BIVD(2)$ equal to the |
| (lb/in or inch)      | Default = 0.0             | value of displacement in the y-direction, where    |
|                      |                           | the default is 0.0 inches (fixed against y-        |
| Angela of Detation   |                           | motion)                                            |
| Angle of Rotation    | Angle of rotated          | IF THETA = 0.0, the boundary conditions            |
| $(1 \Pi E I A)$      | coordinates to define     | specified above refer to the global X-Y            |
| (50-43)              | directions                | If THETA is specified populate the above           |
| (110.0)<br>(degrees) | directions.               | houndary conditions are referred to a local x y    |
| (degrees)            | Default = 0.0 deg         | coordinate system that is rotated THETA            |
|                      | Delaute 0.0 deg           | degrees counterclockwise from the Global X-        |
|                      |                           | Y system. This is helpful for defining             |
|                      |                           | boundary conditions along sloped or skewed         |
|                      |                           | boundaries.                                        |
| Load step            | Load step number when     | IA is the load step number that the boundary       |
| (IA)                 | boundary condition is     | conditions defined on the current C-5 line are     |
| (46-50)              | applied                   | introduced into the system. Specified forces       |
| (15)                 |                           | are applied only during load step IA and are       |
| (integer)            | Default = 1               | not repeated on subsequent load steps.             |
|                      |                           | Specified displacements are applied during         |
|                      |                           | load step IA and remain in effect throughout       |
| Ending pode          | Ending node in a          | NNP is used to generate a sequence of              |
| (NNP)                | sequence of boundary      | identical boundary conditions starting with        |
| (51-55)              | conditions to be          | node number NP and ending at node number           |
| (15)                 | generated.                | NNP. Boundary conditions are automatically         |
| (integer)            | Berreran                  | generated for the intervening nodes                |
|                      | Default = 0               | (NP+1*INCR), $(NP+2*INCR),$                        |
|                      | (no action)               | (NP+3*INCR),NNP, where INCR is                     |
|                      |                           | specified below. Note that NNP may be              |
|                      |                           | greater than or less than NP. However, if NNP      |
|                      |                           | = 0, no generation will take place.                |
| Node increment       | Node increment used to    | INCR represents a uniform "jump" in nodal          |
|                      | generate                  | numbering along a path where boundary              |
| (56-60)              | boundary/conditions       | conditions are to be generated. INCR is input      |
| (15)<br>(integer)    | (positive)                | as a positive number and will automatically be     |
| (integer)            | (positive)<br>Default = 1 | NP                                                 |
| Pressure at NP       | Pressure magnitude at     | Linear varying pressure loads can be specified     |
| (PJ)                 | first node NP             | between nodes NP and NNP (and the                  |
| (61-70)              |                           | intervening generated nodes) by setting PJ =       |
| (F10.0)              |                           | pressure at node NP and PK = pressure at node      |
| $(lb/in^2)$          |                           | NNP. Pressure is normal to the line segment        |
|                      |                           | between successive pairs of nodes, remaining       |
|                      | Default = 0.0 psi         | normal on curved surfaces. Positive pressure       |
|                      |                           | points to the left when traveling from NP to       |
|                      |                           | NNP.                                               |

| Parameter       | Input Options         | Description                                      |
|-----------------|-----------------------|--------------------------------------------------|
| (columns)       |                       |                                                  |
| (format)        |                       |                                                  |
| (units)         |                       |                                                  |
|                 |                       |                                                  |
| Pressure at NNP | Pressure magnitude at | If $PK = PJ$ the pressure will be uniform over   |
| (PK)            | second node NNP       | the surface from NP to NNP. Otherwise, the       |
| (71-80)         |                       | pressure will vary linearly from the value PI at |
| (F10.0)         |                       | NP to the value PK at NNP.                       |
| $(lb/in^2)$     |                       | To use the pressure option, set $IIFLG(1) = 0$ , |
|                 | Default = 0.0 psi     | and $IIFLG(2) = 0$                               |

## **Comments:**

- 1. Any node that is not specified (or generated) on line C-5 is automatically assigned the force boundary code IIFLG (1) = IIFLG(2) = 0, and the specified external forces are set equal to zero, BIVD(1) = BIVD(2) = 0.
- 2. For nodes that do not have beam elements attached (i.e., only quadrilaterals, triangles, and interface elements), there is no rotational degree of freedom associated with the node. Therefore, the first four rows in Table 5.5-7 provide the complete set of boundary condition options for specifying x and y forces and/or displacements.
- 3. For nodes that do have a beam element attached, the user has the option to select a fixed rotation (clamped boundary) or free rotation (within the constraint of surrounding elements). The second set of rows in Table 5.5-7 allow the user to select the alternative rotational specification that was not provided in the first set. Note that rotational degree of freedom is automatically specified with either zero rotation or zero external moment. There is no provision in CANDE for specifying nonzero rotational boundary conditions.
- 4. When the boundary conditions are used to apply forces to simulate live loads, the user is advised to read Section 8.1 on Live Loads in CANDE's Solutions and Formulations Manual.

| Input Code for node NP  |                         | Resulting implication for the variable BIVD and rotational degree of freedom |                        |                         |
|-------------------------|-------------------------|------------------------------------------------------------------------------|------------------------|-------------------------|
| X-direction<br>IIFLG(1) | Y-direction<br>IIFLG(2) | X-direction<br>BIVD(1)                                                       | Y-direction<br>BIVD(2) | Rotation<br>(Beam only) |
| 0                       | 0                       | Force                                                                        | Force                  | (Free)                  |
| 1                       | 0                       | Disp.                                                                        | Force                  | (Fixed)                 |
| 0                       | 1                       | Force                                                                        | Disp.                  | (Fixed)                 |
| 1                       | 1                       | Disp.                                                                        | Disp.                  | (Fixed)                 |
|                         |                         |                                                                              |                        |                         |
| 3                       | 3                       | Force                                                                        | Force                  | (Fixed)                 |
| 2                       | 0                       | Disp.                                                                        | Force                  | (Free)                  |
| 0                       | 2                       | Force                                                                        | Disp.                  | (Free)                  |
| 2                       | 2                       | Disp.                                                                        | Disp.                  | (Free)                  |

#### Table 5.5-7 – Classification of IIFLG Boundary Code numbers

Proceed to Part D

# 5.6 Part D- Soil and/or Interface Property Input

This section provides input instructions for the soil and interface properties.

NOTE: This input is required for the following:

| Use if             | Comments                                                                                                    |
|--------------------|----------------------------------------------------------------------------------------------------|
| A-1.LEVEL = 2 or 3 | Use ONLY if the 'Solution Level' is set to 2 or 3.                                                                                                    |
|                    | For Solution Level 2, the number of soil and interface<br>elements is predetermined. The following sections provide<br>descriptions on how many soil and interface materials are<br>defined for each Level 2 mesh type. |
|                    | For Solution Level 3, the number of soil and interface materials is defined on line C-2 (section 5.5.6.1) and material numbers assigned to each element are defined on lines C-3 (section 5.5.6.4).                     |
|                    | This input is NOT required for Solution Level 1 or if there are <u>only</u> beam elements in the mesh.                                                                                                    |

## INPUT OVERVIEW

(1) Start at line D-1 to identify model type and identification data.

- (2) Proceed to line D-2 for the selected model type and complete input
  - Linear Elastic
  - Orthotropic Elastic
  - Duncan and Duncan/Selig (Original or Modified)
  - Overburden Dependent
  - Extended Hardin
  - Interface properties
  - Composite link element
  - Mohr/Coulomb classical elastoplastic

(3) Repeat steps 1 and 2 until all models are defined with input.

## 5.6.1 D-1 – Material Control Parameters for All Models

# D-1

## Material control parameters

| Use if             | Comments                                           |
|--------------------|----------------------------------------------------|
| A-1.LEVEL = 2 or 3 | Use ONLY if the 'Solution Level' is set to 2 or 3. |

| Parameter                                                 | Input Options                                                                                                    | Description                                                                                                    |
|-----------------------------------------------------------|----------------------------------------------------------------------------------------------------|----------------------------------------------------------------------------------------------------|
| (columns)<br>(format)<br>(units)                          |                                                                                                    |                                                                                                    |
| Limit<br>(LIMIT)<br>(01-01)<br>(A1)<br>(letter)           | Signal to indicate the<br>last material data input:<br>≠ L, more D-1<br>lines to come.<br>= L, this is last<br>D-1 line. | If LIMIT is a blank entry, then the program expects to read another line of D-1 material input.<br>If LIMIT = L, it signals the program that this is the last D-set of material data to be processed.                                                                                                    |
| Material ID number<br>(I)<br>(02-05)<br>(I4)<br>(integer) | Material Zone<br>identification number I<br>No Default                                                                   | Set I = material zone number to be<br>characterized in this set of D lines.<br>In Part C, the continuum elements (quads and<br>triangles) have been assigned a material zone<br>number ranging from 1 up to 100, interface<br>elements have been assigned a material<br>number ranging from 1 to 999, and composite<br>link elements have been assigned material<br>numbers from 1 to 99. For Level 2, material<br>zone numbers were automatically assigned<br>and are summarized in Tables 5.6-2 and 5.6-3. |

| Parameter        | Input Options             | Description                                                                          |
|------------------|---------------------------|--------------------------------------------------------------------------------------|
| (columns)        |                           | -                                                                                    |
| (format)         |                           |                                                                                      |
| (units)          |                           |                                                                                      |
| Model Type       | Select material model to  | Material zones composed of continuum                                                 |
|                  | be associated with        | elements may be assigned any of the material                                         |
| (06-10)          | material zone I.          | models. ITYP = $1, 2, 3, 4, 5$ or $8$ . Material                                     |
| (15)             |                           | numbers associated with interface elements                                           |
| (integer)        |                           | must be assigned ITYP = $6$ . For composite link                                     |
|                  |                           | materials set $ITYP = 7$ .                                                           |
|                  | =1, linear elastic        | • The elastic soil model is characterized by                                         |
|                  | (isotropic)               | Young's modulus and Poisson's ratio. This model is often used for in situ soil       |
|                  | =2. linear elastic        | • The orthotropic elastic model is                                                   |
|                  | (orthotropic)             | characterized by four elastic parameters and an                                      |
|                  |                           | angle. This model is used in special cases such                                      |
|                  |                           | as soil reinforcement.                                                               |
|                  | =3, Duncan and Selig      | • Duncan and Duncan/Selig are nonlinear                                              |
|                  | models                    | hyperbolic soil models that are extensively                                          |
|                  |                           | used to characterize backfill soil. (Original or                                     |
|                  | =4 Overburden             | • The overburden soil model has elastic                                              |
|                  | dependent                 | parameters whose stiffness properties are                                            |
|                  | dependent                 | dependent on depth below the surface. Useful                                         |
|                  |                           | for deep embankments.                                                                |
|                  | =5, Extended Hardin       | • Extended Hardin is a nonlinear hyperbolic                                          |
|                  |                           | soil model that includes parameters for degree                                       |
|                  |                           | of soil saturation.                                                                  |
|                  | =6, Interface             | • The interface model is defined by a friction                                       |
|                  |                           | • Link elements only require material data                                           |
|                  | = 7. Composite Link       | when the link element is of the composite type                                       |
|                  |                           | (code 10 and 11).                                                                    |
|                  |                           | Classical Mohr/Coulomb elastic-plastic                                               |
|                  | = 8, Mohr/Coulomb         | model (6 parameters: E, v, c, $\varphi$ , $\psi$ & T <sub>cut</sub> ).               |
|                  | elastoplastic             |                                                                                      |
| Density<br>(DEN) | Density of material in    | DEN is weight per cubic foot of the material in                                      |
| (DEN) (11-20)    | zone i                    | loads For the fill soil in level 2 meshes DEN                                        |
| (F10.0)          | Default = 0.0 pcf         | should be equal to DENSTY defined in Part C.                                         |
| $(lb/ft^3)$      | F                         | For interface & link elements, DEN is ignored.                                       |
| Material name    | Word or name to           | For ITYP = 1, 2, 6 or 7 MATNAM is any user                                           |
| (MATNAM)         | characterize the material | defined name that will be displayed with                                             |
| (21-40)          | zone and/or selection of  | material zone number.                                                                |
| (SA4)            | model parameters          | $For ITVD = 2 \ for and 5 \ MATNIAN is ai-1$                                         |
| (words)          |                           | FOLTET $r = 5, 4$ and 5, WATNAM is a special command word used to signal CANDE which |
|                  | Default none              | set of built-in parameters for the soil model are                                    |
|                  |                           | desired, or a command that signals user input.                                       |
|                  | (See Table 5.6-1 )        |                                                                                      |
|                  |                           | The special MATNAM names are summarized                                              |
|                  |                           | in Table 5.6-1 and further elaborated in line D-                                     |
|                  |                           | 2. Note MATNAM starts in column 21 and is                                            |
|                  |                           | 4 or 5 capital letters and/or numbers.                                               |

| Parameter                                                             | Input Options                                                                                                    | Description                                                                                                    |
|-----------------------------------------------------------------------|----------------------------------------------------------------------------------------------------|----------------------------------------------------------------------------------------------------|
| (columns)<br>(format)                                                 |                                                                                                    |                                                                                                    |
| (units)                                                               |                                                                                                    |                                                                                                    |
| Number of layers<br>(overburden only)<br>(41-42)<br>(I2)<br>(integer) | Number of layers used<br>when Material Model<br>Type 'overburden' is<br>used.<br>Note: This number is<br>only required by the<br>GUI for overburden<br>dependent type soils. | Enter the number of layers that will be input<br>for D-2 for overburden soil model type.<br>Otherwise, no entry is required. |

**Proceed to line D-2** 

| Material ITYP                    | MATNAM       | Special MATNAMs to select built- | Description of special |
|----------------------------------|--------------|----------------------------------|------------------------|
|                                  | to signal    | in parameters for various soil   | MATNAMS                |
|                                  | user input   | types and compaction levels      |                        |
|                                  | of model     |                                  |                        |
|                                  | parameters   |                                  |                        |
| ITYP = 3                         |              | CA105, CA95, CA90                | CA=Coarse aggregates   |
| •Duncan (1980)                   | USER         | SM100, SM90, SM85                | SM=Silty sands         |
|                                  |              | SC100, SC90, SC85                | SC=Silty clayey sand   |
|                                  |              | CL100, CL90, CL85                | CL=Silty clay          |
|                                  |              |                                  | (Number = %            |
|                                  |              |                                  | compaction T-99)       |
| ITYP = 3                         |              | SW100, SW95, SW90, SW85,         | SW=Gravelly sand       |
| <ul> <li>Duncan/Selig</li> </ul> | USER         | SW80, ML95, ML90, ML85, ML80,    | ML=Sandy silt          |
| (Original or                     |              | ML50                             | CL=Silty clay          |
| Modified)                        |              | CL95, CL90, CL85, CL80           | (Number = %            |
|                                  |              |                                  | compaction T-99)       |
| ITYP = 4                         |              | GGOOD, GFAIR                     | G=Granular soil        |
| •Overburden-                     | USER         | MGOOD, MFAIR                     | M=Mixed soil           |
| dependent                        |              | CGOOD, CFAIR                     | C=Cohesive soil        |
| ITYP = 5                         |              | GRAN                             | Granular soil          |
| •Extended Hardin                 | USER         | MIXED                            | Mixed soil             |
|                                  |              | COHE                             | Cohesive soil          |
| ITYP = 1, 2, 7  or  8            | No canned mo | dels, data must be input.        |                        |
|                                  |              | _                                |                        |

Table 5.6-1 – Summary of special material names (MATNAM)

#### **Comments on MATNAM:**

- 1. Detailed information on the "built-in" soil model parameters are provided in the D-2 section associated with each model type and material name (MATNAM).
- 2. For ITYP = 3, the user distinguishes the Duncan-1980 model names from the Duncan-Selig model names by the parameter IBULK defined in line D2. There is <u>no distinction</u> in MATNAM between the original formulations and the modified formulations because no new model parameters are required in the modified formulation to achieve plastic-like behavior for unload/reload conditions.
- 3. For ITYP = 4, input line D-2 is not required unless the user selected MATNAM = USER. The builtin parameters for the special MATNAMS are shown in Table 5.6-1.
- 4. For ITYP = 5, input line D-2 depends on whether MATMAM is a special name or MATNAM is defined as USER.

| Mesh Type                                                | In situ soil<br>material zone<br>number | Bedding<br>material zone<br>number | Backfill soil<br>material zone<br>number | Special zone<br>numbers      |
|----------------------------------------------------------|-----------------------------------------|------------------------------------|------------------------------------------|------------------------------|
| PIPE (NPCAN=1)<br>• Homogenous                           | 1                                       | 1                                  | 1                                        | -                            |
| •Embankment<br>•Trench                                   | 1<br>1                                  | 2<br>2                             | 3<br>3                                   | 4 (Backpack)<br>4 (Overfill) |
| BOX (NPCAN=2)<br>•Embankment<br>•Trench                  | 1<br>1                                  | 2<br>2                             | 3<br>3                                   | -                            |
| ARCH (NPCAN=3)<br>• Homogenous<br>•Embankment<br>•Trench | 1<br>1<br>1                             | -<br>-<br>-                        | 1<br>3<br>3                              | 2 (Footing)<br>2 (Footing)   |

 Table 5.6-2 – ID Material numbers for predefined Level 2 material zones

## Comments on Material Number (ID) for Level 2 Soil Zones.

- CANDE automatically assigns a material number (ID) to the elements in the Level 2 material zones as identified in the above table.
- The user is required to enter the ID number

## Table 5.6-3 – Material numbers for predefined Level 2 interface numbers

| Mesh Type            | Material | Description of interface material numbers                        |
|----------------------|----------|------------------------------------------------------------------|
| (Selected in Part C) | number   |                                                                  |
|                      | range    |                                                                  |
| PIPE (NPCAN=1)       |          | The SLIP command inserts 11 interface elements between           |
|                      |          | soil and pipe. Interface material # 1 starts at the invert and   |
| • SLIP               | 1 to 11  | progresses to # 11 at the crown; each element has a unique       |
|                      |          | normal angle.                                                    |
|                      |          |                                                                  |
| • SLPT               | 1 to 7   | The SLPT command inserts 7 interface elements between            |
|                      |          | the trench wall and backfill soil. Interface material # 1 starts |
|                      |          | at the spring line and progresses to # 7 at the top of the       |
|                      |          | trench, each material number requires input data.                |
| BOX (NPCAN=2)        | None     | NOTE: For level 2 Box mesh, no interface elements are            |
|                      |          | generated. Therefore, interface materials are not required for   |
|                      |          | the Box mesh type.                                               |
| ARCH (NPCAN=3)       |          | The Arch mesh automatically includes interface elements          |
|                      |          | between the arch and surrounding soil for all mesh options.      |
| (Interface is always | 1 to 19  | Interface material # 1 starts at the crown and proceeds down     |
| included in mesh)    |          | and around the arch to material # 19 located one node above      |
|                      |          | the footing. Each element has a unique normal angle.             |
|                      |          | If it is desired to simulate a bonded condition between the      |
|                      |          | soil and the structure, insert large values for the tension      |
|                      |          | resistance and friction coefficient (say, 1000.0)                |

<u>Comment on soil resistance factor for LRFD = 1.</u> The LRFD specifications states that soil stiffness values should be reduced by a resistance factor,  $\varphi_{soil} = 0.9$ . However, all the canned and tabularized soil parameters in this manual and in the CANDE-2007 program are conservative approximations of the actual soil being represented. Thus, further reduction of the canned or tabularized soil parameters by a resistance factor is not recommended since it may be assumed the resistance factor is already built in the model.

If the user wishes to reduce the soil stiffness by a soil resistance factor, then the user must input the key soil parameter with a value reduced by the factor  $\phi_{soil}$ . Referring to line D2 for each soil model type, the key soil parameters for the six soil models are listed below:

- For ITYP = 1; input  $E = \varphi_{soil} * E_{actual}$
- For ITYP = 2; input  $CP(i,j) = \varphi_{soil} * CP(i,j)_{actual}$ , for all i and j, 1 to 3
- For ITYP = 3; input  $ZK = \varphi_{soil} * ZK_{actual}$
- For ITYP = 4; input  $E(n) = \varphi_{soil} * EN(n)_{actual}$ , for  $n = 1, 2, 3 \dots$
- For ITYP = 5; input  $S1 = \phi_{soil} * S1_{actual}$
- For ITYP = 8; input  $E = \varphi_{soil} * E_{actual}$

The above equations show the user the primary stiffness parameter for each soil model. If desired, the user may input a reduced value of the primary stiffness parameter to account for a soil resistance factor.

## 5.6.2 D-2 – Isotropic Linear Elastic – Elastic Parameters

| leatronic elastic narameters | D-2.Isotropic                |  |
|------------------------------|------------------------------|--|
| isotropic elastic parameters | Isotropic elastic parameters |  |

| Use if             | Comments                                                      |
|--------------------|---------------------------------------------------------------|
| A-1.LEVEL = 2 or 3 | Use ONLY if the 'Solution Level' is set to 2 or 3.            |
| D-1.ITYP = 1       | Use only if the Material Model Type is Elastic Isotropic (1). |

| Parameter<br>(columns)<br>(format)<br>(units)                         | Input Options                                                 | Description                                                                                                    |
|-----------------------------------------------------------------------|---------------------------------------------------------------|----------------------------------------------------------------------------------------------------|
| Young's modulus<br>(E)<br>(01-10)<br>(F10.0)<br>(lb/in <sup>2</sup> ) | Young's modulus of<br>material in zone I<br>Default = 0.0 psi | Young's modulus is the vertical stress per unit<br>of vertical strain of a vertically loaded test<br>specimen while maintaining no change in<br>lateral pressure on the material specimen. See<br>Table 5.6-1 for reasonable values. |
| Poisson's ratio<br>(GNU)<br>(11-20)<br>(F10.0)<br>()                  | Poisson's ratio of<br>material in zone I<br>Default = 0.0     | Poisson's ratio is the lateral strain divided by<br>vertical strain of a vertically loaded test<br>specimen while maintaining no change in<br>lateral pressure on the material specimen.                                             |

**Comment:** The isotropic, linear elastic stress-strain relationship for plane strain is ultimately expressed by Young's modulus (E) and Poisson's ratio (v) as follows:

| $\left[\sigma_{x}\right]$   |     | $(M_s)$   | $K_0 M_s$ | 0) | $\left(\mathcal{E}_{x}\right)$     |
|-----------------------------|-----|-----------|-----------|----|------------------------------------|
| $\left\{\sigma_{y}\right\}$ | > = | $K_0 M_s$ | $M_{s}$   | 0  | $\left\{ \mathcal{E}_{y} \right\}$ |
| $\left[ \tau \right]$       |     | 0         | 0         | G  | [γ]                                |

| where, | $M_s = E(1-\nu)/((1+\nu)(1-2\nu))$ | Confined modulus    |
|--------|------------------------------------|---------------------|
|        | $K_0 = \nu/(1-\nu)$                | Lateral Coefficient |
|        | $G = E/(2(1+\nu))$                 | Shear Modulus       |

And  $\sigma_x, \sigma_x, \tau = \text{two-dimensional engineering stress vector}$  $\varepsilon_x, \varepsilon_x, \gamma = \text{two-dimensional engineering strain vector}$ 

Return to line D-1 for more material definition if needed. Proceed to Part E if LRFD = 1 Otherwise, this completes the input stream for this problem (insert STOP command, line A-1).

## 5.6.3 D-2 – Orthotropic Linear Elastic – Elastic Parameters

| D-2 Orthotropic                     |  |
|-------------------------------------|--|
| O the transfer de ette menser et en |  |
| Orthotropic elastic parameters      |  |
|                                     |  |

| Use if             | Comments                                                |
|--------------------|---------------------------------------------------------|
| A-1.LEVEL = 2 or 3 | Use ONLY if the 'Solution Level' is set to 2 or 3.      |
| D-1.ITYP = 2       | Use only if the Material Model Type is Orthotropic (2). |

| Parameter                          | Input Options           | Description                                     |
|------------------------------------|-------------------------|-------------------------------------------------|
| (columns)                          |                         |                                                 |
| (format)                           |                         |                                                 |
| (units)                            |                         |                                                 |
|                                    |                         |                                                 |
| Elastic parameter at               | Elastic parameter at    | Confined modulus in x-direction (lateral). See  |
| position (1,1)                     | matrix position (1,1)   | constitutive relationship in matrix below.      |
| (CP(1,1))                          |                         |                                                 |
| (01-10)                            | Default = 0.0 psi       |                                                 |
| (F10.0)                            |                         |                                                 |
| (lb/in <sup>2</sup> )              |                         |                                                 |
| Elastic parameter at               | Elastic parameter at    | Orthogonal x-y stiffness modulus. See           |
| position (1,2)                     | matrix position (1,2)   | constitutive relationship in matrix below.      |
| (CP(1,2))                          |                         |                                                 |
| (11-20)                            | Default = 0.0 psi       |                                                 |
| (F10.0)                            |                         |                                                 |
| (lb/in <sup>2</sup> )              |                         |                                                 |
| Elastic parameter at               | Elastic parameter at    | Confined modulus in y-direction (vertical).     |
| position $(2,2)$                   | matrix position (2,2)   | See constitutive relationship in matrix below.  |
| (CP(2,2))                          |                         |                                                 |
| (21-30)                            | Default = 0.0  psi      |                                                 |
| (F10.0)                            |                         |                                                 |
| (Ib/in <sup>2</sup> )              |                         | Shaan waalahaa Saa aanatitatina walatina hir    |
| Elastic parameter at               | Elastic parameter at    | Shear modulus. See constitutive relationship    |
|                                    | matrix position (3,3)   | in matrix below                                 |
| (CP(3,3))                          | $D_{a}f_{a}u t=0.0$ noi |                                                 |
| (31, 40)                           | Default – 0.0 psi       |                                                 |
| (51-40)                            |                         |                                                 |
| $(l^{1}10.0)$<br>$(l^{1}h/in^{2})$ |                         |                                                 |
| Angle of material axis             | Angle of material axis  | Theta = the angle that material axis makes with |
| (THFTA)                            |                         | the global x-y axis Typically the material axis |
| (41-50)                            | Default = 0.0 deg       | is aligned the global axis so that the default  |
| (F10,0)                            | Default 0.0 deg         | value is appropriate                            |
| $(lb/in^2)$                        |                         |                                                 |

**Comment:** Orthotropic elastic properties are useful when the stiffness in the vertical direction differs from the stiffness is the lateral direction such as when reinforced earth is used to stiffen the soil in the lateral direction. The matrix is symmetric.

$$\begin{cases} \sigma_x \\ \sigma_y \\ \tau \end{cases} = \begin{pmatrix} CP(1,1) & CP(1,2) & 0 \\ CP(1,2) & CP(2,2) & 0 \\ 0 & 0 & CP(3,3) \end{pmatrix} \begin{cases} \varepsilon_x \\ \varepsilon_y \\ \gamma \end{cases}$$

And  $\sigma_x, \sigma_x, \tau = \text{two-dimensional engineering stress vector}$  $\varepsilon_x, \varepsilon_x, \gamma = \text{two-dimensional engineering strain vector}$ 

Return to line D-1 for more material definition if needed. Proceed to Part E if LRFD = 1 Otherwise, this completes the input stream for this problem, insert STOP command.

## 5.6.4 D-2 - Duncan and Duncan/Selig Model Types

#### 5.6.4.1 D-2 – Duncan – Fundamental Controls and Modified Option

|            | _  |     |   |
|------------|----|-----|---|
| <b>D_2</b> | Dн | nca | n |
| U-L.       | Du | nca |   |

Duncan fundamental controls, including new Modified Formulation for plastic behavior

| Use if             | Comments                                                |
|--------------------|---------------------------------------------------------|
| A-1.LEVEL = 2 or 3 | Use ONLY if the 'Solution Level' is 2 or 3.             |
| D-1.ITYP = 3       | Use only if the Material Model Type is Duncan/Selig(3). |

| Parameter              | Input Options           | Description                                        |
|------------------------|-------------------------|----------------------------------------------------|
| (columns)              |                         |                                                    |
| (format)               |                         |                                                    |
| (units)                |                         |                                                    |
|                        |                         |                                                    |
| LRFD stiffness control | LRFD control for        | This control only applies to $LRFD = 1$ .          |
| (NON)                  | material stiffness      | Selecting NON $= 0$ signals the soil model to      |
| (01-05)                | :                       | adjust its stiffness based on service-load         |
| (15)                   | = 0, service load       | stresses, not the higher factored stresses.        |
| (integer)              | = 1, factored load      | Conversely if $NON = 1$ , the factored stresses    |
|                        |                         | are used to compute each element soil              |
|                        | Default = 0             | stiffness. The default value is recommended.       |
|                        | (recommended)           |                                                    |
| Moduli averaging ratio | Moduli averaging ratio. | During the iteration process CANDE                 |
| (RATIO)                |                         | determines the effective soil modulus over         |
| (06-15)                |                         | each load step as a weighted average of the        |
| (F10.0)                |                         | tangent stiffness at the start and at the end of   |
| ()                     |                         | the load step. Setting RATIO = $0.5$ is generally  |
|                        |                         | recommended and means an evenly balanced           |
|                        |                         | average. However, if one is modeling pre-          |
|                        |                         | existing soil (such as in-situ soil or beddings),  |
|                        | Default = 0.5           | then it is more appropriate to set $RATIO = 1.0$ . |
|                        |                         | This only applies to the first load step then      |
|                        |                         | automatically reverts back to $RATIO = 0.5$ on     |
|                        |                         | subsequent load steps.                             |

| Parameter                                                                          | Input Options                                                                                              | Description                                                                                                    |
|------------------------------------------------------------------------------------|----------------------------------------------------------------------------------------------------|----------------------------------------------------------------------------------------------------|
| (columns)<br>(format)                                                              |                                                                                                    |                                                                                                    |
| (units)                                                                            |                                                                                                    |                                                                                                    |
| Soil model<br>(IBULK)<br>(16-20)<br>(I5)<br>(integer)                              | Selection of Duncan or<br>Duncan/Selig soil model:                                                         | The Duncan and Duncan/Selig models are the<br>two most popular models used for<br>characterizing the stress dependent stiffness of<br>backfill soil in culvert installations. The<br>models are very similar.                         |
|                                                                                    | = 0, Duncan<br>formulation                                                                                 | Setting IBULK = 0 selects the Duncan<br>hyperbolic model for tangent Young's<br>modulus along with Duncan's power law for<br>the tangent bulk modulus.<br>See Table 5.6-4 for built-in parameters<br>associated with MATNAM           |
|                                                                                    | = 1, Duncan/Selig<br>formulation<br>(Default = 0)                                                          | Setting IBULK = 1 selects the Duncan<br>hyperbolic model for tangent Young's<br>modulus along with Selig's hyperbolic law for<br>tangent bulk modulus<br>See Table 5.6-5 for built-in parameters<br>associated with MATNAM            |
|                                                                                    |                                                                                                    | If MATNAM = USER additional input information is required.                                                                                                    |
| Modified model option<br>for unloading<br>(NEWDSK)<br>(21-25)<br>(I5)<br>(integer) | Option for original or<br>modified formulation.<br>NEWDSK means New<br>Duncan/Selig/Katona<br>formulation. | The Original Duncan and Duncan/Selig<br>models are nonlinear elastic models that are<br>intended for predominantly loading<br>conditions. The Modified model developed<br>by Katona produces permanent deformation<br>upon unloading. |
|                                                                                    | = 0, Original (nonlinear<br>elastic formulation)                                                           | Choose NEWDSK = 0, for typical culvert<br>installations wherein the backfill soil is<br>predominantly subjected to loading<br>conditions.                                                                                             |
|                                                                                    | = 1, Modified (nonlinear<br>plastic-like behavior)*<br>(Default = 0)                                       | Choose NEWDSK = 1, when soil loading and<br>unloading is significant such as moving live<br>loads, temporary compaction loads or soil<br>excavation.                                                                                  |
|                                                                                    |                                                                                                    | If in doubt, choose NEWDSK = $1$ .                                                                                                    |

\* The Modified model uses exactly the same input model parameters as the Original model.

**Comments:** 

- 1. The Duncan and Duncan/Selig models are considered the best soil models in CANDE to represent the true nonlinear behavior of backfill soil during the construction and placement of soil surrounding the culvert structure.
- 2. The Original and Modified formulations produce essentially the same results under loading conditions; however, the Modified formulation produces much more realistic results if unloading conditions are imposed on the soil such as the removal of temporary loads.

600

300

150

400

150

100

150

90

60

SM100

SM90

SM85

SC100

SC90

SC85

CL100

CL90

**CL85** 

#### If MATNAM = USER, proceed to lines D-3 and D-4

Otherwise, input is complete for this material, next step options:

- Return to line D-1 for more material input, or ٠
- If LRFD= 1, Proceed to Part E, otherwise

0.25

0.25

0.25

0.60

0.60

0.60

0.45

0.45

0.45

Input is complete, insert STOP command (line A-1) •

#### MATNAM Young's Tangent Modulus Parameters **Bulk Parameters** Density K Rf Kb reference С n φ0 Δφ m $(lb/ft^3)$ (word)\* (--) (--) (psi) (deg) (deg) (--) (--) (--) CA105 600 0.40 0.0 9 175 0.2 150 42 0.7 CA95 300 0.40 0.0 36 5 0.7 75 0.2 140 CA90 200 0.40 0.0 33 3 0.7 50 0.2 135

36

32

30

33

33

33

30

30

30

8

4

2

0

0

0

0

0

0

0.7

0.7

0.7

0.7

0.7

0.7

0.7

0.7

0.7

450

250

150

200

75

50

140

80

50

0.0

0.0

0.0

0.5

0.5

0.5

0.2

0.2

0.2

135

125

120

135

125

120

135

125

120

Table 5.6-4 – Material names (MATNAM) and values for Duncan model (IBULK=0)

0.7 \*MATNAM is composed of two letters and a number defined as follows:

0.0

0.0

0.0

3.5

2.1

1.4

2.8

1.4

CA = Coarse Aggregates, SM = Silty Sand, SC = Silty-Clayey Sand and CL = Silty Clay Number = percent relative compaction, per AASHTO T-99

|          | Young's Tangent Modulus Parameters |      |       | Bulk      |       | Density |                             |      |                       |
|----------|------------------------------------|------|-------|-----------|-------|---------|-----------------------------|------|-----------------------|
| MATNAM   | Parameters***                      |      |       | reference |       |         |                             |      |                       |
|          | K                                  | n    | С     | φ0        | Δφ    | Rf      | $\mathbf{B_i}/\mathbf{P_a}$ | εu   | (lb/ft <sup>3</sup> ) |
| (word)** | ()                                 | ()   | (psi) | (deg)     | (deg) | ()      | ()                          | ()   |                       |
| SW100    | 1300                               | 0.90 | 0.0   | 54        | 15    | 0.65    | 108.8                       | 0.01 | 148                   |
| SW95     | 950                                | 0.60 | 0.0   | 48        | 8.0   | 0.70    | 74.8                        | 0.02 | 145                   |
| SW90     | 640                                | 0.43 | 0.0   | 42        | 4.0   | 0.75    | 40.8                        | 0.05 | 140                   |
| SW85     | 450                                | 0.35 | 0.0   | 38        | 2.0   | 0.80    | 12.7                        | 0.08 | 130                   |
| SW80     | 320                                | 0.35 | 0.0   | 36        | 1.0   | 0.90    | 6.1                         | 0.11 | 120                   |
| ML95     | 440                                | 0.40 | 4.0   | 34        | 0.0   | 0.95    | 48.3                        | 0.06 | 135                   |
| ML90     | 200                                | 0.26 | 3.5   | 32        | 0.0   | 0.89    | 18.4                        | 0.10 | 130                   |
| ML85     | 110                                | 0.25 | 3.0   | 30        | 0.0   | 0.85    | 9.5                         | 0.14 | 122                   |
| ML80     | 75                                 | 0.25 | 2.5   | 28        | 0.0   | 0.80    | 5.1                         | 0.19 | 115                   |
| ML50     | 16                                 | 0.95 | 0.0   | 23        | 0.0   | 0.55    | 1.3                         | 0.43 | 66                    |
| CL95     | 120                                | 0.45 | 9.0   | 15        | 4.0   | 1.00    | 21.2                        | 0.13 | 130                   |
| CL90     | 75                                 | 0.54 | 7.0   | 17        | 7.0   | 0.94    | 10.2                        | 0.17 | 125                   |
| CL85     | 50                                 | 0.60 | 6.0   | 18        | 8.0   | 0.90    | 5.2                         | 0.21 | 120                   |
| CL80     | 35                                 | 0.66 | 5.0   | 19        | 8.5   | 0.87    | 3.5                         | 0.25 | 112                   |

Table 5.6-5 – Material names (MATNAM) and values for Duncan/Selig model (IBULK=1)

\*\*MATNAM is composed of two letters and a number defined as follows:

SW = Gravelly Sand, ML = Sandy Silt, and CL = Silty Clay

Number = percent relative compaction, per AASHTO T-99

\*\*\* Selig's bulk parameters are the original "hydrostatic" values based directly on test hydrostatic test data. These parameter values are more generally accepted than his subsequent set of "modified" values which were uniformly changed to provide a stiffer bulk modulus. Many investigators believe that the original hydrostatic values are better than the modified values because they are based on actual measurements and are more conservative.

The distinction between the behavior of original Duncan/Selig model and the Katona modification for plastic-like behavior upon unloading is shown in the two sets of figures below,

The first set of figures shows that upon unloading the original model retraces the same stress-strain path as the loading path, which is illustrated for tri-axial and the hydrostatic response behavior.

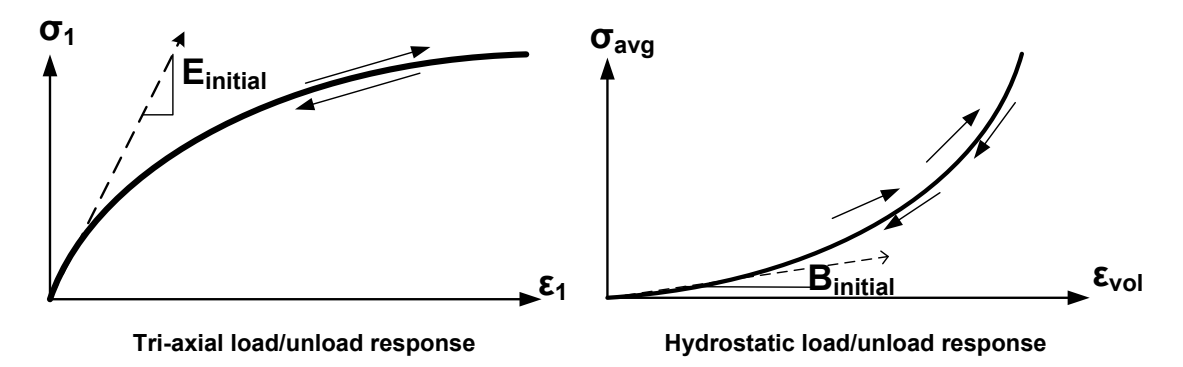

The second set of figures shows that upon unloading and reloading the modified model exhibits plastic like behavior that is representative of actual soil behavior. Unloading and reloading from a tri-axial loading path follows a linear-elastic path whose Young's modulus is equal to the initial modulus. Unloading and reloading from a hydrostatic loading path follows a linear-elastic path whose bulk modulus is the tangent bulk modulus at the stress level of departure.

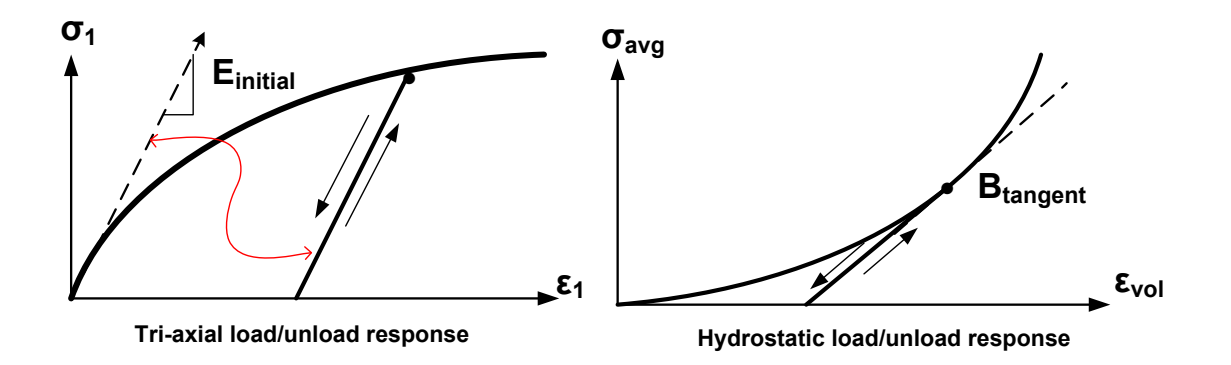

Additional detail is provided in the CANDE-2022 Solution Methods and Formulations Manual including the development of history variables used to track the boundaries between linear and nonlinear stress space.

## 5.6.4.2 D-3 – Duncan/Duncan Selig – Parameters for Tangent Young's Modulus

| D-3.Duncan                                                 |
|------------------------------------------------------------|
| Duncan/Duncan Selig parameters for tangent Young's Modulus |

| Use if             | Comments                                                          |
|--------------------|-------------------------------------------------------------------|
| A-1.LEVEL = 2 or 3 | Use ONLY if the 'Solution Level' is 2 or 3.                       |
| D-1.ITYP = 3       | Use only if the Material Model Type is Duncan or Duncan/Selig(3). |
| D-1.MATNAM =USER   | Use only if the Material Name (MATNAM) is defined as USER.        |

| Parameter              | Input Options          | Description                                               |
|------------------------|------------------------|-----------------------------------------------------------|
| (columns)              |                        |                                                           |
| (format)               |                        |                                                           |
| (units)                |                        |                                                           |
|                        |                        |                                                           |
| Cohesion intercept     | Cohesion intercept     | Data to fit the tangent young's modulus model             |
| (C)                    |                        | is generally obtained from a series of soil tri-          |
| (01-10)                | Default = 0.0 psi      | axial tests. $C =$ cohesion intercept of the shear        |
| (F10.0)                |                        | failure surface versus normal stress, noted as c          |
| $(lb/in^2)$            |                        | in the equation below.                                    |
|                        |                        |                                                           |
| Initial friction angle | Initial friction angle | PHIO = initial angle of the of the shear failure          |
| (PHIO)                 |                        | surface versus normal stress, noted as $\varphi_0$ in the |
| (11-20)                | Default = 0.0 deg      | equation below.                                           |
| (F10.0)                |                        |                                                           |
| (degrees)              |                        |                                                           |
| Reduction of friction  | Reduction of friction  | DPHI = the reduction in initial friction angle            |
| angle                  | angle                  | for a 10-fold increase in confining pressure,             |
| (DPHI)                 |                        | noted as $\Delta \phi$ in the equation below.             |
| (21-30)                | Default = 0.0 deg      |                                                           |
| (F10.0)                |                        |                                                           |
| (degrees)              |                        |                                                           |
| Magnitude of initial   | Magnitude of initial   | ZK = the initial tangent modulus parameter                |
| tangent modulus        | tangent modulus        | related to scalar magnitude, noted as K in the            |
| (ZK)                   | Default = 0.0          | equation below.                                           |
| (31-40)                |                        |                                                           |
| (F10.0)                |                        |                                                           |
| (dimensionless)        |                        |                                                           |
| Exponent for initial   | Exponent for initial   | ZN = the exponent for the power law                       |
| tangent modulus        | tangent modulus        | characterizing the initial tangent modulus,               |
| (ZN)                   | Default = 0.0          | noted as n in the equation below.                         |
| (41-50)                |                        |                                                           |
| (F10.0)                |                        |                                                           |
| (dimensionless)        |                        |                                                           |

•

| Parameter<br>(columns)<br>(format)<br>(units)                                                             | Input Options                                                         | Description                                                                                                    |
|----------------------------------------------------------------------------------------------------|-----------------------------------------------------------------------|----------------------------------------------------------------------------------------------------|
| Ratio of actual failure<br>stress to model's<br>ultimate<br>(RF)<br>(51-60)<br>(F10.0)<br>(dimensionless) | Ratio of actual failure<br>stress to model's<br>ultimate stress limit | RF = ratio of observed failure stress to the<br>ultimate asymptotic failure stress that<br>characterizes the model, noted as $R_f$ in the<br>equation below. |

Comment on Modification to basic tangent Young's modulus function for plastic-like behavior.

- Tangent modulus:  $E_t = E_i(1 \beta(\sigma_d / \sigma_{d(MC)}))^2$
- Initial modulus:  $E_i = KP_a(\sigma_3 / P_a)^n$
- Mohr-Coulomb failure:  $\sigma_{d(MC)} = 2(C\cos\varphi + \sigma_3 \sin\varphi)/(Rf(1 \sin\varphi))$
- Friction angle:  $\varphi = \varphi_0 \Delta \varphi \log_{10}(\sigma_3 / P_a)$

Where  $\sigma_1$  and  $\sigma_3$  are principal stresses,  $\sigma_d = \sigma_1 - \sigma_3$  is deviatoric stress, and  $P_a$  is atmospheric pressure (14.7 psi). The variable  $\beta$  is new. For the Original formulation,  $\beta \equiv 1$ , and for the Modified formulation  $\beta$  is a function shown below such that  $0 \le \beta \le 1$ . The beta function satisfies the continuity requirement in transforming from loading to unloading stiffness. See the CANDE-2022 Solutions and Formulations Manual or Reference 10 for complete details.

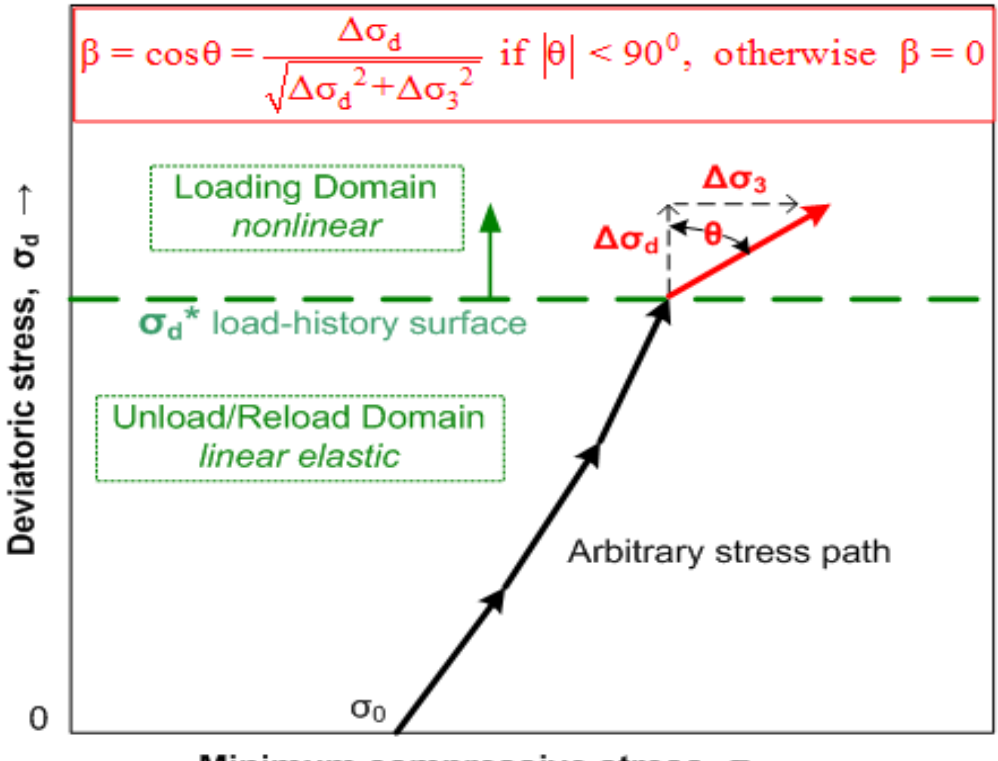

Minimum compressive stress,  $\sigma_3 \rightarrow$ 

Proceed to line D-4

## 5.6.4.3 D-4 – Duncan/Duncan Selig – Parameters for Tangent Bulk Modulus

| D-4.Duncan                                              |  |
|---------------------------------------------------------|--|
| Duncan/Duncan Selig parameters for tangent bulk modulus |  |

| Use if             | Comments                                                   |
|--------------------|------------------------------------------------------------|
| A-1.LEVEL = 2 or 3 | Use ONLY if the 'Solution Level' is 2 or 3.                |
| D-1.ITYP = 3       | Use only if the Material Model Type is Duncan/Selig(3).    |
| D-1.MATNAM =USER   | Use only if the Material Name (MATNAM) is defined as USER. |

| Parameter            | Input Options                    | Description                                           |
|----------------------|----------------------------------|-------------------------------------------------------|
| (columns)            |                                  |                                                       |
| (format)             |                                  |                                                       |
| (units)              |                                  |                                                       |
|                      |                                  |                                                       |
| Magnitude of tangent | Magnitude of tangent             | The entry for BK must be consistent with the          |
| bulk modulus         | bulk modulus:                    | previous choice for IBULK.                            |
| (BK)                 | $= K_b$ , Duncan                 |                                                       |
| (01-10)              | power law                        | For IBULK = 0, set BK to Duncan's                     |
| (F10.0)              |                                  | magnitude number, noted as $K_b$ in the equation      |
| (dimensionless)      | $= B_i / P_a$ , Selig            | below.                                                |
|                      | nyper form                       | Example $K = 1$ and $DK$ to $C_{1}$ is a second test. |
|                      | $D_{a}f_{a}=0.0$                 | For IBULK = 1, set BK to Setig's magnitude            |
|                      | Default = 0.0                    | ratio, noted as $B_i/P_a$ in the equation below.      |
| Bulk modulus         | Bulk modulus parameter           | The entry for BM must be consistent with the          |
| parameter, m, Duncan | depending on previous            | previous choice for IBULK.                            |
| Power Law            | choice of Duncan or              |                                                       |
| (BM)                 | Duncan/Selig models:             | For $IBULK = 0$ , (Duncan form) set BM to             |
| (11-20)              | D                                | Duncan's power law exponent, noted as m in            |
| (F10.0)              | = m, Duncan                      | the equation below.                                   |
| (dimensionless)      | power law                        | Ear IDI II $K = 1$ (Dynam/Salia farma) set DM         |
|                      |                                  | to Solio's ultimate volumetric strain noted as        |
|                      | $-\varepsilon_{\rm u}$ , setting | to seng s utilitate volumente strain, noted as        |
|                      | hyper form                       | ε <sub>u</sub> in the equation below                  |
|                      | Default = 0.0                    |                                                       |
| Alternate form using | Alternate form using             | As an alternative to either of the variable bulk      |
| constant Poisson's   | constant Poisson's ratio         | modulus functions above, the user may select          |
| ratio                |                                  | a constant Poisson's ratio to be used with the        |
| (VT)                 |                                  | tangent Young's modulus. By setting VT to a           |
| (21-30)              | Default = 0.0                    | positive Poisson's ratio, the bulk modulus            |
| (F10.0)              |                                  | functions will not be used. This is the so-called     |
| (dimensionless)      |                                  | original Duncan model.                                |

**Comment.** Basic Equations for Tangent Bulk modulus:

- Power law (Duncan):  $B_t = P_a K_b (\sigma_3 / P_a)^m$ , where  $\sigma_3$  is minimum principal stress.
- Hyperbolic form (Selig):  $B_t = Pa (B_i/P_a) (1 + \sigma_m/(B_i \epsilon_u))^2$ , where  $\sigma_m$  is average stress.
- The parameters of Selig's hyperbolic model are easily characterized with hydrostatic test data, and the hyperbolic model is considered to be more realistic than the power law model.
- The user may choose either the hyperbolic bulk modulus function, and bulk are operable in original and the

Return to line D-1 for more material definition if needed. Proceed to Part E if LRFD = 1 Otherwise, this completes the input stream for this problem – insert STOP command.

## 5.6.5 D-2- Overburden Dependent-User Defined Elastic Prop. vs. Overburden Pressure

| D-2.Over                                                                     |  |
|------------------------------------------------------------------------------|--|
| Overburden dependent user defined elastic properties vs. overburden pressure |  |

#### Note: if a special MATNAM was selected; skip this D-2 input line.

| Use if             | Comments                                                         |
|--------------------|------------------------------------------------------------------|
| A-1.LEVEL = 2 or 3 | Use ONLY if the 'Solution Level' is 2 or 3.                      |
| D-1.ITYP = 4       | Use only if the Material Model Type is Overburden Dependent (4). |
| D-1.MATNAM =USER   | Use only if the Material Name (MATNAM) is defined as USER.       |

| Parameter                       | Input Options                        | Description                                                                                                    |
|---------------------------------|--------------------------------------|----------------------------------------------------------------------------------------------------|
| (columns)<br>(format)           |                                      |                                                                                                    |
| (units)                         |                                      |                                                                                                    |
| Last item indicator             | Enter an 'L' to indicate             | Once an 'L' is encountered, all subsequent                                                                                                    |
| (LIMIT)<br>(NOTE: This input is | this is the last overburden          | rows in the table will be ignored.                                                                                                    |
| specific to the GUI)            | entered.                             |                                                                                                    |
| Overburden pressure             | Overburden pressure for              | Line D-2 is only required for MATNAM =                                                                                                    |
| ( <b>((N</b> ))<br>(01-10)      | table entry N, where $N = 1$ to X    | additional input is required. See values in                                                                                                    |
| (F10.0)                         |                                      | Table 5.6-1.                                                                                                    |
| (lb/in <sup>2</sup> )           | (No default)                         | Starting with $N = 1$ , set $H(N)$ equal to the overburden pressure associated with the elastic properties entered below. Repeat line D-2 to develop a table of X entries with increasing overburden pressure. The range is: X minimum = 2 X maximum = 10 |
| Young's modulus                 | Young's modulus for                  | Moduli values should correspond to secant                                                                                                    |
| (E(N))                          | table entry N                        | values obtained from confined compression                                                                                                    |
| (F10.0)<br>(b/in <sup>2</sup> ) | (No default)                         | straight lines connecting the origin to the total<br>stress-strain curve at the overburden pressure<br>H(N). Note the secant's slope is the confined<br>modulus, which must be converted to Young's<br>modulus.                                           |
|                                 |                                      | The goal is to develop an input table like those shown in Table 5.6-1.                                                                                                    |
| Poisson's ratio<br>(PGNV(N))    | Poisson's ratio for table<br>entry N | Usually, Poisson's ratio remains relatively constant as overburden pressure increases                                                                                                    |
| (21-30)                         |                                      | Typical values:                                                                                                    |
| (F10.0)<br>()                   | (No default)                         | <ul><li>Granular: 0.30 to 0.35</li><li>Mixed: 0.30 to 0.40</li></ul>                                                                                                    |
|                                 |                                      | • Cohesive: 0.33 to 0.40                                                                                                    |

| Parameter<br>(columns)<br>(format)<br>(units)           | Input Options                                                                 | Description                                                                                                    |
|---------------------------------------------------------|-------------------------------------------------------------------------------|----------------------------------------------------------------------------------------------------|
| Last Table Entry<br>(XEND)<br>(31-33)<br>(A3)<br>(word) | Last table entry<br>= END, end D-2.<br>= blank, continue<br>to read D-2 lines | Line D-2 will continue to be read by the<br>program until the word "END" is encountered<br>in columns 31 to 33.<br>(NOTE: The GUI automatically inserts the<br>value based if an 'L' input in the first<br>parameter (LIMIT). |

<u>Comment</u>: The overburden dependent model is only valid in soil zones that are essentially experiencing onedimensional compression (uniaxial strain) such as an embankment soil zone that is outside the influence of soil structure interaction. The advantage of the overburden dependent model is that iterations are not required to advance the load step because the overburden stress acting on each element is assumed to be statically determinate based the current height of soil cover above each element. Accordingly, the appropriate incremental elastic properties are interpolated directly from the input table of properties.

Return to line D-1 for more material definition if needed. Proceed to Part E if LRFD = 1 Otherwise, this completes the input stream for this problem.
| Soil Class $\rightarrow$ | Grai    | nular   | Mi      | xed     | Coh     | esive   |
|--------------------------|---------|---------|---------|---------|---------|---------|
| <b>Compaction</b> →      | Good    | Fair    | Good    | Fair    | Good    | Fair    |
| MATNAM→                  | GGOOD   | GFAIR   | MGOOD   | MFAIR   | CGOOD   | CFAIR   |
| Overburden               | Young's | Young's | Young's | Young's | Young's | Young's |
| Pressure                 | Modulus | Modulus | Modulus | Modulus | Modulus | Modulus |
| psi                      | psi     | psi     | psi     | psi     | psi     | psi     |
| 5                        | 1,100   | 550     | 600     | 400     | 250     | 150     |
| 10                       | 1,300   | 750     | 850     | 550     | 325     | 200     |
| 15                       | 1,500   | 850     | 1,000   | 600     | 375     | 225     |
| 20                       | 1,650   | 1,000   | 1,100   | 700     | 375     | 250     |
| 25                       | 1,800   | 1,100   | 1,200   | 750     | 400     | 250     |
| 30                       | 1,900   | 1,150   | 1,250   | 800     | 400     | 250     |
| 40                       | 2,100   | 1,300   | 1,350   | 900     | 400     | 250     |
| 50                       | 2,250   | 1,400   | 1,450   | 900     | 400     | 250     |

Table 5.6-6 – Material names (MATNAM) and values for Overburden Dependent Model

### Comments

- Three soil classes are identified as Granular, Mixed, and Cohesive and each soil class is characterized with two broad levels of compaction Good and Fair. The intent is to provide a set of conservative soil properties for design if there is not specific soil data to develop a user defined table.
- The first letter in the special MATNAM names represents the soil class and the remaining four letters represent the compaction level.
- The entries in Table 5.6-1 are the <u>secant values</u> of Young's modulus for soils in a state of confined compression (uniaxial strain). In CANDE the secant values are converted to chord values for incremental stress-strain relationships.
- In all cases Poisson's ratio is assumed constant with overburden pressure and set equal to 0.33
- For the case MATNAM = USER, then the user completes a set of D-2 cards that provides input information similar to one of the MATNAM columns in the above table.

## 5.6.6 D-2 – Extended Hardin Soil Model

If MATNAM is defined with a "Special Name" use line D-2 entitled, "Hardin Soil Model Input for Special MATNAM", listed directly below. Otherwise, if MATNAM is defined as USER proceed to line D-2 entitled, "Hardin Soil Model Input for MATNAM = USER".

### 5.6.6.1 D-2 – Hardin Soil Model Input for Special MATNAM

#### **D-2.Hardin**

Extended Hardin Poisson's ratio parameters and physical soil property input

| Use if                            | Comments                                                                                                    |
|-----------------------------------|----------------------------------------------------------------------------------------------------|
| A-1.LEVEL = 2 or 3                | Use ONLY if the 'Solution Level' is 2 or 3.                                                                                 |
| D-1.ITYP = 5                      | Use only if the Material Model Type is Extended Hardin (5).                                                                 |
| D-1.MATNAM =GRAN, MIXE<br>or COHE | Use only if the Material Name (MATNAM) is defined as 'granular soil' (GRAN), 'mixed soil' (MIXE) or 'cohesive soil' (COHE). |

| Parameter               | Input Options            | Description                                      |
|-------------------------|--------------------------|--------------------------------------------------|
| (columns)               |                          | -                                                |
| (format)                |                          |                                                  |
| (units)                 |                          |                                                  |
|                         |                          |                                                  |
| Poisson's ratio for low | Poisson's ratio for low  | XNUMIN is a parameter for the hyperbolic         |
| shear strain.           | shear strain.            | Poisson ratio function representing the          |
| (XNUMIN)                |                          | minimum value of Poisson's ratio at low shear    |
| (01-10)                 | Default = 0.01 for       | strain. The default value was calibrated for     |
| (F10.0)                 | GRAN, MIXE, and          | sand (MATNAM=GRAN), but may be used              |
| (dimensionless)         | COHE                     | for mixed and cohesive soils.                    |
| Poisson's ratio for     | Poisson's ratio for high | XNUMAX is a parameter for the hyperbolic         |
| high shear strain       | shear strain.            | Poisson ratio function representing the          |
| (XNUMAX)                |                          | maximum value of Poisson's ratio at high         |
| (11-20)                 | Default = 0.49 for       | shear strain. The default value was calibrated   |
| (F10.0)                 | GRAN, MIXE, and          | for sand (MATNAM=GRAN), but may be               |
| (dimensionless)         | COHE                     | used for mixed and cohesive soils.               |
| Shape parameter for     | Shape parameter for      | XQ is a shape parameter for the hyperbolic       |
| Poisson ratio function  | Poisson ratio function.  | Poisson ratio function, which increases the rate |
| (XQ)                    | Default = 0.26 for       | of the Poisson value between the low and high    |
| (21-30)                 | GRAN, MIXE, and          | limits. The default value was calibrated for     |
| (F10.0)                 | COHE                     | sand (MATNAM=GRAN), but may be used              |
| (dimensionless)         |                          | for mixed and cohesive soils.                    |
| Void ratio of soil      | Void ratio of soil.      | Void ratio is the ratio of void space per unit   |
| (VOIDR)                 | Default values:          | volume divided solid space per unit volume.      |
| (31-40)                 | = 0.60  GRAN             | Values for VOIDR may range is from 0.1 to        |
| (F10.0)                 | = 0.50  MIXE             | 3.0. Increased values of VOIDR result in         |
| (dimensionless)         | = 1.00 COHE              | decreased values of the secant shear stiffness.  |

| Parameter           | Input Options            | Description                                    |
|---------------------|--------------------------|------------------------------------------------|
| (columns)           |                          |                                                |
| (format)            |                          |                                                |
| (units)             |                          |                                                |
|                     |                          |                                                |
| Saturation ratio    | Saturation ratio.        | SAT is ratio of void space filled with water.  |
| (SAT)               | Default values:          | Values for SAT may range is from 0.0 to 1.0.   |
| (41-50)             | = 0.00  GRAN             | Increased values of SAT result in decreased    |
| (F10.0)             | = 0.50 MIXE              | values of the secant shear stiffness.          |
| (dimensionless)     | = 0.90 COHE              |                                                |
| Plasticity index    | Plasticity Index of soil | PI is the standard plasticity index of soil    |
| (PI)                | Default values:          | determined in laboratory tests. Values for PI  |
| (51-60)             | = 0.00  GRAN             | may range is from 0.0 to 1.0. Increased values |
| (F10.0)             | = 0.05 MIXE              | of PI result in decreased values of the secant |
| (dimensionless)     | = 0.20 COHE              | shear stiffness.                               |
| Nonlinear iteration | Print control parameter  | Currently not operative. Use default.          |
| control             |                          |                                                |
| (NON)               | Default = 0              |                                                |
| (61-65)             |                          |                                                |
| (I5)                |                          |                                                |
| (integer)           |                          |                                                |

<u>Comment</u>. The extended Hardin soil model is a "legacy" model and is seldom used now days. However, it is the only model in CANDE that directly assesses the effect of soil saturation directly with an input parameter,  $(0 \le SAT \le 1.0)$ .

Input complete for Extended Hardin model (MATNAM = GRAN, MIXE, or COHE)

Return to line D-1 for more material definition if needed. Proceed to Part E if LRFD = 1 Otherwise, this completes the input stream for this problem.

## 5.6.6.2 D-3 – Hardin Soil Model Input for MATNAM = USER

| D-2.Hardin.TRIA                                            |
|------------------------------------------------------------|
| Hardin Poisson's Ratio and secant shear modulus parameters |
|                                                            |

| Use if             | Comments                                                    |
|--------------------|-------------------------------------------------------------|
| A-1.LEVEL = 2 or 3 | Use ONLY if the 'Solution Level' is 2 or 3.                 |
| D-1.ITYP = 5       | Use only if the Material Model Type is Extended Hardin (5). |
| D-1.MATNAM = USER  | Use only if the Material Name (MATNAM) is defined as USER.  |

| Parameter               | Input Options            | Description                                      |
|-------------------------|--------------------------|--------------------------------------------------|
| (columns)               |                          |                                                  |
| (format)                |                          |                                                  |
| (units)                 |                          |                                                  |
|                         |                          |                                                  |
| Poisson's ratio for low | Poisson's ratio for low  | XNUMIN is a parameter for the hyperbolic         |
| shear strain            | shear strain.            | Poisson ratio function representing the          |
| (XNUMIN)                |                          | minimum value of Poisson's ratio at low shear    |
| (01-10)                 | Default = 0.01           | strain. The default value was calibrated for     |
| (F10.0)                 |                          | sand.                                            |
| (dimensionless)         |                          |                                                  |
| Poisson's ratio for     | Poisson's ratio for high | XNUMAX is a parameter for the hyperbolic         |
| high shear strain       | shear strain.            | Poisson ratio function representing the          |
| (XNUMAX)                |                          | maximum value of Poisson's ratio at high         |
| (11-20)                 | Default = 0.49           | shear strain. The default value was calibrated   |
| (F10.0)                 |                          | for sand.                                        |
| (dimensionless)         |                          |                                                  |
| Shape parameter for     | Shape parameter for      | XQ is a shape parameter for the hyperbolic       |
| Poisson ratio function  | Poisson ratio function.  | Poisson ratio function, which increases the rate |
| (XQ)                    | Default = 0.26           | of the Poisson value between the low and high    |
| (21-30)                 |                          | limits.                                          |
| (F10.0)                 |                          | The default value was calibrated for sand.       |
| (dimensionless)         |                          |                                                  |
| Hardin parameter for    | Hardin parameter for     | S1 is a scalar directly proportional to the      |
| hyperbolic shear        | hyperbolic shear         | magnitude of the secant shear modulus and the    |
| modulus                 | modulus.                 | reference shear strain.                          |
| (S1)                    | Default = none           |                                                  |
| (31-40)                 |                          |                                                  |
| (F10.0)                 |                          |                                                  |
| (number)                |                          |                                                  |
| Hardin parameter for    | Hardin parameter for     | CI is a parameter proportional to the            |
| hyperbolic shear        | hyperbolic shear         | magnitude of hyperbolic shear strain, which      |
| modulus                 | modulus.                 | deceases the secant shear modulus                |
|                         | Default = none           |                                                  |
| (41-50)                 |                          |                                                  |
| (F10.0)                 |                          |                                                  |
| (number)                |                          |                                                  |

| Parameter            | Input Options           | Description                                    |
|----------------------|-------------------------|------------------------------------------------|
| (columns)            |                         |                                                |
| (format)             |                         |                                                |
| (units)              |                         |                                                |
|                      |                         |                                                |
| Hardin parameter for | Hardin parameter for    | A is parameter associated with the increase of |
| hyperbolic shear     | hyperbolic shear        | hyperbolic shear strain, which deceases the    |
| modulus              | modulus.                | secant shear modulus                           |
| (A)                  | Default = none          |                                                |
| (51-60)              |                         |                                                |
| (F10.0)              |                         |                                                |
| (dimensionless)      |                         |                                                |
| Nonlinear iteration  | Print control parameter | Currently not operative. Use default.          |
| control              |                         |                                                |
| (NON)                | Default = 0             |                                                |
| (61-65)              |                         |                                                |
| (I5)                 |                         |                                                |
| (integer)            |                         |                                                |

Comment: This form of the Extended HARDIN soil model is intended be used in conjunction with tri-axial soil test data (MATNAM = USER). See CANDE-2022 Formulations and Solution Methods for curve fitting procedures for Hardin parameters.

Return to line D-1 for more material definition if needed. Proceed to Part E if LRFD = 1 Otherwise, this completes the input stream for this problem.

## 5.6.7 D-2 – Interface Element – Angle, Friction, Tensile Force and Gap Distance

## **D-2.Interface**

Interface angle, friction, and tensile breaking force, and gap distance

| Use if             | Comments                                              |
|--------------------|-------------------------------------------------------|
| A-1.LEVEL = 2 or 3 | Use ONLY if the 'Solution Level' is 2 or 3.           |
| D-1.ITYP = 6       | Use only if the Material Model Type is Interface (6). |

| Parameter               | Input Options           | Description                                        |
|-------------------------|-------------------------|----------------------------------------------------|
| (columns)               |                         |                                                    |
| (format)                |                         |                                                    |
| (units)                 |                         |                                                    |
|                         |                         |                                                    |
| Angle from x-axis to    | Angle from x-axis to    | ANGLE is the arc in degrees starting from x-       |
| normal of interface     | normal of interface.    | axis to the vector that is normal to the interface |
| (ANGLE)                 |                         | when traveling from interface node I to            |
| (01-10)                 |                         | interface node J. ANGLE is treated as a            |
| (F10.0)                 |                         | material property so that each interface           |
| (degrees)               |                         | element with a unique angle must be defined        |
|                         |                         | with a separate material number in Part C.         |
|                         |                         | The angle and mechanical properties must be        |
|                         |                         | input for each interface material number.          |
|                         |                         | Thus, for the general case, input data for lines   |
|                         |                         | D1 and D2 may need to be repeated for each         |
|                         |                         | interface element.                                 |
|                         |                         |                                                    |
|                         |                         | A short-cut method is available for the typical    |
|                         |                         | case when the material numbers are                 |
|                         | Default = 0.0 deg       | consecutively numbered along any path              |
|                         |                         | wherein only the interface angle is changing       |
|                         |                         | and mechanical properties remain constant. In      |
|                         |                         | this case, only the beginning and ending           |
|                         |                         | material properties need to be input. See the      |
|                         |                         | discussion on next page.                           |
| Coefficient of friction | Coefficient of friction | FCOEF is the Coulomb friction between              |
| between nodes I and J   | between nodes I and J   | bodies I and J. If the interface shear force       |
| (FCOEF)                 |                         | exceeds the product of the compressive normal      |
| (11-20)                 |                         | force and friction coefficient, then the           |
| (F10.0)                 |                         | interface element permits relative slippage        |
| (dimensionless)         |                         | between the nodes according to the Coulomb         |
|                         |                         | friction hypothesis. A typical range of pipe-      |
|                         | Default = 0.0           | soil friction is 0.3 to 0.7. To simulate a bonded  |
|                         |                         | condition without slippage, set FCOEF to an        |
|                         |                         | arbitrary high value, say 1000.                    |

| Parameter                                                                    | Input Options                                    | Description                                                                                                    |
|------------------------------------------------------------------------------|--------------------------------------------------|----------------------------------------------------------------------------------------------------|
| (columns)<br>(format)<br>(units)                                             |                                                  |                                                                                                    |
|                                                                              |                                                  |                                                                                                    |
| Tensile breaking force<br>of contact nodes<br>(TENSIL)<br>(21-30)<br>(F10.0) | Tensile breaking force of contact nodes I and J. | TENSIL is the force per unit length required to<br>break the bond between nodes I and J. Should<br>the interface normal force exceed the tensile<br>breaking limit (TENSIL), the contact surfaces<br>will separate from each other and only re-bond |
| (lbs/in)                                                                     | Default = 1.0 lb/in                              | if subsequent loading brings them back<br>together. To simulate a bonded condition<br>without tensile rupture, set TENSIL to an<br>arbitrary high value, say 10,000.                                                                                |
| Gap distance in                                                              | Initial normal gap                               | XNGAP is the initial gap distance in the                                                                                                    |
| normal direction                                                             | distance between two                             | direction of the interface angle between two                                                                                                    |
| (XNGAP)                                                                      | nodes (positive value)                           | bodies containing nodes I and J.                                                                                                    |
| (31-40)                                                                      | <b>F A I A A</b>                                 |                                                                                                    |
| (F10.0)<br>(inchos)                                                          | Default = 0.0                                    | If the gap distance is specified to be zero                                                                                                    |
| (inches)                                                                     |                                                  | expected (i.e., as described in Solution<br>Methods and Formulations Manual).                                                                                                    |
|                                                                              |                                                  | However, if XNGAP is defined greater than<br>zero, the two nodes I and J respond                                                                                                    |
|                                                                              |                                                  | independently from each other until the<br>normal gap becomes closed. Once the normal<br>gap is closed the interface behavior follows the                                                                                                    |
|                                                                              |                                                  | original formulation.                                                                                                    |

#### Discussion of Short-Cut method of input for interface element properties.

The so-called short cut method of input is a reduction in the number of repetitions of lines D1&D2. This short cut is applicable to many common interface situations, and in particular, it is applicable to all interface options associated with Level 2. The short cut method requires that the interface material numbers are consecutively numbered along the interface path and that the mechanical properties (friction coefficient and tension resistance) remain the same along the path but not necessarily the interface angle.

The short-cut method only requires input for the first and last material number in the sequence, that is, input is required for input lines D1 and D2 for the first material number and input lines D1 and D2 for the last material number. Each intervening interface element material number is automatically assigned an interface angle determined by constructing a local circle through three points which include its own point's coordinates and the point coordinates of two neighboring interface elements on either side of its own point. The angle assigned to the interface element is the angle that the radius vector makes with the x-axis. The mechanical properties assigned to each of these intervening interface materials are the same as prescribed for the first material number.

In the way of an example, consider the case "Level 2-Pipe" with WORD1 = SLIP wherein there are 11 interface the interface materials starting with number 1 at the invert and proceeding counterclockwise to number 11 at the crown. (See Table 5.6-3). The corresponding angles for a circular pipe are: -90, -72, -54, - 36, -18, 0, 18, 36, 54, 72, and 90. Thus the long way to input these angles would be to repeat lines D1 and D2 eleven times. The short-cut method would set I = 1 in line D1 and ANGLE = -90 in line D2 followed by one more set with I = 11 in D1 and ANGLE = +90 in D2.

For the case WORD1 = SLPT, the first interface material number starts at the node above the trench floor up to number 7 at the top of the trench. For a vertical trench wall, ANGLE = 0 deg for all seven interface

elements. Again, this could be established with the short-cut method with I = 1 in line D1 and ANGLE = 0 in line D2 followed by one more set with I = 7 in D1 and ANGLE = 0 in D2. In this case the straight line is converted into very large local circles to produce an interface angle equal to 0 degrees at intervening points.

For the Level 2 –Arch mesh, interface material numbering starts with number 1 at the crown (ANGLE = 90 degrees) and terminates with number 19 slightly above the footing wherein (ANGLE is about 0 degrees but varies depending on arch input options). The short-cut method would set I = 1 in line D1 and ANGLE = +90 in line D2 followed by one more set with I = 19 in D1 and ANGLE = about 0 degrees in D2.

Return to line D-1 for more material definition if needed. Proceed to Part E if LRFD = 1 Otherwise, this completes the input stream for this problem.

# 5.6.8 D-2 – Composite Link Element – Beam groups A & B and composite fraction D-2. Composite link

Input beam groups and fraction of composite action

| Use if             | Comments                                                               |
|--------------------|------------------------------------------------------------------------|
| A-1.LEVEL = 2 or 3 | Use ONLY if the 'Solution Level' is set to 2 or 3.                     |
| D-1.ITYP = 7       | Use only if the Material Model Type is Composite Link Element (ITYP=7) |

| Parameter               | Input Options              | Description                                     |
|-------------------------|----------------------------|-------------------------------------------------|
| (columns)               |                            |                                                 |
| (format)                |                            |                                                 |
| (units)                 |                            |                                                 |
| First beam group A #    | Group number of beam-      | Group A is the beam group number containing     |
| (LNKGRPA)               | group A to be constrained  | the first node of each node pair defining the   |
| (01-05)                 | into composite action      | transverse link elements. Said another way,     |
| (I5)                    | with group B.              | Group A is the beam group # containing the      |
| (Integer)               |                            | first nodes in transverse link elements' nodal  |
|                         | Default = 1                | connectivity arrays, IX(1).                     |
| 2nd beam group B #      | Group number of beam-      | Group B is the beam group number containing     |
| (LNKGRPB)               | group B to be constrained  | the second node of each node-pair defining the  |
| (06-10)                 | into composite action      | transverse link elements. That is, Group B is   |
| (I5)                    | with group A.              | the beam group # containing the 2nd nodes in    |
| (Integer)               |                            | the transverse link elements, connectivity      |
|                         | Default = 2                | arrays, IX(2).                                  |
| Fraction full composite | Specified fraction of full | Set $XFCOMP = 1.0$ to specify full composite    |
| (XFCOMP)                | composite action in        | bending stiffness between the two beam          |
| (11-20)                 | bending.                   | groups where links are inserted. If XFCOMP      |
| (F10.0)                 |                            | < 1.0, say XFCOMP = 0 .5, then composite        |
| (dimensionless)         |                            | action is reduced proportionally. In the limit  |
|                         | Default = 0.0              | with $XFCOMP = 0$ , there is no composite       |
|                         | (no composite action,      | action, and the two beams behave in tandem      |
|                         | only tandem action)        | (i.e., no shear connection along the interface) |

Comments on Composite Links.

- 1. The user should refer to the CANDE-2022 Solutions and Formulations Manual to better understand the utilities and subtleties of the composite link codes 10 and 11.
- 2. Only one material number is assigned to connect the desired portions of beam groups numbers A and B. However additional beam groups can be established with new material numbers to identify another set of beam group numbers A & B and the fraction of composite action. For example, suppose beam Group A represents a corrugated metal arch and it is desired to attach two separate stiffeners to the periphery, then the 2<sup>nd</sup> set would identify a new beam group number for group B and possibly a different value for the fraction of composite action.
- 3. The specified fraction of composite action is based on engineering judgement for cases when beam groups A and B may not be fully bonded at their common interface such as periodic bolts.

Return to line D-1 for more material definition if needed. Proceed to Part E if LRFD = 1 Otherwise, this completes the input stream for this problem.

## 5.6.9 D-2 – Mohr Coulomb Plasticity Model – Parameters

| D-2.MohrCoulomb                                                |
|----------------------------------------------------------------|
| Classical elastic perfectly plastic model with tension cut-off |
|                                                                |

| Use if             | Comments                                                                         |
|--------------------|----------------------------------------------------------------------------------|
| A-1.LEVEL = 2 or 3 | Use ONLY if the 'Solution Level' is set to 2 or 3.                               |
| D-1.ITYP = 8       | Use only if the Material Model Type is Mohr-Coulomb Plasticity Model, (ITYP =8). |

| Parameter               | Input Options                  | Description                                         |
|-------------------------|--------------------------------|-----------------------------------------------------|
| (columns)               |                                |                                                     |
| (format)                |                                |                                                     |
| (units)                 |                                |                                                     |
| Young's modulus         | Young's modulus of             | Young's modulus is the vertical stress per unit     |
| (E)                     | material in zone I             | of vertical strain of a vertically loaded test      |
| (01-10)                 |                                | specimen while maintaining no change in             |
| (F10.0)                 | Default = 0.0 psi              | lateral pressure on the material specimen. See      |
| (lb/in <sup>2</sup> )   |                                | Table 5.6-1 for reasonable values.                  |
| Poisson's ratio         | Poisson's ratio of             | Poisson's ratio is the lateral strain divided by    |
| (GNU)                   | material in zone I             | vertical strain of a vertically loaded test         |
| (11-20)                 |                                | specimen while maintaining no change in             |
| (F10.0)                 | Default = 0.0                  | lateral pressure on the material specimen.          |
| ()                      |                                |                                                     |
| Cohesion intercept      | Cohesion (shear stress         | Cohesion intercept may be determined by             |
| (C)                     | resistance) on Mohr-           | plotting a straight line through two tri-axial      |
| (21-30)                 | Coulomb failure surface.       | tests at failure plotted as Mohr circles on a       |
| (F10.0)                 |                                | normal-stress versus shear-stress axis. See         |
| (lb/in²)                | Default = 0.0                  | figure below and Table 5.6-7.                       |
| Angle internal friction | Angle $\phi$ of internal       | Angle of internal friction may be determined        |
| (PHI)                   | friction defining slope of     | by plotting a straight line through two tri-axial   |
| (31-40)                 | Mohr-Coulomb failure           | tests at failure plotted as Mohr circles on a       |
| (F10.0)                 | surface.                       | normal-stress versus shear-stress axis. See         |
| (degrees)               |                                | figure below and Table 5.6-7.                       |
|                         | Default = 0.0                  |                                                     |
| Angle for flow rule     | Angle $\psi$ defining a        | A non-zero entry permits the use of a non-          |
| (PSI)                   | surface whose normal           | associative flow rule. That is, a surface           |
| (41-50)                 | defines direction of           | different from the failure surface, whose           |
| (F10.0)                 | plastic strain.                | normal defines the direction of plastic             |
| (degrees)               |                                | straining. Many investigators use the so-called     |
|                         | Default, PSI = PHI             | dilatancy angle to define $\psi$ .                  |
|                         | Associative flow rule.         |                                                     |
| Tension cut-off         | Tcut is the maximum            | Tension cutoff may be specified in the range;       |
| (Tcut)                  | average tensile stress that    | $0 < Tcut \le Ccot\phi$ . The upper limit is at the |
| (51-60)                 | the material can sustain.      | intersection of failure surface with the normal     |
| (F10.0)                 |                                | stress axis. Generally, the default value is        |
| (lbs/in²)               | Default,                       | recommended.                                        |
|                         | $Tcut = (\frac{1}{2})Ccot\phi$ |                                                     |
|                         |                                |                                                     |

#### Comments on Mohr-Coulomb elastoplastic model.

- 1. The Mohr-Coulomb model, which is developed in detail in Chapter 3 of the CANDE Solution Methods and Formulations Manual, is an elastic-perfectly plastic formulation with the failure surface defined by c and  $\phi$  as shown in the figure below.
- 2. The user may choose an associative or non-associative flow rule that dictates the direction of plastic straining. An associative flow rule uses the direction normal to the failure surface, whereas the non-associative flow rule uses the direction normal to a surface defined by the user with the angle  $\psi$ .
- The tension cut-off algorithm is a special plastic-like formulation that limits the maximum average tensile stress to T<sub>cut</sub>. If imposed tensile stresses exceed T<sub>cut</sub>, then large volumetric strains will result, simulating failure.
- 4. Although popular with some investigators, the Mohr-Coulomb model does not have the fidelity and flexibility of the 8-parameter Duncan/Selig soil model in representing the behavior of backfill soil in loading conditions. See Reference 9.
- 5. If convergence issues are encountered refer to Section 3.7.6 in CANDE Solution Methods and Formulations Manual.

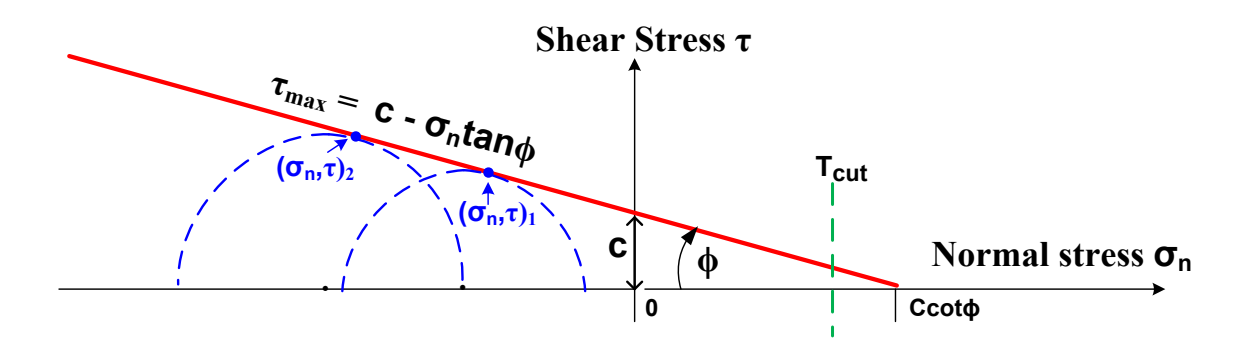

The sloped line in the above figure illustrates the non-hardening failure surface of the elastic-perfectly plastic Mohr-Coulomb model, and the vertical dashed line illustrates the tension cut-off limit. A thorough development of the Mohr-Coulomb formulation is given in CANDE-2022 Solution Methods and Formulations Manual.

<u>Mohr-Coulomb Parameters</u>. Conservative values for the elastic parameters (E and  $\mu$ ) were given previously in Table 5.6-6 in conjunction with the Overburden Dependent soil model. Conservative values for the Mohr-Coulomb plasticity parameters (c,  $\phi$ ,  $\psi$  and T<sub>cut</sub>) are provided in the table below for the same three classes of soil and two levels of compaction. For example, the conservative recommendation for a mixed soil with a good level of compaction is c = 3.5 psi,  $\phi$  = 33 degrees,  $\psi$  = 20 degrees and T<sub>cut</sub> = 1.75 psi.

Of course, it is always best to conduct tri-axial tests on the soil and determine the parameters directly. The above figure illustrates a minimum of two triaxial tests are required to define the failure surface, and the associated dilation angle may be used for the flow rule angle.

| Soil Class→                                  | Granular |      | Mi   | xed  | Cohesive |      |  |
|----------------------------------------------|----------|------|------|------|----------|------|--|
| <b>Compaction</b> →                          | Good     | Fair | Good | Fair | Good     | Fair |  |
| Cohesion<br>intercept c<br>(psi)             | 0.0      | 0.0  | 3.5  | 2.0  | 6.0      | 4.0  |  |
| Angle internal<br>friction φ<br>(degrees)    | 40°      | 32°  | 33°  | 28°  | 25°      | 18°  |  |
| Flow angle<br>Non-associative<br>(degrees)   | 20°      | 16°  | 20°  | 18°  | 20°      | 16°  |  |
| Tension Cut-off<br>T <sub>cut</sub><br>(psi) | 0.0      | 0.0  | 1.75 | 1.0  | 3.0      | 2.0  |  |

| Table 5.6.7   | Concervative | suggestions for | Mohr Coulomb | nlasticity | noromotors  |
|---------------|--------------|-----------------|--------------|------------|-------------|
| Table 5.0-7 - | Conservative | suggestions for | Monr-Coulomb | plasticity | parameters. |

Return to line D-1 for more material definition if needed. Next, proceed to Part E if LRFD = 1

Otherwise, this completes the input stream for this problem (insert STOP command)

## 5.7 Part E- Net LRFD Load Factors

This section provides a description of the LRFD Load Factors. One unique net load factor must be assigned to each load step.

## 5.7.1 E-1 – LRFD – Net Load Factor per Load step

| E-1                                |  |
|------------------------------------|--|
| LRFD net load factor per load step |  |

| Use if             | Comments                                                 |
|--------------------|----------------------------------------------------------|
| A-1.LEVEL = 2 or 3 | Use ONLY if the 'Solution Level' is 2 or 3.              |
| A-1.LRFD = 1       | Use only if the 'Method of Analysis' is set to LRFD = 1. |

| Parameter          | Input Options             | Description                                     |
|--------------------|---------------------------|-------------------------------------------------|
| (columns)          |                           |                                                 |
| (format)           |                           |                                                 |
| (units)            |                           |                                                 |
|                    |                           |                                                 |
| Starting load step | Starting load step        | INCRS is the load step at which the load factor |
| (INCRS)            | number to apply the       | below will be applied. The first E-1 input must |
| (01–05)            | same load factor          | specify INCRS = 1. Subsequent E-1 inputs for    |
| (I5)               | Default = 1               | INCRS, if needed, must specify INCRS =          |
| (integer)          |                           | INCRL(previous) + 1.                            |
| Last load step     | Last load step number to  | INCRL is the last load step in this sequence of |
| (INCRL)            | apply the same load       | load steps that share the same load factor      |
| (06–10)            | factor                    | specified below. When INCRL = NINC, the         |
| (I5)               | Default = INCRS           | input of E-1 data is complete. (NINC = total    |
| (integer)          |                           | number of load steps specified in Part C)       |
| Load factor        | LRFD load factor          | FACTOR is the net load factor applied to the    |
| (FACTOR)           | applied to the load steps | load steps INCRS to INCRL (inclusive). It is    |
| (11–20)            | INCRS through INCRL.      | the user's responsibility to determine the      |
| (F10.0)            | Default = 1.00            | appropriate value of FACTOR that correlates     |
| (dimensionless)    |                           | to each load step. Table 5.7-1 provides         |
|                    | See Table 5.7-1.          | information on load factors based on the        |
|                    |                           | AASHTO LRFD Specification.                      |
| Comment (COMMENT)  | User supplied comments    | The comment, which can be up to 40              |
| (21–60)            | to explain load factor    | characters in length, is printed out with value |
| (A40)              | value                     | FACTOR for each load step. The purpose of       |
| (words)            | Default = none            | the comment is to document the rationale for    |
|                    |                           | the load factor value including load modifiers, |
|                    |                           | etc.                                            |

<u>Comment:</u> If all load steps are assigned the same load factor, then the E-1 data line need only be entered once with INCRS = 1 and INCRL = NINC and the specified FACTOR common to each increment. At the other extreme, if each load step is assigned a different load factor (for whatever reason), then line E-1 would be repeated NINC times. In this case, the first E-1 entry would be INCRS = 1, INCRL = default, and the specified FACTOR for the first load step. The second E-1 entry would be INCRS = 2, INCRL = default, and the specified FACTOR for the second load step, and so on through the last entry INCRS = NINC, INCRL = default, and the specified FACTOR for the last load step.

### The input for this CANDE run is now complete.

Enter a STOP command (see line A-1) if no additional CANDE problems are to be included in this input file.

END INPUT.

| Culvert Type         | Dead Load Culvert |      | Earth fill Loading |      |      | Vehicle Loading |      |      |       |
|----------------------|-------------------|------|--------------------|------|------|-----------------|------|------|-------|
|                      |                   | (DC) |                    | (EB) |      |                 | (LL) |      |       |
|                      | γmax              | γmin | ηdc                | γmax | γmin | ηев             | γmax | т    | ηll   |
| Reinforced           | 1.25              | 0.9  | ≥0.95              | 1.3  | 0.9  | ≥0.95           | 1.75 | 1.0- | ≥0.95 |
| Concrete pipe        |                   |      |                    |      |      |                 |      | 1.2  |       |
| Reinforced           | 1.25              | 0.9  | ≥0.95              | 1.3  | 0.9  | ≥0.95           | 1.75 | 1.0- | ≥0.95 |
| Concrete box         |                   |      |                    |      |      |                 |      | 1.2  |       |
| Reinforced           | 1.25              | 0.9  | ≥0.95              | 1.3  | 0.9  | ≥0.95           | 1.75 | 1.0- | ≥0.95 |
| <b>Concrete arch</b> |                   |      |                    |      |      |                 |      | 1.2  |       |
| Corrugated           | 1.25              | 0.9  | ≥0.95              | 1.95 | 0.9  | ≥0.95           | 1.75 | 1.0- | ≥0.95 |
| metal pipe or arch   |                   |      |                    |      |      |                 |      | 1.2  |       |
| Corrugated           | 1.25              | 0.9  | ≥0.95              | 1.50 | 0.9  | ≥0.95           | 1.75 | 1.0- | ≥0.95 |
| metal box            |                   |      |                    |      |      |                 |      | 1.2  |       |
| Plastic pipe         | 1.25              | 0.9  | ≥0.95              | 1.95 | 0.9  | ≥0.95           | 1.75 | 1.0- | ≥0.95 |
| (HDPE or PVC)        |                   |      |                    |      |      |                 |      | 1.2  |       |

Table 5.7-1 – Guidance on selecting the net load factor (per AASHTO)

Symbols:

 $\gamma_{max}$  = maximum standard load factor dependent on load case and culvert type.

 $\gamma_{\min}$  = minimum standard load factor dependent on load case and culvert type.

 $\eta_{DC}$  = composite load modifier for DC load case = {(ductility)(redundancy)(importance)}

 $\eta_{EB}$  = composite load modifier for EB load case = {(ductility)(redundancy)(importance)}

 $\eta_{LL}$  = composite load modifier for LL load case = {(ductility)(redundancy)(importance)}

m = multiple presence factor for LL load case

IM = impact percentage for LL load case = 33%{1.0 - (Cover depth in feet)/8.0}

The AASHTO LRFD specifications identify three load cases that generally pertain to buried structures; Dead load of Culvert (DC), Earth loading from Backfill operations (EB), and Live Loading of vehicles on the surface (LL). The user should define the CANDE model such that only one case of loading (DC, EB or LL) is applied to a particular load step. In this way the incremental responses from each load step can be attributed to the appropriate loading case.

**DC Load Case**. The culvert's dead load is often applied in the first load step if the existing in-situ soil is assumed elastic with zero body weight, or DC may be applied in the second load step if the first load step is used to characterize the deformation of the in-situ soil under its own body weight. In either event the net input value for the DC load case would generally be computed as FACTOR =  $\gamma_{max} \eta_{DC}$ . Here, the maximum value of the load factor is used because it is anticipated the DC load case will add to the overall culvert distress resulting from the net contribution of the remaining load steps. The combined load modifier,  $\eta_{DC}$ , is a product of three factors related to ductility, redundancy and operational importance. Typically, the factors associated with ductility and operational importance are assumed to be unity, whereas the LRFD specification says that redundancy factor should be 1.05 for buried structures under dead loads. Thus, a typical net value for a DC load step is FACTOR =  $(1.25)\{(1.00) (1.05)(1.00)\} = 1.31$ .

**EB Load Case.** Earth backfill loads are usually applied in ten or so incremental load steps after the DC load step. Typically, the first few EB load steps are layers of soil that are compacted along the sides of the culvert, which often creates moments in the culvert that are opposite in sign to those of the DC load step and also

opposite in sign to the moments that will be added into the culvert when subsequent EB load steps of soil are placed on top of the culvert. Thus in the spirit of seeking the worst case LFRD loading scenario, it may be reasonable to use  $\gamma_{min}$  for the standard load factor for those EB load steps placed along the sides of the culvert so that FACTOR =  $\gamma_{min} \eta_{EB}$ . Accordingly for the EB load steps representing soil layers being placed over the top of the culvert, it is reasonable to use  $\gamma_{max}$  for the standard load factor so that FACTOR =  $\gamma_{max} \eta_{EB}$ . Similar to the DC load case, the combined load modifier,  $\eta_{EB}$ , is a product of three factors related to ductility, redundancy and operational importance. Typically the factors associated with ductility and operational importance are assumed to be unity, whereas the LRFD specification says that redundancy factor should be 1.05 for buried structures under earth loads. Thus, a typical value for  $\eta_{EB}$  is 1.05, which is the product of  $\{(1.00) (1.05)(1.00)\}$ .

LL Load Case. Live loads, which are typically represented by surface pressures related to the design truck tires, are usually the last load steps to be applied for shallow burial installations. The first step is to compute the service live load, which is the static wheel pressure multiplied by **m** and then by (1.00 + IM/100) where *m* is the multiple presence factor and IM is the impact percentage. The multiple presence factor, *m*, ranges from 1.0 to 1.2 for buried culverts and may be interpreted as the likelihood that another design truck is sufficiently close to the design truck being analyzed such that the load on the culvert is further increased. Thus, choosing m = 1.2 is a conservative approach. The impact percentage, IM, varies linearly from 33% to 0% as the minimum cover depth varies from 0.0 to 8.0 feet. The resulting service live load is applied as specified forces in Part C of this manual.

The second step is to compute the LRFD factor for the live load as FACTOR =  $\gamma_{max} \eta_{LL}$ . Here, the LRFD specifications only provide a maximum value of the LL load factor,  $\gamma_{max} = 1.75$ . Live loads typically produce moments whose signs are consistent with, and add to, the DC load case and the EB load case for soil layers above the culvert. The combined load modifier,  $\eta_{LL}$ , is a product of three factors related to ductility, redundancy and operational importance. Typically these three factors are assumed to be unity so that  $\eta_{LL} = 1$ .

**Closing Comment**. The above illustrations are not a recipe for all culvert problems because worst loading scenario depends on the pipe type, installation, and the governing limit state. However, the beauty of CANDE is that it easy to re-run the same problem with another set of FACTORs to find the worst loading condition.

## 6 LIST OF REFERENCES

## 6.1 Background Documents

- 1. Katona, M.G., Smith, J.M., Odello, R.S., Allgood, J.R., *CANDE: A Modern Approach for the Structural Design and Analysis of Buried Culverts*, Federal Highway Administration Report No. FHWA-RD-77-5, (October 1976).
- 2. Katona, M.G., Smith, J.M., *CANDE User and System Manuals*, Federal Highway Administration Report No. FHWA-RD-77-6, October 1976.
- 3. Katona, M.G., Vittes, P.D., Lee, C.H., Ho, H.T., "CANDE-1980: Box Culverts and Soil Models", *Federal Highway Administration, Report No. FHWA-RD-172,* (May 1981).
- 4. Musser, S.C., Katona M.G., Selig E.T., *CANDE-89: Culvert Analysis and Design computer* program User Manual, Federal Highway Administration Report No. FHWA-RD-89-169, (June 1989).
- Leonards, G.A, Wu, T.H., Juang, C.H., "Predicting Performance of Buried Conduits", Report No. FHWA/IN/JHRP-81/3, Joint Federal Highway Administration and Indiana State Highway Commission, (June 1982).
- 6. AASHTO LRFD Bridge Design Specifications, Eight Edition, American Association of State Highway and Transportation Officials, Washington, D.C., (2017)
- Burns, J. Q., and R. M. Richard, "Attenuation of Stresses for Buried Cylinders", Symposium on Soil-Structure Interaction, University of Arizona Engineering Research Laboratory, Tucson, Arizona, Proceedings (1964) pp. 378-392.
- Mlynarski, M., Puckett, J.A., Clancy, C.M., Thompson, P.D., NCHRP Report 485 Bridge Software – Validation Guidelines and Examples, Transportation Research Board, Washington, DC, (2003)
- 9. Katona, M. G. "Influence of Soil Models on Structural Performance of Buried Culverts", International Journal of Geomechanics, Vol. 17, Issue 1, January 2017.
- Katona, M. G., "Modifying Duncan/Selig Soil Model for Plastic-like behavior", Transportation Research Record, No. 2511, 2015, pp. 53-62.
- Katona, M. G., "Continuous Load Scaling: A New Method to Simulate Longitudinal Live-load Spreading for 2D Finite Element Analysis of Buried Culverts", Transportation Research Record: No. 2642, Issue 1, 2017, pp. 77-90.
- 12. Katona, M. G., "Improved Methods for Simulating Live Loads for 2D Structural Analysis of Buried Culverts", Transportation Research Record, Vol. 2673(12), 2019, pp. 449-462.
- 13. Katona, M. G. "Extension of AASHTO Load-Spreading Method to Include the Full Benefits of Pavements for Reliable Load Rating of Buried Culverts", Transportation Research Record, 2022.

## 6.2 Companion Documents

- 1. *CANDE-2022 Solution Methods and Formulations* contains the mathematical developments that describe the various theoretical formulations and nonlinear models that are contained in original program plus the new capabilities in CANDE-2022 program.
- 2. *CANDE-2007 Tutorials for Applications:* Contains a series of examples for using that demonstrate the use of CANDE-2007.

# 7 APPENDICIES

## 7.1 CANDE Output Files

CANDE produces a variety of files as it processes the input and runs the CANDE analysis. The following table provides a synopsis of those file a long with a brief description. A detailed description of the plot files is provided in subsequent sections of this Appendix.

| File name                                  | Description                                                                                                    |
|--------------------------------------------|----------------------------------------------------------------------------------------------------|
| <prefix>.cid</prefix>                      | <u>CANDE input document</u> – this file stores the CANDE input instructions                                       |
|                                            | as described in Chapter 4.5 of this User Manual. The <prefix> of this</prefix>                                    |
| The <prefix> is provided by the</prefix>   | document is used in naming other CANDE documents associated with                                                  |
| user upon creation of saving of the        | this input document.                                                                                              |
| CANDE input document.                      | This file may be generated manually, but is produced automatically                                                |
|                                            | with the CANDE input wizard and every time the user clicks on the                                                 |
|                                            | 'Accept Input' within the CANDE Input Menus                                                                       |
| <prefix>.bakNN</prefix>                    | <u>CANDE input document Backup files</u> – These files are produced every                                         |
|                                            | time a CANDE input document is saved every time the user clicks on                                                |
|                                            | the 'Accept Input' button within the CANDE Input Menus. If a file is                                              |
|                                            | saved accidentally or a change was made that cannot be reversed using                                             |
|                                            | the CANDE input menus, the user can return to a previous version of                                               |
|                                            | the input document by copying the appropriate backup file to a new                                                |
|                                            | CANDE input document.                                                                                             |
| <prefix>.out</prefix>                      | <u>CANDE Output file(readable text format)</u>                                                                    |
|                                            | This is the file that is generated when the CANDE analysis engine                                                 |
|                                            | executes. It contains all of the pertinent analysis results.                                                      |
| <prefix>_Gen.out</prefix>                  | <u>CANDE results generator output (readable text format)</u>                                                      |
|                                            | CANDE output from results generator – This output file is produced by                                             |
|                                            | the CANDE results generator and is customizable. This file is produced                                            |
|                                            | after the CANDE analysis is completed as a post-processing event.                                                 |
| <prefix>_MeshGeom.xml</prefix>             | Mesh geometry file (XML format)                                                                                   |
|                                            | This file is produced by the CANDE analysis engine and is used to plot                                            |
|                                            | the mesh geometry with the CANDE mesh viewer.                                                                     |
|                                            | This file will be produced for level 2 and 3 models.                                                              |
| <prefix>_MeshResults.xml</prefix>          | Mesh results file (XML format)                                                                                    |
|                                            | This file is produced by the CANDE analysis engine and is used to plot                                            |
|                                            | the mesh results (i.e. deflections, stresses, strains, etc.) with the                                             |
|                                            | CANDE mesh viewer. If the data check mode is 'on', or if the analysis                                             |
|                                            | did not successfully complete, this file may not be available. Often in                                           |
|                                            | the analysis results                                                                                              |
|                                            | This file will be produced for level 2 and 3 models                                                               |
| (nrofix) DoomPosults xml                   | Page regults file (VML format)                                                                                    |
| <pre>&gt;prenx&lt;_beamkesuits.xiiii</pre> | <u>Dealli results file (AML format)</u><br>This file is produced by the CANDE analysis engine and is used to plot |
|                                            | the beam graphing mesh results (i.e. bending moments, shear, thrust                                               |
|                                            | etc.) in the local beam coordinate system. If the 'data check' mode is                                            |
|                                            | 'on' or if the analysis did not successfully complete this file may not                                           |
|                                            | be available. Often in these cases the user will still be able to view the                                        |
|                                            | mesh geometry without the analysis results                                                                        |
|                                            | This file will be produced for Level 1 2 and 3 models                                                             |

| File name                                     | Description                                                                 |
|-----------------------------------------------|-----------------------------------------------------------------------------|
| <pre><prefix>_Process_1250.csv</prefix></pre> | NCHRP Process 12-50 comma delimited file                                    |
|                                               | This file contains the Process 12-50 data as described in this appendix     |
|                                               | and in "NCHRP Report 485 – Bridge Software – Validation Guidelines          |
|                                               | and Examples"                                                               |
|                                               | This file is only produced if the value for CULVERTID on the A-1            |
|                                               | command (see section 5.3.1 A-1 – Master Control Input Data) is greater      |
|                                               | than zero.                                                                  |
| PLOT1.dat                                     | CANDE Plot1 file                                                            |
|                                               | This contains finite element mesh data followed by finite element           |
|                                               | response data records for each load step. This file is automatically        |
|                                               | created in the same folder that the input file is stored with the extension |
|                                               | PLOT1.dat. This is a legacy file that dates to CANDE-89 and has been        |
|                                               | updated for CANDE-2007.                                                     |
| PLOT2.dat                                     | CANDE Plot2 file                                                            |
|                                               | This contains pipe element mesh data followed by detailed pipe-             |
|                                               | element nodal response data records for each load step. This file is        |
|                                               | automatically created in the same folder that the input file is stored with |
|                                               | the name PLOT2.dat. This is a legacy file that dates to CANDE-89 and        |
|                                               | has been updated for CANDE-2007.                                            |

## 7.1.1 XML Mesh Geometry Format

The following is the XML mesh geometry format that is used by CANDE for plotting and graphing purposes. This file is automatically generated by CANDE for Levels 2 and 3. It is also used for importing external meshes into CANDE during the creation of new CANDE input documents using the CANDE input wizard. The definition of the XML tags are provided in tables at the end of this section.

```
<?xml version="1.0" encoding="UTF-8"?>
<CANDEMeshGeom>
  <Control>
     <numNodes> 789</numNodes>
     <numElements> 850</numElements>
     <numSoilMaterials> 3</numSoilMaterials>
    <numInterfaceMaterials> 0</numInterfaceMaterials>
                   0</inputCheck>
    <inputCheck>
    <numBoundCond> 55</numBoundCond>
     <numConstIncr> 15</numConstIncr>
     <meshTitle>MESH </meshTitle>
  </Control>
  <nodeData>
     <nodeCoord>
       <nodeNumber>
                     1</nodeNumber>
        <nodeXCoord> -0.4019E+02</nodeXCoord>
        <nodeYCoord> -0.3741E+02</nodeYCoord>
     </nodeCoord>
     <nodeCoord>
       <nodeNumber>
                       2</nodeNumber>
       <nodeXCoord> -0.3328E+02</nodeXCoord>
        <nodeYCoord> -0.3741E+02</nodeYCoord>
     </nodeCoord>
   </nodeData>
  <elementData>
     <elemConn>
                      1</elemNumber>
       <elemNumber>
       <elemNode1> 423</elemNode1>
       <elemNode2> 454</elemNode2>
       <elemNode3> 453</elemNode3>
       <elemNode4> 453</elemNode4>
       <elemMatNum>
                       2</elemMatNum>
       <elemConstrIncr>
                          12</elemConstrIncr>
        <elemType>TRIA</elemType>
     </elemConn>
     <elemConn>
       <elemNumber>
                      2</elemNumber>
        <elemNode1> 423</elemNode1>
       <elemNode2> 451</elemNode2>
       <elemNode3> 454</elemNode3>
       <elemNode4> 454</elemNode4>
       <elemMatNum>
                       2</elemMatNum>
       <elemConstrIncr> 12</elemConstrIncr>
        <elemType>TRIA</elemType>
     </elemConn>
     <elemConn>
       <elemNumber>
                       3</elemNumber>
        <elemNode1> 682</elemNode1>
```

```
<elemNode2> 699</elemNode2>
       <elemNode3> 684</elemNode3>
       <elemNode4> 683</elemNode4>
       <elemMatNum> 2</elemMatNum>
       <elemConstrIncr> 12</elemConstrIncr>
       <elemType>QUAD</elemType>
     </elemConn>
   </elementData>
   <boundaryData>
     <boundary>
       <boundNumber> 1</boundNumber>
       <boundNode> 21</boundNode>
       <boundConstrIncr> 1</boundConstrIncr>
       <boundXCode> 1</boundXCode> <boundYCode> 0</boundYCode>
       <boundXForce> 0.0000E+00</boundXForce>
       <boundYForce> 0.0000E+00</boundYForce>
       <boundRotAngle> 0.0000E+00</boundRotAngle>
     </boundary>
     <boundary>
       <boundNumber> 2</boundNumber>
       <boundNode> 432</boundNode>
       <boundConstrIncr> 1</boundConstrIncr>
       <boundXCode> 1</boundXCode>
       <boundYCode>
                      0</boundYCode>
       <boundXForce> 0.0000E+00</poundXForce>
       <boundYForce> 0.0000E+00</boundYForce>
       <boundRotAngle> 0.0000E+00</boundRotAngle>
     </boundary>
      .
    </boundaryData>
    <soilData>
       <soil>
                    1</matID>
          <matID>
                   1</iTYP>
          <iTYP>
          <density> 0.6944444E-01</density>
          <matName>in situ</matName>
       </soil>
      .
    </soilData>
    <interfaceData>
      <interface>
         <matID>
                   1</matID>
         <matName> Inter # 1</matName>
         <angle> 0.900000E+02</angle>
         <coeffFriction> 0.300000E+00</coeffFriction>
         <tensileForce> 0.100000E+02</tensileForce>
       </interface>
    </interfaceData>
</CANDEMeshGeom>
```

## **Description of Tags**

#### Master control: <Control>

| Tag                   | Туре    | Description                   |
|-----------------------|---------|-------------------------------|
| numNodes              | Integer | Number of nodes               |
| numElements           | Integer | Number of elements            |
| numSoilMaterials      | Integer | Number of soil materials      |
| numInterfaceMaterials | Integer | Number of interface materials |
| inputCheck            | Integer | Input check                   |
| numBoundCond          | Integer | Number of boundary conditions |
| numConstIncr          | Integer | Number of load steps          |
| meshTitle             | String  | Character string title        |

## Node Information: <nodeData><nodeCoord>(1 to numNodes)

| Tag        | Туре             | Description                |
|------------|------------------|----------------------------|
| nodeNumber | Integer          | Node identifier number     |
| Х          | Double Precision | X-coordinate of nodeNumber |
| Y          | Double Precision | Y-coordinate of nodeNumber |

Element Information: <elementData><elemConn> (1 to numElements)

| Tag            | Туре    | Description                                         |
|----------------|---------|-----------------------------------------------------|
| elemNumber     | Integer | Element identifier number                           |
| elemNode1      | Integer | Node 1 connected to element, all elements           |
| elemNode2      | Integer | Node 2 connected to element, all elements           |
| elemNode2      | Integer | Node 3 connected to element, repeat node 2 for beam |
| elemNode2      | Integer | Node 4 connected to element, repeat node            |
|                |         | 3 except quad                                       |
| elemMatNum     | Integer | Material Number of the element                      |
| elemConstrIncr | Integer | Load step of the element                            |
| elemType       | String  | Either 'QUAD', 'TRIA', or 'BEAM'                    |
| elemSelected   | String  | 1 – element selected by the user                    |
|                |         | 0- element not selected by the user (default        |
|                |         | from CANDE)                                         |

### Boundary Information: <boundaryData><boundary>(1 to numBoundCond)

| Tag             | Туре             | Description                               |
|-----------------|------------------|-------------------------------------------|
| boundNumber     | Integer          | Boundary identifier number                |
| boundNode       | Integer          | Node identifier of the boundary condition |
| boundConstrIncr | Integer          | Load step when boundary condition is      |
|                 |                  | effective                                 |
| boundXCode      | Integer          | Either 0, 1,2, or 3:                      |
|                 |                  | 0-, x-force (rotation free)               |
|                 |                  | 1 - x-disp. (rotation fix)                |
|                 |                  | 2 - x-disp. (rotation free)               |
|                 |                  | 3 - x-force (rotation fix)                |
| boundYCode      | Integer          | Either 0, 1,2, or 3                       |
|                 |                  | 0-, y-force (rotation free)               |
|                 |                  | 1 - y-disp. (rotation fix)                |
|                 |                  | 2 – y-disp. (rotation free)               |
|                 |                  | 3 - y-force (rotation fix)                |
| boundXForce     | Double Precision | Value of x-force or x-disp.               |

| boundYForce   | Double Precision | Value of y-force or y-disp.            |
|---------------|------------------|----------------------------------------|
| boundRotAngle | Double Precision | Angle of rotated coordinates to define |
|               |                  | boundary conditions.                   |

## Soil Information: <soilData><soil> (1 to numSoilMaterials)

| Tag     | Туре             | Description                              |
|---------|------------------|------------------------------------------|
| matID   | Integer          | Soil material identifier                 |
| iTYP    | Integer          | CANDE soil material type.                |
| density | double precision | Soil density                             |
| matName | String           | Specifies either a CANDE predefined soil |
|         |                  | name or user provided description.       |

### Interface Information: <interfaceData><interface> (1 to numInterfaceMaterials)

| Tag           | Туре             | Description                                 |
|---------------|------------------|---------------------------------------------|
| matID         | Integer          | Interface material identifier               |
| matName       | String           | String to describe the material.            |
| angle         | double precision | Angle from x-axis to normal of interface.   |
| coeffFriction | double precision | Coefficient of friction between nodes I and |
|               |                  | J                                           |
| tensileForce  | double precision | Tensile breaking force of contact nodes I   |
|               |                  | and J.                                      |

#### 7.1.2 Mesh results format

The following is the XML mesh results format that is used by CANDE for the plotting of the mesh results using the CANDE mesh viewer. This file is automatically generated by CANDE for Levels 2 and 3. The definition of the XML tags is provided in tables at the end of this section.

```
<CANDEMeshResults>
  <Control>
    <numNodes> 265</numNodes>
    <numElements> 229</numElements>
    <numConstIncr> 13</numConstIncr>
     <LevelNum>3</LevelNum>
     <Heading>217 Corr. Steel Pipe
                                       </Heading>
  </Control>
  <elemOutputDesc>
     <st1BEAM>Thrust force at node I</st1BEAM>
    <st2BEAM>Shear force at node I</st2BEAM>
    <st3BEAM>Moment resultant at node I</st3BEAM>
    <st4BEAM>Thrust force at node J</st4BEAM>
     <st5BEAM>Shear force at node J</st5BEAM>
     <st6BEAM>Moment resultant at node J</st6BEAM>
     <st1TRIA>Vertical strain at element center</st1TRIA>
     <st2TRIA>Horizontal strain at element center</st2TRIA>
     <st3TRIA>Shear strain at element center</st3TRIA>
     <st4TRIA>Vertical stress at element center</st4TRIA>
     <st5TRIA>Horizontal stress at element center</st5TRIA>
     <st6TRIA>Shear stress at element center</st6TRIA>
    <st1QUAD>Vertical strain at element center</st1QUAD>
    <st2QUAD>Horizontal strain at element center</st2QUAD>
    <st3QUAD>Shear strain at element center</st3QUAD>
    <st4QUAD>Vertical stress at element center</st4QUAD>
    <st5QUAD>Horizontal stress at element center</st5QUAD>
     <st6QUAD>Shear stress at element center</st6QUAD>
     <st1INTF>Total normal interface force</st1INTF>
    <st2INTF>Total shear interface force</st2INTF>
    <st3INTF>Last increment of normal interface force</st3INTF>
     <st4INTF>Last increment of shear interface force</st4INTF>
     <st5INTF>Relative x-displacement inc. DU(J)-DU(I)</st5INTF>
     <st6INTF>Relative y-displacement inc. DV(J)-DV(I)</st6INTF>
  </elemOutputDesc>
   <displacementData>
     <dispConstIncr>
                        1</dispConstIncr>
     <nodeDispData>
       <nodeDisp>
           <nodeDispNumber>
                               1</nodeDispNumber>
           <nodeXDisp> 0.000000E+00</nodeXDisp>
           <nodeYDisp> 0.000000E+00</nodeYDisp>
       </nodeDisp>
        <nodeDisp>
                               2</nodeDispNumber>
           <nodeDispNumber>
           <nodeXDisp> 0.00000E+00</nodeXDisp>
```

```
<nodeYDisp> 0.000000E+00</nodeYDisp>
```

#### </nodeDisp>

```
<elemDispData>
     <elemDisp>
        <elemDispNumber> 1</elemDispNumber>
        <elemDispType>BEAM</elemDispType>
       <st1> -0.562661E+03</st1>
        <st2> 0.144582E+02</st2>
        <st3> 0.195709E+04</st3>
        <st4> -0.562661E+03</st4>
        <st5> 0.144582E+02</st5>
        <st6> 0.208510E+04</st6>
     </elemDisp>
     <elemDisp>
        <elemDispNumber> 2</elemDispNumber>
        <elemDispType>BEAM</elemDispType>
        <st1> -0.580803E+03</st1>
        <st2> 0.389251E+02</st2>
        <st3> 0.162513E+04</st3>
        <st4> -0.580803E+03</st4>
        <st5> 0.389251E+02</st5>
       <st6> 0.195709E+04</st6>
     </elemDisp>
   .
</displacementData>
   •
<displacementData>
</displacementData>
```

#### Master control: <CANDEMeshResults> <Control>

| Tag          | Туре    | Description                       |
|--------------|---------|-----------------------------------|
| numNodes     | Integer | Number of nodes                   |
| numElements  | Integer | Number of elements                |
| numConstIncr | Integer | Number of construction increments |
| LevelNum     | Integer | CANDE model level                 |
| Heading      | string  | user input title                  |

#### Element output descriptions: CANDEMeshResults.elemOutputDesc

Defines the definitions of ST1-ST6 (Defined inelemDispData.elemDisp>) based on the element type (<elemDispType>).

| Tag     | Туре   | Description             |
|---------|--------|-------------------------|
| st1BEAM | String | Description of beam ST1 |
| st2BEAM | String | Description of beam ST2 |
| st3BEAM | String | Description of beam ST3 |
| st4BEAM | String | Description of beam ST4 |
| st5BEAM | String | Description of beam ST5 |
| st6BEAM | String | Description of beam ST6 |
| st1TRIA | String | Description of TRIA ST1 |
| st2TRIA | String | Description of TRIA ST2 |
| st3TRIA | String | Description of TRIA ST3 |
| st4TRIA | String | Description of TRIA ST4 |

| Tag     | Туре   | Description             |
|---------|--------|-------------------------|
| st5TRIA | String | Description of TRIA ST5 |
| st6TRIA | String | Description of TRIA ST6 |
| stlQUAD | String | Description of QUAD ST1 |
| st2QUAD | String | Description of QUAD ST2 |
| st3QUAD | String | Description of QUAD ST3 |
| st4QUAD | String | Description of QUAD ST4 |
| st5QUAD | String | Description of QUAD ST5 |
| st6QUAD | String | Description of QUAD ST6 |
| st1INTF | String | Description of INTF ST1 |
| st2INTF | String | Description of INTF ST2 |
| st3INTF | String | Description of INTF ST3 |
| st4INTF | String | Description of INTF ST4 |
| st5INTF | String | Description of INTF ST5 |
| st6INTF | String | Description of INTF ST6 |

Element/Node results data: <a href="https://www.commons.org">CANDEMeshResults></a>

A set of this data is produced for each construction increment; i.e. There will be CANDEMeshResults.Control.numConstIncr sets of this data.

Construction increment: <dispConstIncr> 1</dispConstIncr>

| Tag           | Туре    | Description              |
|---------------|---------|--------------------------|
| dispConstIncr | Integer | Construction increment # |

**Node results data:** <<u>CANDEMeshResults</u>><u>displacementData</u>><u>nodeDispData</u>><u>nodeDisp</u>> One result for each node CANDEMeshResults.Control.numNodes

| Tag            | Туре             | Description                               |
|----------------|------------------|-------------------------------------------|
| nodeDispNumber | Integer          | Node identifier number                    |
| nodeXDisp      | Double Precision | X-Displacement of the node coordinate for |
|                |                  | this construction increment               |
| NodeYDisp      | Double Precision | Y-Displacement of the node coordinate for |
|                |                  | this construction increment               |

**Element results data:** <CANDEMeshResults><displacementData> <elemDispData> <elemDisp> One result for each node CANDEMeshResults.Control.numElements

| Tag            | Туре             | Description                                                                                                    |
|----------------|------------------|----------------------------------------------------------------------------------------------------|
| elemDispNumber | Integer          | Element identifier number                                                                                                    |
| elemDispType   | String           | Element type: Type is either BEAM,<br>TRIA, INTF, QUAD<br>and can be used to extract the 'output<br>description for each 'st*' value shown<br>below. |
| stl            | Double Precision | Dependent on element type. Description<br>comes from<br>CANDEMeshResults.elemOutputDesc                                                              |
| st2            | Double Precision | Dependent on element type. Description<br>comes from<br>CANDEMeshResults.elemOutputDesc                                                              |
| st3            | Double Precision | Dependent on element type. Description<br>comes from<br>CANDEMeshResults.elemOutputDesc                                                              |

| Tag | Туре             | Description                            |
|-----|------------------|----------------------------------------|
| st4 | Double Precision | Dependent on element type. Description |
|     |                  | comes from                             |
|     |                  | CANDEMeshResults.elemOutputDesc        |
| st5 | Double Precision | Dependent on element type. Description |
|     |                  | comes from                             |
|     |                  | CANDEMeshResults.elemOutputDesc        |
| st6 | Double Precision | Dependent on element type. Description |
|     |                  | comes from                             |
|     |                  | CANDEMeshResults.elemOutputDesc        |

## 7.1.3 Beam results format

The following is the XML beam results format that is used by CANDE for the plotting of the beam results using the CANDE Graphs viewer. This file is automatically generated by CANDE for Levels 1, 2 and 3. The definition of the XML tags is provided in tables at the end of this section.

```
<CANDEBeamResults>
  <Control>
    <numConstIncr> 13</numConstIncr>
    <numPipeElements> 19</numPipeElements>
    <numPipeNodes>
                     20</numPipeNodes>
    <Level>3</Level>
     <Heading>217 Corr. Steel Pipe
</Heading>
     <meshTitle>Imported from 'C:\Documents and
Settings\bpstrohman\Desktop\Tutoria </meshTitle>
  </Control>
  <beamData>
     <numBeamGroups> 1</numBeamGroups>
     <beamGroup>
       <!--1- Steel, 2-Aluminum, 3-Concrete, 4-Plastic, 5-Basic, 6-Special
(Routine added by the user) -->
       <pipeCode> 1</pipeCode>
       <!-- Number of beam elem. in this group -->
       <numBeamElem> 19</numBeamElem>
       <startBeamElem> 1</startBeamElem>
       <endBeamElem> 19</endBeamElem>
       <startNode> 1</startNode>
       <endNode> 20</endNode>
     </beamGroup>
  </beamData>
   <beamResults>
     <constIncrement> 1</constIncrement>
     <resultsData>
                   1</resultId>
       <resultId>
       <nodeNumber> 1</nodeNumber>
       <!-- elem to right of node: 99999 if end -->
       <elementNumber> l</elementNumber>
       <beamGroupNumber> 1</beamGroupNumber>
       <pipeType> 1</pipeType>
       <xCoord> 0.00000E+00</xCoord>
       <yCoord> 0.823800E+02</yCoord>
       <xDisp> 0.00000E+00</xDisp>
       <yDisp> -0.794825E+00</yDisp>
       <bendingMoment> 0.899943E+02</bendingMoment>
       <thrustForce> -0.466842E+01</thrustForce>
       <shearForce> 0.102312E-01</shearForce>
       <normalPressure> -0.979715E-06</normalPressure>
       <tangPressure> 0.989320E-09</tangPressure>
       <!-- Results 10-20 dependent on pipe type-->
       <result10> -0.800044E+03</result10>
       <result11> -0.174847E+02</result11>
       <result12> 0.383193E-01</result12>
       <result13> 0.000000E+00</result13>
       <result14> 0.267000E+001</result14>
       <result15> 0.127000E+00</result15>
       <result16> 0.110435E+01</result16>
```

```
<result17> 0.00000E+00</result17>
<result18> 0.242438E-01</result18>
<momentIncrement> 0.240075E-04</momentIncrement>
<thrustIncrement> -0.251048E-04</thrustIncrement>
</resultsData>
.
.
.
.
</resultsData>
.
.
.
</beamResults>
<constIncrement> 2</constIncrement>
.
.
```

#### </CANDEBeamResults>

#### Master control: <CANDEBeamResults> <Control>

| Tag             | Туре    | Description                       |
|-----------------|---------|-----------------------------------|
| numConstIncr    | Integer | Number of construction increments |
| numPipeElements | Integer | Total number of pipe elements     |
| numPipeNodes    | Integer | Total number of pipe nodes        |
| LevelNum        | Integer | CANDE model level                 |
| Heading         | string  | user input title                  |

#### **Beam Data:** <CANDEBeamResults> <beamData> <beamGroup> Number of Beam Groups: <numBeamGroups> 4</numBeamGroups>

## Beam Group: <CANDEBeamResults><beamData><beamGroup>

Set of this data is produced for each beam group

| Tag           | Туре    | Description                             |
|---------------|---------|-----------------------------------------|
| pipeCode      | Integer | code for the pipe type: 1- Steel, 2-    |
|               |         | Aluminum,3-Concrete,4-Plastic,5-        |
|               |         | Basic,6-Special (Routine added by the   |
|               |         | user)                                   |
| numBeamElem   | Integer | Number of beam elements in the group    |
| startBeamElem | Integer | Starting element sequence number in the |
|               |         | group                                   |
| endBeamElem   | Integer | Ending element sequence number in the   |
|               |         | group                                   |
| startNode     | Integer | Starting node sequence number in the    |
|               |         | group                                   |
| endNode       | Integer | Ending node sequence number in the      |
|               |         | group                                   |

Beam Results: <CANDEBeamResults><beamResults>

Construction increment: <constIncrement> 1</constIncrement>

**Results Data:** <<u>CANDEBeamResults</u><u>beamResults</u><u>resultsData</u> Set of this data is produced for each element in this beam group; i.e. CANDEBeamResults.beamData.beamGroup.numBeamElem></u>

| Tag             | Туре             | Description                              |  |  |
|-----------------|------------------|------------------------------------------|--|--|
| resulteId       | Integer          | result ID number                         |  |  |
| nodeNumber      | Integer          | node ID number                           |  |  |
| elementNumber   | Integer          | element to the right of nodeNumber; 9999 |  |  |
|                 |                  | if the last node number                  |  |  |
| beamGroupNumber | Integer          | beam group for this result               |  |  |
| ріреТуре        | Integer          | code for the pipe type: 1- Steel, 2-     |  |  |
|                 |                  | Aluminum,3-Concrete,4-Plastic,5-         |  |  |
|                 |                  | Basic,6-Special (Routine added by the    |  |  |
|                 |                  | user)                                    |  |  |
| xCoord          | Double Precision | x coordinate of nodeNumber               |  |  |
| yCoord          | Double Precision | y coordinate of nodeNumber               |  |  |
| xDisp           | Double Precision | x displacement of nodeNumber for this    |  |  |
|                 |                  | construction increment                   |  |  |
| yDisp           | Double Precision | y displacement of nodeNumber for this    |  |  |
|                 |                  | construction increment                   |  |  |
| bendingMoment   | Double Precision | bending moment                           |  |  |
| thrustForce     | Double Precision | thrust force (compression = negative)    |  |  |
| shearForce      | Double Precision | shear force                              |  |  |
| normalPressure  | Double Precision | normal pressure on pipe                  |  |  |
| tangPressure    | Double Precision | tangential pressure on pipe              |  |  |
| result10        | Double Precision | dependent on pipe type                   |  |  |
| result11        | Double Precision | dependent on pipe type                   |  |  |
| result12        | Double Precision | dependent on pipe type                   |  |  |
| result13        | Double Precision | dependent on pipe type                   |  |  |
| result14        | Double Precision | dependent on pipe type                   |  |  |
| result15        | Double Precision | dependent on pipe type                   |  |  |
| result16        | Double Precision | dependent on pipe type                   |  |  |
| result17        | Double Precision | dependent on pipe type                   |  |  |
| result18        | Double Precision | dependent on pipe type                   |  |  |
| momentIncrement | Double Precision | moment increment                         |  |  |
| thrustIncrement | Double Precision | thrust increment                         |  |  |

## 7.1.4 NCHRP Process 12-50 Results

For the purposes of regression testing of future versions of CANDE, the NCHRP Process 12-50 results have been included in this version of CANDE. Process 12-50 is described in detail in *NCHRP Report 485 – Bridge Software – Validation Guidelines and Examples.* This file is only produced if the value for CULVERTID on the A-1 command (see section 5.3.1 A-1 – Master Control Input Data) is greater than zero. For CANDE, the 12-50 file format is a comma-delimited ASCII text format and has been modified slightly to account for the two dimensions (i.e. X and Y coordinates). The format is a shown in the following table. This file is suitable for importing into a relational database. A sample of the Process 12-50 output is shown in Figure 7.1-1.

| Tag         | Description                                                          |  |  |
|-------------|----------------------------------------------------------------------|--|--|
| CulvertID   | Unique integer to define this input file (user input on A-1 command) |  |  |
| ProcessID   | Unique integer to define the process ID (user input on A-1           |  |  |
|             | command).                                                            |  |  |
| ReportID    | Unique integer to uniquely define each CANDE beam result (see        |  |  |
| -           | Table 7.1-2 for definitions)                                         |  |  |
| X-location  | X-coordinate location of beam node                                   |  |  |
| Y.location  | Y-coordinate location of beam node                                   |  |  |
| Value       | Value for the specific ReportID                                      |  |  |
| Subdomain   | Unique integer to define the subdomain ID (user input on A-1         |  |  |
|             | command). Subdomains can define things such as culvert type.         |  |  |
| Location ID | CANDE Beam group ID                                                  |  |  |
| AuxID       | CANDE local element ID                                               |  |  |

| Table 7.1-1 | - NCHRP | Tag | format |
|-------------|---------|-----|--------|
|             |         |     |        |

#### Figure 7.1-1 – Sample NCHRP Process 12-50 results

|     | _  |        |               |               |                |    |    |   |
|-----|----|--------|---------------|---------------|----------------|----|----|---|
| 12, | 2, | 80003, | 0.000000E+00, | 0.823800E+02, | 0.000000E+00,  | 1, | 1, | 1 |
| 12, | 2, | 80004, | 0.000000E+00, | 0.823800E+02, | -0.794825E+00, | 1, | 1, | 1 |
| 12, | 2, | 80005, | 0.000000E+00, | 0.823800E+02, | 0.899943E+02,  | 1, | 1, | 1 |
| 12, | 2, | 80006, | 0.000000E+00, | 0.823800E+02, | -0.466842E+01, | 1, | 1, | 1 |
| 12, | 2, | 80007, | 0.000000E+00, | 0.823800E+02, | 0.102312E-01,  | 1, | 1, | 1 |
| 12, | 2, | 80008, | 0.000000E+00, | 0.823800E+02, | -0.979715E-06, | 1, | 1, | 1 |
| 12, | 2, | 80009, | 0.000000E+00, | 0.823800E+02, | 0.989320E-09,  | 1, | 1, | 1 |
| 12, | 2, | 80010, | 0.000000E+00, | 0.823800E+02, | -0.800044E+03, | 1, | 1, | 1 |
| 12, | 2, | 80011, | 0.000000E+00, | 0.823800E+02, | -0.174847E+02, | 1, | 1, | 1 |
| 12, | 2, | 80012, | 0.000000E+00, | 0.823800E+02, | 0.383193E-01,  | 1, | 1, | 1 |
| 12, | 2, | 80013, | 0.000000E+00, | 0.823800E+02, | 0.000000E+00,  | 1, | 1, | 1 |
| 12, | 2, | 80014, | 0.000000E+00, | 0.823800E+02, | 0.267000E+00,  | 1, | 1, | 1 |
| 12, | 2, | 80015, | 0.000000E+00, | 0.823800E+02, | 0.127000E+00,  | 1, | 1, | 1 |
|     |    |        |               |               |                |    |    |   |

| Report | Description                                               |
|--------|-----------------------------------------------------------|
| ID     |                                                           |
| 80003  | x – displacement (inc)                                    |
| 80004  | y – displacement (inch)                                   |
| 80005  | Bending moment – positive in fiber tension (in-lb/ inch)  |
| 80006  | Thrust Force – compression negative (lb/inch)             |
| 80007  | Shear Force – outward positive (lb/inch)                  |
| 80008  | Normal Pressure on pipe – compression is negative (psi)   |
| 80009  | Tangential pressure on pipe – positive is clockwise (psi) |

| Table 7.1-2 – | NCHRP   | Process  | 12-50 | Report | ID table |
|---------------|---------|----------|-------|--------|----------|
| 14010 /11 -   | 1,01111 | 11000055 |       | report | ID those |

| Report<br>ID | Aluminum              | Basic | Concrete              | Plastic               | Steel                 |  |
|--------------|-----------------------|-------|-----------------------|-----------------------|-----------------------|--|
| 80010        | Maximum               | 0     | Inner cage            | Max Bending           | Maximum fiber         |  |
|              | fiber stress          |       | steel stress          | stress                | stress                |  |
|              | (psi)                 |       | (psi)                 | (psi)                 | (psi)                 |  |
| 80011        | Thrust Stress         | 0     | Outer cage            | Thrust Stress         | Thrust Stress         |  |
|              | (psi)                 |       | steel stress          | (psi)                 | (psi)                 |  |
|              |                       |       | (psi)                 |                       |                       |  |
| 80012        | Shear Stress          | 0     | Max concrete          | Shear Stress          | Shear Stress          |  |
|              | (psi)                 |       | compression           | (psi)                 | (psi)                 |  |
|              |                       |       | (psi)                 |                       |                       |  |
| 80013        | Fraction of           | 0     | Effective shear       | Maximum               | Fraction of wall      |  |
|              | wall yielded          |       | stress                | tensile strain        | yielded               |  |
|              | (ratio)               |       | (psi)                 | (in/in)               | (ratio)               |  |
| 80014        | Modified area         | 0     | Effective Area        | Effective Area        | Modified area         |  |
|              | (PA*)                 |       | (PA*)                 | (PA*)                 | (PA*)                 |  |
|              | (in <sup>2</sup> /in) |       | (in <sup>2</sup> /in) | (in²/in)              | (in <sup>2</sup> /in) |  |
| 80015        | Modified              | 0     | Effective             | Effective             | Modified              |  |
|              | M-of-I (PI*)          |       | M-of-I (PI*)          | M-of-I (PI*)          | M-of-I (PI*)          |  |
|              | (in <sup>4</sup> /in) |       | (in <sup>4</sup> /in) | (in <sup>4</sup> /in) | (in <sup>2</sup> /in) |  |
| 80016        | Distance to N-        | 0     | Distance to N-        | Distance to N-        | Distance to N-A (y-   |  |
|              | A (y-bar)             |       | A (y-bar)             | A (y-bar)             | bar)                  |  |
|              | (in)                  |       | (in)                  | (in)                  | (in)                  |  |
| 80017        | Bend-stress           | 0     | Crack Width           | Maximum               | Bend-stress above     |  |
|              | above yield           |       | (inch)                | combined              | yield                 |  |
|              | (psi)                 |       |                       | strain                | (psi)                 |  |
|              |                       |       |                       | (in/in)               |                       |  |
| 80018        | Strain ratio:         | 0     | Crack Depth           | Percent of            | Strain ratio:         |  |
|              | max/yield             |       | (inch)                | remaining area        | max/yield             |  |
|              | (ratio)               |       |                       | (%)                   | (ratio)               |  |

| Report<br>ID | Description                                                           |
|--------------|-----------------------------------------------------------------------|
| 80019        | Moment increment – current inner strain during iteration (in-lb/inch) |
| 80020        | Thrust increment – current outer strain during iteration (lb/inch)    |

## 7.1.5 CANDE-2007 Output Files for Plotting

This appendix defines two output files generated by CANDE-2007 that the user may access to plot and/or further process the CANDE input and output. The data files are legacy files that were part of CANDE-89 and have been included to maintain compatibility with any software that continues to use these files. The files are standard ASCII text with a format as described in the following section.

Plot data from CANDE is provided on two files controlled by user input parameter called "IPLOT". The two files called PLOT1 and PLOT2 are described below.

- 1. PLOT1 (alias File 10 in CANDE): This contains finite element mesh data followed by finite element response data records for each load step. This file is automatically created in the same folder that the input file is stored with the extension PLOT1.dat.
- 2. PLOT2 (alias File 30 in CANDE): This contains pipe element mesh data followed by detailed pipeelement nodal response data records for each load step. This file is automatically created in the same folder that the input file is stored with the extension PLOT2.dat.

User control for parameter IPLOT:

IPLOT = 0, data not written to either PLOT1 or PLOT2 IPLOT = 1, data written to only PLOT1, not PLOT2. IPLOT = 2, data written to only PLOT2, not PLOT1. IPLOT = 3, data written to both PLOT1 and PLOT2.

## 7.1.5.1 Contents of PLOT1.DAT

The following records (a) and (b) are sequentially written to PLOT1. Record (a) is written in subroutine SAVED and contains all the constant mesh data. Record (b) is written in subroutine RESOUT and contains the finite element response data for each load step.

# (a) FORTRAN statements used to write records written to PLOT1 from subroutine SAVED (mesh data),

- WRITE(LUPLOT,6010) (TITLE(K),K=1,17) 6010 FORMAT(///,'''',17A4,'''') title = character strings of user title from the input line (PREP) – (string)
- WRITE(LUPLOT,6015) NPT,NELEM,NUMMAT,NPUTCK,NBPTC,NINC 6015 FORMAT(I5,5(',',I5))

npt = Total number of nodal points – (integer) numel = Total number of elements – (integer) nummat = Number of materials – (integer) nputck = Input check code – (integer) nbptc = Number of boundary condition nodes – (integer) ninc = Number of construction increments – (integer)

- WRITE(LUPLOT,6020) (N, X(N),Y(N)), N=1,NPT)
   6020 FORMAT(15,2(',',E12.4))

   n = node number (integer)
   x(n) = X-coordinate of node (inches)
   y(n) = Y-coordinate of node (inches)
  - y(n) = Y-coordinate of node (inches)
- WRITE(LUPLOT,6025) (N, (NOD(K,N),K=1,4),KODE(N),NOD(6,N)) , *N*= 1, *NELEM* 6025 FORMAT(I5,6(',',I5))
  - n = element number (integer) nod(n,1) = node 1 connected to element, all elements – (integer) nod(n,2) = node 2 connected to element, all elements – (integer)

nod(n,3) = node 3 connected to element, repeat node 2 for beam - (integer) nod(n,4) = node 4 connected to element, repeat node 3 except quad, - (integer) kode(n) = material number of soil element, for beam and interface =11 - (integer)

nod(n,6) = construction increment number of element - (integer)

• WRITE(LUPLOT,6035) N,NDB,IA,IFLAGX,IFLAGY,(BIV(K,N), K=1,3) 6035 FORMAT(I5,4(',',I5),3(',',E12.4))

n = number of a specified boundary condition – (integer)
ndb = node with imposed boundary condition – (integer)
ia = construction increment when boundary condition is effective – (integer)
Iflagx = X-boundary code (0,1,2, or 3) see CANDE manual – (integer)
Iflagy = Y-boundary code (0,1,2, or 3) see CANDE manual – (integer)
biv(1,n) = Specified x-direction force or displacement – (lbs/inch or inch)
biv(2,n) = Specified y-direction force or displacement – (lbs/inch or inch)
biv(3,n) = Angle of rotated boundary coordinate system -- (radians)

# (b) Records written to PLOT1 from RESOUT. These records sequentially follow the above record (a), wherein record (b) is repeated for each load step from ia = 1 to ninc.

- WRITE(LUPLOT,1000) IA 1000 FORMAT(I5) ia = current construction increment number or load step quad – (integer)
- WRITE(LUPLOT,1010) (U(N),V(N)), N = 1, NPT)
   1010 FORMAT(E12.4, ',',E12.4)

   n = node number (integer)
   u(n) = Total current displacement in x direction (inch)
   (integer)
   (integer)
   (integer)
   (integer)
   (integer)
   (integer)
   (integer)
   (integer)
   (integer)
   (integer)
   (integer)
   (integer)
   (integer)
   (integer)
   (integer)
   (integer)
  - v(n) = Total current displacement in y direction -(inch)
- WRITE(LUPLOT,1020) (ST(J,N), J=1,6), N=1,NELEM) 1020 FORMAT(E12.4, 5(',',E12.4)) n = element number – (integer)
  - st(array) depends on element type as shown below:

| st(array) | Continuum Elements             | Beam elements          | Interface Elements (3-    |  |  |
|-----------|--------------------------------|------------------------|---------------------------|--|--|
|           | (Quad or Triangle)             | (2-nodes I and J)      | <u>nodes, I, J and K)</u> |  |  |
| ST(1,N)   | Horizontal strain at element   | Thrust force at node I | Total normal interface    |  |  |
|           | center                         | (lb/inch)              | force                     |  |  |
|           | (in/in)                        |                        | (lb/inch)                 |  |  |
| ST(2,N)   | Vertical strain at element     | Shear force at node I  | Total shear interface     |  |  |
|           | center                         | (lb/inch)              | force                     |  |  |
|           | (in/in)                        |                        | (lb/inch)                 |  |  |
| ST(3,N)   | Shear strain at element center | Moment resultant at    | Last increment of         |  |  |
|           | (in/in)                        | node I                 | normal interface force    |  |  |
|           |                                | (in-lb/inch)           | (lb/inch)                 |  |  |
| ST(4,N)   | Horizontal stress at element   | Thrust force at node J | Last increment of shear   |  |  |
|           | center                         | (lb/inch)              | interface force           |  |  |
|           | (psi)                          |                        | (lb/inch)                 |  |  |
| ST(5,N)   | Vertical stress at element     | Shear force at node J  | Relative x-               |  |  |
|           | center                         | (lb/inch)              | displacement inc.         |  |  |
|           | (psi)                          |                        | DU(J)-DU(I)               |  |  |
|           |                                |                        | (inch)                    |  |  |
| ST(6,N)   | Shear stress at element center | Moment resultant at    | Relative y-               |  |  |
|           | (psi)                          | node J                 | displacement inc.         |  |  |
|           |                                | (in-lb/inch)           | DV(J)-DV(I)               |  |  |
|           |                                |                        | (inch)                    |  |  |

## • IF(IA.EQ.NINC) END FILE LUPLOT

## 7.1.5.2 Contents of PLOT2.dat

The following records (a) and (b) are sequentially written to PLOT2. Record (a) is written in subroutine SAVED and contains only a few key parameters. Record (b) is written in subroutine RESOUT and contains pipe-element group data (written during first load step only) followed by all pipe-element response data for each load step.

## (a) Records written to PLOT2 from subroutine SAVED (global beam element data),

- WRITE(30,6010) (TITLE(K),K=1,17) 6010 FORMAT(///,"",17A4,"") title = character strings of user title from the PREP input line. (string)
- WRITE(30,6030) NINC,NPMAT,NPPT 6030 FORMAT(I5,2(',',I5)) ninc = total number of construction increments (integer) npmat = total number pipe (beam) elements (integer) nppt = total number of pipe (beam) nodes (integer)

(b) Records written to PLOT1 from subroutine RESOUT. On first load step the pipe-element group data is written once and for all. For the first and subsequent load steps, all beam element responses are recorded from the global RESULT array, which contains all pipe-element groups.

 IF(IA.EQ.1) WRITE(30,1100) NPGRPS,(NTYPEX(N),NPMATX(N), NPMAT1(N),NPMAT2(N),NPPT1(N),NPPT2(N),N=1,NPGRPS) --- written only on first increment. 1100 FORMAT(I5,(6 (',',I5)))

npgrps = Number of pipe-element groups -- a group is connected. (integer)

ntypex(n) = Pipe-type code number (1,2,3,4,5 or 6) for group n. (integer) npmatx(n) = Number of beam elements in group -- local count. (integer) npmat1(n) = Starting element sequence number in group -- global count. (integer) npmat2(n) = Ending element sequence number in group -- global count. (integer) nppt1(n) = Starting node sequence number in group -- global count. (integer) nppt2(n) = Ending node sequence number in group -- global count. (integer) npmt2(n) = Ending node sequence number in group -- global count. (integer)

nppt = Total number of beam nodes -- global sum of all groups. (integer)

- WRITE(30,1000) IA --- written every increment 1000 FORMAT(I5)
  - ia = construction increment number or load step. (integer)
- WRITE(30,1110) (RESULT(J,N),J=1,20), *N*=1,*NPPT*) 1110 FORMAT(E12.4,19(',',E12.4))

(Note: RESULT(1,N) to RESULT(9,N) and RESULT(19,N) and RESULT(20,N) are common for all pipe types) RESULT(1,N) = X-COORDINATE (inch) RESULT(2,N) = Y-COORDINATE (inch) RESULT(3,N) = X-DISPLACEMENT (inch) RESULT(4,N) = Y-DISPLACEMENT (inch) RESULT(5,N) = BENDING MOMENT -- positive in fiber tension. (in-lb/ inch) RESULT(6,N) = THRUST FORCE -- compression negative (lb/inch) RESULT(7,N) = SHEAR FORCE – outward positive. (lb/inch) RESULT(8,N) = NORMAL PRESSURE ON PIPE – compression is negative. (psi) RESULT(9,N) = TANGENTIAL PRESSURE ON PIPE -- positive is clockwise. (psi) RESULT(10,N) through RESULT(18,N) are dependent on pipe-type as shown below:

| RESULT | Aluminum              | Basic | Concrete              | Plastic               | Steel                 |
|--------|-----------------------|-------|-----------------------|-----------------------|-----------------------|
| Array  |                       |       | Conrib                |                       |                       |
|        |                       |       | Contube               |                       |                       |
| (10,N) | Maximum               | 0     | Inner cage            | Max Bending           | Maximum               |
|        | fiber stress          |       | steel stress          | stress                | fiber stress          |
|        | (psi)                 |       | (psi)                 | (psi)                 | (psi)                 |
| (11,N) | Thrust Stress         | 0     | Outer cage            | Thrust Stress         | Thrust Stress         |
|        | (psi)                 |       | steel stress          | (psi)                 | (psi)                 |
|        |                       |       | (psi)                 |                       |                       |
| (12,N) | Shear Stress          | 0     | Max concrete          | Shear Stress          | Shear Stress          |
|        | (psi)                 |       | compression           | (psi)                 | (psi)                 |
|        |                       |       | (psi)                 |                       |                       |
| (13,N) | Fraction of           | 0     | Effective shear       | Maximum               | Fraction of           |
|        | wall yielded          |       | stress                | tensile strain        | wall yielded          |
|        | (ratio)               |       | (psi)                 | (in/in)               | (ratio)               |
| (14,N) | Modified area         | 0     | Effective Area        | Effective Area        | Modified area         |
|        | (PA*)                 |       | (PA*)                 | (PA*)                 | (PA*)                 |
|        | (in <sup>2</sup> /in) |       | (in <sup>2</sup> /in) | (in <sup>2</sup> /in) | (in <sup>2</sup> /in) |
| (15,N) | Modified              | 0     | Effective             | Effective             | Modified              |
|        | M-of-I (PI*)          |       | M-of-I (PI*)          | M-of-I (PI*)          | M-of-I (PI*)          |
|        | (in <sup>4</sup> /in) |       | (in <sup>4</sup> /in) | (in <sup>4</sup> /in) | (in <sup>2</sup> /in) |
| (16,N) | Distance to N-        | 0     | Distance to N-        | Distance to N-        | Distance to N-        |
|        | A (y-bar)             |       | A (y-bar)             | A (y-bar)             | A (y-bar)             |
|        | (in)                  |       | (in)                  | (in)                  | (in)                  |
| (17,N) | Bend-stress           | 0     | Crack Width           | Maximum               | Bend-stress           |
|        | above yield           |       | (inch)                | combined              | above yield           |
|        | (psi)                 |       |                       | strain                | (psi)                 |
|        |                       |       |                       | (in/in)               |                       |
| (18,N) | Strain ratio:         | 0     | Crack Depth           | Percent of            | Strain ratio:         |
|        | max/yield             |       | (inch)                | remaining area        | max/yield             |
|        | (ratio)               |       |                       | (%)                   | (ratio)               |

RESULT(19,N) = MOMENT INCREMENT -- current inner strain during iteration. (in-lb/inch)

RESULT(20,N) = THRUST INCREMENT -- current outer strain during iteration. (lb/inch)
# 7.2 CANDE NASTRAN Import Format

CANDE supports a limited import of NASTRAN files based on the information based in this section. The NASTRAN import is available for Level 3 models when creating a new CANDE input document using the CANDE Input Wizard (see section "4.2.1.2 CANDE Input Wizard – Level 3 items"). The NASTRAN commands supported by the NASTRAN import option are shown in . CANDE's implementation of these commands is documented in this section.

| NASTRAN | NASTRAN Description                                                                                                    | CANDE Use                                                                                                    |  |  |
|---------|----------------------------------------------------------------------------------------------------|----------------------------------------------------------------------------------------------------|--|--|
| Command |                                                                                                    |                                                                                                    |  |  |
| GRID    | Defines the location of a geometric grid point<br>of the structural model and its permanent                              | Defines level 3 node numbers.                                                                                                    |  |  |
| CDAD    | Single point constraints.                                                                                                |                                                                                                    |  |  |
| CBAR    | befines a simple beam element (BAR) of the structural model.                                                             | element.                                                                                                    |  |  |
| CTRIA3  | Defines an isoparametric triangular plate element.                                                                       | Defines a CANDE triangle element.                                                                                                    |  |  |
| CQUAD4  | Defines an isoparametric quadrilateral plate element                                                                     | Defines a CANDE quadrilateral element.                                                                                                    |  |  |
| PSHELL  | Defines the membrane, bending, transverse<br>shear, and coupling properties of thin shell<br>elements.                   | CANDE interprets this as a soil material. Material properties are not stored, but the PSHELL commands are counted to determine the number of soil materials CANDE defines. |  |  |
| CGAP    | Defines a gap or friction element.                                                                                       | CANDE uses the CGAP command to define interface elements.                                                                                                    |  |  |
| SPC     | Defines the location of a geometric grid point<br>of the structural model and its permanent<br>single point constraints. | CANDE uses the SPC command to define boundary conditions.                                                                                                    |  |  |
| FORCE   | Defines a static load at a grid point by specifying a vector.                                                            | CANDE uses the FORCE command to define boundary conditions as point forces.                                                                                                |  |  |

Table 7.2-1 – NASTRAN commands support by CANDE import

# 7.2.1 NASTRAN Input Data Card- GRID- Point

<u>Description</u>: Defines the location of a geometric grid point of the structural model and its permanent single point constraints.

Format and Example:

| 1    | 2  | 3  | 4   | 5    | 6   | 7  | 8  | 9 | 10 |
|------|----|----|-----|------|-----|----|----|---|----|
| GRID | ID | СР | Х   | Y    | Z   | CD | PS |   |    |
| GRID | 2  |    | 1.0 | -2.0 | 0.0 |    | 12 |   |    |

Field Contents

ID Grid Point identification number (INTEGER).

CP Coordinate system ID used to define the node location

X, Y, Z Location of the grid point (REAL)

CD Coordinate system ID used to define the displacements

PS Permanent single-point constraints associated with grid point (any of the digits 1-6 with no embedded blanks) (INTEGER or blank)

#### **CANDE Implementation:**

| Field | Description             | Notes: |
|-------|-------------------------|--------|
| 2     | Retrieves node number   |        |
| 4     | Retrieves x- coordinate |        |
| 5     | Retrieves y- coordinate |        |

# 7.2.2 NASTRAN Input Data Card-CBAR Simple Beam Element

<u>Description</u>: Defines a simple beam element (BAR) of the structural model.

Format and Example:

| 1    | 2   | 3   | 4  | 5  | 6   | 7   | 8   | 9 | 10 |
|------|-----|-----|----|----|-----|-----|-----|---|----|
| CBAR | EID | PID | GA | GB | X1  | X2  | X3  |   |    |
| CBAR | 3   | 2   | 7  | 3  | 0.0 | 1.0 | 0.0 |   |    |

| <u>Field</u> | Contents                                                                              |
|--------------|---------------------------------------------------------------------------------------|
| EID          | Unique element identification number (INTEGER).                                       |
| PID          | Identification number of a PBAR property card (INTEGER).                              |
| GA, GB       | Grid point identification numbers of connection points (INTEGER).                     |
| X1, X2, X3   | Components of orientation vector v, from GA, in the displacement coordinate system of |
|              | GA (REAL).                                                                            |

<u>Remarks</u>:

1. Orientation vector ignored.

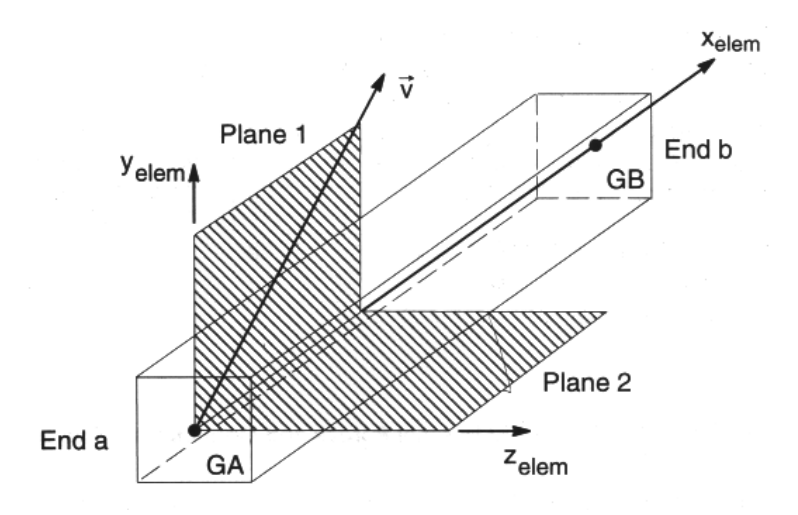

# **CANDE Implementation:**

| Field | Description                           | Notes:                                                                                                    |
|-------|---------------------------------------|----------------------------------------------------------------------------------------------------|
| 2     | Retrieves element number              | CANDE cannot 'skip' number elements. If the NASTRAN elements are skip-numbered, CANDE will renumber them sequentially.                                                                                                    |
| 3     | Saves material number as place holder | For Beam materials, CANDE requires that the Beam material numbering be sequential starting with 1.<br>CANDE saves the material number but requires the user to define the material later. If multiple beam material numbers are present, the import will mark them and renumber them starting with 1. For example, if beam material ID's 4 and 7 are present in the NASTRAN file,, CANDE will convert the 4 to a 1 and the 7 to a 2. |
| 4     | Start element location (Node I)       |                                                                                                    |
| 5     | End element location (Node J)         |                                                                                                    |

# 7.2.3 NASTRAN Input Data Card-CTRIA3-Triangular Plate Element

<u>Description</u>: Defines an isoparametric triangular plate element.

Format and Example:

| 1      | 2   | 3   | 4  | 5  | 6  | 7 | 8 | 9 | 10 |
|--------|-----|-----|----|----|----|---|---|---|----|
| CTRIA3 | EID | PID | G1 | G2 | G3 |   |   |   |    |
| CTRIA3 | 3   | 2   | 7  | 3  | 12 |   |   |   |    |

| Field      | Contents                                                          |
|------------|-------------------------------------------------------------------|
| EID        | Unique element identification number (INTEGER).                   |
| PID        | Identification number of a PSHELL property card (INTEGER).        |
| G1, G1, G3 | Grid point identification numbers of connection points (INTEGER). |

#### **CANDE Implementation:**

| Field | Description                           | Notes:                                   |
|-------|---------------------------------------|------------------------------------------|
| 2     | Retrieves element number              | CANDE cannot 'skip' number elements. If  |
|       |                                       | the NASTRAN elements are skip-           |
|       |                                       | numbered, CANDE will renumber them       |
|       |                                       | sequentially.                            |
| 3     | Saves material number as place holder | CANDE saves the material number but      |
|       |                                       | requires the user to define the material |
|       |                                       | number later                             |
| 4     | Node location (Node I)                |                                          |
| 5     | Node location (Node J)                |                                          |
| 6     | Node location (Node K)                |                                          |

# 7.2.4 NASTRAN Input Data Card-CQUAD4-Quadrilateral Plate Element

<u>Description</u>: Defines an isoparametric quadrilateral plate element.

Format and Example:

| 1      | 2   | 3   | 4  | 5  | 6  | 7  | 8 | 9 | 10 |
|--------|-----|-----|----|----|----|----|---|---|----|
| CQUAD4 | EID | PID | Gl | G2 | G3 | G4 |   |   |    |
| CQUAD4 | 4   | 2   | 8  | 6  | 12 | 14 |   |   |    |

FieldContentsEIDUnique element identification number (INTEGER).PIDIdentification number of a PSHELL property card (INTEGER).G1, G1, G3, G4Grid point identification numbers of connection points (INTEGER).

| CANDE | Imple | ement | ation: |
|-------|-------|-------|--------|

| Field | Description                           | Notes:                                                                                                    |
|-------|---------------------------------------|----------------------------------------------------------------------------------------------------|
| 2     | Retrieves element number              | CANDE cannot 'skip' number elements. If<br>the NASTRAN elements are skip-<br>numbered, CANDE will renumber them<br>sequentially.                                                                         |
| 3     | Saves material number as place holder | CANDE saves the material number but<br>requires the user to define the material<br>number later                                                                                                    |
| 4     | Node location (Node I)                | NOTE:: CANDE does not accept elements<br>that are input clockwise. If the NASTRAN<br>element is clockwise, CANDE will produce<br>and error and the user will need to manually<br>change the orientation. |
| 5     | Node location (Node J)                |                                                                                                    |
| 6     | Node location (Node K)                |                                                                                                    |
| 7     | Node location (Node L)                |                                                                                                    |

#### NASTRAN Input Data Card- PSHELL-Shell Element Property

<u>Description</u>: Defines the membrane, bending, transverse shear, and coupling properties of thin shell elements.

Format and Example:

| 1      | 2   | 3   | 4     | 5    | 6       | 7    | 8    | 9   | 10 |
|--------|-----|-----|-------|------|---------|------|------|-----|----|
| PSHELL | PID | MID | Т     | MID2 | 12I/T^3 | MID3 | TS/T | NSM |    |
| PSHELL | 11  | 2   | 0.125 |      |         |      |      |     |    |

Field Contents PID Property identification number (INTEGER) Material identification number for the membrane (INTEGER) MID Т Default membrane thickness for the element MID2 Material identification number for bending (INTEGER)  $12I/T^2$ Bending moment of inertia ratio. (REAL) MID3 Material identification number for transverse shear (INTEGER) TS/T Transverse shear thickness ratio (default = 0.833333) (REAL) NSM Nonstructural mass per unit area. (REAL)

# **CANDE Implementation:**

CANDE simply uses this command to keep count of the number of soil materials. CANDE does not store the actual material properties.

## 7.2.5 NASTRAN Input Data Card-CGAP-Gap Element Connection

Description: Defines a gap or friction element.

Format and Example:

| 1    | 2   | 3   | 4  | 5  | 6  | 7  | 8  | 9   | 10 |
|------|-----|-----|----|----|----|----|----|-----|----|
| CGAP | EID | PID | GA | GB | X1 | X2 | X3 | CID |    |
| CGAP | 11  | 2   | 4  | 5  |    |    |    |     |    |

Field Contents

| EID      | Element identification number (INTEGER)     |
|----------|---------------------------------------------|
| PID      | Property identification number (INTEGER)    |
| GA,GB    | Connected Grid points (INTEGER              |
| X1,X2,X3 | Components of the orientation vector (REAL) |
| CID      | Element coordinate system (INTEGER)         |
|          |                                             |

#### **CANDE Implementation:**

For each CGAP command detected, CANDE will place an interface element and will use the following rules to determine the interface angle:

- 1. The first node in a Gap element should be attached to the beam and the second is attached to the soil. It will be up to the user to make sure the mesh is generated in this way or there will be translation problems. If the user wants this translator to get interface element angles from the mesh, they must slightly move the soil element node away from the beam node by about 0.1 inch.
- 2. The CANDE importer will obtain the X and Y coordinates of the two nodes defining the Gap element (X1 and Y1 for the first node and X2 and Y2 for the second node).
- 3. Compute DX1=X1-X2, DY1=Y1-Y2.
- 4. IF ABS(DX1)<1.E-5 .and. ABS(DY1)<1.E-5 then the nodes will be considered coincident. The user will need to set the interface angle in CANDE. The user will be notified because the MATNAM in CANDE will be set to "User must set angle"
- 5. If the two nodes are not coincident, Theta = atan2(DY1,DX1).
- 6. Make the two nodes coincident (i.e. X2=X1 and Y2=Y1)
- 7. If a total of N nodes have been read in, generate a new node numberN+1 with the same X and Y coordinates as the first and second nodes. For example, if 10 gaps elements are read in, there will be 10 additional nodes in the mesh.

# 7.2.6 NASTRAN Input Data Card-SPC-Single Point Constraint

<u>Description</u>: Defines the location of a geometric grid point of the structural model and its permanent single point constraints.

Format and Example:

| 1   | 2   | 3  | 4      | 5   | 6  | 7  | 8   | 9 | 10 |
|-----|-----|----|--------|-----|----|----|-----|---|----|
| SPC | SID | G1 | C1     | D1  | G2 | C2 | D2  |   |    |
| SPC | 2   | 1  | 123456 | 0.0 | 2  | 1  | 0.0 |   |    |

Field Contents

| SID | Identification number of the single point constraint set (INTEGER).         |
|-----|-----------------------------------------------------------------------------|
| G1  | Grid point identification number (INTEGER)                                  |
| C1  | Component number. (any of the digits 1-6 with no embedded blanks) (INTEGER) |
| D1  | Value of enforced displacement                                              |
| G2  | Grid point identification number (INTEGER)                                  |
| C2  | Component number. (any of the digits 1-6 with no embedded blanks) (INTEGER) |
| D2  | Value of enforced displacement                                              |

# **CANDE Implementation:**

For each SPC command detected, CANDE will place a boundary condition. CANDE converts the NASTRAN boundary codes as described in the following table: If one of boundary codes 1, 2 or 6 is not detected, the SPC command will be ignored.

| NASTRAN<br>Boundary<br>Code | CANDE<br>IIFLG(1)<br>X-Code | CANDE<br>IIFLG(2)<br>Y-Code | x-<br>displacement | y-<br>displacement | xy- rotation |
|-----------------------------|-----------------------------|-----------------------------|--------------------|--------------------|--------------|
| 1                           | 2                           | 0                           | Fixed              | Free               | Free         |
| 2                           | 0                           | 2                           | Free               | Fixed              | Free         |
| 12                          | 2                           | 2                           | Fixed              | Fixed              | Free         |
| 16                          | 1                           | 0                           | Fixed              | Free               | Fixed        |
| 26                          | 0                           | 1                           | Free               | Fixed              | Fixed        |
| 126                         | 1                           | 1                           | Fixed              | Fixed              | Fixed        |

# 7.2.7 NASTRAN Input Data Card-FORCE-Static Load

<u>Description</u>: Defines a static load at a grid point by specifying a vector.

Format and Example:

| 1     | 2   | 3 | 4   | 5    | 6  | 7   | 8   | 9 | 10 |
|-------|-----|---|-----|------|----|-----|-----|---|----|
| FORCE | SID | G | CID | F    | N1 | N2  | N3  |   |    |
| FORCE | 1   | 1 | 1   | 200. | 1. | 0.5 | 0.0 |   |    |

Field Contents

| SID | Load set identification number (INTEGER)                          |
|-----|-------------------------------------------------------------------|
| G   | Grid point identification number where load is applied (INTEGER). |
| CID | Coordinate system identification number (INTEGER)                 |
| F   | Scale factor (Real).                                              |
| N1  | X component of the force (REAL)                                   |
| N2  | Y component of the force (REAL)                                   |
| N3  | Z component of the force (REAL)                                   |
|     |                                                                   |

# **CANDE Implementation:**

For each FORCE command detected, CANDE will place a boundary condition at the specified Grid Point ID (G). The boundary conditions will be placed as follows:

| CANDE<br>IIFLG(1)<br>X-Code | CANDE<br>IIFLG(2)<br>Y-Code | x-<br>Value | y-<br>Value | Construction<br>Increment |
|-----------------------------|-----------------------------|-------------|-------------|---------------------------|
| 0                           | 0                           | F * N1      | F*N2        | 1                         |

End

(This page intentionally left blank)